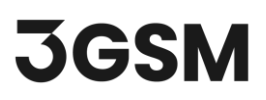

## **TUTORIAL 2**

# STANDARD AND CONSTRAINED REFERENCING USING GROUND CONTROL POINTS

**MultiPhoto** is a convenient tool designed for generating 3D models from multiple overlapping images, typically obtained from aerial photography using Unmanned Aerial Vehicle (UAV) systems. After the user sets all the input parameters, the reconstruction process runs automatically. Additionally, MultiPhoto includes **standard** and **constrained referencing** features that references the 3D model to a higher-level coordinate system using externally surveyed **Ground Control Points** (**GCP**).

This tutorial help will you become familiar with the process of performing **standard** and **constrained referencing** in **ShapeMetriX's MultiPhoto** tool.

## **TOPICS COVERED IN THIS TUTORIAL**

- Standard Referencing
- Constrained Referencing

## **FINISHED PRODUCT**

The finished products of this tutorial can be found in *Tutorial 2 - Standard and Constrained Referencing Using Ground Control Points* file, located in the downloaded *Tutorial 2 - Standard and Constrained Referencing Using Ground Control Points.zip* folder.

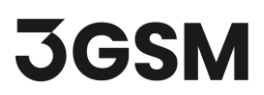

# **1.0 INTRODUCTION**

**Standard Referencing** is a post-processing step which is performed after Dense Reconstruction of the 3D model (3D model generation is discussed in more detail in *Tutorial 1 – 3D Model Generation*).

MultiPhoto provides three different modes of standard referencing:

- **Full Reference** 3D model is converted into a higher-level coordinate system using the known coordinates of **at least three** externally surveyed GCPs through a similarity transformation.
- Single Point 3D model is transferred to a coordinate system using the coordinates of a single externally surveyed point (GCP) through a similarity transformation. This mode is only available if the model is already referenced (EXIF GPS). It allows the 3D model to be transferred to a user-defined coordinate system.
- Sample Mode 3D model is scaled in a local coordinate system.

**Constrained Referencing** optimises the 3D model by using the positions of externally surveyed GCPs to achieve better spatial accuracy. Initial camera positions are readjusted and optimised, and the generated 3D points of the dense point cloud (3D model) are aligned to the GCP coordinates.

#### Note:

**Constrained Referencing** strongly depends on the accuracy of the provided geo-locations and their respective image measurements and needs **reliable** and **precise** data for a successful application.

Constrained Referencing requires a step-by-step procedure for generating the 3D model. First, the image data is loaded in the **Configure Project** view and coarse 3D point cloud is created using **Coarse Reconstruction**. Then, in an intermediate step, GCP constrained optimisation of the model (Constrained Referencing) is performed. After this optimisation, the final 3D model (\**jm3*) is generated using **Dense Reconstruction**.

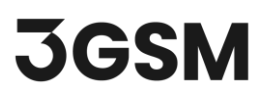

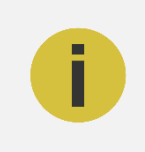

#### Note:

GCP constrained optimisation is an intermediate operation in 3D model reconstruction procedure and cannot be performed post dense reconstruction.

The workflow of **Standard Referencing** and **Constrained Referencing** is summarised in the chart below. Please note that definition of a **Region of Interest (ROI)** is optional and can be skipped.

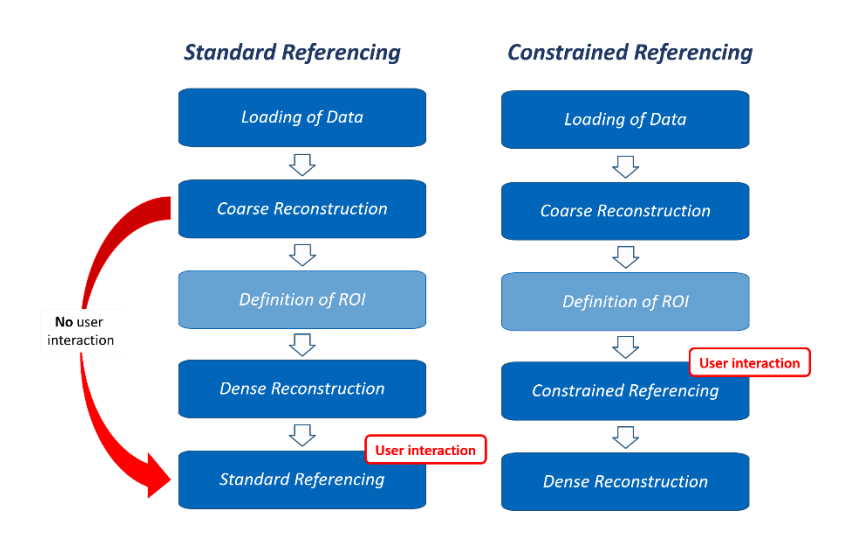

## **2.0 STANDARD REFERENCING**

Standard referencing can be performed in two ways:

- As the last step during a standard 3D model generation procedure (3D model generation is discussed in more detail in <u>Tutorial 1 – 3D Model Generation</u>).
- 2. By selecting **Perform Referencing** in the **MultiPhoto Workflow Selection** page and loading an existing project file (\**smm* file; coarse reconstruction) and corresponding 3D model file (\**jm3* file; dense construction).

## 2.1 Project Import

 Run the ShapeMetriX (SMX) program by double-clicking the SMX icon in your installation folder or by selecting Programs > ShapeMetriX > ShapeMetriX in the Windows Start menu.

#### 3GSM.AT

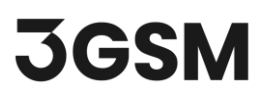

ShapeMetriX comes with several example images and files installed with the program. For this tutorial though, we will use the *Bench Example.smm*, *Bench Example.jm3* and *GCP.csv* files included in the downloaded *Tutorial 2 - Standard and Constrained Referencing Using Ground Control Points.zip* folder to demonstrate the standard referencing features of ShapeMetriX.

- 2. Select the MultiPhoto tool
- 3. Select Perform Referencing
- 4. Open the Bench Example.smm project file and Bench Example.jm3 3D model file.

This will open the dense reconstructed 3D model file.

5. Select Referencing > Control Points Referencing • to perform Standard Referencing using Ground Control Points (GCP).

## 2.2 Referencing

In this example, we will use six externally surveyed GCPs for Standard Referencing to convert the 3D model into a higher-level coordinate system. Hence, we will proceed with **Full Reference mode**.

To add a GCP:

- 1. Click the **Read GCP** from **Text File** button and open the *GCP.csv* file.
- Select row one as E Position (Easting), row two as N Position (Northing), row three as H Position (Elevation), and row four as Name.
- 3. Select Source Coordinate Reference System as Generic, Meter [m].
- 4. Click OK

# **JGSM**

| Decimal Separator                                                       |                                       |                         |              |          |  |
|-------------------------------------------------------------------------|---------------------------------------|-------------------------|--------------|----------|--|
| Point O Comma                                                           |                                       |                         |              |          |  |
|                                                                         | E Position $\checkmark$               | N Position $\checkmark$ | H Position V | Name 🗸 🗸 |  |
| Ground Control Point $$                                                 | 752562.566                            | 286727.134              | 367.683      | M49      |  |
| fround Control Point $$                                                 | 752532.939                            | 286741.051              | 369.165      | M52      |  |
| Ground Control Point $$                                                 | 752505.01                             | 286747.597              | 369.939      | M37      |  |
| Ground Control Point $$                                                 | 752494.087                            | 286712.293              | 344.492      | M31      |  |
| Ground Control Point $$                                                 | 752528.725                            | 286701.758              | 345.523      | M39      |  |
| Ground Control Point $$                                                 | 752553.106                            | 286689.312              | 345.843      | M50      |  |
| Source co-ordinate refe<br>Generic, Meter [m<br>Destination co-ordinate | rence system<br>]<br>reference system |                         |              |          |  |

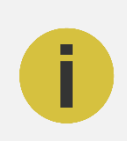

#### Note:

GCP points can be imported from (.*csv*, .*txt*, .*dat*, .*prt*) file formats or by clicking the "Add GCP" icon and entering the name and co-ordinates in the GCP list.

Once the GCPs are imported:

- **5.** Select one GCP in the list and localise its position in the 3D viewer by clicking the left mouse button. The list of reference images will be updated, and the active images including selected GCP will be shown in the viewer.
- 6. Choose the Manual Target Mode icon or the Automatic Mode Icon and centre the target by clicking with the mouse in the viewer. For locating the target discs the image should be zoomed as much as reasonable for visual interpretation.
- 7. Choose at least 2 images (more than 3 are recommended) showing the same GCP and centre the target position in the viewer (Tip: you can switch between the individual images in the list by using

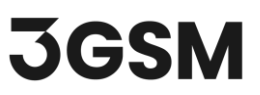

- 0 ×

the left and right arrow keys). The status signals Baseline and the Inliers turn into green, and the error of re-projection and depth is displayed in the GCP list.

8. Activate the next GCP in the list and repeat the steps 1 – 3 until all GCP positions are localised.

Your GCP list should look like this.

SMX MultiPhoto - L:/1704\_Rocscience/Tutorials/MultiPhoto/Images\_modified/Bench Example.smn

| X Ref Cattor Pails                                                                                                    | AV Contra Point                                                                                                    | Retry Control Pants                                                                                                    | Software & Measurement<br>ar Control Pants                                                                                                    | Software & Measurement.                                                                                                    | Rev Contro Pants                                                                                                    | Rere Control Points                                                                                                    | Ref Control Parks                                                                                                    | Software & Measurement<br>ter Coded Pauls<br>ad Coded Pauls                                                                                                    | Software & Measurement<br>at market being being bei                                                                                                    | Software & Measurement<br>tar Dely<br>el Control Plans                                                                                                    | Software & Measurement<br>in Control Paulo<br>al Control Paulo<br>al Con | Software & Measurement<br>ter Control Parks<br>ad Control Parks                                                                                                    | software & Measurement<br>er v IIIII body<br>si Control Punto                                                                                                    | Retr Cottod Plats                                                                                                    | software & Measurement<br>in Control Parks                                                                                                    | Ret Control Parks                                                                                                    | software & Measurement<br>set Control Parks                                                                                                    | Software & Measurement<br>Ref College Path                                                                                                    | av Internet Dely                                                                                                    | Software & Measurement                                                                                                    | av Utilitie Dedy                                                                                                    | Software & Measurement                                                                                                    | Software & Measurement                                                                                                    | Software & Measurement                                                                                                    | Software & Measurement.                                                                                                    | Ren' Colto Plats                                                                                                    | I Ref Line Control Parks                                                                                                    | X Ray                                                                                                    | X Ref Control Parks                                                                                                    | Software & Measurement                                                                                                    | Software & Measurement                                                                                                    | Rev Contro Parks                                                                                                    | Chary Control Parks                                                                                                    | Software & Measurement.                                                                                                    | Software & Measurement<br>UK Ren' Centrol Paulo<br>Paulo                                                                                                    | Software & Measurement<br>eX Retr<br>Gend Cottol Punts                                                                                                    | Ref Ref 1                                                                                                    | Software & Measurement<br>Edd Aart<br>Grand Catelor Plans                                                                                                    | Ref Ref Utilities Dog                                                                                                    |                                                                                                    |                                                                                                    |
|----------------------------------------------------------------------------------------------------|----------------------------------------------------------------------------------------------------|----------------------------------------------------------------------------------------------------|----------------------------------------------------------------------------------------------------|----------------------------------------------------------------------------------------------------|----------------------------------------------------------------------------------------------------|----------------------------------------------------------------------------------------------------|----------------------------------------------------------------------------------------------------|----------------------------------------------------------------------------------------------------|----------------------------------------------------------------------------------------------------|----------------------------------------------------------------------------------------------------|----------------------------------------------------------------------------------------------------|----------------------------------------------------------------------------------------------------|----------------------------------------------------------------------------------------------------|----------------------------------------------------------------------------------------------------|----------------------------------------------------------------------------------------------------|----------------------------------------------------------------------------------------------------|----------------------------------------------------------------------------------------------------|----------------------------------------------------------------------------------------------------|----------------------------------------------------------------------------------------------------|----------------------------------------------------------------------------------------------------|----------------------------------------------------------------------------------------------------|----------------------------------------------------------------------------------------------------|----------------------------------------------------------------------------------------------------|----------------------------------------------------------------------------------------------------|----------------------------------------------------------------------------------------------------|----------------------------------------------------------------------------------------------------|----------------------------------------------------------------------------------------------------|----------------------------------------------------------------------------------------------------|----------------------------------------------------------------------------------------------------|----------------------------------------------------------------------------------------------------|----------------------------------------------------------------------------------------------------|----------------------------------------------------------------------------------------------------|----------------------------------------------------------------------------------------------------|----------------------------------------------------------------------------------------------------|----------------------------------------------------------------------------------------------------|----------------------------------------------------------------------------------------------------|----------------------------------------------------------------------------------------------------|----------------------------------------------------------------------------------------------------|----------------------------------------------------------------------------------------------------|----------------------------------------------------------------------------------------------------|----------------------------------------------------------------------------------------------------|
| Carry Control Carlos Andread Carlos Andread Carlos Andre                                                                                                    | d Control Polish                                                                                                    | Ref Color Parks                                                                                                    | Int Control to Interest Control to Deby                                                                                                    | Rev Control Paints                                                                                                    | Rary Control Control C                                                                                                    | Rery Doty Doty                                                                                                    | Ref Control Points                                                                                                    | tary testion Paints                                                                                                    | ter Control Formation Control To Control Control Contr                                                                                                    | ter Control Panas                                                                                                    | arf Control Parks                                                                                                    | tary tester to the metabolic control to the second second se                                                                                                    | et' Cotto Pinio                                                                                                    | Rafy International Anticipation and Control Paris                                                                                                    | art Control to interest in the second second s                                                                                                    | Rer Control Points                                                                                                    | atV Control F of Microsoft Control Topics                                                                                                    | And Could Path                                                                                                    |                                                                                                    |                                                                                                    |                                                                                                    |                                                                                                    |                                                                                                    | Ref Control of the Control of the Control of Control of                                                                                                    | Ref Cattor Public                                                                                                    | Rev Control Points                                                                                                    | Rever Control Points - Doly                                                                                                    | K Rer Control To Market Control To Market Contro                                                                                                    | K Rer V Control To Marcola Control To Marcola Contr                                                                                                    | Rever Control Public                                                                                                    | Carry Control Control                                                                                                    | Rever La contra participa de la contra contra                                                                                                    |                                                                                                    |                                                                                                    | X Rer V Control V Control  | K Rer Control Form Control Form Control Form                                                                                                    | Karr Gold Fully                                                                                                    | K Rer V Control To Marcol Control To Marcol Cont | Rev Devices & Medical Control                                                                                                    |                                                                                                    |                                                                                                    |
| suid Control Points                                                                                                    | d Control Point                                                                                                    | and Canton Points                                                                                                    | nd Cadrid Paints                                                                                                    | xud Cablel Publs                                                                                                    | and Central Plants                                                                                                    | und Control Paints                                                                                                    | and Control Points                                                                                                    | nd Control Points                                                                                                    | nd Control Points                                                                                                    | nd Control Points                                                                                                    | ad Control Punts                                                                                                    | nd Control Points                                                                                                    | nd Control Paints                                                                                                    | und Control Points                                                                                                    | nd Centrol Pants                                                                                                    | vand Control Points                                                                                                    | ed Control Punts                                                                                                    | and Control Points                                                                                                    | d Control Points                                                                                                    | ad factor Brists                                                                                                    | d Costra Reisk                                                                                                    |                                                                                                    | ad factor Brists                                                                                                    | and Pantol Balar                                                                                                    | ind Control Points                                                                                                    | suid Control Points                                                                                                    | vuid Control Points-                                                                                                    | sud Cottol Pains                                                                                                    | sund Control Points                                                                                                    | sund Control Points                                                                                                    | xuid Cathol Palak                                                                                                    | vand Centrol Points                                                                                                    | yund Control Points                                                                                                    | sund Control Points                                                                                                    | vand Centrol Paints                                                                                                    | sund Control Points                                                                                                    | sund Control Points                                                                                                    | sund Control Points                                                                                                    |                                                                                                    |                                                                                                    |                                                                                                    |
| A REAL PROPERTY AND A REAL PROPERTY AND A REAL                                                                                                    | First Contraction Contraction Cont                                                                                                    | C. F. B. B. B. B. B. B. B. B. B. B. B. B. B.                                                                                                    | CARLES C. MALLA                                                                                                    | FIRE C. HILL                                                                                                    | FIRE C. HILLS                                                                                                    | Fund Contraction Contraction                                                                                                    |                                                                                                    | A REAL AND A REAL AND A REAL AND A REAL AND A REAL AND A REAL AND A REAL AND A REAL AND A REAL AND A REAL AND A                                                                                                    | THE ALL AND A REAL AND A REAL AND A                                                                                                    | A REAL PROPERTY AND A REAL PROPERTY AND                                                                                                    | Contraction of the second second s                                                                                                    | Table of the second second sec | THE CALLER CONTRACTOR                                                                                                    | Carl and Carl and C                                                                                                    | the second second second second second second second second second second second second second second second se                                                                                                    | The second second second second second second second second second second second second second second second se                                                                                                    |                                                                                                    |                                                                                                    |                                                                                                    | REV. CARRY PARTY                                                                                                    |                                                                                                    | 30 United Yorks                                                                                                    | REV. CARRY FAILED                                                                                                    |                                                                                                    |                                                                                                    |                                                                                                    |                                                                                                    |                                                                                                    |                                                                                                    |                                                                                                    |                                                                                                    | Cart and a second second s                                                                                                    | Cart and a second second s                                                                                                    | Contraction of the second second se                                                                                                    | The second second second second second second second second second second second second second second second se                                                                                                    | Table - A shares - A shares - A s                                                                                                    |                                                                                                    | THE PARTY OF THE PARTY OF THE P | uine Control Public                                                                                                    |                                                                                                    |                                                                                                    |
| Full Reterence v Co-confinite system: Generic, Meter (m)                                                                                                    | Full Reference V Co-ordinate system: @Generic, Meter [m]<br>Struct: Name End N [m] H [m] H [m] Researce [m] Death serve sha [m] Reidwal [m]                                                                                                    | s full Reterence v) Co-ordinate system: G Generic, Meter (m)<br>Cotton Norman S Full Math. M (m) Math. Research (m) Posthouse also fuel Residual (m)                                                                                                    | Fall Beference V Co-ordinate system: @Generic, Meter (m)<br>Status: Name Fand Nilm Hind Bene-smoting Deeth error also (m) Revisional (m)                                                                                                    | Endlikerence ∨ Go-ordnak system i Goene, Metri (m)<br>Status Novas Endli Moni Minal Manal Benavaran (m) Dueth array alar (m). Benideat (m)                                                                                                    | Full Reterence V Go-ordnate system in Genera, Materian in Argent and Argent and Argent a                                                                                                    | Full Reference v Co-ordinate system: Control Control C                                                                                                    | z full Reference 👻 Co-ordinate system: 🔤 Generic, Meter (m)                                                                                                    | 2 Full Reference v Co-ordinate system: Genenic, Meter [m]                                                                                                    | Full Reference v Co-ordinate system: Generic, Meter (m)                                                                                                    | Co-ordinate system: 🧉 Genenic, Meter (m)                                                                                                    | Full Reference V Co-ordinate system: Generic, Meter (m)                                                                                                    | Full Reference      Co-ordinate system: Generic, Meter (m)                                                                                                    | Full Reference V Co-ordinate system in Generic, Mater (m) State (m) State State State State (m) State State                                                                                                    | E full Reference v Co-ordinate system: Control Control                                                                                                    | Full Reference V Co-ordinate system: Generic, Meter (m)                                                                                                    | e Full Reference 🗸 Co-ordinate system: 🔤 Generic, Meter [m]                                                                                                    | Full Reference V Co-ordinate system: Generic, Meter [m]                                                                                                    | s full Reference v Co-ordinate system: 🧧 Genenic, Meter (m)                                                                                                    | Full Reference v Co-ordinate system: Generic, Meter (m)                                                                                                    | 2 Full Reference V Co-ordinate system: Generic, Meter [m]                                                                                                    | Full Reference V Co-ordinate system: Genenic, Meter [m]                                                                                                    | Full Reference V Co-ordinate system: Generic, Meter [m]                                                                                                    | : Full Reference 🗸 Co-ordinate system: 🥃 Generic, Meter [m]                                                                                                    | s full Reference v Co-ordinate system: 🧧 Genenic, Meter (m)                                                                                                    | 2 full Reference 🗸 Co-ordinate system: 🔤 Generic, Meter (m)                                                                                                    | Full Reference v) Co-entrale system: Central Meter (m) Control (Control (Co                                                                                                    | In full Reference v Go-ordnate system: Goronic, Meter (m) Section (Marcol and Section (Marcol and Section                                                                                                    | In full Reference v Go-ordnet system: Goener, Meter (m) State (m) State (m)                                                                                                    | Full Reterence v Co-ordinate system is Generic, Meter (m)                                                                                                    | E full Reference 👻 Co-ordinate system: 🔤 Generic, Meter (m)                                                                                                    | e full Reference 🗸 Co-ordinate system: 🔤 Generic, Meter (m)                                                                                                    | Full Reterence v Co-ordinate system: Generic, Meter (m)                                                                                                    | Full Reference v) Co-entities ystems: Centric Meter (m) Centric Annual Annual A                                                                                                    | In full Reference v Go-ordnet system: Gorence, Meter (m) State (m) State (m)                                                                                                    | r hall Beferenze × Ce-estimate system: @Generic, Meter [m]<br>4 Satura Namo E [m] N [m] H [m] Reserverser [an] Death enservation [Residual [m]                                                                                                    | r hall Beferenze × Ce-estimate system: @Genera, Mater (m)<br>4. Satura Namo E (m) N(m) H(m) Reor-enzy (ax) Petch enzy eta/a (m) Residual (m)                                                                                                    | r hall Beferenze » Co-entinute system: @ Generic, Meter (m)<br>4 Satura Namo E (m) N(m) H (m) Bear-enver (an) Death enver also (m) Residual (m)                                                                                                    | r hall Beferenze » Co-estimate system: @Generic, Meter [m]<br>4 Satura Namo E [m] Nimi H [m] Besr-enzy [an] Death enzy also finite Rational [m]                                                                                                    | r hall Beferenze » Co-entinute system Generic, Meter (m)<br>4 Satura Namo E (m) N(m) H (m) Beor-enzer (and Death enzy also (m) Residual (m)                                                                                                    |                                                                                                    |                                                                                                    |
| National Aligned Million Million Million Million Material and Million Material Andreas and Annual Million Material Andreas and Annual Million Million                                                                                                    |                                                                                                    |                                                                                                    |                                                                                                    |                                                                                                    |                                                                                                    |                                                                                                    | Statur Nama E[m] N[m] H[m] Benz array [m] Depth array also [m] Regional [m]                                                                                                    | Statur Nama E[m] N[m] bi[m] Page-arror [m] Depth arror abr [m] Pagidual[m]                                                                                                    | Statur Nama E [m] N [m] H [m] Represent [m] Depth error she [m] Regidual [m]                                                                                                    | Statur Nama Elmi Nimi Himi Bancarar Invi Danth arror abs (m) Baridual (m)                                                                                                    | Matur Name Kimi Mimi Mimi Renzerar (av) Death error abs (m) Renzerar (av)                                                                                                    | Statur Nama E [m] N[m] H[m] Penn-error by [m] Penth error by [m] Penth error by [m]                                                                                                    |                                                                                                    |                                                                                                    | Matur Name Finit Minit Minit Minit Representation Ferrerability                                                                                                    | Statur Nama Elmi Nimi Himi Bennarrariavi Dentharrorahaimi Beridualimi                                                                                                    | Statur Nama E[m] N[m] H[m] Penn-error Inv] Denth error also [m] Penidual [m]                                                                                                    | Statur Nama E [m] N(m) H [m] Benzemer [m] Death error abs [m] Peridual [m]                                                                                                    | Status Nama Eleni Nimi Himi Pensamorini Denthamorakimi Periodualimi                                                                                                    | Statur Nama Elmi Nimi Himi Banaamerini Dantaameraheimi Bandaulini                                                                                                    | Statur Nama Elmi Nimi Hilmi Bencarroring Danthearror abrilmi Beridualimi                                                                                                    | Statur Nama Elm] Miml Himl Restauration Death array and Iml Restauration                                                                                                    | Stature Norma E [m] N(m) H(m) Rest error (m) Death error abs (m) Residual (m)                                                                                                    | Statur Nama E [m] N(m) H [m] Benzemer [m] Death error abs [m] Peridual [m]                                                                                                    | Statur Nama Fimi Nimi Himi Penn-error Invi Denth error abs [m] Pendual[m]                                                                                                    |                                                                                                    |                                                                                                    |                                                                                                    |                                                                                                    | Matur Name Limi Nimi bilmi Kenteratini Dentherror ini Dentherror ini                                                                                                    | Statur Nama E[m] N[m] H[m] Benzerror [m] Depth error also [m] Residual [m]                                                                                                    | The second second                                                                                                    |                                                                                                    |                                                                                                    |                                                                                                    | and here cint study study interview (s) advanced as (s) second as (s)                                                                                                    | 2 ● M 49 735555660 2077.15400 5676800 0.14790 0.00156 0.02288                                                                                                    |                                                                                                    | 2 ● M M 9 735545660 2577.15400 167.6830 0.14750 0.00156 0.02286                                                                                                    |                                                                                                    |                                                                                                    |
| a store name ⊑ (m) N(m) H(m) Kepi-enros (p) Depth enrol at (m) Kepi-enros (p) Depth enrol at (m) Kepi-enrol at (m) A (m) A (m                                                                                                    | Autors neuros carros carros e con e con e                                                                                                    | autos reame termi termi retimi n'entimi nogerenoritas proportentes prin foctavantini.<br>7 € Mai 1345-54600 26577.11400 focta 54500 autoritas da consta                                                                                                    | 1 ■ Mai 713457.54600 20727.11400 MC48100 0.14790 0.00154 0.02154                                                                                                    | 2 ■ Mark Tennik spini reprij reprij reprij negorio (ps.) opportenza prij negorio razvija (ps.)                                                                                                    | 2 ● May 13454600 2677.1400 Br 454500 a0197.                                                                                                    | status Neame Eimi ni(mi) ni(mi) ni(mi) negr-enrorpik uegon-enroratik augini neuroautimi<br>7. ■ Nal 9 75/35/36/00 28/27/31/300 10/36/300 0.11/30 0.00/36 0.00/36                                                                                                    | I Stotz Name E[m] N(m) H(m) Repr-enver(p) Depth enreals (m) Residual(m)<br>2 ■ Mail 735405/2060 2962771.1006 N/ 674006 0.1479 0.00154                                                                                                    | Stotts Name     Elm     In     Nm     Hm     Represent     Pitter     Nm     Pitter     Nm     Nm                                                                                                    | Status         Film         N(m)         H(m)         Reprint (m)         Dight networks (m)         Residual (m)           3         Mail         75655 Mode 2469721 Mode 100 Mode 100 Mode                                                                                                    | 1 Sutus Name Elm N(m) H(m) Reperand (µ) Deptementals (m) Relation (m)<br>3 tuta 1 2000 (m) 1000 (m) 10 | Sutur, Name E(m) N/m) H/m) Rep⊷eror(p) Depth enrorabit (m) Reissall (m) A                                                                                                    | Stotz Name E[m] N(m) H(m) Repr-entre/[µ] Depth entre also [m] Residual (m)<br>↑ Market 735405/2060 2962771100 M/r 47400 0.1479 0.00154                                                                                                    | autus nemie ejimi nițimi nițimi nepřetrofiți Uponieros autorită d. 2014                                                                                                    | stutu neme Eimi ri(m) n'(m) n'(m) nepr-enorpita ueponerorazioni (m) escubalimi (m) nepr-enorpita (m) nepr-enorpita (m) nepr-enorpita (m) nepr-enorpita (m) nepr-enorpita (m) nepr-enorpita (m) nepre-enorpita (m) nepre-enorp                                                                                                    | Status         E (m)         N(m)         H(m)         Representation         Depth memory along         Residual(m)           3         Mag         75%45/86400         25%2721400         Mod 21%400         0.01%100         0.02%34                                                                                                    | Stotz, Name E[m] N(m) H(m) Reperance [µ] Depth entratis [m] Reliada (m)     Z Mail 125400 3507211400 Mr4/Mr400 0.01978 0.00294                                                                                                    | Status         Elim         N/m         H (n)         Represent (p)         Depth entrata (n)         Residu (n)           Mask         75%55/6660         2602711200         M24400         0.00154         0.00254                                                                                                    | 1 Status Name Elm N/m H/m H/m Represent/m Databan Represent/m Radadul/m A                                                                                                    | Status         Finini         Finini         Represent(p)         Opthermatistics         Science (p)         Opthermatistics         Science (p)         Science (p)         Scien (p)         Scien (p)         Sci                                                                                                    | I Status Name E[in] N m  H m  Regress(µ) Depherostatis[m] Relativat[m]<br>3 Multi 1944 August 21944 August 21947 August 21947 August 219                                                                                                    | State         Name         E [m]         N [m]         Here recr([m])         Deph ever skalm]         Reckau[m]           Mail         71356 Moore         500756         0.0756         0.0756         0.0756                                                                                                    | Status         Epril         N/m         H (m)         Rep-enrolps)         Depth enrolssign()         Residual (m)           Mass         21342         Mass         20027         Mass         20157         Accidation (m)                                                                                                    | Strutz Name E[m] N[m] H m] Reperior [m] Depth more abs[m] Residual[m]     3 Mat 375454 March 200727 Mat 375454 March 200727 Mat 375454                                                                                                    | 1 Status Name Elm N/m H/m H/m Represent/m Databan Represent/m Radadul/m A                                                                                                    | I Stutz Name E[m] N [m] H [m] Rep⊷nror[p] Depth-error ate [m] Residual [m]<br>3 ■ Mai 21342/4560 2457271.106 M274100 0.41410 0.0016                                                                                                    | autos neme ε(m) re(m) re(m) nopereoritas μο μοριστεία μη πολογιατική μη μοριστεία μη πολογιατική μη τη τη τη πη παριστεία μη πολογιατική τη το το το το το το το το το το το το το                                                                                                    |                                                                                                    | A ● Make T3N4546400 267271400 16746100 014780 00016 0.02984                                                                                                    | a status Neumie Elimi ni(m) ni(m) ni(m) neprenorityk Usponieroratajimi kestatusi(m)<br>2. © Naj 75/35/36600 26/27/31/360 ni:14/360 0.00154 0.00354                                                                                                    | Suttice Name E [m] N [m] H [m] Kepi-eror [pg ] Depth erorate [m] Residual [m]     20 May 195454400 246721 Alex 10 K2 Alex 10 0 0.0154 0.0254                                                                                                    | Stotz Name E[m] N(m] H(m] Reprenor(μ) Depth enrolation [m] Reprenor(μ) Depth enrolation [m]     2 Mark 2 3546/34662 3562711462 Mit Afrikano 0.41740 0.00144 0.0234                                                                                                    | a sutus name ejimi nijimi nijimi Kepi-terorijaji Dephi terotakijimi Kedualijimi<br>2. ● Isala 19545-5460 240721.1400 10.747.010 0.13780 0.00154 0.02384                                                                                                    | autos neme cimi re(m) re(m) nimi neprenorias polonies antes mi necesaria (m).<br>2. € Mai 7.3%45.4660 267.271.460 https://doi.org/10.14390 0.04154 0.02784                                                                                                    | A ● Make T3N4546400 267271400 INFARIDO 0.14780 00016 0.02784                                                                                                    | A M49 73/14/2 M400 28/727.114/20 3472.4100 0.14760 0.00156 0.02268                                                                                                    | A M49 752562,56600 265727,13400 167,68300 0.14790 0.00156 0.02298                                                                                                    |                                                                                                    |                                                                                                    |                                                                                                    |                                                                                                    |                                                                                                    |
| Junus         Funne         E_[m]         N(m)         M(m)         Representation [ps]         Depth enter Also [m]         Restruct [m]           MA49         755582.59600         28474.650.00         0.147390         0.00156         0.02356           MA52         755552.29600         28474.650.00         0.02112         0.00056         0.0158                                                                                                    | Mark         Total         Control         Control         Con                                                                                                    | μετικα         ταπτικ         ε (m)         τη(m)         τη(m)         τη(m)         παριστια (μγ)           Δ         M49         752542,58000         2667/211400         307.60300         0.14790         0.00156         0.02298           Δ         M49         752552,58000         3667.416700         307.60300         0.14790         0.00056         0.0298                                                                                                    | Multi         7525482.34600         286/72711400         0.01156         0.00156         0.02286           Multi         752582.35000         286741050         0.12176         0.00156         0.02286                                                                                                    | Advise         Telling         Telling <thtelling< th="">         Telling         Telling         <thtelling< th=""> <thtelling< th=""> <thtel< td=""><td>Average         Tempiny         Capity         Capit</td><td>34066 teams teams team team team team team team team team</td><td>Status         Name         E[m]         N[m]         H[m]         Regrence(pc)         Depth encreates (m)         Recidental (m)           M449         752542:9600         268741:0500         0.44790         0.0055         0.02255           M452         752552:9700         268741:05100         0.44790         0.00056         0.02255</td><td>Status         Name         E [m]         N [m]         H [m]         Repr-emor[pu]         Depth entor sits [m]         Residual [m]           M48         75554524000         28277.15400         367.45000         0.41190         6.00556         6.02256           M49         75555.25000         282477.15400         367.45000         0.41190         6.00556         6.02256           M49         75555.25000         282477.15400         369.4500         0.00196         6.00198</td><td>Status         Name         E [m]         N [m]         H [m]         Repriemer [µ]         Depth entror sites [m]         Residual [m]           M48         7555529000         28277.15400         367.45000         0.41190         0.00056         0.02236           M49         75555.29000         282477.15400         367.45000         0.41190         0.00056         0.02236</td><td>Status         Name         E [m]         N (m)         H (m]         Represent [ps]         Depth error rabs (m]         Residual [m]           1         M48         75553-59000         28747.15400         6.41490         0.00056         6.02236           2         M49         75553-59000         28747.16300         6.04190         0.00056         6.02236</td><td>Status         Name         E [m]         N [m]         H [m]         Regressing [Reddeal] [m]           M449         752542.5660         26671.71400         0.44790         0.00156         0.62256           M52         75555.25700         26674.15500         364.4550         0.00256         0.02958</td><td>Status         Name         E[m]         N[m]         H[m]         Representation         Radiaual[m]           0         M449         725542:34600         26472:11400         0.4190         0.40195         6.02259           7         M42         72555:29000         26474:10510         0.4190         0.00195         6.02295</td><td>Junios         reamin         E_gmin         returni         region         Region returning         Region returning         <t< td=""><td>Suture         Full         Full         Represente (ps)         Legen entror (as) (m)         Represente (ps)         Legen entror (as) (m)           MM49         7555252600         286741/0510         0.01759         0.00159         0.02298           MM49         755552700         286741/0510         0.02112         0.00056         0.02193</td><td>SLifus         Name         E[m]         N [m]         H [m]         Reg-enror [ps]         Depth encry als [m]         Readbala [m]           3         M449         752542-56400         2647-10300         0.41790         0.00156         0.02296           3         M452         755552-5900         2647-10500         0.02126         0.00056         0.01938</td><td>Status         Name         E[m]         N[m]         H[m]         Regressor [ms]         Depth entrarabis [m]         Residual [m]           M489         735542-58600         28697211400         367446000         614176         600156         602256           M492         735523-28600         2867416000         36414560         0.00105         0.00256         600056</td><td>Status         Name         E [m]         N[m]         H [m]         Represent [m]         Depth entrarabs [m]         Radidual [m]           M40         725542.54600         26672.15400         367.45500         0.00156         0.02236           M42         725552.2690         26674.15500         3664.16500         0.02012         0.00056         0.02193</td><td>Status         Name         E [m]         N[m]         H [m]         Regr-serve [µx]         Depth error also [m]         Residual [m]           M489         735582-58400         28672715400         5674.6800         0.41780         6.00154         0.02286           M482         735532-38000         36874.16500         5674.6800         0.41780         6.00056         0.00188</td><td>Status         Name         E [m]         N(m)         H(m)         Represent [µ]         Depth entrarks [m]         Residual [m]           M49         735552.5680         286721.71400         551.6500         0.15790         0.0055         0.02295           M52         735552.3690         286741.6500         0.00212         0.00055         0.02198</td><td>Status         Name         E [m]         N[m]         H(m]         Represent [px]         Depth error also [m]         Residual [m]           M49         735542.59600         36874.1500         5674.8000         0.14170         0.00154         0.02256           M49         735532.0900         36874.1500         5674.8000         0.14170         0.00154         0.02256           M49         735532.0900         36874.1500         564.1500         0.02112         0.00056         0.02198</td><td>Status         Name         E [m]         N [m]         H [m]         Represent [m]         Depth entrarishs [m]         Readual [m]           M49         735552.5680         28672.71400         367.4800         0.41710         0.0055         0.02295           M52         73552.3690         286741.6100         20.0055         0.02192         0.0056         0.02192</td><td>Status         Name         E [m]         N[m]         H [m]         Represent [ps]         Degth entror also [m]         Residual [m]           M49         72552-8960         28672-15400         5674.6800         6.4139         0.00154         0.62236           M49         72552-8960         28674.15600         564.1560         0.0212         0.00056         0.6298</td><td>Status         Name         E [m]         N[m]         H[m]         Repr-enor [pc]         Depth enror sks [m]         Residual [m]           3         M49         735542.59600         38674.6500         5674.6800         6.14719         6.00154         6.02396           4         M52         735552.39900         36874.16500         3694.16500         6.00156         6.02396</td><td>Status         Name         E [m]         N[m]         H [m]         Regr-serve [µx]         Depth error also [m]         Residual [m]           M489         735582-58400         28672715400         5674.6800         0.41780         6.00154         0.02286           M482         735532-38000         36874.16500         5674.6800         0.41780         6.00056         0.00188</td><td>Status         Name         E[m]         N[m]         H [m]         Rep-renor [pc]         Depth emoratis [m]         Residual [m]           M449         735542-56400         2867211400         567.46300         0.147390         6.00196         0.02296           M452         735552.26900         2867414500         564.16500         0.02112         0.00056         0.0198</td><td>μενως         remit         ε (m)         remit         remit         ε (m)         remit         remit         <!--</td--><td>Advise         Territy         Territy         <thterrity< th="">         Territy         Territy         <thterrity< th=""> <thterrity< th=""> <thter< td=""><td>Advect         Telling         Telling         <thtelling< th="">         Telling         Telling         <thtelling< th=""> <thtelling< th=""> <thtel< td=""><td>340xus teame E(m) R(m) P(m) Representas used m) Restaura (m) Restaura (m) Restaur</td><td>Status         Name         E[m]         N[m]         M(m)         Representation           MA49         75582.5860         2687/211400         567.68300         0.14790         6.00156         0.0258           MA52         75552.58000         2687/41500         567.85300         0.0112         0.00056         0.0198</td><td>Status         Name         E[m]         N[m]         H (m)         Rep-encips)         Depth entrarbas (m)           M489         755542.58600         2667/2711400         367.46300         6.44790         6.00156         6.02586           M492         755552.28000         3687.45500         367.46300         6.04790         6.00056         6.02586</td><td>Status         Feam         E(m)         Fi(m)         Figure (sp)         Degth effort (sp)         Degth effort</td><td>μενως         ream         ε (m)         r(m)         r (m)         r (m)         <thr< td=""><td>Advect         Telling         Telling         <thtelling< th="">         Telling         Telling         <thtelling< th=""> <thtelling< th=""> <thtel< td=""><td>Mail         173542.34600         34671713400         Mail 48000         0.47374         6.02384           Mail         72552.34600         34674.4500         346.4500         0.47374         6.02384</td><td>M48         753462.56400         2847271.18400         817.68300         0.11190         0.00154         0.02284           M492         75352.56400         284721.15400         817.68300         0.01154         0.02284</td><td>MS2 75252.93900 286741.05100 369.16500 0.20212 0.00206 0.01928</td><td>M52 752532,59900 286741.05100 369.16500 0.20212 0.00206 0.01928</td><td>M52 752532,93900 286741.05100 369.16500 0.20212 0.00206 0.01928</td></thtel<></thtelling<></thtelling<></thtelling<></td></thr<></td></thtel<></thtelling<></thtelling<></thtelling<></td></thter<></thterrity<></thterrity<></thterrity<></td></td></t<></td></thtel<></thtelling<></thtelling<></thtelling<>                                                                                                    | Average         Tempiny         Capity         Capit                                                                                                    | 34066 teams teams team team team team team team team team                                                                                                    | Status         Name         E[m]         N[m]         H[m]         Regrence(pc)         Depth encreates (m)         Recidental (m)           M449         752542:9600         268741:0500         0.44790         0.0055         0.02255           M452         752552:9700         268741:05100         0.44790         0.00056         0.02255                                                                                                    | Status         Name         E [m]         N [m]         H [m]         Repr-emor[pu]         Depth entor sits [m]         Residual [m]           M48         75554524000         28277.15400         367.45000         0.41190         6.00556         6.02256           M49         75555.25000         282477.15400         367.45000         0.41190         6.00556         6.02256           M49         75555.25000         282477.15400         369.4500         0.00196         6.00198                                                                                                    | Status         Name         E [m]         N [m]         H [m]         Repriemer [µ]         Depth entror sites [m]         Residual [m]           M48         7555529000         28277.15400         367.45000         0.41190         0.00056         0.02236           M49         75555.29000         282477.15400         367.45000         0.41190         0.00056         0.02236                                                                                                    | Status         Name         E [m]         N (m)         H (m]         Represent [ps]         Depth error rabs (m]         Residual [m]           1         M48         75553-59000         28747.15400         6.41490         0.00056         6.02236           2         M49         75553-59000         28747.16300         6.04190         0.00056         6.02236                                                                                                    | Status         Name         E [m]         N [m]         H [m]         Regressing [Reddeal] [m]           M449         752542.5660         26671.71400         0.44790         0.00156         0.62256           M52         75555.25700         26674.15500         364.4550         0.00256         0.02958                                                                                                    | Status         Name         E[m]         N[m]         H[m]         Representation         Radiaual[m]           0         M449         725542:34600         26472:11400         0.4190         0.40195         6.02259           7         M42         72555:29000         26474:10510         0.4190         0.00195         6.02295                                                                                                    | Junios         reamin         E_gmin         returni         region         Region returning         Region returning <t< td=""><td>Suture         Full         Full         Represente (ps)         Legen entror (as) (m)         Represente (ps)         Legen entror (as) (m)           MM49         7555252600         286741/0510         0.01759         0.00159         0.02298           MM49         755552700         286741/0510         0.02112         0.00056         0.02193</td><td>SLifus         Name         E[m]         N [m]         H [m]         Reg-enror [ps]         Depth encry als [m]         Readbala [m]           3         M449         752542-56400         2647-10300         0.41790         0.00156         0.02296           3         M452         755552-5900         2647-10500         0.02126         0.00056         0.01938</td><td>Status         Name         E[m]         N[m]         H[m]         Regressor [ms]         Depth entrarabis [m]         Residual [m]           M489         735542-58600         28697211400         367446000         614176         600156         602256           M492         735523-28600         2867416000         36414560         0.00105         0.00256         600056</td><td>Status         Name         E [m]         N[m]         H [m]         Represent [m]         Depth entrarabs [m]         Radidual [m]           M40         725542.54600         26672.15400         367.45500         0.00156         0.02236           M42         725552.2690         26674.15500         3664.16500         0.02012         0.00056         0.02193</td><td>Status         Name         E [m]         N[m]         H [m]         Regr-serve [µx]         Depth error also [m]         Residual [m]           M489         735582-58400         28672715400         5674.6800         0.41780         6.00154         0.02286           M482         735532-38000         36874.16500         5674.6800         0.41780         6.00056         0.00188</td><td>Status         Name         E [m]         N(m)         H(m)         Represent [µ]         Depth entrarks [m]         Residual [m]           M49         735552.5680         286721.71400         551.6500         0.15790         0.0055         0.02295           M52         735552.3690         286741.6500         0.00212         0.00055         0.02198</td><td>Status         Name         E [m]         N[m]         H(m]         Represent [px]         Depth error also [m]         Residual [m]           M49         735542.59600         36874.1500         5674.8000         0.14170         0.00154         0.02256           M49         735532.0900         36874.1500         5674.8000         0.14170         0.00154         0.02256           M49         735532.0900         36874.1500         564.1500         0.02112         0.00056         0.02198</td><td>Status         Name         E [m]         N [m]         H [m]         Represent [m]         Depth entrarishs [m]         Readual [m]           M49         735552.5680         28672.71400         367.4800         0.41710         0.0055         0.02295           M52         73552.3690         286741.6100         20.0055         0.02192         0.0056         0.02192</td><td>Status         Name         E [m]         N[m]         H [m]         Represent [ps]         Degth entror also [m]         Residual [m]           M49         72552-8960         28672-15400         5674.6800         6.4139         0.00154         0.62236           M49         72552-8960         28674.15600         564.1560         0.0212         0.00056         0.6298</td><td>Status         Name         E [m]         N[m]         H[m]         Repr-enor [pc]         Depth enror sks [m]         Residual [m]           3         M49         735542.59600         38674.6500         5674.6800         6.14719         6.00154         6.02396           4         M52         735552.39900         36874.16500         3694.16500         6.00156         6.02396</td><td>Status         Name         E [m]         N[m]         H [m]         Regr-serve [µx]         Depth error also [m]         Residual [m]           M489         735582-58400         28672715400         5674.6800         0.41780         6.00154         0.02286           M482         735532-38000         36874.16500         5674.6800         0.41780         6.00056         0.00188</td><td>Status         Name         E[m]         N[m]         H [m]         Rep-renor [pc]         Depth emoratis [m]         Residual [m]           M449         735542-56400         2867211400         567.46300         0.147390         6.00196         0.02296           M452         735552.26900         2867414500         564.16500         0.02112         0.00056         0.0198</td><td>μενως         remit         ε (m)         remit         remit         ε (m)         remit         remit         <!--</td--><td>Advise         Territy         Territy         <thterrity< th="">         Territy         Territy         <thterrity< th=""> <thterrity< th=""> <thter< td=""><td>Advect         Telling         Telling         <thtelling< th="">         Telling         Telling         <thtelling< th=""> <thtelling< th=""> <thtel< td=""><td>340xus teame E(m) R(m) P(m) Representas used m) Restaura (m) Restaura (m) Restaur</td><td>Status         Name         E[m]         N[m]         M(m)         Representation           MA49         75582.5860         2687/211400         567.68300         0.14790         6.00156         0.0258           MA52         75552.58000         2687/41500         567.85300         0.0112         0.00056         0.0198</td><td>Status         Name         E[m]         N[m]         H (m)         Rep-encips)         Depth entrarbas (m)           M489         755542.58600         2667/2711400         367.46300         6.44790         6.00156         6.02586           M492         755552.28000         3687.45500         367.46300         6.04790         6.00056         6.02586</td><td>Status         Feam         E(m)         Fi(m)         Figure (sp)         Degth effort (sp)         Degth effort</td><td>μενως         ream         ε (m)         r(m)         r (m)         r (m)         <thr< td=""><td>Advect         Telling         Telling         <thtelling< th="">         Telling         Telling         <thtelling< th=""> <thtelling< th=""> <thtel< td=""><td>Mail         173542.34600         34671713400         Mail 48000         0.47374         6.02384           Mail         72552.34600         34674.4500         346.4500         0.47374         6.02384</td><td>M48         753462.56400         2847271.18400         817.68300         0.11190         0.00154         0.02284           M492         75352.56400         284721.15400         817.68300         0.01154         0.02284</td><td>MS2 75252.93900 286741.05100 369.16500 0.20212 0.00206 0.01928</td><td>M52 752532,59900 286741.05100 369.16500 0.20212 0.00206 0.01928</td><td>M52 752532,93900 286741.05100 369.16500 0.20212 0.00206 0.01928</td></thtel<></thtelling<></thtelling<></thtelling<></td></thr<></td></thtel<></thtelling<></thtelling<></thtelling<></td></thter<></thterrity<></thterrity<></thterrity<></td></td></t<>                                                                                                    | Suture         Full         Full         Represente (ps)         Legen entror (as) (m)         Represente (ps)         Legen entror (as) (m)           MM49         7555252600         286741/0510         0.01759         0.00159         0.02298           MM49         755552700         286741/0510         0.02112         0.00056         0.02193                                                                                                    | SLifus         Name         E[m]         N [m]         H [m]         Reg-enror [ps]         Depth encry als [m]         Readbala [m]           3         M449         752542-56400         2647-10300         0.41790         0.00156         0.02296           3         M452         755552-5900         2647-10500         0.02126         0.00056         0.01938                                                                                                    | Status         Name         E[m]         N[m]         H[m]         Regressor [ms]         Depth entrarabis [m]         Residual [m]           M489         735542-58600         28697211400         367446000         614176         600156         602256           M492         735523-28600         2867416000         36414560         0.00105         0.00256         600056                                                                                                    | Status         Name         E [m]         N[m]         H [m]         Represent [m]         Depth entrarabs [m]         Radidual [m]           M40         725542.54600         26672.15400         367.45500         0.00156         0.02236           M42         725552.2690         26674.15500         3664.16500         0.02012         0.00056         0.02193                                                                                                    | Status         Name         E [m]         N[m]         H [m]         Regr-serve [µx]         Depth error also [m]         Residual [m]           M489         735582-58400         28672715400         5674.6800         0.41780         6.00154         0.02286           M482         735532-38000         36874.16500         5674.6800         0.41780         6.00056         0.00188                                                                                                    | Status         Name         E [m]         N(m)         H(m)         Represent [µ]         Depth entrarks [m]         Residual [m]           M49         735552.5680         286721.71400         551.6500         0.15790         0.0055         0.02295           M52         735552.3690         286741.6500         0.00212         0.00055         0.02198                                                                                                    | Status         Name         E [m]         N[m]         H(m]         Represent [px]         Depth error also [m]         Residual [m]           M49         735542.59600         36874.1500         5674.8000         0.14170         0.00154         0.02256           M49         735532.0900         36874.1500         5674.8000         0.14170         0.00154         0.02256           M49         735532.0900         36874.1500         564.1500         0.02112         0.00056         0.02198                                                                                                    | Status         Name         E [m]         N [m]         H [m]         Represent [m]         Depth entrarishs [m]         Readual [m]           M49         735552.5680         28672.71400         367.4800         0.41710         0.0055         0.02295           M52         73552.3690         286741.6100         20.0055         0.02192         0.0056         0.02192                                                                                                    | Status         Name         E [m]         N[m]         H [m]         Represent [ps]         Degth entror also [m]         Residual [m]           M49         72552-8960         28672-15400         5674.6800         6.4139         0.00154         0.62236           M49         72552-8960         28674.15600         564.1560         0.0212         0.00056         0.6298                                                                                                    | Status         Name         E [m]         N[m]         H[m]         Repr-enor [pc]         Depth enror sks [m]         Residual [m]           3         M49         735542.59600         38674.6500         5674.6800         6.14719         6.00154         6.02396           4         M52         735552.39900         36874.16500         3694.16500         6.00156         6.02396                                                                                                    | Status         Name         E [m]         N[m]         H [m]         Regr-serve [µx]         Depth error also [m]         Residual [m]           M489         735582-58400         28672715400         5674.6800         0.41780         6.00154         0.02286           M482         735532-38000         36874.16500         5674.6800         0.41780         6.00056         0.00188                                                                                                    | Status         Name         E[m]         N[m]         H [m]         Rep-renor [pc]         Depth emoratis [m]         Residual [m]           M449         735542-56400         2867211400         567.46300         0.147390         6.00196         0.02296           M452         735552.26900         2867414500         564.16500         0.02112         0.00056         0.0198                                                                                                    | μενως         remit         ε (m)         remit         remit         ε (m)         remit         remit </td <td>Advise         Territy         Territy         <thterrity< th="">         Territy         Territy         <thterrity< th=""> <thterrity< th=""> <thter< td=""><td>Advect         Telling         Telling         <thtelling< th="">         Telling         Telling         <thtelling< th=""> <thtelling< th=""> <thtel< td=""><td>340xus teame E(m) R(m) P(m) Representas used m) Restaura (m) Restaura (m) Restaur</td><td>Status         Name         E[m]         N[m]         M(m)         Representation           MA49         75582.5860         2687/211400         567.68300         0.14790         6.00156         0.0258           MA52         75552.58000         2687/41500         567.85300         0.0112         0.00056         0.0198</td><td>Status         Name         E[m]         N[m]         H (m)         Rep-encips)         Depth entrarbas (m)           M489         755542.58600         2667/2711400         367.46300         6.44790         6.00156         6.02586           M492         755552.28000         3687.45500         367.46300         6.04790         6.00056         6.02586</td><td>Status         Feam         E(m)         Fi(m)         Figure (sp)         Degth effort (sp)         Degth effort</td><td>μενως         ream         ε (m)         r(m)         r (m)         r (m)         <thr< td=""><td>Advect         Telling         Telling         <thtelling< th="">         Telling         Telling         <thtelling< th=""> <thtelling< th=""> <thtel< td=""><td>Mail         173542.34600         34671713400         Mail 48000         0.47374         6.02384           Mail         72552.34600         34674.4500         346.4500         0.47374         6.02384</td><td>M48         753462.56400         2847271.18400         817.68300         0.11190         0.00154         0.02284           M492         75352.56400         284721.15400         817.68300         0.01154         0.02284</td><td>MS2 75252.93900 286741.05100 369.16500 0.20212 0.00206 0.01928</td><td>M52 752532,59900 286741.05100 369.16500 0.20212 0.00206 0.01928</td><td>M52 752532,93900 286741.05100 369.16500 0.20212 0.00206 0.01928</td></thtel<></thtelling<></thtelling<></thtelling<></td></thr<></td></thtel<></thtelling<></thtelling<></thtelling<></td></thter<></thterrity<></thterrity<></thterrity<></td>                                                                                                    | Advise         Territy         Territy <thterrity< th="">         Territy         Territy         <thterrity< th=""> <thterrity< th=""> <thter< td=""><td>Advect         Telling         Telling         <thtelling< th="">         Telling         Telling         <thtelling< th=""> <thtelling< th=""> <thtel< td=""><td>340xus teame E(m) R(m) P(m) Representas used m) Restaura (m) Restaura (m) Restaur</td><td>Status         Name         E[m]         N[m]         M(m)         Representation           MA49         75582.5860         2687/211400         567.68300         0.14790         6.00156         0.0258           MA52         75552.58000         2687/41500         567.85300         0.0112         0.00056         0.0198</td><td>Status         Name         E[m]         N[m]         H (m)         Rep-encips)         Depth entrarbas (m)           M489         755542.58600         2667/2711400         367.46300         6.44790         6.00156         6.02586           M492         755552.28000         3687.45500         367.46300         6.04790         6.00056         6.02586</td><td>Status         Feam         E(m)         Fi(m)         Figure (sp)         Degth effort (sp)         Degth effort</td><td>μενως         ream         ε (m)         r(m)         r (m)         r (m)         <thr< td=""><td>Advect         Telling         Telling         <thtelling< th="">         Telling         Telling         <thtelling< th=""> <thtelling< th=""> <thtel< td=""><td>Mail         173542.34600         34671713400         Mail 48000         0.47374         6.02384           Mail         72552.34600         34674.4500         346.4500         0.47374         6.02384</td><td>M48         753462.56400         2847271.18400         817.68300         0.11190         0.00154         0.02284           M492         75352.56400         284721.15400         817.68300         0.01154         0.02284</td><td>MS2 75252.93900 286741.05100 369.16500 0.20212 0.00206 0.01928</td><td>M52 752532,59900 286741.05100 369.16500 0.20212 0.00206 0.01928</td><td>M52 752532,93900 286741.05100 369.16500 0.20212 0.00206 0.01928</td></thtel<></thtelling<></thtelling<></thtelling<></td></thr<></td></thtel<></thtelling<></thtelling<></thtelling<></td></thter<></thterrity<></thterrity<></thterrity<>                                                                                                    | Advect         Telling         Telling <thtelling< th="">         Telling         Telling         <thtelling< th=""> <thtelling< th=""> <thtel< td=""><td>340xus teame E(m) R(m) P(m) Representas used m) Restaura (m) Restaura (m) Restaur</td><td>Status         Name         E[m]         N[m]         M(m)         Representation           MA49         75582.5860         2687/211400         567.68300         0.14790         6.00156         0.0258           MA52         75552.58000         2687/41500         567.85300         0.0112         0.00056         0.0198</td><td>Status         Name         E[m]         N[m]         H (m)         Rep-encips)         Depth entrarbas (m)           M489         755542.58600         2667/2711400         367.46300         6.44790         6.00156         6.02586           M492         755552.28000         3687.45500         367.46300         6.04790         6.00056         6.02586</td><td>Status         Feam         E(m)         Fi(m)         Figure (sp)         Degth effort (sp)         Degth effort</td><td>μενως         ream         ε (m)         r(m)         r (m)         r (m)         <thr< td=""><td>Advect         Telling         Telling         <thtelling< th="">         Telling         Telling         <thtelling< th=""> <thtelling< th=""> <thtel< td=""><td>Mail         173542.34600         34671713400         Mail 48000         0.47374         6.02384           Mail         72552.34600         34674.4500         346.4500         0.47374         6.02384</td><td>M48         753462.56400         2847271.18400         817.68300         0.11190         0.00154         0.02284           M492         75352.56400         284721.15400         817.68300         0.01154         0.02284</td><td>MS2 75252.93900 286741.05100 369.16500 0.20212 0.00206 0.01928</td><td>M52 752532,59900 286741.05100 369.16500 0.20212 0.00206 0.01928</td><td>M52 752532,93900 286741.05100 369.16500 0.20212 0.00206 0.01928</td></thtel<></thtelling<></thtelling<></thtelling<></td></thr<></td></thtel<></thtelling<></thtelling<></thtelling<>                                                                                                    | 340xus teame E(m) R(m) P(m) Representas used m) Restaura (m) Restaura (m) Restaur                                                                                                    | Status         Name         E[m]         N[m]         M(m)         Representation           MA49         75582.5860         2687/211400         567.68300         0.14790         6.00156         0.0258           MA52         75552.58000         2687/41500         567.85300         0.0112         0.00056         0.0198                                                                                                    | Status         Name         E[m]         N[m]         H (m)         Rep-encips)         Depth entrarbas (m)           M489         755542.58600         2667/2711400         367.46300         6.44790         6.00156         6.02586           M492         755552.28000         3687.45500         367.46300         6.04790         6.00056         6.02586                                                                                                    | Status         Feam         E(m)         Fi(m)         Figure (sp)         Degth effort (sp)         Degth effort                                                                                                    | μενως         ream         ε (m)         r(m)         r (m)         r (m) <thr< td=""><td>Advect         Telling         Telling         <thtelling< th="">         Telling         Telling         <thtelling< th=""> <thtelling< th=""> <thtel< td=""><td>Mail         173542.34600         34671713400         Mail 48000         0.47374         6.02384           Mail         72552.34600         34674.4500         346.4500         0.47374         6.02384</td><td>M48         753462.56400         2847271.18400         817.68300         0.11190         0.00154         0.02284           M492         75352.56400         284721.15400         817.68300         0.01154         0.02284</td><td>MS2 75252.93900 286741.05100 369.16500 0.20212 0.00206 0.01928</td><td>M52 752532,59900 286741.05100 369.16500 0.20212 0.00206 0.01928</td><td>M52 752532,93900 286741.05100 369.16500 0.20212 0.00206 0.01928</td></thtel<></thtelling<></thtelling<></thtelling<></td></thr<>                                                                                                    | Advect         Telling         Telling <thtelling< th="">         Telling         Telling         <thtelling< th=""> <thtelling< th=""> <thtel< td=""><td>Mail         173542.34600         34671713400         Mail 48000         0.47374         6.02384           Mail         72552.34600         34674.4500         346.4500         0.47374         6.02384</td><td>M48         753462.56400         2847271.18400         817.68300         0.11190         0.00154         0.02284           M492         75352.56400         284721.15400         817.68300         0.01154         0.02284</td><td>MS2 75252.93900 286741.05100 369.16500 0.20212 0.00206 0.01928</td><td>M52 752532,59900 286741.05100 369.16500 0.20212 0.00206 0.01928</td><td>M52 752532,93900 286741.05100 369.16500 0.20212 0.00206 0.01928</td></thtel<></thtelling<></thtelling<></thtelling<>                                                                                                    | Mail         173542.34600         34671713400         Mail 48000         0.47374         6.02384           Mail         72552.34600         34674.4500         346.4500         0.47374         6.02384                                                                                                    | M48         753462.56400         2847271.18400         817.68300         0.11190         0.00154         0.02284           M492         75352.56400         284721.15400         817.68300         0.01154         0.02284                                                                                                    | MS2 75252.93900 286741.05100 369.16500 0.20212 0.00206 0.01928                                                                                                    | M52 752532,59900 286741.05100 369.16500 0.20212 0.00206 0.01928                                                                                                    | M52 752532,93900 286741.05100 369.16500 0.20212 0.00206 0.01928                                                                                                    |                                                                                                    |                                                                                                    |
| Status         Fund         Fund         M (m)         M (m)         Fapt-row (ps)         Degite row (statistic)         Relativation           2         Mag         735545, 5500         369721 100         367, 45500         367, 45500         367, 45500         367, 45500         367, 45500         367, 45500         367, 45500         367, 45500         367, 45500         367, 45500         367, 45500         367, 45500         367, 45500         367, 45500         367, 45500         367, 45500         367, 45500         367, 45500         367, 45500         367, 45500         367, 45500         367, 45500         367, 45500         367, 45500         367, 45500         367, 45500         367, 45500         367, 45500         367, 45500         367, 45500         367, 45500         367, 45500         367, 45500         367, 45500         367, 45500         367, 45500         367, 45500         367, 45500         367, 45500         367, 45500         367, 45500         367, 45500         367, 45500         367, 45500         367, 45500         367, 45500         367, 45500         367, 45500         367, 45500         367, 45500         367, 45500         367, 45500         367, 45500         367, 45500         367, 45500         367, 45500         367, 45500         367, 45500         367, 45500         367, 455000         367, 45500                                                                                                    | Mark         Film         Film <th< th=""><th>Autom         Centre         E (m)         P(m)         P(m)         Postove (m)           0         May         73555-53000         26471-16500         367.4300         0.00154         0.02236           0         May         73555-53000         26471-16500         36.14390         0.00154         0.02236           0         May         73555-53000         26471-16500         30.2139         0.00056         0.01628           0         May         73555-5000         26471-16500         30.2139         0.00056         0.01628</th><th>Mail         T25845-3000         2867/11/10         Str4.6500         0.00154         0.00224           Mail         T25852-30900         2867/11/10         Str4.6500         0.00154         0.00254           Mail         T25852-30900         2867/11/10         Str4.6500         0.00154         0.00254           Mail         T25852-30900         2867/11/10         Str4.6500         0.00154         0.00254           Mail         T25852-30900         2867/11/3010         Str4.9500         0.00155         0.00155</th><th>America         Entry         Fair         Fair</th><th>America         Lipit         Lipit         Control         Department park         Department park         Depark</th><th>Summa         Family         Family         Primi         Instruction         Relative strip           2         Mag         735542,5000         3667410500         367481050         0.00154         0.02238           2         Mag         735542,50000         36674105100         368145000         0.00154         0.02238           2         Mag         735542,50000         36874165100         36814500         0.02114         0.00056         0.01938           2         Mag         735555,0000         36874165100         36814500         0.02119         0.00056         0.01938</th><th>Status         Name         E[m]         N[m]         H[m]         Represente [n]         Opplementation           2         Mag         73585-5800         24977-1163         347-6800         0.00154         0.00154         0.02294           2         Mag         73585-5800         24974-105100         348-16500         0.02112         0.00154         0.01294           2         Mag         73585-58000         24974-105100         348-16900         0.02114         0.00154         0.01294           2         Mag         73585-58000         24974-105100         348-14900         0.02194         0.00154         0.01294</th><th>Starta         Name         E [m]         N [m]         H [m]         Reserver[m]         Depth correrals (m]         Reidal           4         May         7358454500         2487271500         34741050         0.04159         0.00154         0.02154           5         May         7358455000         24874715010         3484500         0.20124         0.00054         0.01295           6         May         7358455000         24874715010         3484500         0.20124         0.00054         0.01295           6         May         7358455000         24874715010         3484500         0.21245         0.00155         0.01295</th><th>Starta         Name         E [m]         N [m]         H [m]         Reserver[m]         Depth energies [n]         Recidual [n]           5         Mag         7358454500         2847271500         36474050         0.04159         0.00154         0.02154           6         Mag         73584545000         284721500         36474050         0.00154         0.02154         0.00154         0.01249           7         Mag         7358455000         28474159100         3649800         0.02154         0.00154         0.01249           6         Mag         7358455000         28474159100         3649800         0.02154         0.00154         0.01249</th><th>Starts         Name         E [m]         N [m]         H [m]         Representing         Depth energies         Recidual [m]           5         May         73935-35900         24977-1503         3674.0590         0.04579         0.00554         0.02295           6         May         73935-35900         24974-165100         364.1690         0.02192         0.00564         0.01295           7         May         73935-35900         24974-165100         364.1690         0.02195         0.00155         0.02195           6         May         73935-35900         24974-15910         364.1990         0.02195         0.00155         0.02195</th><th>Status         Name         L (m)         N (m)         P (m)         Represente (m)         Deptimerrals (m)         Reidal (m)           6         May         73585-55900         28477.1510         347.4500         0.0154         0.00554         0.02294           6         May         73585-55900         28477.1510         348.4500         0.20212         0.00564         0.01294           1         May         73585-55900         28474.05100         348.4500         0.21214         0.00564         0.01297</th><th>Status         Name         E[m]         N[m]         H[m]         Represente [m]         Opplementation           2         Mag         73585-5800         24977-1163         347-6800         0.00154         0.00154         0.02294           3         Mag         73585-5800         24974-105100         348-16500         0.02112         0.00154         0.01294           3         Mag         73585-58000         24974-105100         348-16900         0.02114         0.00154         0.01297</th><th>Autors         term         term         <thterm< th="">         term         term         <t< th=""><th>Jump         Lum         Lim         III         III         Reported parts         Lupp         Readback         Lupp         Lupp         <thlup< th=""> <thlup< thr="">              &lt;</thlup<></thlup<></th><th>Status         Name         L (m)         N (m)         P (m)         Representation           6         Mag         73585-5800         28077.116         364.1650         0.00156         0.02296           6         Mag         73585-5800         28077.105         364.1650         0.00156         0.02296           6         Mag         73585-5800         28077.105         364.1650         0.02126         0.00156         0.01296           1         Mag         73585-5800         28047.105100         364.1650         0.02126         0.00156         0.01297</th><th>Status         Name         E [m]         N [m]         H [m]         Rep-error [m]         Depth wreak [m]         Reliada [m]           4         Mag         73543-5400         366741.0500         36744.0500         36743100         0.05154         0.22384           4         Mag         73553-58000         366741.05100         30.01159         0.20154         0.20154           4         Mag         73555.03000         366741.05100         30.21195         0.00056         0.02374           4         Mag         73555.03000         366741.05100         30.21195         0.00056         0.02374</th><th>Status         Rame         E [m]         N [m]         H [m]         Represent [m]         Optimization           1         Mag         735552.49800         36572.15800         36674.16500         36743100         367491           1         Mag         735552.49800         36574.16500         36241.65100         36241.65100         36241.65100         36241.65100           M32         735552.49800         36574.16500         36241.65100         36241.95100         36241.95100         36241.95100           M37         735555.0900         36574.16500         36241.95100         36271.9710         36291.95100</th><th>Status         Bane         E[n]         Nin         Hin         Rep-enc/pi         Depth restation         Residual (n)           4         May         73354.3600         366721.000         367421.000         367421.000         367421.000         367421.000         367421.000         367421.000         367421.000         367421.000         367421.000         367421.000         367421.000         367421.000         367421.000         367421.000         367421.000         367421.000         367421.000         367421.000         367421.000         367421.000         367421.000         367421.000         367421.000         367421.000         367421.000         367421.000         367421.000         367421.000         367421.000         367421.000         367421.000         367421.000         367421.000         367421.000         367421.000         367421.000         367421.000         367421.000         367421.000         367421.000         367421.000         367421.000         367421.000         367421.000         367421.000         367421.000         367421.000         367421.000         367421.000         367421.000         367421.000         367421.000         367421.000         367421.000         367421.000         367421.000         367421.000         367421.000         367421.000         367421.000         367421.000         <td< th=""><th>Status         E [m]         N [m]         High         Represent(ps)         Depth workskim)         Radiad [m]           Mag         73355_40660         547451300         547451300         507515         6.02296           Ms2         75355_50800         26747140500         5641800         0.02195         0.02296           Ms2         75355_50800         2674140500         5641800         0.02195         0.02397</th><th>Status         Faint         Nume         E [m]         N(m)         H [m]         Rep-ency[m]         Depth ency action [m]         Depth ency action [m]         <thdepth [m]<="" action="" ency="" th=""> <thdepth [m]<="" action="" ency="" th=""></thdepth></thdepth></th><th>Status         Rume         E [m]         N [m]         High         Represent(ps)         Dight workskim)         Radiad [m]           Mag         73355.4060         25672.11600         25672.11600         25672.11600         25752.01600         25752.01600         25752.01600         25752.01600         25752.01600         25752.01600         25752.01600         25752.01600         25752.01600         25752.01600         25752.01600         25752.01600         25752.01600         25752.01600         25752.01600         25752.01600         25752.01600         25752.01600         25752.01600         25752.01600         25752.01600         25752.01600         25752.01600         25752.01600         25752.01600         25752.01600         25752.01600         25752.01600         25752.01600         25752.01600         25752.01600         25752.01600         25752.01600         25752.01600         25752.01600         25752.01600         25752.01600         25752.01600         25752.01600         25752.01600         25752.01600         25752.01600         25752.01600         25752.01600         25752.01600         25752.01600         25752.01600         25752.01600         25752.01600         25752.01600         25752.01600         25752.01600         25752.01600         25752.01600         25752.01600         25752.01600         25752.01600         25752.016</th><th>Status         Einit         Nim         Him         Representability         Residual (m)           Mag         73582 4980         36671 1460         0.0195         0.0239           Mag         73582 4980         36671 14600         0.0219         0.00195         0.0239           MAG2         73582 4980         36671 4600         0.0219         0.00195         0.0239           Mag         73582 4980         36671 4990         0.0219         0.00195         0.0239</th><th>Status         Name         E [m]         Nim         H min         Regr-arror [pz]         Depth event state [m]         Residual [m]           5         Mag         73334.34900         365721.100         100111         0.01156         0.02326           6         Mag         73334.34900         365721.100         0.01156         0.02364           6         Mag         73335.39900         36574.105100         0.02112         0.00106         0.01234           7         Mag         713555.0000         36574.105100         9.02119         0.00106         0.02394</th><th>Status         Bane         E[n]         Nin         Hin         Rep-enc/pi         Depth restation         Residual (n)           4         May         73354.3600         366721.000         367421.000         367421.000         367421.000         367421.000         367421.000         367421.000         367421.000         367421.000         367421.000         367421.000         367421.000         367421.000         367421.000         367421.000         367421.000         367421.000         367421.000         367421.000         367421.000         367421.000         367421.000         367421.000         367421.000         367421.000         367421.000         367421.000         367421.000         367421.000         367421.000         367421.000         367421.000         367421.000         367421.000         367421.000         367421.000         367421.000         367421.000         367421.000         367421.000         367421.000         367421.000         367421.000         367421.000         367421.000         367421.000         367421.000         367421.000         367421.000         367421.000         367421.000         367421.000         367421.000         367421.000         367421.000         367421.000         367421.000         367421.000         367421.000         367421.000         367421.000         367421.000         <td< th=""><th>Status         Name         E [m]         N [m]         H [m]         Represent [m]         Depth remain [m]         Residual [m]           2         Mag         73554.54000         36574.1000         3674.65000         3674.0500         3674.0500         3674.0500         3674.0500         3674.0500         3674.0500         3674.0500         3674.0500         3674.0500         3674.0500         3674.0500         3674.0500         3674.0500         3674.0500         3674.0500         3674.0500         3674.0500         3674.0500         3674.0500         3674.0500         3674.0500         3674.0500         3674.0500         3674.0500         3674.0500         3674.0500         3674.0500         3674.0500         3674.0500         3674.0500         3674.0500         3674.0500         3674.0500         3674.0500         3674.0500         3674.0500         3674.0500         3674.0500         3674.0500         3674.0500         3674.0500         3674.0500         3674.0500         3674.0500         3674.0500         3674.0500         3674.0500         3674.0500         3674.0500         3674.0500         3674.0500         3674.0500         3674.0500         3674.0500         3674.0500         3674.0500         3674.0500         3674.0500         3674.0500         3674.0500         3674.0500         3674.0500</th><th>Autom         Centre         E (m1)         Figure         Figure<!--</th--><th>America         Carpert         Fairer         Fairer         Faire</th><th>America         Inpri         Final         Regirement (res) (res)         Control (res) (res)         Control (res) (res)           Mixe         735545,5000         264741,6500         567,4300         0.01156         0.02258           Mixe         735545,5000         264741,6500         567,4300         0.0211         0.00156         0.02238           Mixe         735555,0000         264741,6500         50,2112         0.00056         0.01238</th><th>Starting         Failing         Filling         Filling         Failing         Failing         Failing           2         Mag         735545,5000         366741,0500         567,40300         0.00154         0.02354           2         Mag         735545,5000         366741,0500         567,40300         0.00154         0.02354           2         Mag         735545,0000         366741,0500         50,2112         0.00056         0.01234           3         Mag         735555,0000         366741,05100         58,2199         0.00056         0.01234</th><th>Mume         Limit         Nim         M (m)         M (m)         Rep-error(pa)         Depth versita (m)         Residual (m)           2         Mail         135845-8000         366741.05100         567.48000         0.00154         0.02354           2         Mail         135845-8000         366741.05100         567.48000         0.00154         0.02384           2         Mail         75555.0000         366741.05100         56.1890         0.02154         0.00054         0.01934           2         Mail         75555.0000         366741.05100         56.2119         0.00054         0.01934</th><th>Status         Name         E [m]         N [m]         H [m]         Representation         Residual (m)           2         Mag         73554.5400         36674.10510         367.4800         0.0115         0.02354           2         Mag         73554.54000         3674.105100         3647.4105100         367.41050         0.01154         0.02354           2         Mag         73555.01000         36674.105100         369.1112         0.00056         0.01234           3         Mag         73555.01000         36674.105100         36.21195         0.00056         0.01234</th><th>Status reame         Eurori         Initia         Provide         Depth restation         Residual (m)           2         Mail         T3584-5800         26671-1000         567.8100         0.00154         0.02354           2         Mail         T3584-5800         26671-1000         567.8100         0.00154         0.02354           2         Mail         T3584-5800         26671-1000         56.1170         0.00154         0.02354           2         Mail         T3584-5800         26671-1000         56.01156         0.22134           3         Mail         T3584-5800         26671-1000         56.2119         0.00056         0.01234</th><th>Autom         Centre         E (m1)         F1 (m1)         F1</th><th>Mile         T25545_5000         266/14.05100         567.48300         0.07150         60.0556         0.02254           Mile         T25545_5000         266/14.05100         567.48300         0.02154         0.00156         0.02254           Mile         T25545_5000         266/14.05100         568.48500         0.02112         0.00156         0.02254           Mile         T25545_5000         266/14.05100         56.18500         0.02112         0.00056         0.01234</th><th>Mail         735364.58600         36977114200         6174500         6.00156         6.02256           Mis2         75552.281000         3697.461500         6.01126         0.00056         0.01236           Mis2         75555.00100         3697.461500         569.16500         0.02129         0.00056         0.01239</th><th>Ma9         73284234600         26672711400         567.48000         0.4789         0.00156         0.62264           M52         753532.59800         266741.0510         368.1650         0.02112         0.00056         0.01238           M62         733545.0000         266741.9700         368.9550         0.02199         0.00056         0.02299</th><th>Ms2         75532.95800         24471.05100         546.4600         0.2012         0.0005         0.0194           Ms3         75505.05000         24471.9700         546.4500         0.2014         0.0005         0.0194</th><th>M12         73531235900         35611-05100         3463600         23711         64054         641543           M12         735355.0000         38614-3970         081949         62054         641543</th><th>Ms2         75533.05800         286741.65100         28.41650         0.2012         0.00064         0.02154           Ms3         75555.05800         286741.9710         38.41650         0.2012         0.00064         0.02159</th></th></td<></th></td<></th></t<></thterm<></th></th<>                                                                                                    | Autom         Centre         E (m)         P(m)         P(m)         Postove (m)           0         May         73555-53000         26471-16500         367.4300         0.00154         0.02236           0         May         73555-53000         26471-16500         36.14390         0.00154         0.02236           0         May         73555-53000         26471-16500         30.2139         0.00056         0.01628           0         May         73555-5000         26471-16500         30.2139         0.00056         0.01628                                                                                                    | Mail         T25845-3000         2867/11/10         Str4.6500         0.00154         0.00224           Mail         T25852-30900         2867/11/10         Str4.6500         0.00154         0.00254           Mail         T25852-30900         2867/11/10         Str4.6500         0.00154         0.00254           Mail         T25852-30900         2867/11/10         Str4.6500         0.00154         0.00254           Mail         T25852-30900         2867/11/3010         Str4.9500         0.00155         0.00155                                                                                                    | America         Entry         Fair         Fair                                                                                                    | America         Lipit         Lipit         Control         Department park         Department park         Depark                                                                                                    | Summa         Family         Family         Primi         Instruction         Relative strip           2         Mag         735542,5000         3667410500         367481050         0.00154         0.02238           2         Mag         735542,50000         36674105100         368145000         0.00154         0.02238           2         Mag         735542,50000         36874165100         36814500         0.02114         0.00056         0.01938           2         Mag         735555,0000         36874165100         36814500         0.02119         0.00056         0.01938                                                                                                    | Status         Name         E[m]         N[m]         H[m]         Represente [n]         Opplementation           2         Mag         73585-5800         24977-1163         347-6800         0.00154         0.00154         0.02294           2         Mag         73585-5800         24974-105100         348-16500         0.02112         0.00154         0.01294           2         Mag         73585-58000         24974-105100         348-16900         0.02114         0.00154         0.01294           2         Mag         73585-58000         24974-105100         348-14900         0.02194         0.00154         0.01294                                                                                                    | Starta         Name         E [m]         N [m]         H [m]         Reserver[m]         Depth correrals (m]         Reidal           4         May         7358454500         2487271500         34741050         0.04159         0.00154         0.02154           5         May         7358455000         24874715010         3484500         0.20124         0.00054         0.01295           6         May         7358455000         24874715010         3484500         0.20124         0.00054         0.01295           6         May         7358455000         24874715010         3484500         0.21245         0.00155         0.01295                                                                                                    | Starta         Name         E [m]         N [m]         H [m]         Reserver[m]         Depth energies [n]         Recidual [n]           5         Mag         7358454500         2847271500         36474050         0.04159         0.00154         0.02154           6         Mag         73584545000         284721500         36474050         0.00154         0.02154         0.00154         0.01249           7         Mag         7358455000         28474159100         3649800         0.02154         0.00154         0.01249           6         Mag         7358455000         28474159100         3649800         0.02154         0.00154         0.01249                                                                                                    | Starts         Name         E [m]         N [m]         H [m]         Representing         Depth energies         Recidual [m]           5         May         73935-35900         24977-1503         3674.0590         0.04579         0.00554         0.02295           6         May         73935-35900         24974-165100         364.1690         0.02192         0.00564         0.01295           7         May         73935-35900         24974-165100         364.1690         0.02195         0.00155         0.02195           6         May         73935-35900         24974-15910         364.1990         0.02195         0.00155         0.02195                                                                                                    | Status         Name         L (m)         N (m)         P (m)         Represente (m)         Deptimerrals (m)         Reidal (m)           6         May         73585-55900         28477.1510         347.4500         0.0154         0.00554         0.02294           6         May         73585-55900         28477.1510         348.4500         0.20212         0.00564         0.01294           1         May         73585-55900         28474.05100         348.4500         0.21214         0.00564         0.01297                                                                                                    | Status         Name         E[m]         N[m]         H[m]         Represente [m]         Opplementation           2         Mag         73585-5800         24977-1163         347-6800         0.00154         0.00154         0.02294           3         Mag         73585-5800         24974-105100         348-16500         0.02112         0.00154         0.01294           3         Mag         73585-58000         24974-105100         348-16900         0.02114         0.00154         0.01297                                                                                                    | Autors         term         term <thterm< th="">         term         term         <t< th=""><th>Jump         Lum         Lim         III         III         Reported parts         Lupp         Readback         Lupp         Lupp         <thlup< th=""> <thlup< thr="">              &lt;</thlup<></thlup<></th><th>Status         Name         L (m)         N (m)         P (m)         Representation           6         Mag         73585-5800         28077.116         364.1650         0.00156         0.02296           6         Mag         73585-5800         28077.105         364.1650         0.00156         0.02296           6         Mag         73585-5800         28077.105         364.1650         0.02126         0.00156         0.01296           1         Mag         73585-5800         28047.105100         364.1650         0.02126         0.00156         0.01297</th><th>Status         Name         E [m]         N [m]         H [m]         Rep-error [m]         Depth wreak [m]         Reliada [m]           4         Mag         73543-5400         366741.0500         36744.0500         36743100         0.05154         0.22384           4         Mag         73553-58000         366741.05100         30.01159         0.20154         0.20154           4         Mag         73555.03000         366741.05100         30.21195         0.00056         0.02374           4         Mag         73555.03000         366741.05100         30.21195         0.00056         0.02374</th><th>Status         Rame         E [m]         N [m]         H [m]         Represent [m]         Optimization           1         Mag         735552.49800         36572.15800         36674.16500         36743100         367491           1         Mag         735552.49800         36574.16500         36241.65100         36241.65100         36241.65100         36241.65100           M32         735552.49800         36574.16500         36241.65100         36241.95100         36241.95100         36241.95100           M37         735555.0900         36574.16500         36241.95100         36271.9710         36291.95100</th><th>Status         Bane         E[n]         Nin         Hin         Rep-enc/pi         Depth restation         Residual (n)           4         May         73354.3600         366721.000         367421.000         367421.000         367421.000         367421.000         367421.000         367421.000         367421.000         367421.000         367421.000         367421.000         367421.000         367421.000         367421.000         367421.000         367421.000         367421.000         367421.000         367421.000         367421.000         367421.000         367421.000         367421.000         367421.000         367421.000         367421.000         367421.000         367421.000         367421.000         367421.000         367421.000         367421.000         367421.000         367421.000         367421.000         367421.000         367421.000         367421.000         367421.000         367421.000         367421.000         367421.000         367421.000         367421.000         367421.000         367421.000         367421.000         367421.000         367421.000         367421.000         367421.000         367421.000         367421.000         367421.000         367421.000         367421.000         367421.000         367421.000         367421.000         367421.000         367421.000         367421.000         <td< th=""><th>Status         E [m]         N [m]         High         Represent(ps)         Depth workskim)         Radiad [m]           Mag         73355_40660         547451300         547451300         507515         6.02296           Ms2         75355_50800         26747140500         5641800         0.02195         0.02296           Ms2         75355_50800         2674140500         5641800         0.02195         0.02397</th><th>Status         Faint         Nume         E [m]         N(m)         H [m]         Rep-ency[m]         Depth ency action [m]         Depth ency action [m]         <thdepth [m]<="" action="" ency="" th=""> <thdepth [m]<="" action="" ency="" th=""></thdepth></thdepth></th><th>Status         Rume         E [m]         N [m]         High         Represent(ps)         Dight workskim)         Radiad [m]           Mag         73355.4060         25672.11600         25672.11600         25672.11600         25752.01600         25752.01600         25752.01600         25752.01600         25752.01600         25752.01600         25752.01600         25752.01600         25752.01600         25752.01600         25752.01600         25752.01600         25752.01600         25752.01600         25752.01600         25752.01600         25752.01600         25752.01600         25752.01600         25752.01600         25752.01600         25752.01600         25752.01600         25752.01600         25752.01600         25752.01600         25752.01600         25752.01600         25752.01600         25752.01600         25752.01600         25752.01600         25752.01600         25752.01600         25752.01600         25752.01600         25752.01600         25752.01600         25752.01600         25752.01600         25752.01600         25752.01600         25752.01600         25752.01600         25752.01600         25752.01600         25752.01600         25752.01600         25752.01600         25752.01600         25752.01600         25752.01600         25752.01600         25752.01600         25752.01600         25752.01600         25752.01600         25752.016</th><th>Status         Einit         Nim         Him         Representability         Residual (m)           Mag         73582 4980         36671 1460         0.0195         0.0239           Mag         73582 4980         36671 14600         0.0219         0.00195         0.0239           MAG2         73582 4980         36671 4600         0.0219         0.00195         0.0239           Mag         73582 4980         36671 4990         0.0219         0.00195         0.0239</th><th>Status         Name         E [m]         Nim         H min         Regr-arror [pz]         Depth event state [m]         Residual [m]           5         Mag         73334.34900         365721.100         100111         0.01156         0.02326           6         Mag         73334.34900         365721.100         0.01156         0.02364           6         Mag         73335.39900         36574.105100         0.02112         0.00106         0.01234           7         Mag         713555.0000         36574.105100         9.02119         0.00106         0.02394</th><th>Status         Bane         E[n]         Nin         Hin         Rep-enc/pi         Depth restation         Residual (n)           4         May         73354.3600         366721.000         367421.000         367421.000         367421.000         367421.000         367421.000         367421.000         367421.000         367421.000         367421.000         367421.000         367421.000         367421.000         367421.000         367421.000         367421.000         367421.000         367421.000         367421.000         367421.000         367421.000         367421.000         367421.000         367421.000         367421.000         367421.000         367421.000         367421.000         367421.000         367421.000         367421.000         367421.000         367421.000         367421.000         367421.000         367421.000         367421.000         367421.000         367421.000         367421.000         367421.000         367421.000         367421.000         367421.000         367421.000         367421.000         367421.000         367421.000         367421.000         367421.000         367421.000         367421.000         367421.000         367421.000         367421.000         367421.000         367421.000         367421.000         367421.000         367421.000         367421.000         367421.000         <td< th=""><th>Status         Name         E [m]         N [m]         H [m]         Represent [m]         Depth remain [m]         Residual [m]           2         Mag         73554.54000         36574.1000         3674.65000         3674.0500         3674.0500         3674.0500         3674.0500         3674.0500         3674.0500         3674.0500         3674.0500         3674.0500         3674.0500         3674.0500         3674.0500         3674.0500         3674.0500         3674.0500         3674.0500         3674.0500         3674.0500         3674.0500         3674.0500         3674.0500         3674.0500         3674.0500         3674.0500         3674.0500         3674.0500         3674.0500         3674.0500         3674.0500         3674.0500         3674.0500         3674.0500         3674.0500         3674.0500         3674.0500         3674.0500         3674.0500         3674.0500         3674.0500         3674.0500         3674.0500         3674.0500         3674.0500         3674.0500         3674.0500         3674.0500         3674.0500         3674.0500         3674.0500         3674.0500         3674.0500         3674.0500         3674.0500         3674.0500         3674.0500         3674.0500         3674.0500         3674.0500         3674.0500         3674.0500         3674.0500         3674.0500</th><th>Autom         Centre         E (m1)         Figure         Figure<!--</th--><th>America         Carpert         Fairer         Fairer         Faire</th><th>America         Inpri         Final         Regirement (res) (res)         Control (res) (res)         Control (res) (res)           Mixe         735545,5000         264741,6500         567,4300         0.01156         0.02258           Mixe         735545,5000         264741,6500         567,4300         0.0211         0.00156         0.02238           Mixe         735555,0000         264741,6500         50,2112         0.00056         0.01238</th><th>Starting         Failing         Filling         Filling         Failing         Failing         Failing           2         Mag         735545,5000         366741,0500         567,40300         0.00154         0.02354           2         Mag         735545,5000         366741,0500         567,40300         0.00154         0.02354           2         Mag         735545,0000         366741,0500         50,2112         0.00056         0.01234           3         Mag         735555,0000         366741,05100         58,2199         0.00056         0.01234</th><th>Mume         Limit         Nim         M (m)         M (m)         Rep-error(pa)         Depth versita (m)         Residual (m)           2         Mail         135845-8000         366741.05100         567.48000         0.00154         0.02354           2         Mail         135845-8000         366741.05100         567.48000         0.00154         0.02384           2         Mail         75555.0000         366741.05100         56.1890         0.02154         0.00054         0.01934           2         Mail         75555.0000         366741.05100         56.2119         0.00054         0.01934</th><th>Status         Name         E [m]         N [m]         H [m]         Representation         Residual (m)           2         Mag         73554.5400         36674.10510         367.4800         0.0115         0.02354           2         Mag         73554.54000         3674.105100         3647.4105100         367.41050         0.01154         0.02354           2         Mag         73555.01000         36674.105100         369.1112         0.00056         0.01234           3         Mag         73555.01000         36674.105100         36.21195         0.00056         0.01234</th><th>Status reame         Eurori         Initia         Provide         Depth restation         Residual (m)           2         Mail         T3584-5800         26671-1000         567.8100         0.00154         0.02354           2         Mail         T3584-5800         26671-1000         567.8100         0.00154         0.02354           2         Mail         T3584-5800         26671-1000         56.1170         0.00154         0.02354           2         Mail         T3584-5800         26671-1000         56.01156         0.22134           3         Mail         T3584-5800         26671-1000         56.2119         0.00056         0.01234</th><th>Autom         Centre         E (m1)         F1 (m1)         F1</th><th>Mile         T25545_5000         266/14.05100         567.48300         0.07150         60.0556         0.02254           Mile         T25545_5000         266/14.05100         567.48300         0.02154         0.00156         0.02254           Mile         T25545_5000         266/14.05100         568.48500         0.02112         0.00156         0.02254           Mile         T25545_5000         266/14.05100         56.18500         0.02112         0.00056         0.01234</th><th>Mail         735364.58600         36977114200         6174500         6.00156         6.02256           Mis2         75552.281000         3697.461500         6.01126         0.00056         0.01236           Mis2         75555.00100         3697.461500         569.16500         0.02129         0.00056         0.01239</th><th>Ma9         73284234600         26672711400         567.48000         0.4789         0.00156         0.62264           M52         753532.59800         266741.0510         368.1650         0.02112         0.00056         0.01238           M62         733545.0000         266741.9700         368.9550         0.02199         0.00056         0.02299</th><th>Ms2         75532.95800         24471.05100         546.4600         0.2012         0.0005         0.0194           Ms3         75505.05000         24471.9700         546.4500         0.2014         0.0005         0.0194</th><th>M12         73531235900         35611-05100         3463600         23711         64054         641543           M12         735355.0000         38614-3970         081949         62054         641543</th><th>Ms2         75533.05800         286741.65100         28.41650         0.2012         0.00064         0.02154           Ms3         75555.05800         286741.9710         38.41650         0.2012         0.00064         0.02159</th></th></td<></th></td<></th></t<></thterm<>                                                                                                    | Jump         Lum         Lim         III         III         Reported parts         Lupp         Readback         Lupp         Lupp <thlup< th=""> <thlup< thr="">              &lt;</thlup<></thlup<>                                                                                                    | Status         Name         L (m)         N (m)         P (m)         Representation           6         Mag         73585-5800         28077.116         364.1650         0.00156         0.02296           6         Mag         73585-5800         28077.105         364.1650         0.00156         0.02296           6         Mag         73585-5800         28077.105         364.1650         0.02126         0.00156         0.01296           1         Mag         73585-5800         28047.105100         364.1650         0.02126         0.00156         0.01297                                                                                                    | Status         Name         E [m]         N [m]         H [m]         Rep-error [m]         Depth wreak [m]         Reliada [m]           4         Mag         73543-5400         366741.0500         36744.0500         36743100         0.05154         0.22384           4         Mag         73553-58000         366741.05100         30.01159         0.20154         0.20154           4         Mag         73555.03000         366741.05100         30.21195         0.00056         0.02374           4         Mag         73555.03000         366741.05100         30.21195         0.00056         0.02374                                                                                                    | Status         Rame         E [m]         N [m]         H [m]         Represent [m]         Optimization           1         Mag         735552.49800         36572.15800         36674.16500         36743100         367491           1         Mag         735552.49800         36574.16500         36241.65100         36241.65100         36241.65100         36241.65100           M32         735552.49800         36574.16500         36241.65100         36241.95100         36241.95100         36241.95100           M37         735555.0900         36574.16500         36241.95100         36271.9710         36291.95100                                                                                                    | Status         Bane         E[n]         Nin         Hin         Rep-enc/pi         Depth restation         Residual (n)           4         May         73354.3600         366721.000         367421.000         367421.000         367421.000         367421.000         367421.000         367421.000         367421.000         367421.000         367421.000         367421.000         367421.000         367421.000         367421.000         367421.000         367421.000         367421.000         367421.000         367421.000         367421.000         367421.000         367421.000         367421.000         367421.000         367421.000         367421.000         367421.000         367421.000         367421.000         367421.000         367421.000         367421.000         367421.000         367421.000         367421.000         367421.000         367421.000         367421.000         367421.000         367421.000         367421.000         367421.000         367421.000         367421.000         367421.000         367421.000         367421.000         367421.000         367421.000         367421.000         367421.000         367421.000         367421.000         367421.000         367421.000         367421.000         367421.000         367421.000         367421.000         367421.000         367421.000         367421.000 <td< th=""><th>Status         E [m]         N [m]         High         Represent(ps)         Depth workskim)         Radiad [m]           Mag         73355_40660         547451300         547451300         507515         6.02296           Ms2         75355_50800         26747140500         5641800         0.02195         0.02296           Ms2         75355_50800         2674140500         5641800         0.02195         0.02397</th><th>Status         Faint         Nume         E [m]         N(m)         H [m]         Rep-ency[m]         Depth ency action [m]         Depth ency action [m]         <thdepth [m]<="" action="" ency="" th=""> <thdepth [m]<="" action="" ency="" th=""></thdepth></thdepth></th><th>Status         Rume         E [m]         N [m]         High         Represent(ps)         Dight workskim)         Radiad [m]           Mag         73355.4060         25672.11600         25672.11600         25672.11600         25752.01600         25752.01600         25752.01600         25752.01600         25752.01600         25752.01600         25752.01600         25752.01600         25752.01600         25752.01600         25752.01600         25752.01600         25752.01600         25752.01600         25752.01600         25752.01600         25752.01600         25752.01600         25752.01600         25752.01600         25752.01600         25752.01600         25752.01600         25752.01600         25752.01600         25752.01600         25752.01600         25752.01600         25752.01600         25752.01600         25752.01600         25752.01600         25752.01600         25752.01600         25752.01600         25752.01600         25752.01600         25752.01600         25752.01600         25752.01600         25752.01600         25752.01600         25752.01600         25752.01600         25752.01600         25752.01600         25752.01600         25752.01600         25752.01600         25752.01600         25752.01600         25752.01600         25752.01600         25752.01600         25752.01600         25752.01600         25752.01600         25752.016</th><th>Status         Einit         Nim         Him         Representability         Residual (m)           Mag         73582 4980         36671 1460         0.0195         0.0239           Mag         73582 4980         36671 14600         0.0219         0.00195         0.0239           MAG2         73582 4980         36671 4600         0.0219         0.00195         0.0239           Mag         73582 4980         36671 4990         0.0219         0.00195         0.0239</th><th>Status         Name         E [m]         Nim         H min         Regr-arror [pz]         Depth event state [m]         Residual [m]           5         Mag         73334.34900         365721.100         100111         0.01156         0.02326           6         Mag         73334.34900         365721.100         0.01156         0.02364           6         Mag         73335.39900         36574.105100         0.02112         0.00106         0.01234           7         Mag         713555.0000         36574.105100         9.02119         0.00106         0.02394</th><th>Status         Bane         E[n]         Nin         Hin         Rep-enc/pi         Depth restation         Residual (n)           4         May         73354.3600         366721.000         367421.000         367421.000         367421.000         367421.000         367421.000         367421.000         367421.000         367421.000         367421.000         367421.000         367421.000         367421.000         367421.000         367421.000         367421.000         367421.000         367421.000         367421.000         367421.000         367421.000         367421.000         367421.000         367421.000         367421.000         367421.000         367421.000         367421.000         367421.000         367421.000         367421.000         367421.000         367421.000         367421.000         367421.000         367421.000         367421.000         367421.000         367421.000         367421.000         367421.000         367421.000         367421.000         367421.000         367421.000         367421.000         367421.000         367421.000         367421.000         367421.000         367421.000         367421.000         367421.000         367421.000         367421.000         367421.000         367421.000         367421.000         367421.000         367421.000         367421.000         367421.000         <td< th=""><th>Status         Name         E [m]         N [m]         H [m]         Represent [m]         Depth remain [m]         Residual [m]           2         Mag         73554.54000         36574.1000         3674.65000         3674.0500         3674.0500         3674.0500         3674.0500         3674.0500         3674.0500         3674.0500         3674.0500         3674.0500         3674.0500         3674.0500         3674.0500         3674.0500         3674.0500         3674.0500         3674.0500         3674.0500         3674.0500         3674.0500         3674.0500         3674.0500         3674.0500         3674.0500         3674.0500         3674.0500         3674.0500         3674.0500         3674.0500         3674.0500         3674.0500         3674.0500         3674.0500         3674.0500         3674.0500         3674.0500         3674.0500         3674.0500         3674.0500         3674.0500         3674.0500         3674.0500         3674.0500         3674.0500         3674.0500         3674.0500         3674.0500         3674.0500         3674.0500         3674.0500         3674.0500         3674.0500         3674.0500         3674.0500         3674.0500         3674.0500         3674.0500         3674.0500         3674.0500         3674.0500         3674.0500         3674.0500         3674.0500</th><th>Autom         Centre         E (m1)         Figure         Figure<!--</th--><th>America         Carpert         Fairer         Fairer         Faire</th><th>America         Inpri         Final         Regirement (res) (res)         Control (res) (res)         Control (res) (res)           Mixe         735545,5000         264741,6500         567,4300         0.01156         0.02258           Mixe         735545,5000         264741,6500         567,4300         0.0211         0.00156         0.02238           Mixe         735555,0000         264741,6500         50,2112         0.00056         0.01238</th><th>Starting         Failing         Filling         Filling         Failing         Failing         Failing           2         Mag         735545,5000         366741,0500         567,40300         0.00154         0.02354           2         Mag         735545,5000         366741,0500         567,40300         0.00154         0.02354           2         Mag         735545,0000         366741,0500         50,2112         0.00056         0.01234           3         Mag         735555,0000         366741,05100         58,2199         0.00056         0.01234</th><th>Mume         Limit         Nim         M (m)         M (m)         Rep-error(pa)         Depth versita (m)         Residual (m)           2         Mail         135845-8000         366741.05100         567.48000         0.00154         0.02354           2         Mail         135845-8000         366741.05100         567.48000         0.00154         0.02384           2         Mail         75555.0000         366741.05100         56.1890         0.02154         0.00054         0.01934           2         Mail         75555.0000         366741.05100         56.2119         0.00054         0.01934</th><th>Status         Name         E [m]         N [m]         H [m]         Representation         Residual (m)           2         Mag         73554.5400         36674.10510         367.4800         0.0115         0.02354           2         Mag         73554.54000         3674.105100         3647.4105100         367.41050         0.01154         0.02354           2         Mag         73555.01000         36674.105100         369.1112         0.00056         0.01234           3         Mag         73555.01000         36674.105100         36.21195         0.00056         0.01234</th><th>Status reame         Eurori         Initia         Provide         Depth restation         Residual (m)           2         Mail         T3584-5800         26671-1000         567.8100         0.00154         0.02354           2         Mail         T3584-5800         26671-1000         567.8100         0.00154         0.02354           2         Mail         T3584-5800         26671-1000         56.1170         0.00154         0.02354           2         Mail         T3584-5800         26671-1000         56.01156         0.22134           3         Mail         T3584-5800         26671-1000         56.2119         0.00056         0.01234</th><th>Autom         Centre         E (m1)         F1 (m1)         F1</th><th>Mile         T25545_5000         266/14.05100         567.48300         0.07150         60.0556         0.02254           Mile         T25545_5000         266/14.05100         567.48300         0.02154         0.00156         0.02254           Mile         T25545_5000         266/14.05100         568.48500         0.02112         0.00156         0.02254           Mile         T25545_5000         266/14.05100         56.18500         0.02112         0.00056         0.01234</th><th>Mail         735364.58600         36977114200         6174500         6.00156         6.02256           Mis2         75552.281000         3697.461500         6.01126         0.00056         0.01236           Mis2         75555.00100         3697.461500         569.16500         0.02129         0.00056         0.01239</th><th>Ma9         73284234600         26672711400         567.48000         0.4789         0.00156         0.62264           M52         753532.59800         266741.0510         368.1650         0.02112         0.00056         0.01238           M62         733545.0000         266741.9700         368.9550         0.02199         0.00056         0.02299</th><th>Ms2         75532.95800         24471.05100         546.4600         0.2012         0.0005         0.0194           Ms3         75505.05000         24471.9700         546.4500         0.2014         0.0005         0.0194</th><th>M12         73531235900         35611-05100         3463600         23711         64054         641543           M12         735355.0000         38614-3970         081949         62054         641543</th><th>Ms2         75533.05800         286741.65100         28.41650         0.2012         0.00064         0.02154           Ms3         75555.05800         286741.9710         38.41650         0.2012         0.00064         0.02159</th></th></td<></th></td<> | Status         E [m]         N [m]         High         Represent(ps)         Depth workskim)         Radiad [m]           Mag         73355_40660         547451300         547451300         507515         6.02296           Ms2         75355_50800         26747140500         5641800         0.02195         0.02296           Ms2         75355_50800         2674140500         5641800         0.02195         0.02397                                                                                                    | Status         Faint         Nume         E [m]         N(m)         H [m]         Rep-ency[m]         Depth ency action [m]         Depth ency action [m] <thdepth [m]<="" action="" ency="" th=""> <thdepth [m]<="" action="" ency="" th=""></thdepth></thdepth>                                                                                                    | Status         Rume         E [m]         N [m]         High         Represent(ps)         Dight workskim)         Radiad [m]           Mag         73355.4060         25672.11600         25672.11600         25672.11600         25752.01600         25752.01600         25752.01600         25752.01600         25752.01600         25752.01600         25752.01600         25752.01600         25752.01600         25752.01600         25752.01600         25752.01600         25752.01600         25752.01600         25752.01600         25752.01600         25752.01600         25752.01600         25752.01600         25752.01600         25752.01600         25752.01600         25752.01600         25752.01600         25752.01600         25752.01600         25752.01600         25752.01600         25752.01600         25752.01600         25752.01600         25752.01600         25752.01600         25752.01600         25752.01600         25752.01600         25752.01600         25752.01600         25752.01600         25752.01600         25752.01600         25752.01600         25752.01600         25752.01600         25752.01600         25752.01600         25752.01600         25752.01600         25752.01600         25752.01600         25752.01600         25752.01600         25752.01600         25752.01600         25752.01600         25752.01600         25752.01600         25752.016                                                                                                    | Status         Einit         Nim         Him         Representability         Residual (m)           Mag         73582 4980         36671 1460         0.0195         0.0239           Mag         73582 4980         36671 14600         0.0219         0.00195         0.0239           MAG2         73582 4980         36671 4600         0.0219         0.00195         0.0239           Mag         73582 4980         36671 4990         0.0219         0.00195         0.0239                                                                                                    | Status         Name         E [m]         Nim         H min         Regr-arror [pz]         Depth event state [m]         Residual [m]           5         Mag         73334.34900         365721.100         100111         0.01156         0.02326           6         Mag         73334.34900         365721.100         0.01156         0.02364           6         Mag         73335.39900         36574.105100         0.02112         0.00106         0.01234           7         Mag         713555.0000         36574.105100         9.02119         0.00106         0.02394                                                                                                    | Status         Bane         E[n]         Nin         Hin         Rep-enc/pi         Depth restation         Residual (n)           4         May         73354.3600         366721.000         367421.000         367421.000         367421.000         367421.000         367421.000         367421.000         367421.000         367421.000         367421.000         367421.000         367421.000         367421.000         367421.000         367421.000         367421.000         367421.000         367421.000         367421.000         367421.000         367421.000         367421.000         367421.000         367421.000         367421.000         367421.000         367421.000         367421.000         367421.000         367421.000         367421.000         367421.000         367421.000         367421.000         367421.000         367421.000         367421.000         367421.000         367421.000         367421.000         367421.000         367421.000         367421.000         367421.000         367421.000         367421.000         367421.000         367421.000         367421.000         367421.000         367421.000         367421.000         367421.000         367421.000         367421.000         367421.000         367421.000         367421.000         367421.000         367421.000         367421.000         367421.000 <td< th=""><th>Status         Name         E [m]         N [m]         H [m]         Represent [m]         Depth remain [m]         Residual [m]           2         Mag         73554.54000         36574.1000         3674.65000         3674.0500         3674.0500         3674.0500         3674.0500         3674.0500         3674.0500         3674.0500         3674.0500         3674.0500         3674.0500         3674.0500         3674.0500         3674.0500         3674.0500         3674.0500         3674.0500         3674.0500         3674.0500         3674.0500         3674.0500         3674.0500         3674.0500         3674.0500         3674.0500         3674.0500         3674.0500         3674.0500         3674.0500         3674.0500         3674.0500         3674.0500         3674.0500         3674.0500         3674.0500         3674.0500         3674.0500         3674.0500         3674.0500         3674.0500         3674.0500         3674.0500         3674.0500         3674.0500         3674.0500         3674.0500         3674.0500         3674.0500         3674.0500         3674.0500         3674.0500         3674.0500         3674.0500         3674.0500         3674.0500         3674.0500         3674.0500         3674.0500         3674.0500         3674.0500         3674.0500         3674.0500         3674.0500</th><th>Autom         Centre         E (m1)         Figure         Figure<!--</th--><th>America         Carpert         Fairer         Fairer         Faire</th><th>America         Inpri         Final         Regirement (res) (res)         Control (res) (res)         Control (res) (res)           Mixe         735545,5000         264741,6500         567,4300         0.01156         0.02258           Mixe         735545,5000         264741,6500         567,4300         0.0211         0.00156         0.02238           Mixe         735555,0000         264741,6500         50,2112         0.00056         0.01238</th><th>Starting         Failing         Filling         Filling         Failing         Failing         Failing           2         Mag         735545,5000         366741,0500         567,40300         0.00154         0.02354           2         Mag         735545,5000         366741,0500         567,40300         0.00154         0.02354           2         Mag         735545,0000         366741,0500         50,2112         0.00056         0.01234           3         Mag         735555,0000         366741,05100         58,2199         0.00056         0.01234</th><th>Mume         Limit         Nim         M (m)         M (m)         Rep-error(pa)         Depth versita (m)         Residual (m)           2         Mail         135845-8000         366741.05100         567.48000         0.00154         0.02354           2         Mail         135845-8000         366741.05100         567.48000         0.00154         0.02384           2         Mail         75555.0000         366741.05100         56.1890         0.02154         0.00054         0.01934           2         Mail         75555.0000         366741.05100         56.2119         0.00054         0.01934</th><th>Status         Name         E [m]         N [m]         H [m]         Representation         Residual (m)           2         Mag         73554.5400         36674.10510         367.4800         0.0115         0.02354           2         Mag         73554.54000         3674.105100         3647.4105100         367.41050         0.01154         0.02354           2         Mag         73555.01000         36674.105100         369.1112         0.00056         0.01234           3         Mag         73555.01000         36674.105100         36.21195         0.00056         0.01234</th><th>Status reame         Eurori         Initia         Provide         Depth restation         Residual (m)           2         Mail         T3584-5800         26671-1000         567.8100         0.00154         0.02354           2         Mail         T3584-5800         26671-1000         567.8100         0.00154         0.02354           2         Mail         T3584-5800         26671-1000         56.1170         0.00154         0.02354           2         Mail         T3584-5800         26671-1000         56.01156         0.22134           3         Mail         T3584-5800         26671-1000         56.2119         0.00056         0.01234</th><th>Autom         Centre         E (m1)         F1 (m1)         F1</th><th>Mile         T25545_5000         266/14.05100         567.48300         0.07150         60.0556         0.02254           Mile         T25545_5000         266/14.05100         567.48300         0.02154         0.00156         0.02254           Mile         T25545_5000         266/14.05100         568.48500         0.02112         0.00156         0.02254           Mile         T25545_5000         266/14.05100         56.18500         0.02112         0.00056         0.01234</th><th>Mail         735364.58600         36977114200         6174500         6.00156         6.02256           Mis2         75552.281000         3697.461500         6.01126         0.00056         0.01236           Mis2         75555.00100         3697.461500         569.16500         0.02129         0.00056         0.01239</th><th>Ma9         73284234600         26672711400         567.48000         0.4789         0.00156         0.62264           M52         753532.59800         266741.0510         368.1650         0.02112         0.00056         0.01238           M62         733545.0000         266741.9700         368.9550         0.02199         0.00056         0.02299</th><th>Ms2         75532.95800         24471.05100         546.4600         0.2012         0.0005         0.0194           Ms3         75505.05000         24471.9700         546.4500         0.2014         0.0005         0.0194</th><th>M12         73531235900         35611-05100         3463600         23711         64054         641543           M12         735355.0000         38614-3970         081949         62054         641543</th><th>Ms2         75533.05800         286741.65100         28.41650         0.2012         0.00064         0.02154           Ms3         75555.05800         286741.9710         38.41650         0.2012         0.00064         0.02159</th></th></td<> | Status         Name         E [m]         N [m]         H [m]         Represent [m]         Depth remain [m]         Residual [m]           2         Mag         73554.54000         36574.1000         3674.65000         3674.0500         3674.0500         3674.0500         3674.0500         3674.0500         3674.0500         3674.0500         3674.0500         3674.0500         3674.0500         3674.0500         3674.0500         3674.0500         3674.0500         3674.0500         3674.0500         3674.0500         3674.0500         3674.0500         3674.0500         3674.0500         3674.0500         3674.0500         3674.0500         3674.0500         3674.0500         3674.0500         3674.0500         3674.0500         3674.0500         3674.0500         3674.0500         3674.0500         3674.0500         3674.0500         3674.0500         3674.0500         3674.0500         3674.0500         3674.0500         3674.0500         3674.0500         3674.0500         3674.0500         3674.0500         3674.0500         3674.0500         3674.0500         3674.0500         3674.0500         3674.0500         3674.0500         3674.0500         3674.0500         3674.0500         3674.0500         3674.0500         3674.0500         3674.0500         3674.0500         3674.0500         3674.0500                                                                                                    | Autom         Centre         E (m1)         Figure         Figure </th <th>America         Carpert         Fairer         Fairer         Faire</th> <th>America         Inpri         Final         Regirement (res) (res)         Control (res) (res)         Control (res) (res)           Mixe         735545,5000         264741,6500         567,4300         0.01156         0.02258           Mixe         735545,5000         264741,6500         567,4300         0.0211         0.00156         0.02238           Mixe         735555,0000         264741,6500         50,2112         0.00056         0.01238</th> <th>Starting         Failing         Filling         Filling         Failing         Failing         Failing           2         Mag         735545,5000         366741,0500         567,40300         0.00154         0.02354           2         Mag         735545,5000         366741,0500         567,40300         0.00154         0.02354           2         Mag         735545,0000         366741,0500         50,2112         0.00056         0.01234           3         Mag         735555,0000         366741,05100         58,2199         0.00056         0.01234</th> <th>Mume         Limit         Nim         M (m)         M (m)         Rep-error(pa)         Depth versita (m)         Residual (m)           2         Mail         135845-8000         366741.05100         567.48000         0.00154         0.02354           2         Mail         135845-8000         366741.05100         567.48000         0.00154         0.02384           2         Mail         75555.0000         366741.05100         56.1890         0.02154         0.00054         0.01934           2         Mail         75555.0000         366741.05100         56.2119         0.00054         0.01934</th> <th>Status         Name         E [m]         N [m]         H [m]         Representation         Residual (m)           2         Mag         73554.5400         36674.10510         367.4800         0.0115         0.02354           2         Mag         73554.54000         3674.105100         3647.4105100         367.41050         0.01154         0.02354           2         Mag         73555.01000         36674.105100         369.1112         0.00056         0.01234           3         Mag         73555.01000         36674.105100         36.21195         0.00056         0.01234</th> <th>Status reame         Eurori         Initia         Provide         Depth restation         Residual (m)           2         Mail         T3584-5800         26671-1000         567.8100         0.00154         0.02354           2         Mail         T3584-5800         26671-1000         567.8100         0.00154         0.02354           2         Mail         T3584-5800         26671-1000         56.1170         0.00154         0.02354           2         Mail         T3584-5800         26671-1000         56.01156         0.22134           3         Mail         T3584-5800         26671-1000         56.2119         0.00056         0.01234</th> <th>Autom         Centre         E (m1)         F1 (m1)         F1</th> <th>Mile         T25545_5000         266/14.05100         567.48300         0.07150         60.0556         0.02254           Mile         T25545_5000         266/14.05100         567.48300         0.02154         0.00156         0.02254           Mile         T25545_5000         266/14.05100         568.48500         0.02112         0.00156         0.02254           Mile         T25545_5000         266/14.05100         56.18500         0.02112         0.00056         0.01234</th> <th>Mail         735364.58600         36977114200         6174500         6.00156         6.02256           Mis2         75552.281000         3697.461500         6.01126         0.00056         0.01236           Mis2         75555.00100         3697.461500         569.16500         0.02129         0.00056         0.01239</th> <th>Ma9         73284234600         26672711400         567.48000         0.4789         0.00156         0.62264           M52         753532.59800         266741.0510         368.1650         0.02112         0.00056         0.01238           M62         733545.0000         266741.9700         368.9550         0.02199         0.00056         0.02299</th> <th>Ms2         75532.95800         24471.05100         546.4600         0.2012         0.0005         0.0194           Ms3         75505.05000         24471.9700         546.4500         0.2014         0.0005         0.0194</th> <th>M12         73531235900         35611-05100         3463600         23711         64054         641543           M12         735355.0000         38614-3970         081949         62054         641543</th> <th>Ms2         75533.05800         286741.65100         28.41650         0.2012         0.00064         0.02154           Ms3         75555.05800         286741.9710         38.41650         0.2012         0.00064         0.02159</th>                                                                                                    | America         Carpert         Fairer         Fairer         Faire                                                                                                    | America         Inpri         Final         Regirement (res) (res)         Control (res) (res)         Control (res) (res)           Mixe         735545,5000         264741,6500         567,4300         0.01156         0.02258           Mixe         735545,5000         264741,6500         567,4300         0.0211         0.00156         0.02238           Mixe         735555,0000         264741,6500         50,2112         0.00056         0.01238                                                                                                    | Starting         Failing         Filling         Filling         Failing         Failing         Failing           2         Mag         735545,5000         366741,0500         567,40300         0.00154         0.02354           2         Mag         735545,5000         366741,0500         567,40300         0.00154         0.02354           2         Mag         735545,0000         366741,0500         50,2112         0.00056         0.01234           3         Mag         735555,0000         366741,05100         58,2199         0.00056         0.01234                                                                                                    | Mume         Limit         Nim         M (m)         M (m)         Rep-error(pa)         Depth versita (m)         Residual (m)           2         Mail         135845-8000         366741.05100         567.48000         0.00154         0.02354           2         Mail         135845-8000         366741.05100         567.48000         0.00154         0.02384           2         Mail         75555.0000         366741.05100         56.1890         0.02154         0.00054         0.01934           2         Mail         75555.0000         366741.05100         56.2119         0.00054         0.01934                                                                                                    | Status         Name         E [m]         N [m]         H [m]         Representation         Residual (m)           2         Mag         73554.5400         36674.10510         367.4800         0.0115         0.02354           2         Mag         73554.54000         3674.105100         3647.4105100         367.41050         0.01154         0.02354           2         Mag         73555.01000         36674.105100         369.1112         0.00056         0.01234           3         Mag         73555.01000         36674.105100         36.21195         0.00056         0.01234                                                                                                    | Status reame         Eurori         Initia         Provide         Depth restation         Residual (m)           2         Mail         T3584-5800         26671-1000         567.8100         0.00154         0.02354           2         Mail         T3584-5800         26671-1000         567.8100         0.00154         0.02354           2         Mail         T3584-5800         26671-1000         56.1170         0.00154         0.02354           2         Mail         T3584-5800         26671-1000         56.01156         0.22134           3         Mail         T3584-5800         26671-1000         56.2119         0.00056         0.01234                                                                                                    | Autom         Centre         E (m1)         F1 (m1)         F1                                                                                                    | Mile         T25545_5000         266/14.05100         567.48300         0.07150         60.0556         0.02254           Mile         T25545_5000         266/14.05100         567.48300         0.02154         0.00156         0.02254           Mile         T25545_5000         266/14.05100         568.48500         0.02112         0.00156         0.02254           Mile         T25545_5000         266/14.05100         56.18500         0.02112         0.00056         0.01234                                                                                                    | Mail         735364.58600         36977114200         6174500         6.00156         6.02256           Mis2         75552.281000         3697.461500         6.01126         0.00056         0.01236           Mis2         75555.00100         3697.461500         569.16500         0.02129         0.00056         0.01239                                                                                                    | Ma9         73284234600         26672711400         567.48000         0.4789         0.00156         0.62264           M52         753532.59800         266741.0510         368.1650         0.02112         0.00056         0.01238           M62         733545.0000         266741.9700         368.9550         0.02199         0.00056         0.02299                                                                                                    | Ms2         75532.95800         24471.05100         546.4600         0.2012         0.0005         0.0194           Ms3         75505.05000         24471.9700         546.4500         0.2014         0.0005         0.0194                                                                                                    | M12         73531235900         35611-05100         3463600         23711         64054         641543           M12         735355.0000         38614-3970         081949         62054         641543                                                                                                    | Ms2         75533.05800         286741.65100         28.41650         0.2012         0.00064         0.02154           Ms3         75555.05800         286741.9710         38.41650         0.2012         0.00064         0.02159                                                                                                    |                                                                                                    |                                                                                                    |
| jature         Nume         E (m)         N (m)         M (m)         Key-traits (m)         Ketabul (m)           6         May         735345 (2000)         266721 (2000)         0.1759         0.00154         0.0238           7         May         735352 (3900)         266741 (2510)         568.1550         0.2012         0.0005         0.01938           8         May         735352 (3900)         266741 (2510)         568.1550         0.2012         0.0005         0.01938           6         May         735354 (3510)         268.1550         0.2012         0.0005         0.01938           6         May         735354 (3510)         268.1550         0.2012         0.0005         0.01938           6         May         73534 (3510)         268.1550         0.2012         0.0005         0.2195           6         May         73546 (370)         2697 (3998)         0.2195         0.00214         0.2194         5                                                                                                    | Mile         Mile         Mile <th< th=""><th>Anna kana kana kana kana kana kana kana</th><th>Mark         TSS24_56000         SS44/14/500         VEX.000         VEX.000</th><th>Mile         Visual Malko         Califying         Control for the second second sec</th><th>America         Lipit         Lipit         Appl War (ps)         Open for a large War (ps)         Open for a large War (ps)</th></th<> <th>Linux         Linux         <thlinux< th="">         Linux         <thl< th=""><th>Status         Name         E [m]         M [m]         H [m]         Represent [m]         Optimization           6         May         735524500         266721400         0614390         0.0155         0.0215           7         M52         735532.0980         266714.05100         968.16500         0.2012         0.0005         0.02195           M47         735554.0900         266741.39700         968.16500         0.23195         0.0005         0.02194           M37         73554.0100         266741.39700         94.448200         0.23195         0.00214         0.02254           M31         735464.0100         26674.239700         94.448200         0.02154         0.02254         4</th><th>Status         Name         E[m]         N[m]         H[m]         Rep-error [m]         Depth enror abs [m]         Residual [m]           Ma9         755832.58600         2667221.18400         567.48500         0.40756         0.60256         0.60256         0.60256         0.60256         0.60256         0.60256         0.60256         0.60256         0.60256         0.60256         0.60256         0.60256         0.60256         0.60256         0.60256         0.60256         0.60256         0.60256         0.60256         0.60256         0.60256         0.60256         0.60256         0.60256         0.60256         0.60256         0.60256         0.60256         0.60256         0.60256         0.60256         0.60256         0.60256         0.60256         0.60256         0.60256         0.60256         0.60256         0.60256         0.60256         0.60256         0.60256         0.60256         0.60256         0.60256         0.60256         0.60256         0.60256         0.60256         0.60256         0.60256         0.60256         0.60256         0.60256         0.60256         0.60256         0.60256         0.60256         0.60256         0.60256         0.60256         0.60256         0.60256         0.60256         0.60256         0.60256         0.60256<th>Status         Name         E[m]         N[m]         H[m]         Rep-error [m]         Depth enror absc [m]         Residual [m]           M49         755842.56600         2667221.14600         567.46500         0.40756         0.60256         0.60256         0.60256         0.60256         0.60256         0.60256         0.60256         0.60256         0.60256         0.60256         0.60256         0.60256         0.60256         0.60256         0.60256         0.60256         0.60256         0.60256         0.60256         0.60256         0.60256         0.60256         0.60256         0.60256         0.60256         0.60256         0.60256         0.60256         0.60256         0.60256         0.60256         0.60256         0.60256         0.60256         0.60256         0.60256         0.60256         0.60256         0.60256         0.60256         0.60256         0.60256         0.60256         0.60256         0.60256         0.60256         0.60256         0.60256         0.60256         0.60256         0.60256         0.60256         0.60256         0.60256         0.60256         0.60256         0.60256         0.60256         0.60256         0.60256         0.60256         0.60256         0.60256         0.60256         0.60256         0.60256         0.60256<!--</th--><th>Status         Name         E[m]         N[m]         H[m]         Rep-emp[n]         Depth enrotates[m]         Reliabal[m]           Mag         735842.58600         286721.5100         567.45500         0.41790         0.60356         0.60256           Mag         735582.58600         286721.5100         584.16500         0.20124         0.60056         0.60256           Mag         735582.58600         2867474.5700         584.18500         0.20124         0.60056         0.20296           Mag         735582.58000         2867474.57000         584.18200         0.20124         0.60056         0.20296           Mag         735582.58000         2867474.57000         584.48200         0.20124         0.60056         0.20296           Mag         735582.58000         2867474.57000         58474.5900         0.23296         0.60056         0.20296           Mag         735584.58000         286742.5900         0.23296         0.60056         0.20296         0.20296</th><th>Datus         Name         E [m]         M [m]         H [m]         Represent [m]         Opph tends [m]         Raidsal [m]           1         May         735524 4900         36674 1500         0.61439         0.00156         0.02236           1         May         735524 5900         26674 1.05100         968.16500         0.02012         0.00056         0.02129           1         M37         735554 5900         26674 1.39700         6.93195         0.00165         0.02194           1         M37         73554 5000         26674 1.39700         6.93195         0.00216         0.02246         4</th><th>Status         Name         E [m]         M [m]         H [m]         Represent [m]         Optimization           6         May         735524500         266721400         0614390         0.0155         0.0215           7         M52         735532.0980         266714.05100         968.16500         0.2012         0.0005         0.02195           M47         735554.0900         266741.39700         968.16500         0.23195         0.0005         0.02194           M37         73554.0100         266741.39700         94.448200         0.23195         0.00214         0.02254           M31         735464.0100         26674.239700         94.448200         0.02154         0.02254         4</th><th>Annual (white)         Lipit)         Privation (Party)         Privation (Party)         Privati</th><th>Linux         Linux         <thlinux< th="">         Linux         <thl< th=""><th>Datus         Name         E [m]         M [m]         M [m]         Represent [p]         Upph terror state [m]         Recall and [m]         Recall and [m]&lt;</th><th>Status         Fund         N/m         H (m)         Rep-emp(ra)         Depth enrotate (m)         Recisual (m)           May         735842.58600         286727.18400         567.48500         0.41790         0.60356         0.60256           May         735842.58600         286727.18400         567.48500         0.00356         0.60256         0.60256           May         735852.58600         286747.19700         588.1890         0.2012         0.00056         0.2079           May         735854.0100         286747.19700         584.48200         0.20256         0.20276           May         73584.0100         286747.19700         584.48200         0.20256         0.20256</th><th>Status         Name         E [m]         M [m]         H [m]         Representation           M49         7354624600         28572713400         567.65300         0.41300         0.60316         0.60236           M57         7355523600         2687413500         56416300         0.2012         0.60056         0.62296           M57         73555245000         26874135700         56415890         0.2012         0.60056         0.20296           M51         7355524000         26874139700         56415890         0.2012         0.60056         0.20296           M51         7355542000         26874139700         56415890         0.20296         0.60256         0.20296           M51         7355642000         26874139700         56415890         0.22396         0.60256         0.60256         0.62379</th><th>Status         Name         E[m]         N[m]         H [m]         Rep-ency [m]         Depth ency state [m]         Residual [m]           M49         755943.56600         266722.11400         567.65300         0.41790         0.00156         0.62296           M52         755512.58602         266742.11400         567.65300         0.20126         0.00056         0.02198           M57         755512.58602         266742.15700         584.15900         0.20126         0.00056         0.20198           M57         755552.58602         26474.15700         584.45200         0.23195         0.00054         0.23296           M51         735542.0700         26474.15700         544.45200         0.23195         0.00054         0.23296</th><th>Status         Name         E [m]         N(m)         H(m)         Representer [m]         Depth entrar abs [m]         Readual [m]           M49         755453 2800         246771 3400         3614500         6.4170         0.0056         0.0236           M57         755553 2800         246741 5700         36414500         0.0056         0.0239           M57         755553 2800         24674 5700         36414500         0.0056         0.02379           M51         735454 2800         24674 5700         36444200         0.00161         0.02346           M51         735454 2800         24674 5700         36444200         0.02154         4</th><th>Statu         Name         E [m]         N[m]         H [m]         Rep-enror [µx]         Degth enror also [m]         Residual [m]           M49         735582.5860         28672713600         56741600         56741600         6.01158           M49         735552.5860         2867471570         568741600         56414500         6.02152           M47         735552.5860         28674715700         58414500         6.32159         6.00054         6.02194           M47         735542.59600         28474275700         5448300         6.32159         6.00054         6.02154           M51         735542.59600         284742500         5448200         6.02154         6.00054         6.02154</th><th>Status         Name         E [m]         N(m)         H(m)         Representation         Depth entrarels (m)         Residual (m)           M49         755453 2800         246771 71400         361:6500         6.14790         0.00154         0.02256           M57         755553 2800         246747 15700         364:4500         0.00154         0.00054         0.02296           M57         755553 2800         24674 15700         364:4500         0.00154         0.02379           M51         735454 2800         24674 25700         364:4520         0.00164         0.02374           M51         735454 2800         24674 25700         364:4520         0.00164         0.02374</th><th>Statu:         Name         E [m]         N[m]         H [m]         Represer [µx]         Degth enter also [m]         Residual [m]           M49         735582.5860         2867271400         56741600         6.14790         0.00154         0.2228           M42         735552.5860         2867427577         58674.8500         0.62179         0.00054         0.02192           M47         735552.5960         286742.57570         548.4590         0.23195         0.00054         0.22746           M51         735542.5960         284742.5970         548.4590         0.23195         0.00054         0.22746</th><th>Status         Name         E [m]         N[m]         H m         Registrant [m]         Depth error abs [m]         Residual [m]           M489         755542.5860         26672.711400         567.66300         6.0119.8         6.02286           M497         755552.5860         266742.5170         564.6500         6.02112         6.00054         6.02296           M497         755552.5860         266742.5170         564.95800         6.02112         6.00054         6.02194           M517         755552.5860         264742.59700         544.95200         6.02194         6.00214         6.02194           M517         755562.0800         26474.59700         544.95200         6.02194         6.00214         6.02146</th><th>Status         Name         E[m]         N[m]         H [m]         Rep-ency [m]         Depth ency state [m]         Residual [m]           M49         755943.56600         266722.11400         567.65300         0.41790         0.00156         0.62296           M52         755512.58602         266742.11400         567.65300         0.20126         0.00056         0.02198           M57         755512.58602         266742.15700         584.15900         0.20126         0.00056         0.20198           M57         755552.58602         26474.15700         584.45200         0.23195         0.00054         0.23296           M51         735542.0700         26474.15700         544.45200         0.23195         0.00054         0.23296</th><th>Status         Name         E[m]         N[m]         H[m]         Rep-error [m]         Depth nero xks[m]         Reidsal[m]           Ma9         735543,58600         286721,71400         0.6743500         0.07158         0.02296           Ma7         735552,5800         286741,5700         8641650         0.20212         0.0005         0.02198           Ma7         735552,5900         286741,5700         8641890         0.2212         0.0005         0.22799           M37         73556,0700         286742,37970         8448390         0.23799         0.00216         0.02194           M31         735846,0700         286742,39700         8448320         0.02195         0.02194         C</th><th>Arman infinite terminal terminal terminal terminal for terminal for terminal terminal termina</th><th>Mar         Mar         TSS1256000         266/11/9700         Mar         Coloris           Mar         TSS2550000         266/11/9700         Mar         0.0005         0.0016           Mar         TSS2550000         266/11/9700         Mar         0.0005         0.0016           Mar         TSS2550000         266/11/9700         Mar         0.0005         0.0016           Mar         TSS250000         266/11/9700         Mar         0.0005         0.0016           Mar         TSS250000         266/11/9700         Mar         0.0005         0.0016</th><th>mark         term         term         <thterm< th="">         term         term         <th< th=""><th>tatma tatma tatma</th><th>Datus         Name         E [m]         N [m]         H [m]         Kep-ero [µ]         Depti versize[m]         Resize[m]         Resize[m]</th><th>Status         Name         E [m]         N [m]         H [m]         Rep-error [pz]         Depth remain [m]         Residual [m]         Residual [m]           4         Mag         735354 2000         266721 400         0.11790         0.00156         0.02286           5         Mag         735532 0000         266741.05100         568.16500         0.02112         0.0006         0.01286           6         Mag         735554.0000         266741.45100         568.16500         0.02112         0.0006         0.02196           6         Mag         7355454.0000         266741.579700         568.41509         0.02196         0.02194         0.00214           6         M1         735646.0000         264742.99700         54.443200         0.02194         0.02194         C</th><th>jatume         rume         tim         rum         ru</th><th>Anno.         tente         tente         <thtene< th="">         tente         <tht< th=""><th>mark         term         term         <thterm< th="">         term         term         <th< th=""><th>May         T\$1582.34600         36471711800         54.14600         6.02364           May         T\$352.34600         36471.4500         54.14500         6.02364           May         T\$352.34600         36471.4500         54.14500         6.02364           May         T\$352.34600         36471.4500         6.02194         6.00056           May         T\$352.34600         36471.9500         6.02194         6.00056           May         T\$352.44600         36471.9500         6.02194         6.00056           May         T\$354.34600         36471.9500         6.02194         6.00016           May         T\$364.40700         36471.2500.41600         6.21949         6.00016           May         T\$364.40700         36471.2500.41600         6.21949         6.00016</th><th>Mag         73554,5460         26672,71540         567,4600         6,11710         0.00154         6,02254           Mag         73552,5950,000         26674,1570         568,1650         6,02152         6,00054         6,02594           Mag         73552,5950,000         26674,1570         568,1580         6,02152         6,00054         6,02594           Mag         73552,5950,000         26674,15970         563,1590         6,02194         6,00054         6,2254           Mag         73554,000         26674,15970         344,8000         6,2159         6,00054         6,2254</th><th>M52         735532.93900         246741.65100         548.16500         0.20212         0.00006         0.01923           M37         735532.93900         286741.95700         549.16500         0.20212         0.00006         0.01923           M37         735555.0100         286741.95700         549.99900         0.2179         0.00006         0.2179           M31         73564.0100         286741.95700         54.49200         0.21795         0.00214</th><th>MS2         75/332.398/00         2887/41.05100         888.1850         0.0212         0.00005         0.01128           M37         75/352.098/00         2887/41.59100         868.1850         0.0212         0.00005         0.01128           M37         75/352.098/00         2887/41.59100         58.9189/00         0.02195         0.00005         0.02194           M31         73/364.0100         2887/41.99100         54.9189         0.00214         0.02194</th><th>M52         75323 29800         26674 05100         964 45500         0.20112         0.00056         0.01923           M37         755505.0002         26474 59700         964 95900         0.2119         0.00056         0.2279           M31         13264 60700         26471 29900         0.2119         0.00056         0.2279           M31         13264 60700         3644 9200         0.21195         0.00214         0.2194</th></th<></thterm<></th></tht<></thtene<></th></th<></thterm<></th></thl<></thlinux<></th></th></th></thl<></thlinux<></th>                                                                                                    | Anna kana kana kana kana kana kana kana                                                                                                    | Mark         TSS24_56000         SS44/14/500         VEX.000         VEX.000                                                                                                    | Mile         Visual Malko         Califying         Control for the second second sec                                                                                                    | America         Lipit         Lipit         Appl War (ps)         Open for a large War (ps)         Open for a large War (ps)                                                                                                    | Linux         Linux         Linux <thlinux< th="">         Linux         <thl< th=""><th>Status         Name         E [m]         M [m]         H [m]         Represent [m]         Optimization           6         May         735524500         266721400         0614390         0.0155         0.0215           7         M52         735532.0980         266714.05100         968.16500         0.2012         0.0005         0.02195           M47         735554.0900         266741.39700         968.16500         0.23195         0.0005         0.02194           M37         73554.0100         266741.39700         94.448200         0.23195         0.00214         0.02254           M31         735464.0100         26674.239700         94.448200         0.02154         0.02254         4</th><th>Status         Name         E[m]         N[m]         H[m]         Rep-error [m]         Depth enror abs [m]         Residual [m]           Ma9         755832.58600         2667221.18400         567.48500         0.40756         0.60256         0.60256         0.60256         0.60256         0.60256         0.60256         0.60256         0.60256         0.60256         0.60256         0.60256         0.60256         0.60256         0.60256         0.60256         0.60256         0.60256         0.60256         0.60256         0.60256         0.60256         0.60256         0.60256         0.60256         0.60256         0.60256         0.60256         0.60256         0.60256         0.60256         0.60256         0.60256         0.60256         0.60256         0.60256         0.60256         0.60256         0.60256         0.60256         0.60256         0.60256         0.60256         0.60256         0.60256         0.60256         0.60256         0.60256         0.60256         0.60256         0.60256         0.60256         0.60256         0.60256         0.60256         0.60256         0.60256         0.60256         0.60256         0.60256         0.60256         0.60256         0.60256         0.60256         0.60256         0.60256         0.60256         0.60256<th>Status         Name         E[m]         N[m]         H[m]         Rep-error [m]         Depth enror absc [m]         Residual [m]           M49         755842.56600         2667221.14600         567.46500         0.40756         0.60256         0.60256         0.60256         0.60256         0.60256         0.60256         0.60256         0.60256         0.60256         0.60256         0.60256         0.60256         0.60256         0.60256         0.60256         0.60256         0.60256         0.60256         0.60256         0.60256         0.60256         0.60256         0.60256         0.60256         0.60256         0.60256         0.60256         0.60256         0.60256         0.60256         0.60256         0.60256         0.60256         0.60256         0.60256         0.60256         0.60256         0.60256         0.60256         0.60256         0.60256         0.60256         0.60256         0.60256         0.60256         0.60256         0.60256         0.60256         0.60256         0.60256         0.60256         0.60256         0.60256         0.60256         0.60256         0.60256         0.60256         0.60256         0.60256         0.60256         0.60256         0.60256         0.60256         0.60256         0.60256         0.60256         0.60256<!--</th--><th>Status         Name         E[m]         N[m]         H[m]         Rep-emp[n]         Depth enrotates[m]         Reliabal[m]           Mag         735842.58600         286721.5100         567.45500         0.41790         0.60356         0.60256           Mag         735582.58600         286721.5100         584.16500         0.20124         0.60056         0.60256           Mag         735582.58600         2867474.5700         584.18500         0.20124         0.60056         0.20296           Mag         735582.58000         2867474.57000         584.18200         0.20124         0.60056         0.20296           Mag         735582.58000         2867474.57000         584.48200         0.20124         0.60056         0.20296           Mag         735582.58000         2867474.57000         58474.5900         0.23296         0.60056         0.20296           Mag         735584.58000         286742.5900         0.23296         0.60056         0.20296         0.20296</th><th>Datus         Name         E [m]         M [m]         H [m]         Represent [m]         Opph tends [m]         Raidsal [m]           1         May         735524 4900         36674 1500         0.61439         0.00156         0.02236           1         May         735524 5900         26674 1.05100         968.16500         0.02012         0.00056         0.02129           1         M37         735554 5900         26674 1.39700         6.93195         0.00165         0.02194           1         M37         73554 5000         26674 1.39700         6.93195         0.00216         0.02246         4</th><th>Status         Name         E [m]         M [m]         H [m]         Represent [m]         Optimization           6         May         735524500         266721400         0614390         0.0155         0.0215           7         M52         735532.0980         266714.05100         968.16500         0.2012         0.0005         0.02195           M47         735554.0900         266741.39700         968.16500         0.23195         0.0005         0.02194           M37         73554.0100         266741.39700         94.448200         0.23195         0.00214         0.02254           M31         735464.0100         26674.239700         94.448200         0.02154         0.02254         4</th><th>Annual (white)         Lipit)         Privation (Party)         Privation (Party)         Privati</th><th>Linux         Linux         <thlinux< th="">         Linux         <thl< th=""><th>Datus         Name         E [m]         M [m]         M [m]         Represent [p]         Upph terror state [m]         Recall and [m]         Recall and [m]&lt;</th><th>Status         Fund         N/m         H (m)         Rep-emp(ra)         Depth enrotate (m)         Recisual (m)           May         735842.58600         286727.18400         567.48500         0.41790         0.60356         0.60256           May         735842.58600         286727.18400         567.48500         0.00356         0.60256         0.60256           May         735852.58600         286747.19700         588.1890         0.2012         0.00056         0.2079           May         735854.0100         286747.19700         584.48200         0.20256         0.20276           May         73584.0100         286747.19700         584.48200         0.20256         0.20256</th><th>Status         Name         E [m]         M [m]         H [m]         Representation           M49         7354624600         28572713400         567.65300         0.41300         0.60316         0.60236           M57         7355523600         2687413500         56416300         0.2012         0.60056         0.62296           M57         73555245000         26874135700         56415890         0.2012         0.60056         0.20296           M51         7355524000         26874139700         56415890         0.2012         0.60056         0.20296           M51         7355542000         26874139700         56415890         0.20296         0.60256         0.20296           M51         7355642000         26874139700         56415890         0.22396         0.60256         0.60256         0.62379</th><th>Status         Name         E[m]         N[m]         H [m]         Rep-ency [m]         Depth ency state [m]         Residual [m]           M49         755943.56600         266722.11400         567.65300         0.41790         0.00156         0.62296           M52         755512.58602         266742.11400         567.65300         0.20126         0.00056         0.02198           M57         755512.58602         266742.15700         584.15900         0.20126         0.00056         0.20198           M57         755552.58602         26474.15700         584.45200         0.23195         0.00054         0.23296           M51         735542.0700         26474.15700         544.45200         0.23195         0.00054         0.23296</th><th>Status         Name         E [m]         N(m)         H(m)         Representer [m]         Depth entrar abs [m]         Readual [m]           M49         755453 2800         246771 3400         3614500         6.4170         0.0056         0.0236           M57         755553 2800         246741 5700         36414500         0.0056         0.0239           M57         755553 2800         24674 5700         36414500         0.0056         0.02379           M51         735454 2800         24674 5700         36444200         0.00161         0.02346           M51         735454 2800         24674 5700         36444200         0.02154         4</th><th>Statu         Name         E [m]         N[m]         H [m]         Rep-enror [µx]         Degth enror also [m]         Residual [m]           M49         735582.5860         28672713600         56741600         56741600         6.01158           M49         735552.5860         2867471570         568741600         56414500         6.02152           M47         735552.5860         28674715700         58414500         6.32159         6.00054         6.02194           M47         735542.59600         28474275700         5448300         6.32159         6.00054         6.02154           M51         735542.59600         284742500         5448200         6.02154         6.00054         6.02154</th><th>Status         Name         E [m]         N(m)         H(m)         Representation         Depth entrarels (m)         Residual (m)           M49         755453 2800         246771 71400         361:6500         6.14790         0.00154         0.02256           M57         755553 2800         246747 15700         364:4500         0.00154         0.00054         0.02296           M57         755553 2800         24674 15700         364:4500         0.00154         0.02379           M51         735454 2800         24674 25700         364:4520         0.00164         0.02374           M51         735454 2800         24674 25700         364:4520         0.00164         0.02374</th><th>Statu:         Name         E [m]         N[m]         H [m]         Represer [µx]         Degth enter also [m]         Residual [m]           M49         735582.5860         2867271400         56741600         6.14790         0.00154         0.2228           M42         735552.5860         2867427577         58674.8500         0.62179         0.00054         0.02192           M47         735552.5960         286742.57570         548.4590         0.23195         0.00054         0.22746           M51         735542.5960         284742.5970         548.4590         0.23195         0.00054         0.22746</th><th>Status         Name         E [m]         N[m]         H m         Registrant [m]         Depth error abs [m]         Residual [m]           M489         755542.5860         26672.711400         567.66300         6.0119.8         6.02286           M497         755552.5860         266742.5170         564.6500         6.02112         6.00054         6.02296           M497         755552.5860         266742.5170         564.95800         6.02112         6.00054         6.02194           M517         755552.5860         264742.59700         544.95200         6.02194         6.00214         6.02194           M517         755562.0800         26474.59700         544.95200         6.02194         6.00214         6.02146</th><th>Status         Name         E[m]         N[m]         H [m]         Rep-ency [m]         Depth ency state [m]         Residual [m]           M49         755943.56600         266722.11400         567.65300         0.41790         0.00156         0.62296           M52         755512.58602         266742.11400         567.65300         0.20126         0.00056         0.02198           M57         755512.58602         266742.15700         584.15900         0.20126         0.00056         0.20198           M57         755552.58602         26474.15700         584.45200         0.23195         0.00054         0.23296           M51         735542.0700         26474.15700         544.45200         0.23195         0.00054         0.23296</th><th>Status         Name         E[m]         N[m]         H[m]         Rep-error [m]         Depth nero xks[m]         Reidsal[m]           Ma9         735543,58600         286721,71400         0.6743500         0.07158         0.02296           Ma7         735552,5800         286741,5700         8641650         0.20212         0.0005         0.02198           Ma7         735552,5900         286741,5700         8641890         0.2212         0.0005         0.22799           M37         73556,0700         286742,37970         8448390         0.23799         0.00216         0.02194           M31         735846,0700         286742,39700         8448320         0.02195         0.02194         C</th><th>Arman infinite terminal terminal terminal terminal for terminal for terminal terminal termina</th><th>Mar         Mar         TSS1256000         266/11/9700         Mar         Coloris           Mar         TSS2550000         266/11/9700         Mar         0.0005         0.0016           Mar         TSS2550000         266/11/9700         Mar         0.0005         0.0016           Mar         TSS2550000         266/11/9700         Mar         0.0005         0.0016           Mar         TSS250000         266/11/9700         Mar         0.0005         0.0016           Mar         TSS250000         266/11/9700         Mar         0.0005         0.0016</th><th>mark         term         term         <thterm< th="">         term         term         <th< th=""><th>tatma tatma tatma</th><th>Datus         Name         E [m]         N [m]         H [m]         Kep-ero [µ]         Depti versize[m]         Resize[m]         Resize[m]</th><th>Status         Name         E [m]         N [m]         H [m]         Rep-error [pz]         Depth remain [m]         Residual [m]         Residual [m]           4         Mag         735354 2000         266721 400         0.11790         0.00156         0.02286           5         Mag         735532 0000         266741.05100         568.16500         0.02112         0.0006         0.01286           6         Mag         735554.0000         266741.45100         568.16500         0.02112         0.0006         0.02196           6         Mag         7355454.0000         266741.579700         568.41509         0.02196         0.02194         0.00214           6         M1         735646.0000         264742.99700         54.443200         0.02194         0.02194         C</th><th>jatume         rume         tim         rum         ru</th><th>Anno.         tente         tente         <thtene< th="">         tente         <tht< th=""><th>mark         term         term         <thterm< th="">         term         term         <th< th=""><th>May         T\$1582.34600         36471711800         54.14600         6.02364           May         T\$352.34600         36471.4500         54.14500         6.02364           May         T\$352.34600         36471.4500         54.14500         6.02364           May         T\$352.34600         36471.4500         6.02194         6.00056           May         T\$352.34600         36471.9500         6.02194         6.00056           May         T\$352.44600         36471.9500         6.02194         6.00056           May         T\$354.34600         36471.9500         6.02194         6.00016           May         T\$364.40700         36471.2500.41600         6.21949         6.00016           May         T\$364.40700         36471.2500.41600         6.21949         6.00016</th><th>Mag         73554,5460         26672,71540         567,4600         6,11710         0.00154         6,02254           Mag         73552,5950,000         26674,1570         568,1650         6,02152         6,00054         6,02594           Mag         73552,5950,000         26674,1570         568,1580         6,02152         6,00054         6,02594           Mag         73552,5950,000         26674,15970         563,1590         6,02194         6,00054         6,2254           Mag         73554,000         26674,15970         344,8000         6,2159         6,00054         6,2254</th><th>M52         735532.93900         246741.65100         548.16500         0.20212         0.00006         0.01923           M37         735532.93900         286741.95700         549.16500         0.20212         0.00006         0.01923           M37         735555.0100         286741.95700         549.99900         0.2179         0.00006         0.2179           M31         73564.0100         286741.95700         54.49200         0.21795         0.00214</th><th>MS2         75/332.398/00         2887/41.05100         888.1850         0.0212         0.00005         0.01128           M37         75/352.098/00         2887/41.59100         868.1850         0.0212         0.00005         0.01128           M37         75/352.098/00         2887/41.59100         58.9189/00         0.02195         0.00005         0.02194           M31         73/364.0100         2887/41.99100         54.9189         0.00214         0.02194</th><th>M52         75323 29800         26674 05100         964 45500         0.20112         0.00056         0.01923           M37         755505.0002         26474 59700         964 95900         0.2119         0.00056         0.2279           M31         13264 60700         26471 29900         0.2119         0.00056         0.2279           M31         13264 60700         3644 9200         0.21195         0.00214         0.2194</th></th<></thterm<></th></tht<></thtene<></th></th<></thterm<></th></thl<></thlinux<></th></th></th></thl<></thlinux<>                                                                                                    | Status         Name         E [m]         M [m]         H [m]         Represent [m]         Optimization           6         May         735524500         266721400         0614390         0.0155         0.0215           7         M52         735532.0980         266714.05100         968.16500         0.2012         0.0005         0.02195           M47         735554.0900         266741.39700         968.16500         0.23195         0.0005         0.02194           M37         73554.0100         266741.39700         94.448200         0.23195         0.00214         0.02254           M31         735464.0100         26674.239700         94.448200         0.02154         0.02254         4                                                                                                    | Status         Name         E[m]         N[m]         H[m]         Rep-error [m]         Depth enror abs [m]         Residual [m]           Ma9         755832.58600         2667221.18400         567.48500         0.40756         0.60256         0.60256         0.60256         0.60256         0.60256         0.60256         0.60256         0.60256         0.60256         0.60256         0.60256         0.60256         0.60256         0.60256         0.60256         0.60256         0.60256         0.60256         0.60256         0.60256         0.60256         0.60256         0.60256         0.60256         0.60256         0.60256         0.60256         0.60256         0.60256         0.60256         0.60256         0.60256         0.60256         0.60256         0.60256         0.60256         0.60256         0.60256         0.60256         0.60256         0.60256         0.60256         0.60256         0.60256         0.60256         0.60256         0.60256         0.60256         0.60256         0.60256         0.60256         0.60256         0.60256         0.60256         0.60256         0.60256         0.60256         0.60256         0.60256         0.60256         0.60256         0.60256         0.60256         0.60256         0.60256         0.60256         0.60256 <th>Status         Name         E[m]         N[m]         H[m]         Rep-error [m]         Depth enror absc [m]         Residual [m]           M49         755842.56600         2667221.14600         567.46500         0.40756         0.60256         0.60256         0.60256         0.60256         0.60256         0.60256         0.60256         0.60256         0.60256         0.60256         0.60256         0.60256         0.60256         0.60256         0.60256         0.60256         0.60256         0.60256         0.60256         0.60256         0.60256         0.60256         0.60256         0.60256         0.60256         0.60256         0.60256         0.60256         0.60256         0.60256         0.60256         0.60256         0.60256         0.60256         0.60256         0.60256         0.60256         0.60256         0.60256         0.60256         0.60256         0.60256         0.60256         0.60256         0.60256         0.60256         0.60256         0.60256         0.60256         0.60256         0.60256         0.60256         0.60256         0.60256         0.60256         0.60256         0.60256         0.60256         0.60256         0.60256         0.60256         0.60256         0.60256         0.60256         0.60256         0.60256         0.60256<!--</th--><th>Status         Name         E[m]         N[m]         H[m]         Rep-emp[n]         Depth enrotates[m]         Reliabal[m]           Mag         735842.58600         286721.5100         567.45500         0.41790         0.60356         0.60256           Mag         735582.58600         286721.5100         584.16500         0.20124         0.60056         0.60256           Mag         735582.58600         2867474.5700         584.18500         0.20124         0.60056         0.20296           Mag         735582.58000         2867474.57000         584.18200         0.20124         0.60056         0.20296           Mag         735582.58000         2867474.57000         584.48200         0.20124         0.60056         0.20296           Mag         735582.58000         2867474.57000         58474.5900         0.23296         0.60056         0.20296           Mag         735584.58000         286742.5900         0.23296         0.60056         0.20296         0.20296</th><th>Datus         Name         E [m]         M [m]         H [m]         Represent [m]         Opph tends [m]         Raidsal [m]           1         May         735524 4900         36674 1500         0.61439         0.00156         0.02236           1         May         735524 5900         26674 1.05100         968.16500         0.02012         0.00056         0.02129           1         M37         735554 5900         26674 1.39700         6.93195         0.00165         0.02194           1         M37         73554 5000         26674 1.39700         6.93195         0.00216         0.02246         4</th><th>Status         Name         E [m]         M [m]         H [m]         Represent [m]         Optimization           6         May         735524500         266721400         0614390         0.0155         0.0215           7         M52         735532.0980         266714.05100         968.16500         0.2012         0.0005         0.02195           M47         735554.0900         266741.39700         968.16500         0.23195         0.0005         0.02194           M37         73554.0100         266741.39700         94.448200         0.23195         0.00214         0.02254           M31         735464.0100         26674.239700         94.448200         0.02154         0.02254         4</th><th>Annual (white)         Lipit)         Privation (Party)         Privation (Party)         Privati</th><th>Linux         Linux         <thlinux< th="">         Linux         <thl< th=""><th>Datus         Name         E [m]         M [m]         M [m]         Represent [p]         Upph terror state [m]         Recall and [m]         Recall and [m]&lt;</th><th>Status         Fund         N/m         H (m)         Rep-emp(ra)         Depth enrotate (m)         Recisual (m)           May         735842.58600         286727.18400         567.48500         0.41790         0.60356         0.60256           May         735842.58600         286727.18400         567.48500         0.00356         0.60256         0.60256           May         735852.58600         286747.19700         588.1890         0.2012         0.00056         0.2079           May         735854.0100         286747.19700         584.48200         0.20256         0.20276           May         73584.0100         286747.19700         584.48200         0.20256         0.20256</th><th>Status         Name         E [m]         M [m]         H [m]         Representation           M49         7354624600         28572713400         567.65300         0.41300         0.60316         0.60236           M57         7355523600         2687413500         56416300         0.2012         0.60056         0.62296           M57         73555245000         26874135700         56415890         0.2012         0.60056         0.20296           M51         7355524000         26874139700         56415890         0.2012         0.60056         0.20296           M51         7355542000         26874139700         56415890         0.20296         0.60256         0.20296           M51         7355642000         26874139700         56415890         0.22396         0.60256         0.60256         0.62379</th><th>Status         Name         E[m]         N[m]         H [m]         Rep-ency [m]         Depth ency state [m]         Residual [m]           M49         755943.56600         266722.11400         567.65300         0.41790         0.00156         0.62296           M52         755512.58602         266742.11400         567.65300         0.20126         0.00056         0.02198           M57         755512.58602         266742.15700         584.15900         0.20126         0.00056         0.20198           M57         755552.58602         26474.15700         584.45200         0.23195         0.00054         0.23296           M51         735542.0700         26474.15700         544.45200         0.23195         0.00054         0.23296</th><th>Status         Name         E [m]         N(m)         H(m)         Representer [m]         Depth entrar abs [m]         Readual [m]           M49         755453 2800         246771 3400         3614500         6.4170         0.0056         0.0236           M57         755553 2800         246741 5700         36414500         0.0056         0.0239           M57         755553 2800         24674 5700         36414500         0.0056         0.02379           M51         735454 2800         24674 5700         36444200         0.00161         0.02346           M51         735454 2800         24674 5700         36444200         0.02154         4</th><th>Statu         Name         E [m]         N[m]         H [m]         Rep-enror [µx]         Degth enror also [m]         Residual [m]           M49         735582.5860         28672713600         56741600         56741600         6.01158           M49         735552.5860         2867471570         568741600         56414500         6.02152           M47         735552.5860         28674715700         58414500         6.32159         6.00054         6.02194           M47         735542.59600         28474275700         5448300         6.32159         6.00054         6.02154           M51         735542.59600         284742500         5448200         6.02154         6.00054         6.02154</th><th>Status         Name         E [m]         N(m)         H(m)         Representation         Depth entrarels (m)         Residual (m)           M49         755453 2800         246771 71400         361:6500         6.14790         0.00154         0.02256           M57         755553 2800         246747 15700         364:4500         0.00154         0.00054         0.02296           M57         755553 2800         24674 15700         364:4500         0.00154         0.02379           M51         735454 2800         24674 25700         364:4520         0.00164         0.02374           M51         735454 2800         24674 25700         364:4520         0.00164         0.02374</th><th>Statu:         Name         E [m]         N[m]         H [m]         Represer [µx]         Degth enter also [m]         Residual [m]           M49         735582.5860         2867271400         56741600         6.14790         0.00154         0.2228           M42         735552.5860         2867427577         58674.8500         0.62179         0.00054         0.02192           M47         735552.5960         286742.57570         548.4590         0.23195         0.00054         0.22746           M51         735542.5960         284742.5970         548.4590         0.23195         0.00054         0.22746</th><th>Status         Name         E [m]         N[m]         H m         Registrant [m]         Depth error abs [m]         Residual [m]           M489         755542.5860         26672.711400         567.66300         6.0119.8         6.02286           M497         755552.5860         266742.5170         564.6500         6.02112         6.00054         6.02296           M497         755552.5860         266742.5170         564.95800         6.02112         6.00054         6.02194           M517         755552.5860         264742.59700         544.95200         6.02194         6.00214         6.02194           M517         755562.0800         26474.59700         544.95200         6.02194         6.00214         6.02146</th><th>Status         Name         E[m]         N[m]         H [m]         Rep-ency [m]         Depth ency state [m]         Residual [m]           M49         755943.56600         266722.11400         567.65300         0.41790         0.00156         0.62296           M52         755512.58602         266742.11400         567.65300         0.20126         0.00056         0.02198           M57         755512.58602         266742.15700         584.15900         0.20126         0.00056         0.20198           M57         755552.58602         26474.15700         584.45200         0.23195         0.00054         0.23296           M51         735542.0700         26474.15700         544.45200         0.23195         0.00054         0.23296</th><th>Status         Name         E[m]         N[m]         H[m]         Rep-error [m]         Depth nero xks[m]         Reidsal[m]           Ma9         735543,58600         286721,71400         0.6743500         0.07158         0.02296           Ma7         735552,5800         286741,5700         8641650         0.20212         0.0005         0.02198           Ma7         735552,5900         286741,5700         8641890         0.2212         0.0005         0.22799           M37         73556,0700         286742,37970         8448390         0.23799         0.00216         0.02194           M31         735846,0700         286742,39700         8448320         0.02195         0.02194         C</th><th>Arman infinite terminal terminal terminal terminal for terminal for terminal terminal termina</th><th>Mar         Mar         TSS1256000         266/11/9700         Mar         Coloris           Mar         TSS2550000         266/11/9700         Mar         0.0005         0.0016           Mar         TSS2550000         266/11/9700         Mar         0.0005         0.0016           Mar         TSS2550000         266/11/9700         Mar         0.0005         0.0016           Mar         TSS250000         266/11/9700         Mar         0.0005         0.0016           Mar         TSS250000         266/11/9700         Mar         0.0005         0.0016</th><th>mark         term         term         <thterm< th="">         term         term         <th< th=""><th>tatma tatma tatma</th><th>Datus         Name         E [m]         N [m]         H [m]         Kep-ero [µ]         Depti versize[m]         Resize[m]         Resize[m]</th><th>Status         Name         E [m]         N [m]         H [m]         Rep-error [pz]         Depth remain [m]         Residual [m]         Residual [m]           4         Mag         735354 2000         266721 400         0.11790         0.00156         0.02286           5         Mag         735532 0000         266741.05100         568.16500         0.02112         0.0006         0.01286           6         Mag         735554.0000         266741.45100         568.16500         0.02112         0.0006         0.02196           6         Mag         7355454.0000         266741.579700         568.41509         0.02196         0.02194         0.00214           6         M1         735646.0000         264742.99700         54.443200         0.02194         0.02194         C</th><th>jatume         rume         tim         rum         ru</th><th>Anno.         tente         tente         <thtene< th="">         tente         <tht< th=""><th>mark         term         term         <thterm< th="">         term         term         <th< th=""><th>May         T\$1582.34600         36471711800         54.14600         6.02364           May         T\$352.34600         36471.4500         54.14500         6.02364           May         T\$352.34600         36471.4500         54.14500         6.02364           May         T\$352.34600         36471.4500         6.02194         6.00056           May         T\$352.34600         36471.9500         6.02194         6.00056           May         T\$352.44600         36471.9500         6.02194         6.00056           May         T\$354.34600         36471.9500         6.02194         6.00016           May         T\$364.40700         36471.2500.41600         6.21949         6.00016           May         T\$364.40700         36471.2500.41600         6.21949         6.00016</th><th>Mag         73554,5460         26672,71540         567,4600         6,11710         0.00154         6,02254           Mag         73552,5950,000         26674,1570         568,1650         6,02152         6,00054         6,02594           Mag         73552,5950,000         26674,1570         568,1580         6,02152         6,00054         6,02594           Mag         73552,5950,000         26674,15970         563,1590         6,02194         6,00054         6,2254           Mag         73554,000         26674,15970         344,8000         6,2159         6,00054         6,2254</th><th>M52         735532.93900         246741.65100         548.16500         0.20212         0.00006         0.01923           M37         735532.93900         286741.95700         549.16500         0.20212         0.00006         0.01923           M37         735555.0100         286741.95700         549.99900         0.2179         0.00006         0.2179           M31         73564.0100         286741.95700         54.49200         0.21795         0.00214</th><th>MS2         75/332.398/00         2887/41.05100         888.1850         0.0212         0.00005         0.01128           M37         75/352.098/00         2887/41.59100         868.1850         0.0212         0.00005         0.01128           M37         75/352.098/00         2887/41.59100         58.9189/00         0.02195         0.00005         0.02194           M31         73/364.0100         2887/41.99100         54.9189         0.00214         0.02194</th><th>M52         75323 29800         26674 05100         964 45500         0.20112         0.00056         0.01923           M37         755505.0002         26474 59700         964 95900         0.2119         0.00056         0.2279           M31         13264 60700         26471 29900         0.2119         0.00056         0.2279           M31         13264 60700         3644 9200         0.21195         0.00214         0.2194</th></th<></thterm<></th></tht<></thtene<></th></th<></thterm<></th></thl<></thlinux<></th></th> | Status         Name         E[m]         N[m]         H[m]         Rep-error [m]         Depth enror absc [m]         Residual [m]           M49         755842.56600         2667221.14600         567.46500         0.40756         0.60256         0.60256         0.60256         0.60256         0.60256         0.60256         0.60256         0.60256         0.60256         0.60256         0.60256         0.60256         0.60256         0.60256         0.60256         0.60256         0.60256         0.60256         0.60256         0.60256         0.60256         0.60256         0.60256         0.60256         0.60256         0.60256         0.60256         0.60256         0.60256         0.60256         0.60256         0.60256         0.60256         0.60256         0.60256         0.60256         0.60256         0.60256         0.60256         0.60256         0.60256         0.60256         0.60256         0.60256         0.60256         0.60256         0.60256         0.60256         0.60256         0.60256         0.60256         0.60256         0.60256         0.60256         0.60256         0.60256         0.60256         0.60256         0.60256         0.60256         0.60256         0.60256         0.60256         0.60256         0.60256         0.60256         0.60256 </th <th>Status         Name         E[m]         N[m]         H[m]         Rep-emp[n]         Depth enrotates[m]         Reliabal[m]           Mag         735842.58600         286721.5100         567.45500         0.41790         0.60356         0.60256           Mag         735582.58600         286721.5100         584.16500         0.20124         0.60056         0.60256           Mag         735582.58600         2867474.5700         584.18500         0.20124         0.60056         0.20296           Mag         735582.58000         2867474.57000         584.18200         0.20124         0.60056         0.20296           Mag         735582.58000         2867474.57000         584.48200         0.20124         0.60056         0.20296           Mag         735582.58000         2867474.57000         58474.5900         0.23296         0.60056         0.20296           Mag         735584.58000         286742.5900         0.23296         0.60056         0.20296         0.20296</th> <th>Datus         Name         E [m]         M [m]         H [m]         Represent [m]         Opph tends [m]         Raidsal [m]           1         May         735524 4900         36674 1500         0.61439         0.00156         0.02236           1         May         735524 5900         26674 1.05100         968.16500         0.02012         0.00056         0.02129           1         M37         735554 5900         26674 1.39700         6.93195         0.00165         0.02194           1         M37         73554 5000         26674 1.39700         6.93195         0.00216         0.02246         4</th> <th>Status         Name         E [m]         M [m]         H [m]         Represent [m]         Optimization           6         May         735524500         266721400         0614390         0.0155         0.0215           7         M52         735532.0980         266714.05100         968.16500         0.2012         0.0005         0.02195           M47         735554.0900         266741.39700         968.16500         0.23195         0.0005         0.02194           M37         73554.0100         266741.39700         94.448200         0.23195         0.00214         0.02254           M31         735464.0100         26674.239700         94.448200         0.02154         0.02254         4</th> <th>Annual (white)         Lipit)         Privation (Party)         Privation (Party)         Privati</th> <th>Linux         Linux         <thlinux< th="">         Linux         <thl< th=""><th>Datus         Name         E [m]         M [m]         M [m]         Represent [p]         Upph terror state [m]         Recall and [m]         Recall and [m]&lt;</th><th>Status         Fund         N/m         H (m)         Rep-emp(ra)         Depth enrotate (m)         Recisual (m)           May         735842.58600         286727.18400         567.48500         0.41790         0.60356         0.60256           May         735842.58600         286727.18400         567.48500         0.00356         0.60256         0.60256           May         735852.58600         286747.19700         588.1890         0.2012         0.00056         0.2079           May         735854.0100         286747.19700         584.48200         0.20256         0.20276           May         73584.0100         286747.19700         584.48200         0.20256         0.20256</th><th>Status         Name         E [m]         M [m]         H [m]         Representation           M49         7354624600         28572713400         567.65300         0.41300         0.60316         0.60236           M57         7355523600         2687413500         56416300         0.2012         0.60056         0.62296           M57         73555245000         26874135700         56415890         0.2012         0.60056         0.20296           M51         7355524000         26874139700         56415890         0.2012         0.60056         0.20296           M51         7355542000         26874139700         56415890         0.20296         0.60256         0.20296           M51         7355642000         26874139700         56415890         0.22396         0.60256         0.60256         0.62379</th><th>Status         Name         E[m]         N[m]         H [m]         Rep-ency [m]         Depth ency state [m]         Residual [m]           M49         755943.56600         266722.11400         567.65300         0.41790         0.00156         0.62296           M52         755512.58602         266742.11400         567.65300         0.20126         0.00056         0.02198           M57         755512.58602         266742.15700         584.15900         0.20126         0.00056         0.20198           M57         755552.58602         26474.15700         584.45200         0.23195         0.00054         0.23296           M51         735542.0700         26474.15700         544.45200         0.23195         0.00054         0.23296</th><th>Status         Name         E [m]         N(m)         H(m)         Representer [m]         Depth entrar abs [m]         Readual [m]           M49         755453 2800         246771 3400         3614500         6.4170         0.0056         0.0236           M57         755553 2800         246741 5700         36414500         0.0056         0.0239           M57         755553 2800         24674 5700         36414500         0.0056         0.02379           M51         735454 2800         24674 5700         36444200         0.00161         0.02346           M51         735454 2800         24674 5700         36444200         0.02154         4</th><th>Statu         Name         E [m]         N[m]         H [m]         Rep-enror [µx]         Degth enror also [m]         Residual [m]           M49         735582.5860         28672713600         56741600         56741600         6.01158           M49         735552.5860         2867471570         568741600         56414500         6.02152           M47         735552.5860         28674715700         58414500         6.32159         6.00054         6.02194           M47         735542.59600         28474275700         5448300         6.32159         6.00054         6.02154           M51         735542.59600         284742500         5448200         6.02154         6.00054         6.02154</th><th>Status         Name         E [m]         N(m)         H(m)         Representation         Depth entrarels (m)         Residual (m)           M49         755453 2800         246771 71400         361:6500         6.14790         0.00154         0.02256           M57         755553 2800         246747 15700         364:4500         0.00154         0.00054         0.02296           M57         755553 2800         24674 15700         364:4500         0.00154         0.02379           M51         735454 2800         24674 25700         364:4520         0.00164         0.02374           M51         735454 2800         24674 25700         364:4520         0.00164         0.02374</th><th>Statu:         Name         E [m]         N[m]         H [m]         Represer [µx]         Degth enter also [m]         Residual [m]           M49         735582.5860         2867271400         56741600         6.14790         0.00154         0.2228           M42         735552.5860         2867427577         58674.8500         0.62179         0.00054         0.02192           M47         735552.5960         286742.57570         548.4590         0.23195         0.00054         0.22746           M51         735542.5960         284742.5970         548.4590         0.23195         0.00054         0.22746</th><th>Status         Name         E [m]         N[m]         H m         Registrant [m]         Depth error abs [m]         Residual [m]           M489         755542.5860         26672.711400         567.66300         6.0119.8         6.02286           M497         755552.5860         266742.5170         564.6500         6.02112         6.00054         6.02296           M497         755552.5860         266742.5170         564.95800         6.02112         6.00054         6.02194           M517         755552.5860         264742.59700         544.95200         6.02194         6.00214         6.02194           M517         755562.0800         26474.59700         544.95200         6.02194         6.00214         6.02146</th><th>Status         Name         E[m]         N[m]         H [m]         Rep-ency [m]         Depth ency state [m]         Residual [m]           M49         755943.56600         266722.11400         567.65300         0.41790         0.00156         0.62296           M52         755512.58602         266742.11400         567.65300         0.20126         0.00056         0.02198           M57         755512.58602         266742.15700         584.15900         0.20126         0.00056         0.20198           M57         755552.58602         26474.15700         584.45200         0.23195         0.00054         0.23296           M51         735542.0700         26474.15700         544.45200         0.23195         0.00054         0.23296</th><th>Status         Name         E[m]         N[m]         H[m]         Rep-error [m]         Depth nero xks[m]         Reidsal[m]           Ma9         735543,58600         286721,71400         0.6743500         0.07158         0.02296           Ma7         735552,5800         286741,5700         8641650         0.20212         0.0005         0.02198           Ma7         735552,5900         286741,5700         8641890         0.2212         0.0005         0.22799           M37         73556,0700         286742,37970         8448390         0.23799         0.00216         0.02194           M31         735846,0700         286742,39700         8448320         0.02195         0.02194         C</th><th>Arman infinite terminal terminal terminal terminal for terminal for terminal terminal termina</th><th>Mar         Mar         TSS1256000         266/11/9700         Mar         Coloris           Mar         TSS2550000         266/11/9700         Mar         0.0005         0.0016           Mar         TSS2550000         266/11/9700         Mar         0.0005         0.0016           Mar         TSS2550000         266/11/9700         Mar         0.0005         0.0016           Mar         TSS250000         266/11/9700         Mar         0.0005         0.0016           Mar         TSS250000         266/11/9700         Mar         0.0005         0.0016</th><th>mark         term         term         <thterm< th="">         term         term         <th< th=""><th>tatma tatma tatma</th><th>Datus         Name         E [m]         N [m]         H [m]         Kep-ero [µ]         Depti versize[m]         Resize[m]         Resize[m]</th><th>Status         Name         E [m]         N [m]         H [m]         Rep-error [pz]         Depth remain [m]         Residual [m]         Residual [m]           4         Mag         735354 2000         266721 400         0.11790         0.00156         0.02286           5         Mag         735532 0000         266741.05100         568.16500         0.02112         0.0006         0.01286           6         Mag         735554.0000         266741.45100         568.16500         0.02112         0.0006         0.02196           6         Mag         7355454.0000         266741.579700         568.41509         0.02196         0.02194         0.00214           6         M1         735646.0000         264742.99700         54.443200         0.02194         0.02194         C</th><th>jatume         rume         tim         rum         ru</th><th>Anno.         tente         tente         <thtene< th="">         tente         <tht< th=""><th>mark         term         term         <thterm< th="">         term         term         <th< th=""><th>May         T\$1582.34600         36471711800         54.14600         6.02364           May         T\$352.34600         36471.4500         54.14500         6.02364           May         T\$352.34600         36471.4500         54.14500         6.02364           May         T\$352.34600         36471.4500         6.02194         6.00056           May         T\$352.34600         36471.9500         6.02194         6.00056           May         T\$352.44600         36471.9500         6.02194         6.00056           May         T\$354.34600         36471.9500         6.02194         6.00016           May         T\$364.40700         36471.2500.41600         6.21949         6.00016           May         T\$364.40700         36471.2500.41600         6.21949         6.00016</th><th>Mag         73554,5460         26672,71540         567,4600         6,11710         0.00154         6,02254           Mag         73552,5950,000         26674,1570         568,1650         6,02152         6,00054         6,02594           Mag         73552,5950,000         26674,1570         568,1580         6,02152         6,00054         6,02594           Mag         73552,5950,000         26674,15970         563,1590         6,02194         6,00054         6,2254           Mag         73554,000         26674,15970         344,8000         6,2159         6,00054         6,2254</th><th>M52         735532.93900         246741.65100         548.16500         0.20212         0.00006         0.01923           M37         735532.93900         286741.95700         549.16500         0.20212         0.00006         0.01923           M37         735555.0100         286741.95700         549.99900         0.2179         0.00006         0.2179           M31         73564.0100         286741.95700         54.49200         0.21795         0.00214</th><th>MS2         75/332.398/00         2887/41.05100         888.1850         0.0212         0.00005         0.01128           M37         75/352.098/00         2887/41.59100         868.1850         0.0212         0.00005         0.01128           M37         75/352.098/00         2887/41.59100         58.9189/00         0.02195         0.00005         0.02194           M31         73/364.0100         2887/41.99100         54.9189         0.00214         0.02194</th><th>M52         75323 29800         26674 05100         964 45500         0.20112         0.00056         0.01923           M37         755505.0002         26474 59700         964 95900         0.2119         0.00056         0.2279           M31         13264 60700         26471 29900         0.2119         0.00056         0.2279           M31         13264 60700         3644 9200         0.21195         0.00214         0.2194</th></th<></thterm<></th></tht<></thtene<></th></th<></thterm<></th></thl<></thlinux<></th> | Status         Name         E[m]         N[m]         H[m]         Rep-emp[n]         Depth enrotates[m]         Reliabal[m]           Mag         735842.58600         286721.5100         567.45500         0.41790         0.60356         0.60256           Mag         735582.58600         286721.5100         584.16500         0.20124         0.60056         0.60256           Mag         735582.58600         2867474.5700         584.18500         0.20124         0.60056         0.20296           Mag         735582.58000         2867474.57000         584.18200         0.20124         0.60056         0.20296           Mag         735582.58000         2867474.57000         584.48200         0.20124         0.60056         0.20296           Mag         735582.58000         2867474.57000         58474.5900         0.23296         0.60056         0.20296           Mag         735584.58000         286742.5900         0.23296         0.60056         0.20296         0.20296                                                                                                    | Datus         Name         E [m]         M [m]         H [m]         Represent [m]         Opph tends [m]         Raidsal [m]           1         May         735524 4900         36674 1500         0.61439         0.00156         0.02236           1         May         735524 5900         26674 1.05100         968.16500         0.02012         0.00056         0.02129           1         M37         735554 5900         26674 1.39700         6.93195         0.00165         0.02194           1         M37         73554 5000         26674 1.39700         6.93195         0.00216         0.02246         4                                                                                                    | Status         Name         E [m]         M [m]         H [m]         Represent [m]         Optimization           6         May         735524500         266721400         0614390         0.0155         0.0215           7         M52         735532.0980         266714.05100         968.16500         0.2012         0.0005         0.02195           M47         735554.0900         266741.39700         968.16500         0.23195         0.0005         0.02194           M37         73554.0100         266741.39700         94.448200         0.23195         0.00214         0.02254           M31         735464.0100         26674.239700         94.448200         0.02154         0.02254         4                                                                                                    | Annual (white)         Lipit)         Privation (Party)         Privation (Party)         Privati                                                                                                    | Linux         Linux         Linux <thlinux< th="">         Linux         <thl< th=""><th>Datus         Name         E [m]         M [m]         M [m]         Represent [p]         Upph terror state [m]         Recall and [m]         Recall and [m]&lt;</th><th>Status         Fund         N/m         H (m)         Rep-emp(ra)         Depth enrotate (m)         Recisual (m)           May         735842.58600         286727.18400         567.48500         0.41790         0.60356         0.60256           May         735842.58600         286727.18400         567.48500         0.00356         0.60256         0.60256           May         735852.58600         286747.19700         588.1890         0.2012         0.00056         0.2079           May         735854.0100         286747.19700         584.48200         0.20256         0.20276           May         73584.0100         286747.19700         584.48200         0.20256         0.20256</th><th>Status         Name         E [m]         M [m]         H [m]         Representation           M49         7354624600         28572713400         567.65300         0.41300         0.60316         0.60236           M57         7355523600         2687413500         56416300         0.2012         0.60056         0.62296           M57         73555245000         26874135700         56415890         0.2012         0.60056         0.20296           M51         7355524000         26874139700         56415890         0.2012         0.60056         0.20296           M51         7355542000         26874139700         56415890         0.20296         0.60256         0.20296           M51         7355642000         26874139700         56415890         0.22396         0.60256         0.60256         0.62379</th><th>Status         Name         E[m]         N[m]         H [m]         Rep-ency [m]         Depth ency state [m]         Residual [m]           M49         755943.56600         266722.11400         567.65300         0.41790         0.00156         0.62296           M52         755512.58602         266742.11400         567.65300         0.20126         0.00056         0.02198           M57         755512.58602         266742.15700         584.15900         0.20126         0.00056         0.20198           M57         755552.58602         26474.15700         584.45200         0.23195         0.00054         0.23296           M51         735542.0700         26474.15700         544.45200         0.23195         0.00054         0.23296</th><th>Status         Name         E [m]         N(m)         H(m)         Representer [m]         Depth entrar abs [m]         Readual [m]           M49         755453 2800         246771 3400         3614500         6.4170         0.0056         0.0236           M57         755553 2800         246741 5700         36414500         0.0056         0.0239           M57         755553 2800         24674 5700         36414500         0.0056         0.02379           M51         735454 2800         24674 5700         36444200         0.00161         0.02346           M51         735454 2800         24674 5700         36444200         0.02154         4</th><th>Statu         Name         E [m]         N[m]         H [m]         Rep-enror [µx]         Degth enror also [m]         Residual [m]           M49         735582.5860         28672713600         56741600         56741600         6.01158           M49         735552.5860         2867471570         568741600         56414500         6.02152           M47         735552.5860         28674715700         58414500         6.32159         6.00054         6.02194           M47         735542.59600         28474275700         5448300         6.32159         6.00054         6.02154           M51         735542.59600         284742500         5448200         6.02154         6.00054         6.02154</th><th>Status         Name         E [m]         N(m)         H(m)         Representation         Depth entrarels (m)         Residual (m)           M49         755453 2800         246771 71400         361:6500         6.14790         0.00154         0.02256           M57         755553 2800         246747 15700         364:4500         0.00154         0.00054         0.02296           M57         755553 2800         24674 15700         364:4500         0.00154         0.02379           M51         735454 2800         24674 25700         364:4520         0.00164         0.02374           M51         735454 2800         24674 25700         364:4520         0.00164         0.02374</th><th>Statu:         Name         E [m]         N[m]         H [m]         Represer [µx]         Degth enter also [m]         Residual [m]           M49         735582.5860         2867271400         56741600         6.14790         0.00154         0.2228           M42         735552.5860         2867427577         58674.8500         0.62179         0.00054         0.02192           M47         735552.5960         286742.57570         548.4590         0.23195         0.00054         0.22746           M51         735542.5960         284742.5970         548.4590         0.23195         0.00054         0.22746</th><th>Status         Name         E [m]         N[m]         H m         Registrant [m]         Depth error abs [m]         Residual [m]           M489         755542.5860         26672.711400         567.66300         6.0119.8         6.02286           M497         755552.5860         266742.5170         564.6500         6.02112         6.00054         6.02296           M497         755552.5860         266742.5170         564.95800         6.02112         6.00054         6.02194           M517         755552.5860         264742.59700         544.95200         6.02194         6.00214         6.02194           M517         755562.0800         26474.59700         544.95200         6.02194         6.00214         6.02146</th><th>Status         Name         E[m]         N[m]         H [m]         Rep-ency [m]         Depth ency state [m]         Residual [m]           M49         755943.56600         266722.11400         567.65300         0.41790         0.00156         0.62296           M52         755512.58602         266742.11400         567.65300         0.20126         0.00056         0.02198           M57         755512.58602         266742.15700         584.15900         0.20126         0.00056         0.20198           M57         755552.58602         26474.15700         584.45200         0.23195         0.00054         0.23296           M51         735542.0700         26474.15700         544.45200         0.23195         0.00054         0.23296</th><th>Status         Name         E[m]         N[m]         H[m]         Rep-error [m]         Depth nero xks[m]         Reidsal[m]           Ma9         735543,58600         286721,71400         0.6743500         0.07158         0.02296           Ma7         735552,5800         286741,5700         8641650         0.20212         0.0005         0.02198           Ma7         735552,5900         286741,5700         8641890         0.2212         0.0005         0.22799           M37         73556,0700         286742,37970         8448390         0.23799         0.00216         0.02194           M31         735846,0700         286742,39700         8448320         0.02195         0.02194         C</th><th>Arman infinite terminal terminal terminal terminal for terminal for terminal terminal termina</th><th>Mar         Mar         TSS1256000         266/11/9700         Mar         Coloris           Mar         TSS2550000         266/11/9700         Mar         0.0005         0.0016           Mar         TSS2550000         266/11/9700         Mar         0.0005         0.0016           Mar         TSS2550000         266/11/9700         Mar         0.0005         0.0016           Mar         TSS250000         266/11/9700         Mar         0.0005         0.0016           Mar         TSS250000         266/11/9700         Mar         0.0005         0.0016</th><th>mark         term         term         <thterm< th="">         term         term         <th< th=""><th>tatma tatma tatma</th><th>Datus         Name         E [m]         N [m]         H [m]         Kep-ero [µ]         Depti versize[m]         Resize[m]         Resize[m]</th><th>Status         Name         E [m]         N [m]         H [m]         Rep-error [pz]         Depth remain [m]         Residual [m]         Residual [m]           4         Mag         735354 2000         266721 400         0.11790         0.00156         0.02286           5         Mag         735532 0000         266741.05100         568.16500         0.02112         0.0006         0.01286           6         Mag         735554.0000         266741.45100         568.16500         0.02112         0.0006         0.02196           6         Mag         7355454.0000         266741.579700         568.41509         0.02196         0.02194         0.00214           6         M1         735646.0000         264742.99700         54.443200         0.02194         0.02194         C</th><th>jatume         rume         tim         rum         ru</th><th>Anno.         tente         tente         <thtene< th="">         tente         <tht< th=""><th>mark         term         term         <thterm< th="">         term         term         <th< th=""><th>May         T\$1582.34600         36471711800         54.14600         6.02364           May         T\$352.34600         36471.4500         54.14500         6.02364           May         T\$352.34600         36471.4500         54.14500         6.02364           May         T\$352.34600         36471.4500         6.02194         6.00056           May         T\$352.34600         36471.9500         6.02194         6.00056           May         T\$352.44600         36471.9500         6.02194         6.00056           May         T\$354.34600         36471.9500         6.02194         6.00016           May         T\$364.40700         36471.2500.41600         6.21949         6.00016           May         T\$364.40700         36471.2500.41600         6.21949         6.00016</th><th>Mag         73554,5460         26672,71540         567,4600         6,11710         0.00154         6,02254           Mag         73552,5950,000         26674,1570         568,1650         6,02152         6,00054         6,02594           Mag         73552,5950,000         26674,1570         568,1580         6,02152         6,00054         6,02594           Mag         73552,5950,000         26674,15970         563,1590         6,02194         6,00054         6,2254           Mag         73554,000         26674,15970         344,8000         6,2159         6,00054         6,2254</th><th>M52         735532.93900         246741.65100         548.16500         0.20212         0.00006         0.01923           M37         735532.93900         286741.95700         549.16500         0.20212         0.00006         0.01923           M37         735555.0100         286741.95700         549.99900         0.2179         0.00006         0.2179           M31         73564.0100         286741.95700         54.49200         0.21795         0.00214</th><th>MS2         75/332.398/00         2887/41.05100         888.1850         0.0212         0.00005         0.01128           M37         75/352.098/00         2887/41.59100         868.1850         0.0212         0.00005         0.01128           M37         75/352.098/00         2887/41.59100         58.9189/00         0.02195         0.00005         0.02194           M31         73/364.0100         2887/41.99100         54.9189         0.00214         0.02194</th><th>M52         75323 29800         26674 05100         964 45500         0.20112         0.00056         0.01923           M37         755505.0002         26474 59700         964 95900         0.2119         0.00056         0.2279           M31         13264 60700         26471 29900         0.2119         0.00056         0.2279           M31         13264 60700         3644 9200         0.21195         0.00214         0.2194</th></th<></thterm<></th></tht<></thtene<></th></th<></thterm<></th></thl<></thlinux<>                                                                                                    | Datus         Name         E [m]         M [m]         M [m]         Represent [p]         Upph terror state [m]         Recall and [m]         Recall and [m]<                                                                                                    | Status         Fund         N/m         H (m)         Rep-emp(ra)         Depth enrotate (m)         Recisual (m)           May         735842.58600         286727.18400         567.48500         0.41790         0.60356         0.60256           May         735842.58600         286727.18400         567.48500         0.00356         0.60256         0.60256           May         735852.58600         286747.19700         588.1890         0.2012         0.00056         0.2079           May         735854.0100         286747.19700         584.48200         0.20256         0.20276           May         73584.0100         286747.19700         584.48200         0.20256         0.20256                                                                                                    | Status         Name         E [m]         M [m]         H [m]         Representation           M49         7354624600         28572713400         567.65300         0.41300         0.60316         0.60236           M57         7355523600         2687413500         56416300         0.2012         0.60056         0.62296           M57         73555245000         26874135700         56415890         0.2012         0.60056         0.20296           M51         7355524000         26874139700         56415890         0.2012         0.60056         0.20296           M51         7355542000         26874139700         56415890         0.20296         0.60256         0.20296           M51         7355642000         26874139700         56415890         0.22396         0.60256         0.60256         0.62379                                                                                                    | Status         Name         E[m]         N[m]         H [m]         Rep-ency [m]         Depth ency state [m]         Residual [m]           M49         755943.56600         266722.11400         567.65300         0.41790         0.00156         0.62296           M52         755512.58602         266742.11400         567.65300         0.20126         0.00056         0.02198           M57         755512.58602         266742.15700         584.15900         0.20126         0.00056         0.20198           M57         755552.58602         26474.15700         584.45200         0.23195         0.00054         0.23296           M51         735542.0700         26474.15700         544.45200         0.23195         0.00054         0.23296                                                                                                    | Status         Name         E [m]         N(m)         H(m)         Representer [m]         Depth entrar abs [m]         Readual [m]           M49         755453 2800         246771 3400         3614500         6.4170         0.0056         0.0236           M57         755553 2800         246741 5700         36414500         0.0056         0.0239           M57         755553 2800         24674 5700         36414500         0.0056         0.02379           M51         735454 2800         24674 5700         36444200         0.00161         0.02346           M51         735454 2800         24674 5700         36444200         0.02154         4                                                                                                    | Statu         Name         E [m]         N[m]         H [m]         Rep-enror [µx]         Degth enror also [m]         Residual [m]           M49         735582.5860         28672713600         56741600         56741600         6.01158           M49         735552.5860         2867471570         568741600         56414500         6.02152           M47         735552.5860         28674715700         58414500         6.32159         6.00054         6.02194           M47         735542.59600         28474275700         5448300         6.32159         6.00054         6.02154           M51         735542.59600         284742500         5448200         6.02154         6.00054         6.02154                                                                                                    | Status         Name         E [m]         N(m)         H(m)         Representation         Depth entrarels (m)         Residual (m)           M49         755453 2800         246771 71400         361:6500         6.14790         0.00154         0.02256           M57         755553 2800         246747 15700         364:4500         0.00154         0.00054         0.02296           M57         755553 2800         24674 15700         364:4500         0.00154         0.02379           M51         735454 2800         24674 25700         364:4520         0.00164         0.02374           M51         735454 2800         24674 25700         364:4520         0.00164         0.02374                                                                                                    | Statu:         Name         E [m]         N[m]         H [m]         Represer [µx]         Degth enter also [m]         Residual [m]           M49         735582.5860         2867271400         56741600         6.14790         0.00154         0.2228           M42         735552.5860         2867427577         58674.8500         0.62179         0.00054         0.02192           M47         735552.5960         286742.57570         548.4590         0.23195         0.00054         0.22746           M51         735542.5960         284742.5970         548.4590         0.23195         0.00054         0.22746                                                                                                    | Status         Name         E [m]         N[m]         H m         Registrant [m]         Depth error abs [m]         Residual [m]           M489         755542.5860         26672.711400         567.66300         6.0119.8         6.02286           M497         755552.5860         266742.5170         564.6500         6.02112         6.00054         6.02296           M497         755552.5860         266742.5170         564.95800         6.02112         6.00054         6.02194           M517         755552.5860         264742.59700         544.95200         6.02194         6.00214         6.02194           M517         755562.0800         26474.59700         544.95200         6.02194         6.00214         6.02146                                                                                                    | Status         Name         E[m]         N[m]         H [m]         Rep-ency [m]         Depth ency state [m]         Residual [m]           M49         755943.56600         266722.11400         567.65300         0.41790         0.00156         0.62296           M52         755512.58602         266742.11400         567.65300         0.20126         0.00056         0.02198           M57         755512.58602         266742.15700         584.15900         0.20126         0.00056         0.20198           M57         755552.58602         26474.15700         584.45200         0.23195         0.00054         0.23296           M51         735542.0700         26474.15700         544.45200         0.23195         0.00054         0.23296                                                                                                    | Status         Name         E[m]         N[m]         H[m]         Rep-error [m]         Depth nero xks[m]         Reidsal[m]           Ma9         735543,58600         286721,71400         0.6743500         0.07158         0.02296           Ma7         735552,5800         286741,5700         8641650         0.20212         0.0005         0.02198           Ma7         735552,5900         286741,5700         8641890         0.2212         0.0005         0.22799           M37         73556,0700         286742,37970         8448390         0.23799         0.00216         0.02194           M31         735846,0700         286742,39700         8448320         0.02195         0.02194         C                                                                                                    | Arman infinite terminal terminal terminal terminal for terminal for terminal terminal termina                                                                                                    | Mar         Mar         TSS1256000         266/11/9700         Mar         Coloris           Mar         TSS2550000         266/11/9700         Mar         0.0005         0.0016           Mar         TSS2550000         266/11/9700         Mar         0.0005         0.0016           Mar         TSS2550000         266/11/9700         Mar         0.0005         0.0016           Mar         TSS250000         266/11/9700         Mar         0.0005         0.0016           Mar         TSS250000         266/11/9700         Mar         0.0005         0.0016                                                                                                    | mark         term         term <thterm< th="">         term         term         <th< th=""><th>tatma tatma tatma</th><th>Datus         Name         E [m]         N [m]         H [m]         Kep-ero [µ]         Depti versize[m]         Resize[m]         Resize[m]</th><th>Status         Name         E [m]         N [m]         H [m]         Rep-error [pz]         Depth remain [m]         Residual [m]         Residual [m]           4         Mag         735354 2000         266721 400         0.11790         0.00156         0.02286           5         Mag         735532 0000         266741.05100         568.16500         0.02112         0.0006         0.01286           6         Mag         735554.0000         266741.45100         568.16500         0.02112         0.0006         0.02196           6         Mag         7355454.0000         266741.579700         568.41509         0.02196         0.02194         0.00214           6         M1         735646.0000         264742.99700         54.443200         0.02194         0.02194         C</th><th>jatume         rume         tim         rum         ru</th><th>Anno.         tente         tente         <thtene< th="">         tente         <tht< th=""><th>mark         term         term         <thterm< th="">         term         term         <th< th=""><th>May         T\$1582.34600         36471711800         54.14600         6.02364           May         T\$352.34600         36471.4500         54.14500         6.02364           May         T\$352.34600         36471.4500         54.14500         6.02364           May         T\$352.34600         36471.4500         6.02194         6.00056           May         T\$352.34600         36471.9500         6.02194         6.00056           May         T\$352.44600         36471.9500         6.02194         6.00056           May         T\$354.34600         36471.9500         6.02194         6.00016           May         T\$364.40700         36471.2500.41600         6.21949         6.00016           May         T\$364.40700         36471.2500.41600         6.21949         6.00016</th><th>Mag         73554,5460         26672,71540         567,4600         6,11710         0.00154         6,02254           Mag         73552,5950,000         26674,1570         568,1650         6,02152         6,00054         6,02594           Mag         73552,5950,000         26674,1570         568,1580         6,02152         6,00054         6,02594           Mag         73552,5950,000         26674,15970         563,1590         6,02194         6,00054         6,2254           Mag         73554,000         26674,15970         344,8000         6,2159         6,00054         6,2254</th><th>M52         735532.93900         246741.65100         548.16500         0.20212         0.00006         0.01923           M37         735532.93900         286741.95700         549.16500         0.20212         0.00006         0.01923           M37         735555.0100         286741.95700         549.99900         0.2179         0.00006         0.2179           M31         73564.0100         286741.95700         54.49200         0.21795         0.00214</th><th>MS2         75/332.398/00         2887/41.05100         888.1850         0.0212         0.00005         0.01128           M37         75/352.098/00         2887/41.59100         868.1850         0.0212         0.00005         0.01128           M37         75/352.098/00         2887/41.59100         58.9189/00         0.02195         0.00005         0.02194           M31         73/364.0100         2887/41.99100         54.9189         0.00214         0.02194</th><th>M52         75323 29800         26674 05100         964 45500         0.20112         0.00056         0.01923           M37         755505.0002         26474 59700         964 95900         0.2119         0.00056         0.2279           M31         13264 60700         26471 29900         0.2119         0.00056         0.2279           M31         13264 60700         3644 9200         0.21195         0.00214         0.2194</th></th<></thterm<></th></tht<></thtene<></th></th<></thterm<>                                                                                                    | tatma tatma                                                                                                    | Datus         Name         E [m]         N [m]         H [m]         Kep-ero [µ]         Depti versize[m]         Resize[m]         Resize[m]                                                                                                    | Status         Name         E [m]         N [m]         H [m]         Rep-error [pz]         Depth remain [m]         Residual [m]         Residual [m]           4         Mag         735354 2000         266721 400         0.11790         0.00156         0.02286           5         Mag         735532 0000         266741.05100         568.16500         0.02112         0.0006         0.01286           6         Mag         735554.0000         266741.45100         568.16500         0.02112         0.0006         0.02196           6         Mag         7355454.0000         266741.579700         568.41509         0.02196         0.02194         0.00214           6         M1         735646.0000         264742.99700         54.443200         0.02194         0.02194         C                                                                                                    | jatume         rume         tim         rum         ru                                                                                                    | Anno.         tente         tente <thtene< th="">         tente         <tht< th=""><th>mark         term         term         <thterm< th="">         term         term         <th< th=""><th>May         T\$1582.34600         36471711800         54.14600         6.02364           May         T\$352.34600         36471.4500         54.14500         6.02364           May         T\$352.34600         36471.4500         54.14500         6.02364           May         T\$352.34600         36471.4500         6.02194         6.00056           May         T\$352.34600         36471.9500         6.02194         6.00056           May         T\$352.44600         36471.9500         6.02194         6.00056           May         T\$354.34600         36471.9500         6.02194         6.00016           May         T\$364.40700         36471.2500.41600         6.21949         6.00016           May         T\$364.40700         36471.2500.41600         6.21949         6.00016</th><th>Mag         73554,5460         26672,71540         567,4600         6,11710         0.00154         6,02254           Mag         73552,5950,000         26674,1570         568,1650         6,02152         6,00054         6,02594           Mag         73552,5950,000         26674,1570         568,1580         6,02152         6,00054         6,02594           Mag         73552,5950,000         26674,15970         563,1590         6,02194         6,00054         6,2254           Mag         73554,000         26674,15970         344,8000         6,2159         6,00054         6,2254</th><th>M52         735532.93900         246741.65100         548.16500         0.20212         0.00006         0.01923           M37         735532.93900         286741.95700         549.16500         0.20212         0.00006         0.01923           M37         735555.0100         286741.95700         549.99900         0.2179         0.00006         0.2179           M31         73564.0100         286741.95700         54.49200         0.21795         0.00214</th><th>MS2         75/332.398/00         2887/41.05100         888.1850         0.0212         0.00005         0.01128           M37         75/352.098/00         2887/41.59100         868.1850         0.0212         0.00005         0.01128           M37         75/352.098/00         2887/41.59100         58.9189/00         0.02195         0.00005         0.02194           M31         73/364.0100         2887/41.99100         54.9189         0.00214         0.02194</th><th>M52         75323 29800         26674 05100         964 45500         0.20112         0.00056         0.01923           M37         755505.0002         26474 59700         964 95900         0.2119         0.00056         0.2279           M31         13264 60700         26471 29900         0.2119         0.00056         0.2279           M31         13264 60700         3644 9200         0.21195         0.00214         0.2194</th></th<></thterm<></th></tht<></thtene<>                                                                                                    | mark         term         term <thterm< th="">         term         term         <th< th=""><th>May         T\$1582.34600         36471711800         54.14600         6.02364           May         T\$352.34600         36471.4500         54.14500         6.02364           May         T\$352.34600         36471.4500         54.14500         6.02364           May         T\$352.34600         36471.4500         6.02194         6.00056           May         T\$352.34600         36471.9500         6.02194         6.00056           May         T\$352.44600         36471.9500         6.02194         6.00056           May         T\$354.34600         36471.9500         6.02194         6.00016           May         T\$364.40700         36471.2500.41600         6.21949         6.00016           May         T\$364.40700         36471.2500.41600         6.21949         6.00016</th><th>Mag         73554,5460         26672,71540         567,4600         6,11710         0.00154         6,02254           Mag         73552,5950,000         26674,1570         568,1650         6,02152         6,00054         6,02594           Mag         73552,5950,000         26674,1570         568,1580         6,02152         6,00054         6,02594           Mag         73552,5950,000         26674,15970         563,1590         6,02194         6,00054         6,2254           Mag         73554,000         26674,15970         344,8000         6,2159         6,00054         6,2254</th><th>M52         735532.93900         246741.65100         548.16500         0.20212         0.00006         0.01923           M37         735532.93900         286741.95700         549.16500         0.20212         0.00006         0.01923           M37         735555.0100         286741.95700         549.99900         0.2179         0.00006         0.2179           M31         73564.0100         286741.95700         54.49200         0.21795         0.00214</th><th>MS2         75/332.398/00         2887/41.05100         888.1850         0.0212         0.00005         0.01128           M37         75/352.098/00         2887/41.59100         868.1850         0.0212         0.00005         0.01128           M37         75/352.098/00         2887/41.59100         58.9189/00         0.02195         0.00005         0.02194           M31         73/364.0100         2887/41.99100         54.9189         0.00214         0.02194</th><th>M52         75323 29800         26674 05100         964 45500         0.20112         0.00056         0.01923           M37         755505.0002         26474 59700         964 95900         0.2119         0.00056         0.2279           M31         13264 60700         26471 29900         0.2119         0.00056         0.2279           M31         13264 60700         3644 9200         0.21195         0.00214         0.2194</th></th<></thterm<>                                                                                                    | May         T\$1582.34600         36471711800         54.14600         6.02364           May         T\$352.34600         36471.4500         54.14500         6.02364           May         T\$352.34600         36471.4500         54.14500         6.02364           May         T\$352.34600         36471.4500         6.02194         6.00056           May         T\$352.34600         36471.9500         6.02194         6.00056           May         T\$352.44600         36471.9500         6.02194         6.00056           May         T\$354.34600         36471.9500         6.02194         6.00016           May         T\$364.40700         36471.2500.41600         6.21949         6.00016           May         T\$364.40700         36471.2500.41600         6.21949         6.00016                                                                                                    | Mag         73554,5460         26672,71540         567,4600         6,11710         0.00154         6,02254           Mag         73552,5950,000         26674,1570         568,1650         6,02152         6,00054         6,02594           Mag         73552,5950,000         26674,1570         568,1580         6,02152         6,00054         6,02594           Mag         73552,5950,000         26674,15970         563,1590         6,02194         6,00054         6,2254           Mag         73554,000         26674,15970         344,8000         6,2159         6,00054         6,2254                                                                                                    | M52         735532.93900         246741.65100         548.16500         0.20212         0.00006         0.01923           M37         735532.93900         286741.95700         549.16500         0.20212         0.00006         0.01923           M37         735555.0100         286741.95700         549.99900         0.2179         0.00006         0.2179           M31         73564.0100         286741.95700         54.49200         0.21795         0.00214                                                                                                    | MS2         75/332.398/00         2887/41.05100         888.1850         0.0212         0.00005         0.01128           M37         75/352.098/00         2887/41.59100         868.1850         0.0212         0.00005         0.01128           M37         75/352.098/00         2887/41.59100         58.9189/00         0.02195         0.00005         0.02194           M31         73/364.0100         2887/41.99100         54.9189         0.00214         0.02194                                                                                                    | M52         75323 29800         26674 05100         964 45500         0.20112         0.00056         0.01923           M37         755505.0002         26474 59700         964 95900         0.2119         0.00056         0.2279           M31         13264 60700         26471 29900         0.2119         0.00056         0.2279           M31         13264 60700         3644 9200         0.21195         0.00214         0.2194                                                                                                    |                                                                                                    |                                                                                                    |
| 3 structure         Lipit         Ni /m         Mign         Rep-error (rpi)         Degine revisition (Restauling)           0         Mag         735245,45000         284721,1000         367,45000         0.61156         0.00155         0.00254           0         Mag         735245,45000         284721,4500         368,9500         0.20121         0.00056         0.01234           0         Mag         735245,0100         28474,16710         368,9500         0.23179         0.00056         0.01234           0         M31         732544,01700         28471,2700         343,2300         0.23175         0.00261         0.02344           1         M320         73523,51000         3454,2000         0.23175         0.00261         0.02344                                                                                                    | Mark         Num         Num </th <th>Auton         name         cum         name         cum         name         cum         name         cum         name         cum         name         cum         name         cum         name         name</th> <th>Mail         T2504:4070         2847:1250         M40200         0.2195         0.00056         0.02296           Mail         T2504:40700         2847:12500         348:4000         0.22196         0.00056         0.01296           Mail         T2504:40700         2847:12500         348:4020         0.2195         0.00056         0.01297           Mail         T2504:40700         2847:12500         344:4020         0.2195         0.00056         0.02376           Mail         T2504:40700         2847:12500         344:4020         0.23956         0.00054         0.02344           Mail         T2504:40700         2847:12500         344:200         0.23956         0.00054         0.02344</th> <th>America         Intelline         Intelline         <thintelline< th="">         Intelline         Intelline</thintelline<></th> <th>Mile         Implify         Implify         <thi< th=""><th>Status         Legnl         Intrin         Regression         Legnl         Regression         Rescuence           2         Mag         75555.45900         28477.15100         347.4500         0.01545         0.00554         0.02236           3         Mag         75555.45900         28477.15100         346.4500         0.02214         0.00564         0.01279           3         Mag         75555.45900         28477.15100         346.4500         0.22146         0.00564         0.02294           3         Mag         75555.45900         28477.12500         3464.4000         0.21956         0.00156         0.02294           3         Mag         75555.25900         28477.12500         3448.4000         0.21956         0.00254         0.02294           3         Mag         75555.25900         28477.2500         3445.2000         0.02195         0.00254         0.02244</th><th>Strutz, Name E[n] N m] H m] Regenero[pc] Dight encreake: [m] Redical [m]     Add (m)     Add (m)</th><th>Status         Elini         Nimi         Nimi         Response for the linit of the linit of the lin</th><th>Startis         Name         E [m]         N [m]         H [m]         Response (m)         Depth corrents (m)         Recidate [m]           6         M49         7258545500         28477.1510         5414500         0.00154         0.62236           6         M42         72585.25500         28477.1510         5414500         0.00154         0.62236           6         M42         72585.25500         28477.1510         5414500         0.2214         0.00054         0.61297           7         M31         72584.05700         28477.25700         0.44790         0.23155         0.00154         0.62344           9         M31         72584.05700         28477.25700         0.43797         0.00154         0.62344         X         Zoomto Target Region         X         X         Zoomto Target Region         X         X         Zoomto Target Region         X         X         Zoomto Target Region         X         X         X         X         X         X         X         X         X         X         X         X         X         X         X         X         X         X         X         X         X         X         X         X         X         X         X         X</th><th>Strutu         Name         E [m]         N(m)         H(m)         Rescuence[m]         Dight result (m)           4         M49         73555.45900         28477.15100         564.4500         0.0155         0.02254           2         M49         73555.59500         28477.15100         584.9500         0.02171         0.00155         0.02254           3         M47         73555.59500         28477.15100         584.9500         0.21714         0.00155         0.02254           3         M31         73524.40700         28477.25300         0.44930         0.21745         0.00154         0.02254           3         M31         73524.40700         28477.25300         0.44930         0.21375         0.00154         0.02254           3         M31         73524.40700         28477.25300         0.43975         0.00154         0.02244           3         M39         7552.32500         24474.9300         0.33375         0.00154         0.02244</th><th>Status         Name         L[m]         N [m]         P[m]         Representation         Raidau[m]           4         M49         73585.4500         28477.1500         3474.0510         34474.0510         304197         30035         3478.000         3474.0510         3441400         0.00154         0.02294         0.00154         0.02294         0.00154         0.02394         0.01994         0.01974         0.00154         0.00154         0.00154         0.00154         0.00154         0.00154         0.00154         0.00154         0.00154         0.00154         0.00154         0.00154         0.00154         0.00154         0.00154         0.00154         0.00154         0.00154         0.00154         0.00154         0.00154         0.00154         0.00154         0.00154         0.00154         0.00154         0.00154         0.00154         0.00154         0.00154         0.00154         0.00154         0.00154         0.00154         0.00154         0.00154         0.00154         0.00154         0.00154         0.00154         0.00154         0.00154         0.00154         0.00154         0.00154         0.00154         0.00154         0.00154         0.00154         0.00154         0.00154         0.00154         0.00154         0.00154         0.0015</th><th>Strutz, Name E[n] N m] H m] Regenero[pc] Dight encreake: [m] Redical [m]     Add (m)     Add (m)</th><th>Autom         rum         rum         <thr>         M10<th>2 JULIE, Namme     L [m] N [m] N [m]</th><th>Startistic         Name         L[m]         N [m]         P [m]         Representation         Readball [m]         Readball [m]&lt;</th><th>Strutu         Name         E [m]         N(m)         H(m)         Rescuence/pc         Depth corrects (m)         Rescuence/pc           0         M49         73555.55950         28477.15100         564.1650         0.01515         0.02254           2         M49         73555.59500         28477.15100         564.1650         0.02154         0.02254           3         M47         73555.09500         28477.25100         548.4950         0.2174         0.00056         0.02374           3         M31         73524.40700         28477.25300         444.4920         0.21395         0.00254         0.02344           3         M31         73524.40700         28477.25300         344.4920         0.21395         0.00254         0.02344           3         M39         75525.25700         24474.9530         0.43375         0.00056         0.02344</th><th>Status         Name         E [m]         N [m]         H [m]         Represent [m]         Qetaborative (m)         Recidual [m]           Mag         735554.500         366721.500         366741.600         36748100         0.00195         0.02284           Mag         735554.5000         366741.6000         3614190         0.00195         0.02284           Mag         735554.5000         366741.5000         36841.6000         0.02194         0.00054         0.02197           Mag         735555.0000         36691.71500         34643.000         0.21959         0.00054         0.02249           Mag         735555.0000         36691.71500         3463.000         0.23979         C         C           Mag         735555.0000         36691.71500         3463.51200         0.02049         0.02244         X         C</th><th>Strutture         Elimit         Nimit         H (m)         Ray-respin         Depth events and (m)         Residual (m)           4         May         73554, 5000         36472, 1000         3674, 8050         3674, 8050         3674, 8050         3674, 8050         3674, 8050         3674, 8050         3674, 8050         3674, 8050         3674, 8050         3674, 8050         3674, 8050         3674, 8050         3674, 8050         3674, 8050         3674, 8050         3674, 8050         3674, 8050         3674, 8050         3674, 8050         3674, 8050         3674, 8050         3674, 8050         3674, 8050         3674, 8050         3674, 8050         3674, 8050         3674, 8050         3674, 8050         3674, 8050         3674, 8050         3674, 8050         3674, 8050         3674, 8050         3674, 8050         3674, 8050         3674, 8050         3674, 8050         3674, 8050         3674, 8050         3674, 8050         3674, 8050         3674, 8050         3674, 8050         3674, 8050         3674, 8050         3674, 8050         3674, 8050         3674, 8050         3674, 8050         3674, 8050         3674, 8050         3674, 8050         3674, 8050         3674, 8050         3674, 8050         3674, 8050         3674, 8050         3674, 8050         3674, 8050         3674, 80500         36744, 80500         3</th><th>Stans         E [m]         N/m         High         Represent[m]         Optimization           Mag         73352_4060         35572_1506         35574_1500         35574_1500         35574_1500           M52         73535_4060         25574_1500         3564_1500         3504_1500         3504_1500           M52         73535_4060         25574_1500         3564_1500         3504_1500         0.00154         0.02379           M51         73535_5000         25674_12900         34443500         0.23179         0.00165         0.02397           M53         73535_4000         25674_12900         34432500         0.00165         0.02341         4           M53         73554_4000         25671_29300         34443200         0.00165         0.02341         4         4</th><th>Sunce E[n] N/m H [n] Fge-rev[r] Depth envirols[n] Falskal [n]     Sunce x [n]     Sunce x [n]     Sunce</th><th>Status         E [m]         N [m]         H [m]         Represent[m]         Depth workstm[m]         Reckal [m]           Mag         73355_4060         3567211600         356721500         3567211600         3571200           M52         73535_40600         3567414050         35614500         0.00159         0.02298           M52         73535_40600         356414500         300159         0.02199         0.00059         0.02197           M51         73535_40000         2587123930         34443800         0.23199         0.00059         0.02349           M53         73535_40000         25871239300         34443800         0.23199         0.00059         0.02349           M53         73535_40000         25871239300         34443800         0.23199         4         4         4</th><th>Status         E [m]         N/m         H [m]         Rep-error [m]         Depth error state[m]         Reliad [m]           1         May         73523 4960         36671 14600         404196         600156         6.02356           1         May         73552 4960         36671 14600         403196         6.00156         6.02356           1         May         73552 4960         36671 49600         6.23195         6.00156         6.01881           1         May         73552 4960         36671 49600         6.23195         6.00156         6.02379           4         Mai         73552 4960         364714000         6.23195         6.00156         6.02379           5         Maj         73552 4960         364714000         6.23195         6.00156         6.02341           5         Maj         73552 4960         34631400         6.23195         6.00196         6.02341         5         6.00196         6.0241         5</th><th>Struce Name     E[m] N/m H/m Reg-ency[m] Depth encytate[m] faciate/m]     Analy     Strate Structure (m)     Strate Structure (m)     Structure (m)     Structure (m)     St</th><th>Strutture         Elimit         Nimit         H (m)         Ray-respin         Depth events and (m)         Residual (m)           4         May         73554, 5000         36472, 1000         3674, 8050         3674, 8050         3674, 8050         3674, 8050         3674, 8050         3674, 8050         3674, 8050         3674, 8050         3674, 8050         3674, 8050         3674, 8050         3674, 8050         3674, 8050         3674, 8050         3674, 8050         3674, 8050         3674, 8050         3674, 8050         3674, 8050         3674, 8050         3674, 8050         3674, 8050         3674, 8050         3674, 8050         3674, 8050         3674, 8050         3674, 8050         3674, 8050         3674, 8050         3674, 8050         3674, 8050         3674, 8050         3674, 8050         3674, 8050         3674, 8050         3674, 8050         3674, 8050         3674, 8050         3674, 8050         3674, 8050         3674, 8050         3674, 8050         3674, 8050         3674, 8050         3674, 8050         3674, 8050         3674, 8050         3674, 8050         3674, 8050         3674, 8050         3674, 8050         3674, 8050         3674, 8050         3674, 8050         3674, 8050         3674, 8050         3674, 8050         3674, 8050         3674, 8050         3674, 80500         36744, 80500         3</th><th>Structs         Name         E [m]         N(m)         H(m)         Representation [m]         Residual (m)           4         M48         73554.54000         26871.05100         367.64000         0.01154         0.02258           2         M48         73552.53000         26871.05100         368.14090         0.00154         0.02258           2         M47         735255.00100         26871.05100         368.14090         0.00154         0.02254           3         M431         735264.00700         26971.23000         348.24000         0.23199         0.00264         0.02549           3         M31         735264.00700         26971.23000         348.31000         0.02314         Calcento Tanget Region         Calcento Tanget Region           3         M31         73526.00200         348.31000         0.02314         0.02344         Calcento Tanget Region         Calcento Tanget Region</th><th>Alling         Initial         Clipsic         Initial         Clipsic         Clipsic         <thclipsic< th=""> <thclipsic< th=""> <thc< th=""><th>Mills         Typed-Autor         Marrier         Control         Control         Contro         Control         Control</th><th>Miles         Type         Miles         Type         Type<th>Jump         rum         c [m]         rum         rum&lt;</th><th>Juture         Limit         Minit         Minit         Many registration         Reserved registration           2         Mag         732543-5000         266741-05100         367.43000         0.61190         0.00154         0.021254           2         Mag         732543-5000         266741-05100         368.43000         0.21195         0.02054         0.01934           3         Mag         732543-5000         266741-05100         368.9300         0.22194         0.00054         0.01934           3         Mag         732583-5000         266741-05100         0.02195         0.02054         0.02194           3         Mag         732583-5000         26671-0200         0.2195         0.02054         0.02194           3         Mag         732583-5000         26671-0200         0.21919         0.02054         0.02194         X           3         Mag         732583-5000         26671-0200         0.21919         0.02094         0.02144         X</th><th>Strutus         Kanne         E [m]         Nim         Him         Fage-regrips         Depth versital [m]         Relativation           4         M48         732543.45000         36674.0500         367.45000         367.45000         0.61190         0.00195         0.02236           4         M49         732543.45000         36674.05100         367.45000         0.02110         0.00056         0.01236           4         M47         732555.0000         36674.05100         0.21195         0.00056         0.01236           5         M431         73254.40700         26717.22500         344.4020         0.2139         0.00956         0.02244           5         M39         73253.23700         3445.4020         0.23244         X         X         X         X</th><th>Junua         turni         rumi         rumi</th><th>Alling         Initial         Capital         Initial         Capital         Composition         Composition<!--</th--><th>Miles         Figure         Miles         Figure         Figure         Figure         Figure         Figure         Figure         Figure         Figure         Figure         Figure         Figure         Figure         Figure         Figure         Figure</th><th>2         M49         732594.25600         268727.11600         347.4500         0.47100         0.00156         0.02284           2         M52         75259.25900         268414.05100         364.1600         0.20112         0.00056         0.01036           3         M52         75259.25900         36841.40500         322195         0.00056         0.01239           4         M51         75259.25900         3644.40200         0.21395         0.00056         0.02399           3         M51         75259.25900         3454.2000         0.21395         0.00056         0.02345           3         M51         75259.25900         3454.2000         0.21395         0.00056         0.02345           3         M51         75259.25900         3454.2000         0.23195         0.00056         0.02345</th><th>0         M49         735323493400         36674000         0.0195         0.0236           0         M49         755323900         386741670         360190         0.00195         0.0236           0         M37         755325900         386741670         3693900         0.2219         0.0005         0.0259           0         M37         755254700         286747570         36939500         0.2219         0.0005         0.0259           0         M31         7525440700         28071728000         3445200         0.2199         0.0005         0.0254           1         M39         7525347300         3445200         0.23375         0.0005         0.0254         X         X         Zoom to Target Region         X         X         <td< th=""><th>2         Ms2         75235,25900         28474,05700         28474,05700         28474,05700         28474,05700         28474,05700         28474,05700         28474,05700         28474,05700         28474,05700         28474,05700         28474,05700         28474,05700         28474,05700         28474,05700         28474,05700         28474,05700         28474,05700         28474,05700         28474,05700         28474,05700         28474,05700         28474,05700         28474,05700         28474,05700         28474,05700         28474,05700         28474,05700         28474,05700         28474,05700         28474,05700         28474,05700         28474,05700         28474,05700         28474,05700         28474,05700         28474,05700         28474,05700         28474,05700         28474,05700         28474,05700         28474,05700         28474,05700         28474,05700         28474,05700         28474,05700         28474,05700         28474,05700         28474,05700         28474,05700         28474,05700         28474,05700         28474,05700         28474,05700         28474,05700         28474,05700         28474,05700         28474,05700         28474,05700         28474,05700         28474,05700         28474,05700         28474,05700         28474,05700         28474,05700         28474,05700         284744,05700         284744,05700         28474,05</th><th>MS2         75530.35900         26510.45100         24614570         202111         0.00054         0.01931           M31         75506.40700         28747.5700         38434900         0.21959         0.00054         0.02959         4           M31         75506.40700         28747.29300         344.4000         0.21959         0.00054         0.02959         4           M31         75205.107.29300         344.4000         0.21959         0.00054         0.02959         4           M39         75205.107.09         344.4000         0.21959         0.00054         0.02954         4</th><th>2         M42         75235,35900         28474.05100         28474.0510         28272         0.00056         6.01930           3         M431         75235,45900         28474.05100         28474.0510         28474.0510         28474.0510           3         M431         75235,45900         28474.05100         282175         0.00056         6.02599           3         M431         75236,47000         28747.25000         544.4000         0.2195         0.00054         6.02546           3         M39         75236,12700         28474.1500         343.5200         0.20054         0.02344         X</th></td<></th></th></th></thc<></thclipsic<></thclipsic<></th></thr></th></thi<></th> | Auton         name         cum         name         cum         name         cum         name         cum         name         cum         name         cum         name         cum         name         name                                                                                                    | Mail         T2504:4070         2847:1250         M40200         0.2195         0.00056         0.02296           Mail         T2504:40700         2847:12500         348:4000         0.22196         0.00056         0.01296           Mail         T2504:40700         2847:12500         348:4020         0.2195         0.00056         0.01297           Mail         T2504:40700         2847:12500         344:4020         0.2195         0.00056         0.02376           Mail         T2504:40700         2847:12500         344:4020         0.23956         0.00054         0.02344           Mail         T2504:40700         2847:12500         344:200         0.23956         0.00054         0.02344                                                                                                    | America         Intelline         Intelline <thintelline< th="">         Intelline         Intelline</thintelline<>                                                                                                    | Mile         Implify         Implify <thi< th=""><th>Status         Legnl         Intrin         Regression         Legnl         Regression         Rescuence           2         Mag         75555.45900         28477.15100         347.4500         0.01545         0.00554         0.02236           3         Mag         75555.45900         28477.15100         346.4500         0.02214         0.00564         0.01279           3         Mag         75555.45900         28477.15100         346.4500         0.22146         0.00564         0.02294           3         Mag         75555.45900         28477.12500         3464.4000         0.21956         0.00156         0.02294           3         Mag         75555.25900         28477.12500         3448.4000         0.21956         0.00254         0.02294           3         Mag         75555.25900         28477.2500         3445.2000         0.02195         0.00254         0.02244</th><th>Strutz, Name E[n] N m] H m] Regenero[pc] Dight encreake: [m] Redical [m]     Add (m)     Add (m)</th><th>Status         Elini         Nimi         Nimi         Response for the linit of the linit of the lin</th><th>Startis         Name         E [m]         N [m]         H [m]         Response (m)         Depth corrents (m)         Recidate [m]           6         M49         7258545500         28477.1510         5414500         0.00154         0.62236           6         M42         72585.25500         28477.1510         5414500         0.00154         0.62236           6         M42         72585.25500         28477.1510         5414500         0.2214         0.00054         0.61297           7         M31         72584.05700         28477.25700         0.44790         0.23155         0.00154         0.62344           9         M31         72584.05700         28477.25700         0.43797         0.00154         0.62344         X         Zoomto Target Region         X         X         Zoomto Target Region         X         X         Zoomto Target Region         X         X         Zoomto Target Region         X         X         X         X         X         X         X         X         X         X         X         X         X         X         X         X         X         X         X         X         X         X         X         X         X         X         X         X</th><th>Strutu         Name         E [m]         N(m)         H(m)         Rescuence[m]         Dight result (m)           4         M49         73555.45900         28477.15100         564.4500         0.0155         0.02254           2         M49         73555.59500         28477.15100         584.9500         0.02171         0.00155         0.02254           3         M47         73555.59500         28477.15100         584.9500         0.21714         0.00155         0.02254           3         M31         73524.40700         28477.25300         0.44930         0.21745         0.00154         0.02254           3         M31         73524.40700         28477.25300         0.44930         0.21375         0.00154         0.02254           3         M31         73524.40700         28477.25300         0.43975         0.00154         0.02244           3         M39         7552.32500         24474.9300         0.33375         0.00154         0.02244</th><th>Status         Name         L[m]         N [m]         P[m]         Representation         Raidau[m]           4         M49         73585.4500         28477.1500         3474.0510         34474.0510         304197         30035         3478.000         3474.0510         3441400         0.00154         0.02294         0.00154         0.02294         0.00154         0.02394         0.01994         0.01974         0.00154         0.00154         0.00154         0.00154         0.00154         0.00154         0.00154         0.00154         0.00154         0.00154         0.00154         0.00154         0.00154         0.00154         0.00154         0.00154         0.00154         0.00154         0.00154         0.00154         0.00154         0.00154         0.00154         0.00154         0.00154         0.00154         0.00154         0.00154         0.00154         0.00154         0.00154         0.00154         0.00154         0.00154         0.00154         0.00154         0.00154         0.00154         0.00154         0.00154         0.00154         0.00154         0.00154         0.00154         0.00154         0.00154         0.00154         0.00154         0.00154         0.00154         0.00154         0.00154         0.00154         0.00154         0.0015</th><th>Strutz, Name E[n] N m] H m] Regenero[pc] Dight encreake: [m] Redical [m]     Add (m)     Add (m)</th><th>Autom         rum         rum         <thr>         M10<th>2 JULIE, Namme     L [m] N [m] N [m]</th><th>Startistic         Name         L[m]         N [m]         P [m]         Representation         Readball [m]         Readball [m]&lt;</th><th>Strutu         Name         E [m]         N(m)         H(m)         Rescuence/pc         Depth corrects (m)         Rescuence/pc           0         M49         73555.55950         28477.15100         564.1650         0.01515         0.02254           2         M49         73555.59500         28477.15100         564.1650         0.02154         0.02254           3         M47         73555.09500         28477.25100         548.4950         0.2174         0.00056         0.02374           3         M31         73524.40700         28477.25300         444.4920         0.21395         0.00254         0.02344           3         M31         73524.40700         28477.25300         344.4920         0.21395         0.00254         0.02344           3         M39         75525.25700         24474.9530         0.43375         0.00056         0.02344</th><th>Status         Name         E [m]         N [m]         H [m]         Represent [m]         Qetaborative (m)         Recidual [m]           Mag         735554.500         366721.500         366741.600         36748100         0.00195         0.02284           Mag         735554.5000         366741.6000         3614190         0.00195         0.02284           Mag         735554.5000         366741.5000         36841.6000         0.02194         0.00054         0.02197           Mag         735555.0000         36691.71500         34643.000         0.21959         0.00054         0.02249           Mag         735555.0000         36691.71500         3463.000         0.23979         C         C           Mag         735555.0000         36691.71500         3463.51200         0.02049         0.02244         X         C</th><th>Strutture         Elimit         Nimit         H (m)         Ray-respin         Depth events and (m)         Residual (m)           4         May         73554, 5000         36472, 1000         3674, 8050         3674, 8050         3674, 8050         3674, 8050         3674, 8050         3674, 8050         3674, 8050         3674, 8050         3674, 8050         3674, 8050         3674, 8050         3674, 8050         3674, 8050         3674, 8050         3674, 8050         3674, 8050         3674, 8050         3674, 8050         3674, 8050         3674, 8050         3674, 8050         3674, 8050         3674, 8050         3674, 8050         3674, 8050         3674, 8050         3674, 8050         3674, 8050         3674, 8050         3674, 8050         3674, 8050         3674, 8050         3674, 8050         3674, 8050         3674, 8050         3674, 8050         3674, 8050         3674, 8050         3674, 8050         3674, 8050         3674, 8050         3674, 8050         3674, 8050         3674, 8050         3674, 8050         3674, 8050         3674, 8050         3674, 8050         3674, 8050         3674, 8050         3674, 8050         3674, 8050         3674, 8050         3674, 8050         3674, 8050         3674, 8050         3674, 8050         3674, 8050         3674, 8050         3674, 80500         36744, 80500         3</th><th>Stans         E [m]         N/m         High         Represent[m]         Optimization           Mag         73352_4060         35572_1506         35574_1500         35574_1500         35574_1500           M52         73535_4060         25574_1500         3564_1500         3504_1500         3504_1500           M52         73535_4060         25574_1500         3564_1500         3504_1500         0.00154         0.02379           M51         73535_5000         25674_12900         34443500         0.23179         0.00165         0.02397           M53         73535_4000         25674_12900         34432500         0.00165         0.02341         4           M53         73554_4000         25671_29300         34443200         0.00165         0.02341         4         4</th><th>Sunce E[n] N/m H [n] Fge-rev[r] Depth envirols[n] Falskal [n]     Sunce x [n]     Sunce x [n]     Sunce</th><th>Status         E [m]         N [m]         H [m]         Represent[m]         Depth workstm[m]         Reckal [m]           Mag         73355_4060         3567211600         356721500         3567211600         3571200           M52         73535_40600         3567414050         35614500         0.00159         0.02298           M52         73535_40600         356414500         300159         0.02199         0.00059         0.02197           M51         73535_40000         2587123930         34443800         0.23199         0.00059         0.02349           M53         73535_40000         25871239300         34443800         0.23199         0.00059         0.02349           M53         73535_40000         25871239300         34443800         0.23199         4         4         4</th><th>Status         E [m]         N/m         H [m]         Rep-error [m]         Depth error state[m]         Reliad [m]           1         May         73523 4960         36671 14600         404196         600156         6.02356           1         May         73552 4960         36671 14600         403196         6.00156         6.02356           1         May         73552 4960         36671 49600         6.23195         6.00156         6.01881           1         May         73552 4960         36671 49600         6.23195         6.00156         6.02379           4         Mai         73552 4960         364714000         6.23195         6.00156         6.02379           5         Maj         73552 4960         364714000         6.23195         6.00156         6.02341           5         Maj         73552 4960         34631400         6.23195         6.00196         6.02341         5         6.00196         6.0241         5</th><th>Struce Name     E[m] N/m H/m Reg-ency[m] Depth encytate[m] faciate/m]     Analy     Strate Structure (m)     Strate Structure (m)     Structure (m)     Structure (m)     St</th><th>Strutture         Elimit         Nimit         H (m)         Ray-respin         Depth events and (m)         Residual (m)           4         May         73554, 5000         36472, 1000         3674, 8050         3674, 8050         3674, 8050         3674, 8050         3674, 8050         3674, 8050         3674, 8050         3674, 8050         3674, 8050         3674, 8050         3674, 8050         3674, 8050         3674, 8050         3674, 8050         3674, 8050         3674, 8050         3674, 8050         3674, 8050         3674, 8050         3674, 8050         3674, 8050         3674, 8050         3674, 8050         3674, 8050         3674, 8050         3674, 8050         3674, 8050         3674, 8050         3674, 8050         3674, 8050         3674, 8050         3674, 8050         3674, 8050         3674, 8050         3674, 8050         3674, 8050         3674, 8050         3674, 8050         3674, 8050         3674, 8050         3674, 8050         3674, 8050         3674, 8050         3674, 8050         3674, 8050         3674, 8050         3674, 8050         3674, 8050         3674, 8050         3674, 8050         3674, 8050         3674, 8050         3674, 8050         3674, 8050         3674, 8050         3674, 8050         3674, 8050         3674, 8050         3674, 8050         3674, 80500         36744, 80500         3</th><th>Structs         Name         E [m]         N(m)         H(m)         Representation [m]         Residual (m)           4         M48         73554.54000         26871.05100         367.64000         0.01154         0.02258           2         M48         73552.53000         26871.05100         368.14090         0.00154         0.02258           2         M47         735255.00100         26871.05100         368.14090         0.00154         0.02254           3         M431         735264.00700         26971.23000         348.24000         0.23199         0.00264         0.02549           3         M31         735264.00700         26971.23000         348.31000         0.02314         Calcento Tanget Region         Calcento Tanget Region           3         M31         73526.00200         348.31000         0.02314         0.02344         Calcento Tanget Region         Calcento Tanget Region</th><th>Alling         Initial         Clipsic         Initial         Clipsic         Clipsic         <thclipsic< th=""> <thclipsic< th=""> <thc< th=""><th>Mills         Typed-Autor         Marrier         Control         Control         Contro         Control         Control</th><th>Miles         Type         Miles         Type         Type<th>Jump         rum         c [m]         rum         rum&lt;</th><th>Juture         Limit         Minit         Minit         Many registration         Reserved registration           2         Mag         732543-5000         266741-05100         367.43000         0.61190         0.00154         0.021254           2         Mag         732543-5000         266741-05100         368.43000         0.21195         0.02054         0.01934           3         Mag         732543-5000         266741-05100         368.9300         0.22194         0.00054         0.01934           3         Mag         732583-5000         266741-05100         0.02195         0.02054         0.02194           3         Mag         732583-5000         26671-0200         0.2195         0.02054         0.02194           3         Mag         732583-5000         26671-0200         0.21919         0.02054         0.02194         X           3         Mag         732583-5000         26671-0200         0.21919         0.02094         0.02144         X</th><th>Strutus         Kanne         E [m]         Nim         Him         Fage-regrips         Depth versital [m]         Relativation           4         M48         732543.45000         36674.0500         367.45000         367.45000         0.61190         0.00195         0.02236           4         M49         732543.45000         36674.05100         367.45000         0.02110         0.00056         0.01236           4         M47         732555.0000         36674.05100         0.21195         0.00056         0.01236           5         M431         73254.40700         26717.22500         344.4020         0.2139         0.00956         0.02244           5         M39         73253.23700         3445.4020         0.23244         X         X         X         X</th><th>Junua         turni         rumi         rumi</th><th>Alling         Initial         Capital         Initial         Capital         Composition         Composition<!--</th--><th>Miles         Figure         Miles         Figure         Figure         Figure         Figure         Figure         Figure         Figure         Figure         Figure         Figure         Figure         Figure         Figure         Figure         Figure</th><th>2         M49         732594.25600         268727.11600         347.4500         0.47100         0.00156         0.02284           2         M52         75259.25900         268414.05100         364.1600         0.20112         0.00056         0.01036           3         M52         75259.25900         36841.40500         322195         0.00056         0.01239           4         M51         75259.25900         3644.40200         0.21395         0.00056         0.02399           3         M51         75259.25900         3454.2000         0.21395         0.00056         0.02345           3         M51         75259.25900         3454.2000         0.21395         0.00056         0.02345           3         M51         75259.25900         3454.2000         0.23195         0.00056         0.02345</th><th>0         M49         735323493400         36674000         0.0195         0.0236           0         M49         755323900         386741670         360190         0.00195         0.0236           0         M37         755325900         386741670         3693900         0.2219         0.0005         0.0259           0         M37         755254700         286747570         36939500         0.2219         0.0005         0.0259           0         M31         7525440700         28071728000         3445200         0.2199         0.0005         0.0254           1         M39         7525347300         3445200         0.23375         0.0005         0.0254         X         X         Zoom to Target Region         X         X         <td< th=""><th>2         Ms2         75235,25900         28474,05700         28474,05700         28474,05700         28474,05700         28474,05700         28474,05700         28474,05700         28474,05700         28474,05700         28474,05700         28474,05700         28474,05700         28474,05700         28474,05700         28474,05700         28474,05700         28474,05700         28474,05700         28474,05700         28474,05700         28474,05700         28474,05700         28474,05700         28474,05700         28474,05700         28474,05700         28474,05700         28474,05700         28474,05700         28474,05700         28474,05700         28474,05700         28474,05700         28474,05700         28474,05700         28474,05700         28474,05700         28474,05700         28474,05700         28474,05700         28474,05700         28474,05700         28474,05700         28474,05700         28474,05700         28474,05700         28474,05700         28474,05700         28474,05700         28474,05700         28474,05700         28474,05700         28474,05700         28474,05700         28474,05700         28474,05700         28474,05700         28474,05700         28474,05700         28474,05700         28474,05700         28474,05700         28474,05700         28474,05700         28474,05700         284744,05700         284744,05700         28474,05</th><th>MS2         75530.35900         26510.45100         24614570         202111         0.00054         0.01931           M31         75506.40700         28747.5700         38434900         0.21959         0.00054         0.02959         4           M31         75506.40700         28747.29300         344.4000         0.21959         0.00054         0.02959         4           M31         75205.107.29300         344.4000         0.21959         0.00054         0.02959         4           M39         75205.107.09         344.4000         0.21959         0.00054         0.02954         4</th><th>2         M42         75235,35900         28474.05100         28474.0510         28272         0.00056         6.01930           3         M431         75235,45900         28474.05100         28474.0510         28474.0510         28474.0510           3         M431         75235,45900         28474.05100         282175         0.00056         6.02599           3         M431         75236,47000         28747.25000         544.4000         0.2195         0.00054         6.02546           3         M39         75236,12700         28474.1500         343.5200         0.20054         0.02344         X</th></td<></th></th></th></thc<></thclipsic<></thclipsic<></th></thr></th></thi<> | Status         Legnl         Intrin         Regression         Legnl         Regression         Rescuence           2         Mag         75555.45900         28477.15100         347.4500         0.01545         0.00554         0.02236           3         Mag         75555.45900         28477.15100         346.4500         0.02214         0.00564         0.01279           3         Mag         75555.45900         28477.15100         346.4500         0.22146         0.00564         0.02294           3         Mag         75555.45900         28477.12500         3464.4000         0.21956         0.00156         0.02294           3         Mag         75555.25900         28477.12500         3448.4000         0.21956         0.00254         0.02294           3         Mag         75555.25900         28477.2500         3445.2000         0.02195         0.00254         0.02244                                                                                                    | Strutz, Name E[n] N m] H m] Regenero[pc] Dight encreake: [m] Redical [m]     Add (m)     Add (m)                                                                                                    | Status         Elini         Nimi         Nimi         Response for the linit of the linit of the lin                                                                                                    | Startis         Name         E [m]         N [m]         H [m]         Response (m)         Depth corrents (m)         Recidate [m]           6         M49         7258545500         28477.1510         5414500         0.00154         0.62236           6         M42         72585.25500         28477.1510         5414500         0.00154         0.62236           6         M42         72585.25500         28477.1510         5414500         0.2214         0.00054         0.61297           7         M31         72584.05700         28477.25700         0.44790         0.23155         0.00154         0.62344           9         M31         72584.05700         28477.25700         0.43797         0.00154         0.62344         X         Zoomto Target Region         X         X         Zoomto Target Region         X         X         Zoomto Target Region         X         X         Zoomto Target Region         X         X         X         X         X         X         X         X         X         X         X         X         X         X         X         X         X         X         X         X         X         X         X         X         X         X         X         X                                                                                                    | Strutu         Name         E [m]         N(m)         H(m)         Rescuence[m]         Dight result (m)           4         M49         73555.45900         28477.15100         564.4500         0.0155         0.02254           2         M49         73555.59500         28477.15100         584.9500         0.02171         0.00155         0.02254           3         M47         73555.59500         28477.15100         584.9500         0.21714         0.00155         0.02254           3         M31         73524.40700         28477.25300         0.44930         0.21745         0.00154         0.02254           3         M31         73524.40700         28477.25300         0.44930         0.21375         0.00154         0.02254           3         M31         73524.40700         28477.25300         0.43975         0.00154         0.02244           3         M39         7552.32500         24474.9300         0.33375         0.00154         0.02244                                                                                                    | Status         Name         L[m]         N [m]         P[m]         Representation         Raidau[m]           4         M49         73585.4500         28477.1500         3474.0510         34474.0510         304197         30035         3478.000         3474.0510         3441400         0.00154         0.02294         0.00154         0.02294         0.00154         0.02394         0.01994         0.01974         0.00154         0.00154         0.00154         0.00154         0.00154         0.00154         0.00154         0.00154         0.00154         0.00154         0.00154         0.00154         0.00154         0.00154         0.00154         0.00154         0.00154         0.00154         0.00154         0.00154         0.00154         0.00154         0.00154         0.00154         0.00154         0.00154         0.00154         0.00154         0.00154         0.00154         0.00154         0.00154         0.00154         0.00154         0.00154         0.00154         0.00154         0.00154         0.00154         0.00154         0.00154         0.00154         0.00154         0.00154         0.00154         0.00154         0.00154         0.00154         0.00154         0.00154         0.00154         0.00154         0.00154         0.00154         0.0015                                                                                                    | Strutz, Name E[n] N m] H m] Regenero[pc] Dight encreake: [m] Redical [m]     Add (m)     Add (m)       | Autom         rum         rum <thr>         M10<th>2 JULIE, Namme     L [m] N [m] N [m]</th><th>Startistic         Name         L[m]         N [m]         P [m]         Representation         Readball [m]         Readball [m]&lt;</th><th>Strutu         Name         E [m]         N(m)         H(m)         Rescuence/pc         Depth corrects (m)         Rescuence/pc           0         M49         73555.55950         28477.15100         564.1650         0.01515         0.02254           2         M49         73555.59500         28477.15100         564.1650         0.02154         0.02254           3         M47         73555.09500         28477.25100         548.4950         0.2174         0.00056         0.02374           3         M31         73524.40700         28477.25300         444.4920         0.21395         0.00254         0.02344           3         M31         73524.40700         28477.25300         344.4920         0.21395         0.00254         0.02344           3         M39         75525.25700         24474.9530         0.43375         0.00056         0.02344</th><th>Status         Name         E [m]         N [m]         H [m]         Represent [m]         Qetaborative (m)         Recidual [m]           Mag         735554.500         366721.500         366741.600         36748100         0.00195         0.02284           Mag         735554.5000         366741.6000         3614190         0.00195         0.02284           Mag         735554.5000         366741.5000         36841.6000         0.02194         0.00054         0.02197           Mag         735555.0000         36691.71500         34643.000         0.21959         0.00054         0.02249           Mag         735555.0000         36691.71500         3463.000         0.23979         C         C           Mag         735555.0000         36691.71500         3463.51200         0.02049         0.02244         X         C</th><th>Strutture         Elimit         Nimit         H (m)         Ray-respin         Depth events and (m)         Residual (m)           4         May         73554, 5000         36472, 1000         3674, 8050         3674, 8050         3674, 8050         3674, 8050         3674, 8050         3674, 8050         3674, 8050         3674, 8050         3674, 8050         3674, 8050         3674, 8050         3674, 8050         3674, 8050         3674, 8050         3674, 8050         3674, 8050         3674, 8050         3674, 8050         3674, 8050         3674, 8050         3674, 8050         3674, 8050         3674, 8050         3674, 8050         3674, 8050         3674, 8050         3674, 8050         3674, 8050         3674, 8050         3674, 8050         3674, 8050         3674, 8050         3674, 8050         3674, 8050         3674, 8050         3674, 8050         3674, 8050         3674, 8050         3674, 8050         3674, 8050         3674, 8050         3674, 8050         3674, 8050         3674, 8050         3674, 8050         3674, 8050         3674, 8050         3674, 8050         3674, 8050         3674, 8050         3674, 8050         3674, 8050         3674, 8050         3674, 8050         3674, 8050         3674, 8050         3674, 8050         3674, 8050         3674, 8050         3674, 80500         36744, 80500         3</th><th>Stans         E [m]         N/m         High         Represent[m]         Optimization           Mag         73352_4060         35572_1506         35574_1500         35574_1500         35574_1500           M52         73535_4060         25574_1500         3564_1500         3504_1500         3504_1500           M52         73535_4060         25574_1500         3564_1500         3504_1500         0.00154         0.02379           M51         73535_5000         25674_12900         34443500         0.23179         0.00165         0.02397           M53         73535_4000         25674_12900         34432500         0.00165         0.02341         4           M53         73554_4000         25671_29300         34443200         0.00165         0.02341         4         4</th><th>Sunce E[n] N/m H [n] Fge-rev[r] Depth envirols[n] Falskal [n]     Sunce x [n]     Sunce x [n]     Sunce</th><th>Status         E [m]         N [m]         H [m]         Represent[m]         Depth workstm[m]         Reckal [m]           Mag         73355_4060         3567211600         356721500         3567211600         3571200           M52         73535_40600         3567414050         35614500         0.00159         0.02298           M52         73535_40600         356414500         300159         0.02199         0.00059         0.02197           M51         73535_40000         2587123930         34443800         0.23199         0.00059         0.02349           M53         73535_40000         25871239300         34443800         0.23199         0.00059         0.02349           M53         73535_40000         25871239300         34443800         0.23199         4         4         4</th><th>Status         E [m]         N/m         H [m]         Rep-error [m]         Depth error state[m]         Reliad [m]           1         May         73523 4960         36671 14600         404196         600156         6.02356           1         May         73552 4960         36671 14600         403196         6.00156         6.02356           1         May         73552 4960         36671 49600         6.23195         6.00156         6.01881           1         May         73552 4960         36671 49600         6.23195         6.00156         6.02379           4         Mai         73552 4960         364714000         6.23195         6.00156         6.02379           5         Maj         73552 4960         364714000         6.23195         6.00156         6.02341           5         Maj         73552 4960         34631400         6.23195         6.00196         6.02341         5         6.00196         6.0241         5</th><th>Struce Name     E[m] N/m H/m Reg-ency[m] Depth encytate[m] faciate/m]     Analy     Strate Structure (m)     Strate Structure (m)     Structure (m)     Structure (m)     St</th><th>Strutture         Elimit         Nimit         H (m)         Ray-respin         Depth events and (m)         Residual (m)           4         May         73554, 5000         36472, 1000         3674, 8050         3674, 8050         3674, 8050         3674, 8050         3674, 8050         3674, 8050         3674, 8050         3674, 8050         3674, 8050         3674, 8050         3674, 8050         3674, 8050         3674, 8050         3674, 8050         3674, 8050         3674, 8050         3674, 8050         3674, 8050         3674, 8050         3674, 8050         3674, 8050         3674, 8050         3674, 8050         3674, 8050         3674, 8050         3674, 8050         3674, 8050         3674, 8050         3674, 8050         3674, 8050         3674, 8050         3674, 8050         3674, 8050         3674, 8050         3674, 8050         3674, 8050         3674, 8050         3674, 8050         3674, 8050         3674, 8050         3674, 8050         3674, 8050         3674, 8050         3674, 8050         3674, 8050         3674, 8050         3674, 8050         3674, 8050         3674, 8050         3674, 8050         3674, 8050         3674, 8050         3674, 8050         3674, 8050         3674, 8050         3674, 8050         3674, 8050         3674, 8050         3674, 8050         3674, 80500         36744, 80500         3</th><th>Structs         Name         E [m]         N(m)         H(m)         Representation [m]         Residual (m)           4         M48         73554.54000         26871.05100         367.64000         0.01154         0.02258           2         M48         73552.53000         26871.05100         368.14090         0.00154         0.02258           2         M47         735255.00100         26871.05100         368.14090         0.00154         0.02254           3         M431         735264.00700         26971.23000         348.24000         0.23199         0.00264         0.02549           3         M31         735264.00700         26971.23000         348.31000         0.02314         Calcento Tanget Region         Calcento Tanget Region           3         M31         73526.00200         348.31000         0.02314         0.02344         Calcento Tanget Region         Calcento Tanget Region</th><th>Alling         Initial         Clipsic         Initial         Clipsic         Clipsic         <thclipsic< th=""> <thclipsic< th=""> <thc< th=""><th>Mills         Typed-Autor         Marrier         Control         Control         Contro         Control         Control</th><th>Miles         Type         Miles         Type         Type<th>Jump         rum         c [m]         rum         rum&lt;</th><th>Juture         Limit         Minit         Minit         Many registration         Reserved registration           2         Mag         732543-5000         266741-05100         367.43000         0.61190         0.00154         0.021254           2         Mag         732543-5000         266741-05100         368.43000         0.21195         0.02054         0.01934           3         Mag         732543-5000         266741-05100         368.9300         0.22194         0.00054         0.01934           3         Mag         732583-5000         266741-05100         0.02195         0.02054         0.02194           3         Mag         732583-5000         26671-0200         0.2195         0.02054         0.02194           3         Mag         732583-5000         26671-0200         0.21919         0.02054         0.02194         X           3         Mag         732583-5000         26671-0200         0.21919         0.02094         0.02144         X</th><th>Strutus         Kanne         E [m]         Nim         Him         Fage-regrips         Depth versital [m]         Relativation           4         M48         732543.45000         36674.0500         367.45000         367.45000         0.61190         0.00195         0.02236           4         M49         732543.45000         36674.05100         367.45000         0.02110         0.00056         0.01236           4         M47         732555.0000         36674.05100         0.21195         0.00056         0.01236           5         M431         73254.40700         26717.22500         344.4020         0.2139         0.00956         0.02244           5         M39         73253.23700         3445.4020         0.23244         X         X         X         X</th><th>Junua         turni         rumi         rumi</th><th>Alling         Initial         Capital         Initial         Capital         Composition         Composition<!--</th--><th>Miles         Figure         Miles         Figure         Figure         Figure         Figure         Figure         Figure         Figure         Figure         Figure         Figure         Figure         Figure         Figure         Figure         Figure</th><th>2         M49         732594.25600         268727.11600         347.4500         0.47100         0.00156         0.02284           2         M52         75259.25900         268414.05100         364.1600         0.20112         0.00056         0.01036           3         M52         75259.25900         36841.40500         322195         0.00056         0.01239           4         M51         75259.25900         3644.40200         0.21395         0.00056         0.02399           3         M51         75259.25900         3454.2000         0.21395         0.00056         0.02345           3         M51         75259.25900         3454.2000         0.21395         0.00056         0.02345           3         M51         75259.25900         3454.2000         0.23195         0.00056         0.02345</th><th>0         M49         735323493400         36674000         0.0195         0.0236           0         M49         755323900         386741670         360190         0.00195         0.0236           0         M37         755325900         386741670         3693900         0.2219         0.0005         0.0259           0         M37         755254700         286747570         36939500         0.2219         0.0005         0.0259           0         M31         7525440700         28071728000         3445200         0.2199         0.0005         0.0254           1         M39         7525347300         3445200         0.23375         0.0005         0.0254         X         X         Zoom to Target Region         X         X         <td< th=""><th>2         Ms2         75235,25900         28474,05700         28474,05700         28474,05700         28474,05700         28474,05700         28474,05700         28474,05700         28474,05700         28474,05700         28474,05700         28474,05700         28474,05700         28474,05700         28474,05700         28474,05700         28474,05700         28474,05700         28474,05700         28474,05700         28474,05700         28474,05700         28474,05700         28474,05700         28474,05700         28474,05700         28474,05700         28474,05700         28474,05700         28474,05700         28474,05700         28474,05700         28474,05700         28474,05700         28474,05700         28474,05700         28474,05700         28474,05700         28474,05700         28474,05700         28474,05700         28474,05700         28474,05700         28474,05700         28474,05700         28474,05700         28474,05700         28474,05700         28474,05700         28474,05700         28474,05700         28474,05700         28474,05700         28474,05700         28474,05700         28474,05700         28474,05700         28474,05700         28474,05700         28474,05700         28474,05700         28474,05700         28474,05700         28474,05700         28474,05700         28474,05700         284744,05700         284744,05700         28474,05</th><th>MS2         75530.35900         26510.45100         24614570         202111         0.00054         0.01931           M31         75506.40700         28747.5700         38434900         0.21959         0.00054         0.02959         4           M31         75506.40700         28747.29300         344.4000         0.21959         0.00054         0.02959         4           M31         75205.107.29300         344.4000         0.21959         0.00054         0.02959         4           M39         75205.107.09         344.4000         0.21959         0.00054         0.02954         4</th><th>2         M42         75235,35900         28474.05100         28474.0510         28272         0.00056         6.01930           3         M431         75235,45900         28474.05100         28474.0510         28474.0510         28474.0510           3         M431         75235,45900         28474.05100         282175         0.00056         6.02599           3         M431         75236,47000         28747.25000         544.4000         0.2195         0.00054         6.02546           3         M39         75236,12700         28474.1500         343.5200         0.20054         0.02344         X</th></td<></th></th></th></thc<></thclipsic<></thclipsic<></th></thr> | 2 JULIE, Namme     L [m] N [m] N [m]                                                                                                    | Startistic         Name         L[m]         N [m]         P [m]         Representation         Readball [m]         Readball [m]<                                                                                                    | Strutu         Name         E [m]         N(m)         H(m)         Rescuence/pc         Depth corrects (m)         Rescuence/pc           0         M49         73555.55950         28477.15100         564.1650         0.01515         0.02254           2         M49         73555.59500         28477.15100         564.1650         0.02154         0.02254           3         M47         73555.09500         28477.25100         548.4950         0.2174         0.00056         0.02374           3         M31         73524.40700         28477.25300         444.4920         0.21395         0.00254         0.02344           3         M31         73524.40700         28477.25300         344.4920         0.21395         0.00254         0.02344           3         M39         75525.25700         24474.9530         0.43375         0.00056         0.02344                                                                                                    | Status         Name         E [m]         N [m]         H [m]         Represent [m]         Qetaborative (m)         Recidual [m]           Mag         735554.500         366721.500         366741.600         36748100         0.00195         0.02284           Mag         735554.5000         366741.6000         3614190         0.00195         0.02284           Mag         735554.5000         366741.5000         36841.6000         0.02194         0.00054         0.02197           Mag         735555.0000         36691.71500         34643.000         0.21959         0.00054         0.02249           Mag         735555.0000         36691.71500         3463.000         0.23979         C         C           Mag         735555.0000         36691.71500         3463.51200         0.02049         0.02244         X         C                                                                                                    | Strutture         Elimit         Nimit         H (m)         Ray-respin         Depth events and (m)         Residual (m)           4         May         73554, 5000         36472, 1000         3674, 8050         3674, 8050         3674, 8050         3674, 8050         3674, 8050         3674, 8050         3674, 8050         3674, 8050         3674, 8050         3674, 8050         3674, 8050         3674, 8050         3674, 8050         3674, 8050         3674, 8050         3674, 8050         3674, 8050         3674, 8050         3674, 8050         3674, 8050         3674, 8050         3674, 8050         3674, 8050         3674, 8050         3674, 8050         3674, 8050         3674, 8050         3674, 8050         3674, 8050         3674, 8050         3674, 8050         3674, 8050         3674, 8050         3674, 8050         3674, 8050         3674, 8050         3674, 8050         3674, 8050         3674, 8050         3674, 8050         3674, 8050         3674, 8050         3674, 8050         3674, 8050         3674, 8050         3674, 8050         3674, 8050         3674, 8050         3674, 8050         3674, 8050         3674, 8050         3674, 8050         3674, 8050         3674, 8050         3674, 8050         3674, 8050         3674, 8050         3674, 8050         3674, 8050         3674, 80500         36744, 80500         3                                                                                                    | Stans         E [m]         N/m         High         Represent[m]         Optimization           Mag         73352_4060         35572_1506         35574_1500         35574_1500         35574_1500           M52         73535_4060         25574_1500         3564_1500         3504_1500         3504_1500           M52         73535_4060         25574_1500         3564_1500         3504_1500         0.00154         0.02379           M51         73535_5000         25674_12900         34443500         0.23179         0.00165         0.02397           M53         73535_4000         25674_12900         34432500         0.00165         0.02341         4           M53         73554_4000         25671_29300         34443200         0.00165         0.02341         4         4                                                                                                    | Sunce E[n] N/m H [n] Fge-rev[r] Depth envirols[n] Falskal [n]     Sunce x [n]     Sunce x [n]     Sunce                                                                                                    | Status         E [m]         N [m]         H [m]         Represent[m]         Depth workstm[m]         Reckal [m]           Mag         73355_4060         3567211600         356721500         3567211600         3571200           M52         73535_40600         3567414050         35614500         0.00159         0.02298           M52         73535_40600         356414500         300159         0.02199         0.00059         0.02197           M51         73535_40000         2587123930         34443800         0.23199         0.00059         0.02349           M53         73535_40000         25871239300         34443800         0.23199         0.00059         0.02349           M53         73535_40000         25871239300         34443800         0.23199         4         4         4                                                                                                    | Status         E [m]         N/m         H [m]         Rep-error [m]         Depth error state[m]         Reliad [m]           1         May         73523 4960         36671 14600         404196         600156         6.02356           1         May         73552 4960         36671 14600         403196         6.00156         6.02356           1         May         73552 4960         36671 49600         6.23195         6.00156         6.01881           1         May         73552 4960         36671 49600         6.23195         6.00156         6.02379           4         Mai         73552 4960         364714000         6.23195         6.00156         6.02379           5         Maj         73552 4960         364714000         6.23195         6.00156         6.02341           5         Maj         73552 4960         34631400         6.23195         6.00196         6.02341         5         6.00196         6.0241         5                                                                                                    | Struce Name     E[m] N/m H/m Reg-ency[m] Depth encytate[m] faciate/m]     Analy     Strate Structure (m)     Strate Structure (m)     Structure (m)     Structure (m)     St       | Strutture         Elimit         Nimit         H (m)         Ray-respin         Depth events and (m)         Residual (m)           4         May         73554, 5000         36472, 1000         3674, 8050         3674, 8050         3674, 8050         3674, 8050         3674, 8050         3674, 8050         3674, 8050         3674, 8050         3674, 8050         3674, 8050         3674, 8050         3674, 8050         3674, 8050         3674, 8050         3674, 8050         3674, 8050         3674, 8050         3674, 8050         3674, 8050         3674, 8050         3674, 8050         3674, 8050         3674, 8050         3674, 8050         3674, 8050         3674, 8050         3674, 8050         3674, 8050         3674, 8050         3674, 8050         3674, 8050         3674, 8050         3674, 8050         3674, 8050         3674, 8050         3674, 8050         3674, 8050         3674, 8050         3674, 8050         3674, 8050         3674, 8050         3674, 8050         3674, 8050         3674, 8050         3674, 8050         3674, 8050         3674, 8050         3674, 8050         3674, 8050         3674, 8050         3674, 8050         3674, 8050         3674, 8050         3674, 8050         3674, 8050         3674, 8050         3674, 8050         3674, 8050         3674, 8050         3674, 80500         36744, 80500         3                                                                                                    | Structs         Name         E [m]         N(m)         H(m)         Representation [m]         Residual (m)           4         M48         73554.54000         26871.05100         367.64000         0.01154         0.02258           2         M48         73552.53000         26871.05100         368.14090         0.00154         0.02258           2         M47         735255.00100         26871.05100         368.14090         0.00154         0.02254           3         M431         735264.00700         26971.23000         348.24000         0.23199         0.00264         0.02549           3         M31         735264.00700         26971.23000         348.31000         0.02314         Calcento Tanget Region         Calcento Tanget Region           3         M31         73526.00200         348.31000         0.02314         0.02344         Calcento Tanget Region         Calcento Tanget Region                                                                                                    | Alling         Initial         Clipsic         Initial         Clipsic         Clipsic <thclipsic< th=""> <thclipsic< th=""> <thc< th=""><th>Mills         Typed-Autor         Marrier         Control         Control         Contro         Control         Control</th><th>Miles         Type         Miles         Type         Type<th>Jump         rum         c [m]         rum         rum&lt;</th><th>Juture         Limit         Minit         Minit         Many registration         Reserved registration           2         Mag         732543-5000         266741-05100         367.43000         0.61190         0.00154         0.021254           2         Mag         732543-5000         266741-05100         368.43000         0.21195         0.02054         0.01934           3         Mag         732543-5000         266741-05100         368.9300         0.22194         0.00054         0.01934           3         Mag         732583-5000         266741-05100         0.02195         0.02054         0.02194           3         Mag         732583-5000         26671-0200         0.2195         0.02054         0.02194           3         Mag         732583-5000         26671-0200         0.21919         0.02054         0.02194         X           3         Mag         732583-5000         26671-0200         0.21919         0.02094         0.02144         X</th><th>Strutus         Kanne         E [m]         Nim         Him         Fage-regrips         Depth versital [m]         Relativation           4         M48         732543.45000         36674.0500         367.45000         367.45000         0.61190         0.00195         0.02236           4         M49         732543.45000         36674.05100         367.45000         0.02110         0.00056         0.01236           4         M47         732555.0000         36674.05100         0.21195         0.00056         0.01236           5         M431         73254.40700         26717.22500         344.4020         0.2139         0.00956         0.02244           5         M39         73253.23700         3445.4020         0.23244         X         X         X         X</th><th>Junua         turni         rumi         rumi</th><th>Alling         Initial         Capital         Initial         Capital         Composition         Composition<!--</th--><th>Miles         Figure         Miles         Figure         Figure         Figure         Figure         Figure         Figure         Figure         Figure         Figure         Figure         Figure         Figure         Figure         Figure         Figure</th><th>2         M49         732594.25600         268727.11600         347.4500         0.47100         0.00156         0.02284           2         M52         75259.25900         268414.05100         364.1600         0.20112         0.00056         0.01036           3         M52         75259.25900         36841.40500         322195         0.00056         0.01239           4         M51         75259.25900         3644.40200         0.21395         0.00056         0.02399           3         M51         75259.25900         3454.2000         0.21395         0.00056         0.02345           3         M51         75259.25900         3454.2000         0.21395         0.00056         0.02345           3         M51         75259.25900         3454.2000         0.23195         0.00056         0.02345</th><th>0         M49         735323493400         36674000         0.0195         0.0236           0         M49         755323900         386741670         360190         0.00195         0.0236           0         M37         755325900         386741670         3693900         0.2219         0.0005         0.0259           0         M37         755254700         286747570         36939500         0.2219         0.0005         0.0259           0         M31         7525440700         28071728000         3445200         0.2199         0.0005         0.0254           1         M39         7525347300         3445200         0.23375         0.0005         0.0254         X         X         Zoom to Target Region         X         X         <td< th=""><th>2         Ms2         75235,25900         28474,05700         28474,05700         28474,05700         28474,05700         28474,05700         28474,05700         28474,05700         28474,05700         28474,05700         28474,05700         28474,05700         28474,05700         28474,05700         28474,05700         28474,05700         28474,05700         28474,05700         28474,05700         28474,05700         28474,05700         28474,05700         28474,05700         28474,05700         28474,05700         28474,05700         28474,05700         28474,05700         28474,05700         28474,05700         28474,05700         28474,05700         28474,05700         28474,05700         28474,05700         28474,05700         28474,05700         28474,05700         28474,05700         28474,05700         28474,05700         28474,05700         28474,05700         28474,05700         28474,05700         28474,05700         28474,05700         28474,05700         28474,05700         28474,05700         28474,05700         28474,05700         28474,05700         28474,05700         28474,05700         28474,05700         28474,05700         28474,05700         28474,05700         28474,05700         28474,05700         28474,05700         28474,05700         28474,05700         28474,05700         28474,05700         284744,05700         284744,05700         28474,05</th><th>MS2         75530.35900         26510.45100         24614570         202111         0.00054         0.01931           M31         75506.40700         28747.5700         38434900         0.21959         0.00054         0.02959         4           M31         75506.40700         28747.29300         344.4000         0.21959         0.00054         0.02959         4           M31         75205.107.29300         344.4000         0.21959         0.00054         0.02959         4           M39         75205.107.09         344.4000         0.21959         0.00054         0.02954         4</th><th>2         M42         75235,35900         28474.05100         28474.0510         28272         0.00056         6.01930           3         M431         75235,45900         28474.05100         28474.0510         28474.0510         28474.0510           3         M431         75235,45900         28474.05100         282175         0.00056         6.02599           3         M431         75236,47000         28747.25000         544.4000         0.2195         0.00054         6.02546           3         M39         75236,12700         28474.1500         343.5200         0.20054         0.02344         X</th></td<></th></th></th></thc<></thclipsic<></thclipsic<> | Mills         Typed-Autor         Marrier         Control         Control         Contro         Control         Control                                                                                                    | Miles         Type         Miles         Type         Type <th>Jump         rum         c [m]         rum         rum&lt;</th> <th>Juture         Limit         Minit         Minit         Many registration         Reserved registration           2         Mag         732543-5000         266741-05100         367.43000         0.61190         0.00154         0.021254           2         Mag         732543-5000         266741-05100         368.43000         0.21195         0.02054         0.01934           3         Mag         732543-5000         266741-05100         368.9300         0.22194         0.00054         0.01934           3         Mag         732583-5000         266741-05100         0.02195         0.02054         0.02194           3         Mag         732583-5000         26671-0200         0.2195         0.02054         0.02194           3         Mag         732583-5000         26671-0200         0.21919         0.02054         0.02194         X           3         Mag         732583-5000         26671-0200         0.21919         0.02094         0.02144         X</th> <th>Strutus         Kanne         E [m]         Nim         Him         Fage-regrips         Depth versital [m]         Relativation           4         M48         732543.45000         36674.0500         367.45000         367.45000         0.61190         0.00195         0.02236           4         M49         732543.45000         36674.05100         367.45000         0.02110         0.00056         0.01236           4         M47         732555.0000         36674.05100         0.21195         0.00056         0.01236           5         M431         73254.40700         26717.22500         344.4020         0.2139         0.00956         0.02244           5         M39         73253.23700         3445.4020         0.23244         X         X         X         X</th> <th>Junua         turni         rumi         rumi</th> <th>Alling         Initial         Capital         Initial         Capital         Composition         Composition<!--</th--><th>Miles         Figure         Miles         Figure         Figure         Figure         Figure         Figure         Figure         Figure         Figure         Figure         Figure         Figure         Figure         Figure         Figure         Figure</th><th>2         M49         732594.25600         268727.11600         347.4500         0.47100         0.00156         0.02284           2         M52         75259.25900         268414.05100         364.1600         0.20112         0.00056         0.01036           3         M52         75259.25900         36841.40500         322195         0.00056         0.01239           4         M51         75259.25900         3644.40200         0.21395         0.00056         0.02399           3         M51         75259.25900         3454.2000         0.21395         0.00056         0.02345           3         M51         75259.25900         3454.2000         0.21395         0.00056         0.02345           3         M51         75259.25900         3454.2000         0.23195         0.00056         0.02345</th><th>0         M49         735323493400         36674000         0.0195         0.0236           0         M49         755323900         386741670         360190         0.00195         0.0236           0         M37         755325900         386741670         3693900         0.2219         0.0005         0.0259           0         M37         755254700         286747570         36939500         0.2219         0.0005         0.0259           0         M31         7525440700         28071728000         3445200         0.2199         0.0005         0.0254           1         M39         7525347300         3445200         0.23375         0.0005         0.0254         X         X         Zoom to Target Region         X         X         <td< th=""><th>2         Ms2         75235,25900         28474,05700         28474,05700         28474,05700         28474,05700         28474,05700         28474,05700         28474,05700         28474,05700         28474,05700         28474,05700         28474,05700         28474,05700         28474,05700         28474,05700         28474,05700         28474,05700         28474,05700         28474,05700         28474,05700         28474,05700         28474,05700         28474,05700         28474,05700         28474,05700         28474,05700         28474,05700         28474,05700         28474,05700         28474,05700         28474,05700         28474,05700         28474,05700         28474,05700         28474,05700         28474,05700         28474,05700         28474,05700         28474,05700         28474,05700         28474,05700         28474,05700         28474,05700         28474,05700         28474,05700         28474,05700         28474,05700         28474,05700         28474,05700         28474,05700         28474,05700         28474,05700         28474,05700         28474,05700         28474,05700         28474,05700         28474,05700         28474,05700         28474,05700         28474,05700         28474,05700         28474,05700         28474,05700         28474,05700         28474,05700         28474,05700         284744,05700         284744,05700         28474,05</th><th>MS2         75530.35900         26510.45100         24614570         202111         0.00054         0.01931           M31         75506.40700         28747.5700         38434900         0.21959         0.00054         0.02959         4           M31         75506.40700         28747.29300         344.4000         0.21959         0.00054         0.02959         4           M31         75205.107.29300         344.4000         0.21959         0.00054         0.02959         4           M39         75205.107.09         344.4000         0.21959         0.00054         0.02954         4</th><th>2         M42         75235,35900         28474.05100         28474.0510         28272         0.00056         6.01930           3         M431         75235,45900         28474.05100         28474.0510         28474.0510         28474.0510           3         M431         75235,45900         28474.05100         282175         0.00056         6.02599           3         M431         75236,47000         28747.25000         544.4000         0.2195         0.00054         6.02546           3         M39         75236,12700         28474.1500         343.5200         0.20054         0.02344         X</th></td<></th></th>                                                                                                    | Jump         rum         c [m]         rum         rum<                                                                                                    | Juture         Limit         Minit         Minit         Many registration         Reserved registration           2         Mag         732543-5000         266741-05100         367.43000         0.61190         0.00154         0.021254           2         Mag         732543-5000         266741-05100         368.43000         0.21195         0.02054         0.01934           3         Mag         732543-5000         266741-05100         368.9300         0.22194         0.00054         0.01934           3         Mag         732583-5000         266741-05100         0.02195         0.02054         0.02194           3         Mag         732583-5000         26671-0200         0.2195         0.02054         0.02194           3         Mag         732583-5000         26671-0200         0.21919         0.02054         0.02194         X           3         Mag         732583-5000         26671-0200         0.21919         0.02094         0.02144         X                                                                                                    | Strutus         Kanne         E [m]         Nim         Him         Fage-regrips         Depth versital [m]         Relativation           4         M48         732543.45000         36674.0500         367.45000         367.45000         0.61190         0.00195         0.02236           4         M49         732543.45000         36674.05100         367.45000         0.02110         0.00056         0.01236           4         M47         732555.0000         36674.05100         0.21195         0.00056         0.01236           5         M431         73254.40700         26717.22500         344.4020         0.2139         0.00956         0.02244           5         M39         73253.23700         3445.4020         0.23244         X         X         X         X                                                                                                    | Junua         turni         rumi         rumi                                                                                                    | Alling         Initial         Capital         Initial         Capital         Composition         Composition </th <th>Miles         Figure         Miles         Figure         Figure         Figure         Figure         Figure         Figure         Figure         Figure         Figure         Figure         Figure         Figure         Figure         Figure         Figure</th> <th>2         M49         732594.25600         268727.11600         347.4500         0.47100         0.00156         0.02284           2         M52         75259.25900         268414.05100         364.1600         0.20112         0.00056         0.01036           3         M52         75259.25900         36841.40500         322195         0.00056         0.01239           4         M51         75259.25900         3644.40200         0.21395         0.00056         0.02399           3         M51         75259.25900         3454.2000         0.21395         0.00056         0.02345           3         M51         75259.25900         3454.2000         0.21395         0.00056         0.02345           3         M51         75259.25900         3454.2000         0.23195         0.00056         0.02345</th> <th>0         M49         735323493400         36674000         0.0195         0.0236           0         M49         755323900         386741670         360190         0.00195         0.0236           0         M37         755325900         386741670         3693900         0.2219         0.0005         0.0259           0         M37         755254700         286747570         36939500         0.2219         0.0005         0.0259           0         M31         7525440700         28071728000         3445200         0.2199         0.0005         0.0254           1         M39         7525347300         3445200         0.23375         0.0005         0.0254         X         X         Zoom to Target Region         X         X         <td< th=""><th>2         Ms2         75235,25900         28474,05700         28474,05700         28474,05700         28474,05700         28474,05700         28474,05700         28474,05700         28474,05700         28474,05700         28474,05700         28474,05700         28474,05700         28474,05700         28474,05700         28474,05700         28474,05700         28474,05700         28474,05700         28474,05700         28474,05700         28474,05700         28474,05700         28474,05700         28474,05700         28474,05700         28474,05700         28474,05700         28474,05700         28474,05700         28474,05700         28474,05700         28474,05700         28474,05700         28474,05700         28474,05700         28474,05700         28474,05700         28474,05700         28474,05700         28474,05700         28474,05700         28474,05700         28474,05700         28474,05700         28474,05700         28474,05700         28474,05700         28474,05700         28474,05700         28474,05700         28474,05700         28474,05700         28474,05700         28474,05700         28474,05700         28474,05700         28474,05700         28474,05700         28474,05700         28474,05700         28474,05700         28474,05700         28474,05700         28474,05700         28474,05700         284744,05700         284744,05700         28474,05</th><th>MS2         75530.35900         26510.45100         24614570         202111         0.00054         0.01931           M31         75506.40700         28747.5700         38434900         0.21959         0.00054         0.02959         4           M31         75506.40700         28747.29300         344.4000         0.21959         0.00054         0.02959         4           M31         75205.107.29300         344.4000         0.21959         0.00054         0.02959         4           M39         75205.107.09         344.4000         0.21959         0.00054         0.02954         4</th><th>2         M42         75235,35900         28474.05100         28474.0510         28272         0.00056         6.01930           3         M431         75235,45900         28474.05100         28474.0510         28474.0510         28474.0510           3         M431         75235,45900         28474.05100         282175         0.00056         6.02599           3         M431         75236,47000         28747.25000         544.4000         0.2195         0.00054         6.02546           3         M39         75236,12700         28474.1500         343.5200         0.20054         0.02344         X</th></td<></th> | Miles         Figure         Miles         Figure         Figure         Figure         Figure         Figure         Figure         Figure         Figure         Figure         Figure         Figure         Figure         Figure         Figure         Figure                                                                                                    | 2         M49         732594.25600         268727.11600         347.4500         0.47100         0.00156         0.02284           2         M52         75259.25900         268414.05100         364.1600         0.20112         0.00056         0.01036           3         M52         75259.25900         36841.40500         322195         0.00056         0.01239           4         M51         75259.25900         3644.40200         0.21395         0.00056         0.02399           3         M51         75259.25900         3454.2000         0.21395         0.00056         0.02345           3         M51         75259.25900         3454.2000         0.21395         0.00056         0.02345           3         M51         75259.25900         3454.2000         0.23195         0.00056         0.02345                                                                                                    | 0         M49         735323493400         36674000         0.0195         0.0236           0         M49         755323900         386741670         360190         0.00195         0.0236           0         M37         755325900         386741670         3693900         0.2219         0.0005         0.0259           0         M37         755254700         286747570         36939500         0.2219         0.0005         0.0259           0         M31         7525440700         28071728000         3445200         0.2199         0.0005         0.0254           1         M39         7525347300         3445200         0.23375         0.0005         0.0254         X         X         Zoom to Target Region         X         X <td< th=""><th>2         Ms2         75235,25900         28474,05700         28474,05700         28474,05700         28474,05700         28474,05700         28474,05700         28474,05700         28474,05700         28474,05700         28474,05700         28474,05700         28474,05700         28474,05700         28474,05700         28474,05700         28474,05700         28474,05700         28474,05700         28474,05700         28474,05700         28474,05700         28474,05700         28474,05700         28474,05700         28474,05700         28474,05700         28474,05700         28474,05700         28474,05700         28474,05700         28474,05700         28474,05700         28474,05700         28474,05700         28474,05700         28474,05700         28474,05700         28474,05700         28474,05700         28474,05700         28474,05700         28474,05700         28474,05700         28474,05700         28474,05700         28474,05700         28474,05700         28474,05700         28474,05700         28474,05700         28474,05700         28474,05700         28474,05700         28474,05700         28474,05700         28474,05700         28474,05700         28474,05700         28474,05700         28474,05700         28474,05700         28474,05700         28474,05700         28474,05700         28474,05700         284744,05700         284744,05700         28474,05</th><th>MS2         75530.35900         26510.45100         24614570         202111         0.00054         0.01931           M31         75506.40700         28747.5700         38434900         0.21959         0.00054         0.02959         4           M31         75506.40700         28747.29300         344.4000         0.21959         0.00054         0.02959         4           M31         75205.107.29300         344.4000         0.21959         0.00054         0.02959         4           M39         75205.107.09         344.4000         0.21959         0.00054         0.02954         4</th><th>2         M42         75235,35900         28474.05100         28474.0510         28272         0.00056         6.01930           3         M431         75235,45900         28474.05100         28474.0510         28474.0510         28474.0510           3         M431         75235,45900         28474.05100         282175         0.00056         6.02599           3         M431         75236,47000         28747.25000         544.4000         0.2195         0.00054         6.02546           3         M39         75236,12700         28474.1500         343.5200         0.20054         0.02344         X</th></td<> | 2         Ms2         75235,25900         28474,05700         28474,05700         28474,05700         28474,05700         28474,05700         28474,05700         28474,05700         28474,05700         28474,05700         28474,05700         28474,05700         28474,05700         28474,05700         28474,05700         28474,05700         28474,05700         28474,05700         28474,05700         28474,05700         28474,05700         28474,05700         28474,05700         28474,05700         28474,05700         28474,05700         28474,05700         28474,05700         28474,05700         28474,05700         28474,05700         28474,05700         28474,05700         28474,05700         28474,05700         28474,05700         28474,05700         28474,05700         28474,05700         28474,05700         28474,05700         28474,05700         28474,05700         28474,05700         28474,05700         28474,05700         28474,05700         28474,05700         28474,05700         28474,05700         28474,05700         28474,05700         28474,05700         28474,05700         28474,05700         28474,05700         28474,05700         28474,05700         28474,05700         28474,05700         28474,05700         28474,05700         28474,05700         28474,05700         28474,05700         28474,05700         284744,05700         284744,05700         28474,05                                                                                                    | MS2         75530.35900         26510.45100         24614570         202111         0.00054         0.01931           M31         75506.40700         28747.5700         38434900         0.21959         0.00054         0.02959         4           M31         75506.40700         28747.29300         344.4000         0.21959         0.00054         0.02959         4           M31         75205.107.29300         344.4000         0.21959         0.00054         0.02959         4           M39         75205.107.09         344.4000         0.21959         0.00054         0.02954         4                                                                                                    | 2         M42         75235,35900         28474.05100         28474.0510         28272         0.00056         6.01930           3         M431         75235,45900         28474.05100         28474.0510         28474.0510         28474.0510           3         M431         75235,45900         28474.05100         282175         0.00056         6.02599           3         M431         75236,47000         28747.25000         544.4000         0.2195         0.00054         6.02546           3         M39         75236,12700         28474.1500         343.5200         0.20054         0.02344         X                                                                                                    |                                                                                                    |                                                                                                    |
| Lating         Nume         E [m]         N [m]         M [m]         Rep-or [p]         D upth vertical [m]         Restaud [m]           M M9         715562-5000         2847211000         2847410100         284140100         284129         Colorsi         6.02256           M M2         715562-5000         2847211000         284410100         2841400         0.02119         Colorsi         6.02256           M M2         715562-5000         284711000         28414000         281719         Colorsi         6.00161           M M9         715526-7000         284713700         M 20005         6.02241         V         V         Zonom to Target/Region           M M9         715528-7000         284513700         A.01728         6.00054         Colored         V         V         Zonom to Target/Region         V         V         Non-optical         V         Non-optical         Non-optical                                                                                                    | Name         Name         Name <th< th=""><th>Attrack         Entril         Full         Full</th><th>Instruction         Control         Control         Contro         Control         <thcontrol< th=""></thcontrol<></th><th>Alterna         Legins         Legins         <thlegins< th=""> <thlegins< th=""> <thlegins< <="" th=""><th>Nume         turn         turn         <thturn< th="">         turn         turn         <th< th=""><th>Stars         Family         Family          <th <="" family<="" th=""><th>Status         Name         E [m]         N [m]         Haperer [m]         Depherostation         Reliated [m]           Mag         73555_5000         26671_1500         2667.1500         2667.1500         2667.1500         2667.1500         2667.1500         2667.1500         2667.1500         2667.1500         2667.1500         2667.1500         2667.1500         2667.1500         2667.1500         2667.1500         2667.1500         2667.1500         2667.1500         2667.1500         2667.1500         2667.1500         2667.1500         2667.1500         2667.1500         2667.1500         2667.1500         2667.1500         2667.1500         2667.1500         2667.1500         2667.1500         2667.1500         2667.1500         2667.1500         2667.1500         2667.1500         2667.1500         2667.1500         2667.1500         2667.1500         2667.1500         2667.1500         2667.1500         2667.1500         2667.1500         2667.1500         2667.1500         2667.1500         2667.1500         2667.1500         2667.1500         2667.1500         2667.1500         2667.1500         2667.1500         2667.1500         2667.1500         2667.1500         2667.1500         2667.1500         2667.1500         2667.1500         2667.1500         2667.1500         2667.1500         2667.1500</th><th>Education         Name         E [m]         Nim         H mp         Representing in Copins of Landson         Representing in Copins of Landson         Residual (in the copins of Landson of Landson</th><th>Education         Name         E [m]         Nim         H mp         Representing in Copins of Landson         Representing in Copins of Landson         Residual (in the copins of Landson of Landson</th><th>Status         Name         E [m]         Nim         H (m)         Represent [m]         Depth wreake[m]         Reliad [m]           Mag         73552-4900         26672-1900         26742-1900         2641390         600154         6.22284           Mag         73552-4900         26642-1900         2641490         0.00154         6.02284         6.00194         6.02284           Mag         73552-6900         26642-1900         26414910         0.00194         6.00194         6.00194         6.00194           Mag         73552-6900         26671-7900         26671-7900         26671-7900         26671-7900         6.00194         6.20414           Mag         73552-7900         26697-7900         46.1728         0.00094         6.2041         100000         100000           Mag         73552-7900         26697-7900         46.1728         0.00094         6.2041         1000000         1000000           Mag         73552-7900         26697-7900         46.1728         0.00094         6.2041         10000000         10000000         10000000</th><th>Datasis         Name         L (m)         M (m)         M (m)         Represent (m)         Reliable (m)           Mag         73525.49800         2667211500         366413010         30.41300         0.00154         0.22284           Mag         73525.49800         266711400         364.4900         0.00154         0.22284           Mag         73525.49800         266711400         364.4900         0.00154         0.22284           Mag         73525.49800         2667117500         36671300         0.00154         0.00164           Mag         73526.79800         2667175000         461728         0.00054         0.00164           Mag         73526.79800         2667175000         4617284         0.00054         0.00144           Mag         73526.79800         2665175000         4617284         0.00054         0.00144           Mag         73526.79800         266543100         6.31728         0.00054         0.00041</th><th>Status         Name         E [m]         N [m]         Haperer [m]         Depherostation         Reliated [m]           Mag         73555_5000         26671_1500         2667.1500         2667.1500         2667.1500         2667.1500         2667.1500         2667.1500         2667.1500         2667.1500         2667.1500         2667.1500         2667.1500         2667.1500         2667.1500         2667.1500         2667.1500         2667.1500         2667.1500         2667.1500         2667.1500         2667.1500         2667.1500         2667.1500         2667.1500         2667.1500         2667.1500         2667.1500         2667.1500         2667.1500         2667.1500         2667.1500         2667.1500         2667.1500         2667.1500         2667.1500         2667.1500         2667.1500         2667.1500         2667.1500         2667.1500         2667.1500         2667.1500         2667.1500         2667.1500         2667.1500         2667.1500         2667.1500         2667.1500         2667.1500         2667.1500         2667.1500         2667.1500         2667.1500         2667.1500         2667.1500         2667.1500         2667.1500         2667.1500         2667.1500         2667.1500         2667.1500         2667.1500         2667.1500         2667.1500         2667.1500         2667.1500</th><th>Annue         term         term         &lt;</th><th>Stars         Family         Family          <th <="" family<="" th=""><th>Extensi         Extensi         Extensi         Extensi         Production           Mass         73526-5600         2667271506         267421500         26413010         26413010         200154         262288           Mass         73526-2600         26671410100         2641400         0.00154         0.22288         0.00154         0.22288           Mass         73526-2600         2667140100         2641400         0.00154         0.22288         0.00124         0.00124           Mass         73526-2600         2667175800         2667175800         2667176         0.00124         0.20244         Control Torpet Region           Mass         73526-72500         2669175800         461728         0.00054         0.02441         Control Torpet Region         Control Torpet Region</th><th>Status         Name         E [m]         Nim         H (m)         Represent [m]         Depth wreake[m]         Reliade[m]           Mag         73552-5800         266721-700         26474300         200154         0.22288           Mag         73552-5800         266721-700         26474300         0.20154         0.22288           Mag         73552-5800         26671-7800         26471-970         0.00054         0.20128           Mag         73552-5800         26671-7800         26171-970         0.00054         0.20129           Mag         73552-7800         26671-7800         461783         0.00054         0.20129           Mag         73552-7800         26671-7800         461783         0.00054         0.20141           Mag         73552-7800         26671-7800         461783         0.00054         0.20141           Mag         73553-7800         26691-7800         461783         0.00054         0.2041         Variantic Torget Region         Variantic Torget Region</th><th>Status         Name         E [m]         N [m]         H [m]         Represent [m]         Depth works ke[m]         Related [m]           M M9         73555_5600         2667217500         266741500         264741500         26771500         266715         0.22284           M M2         73555_56000         2667412010         2641400         0.2015         0.62054         0.62284           M M2         73555_56000         2667412010         26414910         0.2010         0.60094         0.20279           M M9         73555_67000         26671300         463190         0.2010         0.60094         0.20279           M M9         73555_67000         266731300         465400         0.00194         0.20241         View month         Mage           M M9         73555_67000         26654300         0.00194         0.20041         View month         View month         View month           M M9         73555_67000         266543100         0.00294         0.00294         View month         View month         View month         View month         View month         View month         View month         View month         View month         View month         View month         View month         View month         View month         View mon</th><th>Education         Name         E [m]         Nim         H mp         Represent [m]         Depth weaks [m]         Resided [m]           Mass         73554.5000         36674.1050         3674.6000         0.01154         0.02154         0.01154         0.02154           Mass         73554.5000         26674.10510         364.1600         0.01154         0.02154         0.01154         0.01154         0.01154         0.01154         0.01154         0.01154         0.01154         0.01154         0.01154         0.01154         0.01154         0.01154         0.01154         0.01154         0.01154         0.01154         0.01154         0.01154         0.01154         0.01154         0.01154         0.01154         0.01154         0.01154         0.01154         0.01154         0.01154         0.01154         0.01154         0.01154         0.01154         0.01154         0.01154         0.01154         0.01154         0.01154         0.01154         0.01154         0.01154         0.01154         0.01154         0.01154         0.01154         0.01154         0.01154         0.01154         0.01154         0.01154         0.01154         0.01154         0.01154         0.01154         0.01154         0.01154         0.01154         0.01154         0.01154</th><th>Status         Name         E [m]         N(m)         H(m)         Represent [m]         Depth entra visit [m]         Residual [m]           M49         725423-8400         246741.5100         361.6300         6.14700         600154         6.02154           M57         725532-8500         246741.5100         364.4800         6.0212         6.00054         6.02379           M57         725532-8500         246742.5107         364.48200         6.02154         6.00014         6.02379           M57         735532-8500         246742.500         6.02159         6.00014         6.02354         6.00014         6.02154           M59         735532-8500         26674.9300         6.03795         6.00014         6.02344         6.00014         6.02444           M59         735532-8500         26654.9300         6.03778         6.000054         6.00054         6.00014         6.00014         6.00014</th><th>Statu:         Name         E [m]         N[m]         H[m]         Represer [µ]         Depth error size [m]         Residual [m]           M49         73552-5860         2867271360         58674550         2867471570         58674550         2867471570         28674550         2867471570         28674550         2867471570         28694590         0.2172         0.00054         0.02194         0.00054         0.02194           M47         7355245000         2867473700         38644200         0.23195         0.00024         0.02194         0.0014         0.23194           M49         7355547000         38654300         0.31735         0.00054         0.02144         X         X<th>Status         Name         E [m]         N(m)         H(m)         Represent [m]         Depth entra visit [m]         Readout [m]           6.449         72552.53260         24671.5100         361.6300         6.4170         6.00154         6.02256           6.457         72552.53260         246741.5100         364.48200         6.0212         6.00054         6.02256           6.417         725552.5800         24674.15700         364.48200         6.0212         6.00054         6.02379           6.417         725552.6900         24674.2500         6.02159         6.00014         6.02354         6.00141           6.417         725552.1800         26671.2500         6.02172         6.00014         6.02354         6.00141         6.00141           6.419         725552.1800         2654.9300         6.03274         6.00014         6.02444         6.00141         6.00141           6.49         725552.1800         2654.9300         6.03757         6.00054         6.00141         6.00141         6.00141         6.00141         6.00141         6.00141         6.00141         6.00141         6.00141         6.00141         6.00141         6.00141         6.00141         6.00141         6.00141         6.00141         6.00141</th><th>Statu:         Name         E [m]         N[m]         H[m]         Represer [m]         Depth ener also [m]         Reaidual [m]           M49         73552-5860         2867271400         56741500         600154         6.2236           M47         73552-5860         2867427570         36841500         6.3219         6.00054         6.02192           M47         73552-5860         2867427570         3644320         6.02195         6.0014         6.02194           M49         73552-5800         2867473500         46.43200         6.32195         0.0014         6.23246           M49         73553-1600         38644900         6.31735         0.00054         6.02244         X         X         X           M50         73553-1600         38644900         6.31735         0.00054         0.02041         X         X         X</th><th>Status         Name         E[m]         N[m]         H[m]         Regress(pc)         Depth error state [m]         Reliabul[m]           Ma9         72584.5660         2667211400         567.6550         0.00156         0.00156         0.00256         0.00168           M37         735552.6900         266741.5970         864.9800         0.2112         0.00056         0.02196         0.00168           M37         735552.0900         266741.5970         864.9800         0.2119         0.00164         0.02196           M39         735553.7500         26671.75800         M.31738         0.00056         0.02144         V         V</th><th>Education         Name         E [m]         Nim         H mp         Represent [m]         Depth weaks [m]         Resided [m]           Mass         73554.5000         36674.1050         3674.6000         0.01154         0.02154         0.01154         0.02154           Mass         73554.5000         26674.10510         364.1600         0.01154         0.02154         0.01154         0.01154         0.01154         0.01154         0.01154         0.01154         0.01154         0.01154         0.01154         0.01154         0.01154         0.01154         0.01154         0.01154         0.01154         0.01154         0.01154         0.01154         0.01154         0.01154         0.01154         0.01154         0.01154         0.01154         0.01154         0.01154         0.01154         0.01154         0.01154         0.01154         0.01154         0.01154         0.01154         0.01154         0.01154         0.01154         0.01154         0.01154         0.01154         0.01154         0.01154         0.01154         0.01154         0.01154         0.01154         0.01154         0.01154         0.01154         0.01154         0.01154         0.01154         0.01154         0.01154         0.01154         0.01154         0.01154         0.01154</th><th>Status         E [m]         M [m]         H [m]         Represent [m]         Depth weaks [m]         Relised [m]           M M9         73555_4500         26671_1500         26471_1500         26471_1500         26071_1500         2671_1500           M M2         73555_4500         26471_1500         26471_1500         26471_1500         20114         0.00154         0.22384           M M2         73555_4500         26471_1500         26471_1500         20115         0.0004         0.00194         0.00194           M M3         73556_7500         26707_1500         26431_1500         6.3175         0.0004         6.2041         Viewee methods           M M3         73556_7500         26451_1500         461728         0.0004         6.2041         Viewee methods         0.0004           M M3         73556_7500         26451_1500         6.3178         0.0004         6.2041         Viewee methods         0.0004</th><th>Attrack         turnit         turnit         <thturnit< th=""> <thturnit< th=""> <thturnit< <="" th=""><th>Attention         Calify and the state of the state of the stat</th><th>America         term         term         <thterm< th="">         term         term</thterm<></th><th>Status         Faint         Faint         <t< th=""><th>Extensi         Exercise         Exercise</th><th>Status         Name         E [m]         N [m]         Hep-rev [p]         Deph-revalue [m]         Reislau [m]           Mag         73556_5000         2867715000         2867415000         266715         6.0238           Mag         73556_5000         2867415000         2847415000         264719         6.00154         6.0238           Mag         73556_5000         2867415000         286415000         2.01196         6.00154         6.01284           Mag         73556_5000         2867415000         286415000         3.01196         6.0004         6.01284           Mag         73556_75000         2867415000         6.00194         6.00144         X         X         X           Mag         73556_75000         2867415000         6.01784         6.00046         6.02144         X         X         X         X           Mag         73556_75000         2867373000         46373200         6.00046         6.02041         X         X         X         X         X         X         X         X         X         X         X         X         X         X         X         X         X         X         X         X         X         X         X         X</th><th>status         ream         teln         rein         rein         <threin< th="">         &lt;</threin<></th><th>Autom         territ         territ&lt;</th><th>America         term         term         <thterm< th="">         term         term</thterm<></th><th>May         T Statis Jackon         Section Statistics         C 4 Min         C 4 Min         <thc 4="" min<="" th="">         C 4 Min&lt;</thc></th><th>Mag         73554,5460         26672,71540         367,4600         6,14790         0.00154         6,02254           Mag         73552,5550         26674,15770         368,1560         6,02192         6,00054         6,02594           Mag         73552,5500         26674,15770         368,1550         6,02193         6,00054         6,02594           Mag         73552,5500         26674,15770         348,4500         6,2199         0,00054         6,02594           Mag         73552,87500         26674,15700         369,712300         6,02194         0,00244         C,22544         C           Mag         73553,16700         26674,15700         6,31733         0,00054         0,02244         C         C           Mag         73553,16700         26674,15700         6,31733         0,00054         0,0254         C         C           Mag         73553,16700         26674,15700         6,31723         0,00054         0,00054         C,22441         C         C         C</th><th>MS2         753532.39800         26474.05700         3649.45500         0.2012         0.0005         0.0193           M37         755555.0700         266714.59700         564.95900         0.2119         0.0005         0.2279           M39         755555.07300         3867175500         344.9200         0.32195         0.0001         0.2244           M49         755551.0700         345.8100         0.31735         0.0005         0.0244         X         X         Zoom to Target Region           M50         753553.1000         345.8400         0.31735         0.00054         0.00054         X         X         Zoom to Target Region         X         X<th>MS2         752532.09800         286741.05100         368.16500         0.0212         0.02055         0.0198           M37         715595.01000         2869741.95700         869.98900         6.32199         0.00105         0.02194           M37         715595.01000         2869741.95700         869.91800         6.32199         0.00116         0.02194           M39         75555.07500         3869175800         465.3200         6.31735         0.00056         0.02194         ¥         ¥         ¥         ¥         ¥         ↓         ↓         ↓         ↓         ↓         ↓         ↓         ↓         ↓         ↓         ↓         ↓         ↓         ↓         ↓         ↓         ↓         ↓         ↓         ↓         ↓         ↓         ↓         ↓         ↓         ↓         ↓         ↓         ↓         ↓         ↓         ↓         ↓         ↓         ↓         ↓         ↓         ↓         ↓         ↓         ↓         ↓         ↓         ↓         ↓         ↓         ↓         ↓         ↓         ↓         ↓         ↓         ↓         ↓         ↓         ↓         ↓         ↓         ↓         ↓         ↓&lt;</th><th>MR2         75532 29500         26474 45100         364.45500         0.02112         0.00056         0.01928           M87         755556 07600         266714 59700         364.9500         0.2199         0.00056         0.02979           M81         73244.01700         286714 259700         364.9200         0.2199         0.00056         0.02979           M83         732553.07300         38671075000         0.321375         0.00056         0.02444         X           M89         732553.07600         38584500         0.31735         0.00056         0.00021         X         Common Target Region         X</th></th></t<></th></thturnit<></thturnit<></thturnit<></th></th></th></th></th></th></th<></thturn<></th></thlegins<></thlegins<></thlegins<></th></th<>                                                                                                    | Attrack         Entril         Full         Full                                                                                                    | Instruction         Control         Control         Contro         Control <thcontrol< th=""></thcontrol<>                                                                                                    | Alterna         Legins         Legins <thlegins< th=""> <thlegins< th=""> <thlegins< <="" th=""><th>Nume         turn         turn         <thturn< th="">         turn         turn         <th< th=""><th>Stars         Family         Family          <th <="" family<="" th=""><th>Status         Name         E [m]         N [m]         Haperer [m]         Depherostation         Reliated [m]           Mag         73555_5000         26671_1500         2667.1500         2667.1500         2667.1500         2667.1500         2667.1500         2667.1500         2667.1500         2667.1500         2667.1500         2667.1500         2667.1500         2667.1500         2667.1500         2667.1500         2667.1500         2667.1500         2667.1500         2667.1500         2667.1500         2667.1500         2667.1500         2667.1500         2667.1500         2667.1500         2667.1500         2667.1500         2667.1500         2667.1500         2667.1500         2667.1500         2667.1500         2667.1500         2667.1500         2667.1500         2667.1500         2667.1500         2667.1500         2667.1500         2667.1500         2667.1500         2667.1500         2667.1500         2667.1500         2667.1500         2667.1500         2667.1500         2667.1500         2667.1500         2667.1500         2667.1500         2667.1500         2667.1500         2667.1500         2667.1500         2667.1500         2667.1500         2667.1500         2667.1500         2667.1500         2667.1500         2667.1500         2667.1500         2667.1500         2667.1500         2667.1500</th><th>Education         Name         E [m]         Nim         H mp         Representing in Copins of Landson         Representing in Copins of Landson         Residual (in the copins of Landson of Landson</th><th>Education         Name         E [m]         Nim         H mp         Representing in Copins of Landson         Representing in Copins of Landson         Residual (in the copins of Landson of Landson</th><th>Status         Name         E [m]         Nim         H (m)         Represent [m]         Depth wreake[m]         Reliad [m]           Mag         73552-4900         26672-1900         26742-1900         2641390         600154         6.22284           Mag         73552-4900         26642-1900         2641490         0.00154         6.02284         6.00194         6.02284           Mag         73552-6900         26642-1900         26414910         0.00194         6.00194         6.00194         6.00194           Mag         73552-6900         26671-7900         26671-7900         26671-7900         26671-7900         6.00194         6.20414           Mag         73552-7900         26697-7900         46.1728         0.00094         6.2041         100000         100000           Mag         73552-7900         26697-7900         46.1728         0.00094         6.2041         1000000         1000000           Mag         73552-7900         26697-7900         46.1728         0.00094         6.2041         10000000         10000000         10000000</th><th>Datasis         Name         L (m)         M (m)         M (m)         Represent (m)         Reliable (m)           Mag         73525.49800         2667211500         366413010         30.41300         0.00154         0.22284           Mag         73525.49800         266711400         364.4900         0.00154         0.22284           Mag         73525.49800         266711400         364.4900         0.00154         0.22284           Mag         73525.49800         2667117500         36671300         0.00154         0.00164           Mag         73526.79800         2667175000         461728         0.00054         0.00164           Mag         73526.79800         2667175000         4617284         0.00054         0.00144           Mag         73526.79800         2665175000         4617284         0.00054         0.00144           Mag         73526.79800         266543100         6.31728         0.00054         0.00041</th><th>Status         Name         E [m]         N [m]         Haperer [m]         Depherostation         Reliated [m]           Mag         73555_5000         26671_1500         2667.1500         2667.1500         2667.1500         2667.1500         2667.1500         2667.1500         2667.1500         2667.1500         2667.1500         2667.1500         2667.1500         2667.1500         2667.1500         2667.1500         2667.1500         2667.1500         2667.1500         2667.1500         2667.1500         2667.1500         2667.1500         2667.1500         2667.1500         2667.1500         2667.1500         2667.1500         2667.1500         2667.1500         2667.1500         2667.1500         2667.1500         2667.1500         2667.1500         2667.1500         2667.1500         2667.1500         2667.1500         2667.1500         2667.1500         2667.1500         2667.1500         2667.1500         2667.1500         2667.1500         2667.1500         2667.1500         2667.1500         2667.1500         2667.1500         2667.1500         2667.1500         2667.1500         2667.1500         2667.1500         2667.1500         2667.1500         2667.1500         2667.1500         2667.1500         2667.1500         2667.1500         2667.1500         2667.1500         2667.1500         2667.1500</th><th>Annue         term         term         &lt;</th><th>Stars         Family         Family          <th <="" family<="" th=""><th>Extensi         Extensi         Extensi         Extensi         Production           Mass         73526-5600         2667271506         267421500         26413010         26413010         200154         262288           Mass         73526-2600         26671410100         2641400         0.00154         0.22288         0.00154         0.22288           Mass         73526-2600         2667140100         2641400         0.00154         0.22288         0.00124         0.00124           Mass         73526-2600         2667175800         2667175800         2667176         0.00124         0.20244         Control Torpet Region           Mass         73526-72500         2669175800         461728         0.00054         0.02441         Control Torpet Region         Control Torpet Region</th><th>Status         Name         E [m]         Nim         H (m)         Represent [m]         Depth wreake[m]         Reliade[m]           Mag         73552-5800         266721-700         26474300         200154         0.22288           Mag         73552-5800         266721-700         26474300         0.20154         0.22288           Mag         73552-5800         26671-7800         26471-970         0.00054         0.20128           Mag         73552-5800         26671-7800         26171-970         0.00054         0.20129           Mag         73552-7800         26671-7800         461783         0.00054         0.20129           Mag         73552-7800         26671-7800         461783         0.00054         0.20141           Mag         73552-7800         26671-7800         461783         0.00054         0.20141           Mag         73553-7800         26691-7800         461783         0.00054         0.2041         Variantic Torget Region         Variantic Torget Region</th><th>Status         Name         E [m]         N [m]         H [m]         Represent [m]         Depth works ke[m]         Related [m]           M M9         73555_5600         2667217500         266741500         264741500         26771500         266715         0.22284           M M2         73555_56000         2667412010         2641400         0.2015         0.62054         0.62284           M M2         73555_56000         2667412010         26414910         0.2010         0.60094         0.20279           M M9         73555_67000         26671300         463190         0.2010         0.60094         0.20279           M M9         73555_67000         266731300         465400         0.00194         0.20241         View month         Mage           M M9         73555_67000         26654300         0.00194         0.20041         View month         View month         View month           M M9         73555_67000         266543100         0.00294         0.00294         View month         View month         View month         View month         View month         View month         View month         View month         View month         View month         View month         View month         View month         View month         View mon</th><th>Education         Name         E [m]         Nim         H mp         Represent [m]         Depth weaks [m]         Resided [m]           Mass         73554.5000         36674.1050         3674.6000         0.01154         0.02154         0.01154         0.02154           Mass         73554.5000         26674.10510         364.1600         0.01154         0.02154         0.01154         0.01154         0.01154         0.01154         0.01154         0.01154         0.01154         0.01154         0.01154         0.01154         0.01154         0.01154         0.01154         0.01154         0.01154         0.01154         0.01154         0.01154         0.01154         0.01154         0.01154         0.01154         0.01154         0.01154         0.01154         0.01154         0.01154         0.01154         0.01154         0.01154         0.01154         0.01154         0.01154         0.01154         0.01154         0.01154         0.01154         0.01154         0.01154         0.01154         0.01154         0.01154         0.01154         0.01154         0.01154         0.01154         0.01154         0.01154         0.01154         0.01154         0.01154         0.01154         0.01154         0.01154         0.01154         0.01154         0.01154</th><th>Status         Name         E [m]         N(m)         H(m)         Represent [m]         Depth entra visit [m]         Residual [m]           M49         725423-8400         246741.5100         361.6300         6.14700         600154         6.02154           M57         725532-8500         246741.5100         364.4800         6.0212         6.00054         6.02379           M57         725532-8500         246742.5107         364.48200         6.02154         6.00014         6.02379           M57         735532-8500         246742.500         6.02159         6.00014         6.02354         6.00014         6.02154           M59         735532-8500         26674.9300         6.03795         6.00014         6.02344         6.00014         6.02444           M59         735532-8500         26654.9300         6.03778         6.000054         6.00054         6.00014         6.00014         6.00014</th><th>Statu:         Name         E [m]         N[m]         H[m]         Represer [µ]         Depth error size [m]         Residual [m]           M49         73552-5860         2867271360         58674550         2867471570         58674550         2867471570         28674550         2867471570         28674550         2867471570         28694590         0.2172         0.00054         0.02194         0.00054         0.02194           M47         7355245000         2867473700         38644200         0.23195         0.00024         0.02194         0.0014         0.23194           M49         7355547000         38654300         0.31735         0.00054         0.02144         X         X<th>Status         Name         E [m]         N(m)         H(m)         Represent [m]         Depth entra visit [m]         Readout [m]           6.449         72552.53260         24671.5100         361.6300         6.4170         6.00154         6.02256           6.457         72552.53260         246741.5100         364.48200         6.0212         6.00054         6.02256           6.417         725552.5800         24674.15700         364.48200         6.0212         6.00054         6.02379           6.417         725552.6900         24674.2500         6.02159         6.00014         6.02354         6.00141           6.417         725552.1800         26671.2500         6.02172         6.00014         6.02354         6.00141         6.00141           6.419         725552.1800         2654.9300         6.03274         6.00014         6.02444         6.00141         6.00141           6.49         725552.1800         2654.9300         6.03757         6.00054         6.00141         6.00141         6.00141         6.00141         6.00141         6.00141         6.00141         6.00141         6.00141         6.00141         6.00141         6.00141         6.00141         6.00141         6.00141         6.00141         6.00141</th><th>Statu:         Name         E [m]         N[m]         H[m]         Represer [m]         Depth ener also [m]         Reaidual [m]           M49         73552-5860         2867271400         56741500         600154         6.2236           M47         73552-5860         2867427570         36841500         6.3219         6.00054         6.02192           M47         73552-5860         2867427570         3644320         6.02195         6.0014         6.02194           M49         73552-5800         2867473500         46.43200         6.32195         0.0014         6.23246           M49         73553-1600         38644900         6.31735         0.00054         6.02244         X         X         X           M50         73553-1600         38644900         6.31735         0.00054         0.02041         X         X         X</th><th>Status         Name         E[m]         N[m]         H[m]         Regress(pc)         Depth error state [m]         Reliabul[m]           Ma9         72584.5660         2667211400         567.6550         0.00156         0.00156         0.00256         0.00168           M37         735552.6900         266741.5970         864.9800         0.2112         0.00056         0.02196         0.00168           M37         735552.0900         266741.5970         864.9800         0.2119         0.00164         0.02196           M39         735553.7500         26671.75800         M.31738         0.00056         0.02144         V         V</th><th>Education         Name         E [m]         Nim         H mp         Represent [m]         Depth weaks [m]         Resided [m]           Mass         73554.5000         36674.1050         3674.6000         0.01154         0.02154         0.01154         0.02154           Mass         73554.5000         26674.10510         364.1600         0.01154         0.02154         0.01154         0.01154         0.01154         0.01154         0.01154         0.01154         0.01154         0.01154         0.01154         0.01154         0.01154         0.01154         0.01154         0.01154         0.01154         0.01154         0.01154         0.01154         0.01154         0.01154         0.01154         0.01154         0.01154         0.01154         0.01154         0.01154         0.01154         0.01154         0.01154         0.01154         0.01154         0.01154         0.01154         0.01154         0.01154         0.01154         0.01154         0.01154         0.01154         0.01154         0.01154         0.01154         0.01154         0.01154         0.01154         0.01154         0.01154         0.01154         0.01154         0.01154         0.01154         0.01154         0.01154         0.01154         0.01154         0.01154         0.01154</th><th>Status         E [m]         M [m]         H [m]         Represent [m]         Depth weaks [m]         Relised [m]           M M9         73555_4500         26671_1500         26471_1500         26471_1500         26071_1500         2671_1500           M M2         73555_4500         26471_1500         26471_1500         26471_1500         20114         0.00154         0.22384           M M2         73555_4500         26471_1500         26471_1500         20115         0.0004         0.00194         0.00194           M M3         73556_7500         26707_1500         26431_1500         6.3175         0.0004         6.2041         Viewee methods           M M3         73556_7500         26451_1500         461728         0.0004         6.2041         Viewee methods         0.0004           M M3         73556_7500         26451_1500         6.3178         0.0004         6.2041         Viewee methods         0.0004</th><th>Attrack         turnit         turnit         <thturnit< th=""> <thturnit< th=""> <thturnit< <="" th=""><th>Attention         Calify and the state of the state of the stat</th><th>America         term         term         <thterm< th="">         term         term</thterm<></th><th>Status         Faint         Faint         <t< th=""><th>Extensi         Exercise         Exercise</th><th>Status         Name         E [m]         N [m]         Hep-rev [p]         Deph-revalue [m]         Reislau [m]           Mag         73556_5000         2867715000         2867415000         266715         6.0238           Mag         73556_5000         2867415000         2847415000         264719         6.00154         6.0238           Mag         73556_5000         2867415000         286415000         2.01196         6.00154         6.01284           Mag         73556_5000         2867415000         286415000         3.01196         6.0004         6.01284           Mag         73556_75000         2867415000         6.00194         6.00144         X         X         X           Mag         73556_75000         2867415000         6.01784         6.00046         6.02144         X         X         X         X           Mag         73556_75000         2867373000         46373200         6.00046         6.02041         X         X         X         X         X         X         X         X         X         X         X         X         X         X         X         X         X         X         X         X         X         X         X         X</th><th>status         ream         teln         rein         rein         <threin< th="">         &lt;</threin<></th><th>Autom         territ         territ&lt;</th><th>America         term         term         <thterm< th="">         term         term</thterm<></th><th>May         T Statis Jackon         Section Statistics         C 4 Min         C 4 Min         <thc 4="" min<="" th="">         C 4 Min&lt;</thc></th><th>Mag         73554,5460         26672,71540         367,4600         6,14790         0.00154         6,02254           Mag         73552,5550         26674,15770         368,1560         6,02192         6,00054         6,02594           Mag         73552,5500         26674,15770         368,1550         6,02193         6,00054         6,02594           Mag         73552,5500         26674,15770         348,4500         6,2199         0,00054         6,02594           Mag         73552,87500         26674,15700         369,712300         6,02194         0,00244         C,22544         C           Mag         73553,16700         26674,15700         6,31733         0,00054         0,02244         C         C           Mag         73553,16700         26674,15700         6,31733         0,00054         0,0254         C         C           Mag         73553,16700         26674,15700         6,31723         0,00054         0,00054         C,22441         C         C         C</th><th>MS2         753532.39800         26474.05700         3649.45500         0.2012         0.0005         0.0193           M37         755555.0700         266714.59700         564.95900         0.2119         0.0005         0.2279           M39         755555.07300         3867175500         344.9200         0.32195         0.0001         0.2244           M49         755551.0700         345.8100         0.31735         0.0005         0.0244         X         X         Zoom to Target Region           M50         753553.1000         345.8400         0.31735         0.00054         0.00054         X         X         Zoom to Target Region         X         X<th>MS2         752532.09800         286741.05100         368.16500         0.0212         0.02055         0.0198           M37         715595.01000         2869741.95700         869.98900         6.32199         0.00105         0.02194           M37         715595.01000         2869741.95700         869.91800         6.32199         0.00116         0.02194           M39         75555.07500         3869175800         465.3200         6.31735         0.00056         0.02194         ¥         ¥         ¥         ¥         ¥         ↓         ↓         ↓         ↓         ↓         ↓         ↓         ↓         ↓         ↓         ↓         ↓         ↓         ↓         ↓         ↓         ↓         ↓         ↓         ↓         ↓         ↓         ↓         ↓         ↓         ↓         ↓         ↓         ↓         ↓         ↓         ↓         ↓         ↓         ↓         ↓         ↓         ↓         ↓         ↓         ↓         ↓         ↓         ↓         ↓         ↓         ↓         ↓         ↓         ↓         ↓         ↓         ↓         ↓         ↓         ↓         ↓         ↓         ↓         ↓         ↓&lt;</th><th>MR2         75532 29500         26474 45100         364.45500         0.02112         0.00056         0.01928           M87         755556 07600         266714 59700         364.9500         0.2199         0.00056         0.02979           M81         73244.01700         286714 259700         364.9200         0.2199         0.00056         0.02979           M83         732553.07300         38671075000         0.321375         0.00056         0.02444         X           M89         732553.07600         38584500         0.31735         0.00056         0.00021         X         Common Target Region         X</th></th></t<></th></thturnit<></thturnit<></thturnit<></th></th></th></th></th></th></th<></thturn<></th></thlegins<></thlegins<></thlegins<>                                                                                         | Nume         turn         turn <thturn< th="">         turn         turn         <th< th=""><th>Stars         Family         Family          <th <="" family<="" th=""><th>Status         Name         E [m]         N [m]         Haperer [m]         Depherostation         Reliated [m]           Mag         73555_5000         26671_1500         2667.1500         2667.1500         2667.1500         2667.1500         2667.1500         2667.1500         2667.1500         2667.1500         2667.1500         2667.1500         2667.1500         2667.1500         2667.1500         2667.1500         2667.1500         2667.1500         2667.1500         2667.1500         2667.1500         2667.1500         2667.1500         2667.1500         2667.1500         2667.1500         2667.1500         2667.1500         2667.1500         2667.1500         2667.1500         2667.1500         2667.1500         2667.1500         2667.1500         2667.1500         2667.1500         2667.1500         2667.1500         2667.1500         2667.1500         2667.1500         2667.1500         2667.1500         2667.1500         2667.1500         2667.1500         2667.1500         2667.1500         2667.1500         2667.1500         2667.1500         2667.1500         2667.1500         2667.1500         2667.1500         2667.1500         2667.1500         2667.1500         2667.1500         2667.1500         2667.1500         2667.1500         2667.1500         2667.1500         2667.1500         2667.1500</th><th>Education         Name         E [m]         Nim         H mp         Representing in Copins of Landson         Representing in Copins of Landson         Residual (in the copins of Landson of Landson</th><th>Education         Name         E [m]         Nim         H mp         Representing in Copins of Landson         Representing in Copins of Landson         Residual (in the copins of Landson of Landson</th><th>Status         Name         E [m]         Nim         H (m)         Represent [m]         Depth wreake[m]         Reliad [m]           Mag         73552-4900         26672-1900         26742-1900         2641390         600154         6.22284           Mag         73552-4900         26642-1900         2641490         0.00154         6.02284         6.00194         6.02284           Mag         73552-6900         26642-1900         26414910         0.00194         6.00194         6.00194         6.00194           Mag         73552-6900         26671-7900         26671-7900         26671-7900         26671-7900         6.00194         6.20414           Mag         73552-7900         26697-7900         46.1728         0.00094         6.2041         100000         100000           Mag         73552-7900         26697-7900         46.1728         0.00094         6.2041         1000000         1000000           Mag         73552-7900         26697-7900         46.1728         0.00094         6.2041         10000000         10000000         10000000</th><th>Datasis         Name         L (m)         M (m)         M (m)         Represent (m)         Reliable (m)           Mag         73525.49800         2667211500         366413010         30.41300         0.00154         0.22284           Mag         73525.49800         266711400         364.4900         0.00154         0.22284           Mag         73525.49800         266711400         364.4900         0.00154         0.22284           Mag         73525.49800         2667117500         36671300         0.00154         0.00164           Mag         73526.79800         2667175000         461728         0.00054         0.00164           Mag         73526.79800         2667175000         4617284         0.00054         0.00144           Mag         73526.79800         2665175000         4617284         0.00054         0.00144           Mag         73526.79800         266543100         6.31728         0.00054         0.00041</th><th>Status         Name         E [m]         N [m]         Haperer [m]         Depherostation         Reliated [m]           Mag         73555_5000         26671_1500         2667.1500         2667.1500         2667.1500         2667.1500         2667.1500         2667.1500         2667.1500         2667.1500         2667.1500         2667.1500         2667.1500         2667.1500         2667.1500         2667.1500         2667.1500         2667.1500         2667.1500         2667.1500         2667.1500         2667.1500         2667.1500         2667.1500         2667.1500         2667.1500         2667.1500         2667.1500         2667.1500         2667.1500         2667.1500         2667.1500         2667.1500         2667.1500         2667.1500         2667.1500         2667.1500         2667.1500         2667.1500         2667.1500         2667.1500         2667.1500         2667.1500         2667.1500         2667.1500         2667.1500         2667.1500         2667.1500         2667.1500         2667.1500         2667.1500         2667.1500         2667.1500         2667.1500         2667.1500         2667.1500         2667.1500         2667.1500         2667.1500         2667.1500         2667.1500         2667.1500         2667.1500         2667.1500         2667.1500         2667.1500         2667.1500</th><th>Annue         term         term         &lt;</th><th>Stars         Family         Family          <th <="" family<="" th=""><th>Extensi         Extensi         Extensi         Extensi         Production           Mass         73526-5600         2667271506         267421500         26413010         26413010         200154         262288           Mass         73526-2600         26671410100         2641400         0.00154         0.22288         0.00154         0.22288           Mass         73526-2600         2667140100         2641400         0.00154         0.22288         0.00124         0.00124           Mass         73526-2600         2667175800         2667175800         2667176         0.00124         0.20244         Control Torpet Region           Mass         73526-72500         2669175800         461728         0.00054         0.02441         Control Torpet Region         Control Torpet Region</th><th>Status         Name         E [m]         Nim         H (m)         Represent [m]         Depth wreake[m]         Reliade[m]           Mag         73552-5800         266721-700         26474300         200154         0.22288           Mag         73552-5800         266721-700         26474300         0.20154         0.22288           Mag         73552-5800         26671-7800         26471-970         0.00054         0.20128           Mag         73552-5800         26671-7800         26171-970         0.00054         0.20129           Mag         73552-7800         26671-7800         461783         0.00054         0.20129           Mag         73552-7800         26671-7800         461783         0.00054         0.20141           Mag         73552-7800         26671-7800         461783         0.00054         0.20141           Mag         73553-7800         26691-7800         461783         0.00054         0.2041         Variantic Torget Region         Variantic Torget Region</th><th>Status         Name         E [m]         N [m]         H [m]         Represent [m]         Depth works ke[m]         Related [m]           M M9         73555_5600         2667217500         266741500         264741500         26771500         266715         0.22284           M M2         73555_56000         2667412010         2641400         0.2015         0.62054         0.62284           M M2         73555_56000         2667412010         26414910         0.2010         0.60094         0.20279           M M9         73555_67000         26671300         463190         0.2010         0.60094         0.20279           M M9         73555_67000         266731300         465400         0.00194         0.20241         View month         Mage           M M9         73555_67000         26654300         0.00194         0.20041         View month         View month         View month           M M9         73555_67000         266543100         0.00294         0.00294         View month         View month         View month         View month         View month         View month         View month         View month         View month         View month         View month         View month         View month         View month         View mon</th><th>Education         Name         E [m]         Nim         H mp         Represent [m]         Depth weaks [m]         Resided [m]           Mass         73554.5000         36674.1050         3674.6000         0.01154         0.02154         0.01154         0.02154           Mass         73554.5000         26674.10510         364.1600         0.01154         0.02154         0.01154         0.01154         0.01154         0.01154         0.01154         0.01154         0.01154         0.01154         0.01154         0.01154         0.01154         0.01154         0.01154         0.01154         0.01154         0.01154         0.01154         0.01154         0.01154         0.01154         0.01154         0.01154         0.01154         0.01154         0.01154         0.01154         0.01154         0.01154         0.01154         0.01154         0.01154         0.01154         0.01154         0.01154         0.01154         0.01154         0.01154         0.01154         0.01154         0.01154         0.01154         0.01154         0.01154         0.01154         0.01154         0.01154         0.01154         0.01154         0.01154         0.01154         0.01154         0.01154         0.01154         0.01154         0.01154         0.01154         0.01154</th><th>Status         Name         E [m]         N(m)         H(m)         Represent [m]         Depth entra visit [m]         Residual [m]           M49         725423-8400         246741.5100         361.6300         6.14700         600154         6.02154           M57         725532-8500         246741.5100         364.4800         6.0212         6.00054         6.02379           M57         725532-8500         246742.5107         364.48200         6.02154         6.00014         6.02379           M57         735532-8500         246742.500         6.02159         6.00014         6.02354         6.00014         6.02154           M59         735532-8500         26674.9300         6.03795         6.00014         6.02344         6.00014         6.02444           M59         735532-8500         26654.9300         6.03778         6.000054         6.00054         6.00014         6.00014         6.00014</th><th>Statu:         Name         E [m]         N[m]         H[m]         Represer [µ]         Depth error size [m]         Residual [m]           M49         73552-5860         2867271360         58674550         2867471570         58674550         2867471570         28674550         2867471570         28674550         2867471570         28694590         0.2172         0.00054         0.02194         0.00054         0.02194           M47         7355245000         2867473700         38644200         0.23195         0.00024         0.02194         0.0014         0.23194           M49         7355547000         38654300         0.31735         0.00054         0.02144         X         X<th>Status         Name         E [m]         N(m)         H(m)         Represent [m]         Depth entra visit [m]         Readout [m]           6.449         72552.53260         24671.5100         361.6300         6.4170         6.00154         6.02256           6.457         72552.53260         246741.5100         364.48200         6.0212         6.00054         6.02256           6.417         725552.5800         24674.15700         364.48200         6.0212         6.00054         6.02379           6.417         725552.6900         24674.2500         6.02159         6.00014         6.02354         6.00141           6.417         725552.1800         26671.2500         6.02172         6.00014         6.02354         6.00141         6.00141           6.419         725552.1800         2654.9300         6.03274         6.00014         6.02444         6.00141         6.00141           6.49         725552.1800         2654.9300         6.03757         6.00054         6.00141         6.00141         6.00141         6.00141         6.00141         6.00141         6.00141         6.00141         6.00141         6.00141         6.00141         6.00141         6.00141         6.00141         6.00141         6.00141         6.00141</th><th>Statu:         Name         E [m]         N[m]         H[m]         Represer [m]         Depth ener also [m]         Reaidual [m]           M49         73552-5860         2867271400         56741500         600154         6.2236           M47         73552-5860         2867427570         36841500         6.3219         6.00054         6.02192           M47         73552-5860         2867427570         3644320         6.02195         6.0014         6.02194           M49         73552-5800         2867473500         46.43200         6.32195         0.0014         6.23246           M49         73553-1600         38644900         6.31735         0.00054         6.02244         X         X         X           M50         73553-1600         38644900         6.31735         0.00054         0.02041         X         X         X</th><th>Status         Name         E[m]         N[m]         H[m]         Regress(pc)         Depth error state [m]         Reliabul[m]           Ma9         72584.5660         2667211400         567.6550         0.00156         0.00156         0.00256         0.00168           M37         735552.6900         266741.5970         864.9800         0.2112         0.00056         0.02196         0.00168           M37         735552.0900         266741.5970         864.9800         0.2119         0.00164         0.02196           M39         735553.7500         26671.75800         M.31738         0.00056         0.02144         V         V</th><th>Education         Name         E [m]         Nim         H mp         Represent [m]         Depth weaks [m]         Resided [m]           Mass         73554.5000         36674.1050         3674.6000         0.01154         0.02154         0.01154         0.02154           Mass         73554.5000         26674.10510         364.1600         0.01154         0.02154         0.01154         0.01154         0.01154         0.01154         0.01154         0.01154         0.01154         0.01154         0.01154         0.01154         0.01154         0.01154         0.01154         0.01154         0.01154         0.01154         0.01154         0.01154         0.01154         0.01154         0.01154         0.01154         0.01154         0.01154         0.01154         0.01154         0.01154         0.01154         0.01154         0.01154         0.01154         0.01154         0.01154         0.01154         0.01154         0.01154         0.01154         0.01154         0.01154         0.01154         0.01154         0.01154         0.01154         0.01154         0.01154         0.01154         0.01154         0.01154         0.01154         0.01154         0.01154         0.01154         0.01154         0.01154         0.01154         0.01154         0.01154</th><th>Status         E [m]         M [m]         H [m]         Represent [m]         Depth weaks [m]         Relised [m]           M M9         73555_4500         26671_1500         26471_1500         26471_1500         26071_1500         2671_1500           M M2         73555_4500         26471_1500         26471_1500         26471_1500         20114         0.00154         0.22384           M M2         73555_4500         26471_1500         26471_1500         20115         0.0004         0.00194         0.00194           M M3         73556_7500         26707_1500         26431_1500         6.3175         0.0004         6.2041         Viewee methods           M M3         73556_7500         26451_1500         461728         0.0004         6.2041         Viewee methods         0.0004           M M3         73556_7500         26451_1500         6.3178         0.0004         6.2041         Viewee methods         0.0004</th><th>Attrack         turnit         turnit         <thturnit< th=""> <thturnit< th=""> <thturnit< <="" th=""><th>Attention         Calify and the state of the state of the stat</th><th>America         term         term         <thterm< th="">         term         term</thterm<></th><th>Status         Faint         Faint         <t< th=""><th>Extensi         Exercise         Exercise</th><th>Status         Name         E [m]         N [m]         Hep-rev [p]         Deph-revalue [m]         Reislau [m]           Mag         73556_5000         2867715000         2867415000         266715         6.0238           Mag         73556_5000         2867415000         2847415000         264719         6.00154         6.0238           Mag         73556_5000         2867415000         286415000         2.01196         6.00154         6.01284           Mag         73556_5000         2867415000         286415000         3.01196         6.0004         6.01284           Mag         73556_75000         2867415000         6.00194         6.00144         X         X         X           Mag         73556_75000         2867415000         6.01784         6.00046         6.02144         X         X         X         X           Mag         73556_75000         2867373000         46373200         6.00046         6.02041         X         X         X         X         X         X         X         X         X         X         X         X         X         X         X         X         X         X         X         X         X         X         X         X</th><th>status         ream         teln         rein         rein         <threin< th="">         &lt;</threin<></th><th>Autom         territ         territ&lt;</th><th>America         term         term         <thterm< th="">         term         term</thterm<></th><th>May         T Statis Jackon         Section Statistics         C 4 Min         C 4 Min         <thc 4="" min<="" th="">         C 4 Min&lt;</thc></th><th>Mag         73554,5460         26672,71540         367,4600         6,14790         0.00154         6,02254           Mag         73552,5550         26674,15770         368,1560         6,02192         6,00054         6,02594           Mag         73552,5500         26674,15770         368,1550         6,02193         6,00054         6,02594           Mag         73552,5500         26674,15770         348,4500         6,2199         0,00054         6,02594           Mag         73552,87500         26674,15700         369,712300         6,02194         0,00244         C,22544         C           Mag         73553,16700         26674,15700         6,31733         0,00054         0,02244         C         C           Mag         73553,16700         26674,15700         6,31733         0,00054         0,0254         C         C           Mag         73553,16700         26674,15700         6,31723         0,00054         0,00054         C,22441         C         C         C</th><th>MS2         753532.39800         26474.05700         3649.45500         0.2012         0.0005         0.0193           M37         755555.0700         266714.59700         564.95900         0.2119         0.0005         0.2279           M39         755555.07300         3867175500         344.9200         0.32195         0.0001         0.2244           M49         755551.0700         345.8100         0.31735         0.0005         0.0244         X         X         Zoom to Target Region           M50         753553.1000         345.8400         0.31735         0.00054         0.00054         X         X         Zoom to Target Region         X         X<th>MS2         752532.09800         286741.05100         368.16500         0.0212         0.02055         0.0198           M37         715595.01000         2869741.95700         869.98900         6.32199         0.00105         0.02194           M37         715595.01000         2869741.95700         869.91800         6.32199         0.00116         0.02194           M39         75555.07500         3869175800         465.3200         6.31735         0.00056         0.02194         ¥         ¥         ¥         ¥         ¥         ↓         ↓         ↓         ↓         ↓         ↓         ↓         ↓         ↓         ↓         ↓         ↓         ↓         ↓         ↓         ↓         ↓         ↓         ↓         ↓         ↓         ↓         ↓         ↓         ↓         ↓         ↓         ↓         ↓         ↓         ↓         ↓         ↓         ↓         ↓         ↓         ↓         ↓         ↓         ↓         ↓         ↓         ↓         ↓         ↓         ↓         ↓         ↓         ↓         ↓         ↓         ↓         ↓         ↓         ↓         ↓         ↓         ↓         ↓         ↓         ↓&lt;</th><th>MR2         75532 29500         26474 45100         364.45500         0.02112         0.00056         0.01928           M87         755556 07600         266714 59700         364.9500         0.2199         0.00056         0.02979           M81         73244.01700         286714 259700         364.9200         0.2199         0.00056         0.02979           M83         732553.07300         38671075000         0.321375         0.00056         0.02444         X           M89         732553.07600         38584500         0.31735         0.00056         0.00021         X         Common Target Region         X</th></th></t<></th></thturnit<></thturnit<></thturnit<></th></th></th></th></th></th></th<></thturn<>                                                                                                    | Stars         Family         Family <th <="" family<="" th=""><th>Status         Name         E [m]         N [m]         Haperer [m]         Depherostation         Reliated [m]           Mag         73555_5000         26671_1500         2667.1500         2667.1500         2667.1500         2667.1500         2667.1500         2667.1500         2667.1500         2667.1500         2667.1500         2667.1500         2667.1500         2667.1500         2667.1500         2667.1500         2667.1500         2667.1500         2667.1500         2667.1500         2667.1500         2667.1500         2667.1500         2667.1500         2667.1500         2667.1500         2667.1500         2667.1500         2667.1500         2667.1500         2667.1500         2667.1500         2667.1500         2667.1500         2667.1500         2667.1500         2667.1500         2667.1500         2667.1500         2667.1500         2667.1500         2667.1500         2667.1500         2667.1500         2667.1500         2667.1500         2667.1500         2667.1500         2667.1500         2667.1500         2667.1500         2667.1500         2667.1500         2667.1500         2667.1500         2667.1500         2667.1500         2667.1500         2667.1500         2667.1500         2667.1500         2667.1500         2667.1500         2667.1500         2667.1500         2667.1500         2667.1500</th><th>Education         Name         E [m]         Nim         H mp         Representing in Copins of Landson         Representing in Copins of Landson         Residual (in the copins of Landson of Landson</th><th>Education         Name         E [m]         Nim         H mp         Representing in Copins of Landson         Representing in Copins of Landson         Residual (in the copins of Landson of Landson</th><th>Status         Name         E [m]         Nim         H (m)         Represent [m]         Depth wreake[m]         Reliad [m]           Mag         73552-4900         26672-1900         26742-1900         2641390         600154         6.22284           Mag         73552-4900         26642-1900         2641490         0.00154         6.02284         6.00194         6.02284           Mag         73552-6900         26642-1900         26414910         0.00194         6.00194         6.00194         6.00194           Mag         73552-6900         26671-7900         26671-7900         26671-7900         26671-7900         6.00194         6.20414           Mag         73552-7900         26697-7900         46.1728         0.00094         6.2041         100000         100000           Mag         73552-7900         26697-7900         46.1728         0.00094         6.2041         1000000         1000000           Mag         73552-7900         26697-7900         46.1728         0.00094         6.2041         10000000         10000000         10000000</th><th>Datasis         Name         L (m)         M (m)         M (m)         Represent (m)         Reliable (m)           Mag         73525.49800         2667211500         366413010         30.41300         0.00154         0.22284           Mag         73525.49800         266711400         364.4900         0.00154         0.22284           Mag         73525.49800         266711400         364.4900         0.00154         0.22284           Mag         73525.49800         2667117500         36671300         0.00154         0.00164           Mag         73526.79800         2667175000         461728         0.00054         0.00164           Mag         73526.79800         2667175000         4617284         0.00054         0.00144           Mag         73526.79800         2665175000         4617284         0.00054         0.00144           Mag         73526.79800         266543100         6.31728         0.00054         0.00041</th><th>Status         Name         E [m]         N [m]         Haperer [m]         Depherostation         Reliated [m]           Mag         73555_5000         26671_1500         2667.1500         2667.1500         2667.1500         2667.1500         2667.1500         2667.1500         2667.1500         2667.1500         2667.1500         2667.1500         2667.1500         2667.1500         2667.1500         2667.1500         2667.1500         2667.1500         2667.1500         2667.1500         2667.1500         2667.1500         2667.1500         2667.1500         2667.1500         2667.1500         2667.1500         2667.1500         2667.1500         2667.1500         2667.1500         2667.1500         2667.1500         2667.1500         2667.1500         2667.1500         2667.1500         2667.1500         2667.1500         2667.1500         2667.1500         2667.1500         2667.1500         2667.1500         2667.1500         2667.1500         2667.1500         2667.1500         2667.1500         2667.1500         2667.1500         2667.1500         2667.1500         2667.1500         2667.1500         2667.1500         2667.1500         2667.1500         2667.1500         2667.1500         2667.1500         2667.1500         2667.1500         2667.1500         2667.1500         2667.1500         2667.1500</th><th>Annue         term         term         &lt;</th><th>Stars         Family         Family          <th <="" family<="" th=""><th>Extensi         Extensi         Extensi         Extensi         Production           Mass         73526-5600         2667271506         267421500         26413010         26413010         200154         262288           Mass         73526-2600         26671410100         2641400         0.00154         0.22288         0.00154         0.22288           Mass         73526-2600         2667140100         2641400         0.00154         0.22288         0.00124         0.00124           Mass         73526-2600         2667175800         2667175800         2667176         0.00124         0.20244         Control Torpet Region           Mass         73526-72500         2669175800         461728         0.00054         0.02441         Control Torpet Region         Control Torpet Region</th><th>Status         Name         E [m]         Nim         H (m)         Represent [m]         Depth wreake[m]         Reliade[m]           Mag         73552-5800         266721-700         26474300         200154         0.22288           Mag         73552-5800         266721-700         26474300         0.20154         0.22288           Mag         73552-5800         26671-7800         26471-970         0.00054         0.20128           Mag         73552-5800         26671-7800         26171-970         0.00054         0.20129           Mag         73552-7800         26671-7800         461783         0.00054         0.20129           Mag         73552-7800         26671-7800         461783         0.00054         0.20141           Mag         73552-7800         26671-7800         461783         0.00054         0.20141           Mag         73553-7800         26691-7800         461783         0.00054         0.2041         Variantic Torget Region         Variantic Torget Region</th><th>Status         Name         E [m]         N [m]         H [m]         Represent [m]         Depth works ke[m]         Related [m]           M M9         73555_5600         2667217500         266741500         264741500         26771500         266715         0.22284           M M2         73555_56000         2667412010         2641400         0.2015         0.62054         0.62284           M M2         73555_56000         2667412010         26414910         0.2010         0.60094         0.20279           M M9         73555_67000         26671300         463190         0.2010         0.60094         0.20279           M M9         73555_67000         266731300         465400         0.00194         0.20241         View month         Mage           M M9         73555_67000         26654300         0.00194         0.20041         View month         View month         View month           M M9         73555_67000         266543100         0.00294         0.00294         View month         View month         View month         View month         View month         View month         View month         View month         View month         View month         View month         View month         View month         View month         View mon</th><th>Education         Name         E [m]         Nim         H mp         Represent [m]         Depth weaks [m]         Resided [m]           Mass         73554.5000         36674.1050         3674.6000         0.01154         0.02154         0.01154         0.02154           Mass         73554.5000         26674.10510         364.1600         0.01154         0.02154         0.01154         0.01154         0.01154         0.01154         0.01154         0.01154         0.01154         0.01154         0.01154         0.01154         0.01154         0.01154         0.01154         0.01154         0.01154         0.01154         0.01154         0.01154         0.01154         0.01154         0.01154         0.01154         0.01154         0.01154         0.01154         0.01154         0.01154         0.01154         0.01154         0.01154         0.01154         0.01154         0.01154         0.01154         0.01154         0.01154         0.01154         0.01154         0.01154         0.01154         0.01154         0.01154         0.01154         0.01154         0.01154         0.01154         0.01154         0.01154         0.01154         0.01154         0.01154         0.01154         0.01154         0.01154         0.01154         0.01154         0.01154</th><th>Status         Name         E [m]         N(m)         H(m)         Represent [m]         Depth entra visit [m]         Residual [m]           M49         725423-8400         246741.5100         361.6300         6.14700         600154         6.02154           M57         725532-8500         246741.5100         364.4800         6.0212         6.00054         6.02379           M57         725532-8500         246742.5107         364.48200         6.02154         6.00014         6.02379           M57         735532-8500         246742.500         6.02159         6.00014         6.02354         6.00014         6.02154           M59         735532-8500         26674.9300         6.03795         6.00014         6.02344         6.00014         6.02444           M59         735532-8500         26654.9300         6.03778         6.000054         6.00054         6.00014         6.00014         6.00014</th><th>Statu:         Name         E [m]         N[m]         H[m]         Represer [µ]         Depth error size [m]         Residual [m]           M49         73552-5860         2867271360         58674550         2867471570         58674550         2867471570         28674550         2867471570         28674550         2867471570         28694590         0.2172         0.00054         0.02194         0.00054         0.02194           M47         7355245000         2867473700         38644200         0.23195         0.00024         0.02194         0.0014         0.23194           M49         7355547000         38654300         0.31735         0.00054         0.02144         X         X<th>Status         Name         E [m]         N(m)         H(m)         Represent [m]         Depth entra visit [m]         Readout [m]           6.449         72552.53260         24671.5100         361.6300         6.4170         6.00154         6.02256           6.457         72552.53260         246741.5100         364.48200         6.0212         6.00054         6.02256           6.417         725552.5800         24674.15700         364.48200         6.0212         6.00054         6.02379           6.417         725552.6900         24674.2500         6.02159         6.00014         6.02354         6.00141           6.417         725552.1800         26671.2500         6.02172         6.00014         6.02354         6.00141         6.00141           6.419         725552.1800         2654.9300         6.03274         6.00014         6.02444         6.00141         6.00141           6.49         725552.1800         2654.9300         6.03757         6.00054         6.00141         6.00141         6.00141         6.00141         6.00141         6.00141         6.00141         6.00141         6.00141         6.00141         6.00141         6.00141         6.00141         6.00141         6.00141         6.00141         6.00141</th><th>Statu:         Name         E [m]         N[m]         H[m]         Represer [m]         Depth ener also [m]         Reaidual [m]           M49         73552-5860         2867271400         56741500         600154         6.2236           M47         73552-5860         2867427570         36841500         6.3219         6.00054         6.02192           M47         73552-5860         2867427570         3644320         6.02195         6.0014         6.02194           M49         73552-5800         2867473500         46.43200         6.32195         0.0014         6.23246           M49         73553-1600         38644900         6.31735         0.00054         6.02244         X         X         X           M50         73553-1600         38644900         6.31735         0.00054         0.02041         X         X         X</th><th>Status         Name         E[m]         N[m]         H[m]         Regress(pc)         Depth error state [m]         Reliabul[m]           Ma9         72584.5660         2667211400         567.6550         0.00156         0.00156         0.00256         0.00168           M37         735552.6900         266741.5970         864.9800         0.2112         0.00056         0.02196         0.00168           M37         735552.0900         266741.5970         864.9800         0.2119         0.00164         0.02196           M39         735553.7500         26671.75800         M.31738         0.00056         0.02144         V         V</th><th>Education         Name         E [m]         Nim         H mp         Represent [m]         Depth weaks [m]         Resided [m]           Mass         73554.5000         36674.1050         3674.6000         0.01154         0.02154         0.01154         0.02154           Mass         73554.5000         26674.10510         364.1600         0.01154         0.02154         0.01154         0.01154         0.01154         0.01154         0.01154         0.01154         0.01154         0.01154         0.01154         0.01154         0.01154         0.01154         0.01154         0.01154         0.01154         0.01154         0.01154         0.01154         0.01154         0.01154         0.01154         0.01154         0.01154         0.01154         0.01154         0.01154         0.01154         0.01154         0.01154         0.01154         0.01154         0.01154         0.01154         0.01154         0.01154         0.01154         0.01154         0.01154         0.01154         0.01154         0.01154         0.01154         0.01154         0.01154         0.01154         0.01154         0.01154         0.01154         0.01154         0.01154         0.01154         0.01154         0.01154         0.01154         0.01154         0.01154         0.01154</th><th>Status         E [m]         M [m]         H [m]         Represent [m]         Depth weaks [m]         Relised [m]           M M9         73555_4500         26671_1500         26471_1500         26471_1500         26071_1500         2671_1500           M M2         73555_4500         26471_1500         26471_1500         26471_1500         20114         0.00154         0.22384           M M2         73555_4500         26471_1500         26471_1500         20115         0.0004         0.00194         0.00194           M M3         73556_7500         26707_1500         26431_1500         6.3175         0.0004         6.2041         Viewee methods           M M3         73556_7500         26451_1500         461728         0.0004         6.2041         Viewee methods         0.0004           M M3         73556_7500         26451_1500         6.3178         0.0004         6.2041         Viewee methods         0.0004</th><th>Attrack         turnit         turnit         <thturnit< th=""> <thturnit< th=""> <thturnit< <="" th=""><th>Attention         Calify and the state of the state of the stat</th><th>America         term         term         <thterm< th="">         term         term</thterm<></th><th>Status         Faint         Faint         <t< th=""><th>Extensi         Exercise         Exercise</th><th>Status         Name         E [m]         N [m]         Hep-rev [p]         Deph-revalue [m]         Reislau [m]           Mag         73556_5000         2867715000         2867415000         266715         6.0238           Mag         73556_5000         2867415000         2847415000         264719         6.00154         6.0238           Mag         73556_5000         2867415000         286415000         2.01196         6.00154         6.01284           Mag         73556_5000         2867415000         286415000         3.01196         6.0004         6.01284           Mag         73556_75000         2867415000         6.00194         6.00144         X         X         X           Mag         73556_75000         2867415000         6.01784         6.00046         6.02144         X         X         X         X           Mag         73556_75000         2867373000         46373200         6.00046         6.02041         X         X         X         X         X         X         X         X         X         X         X         X         X         X         X         X         X         X         X         X         X         X         X         X</th><th>status         ream         teln         rein         rein         <threin< th="">         &lt;</threin<></th><th>Autom         territ         territ&lt;</th><th>America         term         term         <thterm< th="">         term         term</thterm<></th><th>May         T Statis Jackon         Section Statistics         C 4 Min         C 4 Min         <thc 4="" min<="" th="">         C 4 Min&lt;</thc></th><th>Mag         73554,5460         26672,71540         367,4600         6,14790         0.00154         6,02254           Mag         73552,5550         26674,15770         368,1560         6,02192         6,00054         6,02594           Mag         73552,5500         26674,15770         368,1550         6,02193         6,00054         6,02594           Mag         73552,5500         26674,15770         348,4500         6,2199         0,00054         6,02594           Mag         73552,87500         26674,15700         369,712300         6,02194         0,00244         C,22544         C           Mag         73553,16700         26674,15700         6,31733         0,00054         0,02244         C         C           Mag         73553,16700         26674,15700         6,31733         0,00054         0,0254         C         C           Mag         73553,16700         26674,15700         6,31723         0,00054         0,00054         C,22441         C         C         C</th><th>MS2         753532.39800         26474.05700         3649.45500         0.2012         0.0005         0.0193           M37         755555.0700         266714.59700         564.95900         0.2119         0.0005         0.2279           M39         755555.07300         3867175500         344.9200         0.32195         0.0001         0.2244           M49         755551.0700         345.8100         0.31735         0.0005         0.0244         X         X         Zoom to Target Region           M50         753553.1000         345.8400         0.31735         0.00054         0.00054         X         X         Zoom to Target Region         X         X<th>MS2         752532.09800         286741.05100         368.16500         0.0212         0.02055         0.0198           M37         715595.01000         2869741.95700         869.98900         6.32199         0.00105         0.02194           M37         715595.01000         2869741.95700         869.91800         6.32199         0.00116         0.02194           M39         75555.07500         3869175800         465.3200         6.31735         0.00056         0.02194         ¥         ¥         ¥         ¥         ¥         ↓         ↓         ↓         ↓         ↓         ↓         ↓         ↓         ↓         ↓         ↓         ↓         ↓         ↓         ↓         ↓         ↓         ↓         ↓         ↓         ↓         ↓         ↓         ↓         ↓         ↓         ↓         ↓         ↓         ↓         ↓         ↓         ↓         ↓         ↓         ↓         ↓         ↓         ↓         ↓         ↓         ↓         ↓         ↓         ↓         ↓         ↓         ↓         ↓         ↓         ↓         ↓         ↓         ↓         ↓         ↓         ↓         ↓         ↓         ↓         ↓&lt;</th><th>MR2         75532 29500         26474 45100         364.45500         0.02112         0.00056         0.01928           M87         755556 07600         266714 59700         364.9500         0.2199         0.00056         0.02979           M81         73244.01700         286714 259700         364.9200         0.2199         0.00056         0.02979           M83         732553.07300         38671075000         0.321375         0.00056         0.02444         X           M89         732553.07600         38584500         0.31735         0.00056         0.00021         X         Common Target Region         X</th></th></t<></th></thturnit<></thturnit<></thturnit<></th></th></th></th></th>                                                                                                    | <th>Status         Name         E [m]         N [m]         Haperer [m]         Depherostation         Reliated [m]           Mag         73555_5000         26671_1500         2667.1500         2667.1500         2667.1500         2667.1500         2667.1500         2667.1500         2667.1500         2667.1500         2667.1500         2667.1500         2667.1500         2667.1500         2667.1500         2667.1500         2667.1500         2667.1500         2667.1500         2667.1500         2667.1500         2667.1500         2667.1500         2667.1500         2667.1500         2667.1500         2667.1500         2667.1500         2667.1500         2667.1500         2667.1500         2667.1500         2667.1500         2667.1500         2667.1500         2667.1500         2667.1500         2667.1500         2667.1500         2667.1500         2667.1500         2667.1500         2667.1500         2667.1500         2667.1500         2667.1500         2667.1500         2667.1500         2667.1500         2667.1500         2667.1500         2667.1500         2667.1500         2667.1500         2667.1500         2667.1500         2667.1500         2667.1500         2667.1500         2667.1500         2667.1500         2667.1500         2667.1500         2667.1500         2667.1500         2667.1500         2667.1500</th> <th>Education         Name         E [m]         Nim         H mp         Representing in Copins of Landson         Representing in Copins of Landson         Residual (in the copins of Landson of Landson</th> <th>Education         Name         E [m]         Nim         H mp         Representing in Copins of Landson         Representing in Copins of Landson         Residual (in the copins of Landson of Landson</th> <th>Status         Name         E [m]         Nim         H (m)         Represent [m]         Depth wreake[m]         Reliad [m]           Mag         73552-4900         26672-1900         26742-1900         2641390         600154         6.22284           Mag         73552-4900         26642-1900         2641490         0.00154         6.02284         6.00194         6.02284           Mag         73552-6900         26642-1900         26414910         0.00194         6.00194         6.00194         6.00194           Mag         73552-6900         26671-7900         26671-7900         26671-7900         26671-7900         6.00194         6.20414           Mag         73552-7900         26697-7900         46.1728         0.00094         6.2041         100000         100000           Mag         73552-7900         26697-7900         46.1728         0.00094         6.2041         1000000         1000000           Mag         73552-7900         26697-7900         46.1728         0.00094         6.2041         10000000         10000000         10000000</th> <th>Datasis         Name         L (m)         M (m)         M (m)         Represent (m)         Reliable (m)           Mag         73525.49800         2667211500         366413010         30.41300         0.00154         0.22284           Mag         73525.49800         266711400         364.4900         0.00154         0.22284           Mag         73525.49800         266711400         364.4900         0.00154         0.22284           Mag         73525.49800         2667117500         36671300         0.00154         0.00164           Mag         73526.79800         2667175000         461728         0.00054         0.00164           Mag         73526.79800         2667175000         4617284         0.00054         0.00144           Mag         73526.79800         2665175000         4617284         0.00054         0.00144           Mag         73526.79800         266543100         6.31728         0.00054         0.00041</th> <th>Status         Name         E [m]         N [m]         Haperer [m]         Depherostation         Reliated [m]           Mag         73555_5000         26671_1500         2667.1500         2667.1500         2667.1500         2667.1500         2667.1500         2667.1500         2667.1500         2667.1500         2667.1500         2667.1500         2667.1500         2667.1500         2667.1500         2667.1500         2667.1500         2667.1500         2667.1500         2667.1500         2667.1500         2667.1500         2667.1500         2667.1500         2667.1500         2667.1500         2667.1500         2667.1500         2667.1500         2667.1500         2667.1500         2667.1500         2667.1500         2667.1500         2667.1500         2667.1500         2667.1500         2667.1500         2667.1500         2667.1500         2667.1500         2667.1500         2667.1500         2667.1500         2667.1500         2667.1500         2667.1500         2667.1500         2667.1500         2667.1500         2667.1500         2667.1500         2667.1500         2667.1500         2667.1500         2667.1500         2667.1500         2667.1500         2667.1500         2667.1500         2667.1500         2667.1500         2667.1500         2667.1500         2667.1500         2667.1500         2667.1500</th> <th>Annue         term         term         &lt;</th> <th>Stars         Family         Family          <th <="" family<="" th=""><th>Extensi         Extensi         Extensi         Extensi         Production           Mass         73526-5600         2667271506         267421500         26413010         26413010         200154         262288           Mass         73526-2600         26671410100         2641400         0.00154         0.22288         0.00154         0.22288           Mass         73526-2600         2667140100         2641400         0.00154         0.22288         0.00124         0.00124           Mass         73526-2600         2667175800         2667175800         2667176         0.00124         0.20244         Control Torpet Region           Mass         73526-72500         2669175800         461728         0.00054         0.02441         Control Torpet Region         Control Torpet Region</th><th>Status         Name         E [m]         Nim         H (m)         Represent [m]         Depth wreake[m]         Reliade[m]           Mag         73552-5800         266721-700         26474300         200154         0.22288           Mag         73552-5800         266721-700         26474300         0.20154         0.22288           Mag         73552-5800         26671-7800         26471-970         0.00054         0.20128           Mag         73552-5800         26671-7800         26171-970         0.00054         0.20129           Mag         73552-7800         26671-7800         461783         0.00054         0.20129           Mag         73552-7800         26671-7800         461783         0.00054         0.20141           Mag         73552-7800         26671-7800         461783         0.00054         0.20141           Mag         73553-7800         26691-7800         461783         0.00054         0.2041         Variantic Torget Region         Variantic Torget Region</th><th>Status         Name         E [m]         N [m]         H [m]         Represent [m]         Depth works ke[m]         Related [m]           M M9         73555_5600         2667217500         266741500         264741500         26771500         266715         0.22284           M M2         73555_56000         2667412010         2641400         0.2015         0.62054         0.62284           M M2         73555_56000         2667412010         26414910         0.2010         0.60094         0.20279           M M9         73555_67000         26671300         463190         0.2010         0.60094         0.20279           M M9         73555_67000         266731300         465400         0.00194         0.20241         View month         Mage           M M9         73555_67000         26654300         0.00194         0.20041         View month         View month         View month           M M9         73555_67000         266543100         0.00294         0.00294         View month         View month         View month         View month         View month         View month         View month         View month         View month         View month         View month         View month         View month         View month         View mon</th><th>Education         Name         E [m]         Nim         H mp         Represent [m]         Depth weaks [m]         Resided [m]           Mass         73554.5000         36674.1050         3674.6000         0.01154         0.02154         0.01154         0.02154           Mass         73554.5000         26674.10510         364.1600         0.01154         0.02154         0.01154         0.01154         0.01154         0.01154         0.01154         0.01154         0.01154         0.01154         0.01154         0.01154         0.01154         0.01154         0.01154         0.01154         0.01154         0.01154         0.01154         0.01154         0.01154         0.01154         0.01154         0.01154         0.01154         0.01154         0.01154         0.01154         0.01154         0.01154         0.01154         0.01154         0.01154         0.01154         0.01154         0.01154         0.01154         0.01154         0.01154         0.01154         0.01154         0.01154         0.01154         0.01154         0.01154         0.01154         0.01154         0.01154         0.01154         0.01154         0.01154         0.01154         0.01154         0.01154         0.01154         0.01154         0.01154         0.01154         0.01154</th><th>Status         Name         E [m]         N(m)         H(m)         Represent [m]         Depth entra visit [m]         Residual [m]           M49         725423-8400         246741.5100         361.6300         6.14700         600154         6.02154           M57         725532-8500         246741.5100         364.4800         6.0212         6.00054         6.02379           M57         725532-8500         246742.5107         364.48200         6.02154         6.00014         6.02379           M57         735532-8500         246742.500         6.02159         6.00014         6.02354         6.00014         6.02154           M59         735532-8500         26674.9300         6.03795         6.00014         6.02344         6.00014         6.02444           M59         735532-8500         26654.9300         6.03778         6.000054         6.00054         6.00014         6.00014         6.00014</th><th>Statu:         Name         E [m]         N[m]         H[m]         Represer [µ]         Depth error size [m]         Residual [m]           M49         73552-5860         2867271360         58674550         2867471570         58674550         2867471570         28674550         2867471570         28674550         2867471570         28694590         0.2172         0.00054         0.02194         0.00054         0.02194           M47         7355245000         2867473700         38644200         0.23195         0.00024         0.02194         0.0014         0.23194           M49         7355547000         38654300         0.31735         0.00054         0.02144         X         X<th>Status         Name         E [m]         N(m)         H(m)         Represent [m]         Depth entra visit [m]         Readout [m]           6.449         72552.53260         24671.5100         361.6300         6.4170         6.00154         6.02256           6.457         72552.53260         246741.5100         364.48200         6.0212         6.00054         6.02256           6.417         725552.5800         24674.15700         364.48200         6.0212         6.00054         6.02379           6.417         725552.6900         24674.2500         6.02159         6.00014         6.02354         6.00141           6.417         725552.1800         26671.2500         6.02172         6.00014         6.02354         6.00141         6.00141           6.419         725552.1800         2654.9300         6.03274         6.00014         6.02444         6.00141         6.00141           6.49         725552.1800         2654.9300         6.03757         6.00054         6.00141         6.00141         6.00141         6.00141         6.00141         6.00141         6.00141         6.00141         6.00141         6.00141         6.00141         6.00141         6.00141         6.00141         6.00141         6.00141         6.00141</th><th>Statu:         Name         E [m]         N[m]         H[m]         Represer [m]         Depth ener also [m]         Reaidual [m]           M49         73552-5860         2867271400         56741500         600154         6.2236           M47         73552-5860         2867427570         36841500         6.3219         6.00054         6.02192           M47         73552-5860         2867427570         3644320         6.02195         6.0014         6.02194           M49         73552-5800         2867473500         46.43200         6.32195         0.0014         6.23246           M49         73553-1600         38644900         6.31735         0.00054         6.02244         X         X         X           M50         73553-1600         38644900         6.31735         0.00054         0.02041         X         X         X</th><th>Status         Name         E[m]         N[m]         H[m]         Regress(pc)         Depth error state [m]         Reliabul[m]           Ma9         72584.5660         2667211400         567.6550         0.00156         0.00156         0.00256         0.00168           M37         735552.6900         266741.5970         864.9800         0.2112         0.00056         0.02196         0.00168           M37         735552.0900         266741.5970         864.9800         0.2119         0.00164         0.02196           M39         735553.7500         26671.75800         M.31738         0.00056         0.02144         V         V</th><th>Education         Name         E [m]         Nim         H mp         Represent [m]         Depth weaks [m]         Resided [m]           Mass         73554.5000         36674.1050         3674.6000         0.01154         0.02154         0.01154         0.02154           Mass         73554.5000         26674.10510         364.1600         0.01154         0.02154         0.01154         0.01154         0.01154         0.01154         0.01154         0.01154         0.01154         0.01154         0.01154         0.01154         0.01154         0.01154         0.01154         0.01154         0.01154         0.01154         0.01154         0.01154         0.01154         0.01154         0.01154         0.01154         0.01154         0.01154         0.01154         0.01154         0.01154         0.01154         0.01154         0.01154         0.01154         0.01154         0.01154         0.01154         0.01154         0.01154         0.01154         0.01154         0.01154         0.01154         0.01154         0.01154         0.01154         0.01154         0.01154         0.01154         0.01154         0.01154         0.01154         0.01154         0.01154         0.01154         0.01154         0.01154         0.01154         0.01154         0.01154</th><th>Status         E [m]         M [m]         H [m]         Represent [m]         Depth weaks [m]         Relised [m]           M M9         73555_4500         26671_1500         26471_1500         26471_1500         26071_1500         2671_1500           M M2         73555_4500         26471_1500         26471_1500         26471_1500         20114         0.00154         0.22384           M M2         73555_4500         26471_1500         26471_1500         20115         0.0004         0.00194         0.00194           M M3         73556_7500         26707_1500         26431_1500         6.3175         0.0004         6.2041         Viewee methods           M M3         73556_7500         26451_1500         461728         0.0004         6.2041         Viewee methods         0.0004           M M3         73556_7500         26451_1500         6.3178         0.0004         6.2041         Viewee methods         0.0004</th><th>Attrack         turnit         turnit         <thturnit< th=""> <thturnit< th=""> <thturnit< <="" th=""><th>Attention         Calify and the state of the state of the stat</th><th>America         term         term         <thterm< th="">         term         term</thterm<></th><th>Status         Faint         Faint         <t< th=""><th>Extensi         Exercise         Exercise</th><th>Status         Name         E [m]         N [m]         Hep-rev [p]         Deph-revalue [m]         Reislau [m]           Mag         73556_5000         2867715000         2867415000         266715         6.0238           Mag         73556_5000         2867415000         2847415000         264719         6.00154         6.0238           Mag         73556_5000         2867415000         286415000         2.01196         6.00154         6.01284           Mag         73556_5000         2867415000         286415000         3.01196         6.0004         6.01284           Mag         73556_75000         2867415000         6.00194         6.00144         X         X         X           Mag         73556_75000         2867415000         6.01784         6.00046         6.02144         X         X         X         X           Mag         73556_75000         2867373000         46373200         6.00046         6.02041         X         X         X         X         X         X         X         X         X         X         X         X         X         X         X         X         X         X         X         X         X         X         X         X</th><th>status         ream         teln         rein         rein         <threin< th="">         &lt;</threin<></th><th>Autom         territ         territ&lt;</th><th>America         term         term         <thterm< th="">         term         term</thterm<></th><th>May         T Statis Jackon         Section Statistics         C 4 Min         C 4 Min         <thc 4="" min<="" th="">         C 4 Min&lt;</thc></th><th>Mag         73554,5460         26672,71540         367,4600         6,14790         0.00154         6,02254           Mag         73552,5550         26674,15770         368,1560         6,02192         6,00054         6,02594           Mag         73552,5500         26674,15770         368,1550         6,02193         6,00054         6,02594           Mag         73552,5500         26674,15770         348,4500         6,2199         0,00054         6,02594           Mag         73552,87500         26674,15700         369,712300         6,02194         0,00244         C,22544         C           Mag         73553,16700         26674,15700         6,31733         0,00054         0,02244         C         C           Mag         73553,16700         26674,15700         6,31733         0,00054         0,0254         C         C           Mag         73553,16700         26674,15700         6,31723         0,00054         0,00054         C,22441         C         C         C</th><th>MS2         753532.39800         26474.05700         3649.45500         0.2012         0.0005         0.0193           M37         755555.0700         266714.59700         564.95900         0.2119         0.0005         0.2279           M39         755555.07300         3867175500         344.9200         0.32195         0.0001         0.2244           M49         755551.0700         345.8100         0.31735         0.0005         0.0244         X         X         Zoom to Target Region           M50         753553.1000         345.8400         0.31735         0.00054         0.00054         X         X         Zoom to Target Region         X         X<th>MS2         752532.09800         286741.05100         368.16500         0.0212         0.02055         0.0198           M37         715595.01000         2869741.95700         869.98900         6.32199         0.00105         0.02194           M37         715595.01000         2869741.95700         869.91800         6.32199         0.00116         0.02194           M39         75555.07500         3869175800         465.3200         6.31735         0.00056         0.02194         ¥         ¥         ¥         ¥         ¥         ↓         ↓         ↓         ↓         ↓         ↓         ↓         ↓         ↓         ↓         ↓         ↓         ↓         ↓         ↓         ↓         ↓         ↓         ↓         ↓         ↓         ↓         ↓         ↓         ↓         ↓         ↓         ↓         ↓         ↓         ↓         ↓         ↓         ↓         ↓         ↓         ↓         ↓         ↓         ↓         ↓         ↓         ↓         ↓         ↓         ↓         ↓         ↓         ↓         ↓         ↓         ↓         ↓         ↓         ↓         ↓         ↓         ↓         ↓         ↓         ↓&lt;</th><th>MR2         75532 29500         26474 45100         364.45500         0.02112         0.00056         0.01928           M87         755556 07600         266714 59700         364.9500         0.2199         0.00056         0.02979           M81         73244.01700         286714 259700         364.9200         0.2199         0.00056         0.02979           M83         732553.07300         38671075000         0.321375         0.00056         0.02444         X           M89         732553.07600         38584500         0.31735         0.00056         0.00021         X         Common Target Region         X</th></th></t<></th></thturnit<></thturnit<></thturnit<></th></th></th></th> | Status         Name         E [m]         N [m]         Haperer [m]         Depherostation         Reliated [m]           Mag         73555_5000         26671_1500         2667.1500         2667.1500         2667.1500         2667.1500         2667.1500         2667.1500         2667.1500         2667.1500         2667.1500         2667.1500         2667.1500         2667.1500         2667.1500         2667.1500         2667.1500         2667.1500         2667.1500         2667.1500         2667.1500         2667.1500         2667.1500         2667.1500         2667.1500         2667.1500         2667.1500         2667.1500         2667.1500         2667.1500         2667.1500         2667.1500         2667.1500         2667.1500         2667.1500         2667.1500         2667.1500         2667.1500         2667.1500         2667.1500         2667.1500         2667.1500         2667.1500         2667.1500         2667.1500         2667.1500         2667.1500         2667.1500         2667.1500         2667.1500         2667.1500         2667.1500         2667.1500         2667.1500         2667.1500         2667.1500         2667.1500         2667.1500         2667.1500         2667.1500         2667.1500         2667.1500         2667.1500         2667.1500         2667.1500         2667.1500         2667.1500                                                                                                    | Education         Name         E [m]         Nim         H mp         Representing in Copins of Landson         Representing in Copins of Landson         Residual (in the copins of Landson of Landson                                                                                                    | Education         Name         E [m]         Nim         H mp         Representing in Copins of Landson         Representing in Copins of Landson         Residual (in the copins of Landson of Landson                                                                                        | Status         Name         E [m]         Nim         H (m)         Represent [m]         Depth wreake[m]         Reliad [m]           Mag         73552-4900         26672-1900         26742-1900         2641390         600154         6.22284           Mag         73552-4900         26642-1900         2641490         0.00154         6.02284         6.00194         6.02284           Mag         73552-6900         26642-1900         26414910         0.00194         6.00194         6.00194         6.00194           Mag         73552-6900         26671-7900         26671-7900         26671-7900         26671-7900         6.00194         6.20414           Mag         73552-7900         26697-7900         46.1728         0.00094         6.2041         100000         100000           Mag         73552-7900         26697-7900         46.1728         0.00094         6.2041         1000000         1000000           Mag         73552-7900         26697-7900         46.1728         0.00094         6.2041         10000000         10000000         10000000                                                                                                    | Datasis         Name         L (m)         M (m)         M (m)         Represent (m)         Reliable (m)           Mag         73525.49800         2667211500         366413010         30.41300         0.00154         0.22284           Mag         73525.49800         266711400         364.4900         0.00154         0.22284           Mag         73525.49800         266711400         364.4900         0.00154         0.22284           Mag         73525.49800         2667117500         36671300         0.00154         0.00164           Mag         73526.79800         2667175000         461728         0.00054         0.00164           Mag         73526.79800         2667175000         4617284         0.00054         0.00144           Mag         73526.79800         2665175000         4617284         0.00054         0.00144           Mag         73526.79800         266543100         6.31728         0.00054         0.00041                                                                                                    | Status         Name         E [m]         N [m]         Haperer [m]         Depherostation         Reliated [m]           Mag         73555_5000         26671_1500         2667.1500         2667.1500         2667.1500         2667.1500         2667.1500         2667.1500         2667.1500         2667.1500         2667.1500         2667.1500         2667.1500         2667.1500         2667.1500         2667.1500         2667.1500         2667.1500         2667.1500         2667.1500         2667.1500         2667.1500         2667.1500         2667.1500         2667.1500         2667.1500         2667.1500         2667.1500         2667.1500         2667.1500         2667.1500         2667.1500         2667.1500         2667.1500         2667.1500         2667.1500         2667.1500         2667.1500         2667.1500         2667.1500         2667.1500         2667.1500         2667.1500         2667.1500         2667.1500         2667.1500         2667.1500         2667.1500         2667.1500         2667.1500         2667.1500         2667.1500         2667.1500         2667.1500         2667.1500         2667.1500         2667.1500         2667.1500         2667.1500         2667.1500         2667.1500         2667.1500         2667.1500         2667.1500         2667.1500         2667.1500         2667.1500                                                                                                    | Annue         term         term         <                                                                                                    | Stars         Family         Family <th <="" family<="" th=""><th>Extensi         Extensi         Extensi         Extensi         Production           Mass         73526-5600         2667271506         267421500         26413010         26413010         200154         262288           Mass         73526-2600         26671410100         2641400         0.00154         0.22288         0.00154         0.22288           Mass         73526-2600         2667140100         2641400         0.00154         0.22288         0.00124         0.00124           Mass         73526-2600         2667175800         2667175800         2667176         0.00124         0.20244         Control Torpet Region           Mass         73526-72500         2669175800         461728         0.00054         0.02441         Control Torpet Region         Control Torpet Region</th><th>Status         Name         E [m]         Nim         H (m)         Represent [m]         Depth wreake[m]         Reliade[m]           Mag         73552-5800         266721-700         26474300         200154         0.22288           Mag         73552-5800         266721-700         26474300         0.20154         0.22288           Mag         73552-5800         26671-7800         26471-970         0.00054         0.20128           Mag         73552-5800         26671-7800         26171-970         0.00054         0.20129           Mag         73552-7800         26671-7800         461783         0.00054         0.20129           Mag         73552-7800         26671-7800         461783         0.00054         0.20141           Mag         73552-7800         26671-7800         461783         0.00054         0.20141           Mag         73553-7800         26691-7800         461783         0.00054         0.2041         Variantic Torget Region         Variantic Torget Region</th><th>Status         Name         E [m]         N [m]         H [m]         Represent [m]         Depth works ke[m]         Related [m]           M M9         73555_5600         2667217500         266741500         264741500         26771500         266715         0.22284           M M2         73555_56000         2667412010         2641400         0.2015         0.62054         0.62284           M M2         73555_56000         2667412010         26414910         0.2010         0.60094         0.20279           M M9         73555_67000         26671300         463190         0.2010         0.60094         0.20279           M M9         73555_67000         266731300         465400         0.00194         0.20241         View month         Mage           M M9         73555_67000         26654300         0.00194         0.20041         View month         View month         View month           M M9         73555_67000         266543100         0.00294         0.00294         View month         View month         View month         View month         View month         View month         View month         View month         View month         View month         View month         View month         View month         View month         View mon</th><th>Education         Name         E [m]         Nim         H mp         Represent [m]         Depth weaks [m]         Resided [m]           Mass         73554.5000         36674.1050         3674.6000         0.01154         0.02154         0.01154         0.02154           Mass         73554.5000         26674.10510         364.1600         0.01154         0.02154         0.01154         0.01154         0.01154         0.01154         0.01154         0.01154         0.01154         0.01154         0.01154         0.01154         0.01154         0.01154         0.01154         0.01154         0.01154         0.01154         0.01154         0.01154         0.01154         0.01154         0.01154         0.01154         0.01154         0.01154         0.01154         0.01154         0.01154         0.01154         0.01154         0.01154         0.01154         0.01154         0.01154         0.01154         0.01154         0.01154         0.01154         0.01154         0.01154         0.01154         0.01154         0.01154         0.01154         0.01154         0.01154         0.01154         0.01154         0.01154         0.01154         0.01154         0.01154         0.01154         0.01154         0.01154         0.01154         0.01154         0.01154</th><th>Status         Name         E [m]         N(m)         H(m)         Represent [m]         Depth entra visit [m]         Residual [m]           M49         725423-8400         246741.5100         361.6300         6.14700         600154         6.02154           M57         725532-8500         246741.5100         364.4800         6.0212         6.00054         6.02379           M57         725532-8500         246742.5107         364.48200         6.02154         6.00014         6.02379           M57         735532-8500         246742.500         6.02159         6.00014         6.02354         6.00014         6.02154           M59         735532-8500         26674.9300         6.03795         6.00014         6.02344         6.00014         6.02444           M59         735532-8500         26654.9300         6.03778         6.000054         6.00054         6.00014         6.00014         6.00014</th><th>Statu:         Name         E [m]         N[m]         H[m]         Represer [µ]         Depth error size [m]         Residual [m]           M49         73552-5860         2867271360         58674550         2867471570         58674550         2867471570         28674550         2867471570         28674550         2867471570         28694590         0.2172         0.00054         0.02194         0.00054         0.02194           M47         7355245000         2867473700         38644200         0.23195         0.00024         0.02194         0.0014         0.23194           M49         7355547000         38654300         0.31735         0.00054         0.02144         X         X<th>Status         Name         E [m]         N(m)         H(m)         Represent [m]         Depth entra visit [m]         Readout [m]           6.449         72552.53260         24671.5100         361.6300         6.4170         6.00154         6.02256           6.457         72552.53260         246741.5100         364.48200         6.0212         6.00054         6.02256           6.417         725552.5800         24674.15700         364.48200         6.0212         6.00054         6.02379           6.417         725552.6900         24674.2500         6.02159         6.00014         6.02354         6.00141           6.417         725552.1800         26671.2500         6.02172         6.00014         6.02354         6.00141         6.00141           6.419         725552.1800         2654.9300         6.03274         6.00014         6.02444         6.00141         6.00141           6.49         725552.1800         2654.9300         6.03757         6.00054         6.00141         6.00141         6.00141         6.00141         6.00141         6.00141         6.00141         6.00141         6.00141         6.00141         6.00141         6.00141         6.00141         6.00141         6.00141         6.00141         6.00141</th><th>Statu:         Name         E [m]         N[m]         H[m]         Represer [m]         Depth ener also [m]         Reaidual [m]           M49         73552-5860         2867271400         56741500         600154         6.2236           M47         73552-5860         2867427570         36841500         6.3219         6.00054         6.02192           M47         73552-5860         2867427570         3644320         6.02195         6.0014         6.02194           M49         73552-5800         2867473500         46.43200         6.32195         0.0014         6.23246           M49         73553-1600         38644900         6.31735         0.00054         6.02244         X         X         X           M50         73553-1600         38644900         6.31735         0.00054         0.02041         X         X         X</th><th>Status         Name         E[m]         N[m]         H[m]         Regress(pc)         Depth error state [m]         Reliabul[m]           Ma9         72584.5660         2667211400         567.6550         0.00156         0.00156         0.00256         0.00168           M37         735552.6900         266741.5970         864.9800         0.2112         0.00056         0.02196         0.00168           M37         735552.0900         266741.5970         864.9800         0.2119         0.00164         0.02196           M39         735553.7500         26671.75800         M.31738         0.00056         0.02144         V         V</th><th>Education         Name         E [m]         Nim         H mp         Represent [m]         Depth weaks [m]         Resided [m]           Mass         73554.5000         36674.1050         3674.6000         0.01154         0.02154         0.01154         0.02154           Mass         73554.5000         26674.10510         364.1600         0.01154         0.02154         0.01154         0.01154         0.01154         0.01154         0.01154         0.01154         0.01154         0.01154         0.01154         0.01154         0.01154         0.01154         0.01154         0.01154         0.01154         0.01154         0.01154         0.01154         0.01154         0.01154         0.01154         0.01154         0.01154         0.01154         0.01154         0.01154         0.01154         0.01154         0.01154         0.01154         0.01154         0.01154         0.01154         0.01154         0.01154         0.01154         0.01154         0.01154         0.01154         0.01154         0.01154         0.01154         0.01154         0.01154         0.01154         0.01154         0.01154         0.01154         0.01154         0.01154         0.01154         0.01154         0.01154         0.01154         0.01154         0.01154         0.01154</th><th>Status         E [m]         M [m]         H [m]         Represent [m]         Depth weaks [m]         Relised [m]           M M9         73555_4500         26671_1500         26471_1500         26471_1500         26071_1500         2671_1500           M M2         73555_4500         26471_1500         26471_1500         26471_1500         20114         0.00154         0.22384           M M2         73555_4500         26471_1500         26471_1500         20115         0.0004         0.00194         0.00194           M M3         73556_7500         26707_1500         26431_1500         6.3175         0.0004         6.2041         Viewee methods           M M3         73556_7500         26451_1500         461728         0.0004         6.2041         Viewee methods         0.0004           M M3         73556_7500         26451_1500         6.3178         0.0004         6.2041         Viewee methods         0.0004</th><th>Attrack         turnit         turnit         <thturnit< th=""> <thturnit< th=""> <thturnit< <="" th=""><th>Attention         Calify and the state of the state of the stat</th><th>America         term         term         <thterm< th="">         term         term</thterm<></th><th>Status         Faint         Faint         <t< th=""><th>Extensi         Exercise         Exercise</th><th>Status         Name         E [m]         N [m]         Hep-rev [p]         Deph-revalue [m]         Reislau [m]           Mag         73556_5000         2867715000         2867415000         266715         6.0238           Mag         73556_5000         2867415000         2847415000         264719         6.00154         6.0238           Mag         73556_5000         2867415000         286415000         2.01196         6.00154         6.01284           Mag         73556_5000         2867415000         286415000         3.01196         6.0004         6.01284           Mag         73556_75000         2867415000         6.00194         6.00144         X         X         X           Mag         73556_75000         2867415000         6.01784         6.00046         6.02144         X         X         X         X           Mag         73556_75000         2867373000         46373200         6.00046         6.02041         X         X         X         X         X         X         X         X         X         X         X         X         X         X         X         X         X         X         X         X         X         X         X         X</th><th>status         ream         teln         rein         rein         <threin< th="">         &lt;</threin<></th><th>Autom         territ         territ&lt;</th><th>America         term         term         <thterm< th="">         term         term</thterm<></th><th>May         T Statis Jackon         Section Statistics         C 4 Min         C 4 Min         <thc 4="" min<="" th="">         C 4 Min&lt;</thc></th><th>Mag         73554,5460         26672,71540         367,4600         6,14790         0.00154         6,02254           Mag         73552,5550         26674,15770         368,1560         6,02192         6,00054         6,02594           Mag         73552,5500         26674,15770         368,1550         6,02193         6,00054         6,02594           Mag         73552,5500         26674,15770         348,4500         6,2199         0,00054         6,02594           Mag         73552,87500         26674,15700         369,712300         6,02194         0,00244         C,22544         C           Mag         73553,16700         26674,15700         6,31733         0,00054         0,02244         C         C           Mag         73553,16700         26674,15700         6,31733         0,00054         0,0254         C         C           Mag         73553,16700         26674,15700         6,31723         0,00054         0,00054         C,22441         C         C         C</th><th>MS2         753532.39800         26474.05700         3649.45500         0.2012         0.0005         0.0193           M37         755555.0700         266714.59700         564.95900         0.2119         0.0005         0.2279           M39         755555.07300         3867175500         344.9200         0.32195         0.0001         0.2244           M49         755551.0700         345.8100         0.31735         0.0005         0.0244         X         X         Zoom to Target Region           M50         753553.1000         345.8400         0.31735         0.00054         0.00054         X         X         Zoom to Target Region         X         X<th>MS2         752532.09800         286741.05100         368.16500         0.0212         0.02055         0.0198           M37         715595.01000         2869741.95700         869.98900         6.32199         0.00105         0.02194           M37         715595.01000         2869741.95700         869.91800         6.32199         0.00116         0.02194           M39         75555.07500         3869175800         465.3200         6.31735         0.00056         0.02194         ¥         ¥         ¥         ¥         ¥         ↓         ↓         ↓         ↓         ↓         ↓         ↓         ↓         ↓         ↓         ↓         ↓         ↓         ↓         ↓         ↓         ↓         ↓         ↓         ↓         ↓         ↓         ↓         ↓         ↓         ↓         ↓         ↓         ↓         ↓         ↓         ↓         ↓         ↓         ↓         ↓         ↓         ↓         ↓         ↓         ↓         ↓         ↓         ↓         ↓         ↓         ↓         ↓         ↓         ↓         ↓         ↓         ↓         ↓         ↓         ↓         ↓         ↓         ↓         ↓         ↓&lt;</th><th>MR2         75532 29500         26474 45100         364.45500         0.02112         0.00056         0.01928           M87         755556 07600         266714 59700         364.9500         0.2199         0.00056         0.02979           M81         73244.01700         286714 259700         364.9200         0.2199         0.00056         0.02979           M83         732553.07300         38671075000         0.321375         0.00056         0.02444         X           M89         732553.07600         38584500         0.31735         0.00056         0.00021         X         Common Target Region         X</th></th></t<></th></thturnit<></thturnit<></thturnit<></th></th></th>                                                                                                    | <th>Extensi         Extensi         Extensi         Extensi         Production           Mass         73526-5600         2667271506         267421500         26413010         26413010         200154         262288           Mass         73526-2600         26671410100         2641400         0.00154         0.22288         0.00154         0.22288           Mass         73526-2600         2667140100         2641400         0.00154         0.22288         0.00124         0.00124           Mass         73526-2600         2667175800         2667175800         2667176         0.00124         0.20244         Control Torpet Region           Mass         73526-72500         2669175800         461728         0.00054         0.02441         Control Torpet Region         Control Torpet Region</th> <th>Status         Name         E [m]         Nim         H (m)         Represent [m]         Depth wreake[m]         Reliade[m]           Mag         73552-5800         266721-700         26474300         200154         0.22288           Mag         73552-5800         266721-700         26474300         0.20154         0.22288           Mag         73552-5800         26671-7800         26471-970         0.00054         0.20128           Mag         73552-5800         26671-7800         26171-970         0.00054         0.20129           Mag         73552-7800         26671-7800         461783         0.00054         0.20129           Mag         73552-7800         26671-7800         461783         0.00054         0.20141           Mag         73552-7800         26671-7800         461783         0.00054         0.20141           Mag         73553-7800         26691-7800         461783         0.00054         0.2041         Variantic Torget Region         Variantic Torget Region</th> <th>Status         Name         E [m]         N [m]         H [m]         Represent [m]         Depth works ke[m]         Related [m]           M M9         73555_5600         2667217500         266741500         264741500         26771500         266715         0.22284           M M2         73555_56000         2667412010         2641400         0.2015         0.62054         0.62284           M M2         73555_56000         2667412010         26414910         0.2010         0.60094         0.20279           M M9         73555_67000         26671300         463190         0.2010         0.60094         0.20279           M M9         73555_67000         266731300         465400         0.00194         0.20241         View month         Mage           M M9         73555_67000         26654300         0.00194         0.20041         View month         View month         View month           M M9         73555_67000         266543100         0.00294         0.00294         View month         View month         View month         View month         View month         View month         View month         View month         View month         View month         View month         View month         View month         View month         View mon</th> <th>Education         Name         E [m]         Nim         H mp         Represent [m]         Depth weaks [m]         Resided [m]           Mass         73554.5000         36674.1050         3674.6000         0.01154         0.02154         0.01154         0.02154           Mass         73554.5000         26674.10510         364.1600         0.01154         0.02154         0.01154         0.01154         0.01154         0.01154         0.01154         0.01154         0.01154         0.01154         0.01154         0.01154         0.01154         0.01154         0.01154         0.01154         0.01154         0.01154         0.01154         0.01154         0.01154         0.01154         0.01154         0.01154         0.01154         0.01154         0.01154         0.01154         0.01154         0.01154         0.01154         0.01154         0.01154         0.01154         0.01154         0.01154         0.01154         0.01154         0.01154         0.01154         0.01154         0.01154         0.01154         0.01154         0.01154         0.01154         0.01154         0.01154         0.01154         0.01154         0.01154         0.01154         0.01154         0.01154         0.01154         0.01154         0.01154         0.01154         0.01154</th> <th>Status         Name         E [m]         N(m)         H(m)         Represent [m]         Depth entra visit [m]         Residual [m]           M49         725423-8400         246741.5100         361.6300         6.14700         600154         6.02154           M57         725532-8500         246741.5100         364.4800         6.0212         6.00054         6.02379           M57         725532-8500         246742.5107         364.48200         6.02154         6.00014         6.02379           M57         735532-8500         246742.500         6.02159         6.00014         6.02354         6.00014         6.02154           M59         735532-8500         26674.9300         6.03795         6.00014         6.02344         6.00014         6.02444           M59         735532-8500         26654.9300         6.03778         6.000054         6.00054         6.00014         6.00014         6.00014</th> <th>Statu:         Name         E [m]         N[m]         H[m]         Represer [µ]         Depth error size [m]         Residual [m]           M49         73552-5860         2867271360         58674550         2867471570         58674550         2867471570         28674550         2867471570         28674550         2867471570         28694590         0.2172         0.00054         0.02194         0.00054         0.02194           M47         7355245000         2867473700         38644200         0.23195         0.00024         0.02194         0.0014         0.23194           M49         7355547000         38654300         0.31735         0.00054         0.02144         X         X<th>Status         Name         E [m]         N(m)         H(m)         Represent [m]         Depth entra visit [m]         Readout [m]           6.449         72552.53260         24671.5100         361.6300         6.4170         6.00154         6.02256           6.457         72552.53260         246741.5100         364.48200         6.0212         6.00054         6.02256           6.417         725552.5800         24674.15700         364.48200         6.0212         6.00054         6.02379           6.417         725552.6900         24674.2500         6.02159         6.00014         6.02354         6.00141           6.417         725552.1800         26671.2500         6.02172         6.00014         6.02354         6.00141         6.00141           6.419         725552.1800         2654.9300         6.03274         6.00014         6.02444         6.00141         6.00141           6.49         725552.1800         2654.9300         6.03757         6.00054         6.00141         6.00141         6.00141         6.00141         6.00141         6.00141         6.00141         6.00141         6.00141         6.00141         6.00141         6.00141         6.00141         6.00141         6.00141         6.00141         6.00141</th><th>Statu:         Name         E [m]         N[m]         H[m]         Represer [m]         Depth ener also [m]         Reaidual [m]           M49         73552-5860         2867271400         56741500         600154         6.2236           M47         73552-5860         2867427570         36841500         6.3219         6.00054         6.02192           M47         73552-5860         2867427570         3644320         6.02195         6.0014         6.02194           M49         73552-5800         2867473500         46.43200         6.32195         0.0014         6.23246           M49         73553-1600         38644900         6.31735         0.00054         6.02244         X         X         X           M50         73553-1600         38644900         6.31735         0.00054         0.02041         X         X         X</th><th>Status         Name         E[m]         N[m]         H[m]         Regress(pc)         Depth error state [m]         Reliabul[m]           Ma9         72584.5660         2667211400         567.6550         0.00156         0.00156         0.00256         0.00168           M37         735552.6900         266741.5970         864.9800         0.2112         0.00056         0.02196         0.00168           M37         735552.0900         266741.5970         864.9800         0.2119         0.00164         0.02196           M39         735553.7500         26671.75800         M.31738         0.00056         0.02144         V         V</th><th>Education         Name         E [m]         Nim         H mp         Represent [m]         Depth weaks [m]         Resided [m]           Mass         73554.5000         36674.1050         3674.6000         0.01154         0.02154         0.01154         0.02154           Mass         73554.5000         26674.10510         364.1600         0.01154         0.02154         0.01154         0.01154         0.01154         0.01154         0.01154         0.01154         0.01154         0.01154         0.01154         0.01154         0.01154         0.01154         0.01154         0.01154         0.01154         0.01154         0.01154         0.01154         0.01154         0.01154         0.01154         0.01154         0.01154         0.01154         0.01154         0.01154         0.01154         0.01154         0.01154         0.01154         0.01154         0.01154         0.01154         0.01154         0.01154         0.01154         0.01154         0.01154         0.01154         0.01154         0.01154         0.01154         0.01154         0.01154         0.01154         0.01154         0.01154         0.01154         0.01154         0.01154         0.01154         0.01154         0.01154         0.01154         0.01154         0.01154         0.01154</th><th>Status         E [m]         M [m]         H [m]         Represent [m]         Depth weaks [m]         Relised [m]           M M9         73555_4500         26671_1500         26471_1500         26471_1500         26071_1500         2671_1500           M M2         73555_4500         26471_1500         26471_1500         26471_1500         20114         0.00154         0.22384           M M2         73555_4500         26471_1500         26471_1500         20115         0.0004         0.00194         0.00194           M M3         73556_7500         26707_1500         26431_1500         6.3175         0.0004         6.2041         Viewee methods           M M3         73556_7500         26451_1500         461728         0.0004         6.2041         Viewee methods         0.0004           M M3         73556_7500         26451_1500         6.3178         0.0004         6.2041         Viewee methods         0.0004</th><th>Attrack         turnit         turnit         <thturnit< th=""> <thturnit< th=""> <thturnit< <="" th=""><th>Attention         Calify and the state of the state of the stat</th><th>America         term         term         <thterm< th="">         term         term</thterm<></th><th>Status         Faint         Faint         <t< th=""><th>Extensi         Exercise         Exercise</th><th>Status         Name         E [m]         N [m]         Hep-rev [p]         Deph-revalue [m]         Reislau [m]           Mag         73556_5000         2867715000         2867415000         266715         6.0238           Mag         73556_5000         2867415000         2847415000         264719         6.00154         6.0238           Mag         73556_5000         2867415000         286415000         2.01196         6.00154         6.01284           Mag         73556_5000         2867415000         286415000         3.01196         6.0004         6.01284           Mag         73556_75000         2867415000         6.00194         6.00144         X         X         X           Mag         73556_75000         2867415000         6.01784         6.00046         6.02144         X         X         X         X           Mag         73556_75000         2867373000         46373200         6.00046         6.02041         X         X         X         X         X         X         X         X         X         X         X         X         X         X         X         X         X         X         X         X         X         X         X         X</th><th>status         ream         teln         rein         rein         <threin< th="">         &lt;</threin<></th><th>Autom         territ         territ&lt;</th><th>America         term         term         <thterm< th="">         term         term</thterm<></th><th>May         T Statis Jackon         Section Statistics         C 4 Min         C 4 Min         <thc 4="" min<="" th="">         C 4 Min&lt;</thc></th><th>Mag         73554,5460         26672,71540         367,4600         6,14790         0.00154         6,02254           Mag         73552,5550         26674,15770         368,1560         6,02192         6,00054         6,02594           Mag         73552,5500         26674,15770         368,1550         6,02193         6,00054         6,02594           Mag         73552,5500         26674,15770         348,4500         6,2199         0,00054         6,02594           Mag         73552,87500         26674,15700         369,712300         6,02194         0,00244         C,22544         C           Mag         73553,16700         26674,15700         6,31733         0,00054         0,02244         C         C           Mag         73553,16700         26674,15700         6,31733         0,00054         0,0254         C         C           Mag         73553,16700         26674,15700         6,31723         0,00054         0,00054         C,22441         C         C         C</th><th>MS2         753532.39800         26474.05700         3649.45500         0.2012         0.0005         0.0193           M37         755555.0700         266714.59700         564.95900         0.2119         0.0005         0.2279           M39         755555.07300         3867175500         344.9200         0.32195         0.0001         0.2244           M49         755551.0700         345.8100         0.31735         0.0005         0.0244         X         X         Zoom to Target Region           M50         753553.1000         345.8400         0.31735         0.00054         0.00054         X         X         Zoom to Target Region         X         X<th>MS2         752532.09800         286741.05100         368.16500         0.0212         0.02055         0.0198           M37         715595.01000         2869741.95700         869.98900         6.32199         0.00105         0.02194           M37         715595.01000         2869741.95700         869.91800         6.32199         0.00116         0.02194           M39         75555.07500         3869175800         465.3200         6.31735         0.00056         0.02194         ¥         ¥         ¥         ¥         ¥         ↓         ↓         ↓         ↓         ↓         ↓         ↓         ↓         ↓         ↓         ↓         ↓         ↓         ↓         ↓         ↓         ↓         ↓         ↓         ↓         ↓         ↓         ↓         ↓         ↓         ↓         ↓         ↓         ↓         ↓         ↓         ↓         ↓         ↓         ↓         ↓         ↓         ↓         ↓         ↓         ↓         ↓         ↓         ↓         ↓         ↓         ↓         ↓         ↓         ↓         ↓         ↓         ↓         ↓         ↓         ↓         ↓         ↓         ↓         ↓         ↓&lt;</th><th>MR2         75532 29500         26474 45100         364.45500         0.02112         0.00056         0.01928           M87         755556 07600         266714 59700         364.9500         0.2199         0.00056         0.02979           M81         73244.01700         286714 259700         364.9200         0.2199         0.00056         0.02979           M83         732553.07300         38671075000         0.321375         0.00056         0.02444         X           M89         732553.07600         38584500         0.31735         0.00056         0.00021         X         Common Target Region         X</th></th></t<></th></thturnit<></thturnit<></thturnit<></th></th> | Extensi         Extensi         Extensi         Extensi         Production           Mass         73526-5600         2667271506         267421500         26413010         26413010         200154         262288           Mass         73526-2600         26671410100         2641400         0.00154         0.22288         0.00154         0.22288           Mass         73526-2600         2667140100         2641400         0.00154         0.22288         0.00124         0.00124           Mass         73526-2600         2667175800         2667175800         2667176         0.00124         0.20244         Control Torpet Region           Mass         73526-72500         2669175800         461728         0.00054         0.02441         Control Torpet Region         Control Torpet Region                                                                                                    | Status         Name         E [m]         Nim         H (m)         Represent [m]         Depth wreake[m]         Reliade[m]           Mag         73552-5800         266721-700         26474300         200154         0.22288           Mag         73552-5800         266721-700         26474300         0.20154         0.22288           Mag         73552-5800         26671-7800         26471-970         0.00054         0.20128           Mag         73552-5800         26671-7800         26171-970         0.00054         0.20129           Mag         73552-7800         26671-7800         461783         0.00054         0.20129           Mag         73552-7800         26671-7800         461783         0.00054         0.20141           Mag         73552-7800         26671-7800         461783         0.00054         0.20141           Mag         73553-7800         26691-7800         461783         0.00054         0.2041         Variantic Torget Region         Variantic Torget Region                                                                                                    | Status         Name         E [m]         N [m]         H [m]         Represent [m]         Depth works ke[m]         Related [m]           M M9         73555_5600         2667217500         266741500         264741500         26771500         266715         0.22284           M M2         73555_56000         2667412010         2641400         0.2015         0.62054         0.62284           M M2         73555_56000         2667412010         26414910         0.2010         0.60094         0.20279           M M9         73555_67000         26671300         463190         0.2010         0.60094         0.20279           M M9         73555_67000         266731300         465400         0.00194         0.20241         View month         Mage           M M9         73555_67000         26654300         0.00194         0.20041         View month         View month         View month           M M9         73555_67000         266543100         0.00294         0.00294         View month         View month         View month         View month         View month         View month         View month         View month         View month         View month         View month         View month         View month         View month         View mon                                                                                                    | Education         Name         E [m]         Nim         H mp         Represent [m]         Depth weaks [m]         Resided [m]           Mass         73554.5000         36674.1050         3674.6000         0.01154         0.02154         0.01154         0.02154           Mass         73554.5000         26674.10510         364.1600         0.01154         0.02154         0.01154         0.01154         0.01154         0.01154         0.01154         0.01154         0.01154         0.01154         0.01154         0.01154         0.01154         0.01154         0.01154         0.01154         0.01154         0.01154         0.01154         0.01154         0.01154         0.01154         0.01154         0.01154         0.01154         0.01154         0.01154         0.01154         0.01154         0.01154         0.01154         0.01154         0.01154         0.01154         0.01154         0.01154         0.01154         0.01154         0.01154         0.01154         0.01154         0.01154         0.01154         0.01154         0.01154         0.01154         0.01154         0.01154         0.01154         0.01154         0.01154         0.01154         0.01154         0.01154         0.01154         0.01154         0.01154         0.01154         0.01154                                                                                                    | Status         Name         E [m]         N(m)         H(m)         Represent [m]         Depth entra visit [m]         Residual [m]           M49         725423-8400         246741.5100         361.6300         6.14700         600154         6.02154           M57         725532-8500         246741.5100         364.4800         6.0212         6.00054         6.02379           M57         725532-8500         246742.5107         364.48200         6.02154         6.00014         6.02379           M57         735532-8500         246742.500         6.02159         6.00014         6.02354         6.00014         6.02154           M59         735532-8500         26674.9300         6.03795         6.00014         6.02344         6.00014         6.02444           M59         735532-8500         26654.9300         6.03778         6.000054         6.00054         6.00014         6.00014         6.00014                                                                                                    | Statu:         Name         E [m]         N[m]         H[m]         Represer [µ]         Depth error size [m]         Residual [m]           M49         73552-5860         2867271360         58674550         2867471570         58674550         2867471570         28674550         2867471570         28674550         2867471570         28694590         0.2172         0.00054         0.02194         0.00054         0.02194           M47         7355245000         2867473700         38644200         0.23195         0.00024         0.02194         0.0014         0.23194           M49         7355547000         38654300         0.31735         0.00054         0.02144         X         X <th>Status         Name         E [m]         N(m)         H(m)         Represent [m]         Depth entra visit [m]         Readout [m]           6.449         72552.53260         24671.5100         361.6300         6.4170         6.00154         6.02256           6.457         72552.53260         246741.5100         364.48200         6.0212         6.00054         6.02256           6.417         725552.5800         24674.15700         364.48200         6.0212         6.00054         6.02379           6.417         725552.6900         24674.2500         6.02159         6.00014         6.02354         6.00141           6.417         725552.1800         26671.2500         6.02172         6.00014         6.02354         6.00141         6.00141           6.419         725552.1800         2654.9300         6.03274         6.00014         6.02444         6.00141         6.00141           6.49         725552.1800         2654.9300         6.03757         6.00054         6.00141         6.00141         6.00141         6.00141         6.00141         6.00141         6.00141         6.00141         6.00141         6.00141         6.00141         6.00141         6.00141         6.00141         6.00141         6.00141         6.00141</th> <th>Statu:         Name         E [m]         N[m]         H[m]         Represer [m]         Depth ener also [m]         Reaidual [m]           M49         73552-5860         2867271400         56741500         600154         6.2236           M47         73552-5860         2867427570         36841500         6.3219         6.00054         6.02192           M47         73552-5860         2867427570         3644320         6.02195         6.0014         6.02194           M49         73552-5800         2867473500         46.43200         6.32195         0.0014         6.23246           M49         73553-1600         38644900         6.31735         0.00054         6.02244         X         X         X           M50         73553-1600         38644900         6.31735         0.00054         0.02041         X         X         X</th> <th>Status         Name         E[m]         N[m]         H[m]         Regress(pc)         Depth error state [m]         Reliabul[m]           Ma9         72584.5660         2667211400         567.6550         0.00156         0.00156         0.00256         0.00168           M37         735552.6900         266741.5970         864.9800         0.2112         0.00056         0.02196         0.00168           M37         735552.0900         266741.5970         864.9800         0.2119         0.00164         0.02196           M39         735553.7500         26671.75800         M.31738         0.00056         0.02144         V         V</th> <th>Education         Name         E [m]         Nim         H mp         Represent [m]         Depth weaks [m]         Resided [m]           Mass         73554.5000         36674.1050         3674.6000         0.01154         0.02154         0.01154         0.02154           Mass         73554.5000         26674.10510         364.1600         0.01154         0.02154         0.01154         0.01154         0.01154         0.01154         0.01154         0.01154         0.01154         0.01154         0.01154         0.01154         0.01154         0.01154         0.01154         0.01154         0.01154         0.01154         0.01154         0.01154         0.01154         0.01154         0.01154         0.01154         0.01154         0.01154         0.01154         0.01154         0.01154         0.01154         0.01154         0.01154         0.01154         0.01154         0.01154         0.01154         0.01154         0.01154         0.01154         0.01154         0.01154         0.01154         0.01154         0.01154         0.01154         0.01154         0.01154         0.01154         0.01154         0.01154         0.01154         0.01154         0.01154         0.01154         0.01154         0.01154         0.01154         0.01154         0.01154</th> <th>Status         E [m]         M [m]         H [m]         Represent [m]         Depth weaks [m]         Relised [m]           M M9         73555_4500         26671_1500         26471_1500         26471_1500         26071_1500         2671_1500           M M2         73555_4500         26471_1500         26471_1500         26471_1500         20114         0.00154         0.22384           M M2         73555_4500         26471_1500         26471_1500         20115         0.0004         0.00194         0.00194           M M3         73556_7500         26707_1500         26431_1500         6.3175         0.0004         6.2041         Viewee methods           M M3         73556_7500         26451_1500         461728         0.0004         6.2041         Viewee methods         0.0004           M M3         73556_7500         26451_1500         6.3178         0.0004         6.2041         Viewee methods         0.0004</th> <th>Attrack         turnit         turnit         <thturnit< th=""> <thturnit< th=""> <thturnit< <="" th=""><th>Attention         Calify and the state of the state of the stat</th><th>America         term         term         <thterm< th="">         term         term</thterm<></th><th>Status         Faint         Faint         <t< th=""><th>Extensi         Exercise         Exercise</th><th>Status         Name         E [m]         N [m]         Hep-rev [p]         Deph-revalue [m]         Reislau [m]           Mag         73556_5000         2867715000         2867415000         266715         6.0238           Mag         73556_5000         2867415000         2847415000         264719         6.00154         6.0238           Mag         73556_5000         2867415000         286415000         2.01196         6.00154         6.01284           Mag         73556_5000         2867415000         286415000         3.01196         6.0004         6.01284           Mag         73556_75000         2867415000         6.00194         6.00144         X         X         X           Mag         73556_75000         2867415000         6.01784         6.00046         6.02144         X         X         X         X           Mag         73556_75000         2867373000         46373200         6.00046         6.02041         X         X         X         X         X         X         X         X         X         X         X         X         X         X         X         X         X         X         X         X         X         X         X         X</th><th>status         ream         teln         rein         rein         <threin< th="">         &lt;</threin<></th><th>Autom         territ         territ&lt;</th><th>America         term         term         <thterm< th="">         term         term</thterm<></th><th>May         T Statis Jackon         Section Statistics         C 4 Min         C 4 Min         <thc 4="" min<="" th="">         C 4 Min&lt;</thc></th><th>Mag         73554,5460         26672,71540         367,4600         6,14790         0.00154         6,02254           Mag         73552,5550         26674,15770         368,1560         6,02192         6,00054         6,02594           Mag         73552,5500         26674,15770         368,1550         6,02193         6,00054         6,02594           Mag         73552,5500         26674,15770         348,4500         6,2199         0,00054         6,02594           Mag         73552,87500         26674,15700         369,712300         6,02194         0,00244         C,22544         C           Mag         73553,16700         26674,15700         6,31733         0,00054         0,02244         C         C           Mag         73553,16700         26674,15700         6,31733         0,00054         0,0254         C         C           Mag         73553,16700         26674,15700         6,31723         0,00054         0,00054         C,22441         C         C         C</th><th>MS2         753532.39800         26474.05700         3649.45500         0.2012         0.0005         0.0193           M37         755555.0700         266714.59700         564.95900         0.2119         0.0005         0.2279           M39         755555.07300         3867175500         344.9200         0.32195         0.0001         0.2244           M49         755551.0700         345.8100         0.31735         0.0005         0.0244         X         X         Zoom to Target Region           M50         753553.1000         345.8400         0.31735         0.00054         0.00054         X         X         Zoom to Target Region         X         X<th>MS2         752532.09800         286741.05100         368.16500         0.0212         0.02055         0.0198           M37         715595.01000         2869741.95700         869.98900         6.32199         0.00105         0.02194           M37         715595.01000         2869741.95700         869.91800         6.32199         0.00116         0.02194           M39         75555.07500         3869175800         465.3200         6.31735         0.00056         0.02194         ¥         ¥         ¥         ¥         ¥         ↓         ↓         ↓         ↓         ↓         ↓         ↓         ↓         ↓         ↓         ↓         ↓         ↓         ↓         ↓         ↓         ↓         ↓         ↓         ↓         ↓         ↓         ↓         ↓         ↓         ↓         ↓         ↓         ↓         ↓         ↓         ↓         ↓         ↓         ↓         ↓         ↓         ↓         ↓         ↓         ↓         ↓         ↓         ↓         ↓         ↓         ↓         ↓         ↓         ↓         ↓         ↓         ↓         ↓         ↓         ↓         ↓         ↓         ↓         ↓         ↓&lt;</th><th>MR2         75532 29500         26474 45100         364.45500         0.02112         0.00056         0.01928           M87         755556 07600         266714 59700         364.9500         0.2199         0.00056         0.02979           M81         73244.01700         286714 259700         364.9200         0.2199         0.00056         0.02979           M83         732553.07300         38671075000         0.321375         0.00056         0.02444         X           M89         732553.07600         38584500         0.31735         0.00056         0.00021         X         Common Target Region         X</th></th></t<></th></thturnit<></thturnit<></thturnit<></th> | Status         Name         E [m]         N(m)         H(m)         Represent [m]         Depth entra visit [m]         Readout [m]           6.449         72552.53260         24671.5100         361.6300         6.4170         6.00154         6.02256           6.457         72552.53260         246741.5100         364.48200         6.0212         6.00054         6.02256           6.417         725552.5800         24674.15700         364.48200         6.0212         6.00054         6.02379           6.417         725552.6900         24674.2500         6.02159         6.00014         6.02354         6.00141           6.417         725552.1800         26671.2500         6.02172         6.00014         6.02354         6.00141         6.00141           6.419         725552.1800         2654.9300         6.03274         6.00014         6.02444         6.00141         6.00141           6.49         725552.1800         2654.9300         6.03757         6.00054         6.00141         6.00141         6.00141         6.00141         6.00141         6.00141         6.00141         6.00141         6.00141         6.00141         6.00141         6.00141         6.00141         6.00141         6.00141         6.00141         6.00141                                                                                                    | Statu:         Name         E [m]         N[m]         H[m]         Represer [m]         Depth ener also [m]         Reaidual [m]           M49         73552-5860         2867271400         56741500         600154         6.2236           M47         73552-5860         2867427570         36841500         6.3219         6.00054         6.02192           M47         73552-5860         2867427570         3644320         6.02195         6.0014         6.02194           M49         73552-5800         2867473500         46.43200         6.32195         0.0014         6.23246           M49         73553-1600         38644900         6.31735         0.00054         6.02244         X         X         X           M50         73553-1600         38644900         6.31735         0.00054         0.02041         X         X         X                                                                                                    | Status         Name         E[m]         N[m]         H[m]         Regress(pc)         Depth error state [m]         Reliabul[m]           Ma9         72584.5660         2667211400         567.6550         0.00156         0.00156         0.00256         0.00168           M37         735552.6900         266741.5970         864.9800         0.2112         0.00056         0.02196         0.00168           M37         735552.0900         266741.5970         864.9800         0.2119         0.00164         0.02196           M39         735553.7500         26671.75800         M.31738         0.00056         0.02144         V         V                                                                                                    | Education         Name         E [m]         Nim         H mp         Represent [m]         Depth weaks [m]         Resided [m]           Mass         73554.5000         36674.1050         3674.6000         0.01154         0.02154         0.01154         0.02154           Mass         73554.5000         26674.10510         364.1600         0.01154         0.02154         0.01154         0.01154         0.01154         0.01154         0.01154         0.01154         0.01154         0.01154         0.01154         0.01154         0.01154         0.01154         0.01154         0.01154         0.01154         0.01154         0.01154         0.01154         0.01154         0.01154         0.01154         0.01154         0.01154         0.01154         0.01154         0.01154         0.01154         0.01154         0.01154         0.01154         0.01154         0.01154         0.01154         0.01154         0.01154         0.01154         0.01154         0.01154         0.01154         0.01154         0.01154         0.01154         0.01154         0.01154         0.01154         0.01154         0.01154         0.01154         0.01154         0.01154         0.01154         0.01154         0.01154         0.01154         0.01154         0.01154         0.01154                                                                                                    | Status         E [m]         M [m]         H [m]         Represent [m]         Depth weaks [m]         Relised [m]           M M9         73555_4500         26671_1500         26471_1500         26471_1500         26071_1500         2671_1500           M M2         73555_4500         26471_1500         26471_1500         26471_1500         20114         0.00154         0.22384           M M2         73555_4500         26471_1500         26471_1500         20115         0.0004         0.00194         0.00194           M M3         73556_7500         26707_1500         26431_1500         6.3175         0.0004         6.2041         Viewee methods           M M3         73556_7500         26451_1500         461728         0.0004         6.2041         Viewee methods         0.0004           M M3         73556_7500         26451_1500         6.3178         0.0004         6.2041         Viewee methods         0.0004                                                                                                    | Attrack         turnit         turnit <thturnit< th=""> <thturnit< th=""> <thturnit< <="" th=""><th>Attention         Calify and the state of the state of the stat</th><th>America         term         term         <thterm< th="">         term         term</thterm<></th><th>Status         Faint         Faint         <t< th=""><th>Extensi         Exercise         Exercise</th><th>Status         Name         E [m]         N [m]         Hep-rev [p]         Deph-revalue [m]         Reislau [m]           Mag         73556_5000         2867715000         2867415000         266715         6.0238           Mag         73556_5000         2867415000         2847415000         264719         6.00154         6.0238           Mag         73556_5000         2867415000         286415000         2.01196         6.00154         6.01284           Mag         73556_5000         2867415000         286415000         3.01196         6.0004         6.01284           Mag         73556_75000         2867415000         6.00194         6.00144         X         X         X           Mag         73556_75000         2867415000         6.01784         6.00046         6.02144         X         X         X         X           Mag         73556_75000         2867373000         46373200         6.00046         6.02041         X         X         X         X         X         X         X         X         X         X         X         X         X         X         X         X         X         X         X         X         X         X         X         X</th><th>status         ream         teln         rein         rein         <threin< th="">         &lt;</threin<></th><th>Autom         territ         territ&lt;</th><th>America         term         term         <thterm< th="">         term         term</thterm<></th><th>May         T Statis Jackon         Section Statistics         C 4 Min         C 4 Min         <thc 4="" min<="" th="">         C 4 Min&lt;</thc></th><th>Mag         73554,5460         26672,71540         367,4600         6,14790         0.00154         6,02254           Mag         73552,5550         26674,15770         368,1560         6,02192         6,00054         6,02594           Mag         73552,5500         26674,15770         368,1550         6,02193         6,00054         6,02594           Mag         73552,5500         26674,15770         348,4500         6,2199         0,00054         6,02594           Mag         73552,87500         26674,15700         369,712300         6,02194         0,00244         C,22544         C           Mag         73553,16700         26674,15700         6,31733         0,00054         0,02244         C         C           Mag         73553,16700         26674,15700         6,31733         0,00054         0,0254         C         C           Mag         73553,16700         26674,15700         6,31723         0,00054         0,00054         C,22441         C         C         C</th><th>MS2         753532.39800         26474.05700         3649.45500         0.2012         0.0005         0.0193           M37         755555.0700         266714.59700         564.95900         0.2119         0.0005         0.2279           M39         755555.07300         3867175500         344.9200         0.32195         0.0001         0.2244           M49         755551.0700         345.8100         0.31735         0.0005         0.0244         X         X         Zoom to Target Region           M50         753553.1000         345.8400         0.31735         0.00054         0.00054         X         X         Zoom to Target Region         X         X<th>MS2         752532.09800         286741.05100         368.16500         0.0212         0.02055         0.0198           M37         715595.01000         2869741.95700         869.98900         6.32199         0.00105         0.02194           M37         715595.01000         2869741.95700         869.91800         6.32199         0.00116         0.02194           M39         75555.07500         3869175800         465.3200         6.31735         0.00056         0.02194         ¥         ¥         ¥         ¥         ¥         ↓         ↓         ↓         ↓         ↓         ↓         ↓         ↓         ↓         ↓         ↓         ↓         ↓         ↓         ↓         ↓         ↓         ↓         ↓         ↓         ↓         ↓         ↓         ↓         ↓         ↓         ↓         ↓         ↓         ↓         ↓         ↓         ↓         ↓         ↓         ↓         ↓         ↓         ↓         ↓         ↓         ↓         ↓         ↓         ↓         ↓         ↓         ↓         ↓         ↓         ↓         ↓         ↓         ↓         ↓         ↓         ↓         ↓         ↓         ↓         ↓&lt;</th><th>MR2         75532 29500         26474 45100         364.45500         0.02112         0.00056         0.01928           M87         755556 07600         266714 59700         364.9500         0.2199         0.00056         0.02979           M81         73244.01700         286714 259700         364.9200         0.2199         0.00056         0.02979           M83         732553.07300         38671075000         0.321375         0.00056         0.02444         X           M89         732553.07600         38584500         0.31735         0.00056         0.00021         X         Common Target Region         X</th></th></t<></th></thturnit<></thturnit<></thturnit<> | Attention         Calify and the state of the state of the stat                                                                                                    | America         term         term <thterm< th="">         term         term</thterm<>                                                                                                    | Status         Faint         Faint <t< th=""><th>Extensi         Exercise         Exercise</th><th>Status         Name         E [m]         N [m]         Hep-rev [p]         Deph-revalue [m]         Reislau [m]           Mag         73556_5000         2867715000         2867415000         266715         6.0238           Mag         73556_5000         2867415000         2847415000         264719         6.00154         6.0238           Mag         73556_5000         2867415000         286415000         2.01196         6.00154         6.01284           Mag         73556_5000         2867415000         286415000         3.01196         6.0004         6.01284           Mag         73556_75000         2867415000         6.00194         6.00144         X         X         X           Mag         73556_75000         2867415000         6.01784         6.00046         6.02144         X         X         X         X           Mag         73556_75000         2867373000         46373200         6.00046         6.02041         X         X         X         X         X         X         X         X         X         X         X         X         X         X         X         X         X         X         X         X         X         X         X         X</th><th>status         ream         teln         rein         rein         <threin< th="">         &lt;</threin<></th><th>Autom         territ         territ&lt;</th><th>America         term         term         <thterm< th="">         term         term</thterm<></th><th>May         T Statis Jackon         Section Statistics         C 4 Min         C 4 Min         <thc 4="" min<="" th="">         C 4 Min&lt;</thc></th><th>Mag         73554,5460         26672,71540         367,4600         6,14790         0.00154         6,02254           Mag         73552,5550         26674,15770         368,1560         6,02192         6,00054         6,02594           Mag         73552,5500         26674,15770         368,1550         6,02193         6,00054         6,02594           Mag         73552,5500         26674,15770         348,4500         6,2199         0,00054         6,02594           Mag         73552,87500         26674,15700         369,712300         6,02194         0,00244         C,22544         C           Mag         73553,16700         26674,15700         6,31733         0,00054         0,02244         C         C           Mag         73553,16700         26674,15700         6,31733         0,00054         0,0254         C         C           Mag         73553,16700         26674,15700         6,31723         0,00054         0,00054         C,22441         C         C         C</th><th>MS2         753532.39800         26474.05700         3649.45500         0.2012         0.0005         0.0193           M37         755555.0700         266714.59700         564.95900         0.2119         0.0005         0.2279           M39         755555.07300         3867175500         344.9200         0.32195         0.0001         0.2244           M49         755551.0700         345.8100         0.31735         0.0005         0.0244         X         X         Zoom to Target Region           M50         753553.1000         345.8400         0.31735         0.00054         0.00054         X         X         Zoom to Target Region         X         X<th>MS2         752532.09800         286741.05100         368.16500         0.0212         0.02055         0.0198           M37         715595.01000         2869741.95700         869.98900         6.32199         0.00105         0.02194           M37         715595.01000         2869741.95700         869.91800         6.32199         0.00116         0.02194           M39         75555.07500         3869175800         465.3200         6.31735         0.00056         0.02194         ¥         ¥         ¥         ¥         ¥         ↓         ↓         ↓         ↓         ↓         ↓         ↓         ↓         ↓         ↓         ↓         ↓         ↓         ↓         ↓         ↓         ↓         ↓         ↓         ↓         ↓         ↓         ↓         ↓         ↓         ↓         ↓         ↓         ↓         ↓         ↓         ↓         ↓         ↓         ↓         ↓         ↓         ↓         ↓         ↓         ↓         ↓         ↓         ↓         ↓         ↓         ↓         ↓         ↓         ↓         ↓         ↓         ↓         ↓         ↓         ↓         ↓         ↓         ↓         ↓         ↓&lt;</th><th>MR2         75532 29500         26474 45100         364.45500         0.02112         0.00056         0.01928           M87         755556 07600         266714 59700         364.9500         0.2199         0.00056         0.02979           M81         73244.01700         286714 259700         364.9200         0.2199         0.00056         0.02979           M83         732553.07300         38671075000         0.321375         0.00056         0.02444         X           M89         732553.07600         38584500         0.31735         0.00056         0.00021         X         Common Target Region         X</th></th></t<> | Extensi         Exercise         Exercise                                                                                                    | Status         Name         E [m]         N [m]         Hep-rev [p]         Deph-revalue [m]         Reislau [m]           Mag         73556_5000         2867715000         2867415000         266715         6.0238           Mag         73556_5000         2867415000         2847415000         264719         6.00154         6.0238           Mag         73556_5000         2867415000         286415000         2.01196         6.00154         6.01284           Mag         73556_5000         2867415000         286415000         3.01196         6.0004         6.01284           Mag         73556_75000         2867415000         6.00194         6.00144         X         X         X           Mag         73556_75000         2867415000         6.01784         6.00046         6.02144         X         X         X         X           Mag         73556_75000         2867373000         46373200         6.00046         6.02041         X         X         X         X         X         X         X         X         X         X         X         X         X         X         X         X         X         X         X         X         X         X         X         X                                                                                                    | status         ream         teln         rein         rein <threin< th="">         &lt;</threin<>                                                                                                    | Autom         territ         territ<                                                                                                    | America         term         term <thterm< th="">         term         term</thterm<>                                                                                                    | May         T Statis Jackon         Section Statistics         C 4 Min         C 4 Min <thc 4="" min<="" th="">         C 4 Min&lt;</thc>                                                                                                    | Mag         73554,5460         26672,71540         367,4600         6,14790         0.00154         6,02254           Mag         73552,5550         26674,15770         368,1560         6,02192         6,00054         6,02594           Mag         73552,5500         26674,15770         368,1550         6,02193         6,00054         6,02594           Mag         73552,5500         26674,15770         348,4500         6,2199         0,00054         6,02594           Mag         73552,87500         26674,15700         369,712300         6,02194         0,00244         C,22544         C           Mag         73553,16700         26674,15700         6,31733         0,00054         0,02244         C         C           Mag         73553,16700         26674,15700         6,31733         0,00054         0,0254         C         C           Mag         73553,16700         26674,15700         6,31723         0,00054         0,00054         C,22441         C         C         C                                                                                                    | MS2         753532.39800         26474.05700         3649.45500         0.2012         0.0005         0.0193           M37         755555.0700         266714.59700         564.95900         0.2119         0.0005         0.2279           M39         755555.07300         3867175500         344.9200         0.32195         0.0001         0.2244           M49         755551.0700         345.8100         0.31735         0.0005         0.0244         X         X         Zoom to Target Region           M50         753553.1000         345.8400         0.31735         0.00054         0.00054         X         X         Zoom to Target Region         X         X <th>MS2         752532.09800         286741.05100         368.16500         0.0212         0.02055         0.0198           M37         715595.01000         2869741.95700         869.98900         6.32199         0.00105         0.02194           M37         715595.01000         2869741.95700         869.91800         6.32199         0.00116         0.02194           M39         75555.07500         3869175800         465.3200         6.31735         0.00056         0.02194         ¥         ¥         ¥         ¥         ¥         ↓         ↓         ↓         ↓         ↓         ↓         ↓         ↓         ↓         ↓         ↓         ↓         ↓         ↓         ↓         ↓         ↓         ↓         ↓         ↓         ↓         ↓         ↓         ↓         ↓         ↓         ↓         ↓         ↓         ↓         ↓         ↓         ↓         ↓         ↓         ↓         ↓         ↓         ↓         ↓         ↓         ↓         ↓         ↓         ↓         ↓         ↓         ↓         ↓         ↓         ↓         ↓         ↓         ↓         ↓         ↓         ↓         ↓         ↓         ↓         ↓&lt;</th> <th>MR2         75532 29500         26474 45100         364.45500         0.02112         0.00056         0.01928           M87         755556 07600         266714 59700         364.9500         0.2199         0.00056         0.02979           M81         73244.01700         286714 259700         364.9200         0.2199         0.00056         0.02979           M83         732553.07300         38671075000         0.321375         0.00056         0.02444         X           M89         732553.07600         38584500         0.31735         0.00056         0.00021         X         Common Target Region         X</th> | MS2         752532.09800         286741.05100         368.16500         0.0212         0.02055         0.0198           M37         715595.01000         2869741.95700         869.98900         6.32199         0.00105         0.02194           M37         715595.01000         2869741.95700         869.91800         6.32199         0.00116         0.02194           M39         75555.07500         3869175800         465.3200         6.31735         0.00056         0.02194         ¥         ¥         ¥         ¥         ¥         ↓         ↓         ↓         ↓         ↓         ↓         ↓         ↓         ↓         ↓         ↓         ↓         ↓         ↓         ↓         ↓         ↓         ↓         ↓         ↓         ↓         ↓         ↓         ↓         ↓         ↓         ↓         ↓         ↓         ↓         ↓         ↓         ↓         ↓         ↓         ↓         ↓         ↓         ↓         ↓         ↓         ↓         ↓         ↓         ↓         ↓         ↓         ↓         ↓         ↓         ↓         ↓         ↓         ↓         ↓         ↓         ↓         ↓         ↓         ↓         ↓< | MR2         75532 29500         26474 45100         364.45500         0.02112         0.00056         0.01928           M87         755556 07600         266714 59700         364.9500         0.2199         0.00056         0.02979           M81         73244.01700         286714 259700         364.9200         0.2199         0.00056         0.02979           M83         732553.07300         38671075000         0.321375         0.00056         0.02444         X           M89         732553.07600         38584500         0.31735         0.00056         0.00021         X         Common Target Region         X |
| jature         turn         turn <thturn< th="">         turn         turn         &lt;</thturn<>                                                                                                    | Name         Name         Name <t< td=""><td>Altern         terrin         rtml         rtml</td><td>Instruction         Compt         Compt         <thcompt< th="">         Compt         Compt</thcompt<></td><td>Altern         Lines         Lines         Line         <thlines< th="">         Lines         <th< td=""><td>Nume         turn         turn         <thturn< th="">         turn         turn         <th< td=""><td>Status         Lamin         Limit         Pill         Representation         Pill         Restore Limit           Mag         73554-5800         26671-1600         5674300         6.01976         6.02285           Mag         73552-5800         26671-1600         0.0112         6.0014         6.02285           Mag         73552-5800         26671-1600         0.0112         6.0014         6.01285           Mag         73552-5800         26671-1600         0.0112         6.0014         6.01284           Mag         73552-5800         26671-5800         6.0214         6.0244         6.0014           Mag         73552-7500         26671-7500         6.0214         6.0024         6.0244           Mag         73552-7500         26691-7500         6.00244         6.00244         6.00244           Mag         73552-7500         2669-75300         6.00244         6.00244         6.00244</td><td>Status         Nume         E [m]         N [m]         Hap         Depth were plan         Depth were plan</td><td>Status         E [m]         Nime         E [m]         Nime         H mp         Rep-emp [m]         Outph treats [m]         Resided [m]           M M9         73555_500         366721700         36643100         0.0115         0.02284         0.0115         0.02284           M M2         73555_5000         26671_500         3641400         0.2119         0.00014         0.0118           M M2         73555_5000         26671_500         3641400         0.2119         0.00014         0.0119           M M9         73555_5000         366717300         3653300         0.3119         0.00014         0.2119         0.00014         0.2119           M M9         73555_5000         366917300         3643300         0.3173         0.00044         0.2011         V         0.00044         0.2011</td><td>Status         E [m]         Nime         E [m]         Nime         H mp         Rep-emp [m]         Outph treats [m]         Resided [m]           M M9         73555_500         366721700         36643100         0.0115         0.02284         0.0115         0.02284           M M2         73555_5000         26671_500         3641400         0.2119         0.00014         0.0118           M M2         73555_5000         26671_500         3641400         0.2119         0.00014         0.0119           M M9         73555_5000         366717300         3653300         0.3119         0.00014         0.2119         0.00014         0.2119           M M9         73555_5000         366917300         3643300         0.3173         0.00044         0.2011         V         0.00044         0.2011</td><td>Status         Name         E [m]         Nim         H (m)         Represent [m]         Depth remain [m]         Residual [m]           Mag         73555_506         366721750         36742100         3644300         0.00154         0.02238           Mag         73555_506         366717500         36441400         0.00154         0.02238           Mag         73555_50700         3664717500         36414300         0.00144         0.02184           Mag         73555_60700         3664717500         36414300         0.0014         0.0014           Mag         73555_60700         366717500         3641410         0.0004         0.01214           Mag         73555_60700         36643100         0.0004         0.00051         Variant</td><td>Status         Nume         L (m)         M (m)         M (m)         Rep-error (p)         Depherosato (m)         Residual (m)           M M9         73555.45800         266721.1500         364.4500         6.00154         6.02136           M M2         73555.45800         26671.4500         364.8500         6.00154         6.02136           M M2         73555.45800         26671.4500         364.8500         6.00168         6.02136           M M2         73555.45800         26671.9500         3649.7500         6.0004         6.0014         Common Tanget Region           M M9         73555.45800         36454300         6.31736         6.0004         6.30141         X         X           M M9         73555.45800         36454300         6.31736         6.0004         6.30241         X         X         X           M M9         73555.45800         3645430         6.31736         6.0004         6.30241         X         X         X         X         X         X         X         X         X         X         X         X         X         X         X         X         X         X         X         X         X         X         X         X         X</td><td>Status         Nume         E [m]         N [m]         Here reg [m]         Upph restation [m]         Residual [m]           Mag         73555_4500         2667211500         2667413010         26.41970         6.00154         6.02136           Mag         73555_4500         2667413010         264.1970         6.00154         6.02136           Mag         73555_4500         2667413010         264.1970         6.00054         6.0128           Mag         73555_4500         266713700         266713700         266713700         267013700           Mag         73555_4500         266713700         267013700         267013700         267013700           Mag         73555_4500         26713700         26503100         6.31781         6.0004         6.32414           Mag         73555_45000         265431300         6.31782         6.0004         6.32441           Mag         73555_45000         265431300         6.31782         6.00041         X         X         X         X         X         X         X         X         X         X         X         X         X         X         X         X         X         X         X         X         X         X         X</td><td>Attract         termin         termin         <th andeddddddddddddddddddddddddd<="" td=""><td>Status         Lamin         Limit         Pill         Representation         Pill         Rescue Limit           Mag         73554-5800         266721-1600         5674300         6.01979         6.00194         6.02285           Mag         73554-5800         26671-1600         0.01124         6.00194         6.01285           Mag         73554-5800         26671-1600         0.01124         6.00194         6.01285           Mag         73554-5800         26671-1600         0.01124         6.00194         6.01285           Mag         73554-5800         26671-1500         8.60194         6.02144         Common Target Repoin           Mag         73554-5800         36643100         6.31735         6.0004         6.02144         Common Target Repoin           Mag         73554-5800         36643100         6.31736         6.00044         Common Target Repoin         Common Target Repoin</td><td>Status         Nume         L [m]         M [m]         Rep-error [ps]         Depth vectors [m]         Recipication           Mail         73556_4560         2667271560         26674150100         26415010         200114         262284           Mail         73556_45600         2667112         0.00114         0.20218         0.0118           Mail         73556_45600         2667112         0.00144         0.0118         0.0118           Mail         73556_45600         266712         0.00144         0.0118         0.0114           Mail         73556_45600         266712         0.0014         0.02144         Common Tanget Repoin           Mail         73556_45600         266713         0.0014         0.02144         Common Tanget Repoin           Mail         73556_45600         26671340         0.02144         Common Tanget Repoin         0.0144</td><td>Status         Name         E [m]         Nim         H mp         Represent [m]         Depth remain [m]         Residual [m]           M M9         73555_500         266721750         26742150         26471290         260154         0.22284           M M2         73555_5000         266712100         2641400         0.20154         0.02284         0.0168           M M2         73555_5000         266712700         2641400         0.2019         0.0004         0.01934           M M9         73555_5000         266717300         266717300         267717800         260094         0.2019         Control to the part Region         Control to the part Region         Control to the part R</td><td>Status         Name         E [m]         Nim         H (m)         Represent [m]         Depth remain [m]         Residual [m]           Mag         73555_506         366721750         36742100         3644300         0.00154         0.02238           Mag         73555_506         366717500         36441300         0.0114         0.00054         0.02238           Mag         73555_50700         266717500         36414300         0.02114         0.0004         0.01934           Mag         73555_50700         366717500         36414300         0.02114         0.0004         0.01934           Mag         73555_50700         3669173000         3643300         0.31734         0.0004         0.02141           Mag         73555_50700         3669173000         3643300         0.31734         0.00054         0.00041</td><td>Status         E [m]         Nime         E [m]         Nime         H mp         Regress (m)         Depth remain (m)         Resided (m)           Mag         73555_500         366721700         366743000         0.01150         0.00154         0.02284           Mag         73555_5000         26671_3000         36414000         0.20174         0.00054         0.02284           Mag         73555_5000         26671_3000         36414300         0.20174         0.00054         0.0183           Mag         73555_5000         36671_3000         3641310         0.20174         0.00054         0.0183           Mag         73555_5000         36671_3000         3653300         0.3173         0.00054         0.20174         V         V         <td< td=""><td>Status         Name         E [m]         N(m)         H(m)         Regression [m]         Depth entra skip [m]         Residual [m]           M49         72582.54600         24672.713400         564.16300         6.14790         6.00154         6.02154           M57         72553.2580.0000         24674.15970         564.16300         6.2129         6.00054         6.02194           M57         72553.2580.0000         24674.15970         564.45800         6.22954         6.00054         6.02979           M51         732563.0000         25671.5300         6.03154         6.00054         6.02974         6.00054         6.02194           M51         732563.0000         26671.5300         6.032759         6.00054         6.02194         6.00054         6.02194           M59         732553.1000         2657.1300         6.03279         6.00054         6.02194         6.00054         6.02194           M59         732553.1000         2656.4300         6.03275         0.00054         0.02144         F. Control Target Region         F. Control Target Region           M59         732553.1000         2656.4300         0.17284         0.00054         0.00054         1.02141         1.02141  </td><td>Statu:         Name         E [m]         N[m]         H[m]         Rep-error [µ]         Depth error state [m]         Residual [m]           M49         72552-5860         2667271400         56744500         64170         620154         62226           M47         715552-5800         2667475700         8644590         632195         600054         6.02194           M47         715552-5800         2667475700         8445900         6.32195         6.00024         6.02194           M49         735554.000         2697175800         8644920         6.32195         6.00024         6.2294           M49         735554.000         2697175800         46.3200         6.32195         0.60024         6.2294           M50         735554.000         2697175800         46.3200         6.32195         0.60024         6.2294           M50         735554.000         2697175800         46.3200         6.33175         0.60024         6.2294         Image: mage intermarked intermarked in</td><td>Status         Name         E [m]         N(m)         H(m)         Regr-enror [ps]         Depth enror abs [m]         Residual[m]           M49         72582.54600         28672.713400         566.4500         0.00154         0.00154         0.00154           M57         72550.51000         28674.15970         586.4500         0.2129         0.00054         0.02198           M57         72550.51000         28674.15970         584.4500         0.21295         0.00054         0.02194           M57         72550.51000         28674.15970         584.4500         0.21295         0.00014         0.22194           M59         735551.8000         28674.5300         0.33275         0.00014         0.02244         Concold         Concold           M59         735551.8000         28654.8300         0.33275         0.00054         0.02444         Concold         Concold           M59         735551.8000         28654.8300         0.33275         0.00054         0.00054         Concold         Concold           M59         735551.8000         28654.8300         0.33275         0.00054         Concold         Concold         Concold</td><td>Statu:         Name         E [m]         N[m]         H[m]         Rep-error [µ]         Depth error state [m]         Residual [m]           M49         72552-5860         2667271400         56744500         64170         620154         62226           M47         715552-5800         2667475700         8644590         632195         600054         6.02194           M47         715552-5800         2667475700         8445900         6.32195         6.00024         6.02194           M49         735554.000         2697175800         8644920         6.32195         6.00024         6.2294           M49         735554.000         2697175800         46.3200         6.32195         0.60024         6.2294           M50         735554.000         2697175800         46.3200         6.32195         0.60024         6.2294           M50         735554.000         2697175800         46.3200         6.33175         0.60024         6.2294         Image: mage intermarked intermarked in</td><td>Status         Name         E[m]         N[m]         H[m]         Regress(pc)         Depth error state [m]         Residual [m]           M49         725542.5660         2667217.1400         567.6550         0.00156         0.00256         0.00256         0.00256         0.00256         0.00256         0.00256         0.00256         0.00256         0.00256         0.00256         0.00256         0.00256         0.00256         0.00256         0.00256         0.00256         0.00256         0.00256         0.00256         0.00256         0.00256         0.00256         0.00256         0.00256         0.00256         0.00256         0.00256         0.00256         0.00256         0.00256         0.00266         0.00256         0.00266         0.00266         0.00266         0.00266         0.00266         0.00266         0.00266         0.00266         0.00266         0.00266         0.00266         0.00266         0.00266         0.00266         0.00266         0.00266         0.00266         0.00266         0.00266         0.00266         0.00266         0.00266         0.00266         0.00266         0.00266         0.00266         0.00266         0.00266         0.00266         0.00266         0.00266         0.00266         0.00266         0.00266         0.00266</td><td>Status         E [m]         Nime         E [m]         Nime         H mp         Reg-error [m]         Outpher match [m]         Resided [m]           Mag         73555_5060         366721700         36742100         0.01150         0.00154         0.02284           Mag         73555_5080         26671_1000         3641400         0.20112         0.00014         0.0183           Mag         73555_5080         26671_1000         3641400         0.2012         0.00014         0.0183           Mag         73555_5080         26671_7500         364713700         3651300         0.2119         0.00014         0.0199         V           Mag         73555_5000         26671_7500         36471300         0.01731         0.00014         0.2199         V         V         0.00014         V         0.00014         0.0199         V         V         0.00014         V         V         0.00014         V         V         0.00014         V         V         0.00014         V         V         0.00014         V         V         0.00014         V         V         0.00014         V         V         0.00014         V         V         0.00014         V         V         0.00014         V</td><td>Status         E [m]         N/m         H [m]         Rep-ency [m]         Depth restske[m]         Residual [m]           M 49         73555_4500         26671_1500         26671_1500         26671_1500         26781_1500         26781_1500           M 52         73555_4500         26671_1500         26671_1500         26671_1500         26781_1500         26781_1500           M 52         73555_4500         26671_1500         26671_1500         2671_1500         26791_1500         26791_1500           M 59         73555_4500         26771_7500         26791_1500         26791_1500         26791_1500         26791_1500         26791_1500         26791_1500         26791_1500         26791_1500         26791_1500         26791_1500         26791_1500         26791_1500         26791_1500         26791_1500         26791_1500         26791_1500         26791_1500         26791_1500         26791_1500         26791_1500         26791_1500         26791_1500         26791_1500         26791_1500         26791_1500         26791_1500         26791_1500         26791_1500         26791_1500         26791_1500         26791_1500         26791_1500         26791_1500         26791_1500         26791_1500         26791_1500         26791_1500         26791_1500         26791_1500         26791_1500</td><td>Altern         terrin         rtml         rtml</td><td>Altern         Lines         Lines         Line         <thlines< th="">         Lines         <th< td=""><td>Nume         turn         turn         <thturn< th="">         turn         turn         <th< td=""><td>Jature         Lamin         Limin         Pillin         Representation         National Implementation           Mail         732542-5800         2467211-560         3674310-50         3674310-50         36714         262024           Mail         732542-5800         2467145100         36744500         0.01154         0.02284           Mail         732542-5800         2467145100         36744500         0.0114         0.02084           Mail         732542-5800         2467145100         3641600         0.0212         0.0004         0.01244           Mail         732542-5800         369713800         4542900         0.0214         0.0244         Commits Target Repoin           Mail         732542-6800         36481300         6.31782         0.0004         0.0254         Commits Target Repoin         Commits Target Repoin</td><td>Status         Nume         L [m]         M [m]         Rep-error [ps]         Depth restster [m]         Restster [m]           M M9         73526-5600         2667271500         266741000         2641700         200154         6.02186           M M2         73526-5600         2667171500         26614000         2.0112         0.00154         0.01286           M M2         73526-5600         2667175800         2667175800         267181         0.00164         0.01284           M M2         73526-7500         2667175800         2671786         0.00144         0.01244         0.0014           M M2         73526-7500         2667175800         4631200         0.00144         0.0014         0.0014           M M2         73526-7500         2667175800         4631720         0.00024         0.0004         0.0014         0.0014           M M2         73526-7500         2667175800         4531795         0.00024         0.0004         0.0004         0.0004         0.0004         0.0004         0.0004         0.0004         0.0004         0.0004         0.0004         0.0004         0.0004         0.0004         0.0004         0.0004         0.0004         0.0004         0.0004         0.0004         0.0004         0.</td><td>Status         Nume         E [m]         N [m]         Here reg [m]         Upph restation [m]         Residual [m]           Mag         73555_5000         26671_1500         367.63100         367.63100         367.63100         367.63100         367.63100         367.63100         367.63100         367.63100         367.63100         367.63100         367.63100         367.63100         367.63100         367.63100         367.63100         367.63100         367.63100         367.63100         367.63100         367.63100         367.63100         367.63100         367.63100         367.63100         367.63100         367.63100         367.63100         367.63100         367.63100         367.63100         367.63100         367.63100         367.63100         367.63100         367.63100         367.63100         367.63100         367.63100         367.63100         367.63100         367.63100         367.63100         367.63100         367.63100         367.63100         367.63100         367.63100         367.63100         367.63100         367.63100         367.63100         367.63100         367.63100         367.63100         367.63100         367.63100         367.63100         367.63100         367.63100         367.63100         367.63100         367.63100         367.631000         367.631000         367.63100</td><td>status         turn         turn         trin         trin         Rep-error [ps]         Depth residual [m]         Residual [m]           M49         73554_5600         26671_5500         26671_5500         26571_560         26571_560         26571_560         26571_560         26571_560         26571_560         26571_560         26571_560         26571_560         26571_560         26571_560         26571_560         26571_560         26571_560         26571_560         26574_56         25554_560         25574_560         26574_56         25574_560         26574_56         25574_560         26574_56         25574_560         25574_560         25574_560         25574_560         25574_560         25574_560         25574_560         25574_560         25574_560         25574_560         25574_560         25574_560         25574_560         25574_560         25574_560         25574_560         25574_560         25574_560         25574_560         25574_560         25574_560         25574_560         25574_560         25574_560         25574_560         25574_560         25574_560         25574_560         25574_560         25574_560         25574_560         25574_560         25574_560         25574_560         25574_560         25574_560         25574_560         25574_560         25574_560         25574_560</td><td>Altern         terrin         rtml         rtml</td><td>Number         term         term</td><td>Mag         T 1582 2460         Sector 11 100         Sec 24800         0.14790         C 60296           Mag         T 5555 2500         26641 (500)         26641 (500)         26641 (500)         6.0198           Mag         T 5555 2500         26641 (500)         26641 (500)         6.02196         6.02595           Mag         T 25554 (200)         26641 (200)         26441 (200)         6.21995         6.00246           Mag         T 25344 (200)         26441 (200)         6.21959         6.00246         6.23959           Mag         T 25344 (200)         26441 (200)         6.21959         6.00244         X (200)           Mag         T 25344 (200)         26441 (200)         6.31789         6.00244         X (200)           Mag         T 25344 (200)         26454100         6.31789         6.00046         6.02344           Mag         T 25344 (200)         26454100         6.31789         6.00046         6.02344         X (200)         X (200)</td><td>Mag         72552.5860         28672.71560         367.4800         6.14790         0.00154         0.02254           Mag         72552.5850         28674.1550         3687.48500         6.02194         0.00054         0.02254           Mag         72552.5820         28674.15500         28674.15500         8.02195         0.00054         0.02194           Mag         72552.5820         28674.15500         8.041990         0.32195         0.00054         0.02144         C           Mag         72552.1800         28674.1300         0.31737         0.00054         0.02444         C         C           Mag         72552.1800         28674.1300         0.31737         0.00054         0.02444         C         C         C           Mag         72552.1800         28674.1300         0.31737         0.00054         0.02444         C         C         C</td><td>MH2         75352 39800         256741.05700         3684.9500         0.2012         0.0005         0.01928           M137         753556.0100         256712.9700         369.9590         0.3219         0.0005         0.02979           M137         732564.0100         256712.9700         369.9390         0.3219         0.0001         0.0294           M149         735581.9700         2667175800         M63177580         M63177580         M63197580         0.0001         0.0294           M159         735581.9700         2667175800         M558100         0.31728         0.0005         0.0294           M159         735581.9700         2667147.9700         M558100         0.31728         0.0005         0.0294</td><td>MS2         735532.09800         286741.05100         984.16500         0.2012         0.00056         0.01988           M37         735535.0100         286747.59700         864.16500         6.32199         6.0016         0.22796           M39         735554.0000         286747.15700         864.3500         6.32195         0.00216         0.22746           M39         735554.0000         286747.15700         M5317350         0.00216         0.02246         ¥         ¥         ¥         ¥         ¥         ¥         ¥         ¥         ¥         ¥         ¥         ¥         ¥         ¥         ¥         ¥         ¥         ¥         ¥         ¥         ¥         ¥         ¥         ¥         ¥         ¥         ¥         ¥         ¥         ¥         ¥         ¥         ¥         ¥         ¥         ¥         ¥         ¥         ¥         ¥         ¥         ¥         ¥         ¥         ¥         ¥         ¥         ¥         ¥         ¥         ¥         ¥         ¥         ¥         ¥         ¥         ¥         ¥         ¥         ¥         ¥         ¥         ¥         ¥         ¥         ¥         ¥</td><td>MR2         75352.29800         26541.465100         364.16500         0.22112         0.00056         0.01931           M107         753555.07800         266714.97700         364.98500         0.22119         0.00056         0.02979           M107         732564.0700         286712.2900         0.23199         0.00051         0.02244           M109         732554.1900         365.8100         0.31735         0.00054         0.02444           M109         732555.1900         365.8100         0.31735         0.00054         0.02444           M109         732555.1900         365.8100         0.31725         0.00054         0.00064</td></th<></thturn<></td></th<></thlines<></td></td<></td></th></td></th<></thturn<></td></th<></thlines<></td></t<>                                                                                                    | Altern         terrin         rtml         rtml                                                                                                    | Instruction         Compt         Compt <thcompt< th="">         Compt         Compt</thcompt<>                                                                                                    | Altern         Lines         Lines         Line <thlines< th="">         Lines         <th< td=""><td>Nume         turn         turn         <thturn< th="">         turn         turn         <th< td=""><td>Status         Lamin         Limit         Pill         Representation         Pill         Restore Limit           Mag         73554-5800         26671-1600         5674300         6.01976         6.02285           Mag         73552-5800         26671-1600         0.0112         6.0014         6.02285           Mag         73552-5800         26671-1600         0.0112         6.0014         6.01285           Mag         73552-5800         26671-1600         0.0112         6.0014         6.01284           Mag         73552-5800         26671-5800         6.0214         6.0244         6.0014           Mag         73552-7500         26671-7500         6.0214         6.0024         6.0244           Mag         73552-7500         26691-7500         6.00244         6.00244         6.00244           Mag         73552-7500         2669-75300         6.00244         6.00244         6.00244</td><td>Status         Nume         E [m]         N [m]         Hap         Depth were plan         Depth were plan</td><td>Status         E [m]         Nime         E [m]         Nime         H mp         Rep-emp [m]         Outph treats [m]         Resided [m]           M M9         73555_500         366721700         36643100         0.0115         0.02284         0.0115         0.02284           M M2         73555_5000         26671_500         3641400         0.2119         0.00014         0.0118           M M2         73555_5000         26671_500         3641400         0.2119         0.00014         0.0119           M M9         73555_5000         366717300         3653300         0.3119         0.00014         0.2119         0.00014         0.2119           M M9         73555_5000         366917300         3643300         0.3173         0.00044         0.2011         V         0.00044         0.2011</td><td>Status         E [m]         Nime         E [m]         Nime         H mp         Rep-emp [m]         Outph treats [m]         Resided [m]           M M9         73555_500         366721700         36643100         0.0115         0.02284         0.0115         0.02284           M M2         73555_5000         26671_500         3641400         0.2119         0.00014         0.0118           M M2         73555_5000         26671_500         3641400         0.2119         0.00014         0.0119           M M9         73555_5000         366717300         3653300         0.3119         0.00014         0.2119         0.00014         0.2119           M M9         73555_5000         366917300         3643300         0.3173         0.00044         0.2011         V         0.00044         0.2011</td><td>Status         Name         E [m]         Nim         H (m)         Represent [m]         Depth remain [m]         Residual [m]           Mag         73555_506         366721750         36742100         3644300         0.00154         0.02238           Mag         73555_506         366717500         36441400         0.00154         0.02238           Mag         73555_50700         3664717500         36414300         0.00144         0.02184           Mag         73555_60700         3664717500         36414300         0.0014         0.0014           Mag         73555_60700         366717500         3641410         0.0004         0.01214           Mag         73555_60700         36643100         0.0004         0.00051         Variant</td><td>Status         Nume         L (m)         M (m)         M (m)         Rep-error (p)         Depherosato (m)         Residual (m)           M M9         73555.45800         266721.1500         364.4500         6.00154         6.02136           M M2         73555.45800         26671.4500         364.8500         6.00154         6.02136           M M2         73555.45800         26671.4500         364.8500         6.00168         6.02136           M M2         73555.45800         26671.9500         3649.7500         6.0004         6.0014         Common Tanget Region           M M9         73555.45800         36454300         6.31736         6.0004         6.30141         X         X           M M9         73555.45800         36454300         6.31736         6.0004         6.30241         X         X         X           M M9         73555.45800         3645430         6.31736         6.0004         6.30241         X         X         X         X         X         X         X         X         X         X         X         X         X         X         X         X         X         X         X         X         X         X         X         X         X</td><td>Status         Nume         E [m]         N [m]         Here reg [m]         Upph restation [m]         Residual [m]           Mag         73555_4500         2667211500         2667413010         26.41970         6.00154         6.02136           Mag         73555_4500         2667413010         264.1970         6.00154         6.02136           Mag         73555_4500         2667413010         264.1970         6.00054         6.0128           Mag         73555_4500         266713700         266713700         266713700         267013700           Mag         73555_4500         266713700         267013700         267013700         267013700           Mag         73555_4500         26713700         26503100         6.31781         6.0004         6.32414           Mag         73555_45000         265431300         6.31782         6.0004         6.32441           Mag         73555_45000         265431300         6.31782         6.00041         X         X         X         X         X         X         X         X         X         X         X         X         X         X         X         X         X         X         X         X         X         X         X</td><td>Attract         termin         termin         <th andeddddddddddddddddddddddddd<="" td=""><td>Status         Lamin         Limit         Pill         Representation         Pill         Rescue Limit           Mag         73554-5800         266721-1600         5674300         6.01979         6.00194         6.02285           Mag         73554-5800         26671-1600         0.01124         6.00194         6.01285           Mag         73554-5800         26671-1600         0.01124         6.00194         6.01285           Mag         73554-5800         26671-1600         0.01124         6.00194         6.01285           Mag         73554-5800         26671-1500         8.60194         6.02144         Common Target Repoin           Mag         73554-5800         36643100         6.31735         6.0004         6.02144         Common Target Repoin           Mag         73554-5800         36643100         6.31736         6.00044         Common Target Repoin         Common Target Repoin</td><td>Status         Nume         L [m]         M [m]         Rep-error [ps]         Depth vectors [m]         Recipication           Mail         73556_4560         2667271560         26674150100         26415010         200114         262284           Mail         73556_45600         2667112         0.00114         0.20218         0.0118           Mail         73556_45600         2667112         0.00144         0.0118         0.0118           Mail         73556_45600         266712         0.00144         0.0118         0.0114           Mail         73556_45600         266712         0.0014         0.02144         Common Tanget Repoin           Mail         73556_45600         266713         0.0014         0.02144         Common Tanget Repoin           Mail         73556_45600         26671340         0.02144         Common Tanget Repoin         0.0144</td><td>Status         Name         E [m]         Nim         H mp         Represent [m]         Depth remain [m]         Residual [m]           M M9         73555_500         266721750         26742150         26471290         260154         0.22284           M M2         73555_5000         266712100         2641400         0.20154         0.02284         0.0168           M M2         73555_5000         266712700         2641400         0.2019         0.0004         0.01934           M M9         73555_5000         266717300         266717300         267717800         260094         0.2019         Control to the part Region         Control to the part Region         Control to the part R</td><td>Status         Name         E [m]         Nim         H (m)         Represent [m]         Depth remain [m]         Residual [m]           Mag         73555_506         366721750         36742100         3644300         0.00154         0.02238           Mag         73555_506         366717500         36441300         0.0114         0.00054         0.02238           Mag         73555_50700         266717500         36414300         0.02114         0.0004         0.01934           Mag         73555_50700         366717500         36414300         0.02114         0.0004         0.01934           Mag         73555_50700         3669173000         3643300         0.31734         0.0004         0.02141           Mag         73555_50700         3669173000         3643300         0.31734         0.00054         0.00041</td><td>Status         E [m]         Nime         E [m]         Nime         H mp         Regress (m)         Depth remain (m)         Resided (m)           Mag         73555_500         366721700         366743000         0.01150         0.00154         0.02284           Mag         73555_5000         26671_3000         36414000         0.20174         0.00054         0.02284           Mag         73555_5000         26671_3000         36414300         0.20174         0.00054         0.0183           Mag         73555_5000         36671_3000         3641310         0.20174         0.00054         0.0183           Mag         73555_5000         36671_3000         3653300         0.3173         0.00054         0.20174         V         V         <td< td=""><td>Status         Name         E [m]         N(m)         H(m)         Regression [m]         Depth entra skip [m]         Residual [m]           M49         72582.54600         24672.713400         564.16300         6.14790         6.00154         6.02154           M57         72553.2580.0000         24674.15970         564.16300         6.2129         6.00054         6.02194           M57         72553.2580.0000         24674.15970         564.45800         6.22954         6.00054         6.02979           M51         732563.0000         25671.5300         6.03154         6.00054         6.02974         6.00054         6.02194           M51         732563.0000         26671.5300         6.032759         6.00054         6.02194         6.00054         6.02194           M59         732553.1000         2657.1300         6.03279         6.00054         6.02194         6.00054         6.02194           M59         732553.1000         2656.4300         6.03275         0.00054         0.02144         F. Control Target Region         F. Control Target Region           M59         732553.1000         2656.4300         0.17284         0.00054         0.00054         1.02141         1.02141  </td><td>Statu:         Name         E [m]         N[m]         H[m]         Rep-error [µ]         Depth error state [m]         Residual [m]           M49         72552-5860         2667271400         56744500         64170         620154         62226           M47         715552-5800         2667475700         8644590         632195         600054         6.02194           M47         715552-5800         2667475700         8445900         6.32195         6.00024         6.02194           M49         735554.000         2697175800         8644920         6.32195         6.00024         6.2294           M49         735554.000         2697175800         46.3200         6.32195         0.60024         6.2294           M50         735554.000         2697175800         46.3200         6.32195         0.60024         6.2294           M50         735554.000         2697175800         46.3200         6.33175         0.60024         6.2294         Image: mage intermarked intermarked in</td><td>Status         Name         E [m]         N(m)         H(m)         Regr-enror [ps]         Depth enror abs [m]         Residual[m]           M49         72582.54600         28672.713400         566.4500         0.00154         0.00154         0.00154           M57         72550.51000         28674.15970         586.4500         0.2129         0.00054         0.02198           M57         72550.51000         28674.15970         584.4500         0.21295         0.00054         0.02194           M57         72550.51000         28674.15970         584.4500         0.21295         0.00014         0.22194           M59         735551.8000         28674.5300         0.33275         0.00014         0.02244         Concold         Concold           M59         735551.8000         28654.8300         0.33275         0.00054         0.02444         Concold         Concold           M59         735551.8000         28654.8300         0.33275         0.00054         0.00054         Concold         Concold           M59         735551.8000         28654.8300         0.33275         0.00054         Concold         Concold         Concold</td><td>Statu:         Name         E [m]         N[m]         H[m]         Rep-error [µ]         Depth error state [m]         Residual [m]           M49         72552-5860         2667271400         56744500         64170         620154         62226           M47         715552-5800         2667475700         8644590         632195         600054         6.02194           M47         715552-5800         2667475700         8445900         6.32195         6.00024         6.02194           M49         735554.000         2697175800         8644920         6.32195         6.00024         6.2294           M49         735554.000         2697175800         46.3200         6.32195         0.60024         6.2294           M50         735554.000         2697175800         46.3200         6.32195         0.60024         6.2294           M50         735554.000         2697175800         46.3200         6.33175         0.60024         6.2294         Image: mage intermarked intermarked in</td><td>Status         Name         E[m]         N[m]         H[m]         Regress(pc)         Depth error state [m]         Residual [m]           M49         725542.5660         2667217.1400         567.6550         0.00156         0.00256         0.00256         0.00256         0.00256         0.00256         0.00256         0.00256         0.00256         0.00256         0.00256         0.00256         0.00256         0.00256         0.00256         0.00256         0.00256         0.00256         0.00256         0.00256         0.00256         0.00256         0.00256         0.00256         0.00256         0.00256         0.00256         0.00256         0.00256         0.00256         0.00256         0.00266         0.00256         0.00266         0.00266         0.00266         0.00266         0.00266         0.00266         0.00266         0.00266         0.00266         0.00266         0.00266         0.00266         0.00266         0.00266         0.00266         0.00266         0.00266         0.00266         0.00266         0.00266         0.00266         0.00266         0.00266         0.00266         0.00266         0.00266         0.00266         0.00266         0.00266         0.00266         0.00266         0.00266         0.00266         0.00266         0.00266</td><td>Status         E [m]         Nime         E [m]         Nime         H mp         Reg-error [m]         Outpher match [m]         Resided [m]           Mag         73555_5060         366721700         36742100         0.01150         0.00154         0.02284           Mag         73555_5080         26671_1000         3641400         0.20112         0.00014         0.0183           Mag         73555_5080         26671_1000         3641400         0.2012         0.00014         0.0183           Mag         73555_5080         26671_7500         364713700         3651300         0.2119         0.00014         0.0199         V           Mag         73555_5000         26671_7500         36471300         0.01731         0.00014         0.2199         V         V         0.00014         V         0.00014         0.0199         V         V         0.00014         V         V         0.00014         V         V         0.00014         V         V         0.00014         V         V         0.00014         V         V         0.00014         V         V         0.00014         V         V         0.00014         V         V         0.00014         V         V         0.00014         V</td><td>Status         E [m]         N/m         H [m]         Rep-ency [m]         Depth restske[m]         Residual [m]           M 49         73555_4500         26671_1500         26671_1500         26671_1500         26781_1500         26781_1500           M 52         73555_4500         26671_1500         26671_1500         26671_1500         26781_1500         26781_1500           M 52         73555_4500         26671_1500         26671_1500         2671_1500         26791_1500         26791_1500           M 59         73555_4500         26771_7500         26791_1500         26791_1500         26791_1500         26791_1500         26791_1500         26791_1500         26791_1500         26791_1500         26791_1500         26791_1500         26791_1500         26791_1500         26791_1500         26791_1500         26791_1500         26791_1500         26791_1500         26791_1500         26791_1500         26791_1500         26791_1500         26791_1500         26791_1500         26791_1500         26791_1500         26791_1500         26791_1500         26791_1500         26791_1500         26791_1500         26791_1500         26791_1500         26791_1500         26791_1500         26791_1500         26791_1500         26791_1500         26791_1500         26791_1500         26791_1500</td><td>Altern         terrin         rtml         rtml</td><td>Altern         Lines         Lines         Line         <thlines< th="">         Lines         <th< td=""><td>Nume         turn         turn         <thturn< th="">         turn         turn         <th< td=""><td>Jature         Lamin         Limin         Pillin         Representation         National Implementation           Mail         732542-5800         2467211-560         3674310-50         3674310-50         36714         262024           Mail         732542-5800         2467145100         36744500         0.01154         0.02284           Mail         732542-5800         2467145100         36744500         0.0114         0.02084           Mail         732542-5800         2467145100         3641600         0.0212         0.0004         0.01244           Mail         732542-5800         369713800         4542900         0.0214         0.0244         Commits Target Repoin           Mail         732542-6800         36481300         6.31782         0.0004         0.0254         Commits Target Repoin         Commits Target Repoin</td><td>Status         Nume         L [m]         M [m]         Rep-error [ps]         Depth restster [m]         Restster [m]           M M9         73526-5600         2667271500         266741000         2641700         200154         6.02186           M M2         73526-5600         2667171500         26614000         2.0112         0.00154         0.01286           M M2         73526-5600         2667175800         2667175800         267181         0.00164         0.01284           M M2         73526-7500         2667175800         2671786         0.00144         0.01244         0.0014           M M2         73526-7500         2667175800         4631200         0.00144         0.0014         0.0014           M M2         73526-7500         2667175800         4631720         0.00024         0.0004         0.0014         0.0014           M M2         73526-7500         2667175800         4531795         0.00024         0.0004         0.0004         0.0004         0.0004         0.0004         0.0004         0.0004         0.0004         0.0004         0.0004         0.0004         0.0004         0.0004         0.0004         0.0004         0.0004         0.0004         0.0004         0.0004         0.0004         0.</td><td>Status         Nume         E [m]         N [m]         Here reg [m]         Upph restation [m]         Residual [m]           Mag         73555_5000         26671_1500         367.63100         367.63100         367.63100         367.63100         367.63100         367.63100         367.63100         367.63100         367.63100         367.63100         367.63100         367.63100         367.63100         367.63100         367.63100         367.63100         367.63100         367.63100         367.63100         367.63100         367.63100         367.63100         367.63100         367.63100         367.63100         367.63100         367.63100         367.63100         367.63100         367.63100         367.63100         367.63100         367.63100         367.63100         367.63100         367.63100         367.63100         367.63100         367.63100         367.63100         367.63100         367.63100         367.63100         367.63100         367.63100         367.63100         367.63100         367.63100         367.63100         367.63100         367.63100         367.63100         367.63100         367.63100         367.63100         367.63100         367.63100         367.63100         367.63100         367.63100         367.63100         367.63100         367.631000         367.631000         367.63100</td><td>status         turn         turn         trin         trin         Rep-error [ps]         Depth residual [m]         Residual [m]           M49         73554_5600         26671_5500         26671_5500         26571_560         26571_560         26571_560         26571_560         26571_560         26571_560         26571_560         26571_560         26571_560         26571_560         26571_560         26571_560         26571_560         26571_560         26571_560         26574_56         25554_560         25574_560         26574_56         25574_560         26574_56         25574_560         26574_56         25574_560         25574_560         25574_560         25574_560         25574_560         25574_560         25574_560         25574_560         25574_560         25574_560         25574_560         25574_560         25574_560         25574_560         25574_560         25574_560         25574_560         25574_560         25574_560         25574_560         25574_560         25574_560         25574_560         25574_560         25574_560         25574_560         25574_560         25574_560         25574_560         25574_560         25574_560         25574_560         25574_560         25574_560         25574_560         25574_560         25574_560         25574_560         25574_560         25574_560</td><td>Altern         terrin         rtml         rtml</td><td>Number         term         term</td><td>Mag         T 1582 2460         Sector 11 100         Sec 24800         0.14790         C 60296           Mag         T 5555 2500         26641 (500)         26641 (500)         26641 (500)         6.0198           Mag         T 5555 2500         26641 (500)         26641 (500)         6.02196         6.02595           Mag         T 25554 (200)         26641 (200)         26441 (200)         6.21995         6.00246           Mag         T 25344 (200)         26441 (200)         6.21959         6.00246         6.23959           Mag         T 25344 (200)         26441 (200)         6.21959         6.00244         X (200)           Mag         T 25344 (200)         26441 (200)         6.31789         6.00244         X (200)           Mag         T 25344 (200)         26454100         6.31789         6.00046         6.02344           Mag         T 25344 (200)         26454100         6.31789         6.00046         6.02344         X (200)         X (200)</td><td>Mag         72552.5860         28672.71560         367.4800         6.14790         0.00154         0.02254           Mag         72552.5850         28674.1550         3687.48500         6.02194         0.00054         0.02254           Mag         72552.5820         28674.15500         28674.15500         8.02195         0.00054         0.02194           Mag         72552.5820         28674.15500         8.041990         0.32195         0.00054         0.02144         C           Mag         72552.1800         28674.1300         0.31737         0.00054         0.02444         C         C           Mag         72552.1800         28674.1300         0.31737         0.00054         0.02444         C         C         C           Mag         72552.1800         28674.1300         0.31737         0.00054         0.02444         C         C         C</td><td>MH2         75352 39800         256741.05700         3684.9500         0.2012         0.0005         0.01928           M137         753556.0100         256712.9700         369.9590         0.3219         0.0005         0.02979           M137         732564.0100         256712.9700         369.9390         0.3219         0.0001         0.0294           M149         735581.9700         2667175800         M63177580         M63177580         M63197580         0.0001         0.0294           M159         735581.9700         2667175800         M558100         0.31728         0.0005         0.0294           M159         735581.9700         2667147.9700         M558100         0.31728         0.0005         0.0294</td><td>MS2         735532.09800         286741.05100         984.16500         0.2012         0.00056         0.01988           M37         735535.0100         286747.59700         864.16500         6.32199         6.0016         0.22796           M39         735554.0000         286747.15700         864.3500         6.32195         0.00216         0.22746           M39         735554.0000         286747.15700         M5317350         0.00216         0.02246         ¥         ¥         ¥         ¥         ¥         ¥         ¥         ¥         ¥         ¥         ¥         ¥         ¥         ¥         ¥         ¥         ¥         ¥         ¥         ¥         ¥         ¥         ¥         ¥         ¥         ¥         ¥         ¥         ¥         ¥         ¥         ¥         ¥         ¥         ¥         ¥         ¥         ¥         ¥         ¥         ¥         ¥         ¥         ¥         ¥         ¥         ¥         ¥         ¥         ¥         ¥         ¥         ¥         ¥         ¥         ¥         ¥         ¥         ¥         ¥         ¥         ¥         ¥         ¥         ¥         ¥         ¥</td><td>MR2         75352.29800         26541.465100         364.16500         0.22112         0.00056         0.01931           M107         753555.07800         266714.97700         364.98500         0.22119         0.00056         0.02979           M107         732564.0700         286712.2900         0.23199         0.00051         0.02244           M109         732554.1900         365.8100         0.31735         0.00054         0.02444           M109         732555.1900         365.8100         0.31735         0.00054         0.02444           M109         732555.1900         365.8100         0.31725         0.00054         0.00064</td></th<></thturn<></td></th<></thlines<></td></td<></td></th></td></th<></thturn<></td></th<></thlines<>                                                                                                    | Nume         turn         turn <thturn< th="">         turn         turn         <th< td=""><td>Status         Lamin         Limit         Pill         Representation         Pill         Restore Limit           Mag         73554-5800         26671-1600         5674300         6.01976         6.02285           Mag         73552-5800         26671-1600         0.0112         6.0014         6.02285           Mag         73552-5800         26671-1600         0.0112         6.0014         6.01285           Mag         73552-5800         26671-1600         0.0112         6.0014         6.01284           Mag         73552-5800         26671-5800         6.0214         6.0244         6.0014           Mag         73552-7500         26671-7500         6.0214         6.0024         6.0244           Mag         73552-7500         26691-7500         6.00244         6.00244         6.00244           Mag         73552-7500         2669-75300         6.00244         6.00244         6.00244</td><td>Status         Nume         E [m]         N [m]         Hap         Depth were plan         Depth were plan</td><td>Status         E [m]         Nime         E [m]         Nime         H mp         Rep-emp [m]         Outph treats [m]         Resided [m]           M M9         73555_500         366721700         36643100         0.0115         0.02284         0.0115         0.02284           M M2         73555_5000         26671_500         3641400         0.2119         0.00014         0.0118           M M2         73555_5000         26671_500         3641400         0.2119         0.00014         0.0119           M M9         73555_5000         366717300         3653300         0.3119         0.00014         0.2119         0.00014         0.2119           M M9         73555_5000         366917300         3643300         0.3173         0.00044         0.2011         V         0.00044         0.2011</td><td>Status         E [m]         Nime         E [m]         Nime         H mp         Rep-emp [m]         Outph treats [m]         Resided [m]           M M9         73555_500         366721700         36643100         0.0115         0.02284         0.0115         0.02284           M M2         73555_5000         26671_500         3641400         0.2119         0.00014         0.0118           M M2         73555_5000         26671_500         3641400         0.2119         0.00014         0.0119           M M9         73555_5000         366717300         3653300         0.3119         0.00014         0.2119         0.00014         0.2119           M M9         73555_5000         366917300         3643300         0.3173         0.00044         0.2011         V         0.00044         0.2011</td><td>Status         Name         E [m]         Nim         H (m)         Represent [m]         Depth remain [m]         Residual [m]           Mag         73555_506         366721750         36742100         3644300         0.00154         0.02238           Mag         73555_506         366717500         36441400         0.00154         0.02238           Mag         73555_50700         3664717500         36414300         0.00144         0.02184           Mag         73555_60700         3664717500         36414300         0.0014         0.0014           Mag         73555_60700         366717500         3641410         0.0004         0.01214           Mag         73555_60700         36643100         0.0004         0.00051         Variant</td><td>Status         Nume         L (m)         M (m)         M (m)         Rep-error (p)         Depherosato (m)         Residual (m)           M M9         73555.45800         266721.1500         364.4500         6.00154         6.02136           M M2         73555.45800         26671.4500         364.8500         6.00154         6.02136           M M2         73555.45800         26671.4500         364.8500         6.00168         6.02136           M M2         73555.45800         26671.9500         3649.7500         6.0004         6.0014         Common Tanget Region           M M9         73555.45800         36454300         6.31736         6.0004         6.30141         X         X           M M9         73555.45800         36454300         6.31736         6.0004         6.30241         X         X         X           M M9         73555.45800         3645430         6.31736         6.0004         6.30241         X         X         X         X         X         X         X         X         X         X         X         X         X         X         X         X         X         X         X         X         X         X         X         X         X</td><td>Status         Nume         E [m]         N [m]         Here reg [m]         Upph restation [m]         Residual [m]           Mag         73555_4500         2667211500         2667413010         26.41970         6.00154         6.02136           Mag         73555_4500         2667413010         264.1970         6.00154         6.02136           Mag         73555_4500         2667413010         264.1970         6.00054         6.0128           Mag         73555_4500         266713700         266713700         266713700         267013700           Mag         73555_4500         266713700         267013700         267013700         267013700           Mag         73555_4500         26713700         26503100         6.31781         6.0004         6.32414           Mag         73555_45000         265431300         6.31782         6.0004         6.32441           Mag         73555_45000         265431300         6.31782         6.00041         X         X         X         X         X         X         X         X         X         X         X         X         X         X         X         X         X         X         X         X         X         X         X</td><td>Attract         termin         termin         <th andeddddddddddddddddddddddddd<="" td=""><td>Status         Lamin         Limit         Pill         Representation         Pill         Rescue Limit           Mag         73554-5800         266721-1600         5674300         6.01979         6.00194         6.02285           Mag         73554-5800         26671-1600         0.01124         6.00194         6.01285           Mag         73554-5800         26671-1600         0.01124         6.00194         6.01285           Mag         73554-5800         26671-1600         0.01124         6.00194         6.01285           Mag         73554-5800         26671-1500         8.60194         6.02144         Common Target Repoin           Mag         73554-5800         36643100         6.31735         6.0004         6.02144         Common Target Repoin           Mag         73554-5800         36643100         6.31736         6.00044         Common Target Repoin         Common Target Repoin</td><td>Status         Nume         L [m]         M [m]         Rep-error [ps]         Depth vectors [m]         Recipication           Mail         73556_4560         2667271560         26674150100         26415010         200114         262284           Mail         73556_45600         2667112         0.00114         0.20218         0.0118           Mail         73556_45600         2667112         0.00144         0.0118         0.0118           Mail         73556_45600         266712         0.00144         0.0118         0.0114           Mail         73556_45600         266712         0.0014         0.02144         Common Tanget Repoin           Mail         73556_45600         266713         0.0014         0.02144         Common Tanget Repoin           Mail         73556_45600         26671340         0.02144         Common Tanget Repoin         0.0144</td><td>Status         Name         E [m]         Nim         H mp         Represent [m]         Depth remain [m]         Residual [m]           M M9         73555_500         266721750         26742150         26471290         260154         0.22284           M M2         73555_5000         266712100         2641400         0.20154         0.02284         0.0168           M M2         73555_5000         266712700         2641400         0.2019         0.0004         0.01934           M M9         73555_5000         266717300         266717300         267717800         260094         0.2019         Control to the part Region         Control to the part Region         Control to the part R</td><td>Status         Name         E [m]         Nim         H (m)         Represent [m]         Depth remain [m]         Residual [m]           Mag         73555_506         366721750         36742100         3644300         0.00154         0.02238           Mag         73555_506         366717500         36441300         0.0114         0.00054         0.02238           Mag         73555_50700         266717500         36414300         0.02114         0.0004         0.01934           Mag         73555_50700         366717500         36414300         0.02114         0.0004         0.01934           Mag         73555_50700         3669173000         3643300         0.31734         0.0004         0.02141           Mag         73555_50700         3669173000         3643300         0.31734         0.00054         0.00041</td><td>Status         E [m]         Nime         E [m]         Nime         H mp         Regress (m)         Depth remain (m)         Resided (m)           Mag         73555_500         366721700         366743000         0.01150         0.00154         0.02284           Mag         73555_5000         26671_3000         36414000         0.20174         0.00054         0.02284           Mag         73555_5000         26671_3000         36414300         0.20174         0.00054         0.0183           Mag         73555_5000         36671_3000         3641310         0.20174         0.00054         0.0183           Mag         73555_5000         36671_3000         3653300         0.3173         0.00054         0.20174         V         V         <td< td=""><td>Status         Name         E [m]         N(m)         H(m)         Regression [m]         Depth entra skip [m]         Residual [m]           M49         72582.54600         24672.713400         564.16300         6.14790         6.00154         6.02154           M57         72553.2580.0000         24674.15970         564.16300         6.2129         6.00054         6.02194           M57         72553.2580.0000         24674.15970         564.45800         6.22954         6.00054         6.02979           M51         732563.0000         25671.5300         6.03154         6.00054         6.02974         6.00054         6.02194           M51         732563.0000         26671.5300         6.032759         6.00054         6.02194         6.00054         6.02194           M59         732553.1000         2657.1300         6.03279         6.00054         6.02194         6.00054         6.02194           M59         732553.1000         2656.4300         6.03275         0.00054         0.02144         F. Control Target Region         F. Control Target Region           M59         732553.1000         2656.4300         0.17284         0.00054         0.00054         1.02141         1.02141  </td><td>Statu:         Name         E [m]         N[m]         H[m]         Rep-error [µ]         Depth error state [m]         Residual [m]           M49         72552-5860         2667271400         56744500         64170         620154         62226           M47         715552-5800         2667475700         8644590         632195         600054         6.02194           M47         715552-5800         2667475700         8445900         6.32195         6.00024         6.02194           M49         735554.000         2697175800         8644920         6.32195         6.00024         6.2294           M49         735554.000         2697175800         46.3200         6.32195         0.60024         6.2294           M50         735554.000         2697175800         46.3200         6.32195         0.60024         6.2294           M50         735554.000         2697175800         46.3200         6.33175         0.60024         6.2294         Image: mage intermarked intermarked in</td><td>Status         Name         E [m]         N(m)         H(m)         Regr-enror [ps]         Depth enror abs [m]         Residual[m]           M49         72582.54600         28672.713400         566.4500         0.00154         0.00154         0.00154           M57         72550.51000         28674.15970         586.4500         0.2129         0.00054         0.02198           M57         72550.51000         28674.15970         584.4500         0.21295         0.00054         0.02194           M57         72550.51000         28674.15970         584.4500         0.21295         0.00014         0.22194           M59         735551.8000         28674.5300         0.33275         0.00014         0.02244         Concold         Concold           M59         735551.8000         28654.8300         0.33275         0.00054         0.02444         Concold         Concold           M59         735551.8000         28654.8300         0.33275         0.00054         0.00054         Concold         Concold           M59         735551.8000         28654.8300         0.33275         0.00054         Concold         Concold         Concold</td><td>Statu:         Name         E [m]         N[m]         H[m]         Rep-error [µ]         Depth error state [m]         Residual [m]           M49         72552-5860         2667271400         56744500         64170         620154         62226           M47         715552-5800         2667475700         8644590         632195         600054         6.02194           M47         715552-5800         2667475700         8445900         6.32195         6.00024         6.02194           M49         735554.000         2697175800         8644920         6.32195         6.00024         6.2294           M49         735554.000         2697175800         46.3200         6.32195         0.60024         6.2294           M50         735554.000         2697175800         46.3200         6.32195         0.60024         6.2294           M50         735554.000         2697175800         46.3200         6.33175         0.60024         6.2294         Image: mage intermarked intermarked in</td><td>Status         Name         E[m]         N[m]         H[m]         Regress(pc)         Depth error state [m]         Residual [m]           M49         725542.5660         2667217.1400         567.6550         0.00156         0.00256         0.00256         0.00256         0.00256         0.00256         0.00256         0.00256         0.00256         0.00256         0.00256         0.00256         0.00256         0.00256         0.00256         0.00256         0.00256         0.00256         0.00256         0.00256         0.00256         0.00256         0.00256         0.00256         0.00256         0.00256         0.00256         0.00256         0.00256         0.00256         0.00256         0.00266         0.00256         0.00266         0.00266         0.00266         0.00266         0.00266         0.00266         0.00266         0.00266         0.00266         0.00266         0.00266         0.00266         0.00266         0.00266         0.00266         0.00266         0.00266         0.00266         0.00266         0.00266         0.00266         0.00266         0.00266         0.00266         0.00266         0.00266         0.00266         0.00266         0.00266         0.00266         0.00266         0.00266         0.00266         0.00266         0.00266</td><td>Status         E [m]         Nime         E [m]         Nime         H mp         Reg-error [m]         Outpher match [m]         Resided [m]           Mag         73555_5060         366721700         36742100         0.01150         0.00154         0.02284           Mag         73555_5080         26671_1000         3641400         0.20112         0.00014         0.0183           Mag         73555_5080         26671_1000         3641400         0.2012         0.00014         0.0183           Mag         73555_5080         26671_7500         364713700         3651300         0.2119         0.00014         0.0199         V           Mag         73555_5000         26671_7500         36471300         0.01731         0.00014         0.2199         V         V         0.00014         V         0.00014         0.0199         V         V         0.00014         V         V         0.00014         V         V         0.00014         V         V         0.00014         V         V         0.00014         V         V         0.00014         V         V         0.00014         V         V         0.00014         V         V         0.00014         V         V         0.00014         V</td><td>Status         E [m]         N/m         H [m]         Rep-ency [m]         Depth restske[m]         Residual [m]           M 49         73555_4500         26671_1500         26671_1500         26671_1500         26781_1500         26781_1500           M 52         73555_4500         26671_1500         26671_1500         26671_1500         26781_1500         26781_1500           M 52         73555_4500         26671_1500         26671_1500         2671_1500         26791_1500         26791_1500           M 59         73555_4500         26771_7500         26791_1500         26791_1500         26791_1500         26791_1500         26791_1500         26791_1500         26791_1500         26791_1500         26791_1500         26791_1500         26791_1500         26791_1500         26791_1500         26791_1500         26791_1500         26791_1500         26791_1500         26791_1500         26791_1500         26791_1500         26791_1500         26791_1500         26791_1500         26791_1500         26791_1500         26791_1500         26791_1500         26791_1500         26791_1500         26791_1500         26791_1500         26791_1500         26791_1500         26791_1500         26791_1500         26791_1500         26791_1500         26791_1500         26791_1500         26791_1500</td><td>Altern         terrin         rtml         rtml</td><td>Altern         Lines         Lines         Line         <thlines< th="">         Lines         <th< td=""><td>Nume         turn         turn         <thturn< th="">         turn         turn         <th< td=""><td>Jature         Lamin         Limin         Pillin         Representation         National Implementation           Mail         732542-5800         2467211-560         3674310-50         3674310-50         36714         262024           Mail         732542-5800         2467145100         36744500         0.01154         0.02284           Mail         732542-5800         2467145100         36744500         0.0114         0.02084           Mail         732542-5800         2467145100         3641600         0.0212         0.0004         0.01244           Mail         732542-5800         369713800         4542900         0.0214         0.0244         Commits Target Repoin           Mail         732542-6800         36481300         6.31782         0.0004         0.0254         Commits Target Repoin         Commits Target Repoin</td><td>Status         Nume         L [m]         M [m]         Rep-error [ps]         Depth restster [m]         Restster [m]           M M9         73526-5600         2667271500         266741000         2641700         200154         6.02186           M M2         73526-5600         2667171500         26614000         2.0112         0.00154         0.01286           M M2         73526-5600         2667175800         2667175800         267181         0.00164         0.01284           M M2         73526-7500         2667175800         2671786         0.00144         0.01244         0.0014           M M2         73526-7500         2667175800         4631200         0.00144         0.0014         0.0014           M M2         73526-7500         2667175800         4631720         0.00024         0.0004         0.0014         0.0014           M M2         73526-7500         2667175800         4531795         0.00024         0.0004         0.0004         0.0004         0.0004         0.0004         0.0004         0.0004         0.0004         0.0004         0.0004         0.0004         0.0004         0.0004         0.0004         0.0004         0.0004         0.0004         0.0004         0.0004         0.0004         0.</td><td>Status         Nume         E [m]         N [m]         Here reg [m]         Upph restation [m]         Residual [m]           Mag         73555_5000         26671_1500         367.63100         367.63100         367.63100         367.63100         367.63100         367.63100         367.63100         367.63100         367.63100         367.63100         367.63100         367.63100         367.63100         367.63100         367.63100         367.63100         367.63100         367.63100         367.63100         367.63100         367.63100         367.63100         367.63100         367.63100         367.63100         367.63100         367.63100         367.63100         367.63100         367.63100         367.63100         367.63100         367.63100         367.63100         367.63100         367.63100         367.63100         367.63100         367.63100         367.63100         367.63100         367.63100         367.63100         367.63100         367.63100         367.63100         367.63100         367.63100         367.63100         367.63100         367.63100         367.63100         367.63100         367.63100         367.63100         367.63100         367.63100         367.63100         367.63100         367.63100         367.63100         367.63100         367.631000         367.631000         367.63100</td><td>status         turn         turn         trin         trin         Rep-error [ps]         Depth residual [m]         Residual [m]           M49         73554_5600         26671_5500         26671_5500         26571_560         26571_560         26571_560         26571_560         26571_560         26571_560         26571_560         26571_560         26571_560         26571_560         26571_560         26571_560         26571_560         26571_560         26571_560         26574_56         25554_560         25574_560         26574_56         25574_560         26574_56         25574_560         26574_56         25574_560         25574_560         25574_560         25574_560         25574_560         25574_560         25574_560         25574_560         25574_560         25574_560         25574_560         25574_560         25574_560         25574_560         25574_560         25574_560         25574_560         25574_560         25574_560         25574_560         25574_560         25574_560         25574_560         25574_560         25574_560         25574_560         25574_560         25574_560         25574_560         25574_560         25574_560         25574_560         25574_560         25574_560         25574_560         25574_560         25574_560         25574_560         25574_560         25574_560</td><td>Altern         terrin         rtml         rtml</td><td>Number         term         term</td><td>Mag         T 1582 2460         Sector 11 100         Sec 24800         0.14790         C 60296           Mag         T 5555 2500         26641 (500)         26641 (500)         26641 (500)         6.0198           Mag         T 5555 2500         26641 (500)         26641 (500)         6.02196         6.02595           Mag         T 25554 (200)         26641 (200)         26441 (200)         6.21995         6.00246           Mag         T 25344 (200)         26441 (200)         6.21959         6.00246         6.23959           Mag         T 25344 (200)         26441 (200)         6.21959         6.00244         X (200)           Mag         T 25344 (200)         26441 (200)         6.31789         6.00244         X (200)           Mag         T 25344 (200)         26454100         6.31789         6.00046         6.02344           Mag         T 25344 (200)         26454100         6.31789         6.00046         6.02344         X (200)         X (200)</td><td>Mag         72552.5860         28672.71560         367.4800         6.14790         0.00154         0.02254           Mag         72552.5850         28674.1550         3687.48500         6.02194         0.00054         0.02254           Mag         72552.5820         28674.15500         28674.15500         8.02195         0.00054         0.02194           Mag         72552.5820         28674.15500         8.041990         0.32195         0.00054         0.02144         C           Mag         72552.1800         28674.1300         0.31737         0.00054         0.02444         C         C           Mag         72552.1800         28674.1300         0.31737         0.00054         0.02444         C         C         C           Mag         72552.1800         28674.1300         0.31737         0.00054         0.02444         C         C         C</td><td>MH2         75352 39800         256741.05700         3684.9500         0.2012         0.0005         0.01928           M137         753556.0100         256712.9700         369.9590         0.3219         0.0005         0.02979           M137         732564.0100         256712.9700         369.9390         0.3219         0.0001         0.0294           M149         735581.9700         2667175800         M63177580         M63177580         M63197580         0.0001         0.0294           M159         735581.9700         2667175800         M558100         0.31728         0.0005         0.0294           M159         735581.9700         2667147.9700         M558100         0.31728         0.0005         0.0294</td><td>MS2         735532.09800         286741.05100         984.16500         0.2012         0.00056         0.01988           M37         735535.0100         286747.59700         864.16500         6.32199         6.0016         0.22796           M39         735554.0000         286747.15700         864.3500         6.32195         0.00216         0.22746           M39         735554.0000         286747.15700         M5317350         0.00216         0.02246         ¥         ¥         ¥         ¥         ¥         ¥         ¥         ¥         ¥         ¥         ¥         ¥         ¥         ¥         ¥         ¥         ¥         ¥         ¥         ¥         ¥         ¥         ¥         ¥         ¥         ¥         ¥         ¥         ¥         ¥         ¥         ¥         ¥         ¥         ¥         ¥         ¥         ¥         ¥         ¥         ¥         ¥         ¥         ¥         ¥         ¥         ¥         ¥         ¥         ¥         ¥         ¥         ¥         ¥         ¥         ¥         ¥         ¥         ¥         ¥         ¥         ¥         ¥         ¥         ¥         ¥         ¥</td><td>MR2         75352.29800         26541.465100         364.16500         0.22112         0.00056         0.01931           M107         753555.07800         266714.97700         364.98500         0.22119         0.00056         0.02979           M107         732564.0700         286712.2900         0.23199         0.00051         0.02244           M109         732554.1900         365.8100         0.31735         0.00054         0.02444           M109         732555.1900         365.8100         0.31735         0.00054         0.02444           M109         732555.1900         365.8100         0.31725         0.00054         0.00064</td></th<></thturn<></td></th<></thlines<></td></td<></td></th></td></th<></thturn<>                                                                                                    | Status         Lamin         Limit         Pill         Representation         Pill         Restore Limit           Mag         73554-5800         26671-1600         5674300         6.01976         6.02285           Mag         73552-5800         26671-1600         0.0112         6.0014         6.02285           Mag         73552-5800         26671-1600         0.0112         6.0014         6.01285           Mag         73552-5800         26671-1600         0.0112         6.0014         6.01284           Mag         73552-5800         26671-5800         6.0214         6.0244         6.0014           Mag         73552-7500         26671-7500         6.0214         6.0024         6.0244           Mag         73552-7500         26691-7500         6.00244         6.00244         6.00244           Mag         73552-7500         2669-75300         6.00244         6.00244         6.00244                                                                                                    | Status         Nume         E [m]         N [m]         Hap         Depth were plan         Depth were plan                                                                                                    | Status         E [m]         Nime         E [m]         Nime         H mp         Rep-emp [m]         Outph treats [m]         Resided [m]           M M9         73555_500         366721700         36643100         0.0115         0.02284         0.0115         0.02284           M M2         73555_5000         26671_500         3641400         0.2119         0.00014         0.0118           M M2         73555_5000         26671_500         3641400         0.2119         0.00014         0.0119           M M9         73555_5000         366717300         3653300         0.3119         0.00014         0.2119         0.00014         0.2119           M M9         73555_5000         366917300         3643300         0.3173         0.00044         0.2011         V         0.00044         0.2011                                                                                                    | Status         E [m]         Nime         E [m]         Nime         H mp         Rep-emp [m]         Outph treats [m]         Resided [m]           M M9         73555_500         366721700         36643100         0.0115         0.02284         0.0115         0.02284           M M2         73555_5000         26671_500         3641400         0.2119         0.00014         0.0118           M M2         73555_5000         26671_500         3641400         0.2119         0.00014         0.0119           M M9         73555_5000         366717300         3653300         0.3119         0.00014         0.2119         0.00014         0.2119           M M9         73555_5000         366917300         3643300         0.3173         0.00044         0.2011         V         0.00044         0.2011                                                                                                    | Status         Name         E [m]         Nim         H (m)         Represent [m]         Depth remain [m]         Residual [m]           Mag         73555_506         366721750         36742100         3644300         0.00154         0.02238           Mag         73555_506         366717500         36441400         0.00154         0.02238           Mag         73555_50700         3664717500         36414300         0.00144         0.02184           Mag         73555_60700         3664717500         36414300         0.0014         0.0014           Mag         73555_60700         366717500         3641410         0.0004         0.01214           Mag         73555_60700         36643100         0.0004         0.00051         Variant                                                                                                    | Status         Nume         L (m)         M (m)         M (m)         Rep-error (p)         Depherosato (m)         Residual (m)           M M9         73555.45800         266721.1500         364.4500         6.00154         6.02136           M M2         73555.45800         26671.4500         364.8500         6.00154         6.02136           M M2         73555.45800         26671.4500         364.8500         6.00168         6.02136           M M2         73555.45800         26671.9500         3649.7500         6.0004         6.0014         Common Tanget Region           M M9         73555.45800         36454300         6.31736         6.0004         6.30141         X         X           M M9         73555.45800         36454300         6.31736         6.0004         6.30241         X         X         X           M M9         73555.45800         3645430         6.31736         6.0004         6.30241         X         X         X         X         X         X         X         X         X         X         X         X         X         X         X         X         X         X         X         X         X         X         X         X         X                                                                                                    | Status         Nume         E [m]         N [m]         Here reg [m]         Upph restation [m]         Residual [m]           Mag         73555_4500         2667211500         2667413010         26.41970         6.00154         6.02136           Mag         73555_4500         2667413010         264.1970         6.00154         6.02136           Mag         73555_4500         2667413010         264.1970         6.00054         6.0128           Mag         73555_4500         266713700         266713700         266713700         267013700           Mag         73555_4500         266713700         267013700         267013700         267013700           Mag         73555_4500         26713700         26503100         6.31781         6.0004         6.32414           Mag         73555_45000         265431300         6.31782         6.0004         6.32441           Mag         73555_45000         265431300         6.31782         6.00041         X         X         X         X         X         X         X         X         X         X         X         X         X         X         X         X         X         X         X         X         X         X         X                                                                                                    | Attract         termin         termin <th andeddddddddddddddddddddddddd<="" td=""><td>Status         Lamin         Limit         Pill         Representation         Pill         Rescue Limit           Mag         73554-5800         266721-1600         5674300         6.01979         6.00194         6.02285           Mag         73554-5800         26671-1600         0.01124         6.00194         6.01285           Mag         73554-5800         26671-1600         0.01124         6.00194         6.01285           Mag         73554-5800         26671-1600         0.01124         6.00194         6.01285           Mag         73554-5800         26671-1500         8.60194         6.02144         Common Target Repoin           Mag         73554-5800         36643100         6.31735         6.0004         6.02144         Common Target Repoin           Mag         73554-5800         36643100         6.31736         6.00044         Common Target Repoin         Common Target Repoin</td><td>Status         Nume         L [m]         M [m]         Rep-error [ps]         Depth vectors [m]         Recipication           Mail         73556_4560         2667271560         26674150100         26415010         200114         262284           Mail         73556_45600         2667112         0.00114         0.20218         0.0118           Mail         73556_45600         2667112         0.00144         0.0118         0.0118           Mail         73556_45600         266712         0.00144         0.0118         0.0114           Mail         73556_45600         266712         0.0014         0.02144         Common Tanget Repoin           Mail         73556_45600         266713         0.0014         0.02144         Common Tanget Repoin           Mail         73556_45600         26671340         0.02144         Common Tanget Repoin         0.0144</td><td>Status         Name         E [m]         Nim         H mp         Represent [m]         Depth remain [m]         Residual [m]           M M9         73555_500         266721750         26742150         26471290         260154         0.22284           M M2         73555_5000         266712100         2641400         0.20154         0.02284         0.0168           M M2         73555_5000         266712700         2641400         0.2019         0.0004         0.01934           M M9         73555_5000         266717300         266717300         267717800         260094         0.2019         Control to the part Region         Control to the part Region         Control to the part R</td><td>Status         Name         E [m]         Nim         H (m)         Represent [m]         Depth remain [m]         Residual [m]           Mag         73555_506         366721750         36742100         3644300         0.00154         0.02238           Mag         73555_506         366717500         36441300         0.0114         0.00054         0.02238           Mag         73555_50700         266717500         36414300         0.02114         0.0004         0.01934           Mag         73555_50700         366717500         36414300         0.02114         0.0004         0.01934           Mag         73555_50700         3669173000         3643300         0.31734         0.0004         0.02141           Mag         73555_50700         3669173000         3643300         0.31734         0.00054         0.00041</td><td>Status         E [m]         Nime         E [m]         Nime         H mp         Regress (m)         Depth remain (m)         Resided (m)           Mag         73555_500         366721700         366743000         0.01150         0.00154         0.02284           Mag         73555_5000         26671_3000         36414000         0.20174         0.00054         0.02284           Mag         73555_5000         26671_3000         36414300         0.20174         0.00054         0.0183           Mag         73555_5000         36671_3000         3641310         0.20174         0.00054         0.0183           Mag         73555_5000         36671_3000         3653300         0.3173         0.00054         0.20174         V         V         <td< td=""><td>Status         Name         E [m]         N(m)         H(m)         Regression [m]         Depth entra skip [m]         Residual [m]           M49         72582.54600         24672.713400         564.16300         6.14790         6.00154         6.02154           M57         72553.2580.0000         24674.15970         564.16300         6.2129         6.00054         6.02194           M57         72553.2580.0000         24674.15970         564.45800         6.22954         6.00054         6.02979           M51         732563.0000         25671.5300         6.03154         6.00054         6.02974         6.00054         6.02194           M51         732563.0000         26671.5300         6.032759         6.00054         6.02194         6.00054         6.02194           M59         732553.1000         2657.1300         6.03279         6.00054         6.02194         6.00054         6.02194           M59         732553.1000         2656.4300         6.03275         0.00054         0.02144         F. Control Target Region         F. Control Target Region           M59         732553.1000         2656.4300         0.17284         0.00054         0.00054         1.02141         1.02141  </td><td>Statu:         Name         E [m]         N[m]         H[m]         Rep-error [µ]         Depth error state [m]         Residual [m]           M49         72552-5860         2667271400         56744500         64170         620154         62226           M47         715552-5800         2667475700         8644590         632195         600054         6.02194           M47         715552-5800         2667475700         8445900         6.32195         6.00024         6.02194           M49         735554.000         2697175800         8644920         6.32195         6.00024         6.2294           M49         735554.000         2697175800         46.3200         6.32195         0.60024         6.2294           M50         735554.000         2697175800         46.3200         6.32195         0.60024         6.2294           M50         735554.000         2697175800         46.3200         6.33175         0.60024         6.2294         Image: mage intermarked intermarked in</td><td>Status         Name         E [m]         N(m)         H(m)         Regr-enror [ps]         Depth enror abs [m]         Residual[m]           M49         72582.54600         28672.713400         566.4500         0.00154         0.00154         0.00154           M57         72550.51000         28674.15970         586.4500         0.2129         0.00054         0.02198           M57         72550.51000         28674.15970         584.4500         0.21295         0.00054         0.02194           M57         72550.51000         28674.15970         584.4500         0.21295         0.00014         0.22194           M59         735551.8000         28674.5300         0.33275         0.00014         0.02244         Concold         Concold           M59         735551.8000         28654.8300         0.33275         0.00054         0.02444         Concold         Concold           M59         735551.8000         28654.8300         0.33275         0.00054         0.00054         Concold         Concold           M59         735551.8000         28654.8300         0.33275         0.00054         Concold         Concold         Concold</td><td>Statu:         Name         E [m]         N[m]         H[m]         Rep-error [µ]         Depth error state [m]         Residual [m]           M49         72552-5860         2667271400         56744500         64170         620154         62226           M47         715552-5800         2667475700         8644590         632195         600054         6.02194           M47         715552-5800         2667475700         8445900         6.32195         6.00024         6.02194           M49         735554.000         2697175800         8644920         6.32195         6.00024         6.2294           M49         735554.000         2697175800         46.3200         6.32195         0.60024         6.2294           M50         735554.000         2697175800         46.3200         6.32195         0.60024         6.2294           M50         735554.000         2697175800         46.3200         6.33175         0.60024         6.2294         Image: mage intermarked intermarked in</td><td>Status         Name         E[m]         N[m]         H[m]         Regress(pc)         Depth error state [m]         Residual [m]           M49         725542.5660         2667217.1400         567.6550         0.00156         0.00256         0.00256         0.00256         0.00256         0.00256         0.00256         0.00256         0.00256         0.00256         0.00256         0.00256         0.00256         0.00256         0.00256         0.00256         0.00256         0.00256         0.00256         0.00256         0.00256         0.00256         0.00256         0.00256         0.00256         0.00256         0.00256         0.00256         0.00256         0.00256         0.00256         0.00266         0.00256         0.00266         0.00266         0.00266         0.00266         0.00266         0.00266         0.00266         0.00266         0.00266         0.00266         0.00266         0.00266         0.00266         0.00266         0.00266         0.00266         0.00266         0.00266         0.00266         0.00266         0.00266         0.00266         0.00266         0.00266         0.00266         0.00266         0.00266         0.00266         0.00266         0.00266         0.00266         0.00266         0.00266         0.00266         0.00266</td><td>Status         E [m]         Nime         E [m]         Nime         H mp         Reg-error [m]         Outpher match [m]         Resided [m]           Mag         73555_5060         366721700         36742100         0.01150         0.00154         0.02284           Mag         73555_5080         26671_1000         3641400         0.20112         0.00014         0.0183           Mag         73555_5080         26671_1000         3641400         0.2012         0.00014         0.0183           Mag         73555_5080         26671_7500         364713700         3651300         0.2119         0.00014         0.0199         V           Mag         73555_5000         26671_7500         36471300         0.01731         0.00014         0.2199         V         V         0.00014         V         0.00014         0.0199         V         V         0.00014         V         V         0.00014         V         V         0.00014         V         V         0.00014         V         V         0.00014         V         V         0.00014         V         V         0.00014         V         V         0.00014         V         V         0.00014         V         V         0.00014         V</td><td>Status         E [m]         N/m         H [m]         Rep-ency [m]         Depth restske[m]         Residual [m]           M 49         73555_4500         26671_1500         26671_1500         26671_1500         26781_1500         26781_1500           M 52         73555_4500         26671_1500         26671_1500         26671_1500         26781_1500         26781_1500           M 52         73555_4500         26671_1500         26671_1500         2671_1500         26791_1500         26791_1500           M 59         73555_4500         26771_7500         26791_1500         26791_1500         26791_1500         26791_1500         26791_1500         26791_1500         26791_1500         26791_1500         26791_1500         26791_1500         26791_1500         26791_1500         26791_1500         26791_1500         26791_1500         26791_1500         26791_1500         26791_1500         26791_1500         26791_1500         26791_1500         26791_1500         26791_1500         26791_1500         26791_1500         26791_1500         26791_1500         26791_1500         26791_1500         26791_1500         26791_1500         26791_1500         26791_1500         26791_1500         26791_1500         26791_1500         26791_1500         26791_1500         26791_1500         26791_1500</td><td>Altern         terrin         rtml         rtml</td><td>Altern         Lines         Lines         Line         <thlines< th="">         Lines         <th< td=""><td>Nume         turn         turn         <thturn< th="">         turn         turn         <th< td=""><td>Jature         Lamin         Limin         Pillin         Representation         National Implementation           Mail         732542-5800         2467211-560         3674310-50         3674310-50         36714         262024           Mail         732542-5800         2467145100         36744500         0.01154         0.02284           Mail         732542-5800         2467145100         36744500         0.0114         0.02084           Mail         732542-5800         2467145100         3641600         0.0212         0.0004         0.01244           Mail         732542-5800         369713800         4542900         0.0214         0.0244         Commits Target Repoin           Mail         732542-6800         36481300         6.31782         0.0004         0.0254         Commits Target Repoin         Commits Target Repoin</td><td>Status         Nume         L [m]         M [m]         Rep-error [ps]         Depth restster [m]         Restster [m]           M M9         73526-5600         2667271500         266741000         2641700         200154         6.02186           M M2         73526-5600         2667171500         26614000         2.0112         0.00154         0.01286           M M2         73526-5600         2667175800         2667175800         267181         0.00164         0.01284           M M2         73526-7500         2667175800         2671786         0.00144         0.01244         0.0014           M M2         73526-7500         2667175800         4631200         0.00144         0.0014         0.0014           M M2         73526-7500         2667175800         4631720         0.00024         0.0004         0.0014         0.0014           M M2         73526-7500         2667175800         4531795         0.00024         0.0004         0.0004         0.0004         0.0004         0.0004         0.0004         0.0004         0.0004         0.0004         0.0004         0.0004         0.0004         0.0004         0.0004         0.0004         0.0004         0.0004         0.0004         0.0004         0.0004         0.</td><td>Status         Nume         E [m]         N [m]         Here reg [m]         Upph restation [m]         Residual [m]           Mag         73555_5000         26671_1500         367.63100         367.63100         367.63100         367.63100         367.63100         367.63100         367.63100         367.63100         367.63100         367.63100         367.63100         367.63100         367.63100         367.63100         367.63100         367.63100         367.63100         367.63100         367.63100         367.63100         367.63100         367.63100         367.63100         367.63100         367.63100         367.63100         367.63100         367.63100         367.63100         367.63100         367.63100         367.63100         367.63100         367.63100         367.63100         367.63100         367.63100         367.63100         367.63100         367.63100         367.63100         367.63100         367.63100         367.63100         367.63100         367.63100         367.63100         367.63100         367.63100         367.63100         367.63100         367.63100         367.63100         367.63100         367.63100         367.63100         367.63100         367.63100         367.63100         367.63100         367.63100         367.63100         367.631000         367.631000         367.63100</td><td>status         turn         turn         trin         trin         Rep-error [ps]         Depth residual [m]         Residual [m]           M49         73554_5600         26671_5500         26671_5500         26571_560         26571_560         26571_560         26571_560         26571_560         26571_560         26571_560         26571_560         26571_560         26571_560         26571_560         26571_560         26571_560         26571_560         26571_560         26574_56         25554_560         25574_560         26574_56         25574_560         26574_56         25574_560         26574_56         25574_560         25574_560         25574_560         25574_560         25574_560         25574_560         25574_560         25574_560         25574_560         25574_560         25574_560         25574_560         25574_560         25574_560         25574_560         25574_560         25574_560         25574_560         25574_560         25574_560         25574_560         25574_560         25574_560         25574_560         25574_560         25574_560         25574_560         25574_560         25574_560         25574_560         25574_560         25574_560         25574_560         25574_560         25574_560         25574_560         25574_560         25574_560         25574_560         25574_560</td><td>Altern         terrin         rtml         rtml</td><td>Number         term         term</td><td>Mag         T 1582 2460         Sector 11 100         Sec 24800         0.14790         C 60296           Mag         T 5555 2500         26641 (500)         26641 (500)         26641 (500)         6.0198           Mag         T 5555 2500         26641 (500)         26641 (500)         6.02196         6.02595           Mag         T 25554 (200)         26641 (200)         26441 (200)         6.21995         6.00246           Mag         T 25344 (200)         26441 (200)         6.21959         6.00246         6.23959           Mag         T 25344 (200)         26441 (200)         6.21959         6.00244         X (200)           Mag         T 25344 (200)         26441 (200)         6.31789         6.00244         X (200)           Mag         T 25344 (200)         26454100         6.31789         6.00046         6.02344           Mag         T 25344 (200)         26454100         6.31789         6.00046         6.02344         X (200)         X (200)</td><td>Mag         72552.5860         28672.71560         367.4800         6.14790         0.00154         0.02254           Mag         72552.5850         28674.1550         3687.48500         6.02194         0.00054         0.02254           Mag         72552.5820         28674.15500         28674.15500         8.02195         0.00054         0.02194           Mag         72552.5820         28674.15500         8.041990         0.32195         0.00054         0.02144         C           Mag         72552.1800         28674.1300         0.31737         0.00054         0.02444         C         C           Mag         72552.1800         28674.1300         0.31737         0.00054         0.02444         C         C         C           Mag         72552.1800         28674.1300         0.31737         0.00054         0.02444         C         C         C</td><td>MH2         75352 39800         256741.05700         3684.9500         0.2012         0.0005         0.01928           M137         753556.0100         256712.9700         369.9590         0.3219         0.0005         0.02979           M137         732564.0100         256712.9700         369.9390         0.3219         0.0001         0.0294           M149         735581.9700         2667175800         M63177580         M63177580         M63197580         0.0001         0.0294           M159         735581.9700         2667175800         M558100         0.31728         0.0005         0.0294           M159         735581.9700         2667147.9700         M558100         0.31728         0.0005         0.0294</td><td>MS2         735532.09800         286741.05100         984.16500         0.2012         0.00056         0.01988           M37         735535.0100         286747.59700         864.16500         6.32199         6.0016         0.22796           M39         735554.0000         286747.15700         864.3500         6.32195         0.00216         0.22746           M39         735554.0000         286747.15700         M5317350         0.00216         0.02246         ¥         ¥         ¥         ¥         ¥         ¥         ¥         ¥         ¥         ¥         ¥         ¥         ¥         ¥         ¥         ¥         ¥         ¥         ¥         ¥         ¥         ¥         ¥         ¥         ¥         ¥         ¥         ¥         ¥         ¥         ¥         ¥         ¥         ¥         ¥         ¥         ¥         ¥         ¥         ¥         ¥         ¥         ¥         ¥         ¥         ¥         ¥         ¥         ¥         ¥         ¥         ¥         ¥         ¥         ¥         ¥         ¥         ¥         ¥         ¥         ¥         ¥         ¥         ¥         ¥         ¥         ¥</td><td>MR2         75352.29800         26541.465100         364.16500         0.22112         0.00056         0.01931           M107         753555.07800         266714.97700         364.98500         0.22119         0.00056         0.02979           M107         732564.0700         286712.2900         0.23199         0.00051         0.02244           M109         732554.1900         365.8100         0.31735         0.00054         0.02444           M109         732555.1900         365.8100         0.31735         0.00054         0.02444           M109         732555.1900         365.8100         0.31725         0.00054         0.00064</td></th<></thturn<></td></th<></thlines<></td></td<></td></th>                                                                                                    | <td>Status         Lamin         Limit         Pill         Representation         Pill         Rescue Limit           Mag         73554-5800         266721-1600         5674300         6.01979         6.00194         6.02285           Mag         73554-5800         26671-1600         0.01124         6.00194         6.01285           Mag         73554-5800         26671-1600         0.01124         6.00194         6.01285           Mag         73554-5800         26671-1600         0.01124         6.00194         6.01285           Mag         73554-5800         26671-1500         8.60194         6.02144         Common Target Repoin           Mag         73554-5800         36643100         6.31735         6.0004         6.02144         Common Target Repoin           Mag         73554-5800         36643100         6.31736         6.00044         Common Target Repoin         Common Target Repoin</td> <td>Status         Nume         L [m]         M [m]         Rep-error [ps]         Depth vectors [m]         Recipication           Mail         73556_4560         2667271560         26674150100         26415010         200114         262284           Mail         73556_45600         2667112         0.00114         0.20218         0.0118           Mail         73556_45600         2667112         0.00144         0.0118         0.0118           Mail         73556_45600         266712         0.00144         0.0118         0.0114           Mail         73556_45600         266712         0.0014         0.02144         Common Tanget Repoin           Mail         73556_45600         266713         0.0014         0.02144         Common Tanget Repoin           Mail         73556_45600         26671340         0.02144         Common Tanget Repoin         0.0144</td> <td>Status         Name         E [m]         Nim         H mp         Represent [m]         Depth remain [m]         Residual [m]           M M9         73555_500         266721750         26742150         26471290         260154         0.22284           M M2         73555_5000         266712100         2641400         0.20154         0.02284         0.0168           M M2         73555_5000         266712700         2641400         0.2019         0.0004         0.01934           M M9         73555_5000         266717300         266717300         267717800         260094         0.2019         Control to the part Region         Control to the part Region         Control to the part R</td> <td>Status         Name         E [m]         Nim         H (m)         Represent [m]         Depth remain [m]         Residual [m]           Mag         73555_506         366721750         36742100         3644300         0.00154         0.02238           Mag         73555_506         366717500         36441300         0.0114         0.00054         0.02238           Mag         73555_50700         266717500         36414300         0.02114         0.0004         0.01934           Mag         73555_50700         366717500         36414300         0.02114         0.0004         0.01934           Mag         73555_50700         3669173000         3643300         0.31734         0.0004         0.02141           Mag         73555_50700         3669173000         3643300         0.31734         0.00054         0.00041</td> <td>Status         E [m]         Nime         E [m]         Nime         H mp         Regress (m)         Depth remain (m)         Resided (m)           Mag         73555_500         366721700         366743000         0.01150         0.00154         0.02284           Mag         73555_5000         26671_3000         36414000         0.20174         0.00054         0.02284           Mag         73555_5000         26671_3000         36414300         0.20174         0.00054         0.0183           Mag         73555_5000         36671_3000         3641310         0.20174         0.00054         0.0183           Mag         73555_5000         36671_3000         3653300         0.3173         0.00054         0.20174         V         V         <td< td=""><td>Status         Name         E [m]         N(m)         H(m)         Regression [m]         Depth entra skip [m]         Residual [m]           M49         72582.54600         24672.713400         564.16300         6.14790         6.00154         6.02154           M57         72553.2580.0000         24674.15970         564.16300         6.2129         6.00054         6.02194           M57         72553.2580.0000         24674.15970         564.45800         6.22954         6.00054         6.02979           M51         732563.0000         25671.5300         6.03154         6.00054         6.02974         6.00054         6.02194           M51         732563.0000         26671.5300         6.032759         6.00054         6.02194         6.00054         6.02194           M59         732553.1000         2657.1300         6.03279         6.00054         6.02194         6.00054         6.02194           M59         732553.1000         2656.4300         6.03275         0.00054         0.02144         F. Control Target Region         F. Control Target Region           M59         732553.1000         2656.4300         0.17284         0.00054         0.00054         1.02141         1.02141  </td><td>Statu:         Name         E [m]         N[m]         H[m]         Rep-error [µ]         Depth error state [m]         Residual [m]           M49         72552-5860         2667271400         56744500         64170         620154         62226           M47         715552-5800         2667475700         8644590         632195         600054         6.02194           M47         715552-5800         2667475700         8445900         6.32195         6.00024         6.02194           M49         735554.000         2697175800         8644920         6.32195         6.00024         6.2294           M49         735554.000         2697175800         46.3200         6.32195         0.60024         6.2294           M50         735554.000         2697175800         46.3200         6.32195         0.60024         6.2294           M50         735554.000         2697175800         46.3200         6.33175         0.60024         6.2294         Image: mage intermarked intermarked in</td><td>Status         Name         E [m]         N(m)         H(m)         Regr-enror [ps]         Depth enror abs [m]         Residual[m]           M49         72582.54600         28672.713400         566.4500         0.00154         0.00154         0.00154           M57         72550.51000         28674.15970         586.4500         0.2129         0.00054         0.02198           M57         72550.51000         28674.15970         584.4500         0.21295         0.00054         0.02194           M57         72550.51000         28674.15970         584.4500         0.21295         0.00014         0.22194           M59         735551.8000         28674.5300         0.33275         0.00014         0.02244         Concold         Concold           M59         735551.8000         28654.8300         0.33275         0.00054         0.02444         Concold         Concold           M59         735551.8000         28654.8300         0.33275         0.00054         0.00054         Concold         Concold           M59         735551.8000         28654.8300         0.33275         0.00054         Concold         Concold         Concold</td><td>Statu:         Name         E [m]         N[m]         H[m]         Rep-error [µ]         Depth error state [m]         Residual [m]           M49         72552-5860         2667271400         56744500         64170         620154         62226           M47         715552-5800         2667475700         8644590         632195         600054         6.02194           M47         715552-5800         2667475700         8445900         6.32195         6.00024         6.02194           M49         735554.000         2697175800         8644920         6.32195         6.00024         6.2294           M49         735554.000         2697175800         46.3200         6.32195         0.60024         6.2294           M50         735554.000         2697175800         46.3200         6.32195         0.60024         6.2294           M50         735554.000         2697175800         46.3200         6.33175         0.60024         6.2294         Image: mage intermarked intermarked in</td><td>Status         Name         E[m]         N[m]         H[m]         Regress(pc)         Depth error state [m]         Residual [m]           M49         725542.5660         2667217.1400         567.6550         0.00156         0.00256         0.00256         0.00256         0.00256         0.00256         0.00256         0.00256         0.00256         0.00256         0.00256         0.00256         0.00256         0.00256         0.00256         0.00256         0.00256         0.00256         0.00256         0.00256         0.00256         0.00256         0.00256         0.00256         0.00256         0.00256         0.00256         0.00256         0.00256         0.00256         0.00256         0.00266         0.00256         0.00266         0.00266         0.00266         0.00266         0.00266         0.00266         0.00266         0.00266         0.00266         0.00266         0.00266         0.00266         0.00266         0.00266         0.00266         0.00266         0.00266         0.00266         0.00266         0.00266         0.00266         0.00266         0.00266         0.00266         0.00266         0.00266         0.00266         0.00266         0.00266         0.00266         0.00266         0.00266         0.00266         0.00266         0.00266</td><td>Status         E [m]         Nime         E [m]         Nime         H mp         Reg-error [m]         Outpher match [m]         Resided [m]           Mag         73555_5060         366721700         36742100         0.01150         0.00154         0.02284           Mag         73555_5080         26671_1000         3641400         0.20112         0.00014         0.0183           Mag         73555_5080         26671_1000         3641400         0.2012         0.00014         0.0183           Mag         73555_5080         26671_7500         364713700         3651300         0.2119         0.00014         0.0199         V           Mag         73555_5000         26671_7500         36471300         0.01731         0.00014         0.2199         V         V         0.00014         V         0.00014         0.0199         V         V         0.00014         V         V         0.00014         V         V         0.00014         V         V         0.00014         V         V         0.00014         V         V         0.00014         V         V         0.00014         V         V         0.00014         V         V         0.00014         V         V         0.00014         V</td><td>Status         E [m]         N/m         H [m]         Rep-ency [m]         Depth restske[m]         Residual [m]           M 49         73555_4500         26671_1500         26671_1500         26671_1500         26781_1500         26781_1500           M 52         73555_4500         26671_1500         26671_1500         26671_1500         26781_1500         26781_1500           M 52         73555_4500         26671_1500         26671_1500         2671_1500         26791_1500         26791_1500           M 59         73555_4500         26771_7500         26791_1500         26791_1500         26791_1500         26791_1500         26791_1500         26791_1500         26791_1500         26791_1500         26791_1500         26791_1500         26791_1500         26791_1500         26791_1500         26791_1500         26791_1500         26791_1500         26791_1500         26791_1500         26791_1500         26791_1500         26791_1500         26791_1500         26791_1500         26791_1500         26791_1500         26791_1500         26791_1500         26791_1500         26791_1500         26791_1500         26791_1500         26791_1500         26791_1500         26791_1500         26791_1500         26791_1500         26791_1500         26791_1500         26791_1500         26791_1500</td><td>Altern         terrin         rtml         rtml</td><td>Altern         Lines         Lines         Line         <thlines< th="">         Lines         <th< td=""><td>Nume         turn         turn         <thturn< th="">         turn         turn         <th< td=""><td>Jature         Lamin         Limin         Pillin         Representation         National Implementation           Mail         732542-5800         2467211-560         3674310-50         3674310-50         36714         262024           Mail         732542-5800         2467145100         36744500         0.01154         0.02284           Mail         732542-5800         2467145100         36744500         0.0114         0.02084           Mail         732542-5800         2467145100         3641600         0.0212         0.0004         0.01244           Mail         732542-5800         369713800         4542900         0.0214         0.0244         Commits Target Repoin           Mail         732542-6800         36481300         6.31782         0.0004         0.0254         Commits Target Repoin         Commits Target Repoin</td><td>Status         Nume         L [m]         M [m]         Rep-error [ps]         Depth restster [m]         Restster [m]           M M9         73526-5600         2667271500         266741000         2641700         200154         6.02186           M M2         73526-5600         2667171500         26614000         2.0112         0.00154         0.01286           M M2         73526-5600         2667175800         2667175800         267181         0.00164         0.01284           M M2         73526-7500         2667175800         2671786         0.00144         0.01244         0.0014           M M2         73526-7500         2667175800         4631200         0.00144         0.0014         0.0014           M M2         73526-7500         2667175800         4631720         0.00024         0.0004         0.0014         0.0014           M M2         73526-7500         2667175800         4531795         0.00024         0.0004         0.0004         0.0004         0.0004         0.0004         0.0004         0.0004         0.0004         0.0004         0.0004         0.0004         0.0004         0.0004         0.0004         0.0004         0.0004         0.0004         0.0004         0.0004         0.0004         0.</td><td>Status         Nume         E [m]         N [m]         Here reg [m]         Upph restation [m]         Residual [m]           Mag         73555_5000         26671_1500         367.63100         367.63100         367.63100         367.63100         367.63100         367.63100         367.63100         367.63100         367.63100         367.63100         367.63100         367.63100         367.63100         367.63100         367.63100         367.63100         367.63100         367.63100         367.63100         367.63100         367.63100         367.63100         367.63100         367.63100         367.63100         367.63100         367.63100         367.63100         367.63100         367.63100         367.63100         367.63100         367.63100         367.63100         367.63100         367.63100         367.63100         367.63100         367.63100         367.63100         367.63100         367.63100         367.63100         367.63100         367.63100         367.63100         367.63100         367.63100         367.63100         367.63100         367.63100         367.63100         367.63100         367.63100         367.63100         367.63100         367.63100         367.63100         367.63100         367.63100         367.63100         367.63100         367.631000         367.631000         367.63100</td><td>status         turn         turn         trin         trin         Rep-error [ps]         Depth residual [m]         Residual [m]           M49         73554_5600         26671_5500         26671_5500         26571_560         26571_560         26571_560         26571_560         26571_560         26571_560         26571_560         26571_560         26571_560         26571_560         26571_560         26571_560         26571_560         26571_560         26571_560         26574_56         25554_560         25574_560         26574_56         25574_560         26574_56         25574_560         26574_56         25574_560         25574_560         25574_560         25574_560         25574_560         25574_560         25574_560         25574_560         25574_560         25574_560         25574_560         25574_560         25574_560         25574_560         25574_560         25574_560         25574_560         25574_560         25574_560         25574_560         25574_560         25574_560         25574_560         25574_560         25574_560         25574_560         25574_560         25574_560         25574_560         25574_560         25574_560         25574_560         25574_560         25574_560         25574_560         25574_560         25574_560         25574_560         25574_560         25574_560</td><td>Altern         terrin         rtml         rtml</td><td>Number         term         term</td><td>Mag         T 1582 2460         Sector 11 100         Sec 24800         0.14790         C 60296           Mag         T 5555 2500         26641 (500)         26641 (500)         26641 (500)         6.0198           Mag         T 5555 2500         26641 (500)         26641 (500)         6.02196         6.02595           Mag         T 25554 (200)         26641 (200)         26441 (200)         6.21995         6.00246           Mag         T 25344 (200)         26441 (200)         6.21959         6.00246         6.23959           Mag         T 25344 (200)         26441 (200)         6.21959         6.00244         X (200)           Mag         T 25344 (200)         26441 (200)         6.31789         6.00244         X (200)           Mag         T 25344 (200)         26454100         6.31789         6.00046         6.02344           Mag         T 25344 (200)         26454100         6.31789         6.00046         6.02344         X (200)         X (200)</td><td>Mag         72552.5860         28672.71560         367.4800         6.14790         0.00154         0.02254           Mag         72552.5850         28674.1550         3687.48500         6.02194         0.00054         0.02254           Mag         72552.5820         28674.15500         28674.15500         8.02195         0.00054         0.02194           Mag         72552.5820         28674.15500         8.041990         0.32195         0.00054         0.02144         C           Mag         72552.1800         28674.1300         0.31737         0.00054         0.02444         C         C           Mag         72552.1800         28674.1300         0.31737         0.00054         0.02444         C         C         C           Mag         72552.1800         28674.1300         0.31737         0.00054         0.02444         C         C         C</td><td>MH2         75352 39800         256741.05700         3684.9500         0.2012         0.0005         0.01928           M137         753556.0100         256712.9700         369.9590         0.3219         0.0005         0.02979           M137         732564.0100         256712.9700         369.9390         0.3219         0.0001         0.0294           M149         735581.9700         2667175800         M63177580         M63177580         M63197580         0.0001         0.0294           M159         735581.9700         2667175800         M558100         0.31728         0.0005         0.0294           M159         735581.9700         2667147.9700         M558100         0.31728         0.0005         0.0294</td><td>MS2         735532.09800         286741.05100         984.16500         0.2012         0.00056         0.01988           M37         735535.0100         286747.59700         864.16500         6.32199         6.0016         0.22796           M39         735554.0000         286747.15700         864.3500         6.32195         0.00216         0.22746           M39         735554.0000         286747.15700         M5317350         0.00216         0.02246         ¥         ¥         ¥         ¥         ¥         ¥         ¥         ¥         ¥         ¥         ¥         ¥         ¥         ¥         ¥         ¥         ¥         ¥         ¥         ¥         ¥         ¥         ¥         ¥         ¥         ¥         ¥         ¥         ¥         ¥         ¥         ¥         ¥         ¥         ¥         ¥         ¥         ¥         ¥         ¥         ¥         ¥         ¥         ¥         ¥         ¥         ¥         ¥         ¥         ¥         ¥         ¥         ¥         ¥         ¥         ¥         ¥         ¥         ¥         ¥         ¥         ¥         ¥         ¥         ¥         ¥         ¥</td><td>MR2         75352.29800         26541.465100         364.16500         0.22112         0.00056         0.01931           M107         753555.07800         266714.97700         364.98500         0.22119         0.00056         0.02979           M107         732564.0700         286712.2900         0.23199         0.00051         0.02244           M109         732554.1900         365.8100         0.31735         0.00054         0.02444           M109         732555.1900         365.8100         0.31735         0.00054         0.02444           M109         732555.1900         365.8100         0.31725         0.00054         0.00064</td></th<></thturn<></td></th<></thlines<></td></td<></td> | Status         Lamin         Limit         Pill         Representation         Pill         Rescue Limit           Mag         73554-5800         266721-1600         5674300         6.01979         6.00194         6.02285           Mag         73554-5800         26671-1600         0.01124         6.00194         6.01285           Mag         73554-5800         26671-1600         0.01124         6.00194         6.01285           Mag         73554-5800         26671-1600         0.01124         6.00194         6.01285           Mag         73554-5800         26671-1500         8.60194         6.02144         Common Target Repoin           Mag         73554-5800         36643100         6.31735         6.0004         6.02144         Common Target Repoin           Mag         73554-5800         36643100         6.31736         6.00044         Common Target Repoin         Common Target Repoin                                                                                                    | Status         Nume         L [m]         M [m]         Rep-error [ps]         Depth vectors [m]         Recipication           Mail         73556_4560         2667271560         26674150100         26415010         200114         262284           Mail         73556_45600         2667112         0.00114         0.20218         0.0118           Mail         73556_45600         2667112         0.00144         0.0118         0.0118           Mail         73556_45600         266712         0.00144         0.0118         0.0114           Mail         73556_45600         266712         0.0014         0.02144         Common Tanget Repoin           Mail         73556_45600         266713         0.0014         0.02144         Common Tanget Repoin           Mail         73556_45600         26671340         0.02144         Common Tanget Repoin         0.0144                                                                                                    | Status         Name         E [m]         Nim         H mp         Represent [m]         Depth remain [m]         Residual [m]           M M9         73555_500         266721750         26742150         26471290         260154         0.22284           M M2         73555_5000         266712100         2641400         0.20154         0.02284         0.0168           M M2         73555_5000         266712700         2641400         0.2019         0.0004         0.01934           M M9         73555_5000         266717300         266717300         267717800         260094         0.2019         Control to the part Region         Control to the part Region         Control to the part R | Status         Name         E [m]         Nim         H (m)         Represent [m]         Depth remain [m]         Residual [m]           Mag         73555_506         366721750         36742100         3644300         0.00154         0.02238           Mag         73555_506         366717500         36441300         0.0114         0.00054         0.02238           Mag         73555_50700         266717500         36414300         0.02114         0.0004         0.01934           Mag         73555_50700         366717500         36414300         0.02114         0.0004         0.01934           Mag         73555_50700         3669173000         3643300         0.31734         0.0004         0.02141           Mag         73555_50700         3669173000         3643300         0.31734         0.00054         0.00041                                                                                                    | Status         E [m]         Nime         E [m]         Nime         H mp         Regress (m)         Depth remain (m)         Resided (m)           Mag         73555_500         366721700         366743000         0.01150         0.00154         0.02284           Mag         73555_5000         26671_3000         36414000         0.20174         0.00054         0.02284           Mag         73555_5000         26671_3000         36414300         0.20174         0.00054         0.0183           Mag         73555_5000         36671_3000         3641310         0.20174         0.00054         0.0183           Mag         73555_5000         36671_3000         3653300         0.3173         0.00054         0.20174         V         V <td< td=""><td>Status         Name         E [m]         N(m)         H(m)         Regression [m]         Depth entra skip [m]         Residual [m]           M49         72582.54600         24672.713400         564.16300         6.14790         6.00154         6.02154           M57         72553.2580.0000         24674.15970         564.16300         6.2129         6.00054         6.02194           M57         72553.2580.0000         24674.15970         564.45800         6.22954         6.00054         6.02979           M51         732563.0000         25671.5300         6.03154         6.00054         6.02974         6.00054         6.02194           M51         732563.0000         26671.5300         6.032759         6.00054         6.02194         6.00054         6.02194           M59         732553.1000         2657.1300         6.03279         6.00054         6.02194         6.00054         6.02194           M59         732553.1000         2656.4300         6.03275         0.00054         0.02144         F. Control Target Region         F. Control Target Region           M59         732553.1000         2656.4300         0.17284         0.00054         0.00054         1.02141         1.02141  </td><td>Statu:         Name         E [m]         N[m]         H[m]         Rep-error [µ]         Depth error state [m]         Residual [m]           M49         72552-5860         2667271400         56744500         64170         620154         62226           M47         715552-5800         2667475700         8644590         632195         600054         6.02194           M47         715552-5800         2667475700         8445900         6.32195         6.00024         6.02194           M49         735554.000         2697175800         8644920         6.32195         6.00024         6.2294           M49         735554.000         2697175800         46.3200         6.32195         0.60024         6.2294           M50         735554.000         2697175800         46.3200         6.32195         0.60024         6.2294           M50         735554.000         2697175800         46.3200         6.33175         0.60024         6.2294         Image: mage intermarked intermarked in</td><td>Status         Name         E [m]         N(m)         H(m)         Regr-enror [ps]         Depth enror abs [m]         Residual[m]           M49         72582.54600         28672.713400         566.4500         0.00154         0.00154         0.00154           M57         72550.51000         28674.15970         586.4500         0.2129         0.00054         0.02198           M57         72550.51000         28674.15970         584.4500         0.21295         0.00054         0.02194           M57         72550.51000         28674.15970         584.4500         0.21295         0.00014         0.22194           M59         735551.8000         28674.5300         0.33275         0.00014         0.02244         Concold         Concold           M59         735551.8000         28654.8300         0.33275         0.00054         0.02444         Concold         Concold           M59         735551.8000         28654.8300         0.33275         0.00054         0.00054         Concold         Concold           M59         735551.8000         28654.8300         0.33275         0.00054         Concold         Concold         Concold</td><td>Statu:         Name         E [m]         N[m]         H[m]         Rep-error [µ]         Depth error state [m]         Residual [m]           M49         72552-5860         2667271400         56744500         64170         620154         62226           M47         715552-5800         2667475700         8644590         632195         600054         6.02194           M47         715552-5800         2667475700         8445900         6.32195         6.00024         6.02194           M49         735554.000         2697175800         8644920         6.32195         6.00024         6.2294           M49         735554.000         2697175800         46.3200         6.32195         0.60024         6.2294           M50         735554.000         2697175800         46.3200         6.32195         0.60024         6.2294           M50         735554.000         2697175800         46.3200         6.33175         0.60024         6.2294         Image: mage intermarked intermarked in</td><td>Status         Name         E[m]         N[m]         H[m]         Regress(pc)         Depth error state [m]         Residual [m]           M49         725542.5660         2667217.1400         567.6550         0.00156         0.00256         0.00256         0.00256         0.00256         0.00256         0.00256         0.00256         0.00256         0.00256         0.00256         0.00256         0.00256         0.00256         0.00256         0.00256         0.00256         0.00256         0.00256         0.00256         0.00256         0.00256         0.00256         0.00256         0.00256         0.00256         0.00256         0.00256         0.00256         0.00256         0.00256         0.00266         0.00256         0.00266         0.00266         0.00266         0.00266         0.00266         0.00266         0.00266         0.00266         0.00266         0.00266         0.00266         0.00266         0.00266         0.00266         0.00266         0.00266         0.00266         0.00266         0.00266         0.00266         0.00266         0.00266         0.00266         0.00266         0.00266         0.00266         0.00266         0.00266         0.00266         0.00266         0.00266         0.00266         0.00266         0.00266         0.00266</td><td>Status         E [m]         Nime         E [m]         Nime         H mp         Reg-error [m]         Outpher match [m]         Resided [m]           Mag         73555_5060         366721700         36742100         0.01150         0.00154         0.02284           Mag         73555_5080         26671_1000         3641400         0.20112         0.00014         0.0183           Mag         73555_5080         26671_1000         3641400         0.2012         0.00014         0.0183           Mag         73555_5080         26671_7500         364713700         3651300         0.2119         0.00014         0.0199         V           Mag         73555_5000         26671_7500         36471300         0.01731         0.00014         0.2199         V         V         0.00014         V         0.00014         0.0199         V         V         0.00014         V         V         0.00014         V         V         0.00014         V         V         0.00014         V         V         0.00014         V         V         0.00014         V         V         0.00014         V         V         0.00014         V         V         0.00014         V         V         0.00014         V</td><td>Status         E [m]         N/m         H [m]         Rep-ency [m]         Depth restske[m]         Residual [m]           M 49         73555_4500         26671_1500         26671_1500         26671_1500         26781_1500         26781_1500           M 52         73555_4500         26671_1500         26671_1500         26671_1500         26781_1500         26781_1500           M 52         73555_4500         26671_1500         26671_1500         2671_1500         26791_1500         26791_1500           M 59         73555_4500         26771_7500         26791_1500         26791_1500         26791_1500         26791_1500         26791_1500         26791_1500         26791_1500         26791_1500         26791_1500         26791_1500         26791_1500         26791_1500         26791_1500         26791_1500         26791_1500         26791_1500         26791_1500         26791_1500         26791_1500         26791_1500         26791_1500         26791_1500         26791_1500         26791_1500         26791_1500         26791_1500         26791_1500         26791_1500         26791_1500         26791_1500         26791_1500         26791_1500         26791_1500         26791_1500         26791_1500         26791_1500         26791_1500         26791_1500         26791_1500         26791_1500</td><td>Altern         terrin         rtml         rtml</td><td>Altern         Lines         Lines         Line         <thlines< th="">         Lines         <th< td=""><td>Nume         turn         turn         <thturn< th="">         turn         turn         <th< td=""><td>Jature         Lamin         Limin         Pillin         Representation         National Implementation           Mail         732542-5800         2467211-560         3674310-50         3674310-50         36714         262024           Mail         732542-5800         2467145100         36744500         0.01154         0.02284           Mail         732542-5800         2467145100         36744500         0.0114         0.02084           Mail         732542-5800         2467145100         3641600         0.0212         0.0004         0.01244           Mail         732542-5800         369713800         4542900         0.0214         0.0244         Commits Target Repoin           Mail         732542-6800         36481300         6.31782         0.0004         0.0254         Commits Target Repoin         Commits Target Repoin</td><td>Status         Nume         L [m]         M [m]         Rep-error [ps]         Depth restster [m]         Restster [m]           M M9         73526-5600         2667271500         266741000         2641700         200154         6.02186           M M2         73526-5600         2667171500         26614000         2.0112         0.00154         0.01286           M M2         73526-5600         2667175800         2667175800         267181         0.00164         0.01284           M M2         73526-7500         2667175800         2671786         0.00144         0.01244         0.0014           M M2         73526-7500         2667175800         4631200         0.00144         0.0014         0.0014           M M2         73526-7500         2667175800         4631720         0.00024         0.0004         0.0014         0.0014           M M2         73526-7500         2667175800         4531795         0.00024         0.0004         0.0004         0.0004         0.0004         0.0004         0.0004         0.0004         0.0004         0.0004         0.0004         0.0004         0.0004         0.0004         0.0004         0.0004         0.0004         0.0004         0.0004         0.0004         0.0004         0.</td><td>Status         Nume         E [m]         N [m]         Here reg [m]         Upph restation [m]         Residual [m]           Mag         73555_5000         26671_1500         367.63100         367.63100         367.63100         367.63100         367.63100         367.63100         367.63100         367.63100         367.63100         367.63100         367.63100         367.63100         367.63100         367.63100         367.63100         367.63100         367.63100         367.63100         367.63100         367.63100         367.63100         367.63100         367.63100         367.63100         367.63100         367.63100         367.63100         367.63100         367.63100         367.63100         367.63100         367.63100         367.63100         367.63100         367.63100         367.63100         367.63100         367.63100         367.63100         367.63100         367.63100         367.63100         367.63100         367.63100         367.63100         367.63100         367.63100         367.63100         367.63100         367.63100         367.63100         367.63100         367.63100         367.63100         367.63100         367.63100         367.63100         367.63100         367.63100         367.63100         367.63100         367.63100         367.631000         367.631000         367.63100</td><td>status         turn         turn         trin         trin         Rep-error [ps]         Depth residual [m]         Residual [m]           M49         73554_5600         26671_5500         26671_5500         26571_560         26571_560         26571_560         26571_560         26571_560         26571_560         26571_560         26571_560         26571_560         26571_560         26571_560         26571_560         26571_560         26571_560         26571_560         26574_56         25554_560         25574_560         26574_56         25574_560         26574_56         25574_560         26574_56         25574_560         25574_560         25574_560         25574_560         25574_560         25574_560         25574_560         25574_560         25574_560         25574_560         25574_560         25574_560         25574_560         25574_560         25574_560         25574_560         25574_560         25574_560         25574_560         25574_560         25574_560         25574_560         25574_560         25574_560         25574_560         25574_560         25574_560         25574_560         25574_560         25574_560         25574_560         25574_560         25574_560         25574_560         25574_560         25574_560         25574_560         25574_560         25574_560         25574_560</td><td>Altern         terrin         rtml         rtml</td><td>Number         term         term</td><td>Mag         T 1582 2460         Sector 11 100         Sec 24800         0.14790         C 60296           Mag         T 5555 2500         26641 (500)         26641 (500)         26641 (500)         6.0198           Mag         T 5555 2500         26641 (500)         26641 (500)         6.02196         6.02595           Mag         T 25554 (200)         26641 (200)         26441 (200)         6.21995         6.00246           Mag         T 25344 (200)         26441 (200)         6.21959         6.00246         6.23959           Mag         T 25344 (200)         26441 (200)         6.21959         6.00244         X (200)           Mag         T 25344 (200)         26441 (200)         6.31789         6.00244         X (200)           Mag         T 25344 (200)         26454100         6.31789         6.00046         6.02344           Mag         T 25344 (200)         26454100         6.31789         6.00046         6.02344         X (200)         X (200)</td><td>Mag         72552.5860         28672.71560         367.4800         6.14790         0.00154         0.02254           Mag         72552.5850         28674.1550         3687.48500         6.02194         0.00054         0.02254           Mag         72552.5820         28674.15500         28674.15500         8.02195         0.00054         0.02194           Mag         72552.5820         28674.15500         8.041990         0.32195         0.00054         0.02144         C           Mag         72552.1800         28674.1300         0.31737         0.00054         0.02444         C         C           Mag         72552.1800         28674.1300         0.31737         0.00054         0.02444         C         C         C           Mag         72552.1800         28674.1300         0.31737         0.00054         0.02444         C         C         C</td><td>MH2         75352 39800         256741.05700         3684.9500         0.2012         0.0005         0.01928           M137         753556.0100         256712.9700         369.9590         0.3219         0.0005         0.02979           M137         732564.0100         256712.9700         369.9390         0.3219         0.0001         0.0294           M149         735581.9700         2667175800         M63177580         M63177580         M63197580         0.0001         0.0294           M159         735581.9700         2667175800         M558100         0.31728         0.0005         0.0294           M159         735581.9700         2667147.9700         M558100         0.31728         0.0005         0.0294</td><td>MS2         735532.09800         286741.05100         984.16500         0.2012         0.00056         0.01988           M37         735535.0100         286747.59700         864.16500         6.32199         6.0016         0.22796           M39         735554.0000         286747.15700         864.3500         6.32195         0.00216         0.22746           M39         735554.0000         286747.15700         M5317350         0.00216         0.02246         ¥         ¥         ¥         ¥         ¥         ¥         ¥         ¥         ¥         ¥         ¥         ¥         ¥         ¥         ¥         ¥         ¥         ¥         ¥         ¥         ¥         ¥         ¥         ¥         ¥         ¥         ¥         ¥         ¥         ¥         ¥         ¥         ¥         ¥         ¥         ¥         ¥         ¥         ¥         ¥         ¥         ¥         ¥         ¥         ¥         ¥         ¥         ¥         ¥         ¥         ¥         ¥         ¥         ¥         ¥         ¥         ¥         ¥         ¥         ¥         ¥         ¥         ¥         ¥         ¥         ¥         ¥</td><td>MR2         75352.29800         26541.465100         364.16500         0.22112         0.00056         0.01931           M107         753555.07800         266714.97700         364.98500         0.22119         0.00056         0.02979           M107         732564.0700         286712.2900         0.23199         0.00051         0.02244           M109         732554.1900         365.8100         0.31735         0.00054         0.02444           M109         732555.1900         365.8100         0.31735         0.00054         0.02444           M109         732555.1900         365.8100         0.31725         0.00054         0.00064</td></th<></thturn<></td></th<></thlines<></td></td<> | Status         Name         E [m]         N(m)         H(m)         Regression [m]         Depth entra skip [m]         Residual [m]           M49         72582.54600         24672.713400         564.16300         6.14790         6.00154         6.02154           M57         72553.2580.0000         24674.15970         564.16300         6.2129         6.00054         6.02194           M57         72553.2580.0000         24674.15970         564.45800         6.22954         6.00054         6.02979           M51         732563.0000         25671.5300         6.03154         6.00054         6.02974         6.00054         6.02194           M51         732563.0000         26671.5300         6.032759         6.00054         6.02194         6.00054         6.02194           M59         732553.1000         2657.1300         6.03279         6.00054         6.02194         6.00054         6.02194           M59         732553.1000         2656.4300         6.03275         0.00054         0.02144         F. Control Target Region         F. Control Target Region           M59         732553.1000         2656.4300         0.17284         0.00054         0.00054         1.02141         1.02141                                                                                                    | Statu:         Name         E [m]         N[m]         H[m]         Rep-error [µ]         Depth error state [m]         Residual [m]           M49         72552-5860         2667271400         56744500         64170         620154         62226           M47         715552-5800         2667475700         8644590         632195         600054         6.02194           M47         715552-5800         2667475700         8445900         6.32195         6.00024         6.02194           M49         735554.000         2697175800         8644920         6.32195         6.00024         6.2294           M49         735554.000         2697175800         46.3200         6.32195         0.60024         6.2294           M50         735554.000         2697175800         46.3200         6.32195         0.60024         6.2294           M50         735554.000         2697175800         46.3200         6.33175         0.60024         6.2294         Image: mage intermarked intermarked in                                                                                                    | Status         Name         E [m]         N(m)         H(m)         Regr-enror [ps]         Depth enror abs [m]         Residual[m]           M49         72582.54600         28672.713400         566.4500         0.00154         0.00154         0.00154           M57         72550.51000         28674.15970         586.4500         0.2129         0.00054         0.02198           M57         72550.51000         28674.15970         584.4500         0.21295         0.00054         0.02194           M57         72550.51000         28674.15970         584.4500         0.21295         0.00014         0.22194           M59         735551.8000         28674.5300         0.33275         0.00014         0.02244         Concold         Concold           M59         735551.8000         28654.8300         0.33275         0.00054         0.02444         Concold         Concold           M59         735551.8000         28654.8300         0.33275         0.00054         0.00054         Concold         Concold           M59         735551.8000         28654.8300         0.33275         0.00054         Concold         Concold         Concold                                                                                                    | Statu:         Name         E [m]         N[m]         H[m]         Rep-error [µ]         Depth error state [m]         Residual [m]           M49         72552-5860         2667271400         56744500         64170         620154         62226           M47         715552-5800         2667475700         8644590         632195         600054         6.02194           M47         715552-5800         2667475700         8445900         6.32195         6.00024         6.02194           M49         735554.000         2697175800         8644920         6.32195         6.00024         6.2294           M49         735554.000         2697175800         46.3200         6.32195         0.60024         6.2294           M50         735554.000         2697175800         46.3200         6.32195         0.60024         6.2294           M50         735554.000         2697175800         46.3200         6.33175         0.60024         6.2294         Image: mage intermarked intermarked in                                                                                                    | Status         Name         E[m]         N[m]         H[m]         Regress(pc)         Depth error state [m]         Residual [m]           M49         725542.5660         2667217.1400         567.6550         0.00156         0.00256         0.00256         0.00256         0.00256         0.00256         0.00256         0.00256         0.00256         0.00256         0.00256         0.00256         0.00256         0.00256         0.00256         0.00256         0.00256         0.00256         0.00256         0.00256         0.00256         0.00256         0.00256         0.00256         0.00256         0.00256         0.00256         0.00256         0.00256         0.00256         0.00256         0.00266         0.00256         0.00266         0.00266         0.00266         0.00266         0.00266         0.00266         0.00266         0.00266         0.00266         0.00266         0.00266         0.00266         0.00266         0.00266         0.00266         0.00266         0.00266         0.00266         0.00266         0.00266         0.00266         0.00266         0.00266         0.00266         0.00266         0.00266         0.00266         0.00266         0.00266         0.00266         0.00266         0.00266         0.00266         0.00266         0.00266                                                                                                    | Status         E [m]         Nime         E [m]         Nime         H mp         Reg-error [m]         Outpher match [m]         Resided [m]           Mag         73555_5060         366721700         36742100         0.01150         0.00154         0.02284           Mag         73555_5080         26671_1000         3641400         0.20112         0.00014         0.0183           Mag         73555_5080         26671_1000         3641400         0.2012         0.00014         0.0183           Mag         73555_5080         26671_7500         364713700         3651300         0.2119         0.00014         0.0199         V           Mag         73555_5000         26671_7500         36471300         0.01731         0.00014         0.2199         V         V         0.00014         V         0.00014         0.0199         V         V         0.00014         V         V         0.00014         V         V         0.00014         V         V         0.00014         V         V         0.00014         V         V         0.00014         V         V         0.00014         V         V         0.00014         V         V         0.00014         V         V         0.00014         V                                                                                                    | Status         E [m]         N/m         H [m]         Rep-ency [m]         Depth restske[m]         Residual [m]           M 49         73555_4500         26671_1500         26671_1500         26671_1500         26781_1500         26781_1500           M 52         73555_4500         26671_1500         26671_1500         26671_1500         26781_1500         26781_1500           M 52         73555_4500         26671_1500         26671_1500         2671_1500         26791_1500         26791_1500           M 59         73555_4500         26771_7500         26791_1500         26791_1500         26791_1500         26791_1500         26791_1500         26791_1500         26791_1500         26791_1500         26791_1500         26791_1500         26791_1500         26791_1500         26791_1500         26791_1500         26791_1500         26791_1500         26791_1500         26791_1500         26791_1500         26791_1500         26791_1500         26791_1500         26791_1500         26791_1500         26791_1500         26791_1500         26791_1500         26791_1500         26791_1500         26791_1500         26791_1500         26791_1500         26791_1500         26791_1500         26791_1500         26791_1500         26791_1500         26791_1500         26791_1500         26791_1500                                                                                                    | Altern         terrin         rtml         rtml                                                                                                    | Altern         Lines         Lines         Line <thlines< th="">         Lines         <th< td=""><td>Nume         turn         turn         <thturn< th="">         turn         turn         <th< td=""><td>Jature         Lamin         Limin         Pillin         Representation         National Implementation           Mail         732542-5800         2467211-560         3674310-50         3674310-50         36714         262024           Mail         732542-5800         2467145100         36744500         0.01154         0.02284           Mail         732542-5800         2467145100         36744500         0.0114         0.02084           Mail         732542-5800         2467145100         3641600         0.0212         0.0004         0.01244           Mail         732542-5800         369713800         4542900         0.0214         0.0244         Commits Target Repoin           Mail         732542-6800         36481300         6.31782         0.0004         0.0254         Commits Target Repoin         Commits Target Repoin</td><td>Status         Nume         L [m]         M [m]         Rep-error [ps]         Depth restster [m]         Restster [m]           M M9         73526-5600         2667271500         266741000         2641700         200154         6.02186           M M2         73526-5600         2667171500         26614000         2.0112         0.00154         0.01286           M M2         73526-5600         2667175800         2667175800         267181         0.00164         0.01284           M M2         73526-7500         2667175800         2671786         0.00144         0.01244         0.0014           M M2         73526-7500         2667175800         4631200         0.00144         0.0014         0.0014           M M2         73526-7500         2667175800         4631720         0.00024         0.0004         0.0014         0.0014           M M2         73526-7500         2667175800         4531795         0.00024         0.0004         0.0004         0.0004         0.0004         0.0004         0.0004         0.0004         0.0004         0.0004         0.0004         0.0004         0.0004         0.0004         0.0004         0.0004         0.0004         0.0004         0.0004         0.0004         0.0004         0.</td><td>Status         Nume         E [m]         N [m]         Here reg [m]         Upph restation [m]         Residual [m]           Mag         73555_5000         26671_1500         367.63100         367.63100         367.63100         367.63100         367.63100         367.63100         367.63100         367.63100         367.63100         367.63100         367.63100         367.63100         367.63100         367.63100         367.63100         367.63100         367.63100         367.63100         367.63100         367.63100         367.63100         367.63100         367.63100         367.63100         367.63100         367.63100         367.63100         367.63100         367.63100         367.63100         367.63100         367.63100         367.63100         367.63100         367.63100         367.63100         367.63100         367.63100         367.63100         367.63100         367.63100         367.63100         367.63100         367.63100         367.63100         367.63100         367.63100         367.63100         367.63100         367.63100         367.63100         367.63100         367.63100         367.63100         367.63100         367.63100         367.63100         367.63100         367.63100         367.63100         367.63100         367.63100         367.631000         367.631000         367.63100</td><td>status         turn         turn         trin         trin         Rep-error [ps]         Depth residual [m]         Residual [m]           M49         73554_5600         26671_5500         26671_5500         26571_560         26571_560         26571_560         26571_560         26571_560         26571_560         26571_560         26571_560         26571_560         26571_560         26571_560         26571_560         26571_560         26571_560         26571_560         26574_56         25554_560         25574_560         26574_56         25574_560         26574_56         25574_560         26574_56         25574_560         25574_560         25574_560         25574_560         25574_560         25574_560         25574_560         25574_560         25574_560         25574_560         25574_560         25574_560         25574_560         25574_560         25574_560         25574_560         25574_560         25574_560         25574_560         25574_560         25574_560         25574_560         25574_560         25574_560         25574_560         25574_560         25574_560         25574_560         25574_560         25574_560         25574_560         25574_560         25574_560         25574_560         25574_560         25574_560         25574_560         25574_560         25574_560         25574_560</td><td>Altern         terrin         rtml         rtml</td><td>Number         term         term</td><td>Mag         T 1582 2460         Sector 11 100         Sec 24800         0.14790         C 60296           Mag         T 5555 2500         26641 (500)         26641 (500)         26641 (500)         6.0198           Mag         T 5555 2500         26641 (500)         26641 (500)         6.02196         6.02595           Mag         T 25554 (200)         26641 (200)         26441 (200)         6.21995         6.00246           Mag         T 25344 (200)         26441 (200)         6.21959         6.00246         6.23959           Mag         T 25344 (200)         26441 (200)         6.21959         6.00244         X (200)           Mag         T 25344 (200)         26441 (200)         6.31789         6.00244         X (200)           Mag         T 25344 (200)         26454100         6.31789         6.00046         6.02344           Mag         T 25344 (200)         26454100         6.31789         6.00046         6.02344         X (200)         X (200)</td><td>Mag         72552.5860         28672.71560         367.4800         6.14790         0.00154         0.02254           Mag         72552.5850         28674.1550         3687.48500         6.02194         0.00054         0.02254           Mag         72552.5820         28674.15500         28674.15500         8.02195         0.00054         0.02194           Mag         72552.5820         28674.15500         8.041990         0.32195         0.00054         0.02144         C           Mag         72552.1800         28674.1300         0.31737         0.00054         0.02444         C         C           Mag         72552.1800         28674.1300         0.31737         0.00054         0.02444         C         C         C           Mag         72552.1800         28674.1300         0.31737         0.00054         0.02444         C         C         C</td><td>MH2         75352 39800         256741.05700         3684.9500         0.2012         0.0005         0.01928           M137         753556.0100         256712.9700         369.9590         0.3219         0.0005         0.02979           M137         732564.0100         256712.9700         369.9390         0.3219         0.0001         0.0294           M149         735581.9700         2667175800         M63177580         M63177580         M63197580         0.0001         0.0294           M159         735581.9700         2667175800         M558100         0.31728         0.0005         0.0294           M159         735581.9700         2667147.9700         M558100         0.31728         0.0005         0.0294</td><td>MS2         735532.09800         286741.05100         984.16500         0.2012         0.00056         0.01988           M37         735535.0100         286747.59700         864.16500         6.32199         6.0016         0.22796           M39         735554.0000         286747.15700         864.3500         6.32195         0.00216         0.22746           M39         735554.0000         286747.15700         M5317350         0.00216         0.02246         ¥         ¥         ¥         ¥         ¥         ¥         ¥         ¥         ¥         ¥         ¥         ¥         ¥         ¥         ¥         ¥         ¥         ¥         ¥         ¥         ¥         ¥         ¥         ¥         ¥         ¥         ¥         ¥         ¥         ¥         ¥         ¥         ¥         ¥         ¥         ¥         ¥         ¥         ¥         ¥         ¥         ¥         ¥         ¥         ¥         ¥         ¥         ¥         ¥         ¥         ¥         ¥         ¥         ¥         ¥         ¥         ¥         ¥         ¥         ¥         ¥         ¥         ¥         ¥         ¥         ¥         ¥</td><td>MR2         75352.29800         26541.465100         364.16500         0.22112         0.00056         0.01931           M107         753555.07800         266714.97700         364.98500         0.22119         0.00056         0.02979           M107         732564.0700         286712.2900         0.23199         0.00051         0.02244           M109         732554.1900         365.8100         0.31735         0.00054         0.02444           M109         732555.1900         365.8100         0.31735         0.00054         0.02444           M109         732555.1900         365.8100         0.31725         0.00054         0.00064</td></th<></thturn<></td></th<></thlines<>                                                                                                    | Nume         turn         turn <thturn< th="">         turn         turn         <th< td=""><td>Jature         Lamin         Limin         Pillin         Representation         National Implementation           Mail         732542-5800         2467211-560         3674310-50         3674310-50         36714         262024           Mail         732542-5800         2467145100         36744500         0.01154         0.02284           Mail         732542-5800         2467145100         36744500         0.0114         0.02084           Mail         732542-5800         2467145100         3641600         0.0212         0.0004         0.01244           Mail         732542-5800         369713800         4542900         0.0214         0.0244         Commits Target Repoin           Mail         732542-6800         36481300         6.31782         0.0004         0.0254         Commits Target Repoin         Commits Target Repoin</td><td>Status         Nume         L [m]         M [m]         Rep-error [ps]         Depth restster [m]         Restster [m]           M M9         73526-5600         2667271500         266741000         2641700         200154         6.02186           M M2         73526-5600         2667171500         26614000         2.0112         0.00154         0.01286           M M2         73526-5600         2667175800         2667175800         267181         0.00164         0.01284           M M2         73526-7500         2667175800         2671786         0.00144         0.01244         0.0014           M M2         73526-7500         2667175800         4631200         0.00144         0.0014         0.0014           M M2         73526-7500         2667175800         4631720         0.00024         0.0004         0.0014         0.0014           M M2         73526-7500         2667175800         4531795         0.00024         0.0004         0.0004         0.0004         0.0004         0.0004         0.0004         0.0004         0.0004         0.0004         0.0004         0.0004         0.0004         0.0004         0.0004         0.0004         0.0004         0.0004         0.0004         0.0004         0.0004         0.</td><td>Status         Nume         E [m]         N [m]         Here reg [m]         Upph restation [m]         Residual [m]           Mag         73555_5000         26671_1500         367.63100         367.63100         367.63100         367.63100         367.63100         367.63100         367.63100         367.63100         367.63100         367.63100         367.63100         367.63100         367.63100         367.63100         367.63100         367.63100         367.63100         367.63100         367.63100         367.63100         367.63100         367.63100         367.63100         367.63100         367.63100         367.63100         367.63100         367.63100         367.63100         367.63100         367.63100         367.63100         367.63100         367.63100         367.63100         367.63100         367.63100         367.63100         367.63100         367.63100         367.63100         367.63100         367.63100         367.63100         367.63100         367.63100         367.63100         367.63100         367.63100         367.63100         367.63100         367.63100         367.63100         367.63100         367.63100         367.63100         367.63100         367.63100         367.63100         367.63100         367.63100         367.63100         367.631000         367.631000         367.63100</td><td>status         turn         turn         trin         trin         Rep-error [ps]         Depth residual [m]         Residual [m]           M49         73554_5600         26671_5500         26671_5500         26571_560         26571_560         26571_560         26571_560         26571_560         26571_560         26571_560         26571_560         26571_560         26571_560         26571_560         26571_560         26571_560         26571_560         26571_560         26574_56         25554_560         25574_560         26574_56         25574_560         26574_56         25574_560         26574_56         25574_560         25574_560         25574_560         25574_560         25574_560         25574_560         25574_560         25574_560         25574_560         25574_560         25574_560         25574_560         25574_560         25574_560         25574_560         25574_560         25574_560         25574_560         25574_560         25574_560         25574_560         25574_560         25574_560         25574_560         25574_560         25574_560         25574_560         25574_560         25574_560         25574_560         25574_560         25574_560         25574_560         25574_560         25574_560         25574_560         25574_560         25574_560         25574_560         25574_560</td><td>Altern         terrin         rtml         rtml</td><td>Number         term         term</td><td>Mag         T 1582 2460         Sector 11 100         Sec 24800         0.14790         C 60296           Mag         T 5555 2500         26641 (500)         26641 (500)         26641 (500)         6.0198           Mag         T 5555 2500         26641 (500)         26641 (500)         6.02196         6.02595           Mag         T 25554 (200)         26641 (200)         26441 (200)         6.21995         6.00246           Mag         T 25344 (200)         26441 (200)         6.21959         6.00246         6.23959           Mag         T 25344 (200)         26441 (200)         6.21959         6.00244         X (200)           Mag         T 25344 (200)         26441 (200)         6.31789         6.00244         X (200)           Mag         T 25344 (200)         26454100         6.31789         6.00046         6.02344           Mag         T 25344 (200)         26454100         6.31789         6.00046         6.02344         X (200)         X (200)</td><td>Mag         72552.5860         28672.71560         367.4800         6.14790         0.00154         0.02254           Mag         72552.5850         28674.1550         3687.48500         6.02194         0.00054         0.02254           Mag         72552.5820         28674.15500         28674.15500         8.02195         0.00054         0.02194           Mag         72552.5820         28674.15500         8.041990         0.32195         0.00054         0.02144         C           Mag         72552.1800         28674.1300         0.31737         0.00054         0.02444         C         C           Mag         72552.1800         28674.1300         0.31737         0.00054         0.02444         C         C         C           Mag         72552.1800         28674.1300         0.31737         0.00054         0.02444         C         C         C</td><td>MH2         75352 39800         256741.05700         3684.9500         0.2012         0.0005         0.01928           M137         753556.0100         256712.9700         369.9590         0.3219         0.0005         0.02979           M137         732564.0100         256712.9700         369.9390         0.3219         0.0001         0.0294           M149         735581.9700         2667175800         M63177580         M63177580         M63197580         0.0001         0.0294           M159         735581.9700         2667175800         M558100         0.31728         0.0005         0.0294           M159         735581.9700         2667147.9700         M558100         0.31728         0.0005         0.0294</td><td>MS2         735532.09800         286741.05100         984.16500         0.2012         0.00056         0.01988           M37         735535.0100         286747.59700         864.16500         6.32199         6.0016         0.22796           M39         735554.0000         286747.15700         864.3500         6.32195         0.00216         0.22746           M39         735554.0000         286747.15700         M5317350         0.00216         0.02246         ¥         ¥         ¥         ¥         ¥         ¥         ¥         ¥         ¥         ¥         ¥         ¥         ¥         ¥         ¥         ¥         ¥         ¥         ¥         ¥         ¥         ¥         ¥         ¥         ¥         ¥         ¥         ¥         ¥         ¥         ¥         ¥         ¥         ¥         ¥         ¥         ¥         ¥         ¥         ¥         ¥         ¥         ¥         ¥         ¥         ¥         ¥         ¥         ¥         ¥         ¥         ¥         ¥         ¥         ¥         ¥         ¥         ¥         ¥         ¥         ¥         ¥         ¥         ¥         ¥         ¥         ¥</td><td>MR2         75352.29800         26541.465100         364.16500         0.22112         0.00056         0.01931           M107         753555.07800         266714.97700         364.98500         0.22119         0.00056         0.02979           M107         732564.0700         286712.2900         0.23199         0.00051         0.02244           M109         732554.1900         365.8100         0.31735         0.00054         0.02444           M109         732555.1900         365.8100         0.31735         0.00054         0.02444           M109         732555.1900         365.8100         0.31725         0.00054         0.00064</td></th<></thturn<> | Jature         Lamin         Limin         Pillin         Representation         National Implementation           Mail         732542-5800         2467211-560         3674310-50         3674310-50         36714         262024           Mail         732542-5800         2467145100         36744500         0.01154         0.02284           Mail         732542-5800         2467145100         36744500         0.0114         0.02084           Mail         732542-5800         2467145100         3641600         0.0212         0.0004         0.01244           Mail         732542-5800         369713800         4542900         0.0214         0.0244         Commits Target Repoin           Mail         732542-6800         36481300         6.31782         0.0004         0.0254         Commits Target Repoin         Commits Target Repoin                                                                                                    | Status         Nume         L [m]         M [m]         Rep-error [ps]         Depth restster [m]         Restster [m]           M M9         73526-5600         2667271500         266741000         2641700         200154         6.02186           M M2         73526-5600         2667171500         26614000         2.0112         0.00154         0.01286           M M2         73526-5600         2667175800         2667175800         267181         0.00164         0.01284           M M2         73526-7500         2667175800         2671786         0.00144         0.01244         0.0014           M M2         73526-7500         2667175800         4631200         0.00144         0.0014         0.0014           M M2         73526-7500         2667175800         4631720         0.00024         0.0004         0.0014         0.0014           M M2         73526-7500         2667175800         4531795         0.00024         0.0004         0.0004         0.0004         0.0004         0.0004         0.0004         0.0004         0.0004         0.0004         0.0004         0.0004         0.0004         0.0004         0.0004         0.0004         0.0004         0.0004         0.0004         0.0004         0.0004         0.                                                                                                    | Status         Nume         E [m]         N [m]         Here reg [m]         Upph restation [m]         Residual [m]           Mag         73555_5000         26671_1500         367.63100         367.63100         367.63100         367.63100         367.63100         367.63100         367.63100         367.63100         367.63100         367.63100         367.63100         367.63100         367.63100         367.63100         367.63100         367.63100         367.63100         367.63100         367.63100         367.63100         367.63100         367.63100         367.63100         367.63100         367.63100         367.63100         367.63100         367.63100         367.63100         367.63100         367.63100         367.63100         367.63100         367.63100         367.63100         367.63100         367.63100         367.63100         367.63100         367.63100         367.63100         367.63100         367.63100         367.63100         367.63100         367.63100         367.63100         367.63100         367.63100         367.63100         367.63100         367.63100         367.63100         367.63100         367.63100         367.63100         367.63100         367.63100         367.63100         367.63100         367.63100         367.63100         367.631000         367.631000         367.63100                                                                                                    | status         turn         turn         trin         trin         Rep-error [ps]         Depth residual [m]         Residual [m]           M49         73554_5600         26671_5500         26671_5500         26571_560         26571_560         26571_560         26571_560         26571_560         26571_560         26571_560         26571_560         26571_560         26571_560         26571_560         26571_560         26571_560         26571_560         26571_560         26574_56         25554_560         25574_560         26574_56         25574_560         26574_56         25574_560         26574_56         25574_560         25574_560         25574_560         25574_560         25574_560         25574_560         25574_560         25574_560         25574_560         25574_560         25574_560         25574_560         25574_560         25574_560         25574_560         25574_560         25574_560         25574_560         25574_560         25574_560         25574_560         25574_560         25574_560         25574_560         25574_560         25574_560         25574_560         25574_560         25574_560         25574_560         25574_560         25574_560         25574_560         25574_560         25574_560         25574_560         25574_560         25574_560         25574_560         25574_560                                                                                                    | Altern         terrin         rtml         rtml                                                                                                    | Number         term         term                                                                                                    | Mag         T 1582 2460         Sector 11 100         Sec 24800         0.14790         C 60296           Mag         T 5555 2500         26641 (500)         26641 (500)         26641 (500)         6.0198           Mag         T 5555 2500         26641 (500)         26641 (500)         6.02196         6.02595           Mag         T 25554 (200)         26641 (200)         26441 (200)         6.21995         6.00246           Mag         T 25344 (200)         26441 (200)         6.21959         6.00246         6.23959           Mag         T 25344 (200)         26441 (200)         6.21959         6.00244         X (200)           Mag         T 25344 (200)         26441 (200)         6.31789         6.00244         X (200)           Mag         T 25344 (200)         26454100         6.31789         6.00046         6.02344           Mag         T 25344 (200)         26454100         6.31789         6.00046         6.02344         X (200)         X (200)                                                                                                    | Mag         72552.5860         28672.71560         367.4800         6.14790         0.00154         0.02254           Mag         72552.5850         28674.1550         3687.48500         6.02194         0.00054         0.02254           Mag         72552.5820         28674.15500         28674.15500         8.02195         0.00054         0.02194           Mag         72552.5820         28674.15500         8.041990         0.32195         0.00054         0.02144         C           Mag         72552.1800         28674.1300         0.31737         0.00054         0.02444         C         C           Mag         72552.1800         28674.1300         0.31737         0.00054         0.02444         C         C         C           Mag         72552.1800         28674.1300         0.31737         0.00054         0.02444         C         C         C                                                                                                    | MH2         75352 39800         256741.05700         3684.9500         0.2012         0.0005         0.01928           M137         753556.0100         256712.9700         369.9590         0.3219         0.0005         0.02979           M137         732564.0100         256712.9700         369.9390         0.3219         0.0001         0.0294           M149         735581.9700         2667175800         M63177580         M63177580         M63197580         0.0001         0.0294           M159         735581.9700         2667175800         M558100         0.31728         0.0005         0.0294           M159         735581.9700         2667147.9700         M558100         0.31728         0.0005         0.0294                                                                                                    | MS2         735532.09800         286741.05100         984.16500         0.2012         0.00056         0.01988           M37         735535.0100         286747.59700         864.16500         6.32199         6.0016         0.22796           M39         735554.0000         286747.15700         864.3500         6.32195         0.00216         0.22746           M39         735554.0000         286747.15700         M5317350         0.00216         0.02246         ¥         ¥         ¥         ¥         ¥         ¥         ¥         ¥         ¥         ¥         ¥         ¥         ¥         ¥         ¥         ¥         ¥         ¥         ¥         ¥         ¥         ¥         ¥         ¥         ¥         ¥         ¥         ¥         ¥         ¥         ¥         ¥         ¥         ¥         ¥         ¥         ¥         ¥         ¥         ¥         ¥         ¥         ¥         ¥         ¥         ¥         ¥         ¥         ¥         ¥         ¥         ¥         ¥         ¥         ¥         ¥         ¥         ¥         ¥         ¥         ¥         ¥         ¥         ¥         ¥         ¥         ¥                                                                                                    | MR2         75352.29800         26541.465100         364.16500         0.22112         0.00056         0.01931           M107         753555.07800         266714.97700         364.98500         0.22119         0.00056         0.02979           M107         732564.0700         286712.2900         0.23199         0.00051         0.02244           M109         732554.1900         365.8100         0.31735         0.00054         0.02444           M109         732555.1900         365.8100         0.31735         0.00054         0.02444           M109         732555.1900         365.8100         0.31725         0.00054         0.00064                                                                                                    |                                                                                                    |
| jataras         nume         nume         num         num         num         num <th< td=""><td>Nume         Num         Num<!--</td--><td>Attack         Netron         € (m)         n (m)         negretrop(m)         Option terms (m)         Soldware (m)           Mail         732564.5000         2002721.5000         2007.500         200154         C22284           Mail         732564.5000         200471.5000         200154         C22284           Mail         732564.5000         200471.5000         200154         C2284           Mail         732564.5000         200471.5000         20055         C2284           Mail         732564.5000         200471.5000         20055         C2284           Mail         732564.5000         200471.5000         20055         C2084           Mail         732564.5000         20047.57000         20155         C2085           Mail         732584.5000         200757.7000         20159         C0055         C2081           Mail         732584.5000         20172.500         C0055         C2081         C2081</td><td>Num         Num         Num<td>Nume         Num         Num<!--</td--><td>Hung         Hung         reprint         reprint         <threprint< th=""> <threprint< th=""> <threprint< td=""><td>Sature         Numme         E (m)         r (m)         rape-merg (ps)         Updn intraction (ps)         Accious (m)           Mag         732554,5000         50672,1500         50674,1500         50674,1500         50674,1500         50674,1500         50674,1500         50674,1500         50674,1500         50674,1500         50674,1500         50674,1500         50674,1500         50674,1500         50674,1500         50674,1500         50674,1500         50674,1500         50674,1500         50674,1500         50674,1500         50674,1500         50674,1500         50674,1500         50674,1500         50674,1500         50674,1500         50674,1500         50674,1500         50674,1500         50674,1500         50674,1500         50674,1500         50674,1500         50674,1500         50674,1500         50674,1500         50674,1500         50674,1500         50674,1500         50674,1500         50674,1500         50674,1500         50674,1500         50674,1500         50674,1500         50674,1500         50674,1500         50674,1500         50674,1500         50674,1500         50674,1500         50674,1500         50674,1500         50674,1500         50674,1500         50674,1500         50674,1500         50674,1500         50674,1500         50674,1500         50674,1500         50674,1500         50674,1500         <t< td=""><td>Status         Elmi         N/m         H/m         Represent (p)         Depth works (p)         Redular (m)           M49         73555.500         3676.1300         3676.1300         3676.1300         3676.1300         3676.1300           M42         73555.5000         3676.14010         367.6300         3677.1300         3676.14010         3677.1400           M42         73555.5000         3677.1400         367.6300         3201.12         0.0019         0.2197           M43         73555.5000         3674.14010         364.1400         0.2195         0.0019         0.2297           M13         2344.0400         23471.2300         4.4400         0.2195         0.0019         0.2249           M14         73355.5000         3674.1400         6.2195         0.0019         0.2249         Image: Complex (complex (complex</td><td>Status         Name         E [m]         N [m]         Hap         Represent [m]         Depth works [m]         Decised [m]           M49         7325545600         266271400         56745100         56745100         601515         6.02258           M42         735555.05900         2667415100         56416300         0.0212         0.00154         0.02254           M47         735505.05900         2667415100         5641590         0.00154         0.02254           M47         735505.05900         26674125900         546143910         0.00154         0.02254           M47         735505.05900         26674125900         546143910         0.00154         0.02249           M47         735505.05900         26674125900         544143900         0.02141         0.02249           M47         735595.05900         2674123900         544124900         0.02141         0.02249           M47         735955.05900         267412900         544124900         0.02141         0.02144</td><td>Status         Name         E [m]         N [m]         Hap         Represent [m]         Depth works [m]         Decised [m]           M49         7325545600         266271400         56745100         56745100         601515         6.02258           M42         735555.05900         2667415100         56416300         0.0212         0.00154         0.02254           M47         735505.05900         2667415100         5641590         0.00154         0.02254           M47         735505.05900         26674125900         546143910         0.00154         0.02254           M47         735505.05900         26674125900         546143910         0.00154         0.02249           M47         735505.05900         26674125900         544143900         0.02141         0.02249           M47         735595.05900         2674123900         544124900         0.02141         0.02249           M47         735955.05900         267412900         544124900         0.02141         0.02144</td><td>Status         Elin         H/m         H/m         Represent (m)         Depth workskim         Recisal (m)           M49         7355554000         365721500         367641300         36763100         36763100         36763100         36771300           M42         7555554000         266741300         36414300         36271400         36271400         36791         367010           M41         7155054000         2667123000         36414300         62199         60019         62299         4           M41         7154040000         2667123000         64193         60019         62219         6           M51         724940000         2667123000         64193         60019         62249         4         1           M51         724940000         2667124000         62195         60096         62441         4         1         1</td><td>Status         Nume         Linit         H/m         Representing         Depth workskim         Reliabal (m)           M49         73555.5680         3667.2190         367.6390         367.6390         367.6390         367.6390         367.6390         367.6390         367.6390         367.6390         367.6390         367.6390         367.6390         367.6390         367.6390         367.6390         367.6390         367.6390         367.6390         367.6390         367.6390         367.6390         367.6390         367.6390         367.6390         367.6390         367.6390         367.6390         367.6390         367.6390         367.6390         367.6390         367.6390         367.6390         367.6390         367.6390         367.6390         367.6390         367.6390         367.6390         367.6390         367.6390         367.6390         367.6390         367.6390         367.6390         367.6390         367.6390         367.6390         367.6390         367.6390         367.6390         367.6390         367.6390         367.6390         367.6390         367.6390         367.6390         367.6390         367.6390         367.6390         367.6390         367.6390         367.6390         367.6390         367.6390         367.6390         367.6390         367.6390         367.</td><td>Status         Elmi         N/m         H/m         Represent (p)         Depth works (p)         Redular (m)           M49         73555.500         3676.1300         3676.1300         3676.1300         3676.1300         3676.1300           M42         73555.5000         3676.14010         367.6300         3677.1300         3676.14010         3677.1400           M42         73555.5000         3677.1400         367.6300         3201.12         0.0019         0.2197           M43         73555.5000         3674.14010         364.1400         0.2195         0.0019         0.2297           M13         2344.0400         23471.2300         4.4400         0.2195         0.0019         0.2249           M14         73355.5000         3674.1400         6.2195         0.0019         0.2249         Image: Complex (complex (complex</td><td>Cattler         Norms         Linit         n (m)         Represent (p)         Update interaction (p)         Reclass (m)           M49         725554,5600         26672,1500         3664,0500         260714         26228           M52         725554,5600         2664,15100         3664,1600         2.00154         2.0228           M52         725254,5600         2664,15100         3644,1600         2.00154         2.0228           M53         725264,6000         2644,15100         3644,1600         2.00154         2.0208           M53         725264,6000         2644,15100         3644,1600         2.00154         2.00054         2.00154           M53         725264,6000         2644,12000         6.21959         6.00034         6.2249         Common Tanget Region         Common Tanget Region           M54         725264,6000         26471,22000         4.45000         6.2197         Common Tanget Region         Common Tanget Region         Common Tanget Region         Common Tanget Region         Common Tanget Region         Common Tanget Region         Common Tanget Region         Common Tanget Region         Common Tanget Region         Common Tanget Region         Common Tanget Region         Common Tanget Region         Common Tanget Region         Common Tanget Region         Common Tanget</td><td>Sature         Numme         E (m)         r (m)         rape-merg (ps)         Updn intraction (ps)         Accious (m)           M49         732554,5600         58672,71600         5867,8000         64190         60194         6.22284           M49         732554,5600         286474,15100         586,4500         6.2015         6.0059         6.2294           M47         732564,5600         286474,15100         586,4500         6.2015         6.0059         6.2294           M47         732564,5600         286474,2500         6.21956         6.0059         6.22947         6           M49         732564,6500         286471,25000         6.21959         6.0059         6.22497         6           M49         732564,6500         286471,25000         6.21959         6.0059         6.22497         6           M49         732564,6500         286471,25000         6.21959         6.00596         6.22491         6         6.22491           M49         732564,6500         297172,3000         6.00596         6.22491         6         6         6         6         6         6.2041         6         6         6         6         6         6         6         6         6         6</td><td>Market         Linit         Kinit         Representing in production         Representing in production         Reclausting           M49         7325554000         2667271400         367.6500         367.6500         367.6500         367.6500         367.6500         367.6500         367.6500         367.6500         367.6500         367.6500         367.6500         367.6500         367.6500         367.6500         367.6500         367.6500         367.6500         367.6500         367.6500         367.6500         367.6500         367.6500         367.6500         367.6500         367.6500         367.6500         367.6500         367.6500         367.6500         367.6500         367.6500         367.6500         367.6500         367.6500         367.6500         367.6500         367.6500         367.6500         367.6500         367.6500         367.6500         367.6500         367.6500         367.6500         367.6500         367.6500         367.6500         367.6500         367.6500         367.6500         367.6500         367.6500         367.6500         367.6500         367.6500         367.6500         367.6500         367.6500         367.6500         367.6500         367.6500         367.6500         367.6500         367.6500         367.6500         367.6500         367.6500         <t< td=""><td>Status         Elin         H/m         H/m         Represent [n]         Depth wrotekin         Medical [m]           M49         7355554000         365721500         365741300         36748100         36748100         36748100         36748100         36748100         36748100         36748100         3697190         36748100         36919         6.01518         6.02284         6.01528         6.01518         6.02284         6.01518         6.02199         6.01518         6.02199         6.01518         6.02199         6.00151         6.02199         6.00151         6.02199         6.00151         6.02199         6.00151         6.02199         6.00151         6.02199         6.00151         6.02199         6.00151         6.02199         6.00151         6.02199         6.00151         6.02199         6.00151         6.02199         6.00151         6.02199         6.00151         6.02199         6.00151         6.02199         6.00151         6.02199         6.00151         6.00151         6.00151         6.02199         6.00151         6.00151         6.00151         6.00151         6.00151         6.00151         6.00151         6.00151         6.00151         6.00151         6.00151         6.00151         6.00151         6.00151         6.00151         6.00151</td><td>Status         Elini         H /m         H /m         Representing         Depth workskim         Mexical (m)           M49         7355554000         2067217500         206721600         2067217500         206721600         20192         20019         20192         20192         20192         20192         20192         20192         20192         20192         20192         20192         20192         20192         20192         20192         20192         20192         20192         20192         20192         20192         20192         20192         20192         20192         20192         20192         20192         20192         20192         20192         20192         20192         20192         20192         20192         20192         20192         20192         20192         20192         20192         20192         20192         20192         20192         20192         20192         20192         20192         20192         20192         20192         20192         20192         20192         20192         20192         20192         20192         20192         20192         20192         20192         20192         20192         20192         20192         20192         201922         201922         20192</td><td>Status         Name         E [m]         N [m]         Hap         Represent [m]         Optimization           M49         7325545800         266721590         266721590         266721590         266721590         266721590         266721590         266721590         266721590         266721590         266721590         266721590         266721590         26721590         266721590         26721590         26721590         26721590         26721590         26721590         26721590         26721590         26721590         26721590         26721590         26721590         26721590         26721590         26721590         26721590         26721590         26721590         26721590         26721590         26721590         26721590         26721590         26721590         26721590         26721590         26721590         26721590         26721590         26721590         26721590         26721590         26721590         26721590         26721590         26721590         26721590         26721590         26721590         26721590         26721590         26721590         26721590         26721590         26721590         26721590         26721590         26721590         26721590         26721590         26721590         26721590         26721590         26721590         26721590</td><td>Status         E [m]         Nime         H [m]         Represente [m]         Depth error station         Reliada [m]           Mag         73555.65800         36572.1580.         36768.1580.         36768.2580.         36768.2580.         36768.2580.         36768.2580.         36768.2580.         36768.2580.         36768.2580.         36768.2580.         36768.2580.         36768.2580.         36768.2580.         36768.2580.         36768.2580.         36788.2580.         36788.2580.         36788.2580.         36788.2580.         36788.2580.         36788.2580.         36788.2580.         36788.2580.         36788.2580.         36788.2580.         36788.2580.         36788.2580.         36788.2580.         36788.2580.         36788.2580.         36788.2580.         36788.2580.         36788.2580.         36788.2580.         36788.2580.         36788.2580.         36788.2580.         36788.2580.         36788.2580.         36788.2580.         36788.2580.         36788.2580.         36788.2580.         36788.2580.         36788.2580.         36788.2580.         36788.2580.         36788.2580.         36788.2580.         36788.2580.         36788.2580.         36788.2580.         36788.2580.         36788.2580.         36788.2580.         36788.2580.         36788.2580.         36788.2580.         36788.2580.         36788.2580.         36788.2580.</td><td>Ethen         Name         E[m]         N(m)         High         Repress(p)         Depheroskal(m)         Residual (m)           Mag         73555.5890         36572.1390         36742.390         0.61919         0.62234           Mag         73555.5890         266741.5910         564.5890         0.0015         0.62234           Mag         73555.5890         266741.5910         564.5910         0.0015         0.62244           Mag         73555.5900         266741.23900         364.9219         0.0015         0.62244           Mag         732555.5900         266741.23900         344.92100         0.2139         0.0015         0.62144           Mag         732555.5900         266741.23900         3454.23900         0.21395         0.0015         0.62144           Mag         732555.5900         26741.23900         3454.23900         0.23144         X         X</td><td>Status         E [m]         N [m]         H [m]         Represente [m]         Depth error station         Residual [m]           Mag         73555.5800         587621.500         587621.500         587621.500         587621.500         587621.500         587621.500         587621.500         587621.500         587621.500         587621.500         587621.500         587621.500         587621.500         587621.500         587621.500         587621.500         587621.500         587621.500         587621.500         587621.500         587621.500         587621.500         587621.500         587621.500         587791.500         587621.500         587791.500         587621.500         587791.500         587621.500         587791.500         587791.500         587791.500         587791.500         587791.500         587791.500         587791.500         587791.500         587791.500         587791.500         587791.500         587791.500         587791.500         587791.500         587791.500         587791.500         587791.500         587791.500         587791.500         587791.500         587791.500         587791.500         587791.500         587791.500         587791.500         587791.500         587791.500         587791.500         587791.500         587791.500         587791.500         587791.500         587791.500         <td< td=""><td>Ethen         Name         E[m]         N(m)         High         Repress(p)         Depheroskal(m)         Residual (m)           Mag         73555.5890         36572.1390         36742.390         0.61919         0.62234           Mag         73555.5890         266741.5910         564.5890         0.0015         0.62234           Mag         73555.5890         266741.5910         564.5910         0.0015         0.62244           Mag         73555.5900         266741.23900         364.9219         0.0015         0.62244           Mag         732555.5900         266741.23900         344.92100         0.2139         0.0015         0.62144           Mag         732555.5900         266741.23900         3454.23900         0.21395         0.0015         0.62144           Mag         732555.5900         26741.23900         3454.23900         0.23144         X         X</td><td>Status         Film         Him         Him         Representing         Depth weaks[m]         Resideal[m]           Mag         73555_5080         36527_1500         36574_1500         36748_1500         36748_1500         36768_1500         36272_1500           M42         73555_50800         265474_1500         36478_1500         36278_1500         36278_1500         36278_1500           M43         73555_50800         26474_1500         36478_1500         36279         4           M41         735456_50000         26471_23000         34478_100         0.2015         0.2024           M43         73555_50000         36478_123000         34478_1000         0.2014         0.2014           M43         73555_50000         36478_123000         345428_200         0.2015         0.00154         0.2234           M43         73555_50000         36478_173000         345428_2000         0.2135         0.00154         0.2234           M43         73555_50000         36478_173000         345428_2000         0.2137         0.00154         0.2244</td><td>Status         Name         E [m]         N [m]         Hap         Represent [m]         Optimization           M49         7325545800         266721590         266721590         266721590         266721590         266721590         266721590         266721590         266721590         266721590         266721590         266721590         266721590         26721590         266721590         26721590         26721590         26721590         26721590         26721590         26721590         26721590         26721590         26721590         26721590         26721590         26721590         26721590         26721590         26721590         26721590         26721590         26721590         26721590         26721590         26721590         26721590         26721590         26721590         26721590         26721590         26721590         26721590         26721590         26721590         26721590         26721590         26721590         26721590         26721590         26721590         26721590         26721590         26721590         26721590         26721590         26721590         26721590         26721590         26721590         26721590         26721590         26721590         26721590         26721590         26721590         26721590         26721590         26721590</td><td>Status         E (m)         M (m)         M (m)         Represent (m)         Depth works (m)         Reliada (m)           M49         7355555000         3657213500         3657213500         3657213500         3657213500         3657213500         3657213500         3657213500         3657213500         3657213500         3657213500         3657213500         3657213500         3657213500         3657213500         3657213500         3657213500         3657213500         3657213500         3657213500         3657213500         3657213500         3657213500         3657213500         3657213500         3657213500         3657213500         3657213500         3657213500         3657213500         3657213500         3657213500         3657213500         3657213500         3657213500         3657213500         3657213500         365721         365721         365721         365721         365721         365721         365721         365721         365721         365721         365721         365721         365721         365721         365721         365721         365721         365721         365721         365721         365721         365721         365721         365721         365721         365721         365721         365721         365721         365721         365721         365721</td><td>Attack         Norm         € (m)         n (m)         napremupping         Control strugging         Control strugging         Control st</td><td>Nume         Num         Num<!--</td--><td>Hung         Hung         <th< td=""><td>Sature         Numme         E (m)         r (m)         representation (m)         representation (m)         rescuent (m)           M49         732565_0000         266727_15000         266742_1500         266742_1500         266742_1500         266742_1500         266742_1500         266742_1500         266742_1500         266742_1500         266742_1500         266742_1500         266742_1500         266742_1500         266742_1500         266742_1500         267742_1500         267742_1500         267742_1500         267742_1500         267742_1500         267742_1500         267742_1500         267742_1500         267742_1500         267742_1500         267742_1500         267742_1500         267742_1500         267742_1500         267742_1500         267742_1500         267742_1500         267742_1500         267742_1500         267742_1500         267742_1500         267742_1500         267742_1500         267742_1500         267742_1500         267742_1500         267742_1500         267742_1500         267742_1500         267742_1500         267742_1500         267742_1500         267742_1500         267742_1500         267742_1500         267742_1500         267742_1500         267742_1500         267742_1500         267742_1500         267742_1500         267742_1500         267742_1500         267742_15000         267742_15000         267742_15000</td></th<></td></td></td<><td>Market         Elimit         R/m         High         Represent (p)         Depth metaboling         Reclassion           M49         732555.000         26672.1100         367.6300         267.6310         267.6300         267.63100         267.63100         267.63100         267.63100         267.63100         267.63100         267.63100         267.63100         267.63100         267.63100         267.63100         267.63100         267.63100         267.63100         267.63100         267.63100         267.63100         267.63100         267.63100         267.63100         267.63100         267.63100         267.63100         267.63100         267.63100         267.63100         267.63100         267.63100         267.63100         267.63100         267.63100         267.63100         267.63100         267.63100         267.63100         267.63100         267.63100         267.63100         267.63100         267.63100         267.63100         267.63100         267.63100         267.63100         267.63100         267.63100         267.63100         267.63100         267.63100         267.63100         267.63100         267.63100         267.63100         267.63100         267.63100         267.63100         267.63100         267.63100         267.63100         267.63100         267.631000         267.63100</td><td>Status         Elmi         N/m         H/m         Represent (p)         Cephenerske/m         Recisal (m)           M49         73555.5080         3667.5190         367.6390         367.6390         367.6390         367.6390         367.6390         367.6390         367.6390         367.6390         367.6390         367.6390         367.6390         367.6390         367.6390         367.6390         367.6390         367.6390         367.6390         367.6390         367.6390         367.6390         367.6390         367.6390         367.6390         367.6390         367.6390         367.6390         367.6390         367.6390         367.6390         367.6390         367.6390         367.6390         367.6390         367.6390         367.6390         367.6390         367.6390         367.6390         367.6390         367.6390         367.6390         367.6390         367.6390         367.6390         367.6390         367.6390         367.6390         367.6390         367.6390         367.6390         367.6390         367.6390         367.6390         367.6390         367.6390         367.6390         367.6390         367.6390         367.6390         367.6390         367.6390         367.6390         367.6390         367.6390         367.6390         367.6390         367.6390         367.639</td><td>Status         Nume         Limit         rt         Rep-error [ps]         Update status [m]         Rep-error [ps]         Update status [m]         Reclass [m]           M49         732555.0800         26672.150.0900         26674.1500         366.4500         0.00154         0.22284           M47         732555.0800         26674.1500         366.4500         0.2012         0.00054         0.22284           M47         732555.0800         26674.1500         364.4500         0.2012         0.00054         0.20128           M47         732555.0800         26674.1500         364.4500         0.2017         0.00054         0.00194           M47         732555.0800         26674.1500         6.00194         0.22284         0.00194         0.00194           M47         732555.0800         26474.1500         6.00194         0.22297         €         0.00194         0.00194           M48         732555.0800         26474.2000         6.00194         0.00194         0.00194         0.00194           M49         732555.0800         26454.000         6.21239         0.00194         0.00194         0.00194</td><td>Attack         Name         Eqn(1)         r(1)         rap/metry(p)         Opening and points         Opening and points           Mail         732564.5000         2002727.1000         2004.1000         0.00154         0.02284           Mail         732564.5000         200471.1000         2004.1000         0.00154         0.02284           Mail         732564.5000         200471.1000         200154         0.00154         0.02284           Mail         732564.5000         200471.2000         0.00154         0.00164         0.00124           Mail         732564.5000         200471.2000         0.00154         0.00164         0.00164           Mail         732564.5000         200471.2000         0.00154         0.00164         0.00164           Mail         732584.5000         200471.2000         0.00154         0.00164         0.00164</td><td>Hung         Hung         <th< td=""><td>Mag         Typical Mag(s)         Mag(T)         Mag(S)         A (Mag(S))         A (Mag(S))</td><td>Mail         715552.0960         26671.271.5600         567.6800         0.14190         0.2015         0.22284           Mail         715552.0960         26641.5900         26641.5900         26641.5900         0.2015         0.02054         0.22284           Mail         715552.0960         266471.59700         266471.59700         266471.59700         0.22194         0.00054         0.02284           Mail         715552.09700         26671.19700         26671.2970         0.02194         0.02044         C           Mail         715552.09700         26671.19700         454.49200         0.02194         0.02044         C           Mail         715552.09700         26691.197000         454.49200         0.02194         0.02044         C           Mail         715552.09700         26691.197000         454.49900         0.02194         0.02044         C         Commit Target Region         C           Mail         715552.09700         26691.197000         454.59900         0.03124         C         C         C         C</td><td>MS2         735532.9950         286741.0510         368.1650         8.2012         0.0005         0.01923           M37         735532.9950         286741.9710         869.1950         8.2179         6.0015         0.22979           M31         732540.000         286741.9710         849.8930         6.21959         6.0015         0.22959           M39         755530.7350         28671.73800         44.8320         6.33175         0.0014         0.22444           M39         75553.07350         28671.73800         46.3200         6.33737         0.00054         0.0014         X<xxx.1000< td="">         X<xxx.1000< td="">         XXX.1000         XXXX.1000         XXXXX.1000         XXXX.1000         XXXXX.1000         XXXX.1000         X</xxx.1000<></xxx.1000<></td><td>HS2         732532,6990         246741,05100         564,16500         0.2012         0.00054         0.01928           HS7         732534,01000         256471,29700         564,16500         0.23195         0.00014         0.02194           HS7         732534,01000         256471,29700         564,15500         0.23195         0.00014         0.02144            HS9         732534,0100         264712,2900         462,2900         0.03195         0.00014         0.02144             HS9         715534,75500         265712,5300         462,5200         0.03193         0.00014         0.02144</td><td>M12         755355.09800         266741.05100         968.16800         0.20212         0.60056         0.01938           M17         732566.0000         266741.25100         948.95800         0.23195         0.60056         0.21297           M17         732566.0000         26671.25100         94.49300         0.21395         0.60056         0.21297           M17         732586.0000         26671.25100         94.49300         0.21395         0.60056         0.21397           M187         732282.0000         26671.9710         0.21391         0.60056         0.21341         V         V<!--</td--></td></th<></td></td></t<></td></t<></td></threprint<></threprint<></threprint<></td></td></td></td></th<> | Nume         Num         Num </td <td>Attack         Netron         € (m)         n (m)         negretrop(m)         Option terms (m)         Soldware (m)           Mail         732564.5000         2002721.5000         2007.500         200154         C22284           Mail         732564.5000         200471.5000         200154         C22284           Mail         732564.5000         200471.5000         200154         C2284           Mail         732564.5000         200471.5000         20055         C2284           Mail         732564.5000         200471.5000         20055         C2284           Mail         732564.5000         200471.5000         20055         C2084           Mail         732564.5000         20047.57000         20155         C2085           Mail         732584.5000         200757.7000         20159         C0055         C2081           Mail         732584.5000         20172.500         C0055         C2081         C2081</td> <td>Num         Num         Num<td>Nume         Num         Num<!--</td--><td>Hung         Hung         reprint         reprint         <threprint< th=""> <threprint< th=""> <threprint< td=""><td>Sature         Numme         E (m)         r (m)         rape-merg (ps)         Updn intraction (ps)         Accious (m)           Mag         732554,5000         50672,1500         50674,1500         50674,1500         50674,1500         50674,1500         50674,1500         50674,1500         50674,1500         50674,1500         50674,1500         50674,1500         50674,1500         50674,1500         50674,1500         50674,1500         50674,1500         50674,1500         50674,1500         50674,1500         50674,1500         50674,1500         50674,1500         50674,1500         50674,1500         50674,1500         50674,1500         50674,1500         50674,1500         50674,1500         50674,1500         50674,1500         50674,1500         50674,1500         50674,1500         50674,1500         50674,1500         50674,1500         50674,1500         50674,1500         50674,1500         50674,1500         50674,1500         50674,1500         50674,1500         50674,1500         50674,1500         50674,1500         50674,1500         50674,1500         50674,1500         50674,1500         50674,1500         50674,1500         50674,1500         50674,1500         50674,1500         50674,1500         50674,1500         50674,1500         50674,1500         50674,1500         50674,1500         50674,1500         <t< td=""><td>Status         Elmi         N/m         H/m         Represent (p)         Depth works (p)         Redular (m)           M49         73555.500         3676.1300         3676.1300         3676.1300         3676.1300         3676.1300           M42         73555.5000         3676.14010         367.6300         3677.1300         3676.14010         3677.1400           M42         73555.5000         3677.1400         367.6300         3201.12         0.0019         0.2197           M43         73555.5000         3674.14010         364.1400         0.2195         0.0019         0.2297           M13         2344.0400         23471.2300         4.4400         0.2195         0.0019         0.2249           M14         73355.5000         3674.1400         6.2195         0.0019         0.2249         Image: Complex (complex (complex</td><td>Status         Name         E [m]         N [m]         Hap         Represent [m]         Depth works [m]         Decised [m]           M49         7325545600         266271400         56745100         56745100         601515         6.02258           M42         735555.05900         2667415100         56416300         0.0212         0.00154         0.02254           M47         735505.05900         2667415100         5641590         0.00154         0.02254           M47         735505.05900         26674125900         546143910         0.00154         0.02254           M47         735505.05900         26674125900         546143910         0.00154         0.02249           M47         735505.05900         26674125900         544143900         0.02141         0.02249           M47         735595.05900         2674123900         544124900         0.02141         0.02249           M47         735955.05900         267412900         544124900         0.02141         0.02144</td><td>Status         Name         E [m]         N [m]         Hap         Represent [m]         Depth works [m]         Decised [m]           M49         7325545600         266271400         56745100         56745100         601515         6.02258           M42         735555.05900         2667415100         56416300         0.0212         0.00154         0.02254           M47         735505.05900         2667415100         5641590         0.00154         0.02254           M47         735505.05900         26674125900         546143910         0.00154         0.02254           M47         735505.05900         26674125900         546143910         0.00154         0.02249           M47         735505.05900         26674125900         544143900         0.02141         0.02249           M47         735595.05900         2674123900         544124900         0.02141         0.02249           M47         735955.05900         267412900         544124900         0.02141         0.02144</td><td>Status         Elin         H/m         H/m         Represent (m)         Depth workskim         Recisal (m)           M49         7355554000         365721500         367641300         36763100         36763100         36763100         36771300           M42         7555554000         266741300         36414300         36271400         36271400         36791         367010           M41         7155054000         2667123000         36414300         62199         60019         62299         4           M41         7154040000         2667123000         64193         60019         62219         6           M51         724940000         2667123000         64193         60019         62249         4         1           M51         724940000         2667124000         62195         60096         62441         4         1         1</td><td>Status         Nume         Linit         H/m         Representing         Depth workskim         Reliabal (m)           M49         73555.5680         3667.2190         367.6390         367.6390         367.6390         367.6390         367.6390         367.6390         367.6390         367.6390         367.6390         367.6390         367.6390         367.6390         367.6390         367.6390         367.6390         367.6390         367.6390         367.6390         367.6390         367.6390         367.6390         367.6390         367.6390         367.6390         367.6390         367.6390         367.6390         367.6390         367.6390         367.6390         367.6390         367.6390         367.6390         367.6390         367.6390         367.6390         367.6390         367.6390         367.6390         367.6390         367.6390         367.6390         367.6390         367.6390         367.6390         367.6390         367.6390         367.6390         367.6390         367.6390         367.6390         367.6390         367.6390         367.6390         367.6390         367.6390         367.6390         367.6390         367.6390         367.6390         367.6390         367.6390         367.6390         367.6390         367.6390         367.6390         367.6390         367.</td><td>Status         Elmi         N/m         H/m         Represent (p)         Depth works (p)         Redular (m)           M49         73555.500         3676.1300         3676.1300         3676.1300         3676.1300         3676.1300           M42         73555.5000         3676.14010         367.6300         3677.1300         3676.14010         3677.1400           M42         73555.5000         3677.1400         367.6300         3201.12         0.0019         0.2197           M43         73555.5000         3674.14010         364.1400         0.2195         0.0019         0.2297           M13         2344.0400         23471.2300         4.4400         0.2195         0.0019         0.2249           M14         73355.5000         3674.1400         6.2195         0.0019         0.2249         Image: Complex (complex (complex</td><td>Cattler         Norms         Linit         n (m)         Represent (p)         Update interaction (p)         Reclass (m)           M49         725554,5600         26672,1500         3664,0500         260714         26228           M52         725554,5600         2664,15100         3664,1600         2.00154         2.0228           M52         725254,5600         2664,15100         3644,1600         2.00154         2.0228           M53         725264,6000         2644,15100         3644,1600         2.00154         2.0208           M53         725264,6000         2644,15100         3644,1600         2.00154         2.00054         2.00154           M53         725264,6000         2644,12000         6.21959         6.00034         6.2249         Common Tanget Region         Common Tanget Region           M54         725264,6000         26471,22000         4.45000         6.2197         Common Tanget Region         Common Tanget Region         Common Tanget Region         Common Tanget Region         Common Tanget Region         Common Tanget Region         Common Tanget Region         Common Tanget Region         Common Tanget Region         Common Tanget Region         Common Tanget Region         Common Tanget Region         Common Tanget Region         Common Tanget Region         Common Tanget</td><td>Sature         Numme         E (m)         r (m)         rape-merg (ps)         Updn intraction (ps)         Accious (m)           M49         732554,5600         58672,71600         5867,8000         64190         60194         6.22284           M49         732554,5600         286474,15100         586,4500         6.2015         6.0059         6.2294           M47         732564,5600         286474,15100         586,4500         6.2015         6.0059         6.2294           M47         732564,5600         286474,2500         6.21956         6.0059         6.22947         6           M49         732564,6500         286471,25000         6.21959         6.0059         6.22497         6           M49         732564,6500         286471,25000         6.21959         6.0059         6.22497         6           M49         732564,6500         286471,25000         6.21959         6.00596         6.22491         6         6.22491           M49         732564,6500         297172,3000         6.00596         6.22491         6         6         6         6         6         6.2041         6         6         6         6         6         6         6         6         6         6</td><td>Market         Linit         Kinit         Representing in production         Representing in production         Reclausting           M49         7325554000         2667271400         367.6500         367.6500         367.6500         367.6500         367.6500         367.6500         367.6500         367.6500         367.6500         367.6500         367.6500         367.6500         367.6500         367.6500         367.6500         367.6500         367.6500         367.6500         367.6500         367.6500         367.6500         367.6500         367.6500         367.6500         367.6500         367.6500         367.6500         367.6500         367.6500         367.6500         367.6500         367.6500         367.6500         367.6500         367.6500         367.6500         367.6500         367.6500         367.6500         367.6500         367.6500         367.6500         367.6500         367.6500         367.6500         367.6500         367.6500         367.6500         367.6500         367.6500         367.6500         367.6500         367.6500         367.6500         367.6500         367.6500         367.6500         367.6500         367.6500         367.6500         367.6500         367.6500         367.6500         367.6500         367.6500         367.6500         367.6500         <t< td=""><td>Status         Elin         H/m         H/m         Represent [n]         Depth wrotekin         Medical [m]           M49         7355554000         365721500         365741300         36748100         36748100         36748100         36748100         36748100         36748100         36748100         3697190         36748100         36919         6.01518         6.02284         6.01528         6.01518         6.02284         6.01518         6.02199         6.01518         6.02199         6.01518         6.02199         6.00151         6.02199         6.00151         6.02199         6.00151         6.02199         6.00151         6.02199         6.00151         6.02199         6.00151         6.02199         6.00151         6.02199         6.00151         6.02199         6.00151         6.02199         6.00151         6.02199         6.00151         6.02199         6.00151         6.02199         6.00151         6.02199         6.00151         6.02199         6.00151         6.00151         6.00151         6.02199         6.00151         6.00151         6.00151         6.00151         6.00151         6.00151         6.00151         6.00151         6.00151         6.00151         6.00151         6.00151         6.00151         6.00151         6.00151         6.00151</td><td>Status         Elini         H /m         H /m         Representing         Depth workskim         Mexical (m)           M49         7355554000         2067217500         206721600         2067217500         206721600         20192         20019         20192         20192         20192         20192         20192         20192         20192         20192         20192         20192         20192         20192         20192         20192         20192         20192         20192         20192         20192         20192         20192         20192         20192         20192         20192         20192         20192         20192         20192         20192         20192         20192         20192         20192         20192         20192         20192         20192         20192         20192         20192         20192         20192         20192         20192         20192         20192         20192         20192         20192         20192         20192         20192         20192         20192         20192         20192         20192         20192         20192         20192         20192         20192         20192         20192         20192         20192         20192         201922         201922         20192</td><td>Status         Name         E [m]         N [m]         Hap         Represent [m]         Optimization           M49         7325545800         266721590         266721590         266721590         266721590         266721590         266721590         266721590         266721590         266721590         266721590         266721590         266721590         26721590         266721590         26721590         26721590         26721590         26721590         26721590         26721590         26721590         26721590         26721590         26721590         26721590         26721590         26721590         26721590         26721590         26721590         26721590         26721590         26721590         26721590         26721590         26721590         26721590         26721590         26721590         26721590         26721590         26721590         26721590         26721590         26721590         26721590         26721590         26721590         26721590         26721590         26721590         26721590         26721590         26721590         26721590         26721590         26721590         26721590         26721590         26721590         26721590         26721590         26721590         26721590         26721590         26721590         26721590         26721590</td><td>Status         E [m]         Nime         H [m]         Represente [m]         Depth error station         Reliada [m]           Mag         73555.65800         36572.1580.         36768.1580.         36768.2580.         36768.2580.         36768.2580.         36768.2580.         36768.2580.         36768.2580.         36768.2580.         36768.2580.         36768.2580.         36768.2580.         36768.2580.         36768.2580.         36768.2580.         36788.2580.         36788.2580.         36788.2580.         36788.2580.         36788.2580.         36788.2580.         36788.2580.         36788.2580.         36788.2580.         36788.2580.         36788.2580.         36788.2580.         36788.2580.         36788.2580.         36788.2580.         36788.2580.         36788.2580.         36788.2580.         36788.2580.         36788.2580.         36788.2580.         36788.2580.         36788.2580.         36788.2580.         36788.2580.         36788.2580.         36788.2580.         36788.2580.         36788.2580.         36788.2580.         36788.2580.         36788.2580.         36788.2580.         36788.2580.         36788.2580.         36788.2580.         36788.2580.         36788.2580.         36788.2580.         36788.2580.         36788.2580.         36788.2580.         36788.2580.         36788.2580.         36788.2580.         36788.2580.</td><td>Ethen         Name         E[m]         N(m)         High         Repress(p)         Depheroskal(m)         Residual (m)           Mag         73555.5890         36572.1390         36742.390         0.61919         0.62234           Mag         73555.5890         266741.5910         564.5890         0.0015         0.62234           Mag         73555.5890         266741.5910         564.5910         0.0015         0.62244           Mag         73555.5900         266741.23900         364.9219         0.0015         0.62244           Mag         732555.5900         266741.23900         344.92100         0.2139         0.0015         0.62144           Mag         732555.5900         266741.23900         3454.23900         0.21395         0.0015         0.62144           Mag         732555.5900         26741.23900         3454.23900         0.23144         X         X</td><td>Status         E [m]         N [m]         H [m]         Represente [m]         Depth error station         Residual [m]           Mag         73555.5800         587621.500         587621.500         587621.500         587621.500         587621.500         587621.500         587621.500         587621.500         587621.500         587621.500         587621.500         587621.500         587621.500         587621.500         587621.500         587621.500         587621.500         587621.500         587621.500         587621.500         587621.500         587621.500         587621.500         587621.500         587791.500         587621.500         587791.500         587621.500         587791.500         587621.500         587791.500         587791.500         587791.500         587791.500         587791.500         587791.500         587791.500         587791.500         587791.500         587791.500         587791.500         587791.500         587791.500         587791.500         587791.500         587791.500         587791.500         587791.500         587791.500         587791.500         587791.500         587791.500         587791.500         587791.500         587791.500         587791.500         587791.500         587791.500         587791.500         587791.500         587791.500         587791.500         587791.500         <td< td=""><td>Ethen         Name         E[m]         N(m)         High         Repress(p)         Depheroskal(m)         Residual (m)           Mag         73555.5890         36572.1390         36742.390         0.61919         0.62234           Mag         73555.5890         266741.5910         564.5890         0.0015         0.62234           Mag         73555.5890         266741.5910         564.5910         0.0015         0.62244           Mag         73555.5900         266741.23900         364.9219         0.0015         0.62244           Mag         732555.5900         266741.23900         344.92100         0.2139         0.0015         0.62144           Mag         732555.5900         266741.23900         3454.23900         0.21395         0.0015         0.62144           Mag         732555.5900         26741.23900         3454.23900         0.23144         X         X</td><td>Status         Film         Him         Him         Representing         Depth weaks[m]         Resideal[m]           Mag         73555_5080         36527_1500         36574_1500         36748_1500         36748_1500         36768_1500         36272_1500           M42         73555_50800         265474_1500         36478_1500         36278_1500         36278_1500         36278_1500           M43         73555_50800         26474_1500         36478_1500         36279         4           M41         735456_50000         26471_23000         34478_100         0.2015         0.2024           M43         73555_50000         36478_123000         34478_1000         0.2014         0.2014           M43         73555_50000         36478_123000         345428_200         0.2015         0.00154         0.2234           M43         73555_50000         36478_173000         345428_2000         0.2135         0.00154         0.2234           M43         73555_50000         36478_173000         345428_2000         0.2137         0.00154         0.2244</td><td>Status         Name         E [m]         N [m]         Hap         Represent [m]         Optimization           M49         7325545800         266721590         266721590         266721590         266721590         266721590         266721590         266721590         266721590         266721590         266721590         266721590         266721590         26721590         266721590         26721590         26721590         26721590         26721590         26721590         26721590         26721590         26721590         26721590         26721590         26721590         26721590         26721590         26721590         26721590         26721590         26721590         26721590         26721590         26721590         26721590         26721590         26721590         26721590         26721590         26721590         26721590         26721590         26721590         26721590         26721590         26721590         26721590         26721590         26721590         26721590         26721590         26721590         26721590         26721590         26721590         26721590         26721590         26721590         26721590         26721590         26721590         26721590         26721590         26721590         26721590         26721590         26721590         26721590</td><td>Status         E (m)         M (m)         M (m)         Represent (m)         Depth works (m)         Reliada (m)           M49         7355555000         3657213500         3657213500         3657213500         3657213500         3657213500         3657213500         3657213500         3657213500         3657213500         3657213500         3657213500         3657213500         3657213500         3657213500         3657213500         3657213500         3657213500         3657213500         3657213500         3657213500         3657213500         3657213500         3657213500         3657213500         3657213500         3657213500         3657213500         3657213500         3657213500         3657213500         3657213500         3657213500         3657213500         3657213500         3657213500         3657213500         365721         365721         365721         365721         365721         365721         365721         365721         365721         365721         365721         365721         365721         365721         365721         365721         365721         365721         365721         365721         365721         365721         365721         365721         365721         365721         365721         365721         365721         365721         365721         365721</td><td>Attack         Norm         € (m)         n (m)         napremupping         Control strugging         Control strugging         Control st</td><td>Nume         Num         Num<!--</td--><td>Hung         Hung         <th< td=""><td>Sature         Numme         E (m)         r (m)         representation (m)         representation (m)         rescuent (m)           M49         732565_0000         266727_15000         266742_1500         266742_1500         266742_1500         266742_1500         266742_1500         266742_1500         266742_1500         266742_1500         266742_1500         266742_1500         266742_1500         266742_1500         266742_1500         266742_1500         267742_1500         267742_1500         267742_1500         267742_1500         267742_1500         267742_1500         267742_1500         267742_1500         267742_1500         267742_1500         267742_1500         267742_1500         267742_1500         267742_1500         267742_1500         267742_1500         267742_1500         267742_1500         267742_1500         267742_1500         267742_1500         267742_1500         267742_1500         267742_1500         267742_1500         267742_1500         267742_1500         267742_1500         267742_1500         267742_1500         267742_1500         267742_1500         267742_1500         267742_1500         267742_1500         267742_1500         267742_1500         267742_1500         267742_1500         267742_1500         267742_1500         267742_1500         267742_1500         267742_15000         267742_15000         267742_15000</td></th<></td></td></td<><td>Market         Elimit         R/m         High         Represent (p)         Depth metaboling         Reclassion           M49         732555.000         26672.1100         367.6300         267.6310         267.6300         267.63100         267.63100         267.63100         267.63100         267.63100         267.63100         267.63100         267.63100         267.63100         267.63100         267.63100         267.63100         267.63100         267.63100         267.63100         267.63100         267.63100         267.63100         267.63100         267.63100         267.63100         267.63100         267.63100         267.63100         267.63100         267.63100         267.63100         267.63100         267.63100         267.63100         267.63100         267.63100         267.63100         267.63100         267.63100         267.63100         267.63100         267.63100         267.63100         267.63100         267.63100         267.63100         267.63100         267.63100         267.63100         267.63100         267.63100         267.63100         267.63100         267.63100         267.63100         267.63100         267.63100         267.63100         267.63100         267.63100         267.63100         267.63100         267.63100         267.63100         267.631000         267.63100</td><td>Status         Elmi         N/m         H/m         Represent (p)         Cephenerske/m         Recisal (m)           M49         73555.5080         3667.5190         367.6390         367.6390         367.6390         367.6390         367.6390         367.6390         367.6390         367.6390         367.6390         367.6390         367.6390         367.6390         367.6390         367.6390         367.6390         367.6390         367.6390         367.6390         367.6390         367.6390         367.6390         367.6390         367.6390         367.6390         367.6390         367.6390         367.6390         367.6390         367.6390         367.6390         367.6390         367.6390         367.6390         367.6390         367.6390         367.6390         367.6390         367.6390         367.6390         367.6390         367.6390         367.6390         367.6390         367.6390         367.6390         367.6390         367.6390         367.6390         367.6390         367.6390         367.6390         367.6390         367.6390         367.6390         367.6390         367.6390         367.6390         367.6390         367.6390         367.6390         367.6390         367.6390         367.6390         367.6390         367.6390         367.6390         367.6390         367.639</td><td>Status         Nume         Limit         rt         Rep-error [ps]         Update status [m]         Rep-error [ps]         Update status [m]         Reclass [m]           M49         732555.0800         26672.150.0900         26674.1500         366.4500         0.00154         0.22284           M47         732555.0800         26674.1500         366.4500         0.2012         0.00054         0.22284           M47         732555.0800         26674.1500         364.4500         0.2012         0.00054         0.20128           M47         732555.0800         26674.1500         364.4500         0.2017         0.00054         0.00194           M47         732555.0800         26674.1500         6.00194         0.22284         0.00194         0.00194           M47         732555.0800         26474.1500         6.00194         0.22297         €         0.00194         0.00194           M48         732555.0800         26474.2000         6.00194         0.00194         0.00194         0.00194           M49         732555.0800         26454.000         6.21239         0.00194         0.00194         0.00194</td><td>Attack         Name         Eqn(1)         r(1)         rap/metry(p)         Opening and points         Opening and points           Mail         732564.5000         2002727.1000         2004.1000         0.00154         0.02284           Mail         732564.5000         200471.1000         2004.1000         0.00154         0.02284           Mail         732564.5000         200471.1000         200154         0.00154         0.02284           Mail         732564.5000         200471.2000         0.00154         0.00164         0.00124           Mail         732564.5000         200471.2000         0.00154         0.00164         0.00164           Mail         732564.5000         200471.2000         0.00154         0.00164         0.00164           Mail         732584.5000         200471.2000         0.00154         0.00164         0.00164</td><td>Hung         Hung         <th< td=""><td>Mag         Typical Mag(s)         Mag(T)         Mag(S)         A (Mag(S))         A (Mag(S))</td><td>Mail         715552.0960         26671.271.5600         567.6800         0.14190         0.2015         0.22284           Mail         715552.0960         26641.5900         26641.5900         26641.5900         0.2015         0.02054         0.22284           Mail         715552.0960         266471.59700         266471.59700         266471.59700         0.22194         0.00054         0.02284           Mail         715552.09700         26671.19700         26671.2970         0.02194         0.02044         C           Mail         715552.09700         26671.19700         454.49200         0.02194         0.02044         C           Mail         715552.09700         26691.197000         454.49200         0.02194         0.02044         C           Mail         715552.09700         26691.197000         454.49900         0.02194         0.02044         C         Commit Target Region         C           Mail         715552.09700         26691.197000         454.59900         0.03124         C         C         C         C</td><td>MS2         735532.9950         286741.0510         368.1650         8.2012         0.0005         0.01923           M37         735532.9950         286741.9710         869.1950         8.2179         6.0015         0.22979           M31         732540.000         286741.9710         849.8930         6.21959         6.0015         0.22959           M39         755530.7350         28671.73800         44.8320         6.33175         0.0014         0.22444           M39         75553.07350         28671.73800         46.3200         6.33737         0.00054         0.0014         X<xxx.1000< td="">         X<xxx.1000< td="">         XXX.1000         XXXX.1000         XXXXX.1000         XXXX.1000         XXXXX.1000         XXXX.1000         X</xxx.1000<></xxx.1000<></td><td>HS2         732532,6990         246741,05100         564,16500         0.2012         0.00054         0.01928           HS7         732534,01000         256471,29700         564,16500         0.23195         0.00014         0.02194           HS7         732534,01000         256471,29700         564,15500         0.23195         0.00014         0.02144            HS9         732534,0100         264712,2900         462,2900         0.03195         0.00014         0.02144             HS9         715534,75500         265712,5300         462,5200         0.03193         0.00014         0.02144</td><td>M12         755355.09800         266741.05100         968.16800         0.20212         0.60056         0.01938           M17         732566.0000         266741.25100         948.95800         0.23195         0.60056         0.21297           M17         732566.0000         26671.25100         94.49300         0.21395         0.60056         0.21297           M17         732586.0000         26671.25100         94.49300         0.21395         0.60056         0.21397           M187         732282.0000         26671.9710         0.21391         0.60056         0.21341         V         V<!--</td--></td></th<></td></td></t<></td></t<></td></threprint<></threprint<></threprint<></td></td></td>                                                                                                    | Attack         Netron         € (m)         n (m)         negretrop(m)         Option terms (m)         Soldware (m)           Mail         732564.5000         2002721.5000         2007.500         200154         C22284           Mail         732564.5000         200471.5000         200154         C22284           Mail         732564.5000         200471.5000         200154         C2284           Mail         732564.5000         200471.5000         20055         C2284           Mail         732564.5000         200471.5000         20055         C2284           Mail         732564.5000         200471.5000         20055         C2084           Mail         732564.5000         20047.57000         20155         C2085           Mail         732584.5000         200757.7000         20159         C0055         C2081           Mail         732584.5000         20172.500         C0055         C2081         C2081                                                                                                    | Num         Num         Num <td>Nume         Num         Num<!--</td--><td>Hung         Hung         reprint         reprint         <threprint< th=""> <threprint< th=""> <threprint< td=""><td>Sature         Numme         E (m)         r (m)         rape-merg (ps)         Updn intraction (ps)         Accious (m)           Mag         732554,5000         50672,1500         50674,1500         50674,1500         50674,1500         50674,1500         50674,1500         50674,1500         50674,1500         50674,1500         50674,1500         50674,1500         50674,1500         50674,1500         50674,1500         50674,1500         50674,1500         50674,1500         50674,1500         50674,1500         50674,1500         50674,1500         50674,1500         50674,1500         50674,1500         50674,1500         50674,1500         50674,1500         50674,1500         50674,1500         50674,1500         50674,1500         50674,1500         50674,1500         50674,1500         50674,1500         50674,1500         50674,1500         50674,1500         50674,1500         50674,1500         50674,1500         50674,1500         50674,1500         50674,1500         50674,1500         50674,1500         50674,1500         50674,1500         50674,1500         50674,1500         50674,1500         50674,1500         50674,1500         50674,1500         50674,1500         50674,1500         50674,1500         50674,1500         50674,1500         50674,1500         50674,1500         50674,1500         50674,1500         <t< td=""><td>Status         Elmi         N/m         H/m         Represent (p)         Depth works (p)         Redular (m)           M49         73555.500         3676.1300         3676.1300         3676.1300         3676.1300         3676.1300           M42         73555.5000         3676.14010         367.6300         3677.1300         3676.14010         3677.1400           M42         73555.5000         3677.1400         367.6300         3201.12         0.0019         0.2197           M43         73555.5000         3674.14010         364.1400         0.2195         0.0019         0.2297           M13         2344.0400         23471.2300         4.4400         0.2195         0.0019         0.2249           M14         73355.5000         3674.1400         6.2195         0.0019         0.2249         Image: Complex (complex (complex</td><td>Status         Name         E [m]         N [m]         Hap         Represent [m]         Depth works [m]         Decised [m]           M49         7325545600         266271400         56745100         56745100         601515         6.02258           M42         735555.05900         2667415100         56416300         0.0212         0.00154         0.02254           M47         735505.05900         2667415100         5641590         0.00154         0.02254           M47         735505.05900         26674125900         546143910         0.00154         0.02254           M47         735505.05900         26674125900         546143910         0.00154         0.02249           M47         735505.05900         26674125900         544143900         0.02141         0.02249           M47         735595.05900         2674123900         544124900         0.02141         0.02249           M47         735955.05900         267412900         544124900         0.02141         0.02144</td><td>Status         Name         E [m]         N [m]         Hap         Represent [m]         Depth works [m]         Decised [m]           M49         7325545600         266271400         56745100         56745100         601515         6.02258           M42         735555.05900         2667415100         56416300         0.0212         0.00154         0.02254           M47         735505.05900         2667415100         5641590         0.00154         0.02254           M47         735505.05900         26674125900         546143910         0.00154         0.02254           M47         735505.05900         26674125900         546143910         0.00154         0.02249           M47         735505.05900         26674125900         544143900         0.02141         0.02249           M47         735595.05900         2674123900         544124900         0.02141         0.02249           M47         735955.05900         267412900         544124900         0.02141         0.02144</td><td>Status         Elin         H/m         H/m         Represent (m)         Depth workskim         Recisal (m)           M49         7355554000         365721500         367641300         36763100         36763100         36763100         36771300           M42         7555554000         266741300         36414300         36271400         36271400         36791         367010           M41         7155054000         2667123000         36414300         62199         60019         62299         4           M41         7154040000         2667123000         64193         60019         62219         6           M51         724940000         2667123000         64193         60019         62249         4         1           M51         724940000         2667124000         62195         60096         62441         4         1         1</td><td>Status         Nume         Linit         H/m         Representing         Depth workskim         Reliabal (m)           M49         73555.5680         3667.2190         367.6390         367.6390         367.6390         367.6390         367.6390         367.6390         367.6390         367.6390         367.6390         367.6390         367.6390         367.6390         367.6390         367.6390         367.6390         367.6390         367.6390         367.6390         367.6390         367.6390         367.6390         367.6390         367.6390         367.6390         367.6390         367.6390         367.6390         367.6390         367.6390         367.6390         367.6390         367.6390         367.6390         367.6390         367.6390         367.6390         367.6390         367.6390         367.6390         367.6390         367.6390         367.6390         367.6390         367.6390         367.6390         367.6390         367.6390         367.6390         367.6390         367.6390         367.6390         367.6390         367.6390         367.6390         367.6390         367.6390         367.6390         367.6390         367.6390         367.6390         367.6390         367.6390         367.6390         367.6390         367.6390         367.6390         367.6390         367.</td><td>Status         Elmi         N/m         H/m         Represent (p)         Depth works (p)         Redular (m)           M49         73555.500         3676.1300         3676.1300         3676.1300         3676.1300         3676.1300           M42         73555.5000         3676.14010         367.6300         3677.1300         3676.14010         3677.1400           M42         73555.5000         3677.1400         367.6300         3201.12         0.0019         0.2197           M43         73555.5000         3674.14010         364.1400         0.2195         0.0019         0.2297           M13         2344.0400         23471.2300         4.4400         0.2195         0.0019         0.2249           M14         73355.5000         3674.1400         6.2195         0.0019         0.2249         Image: Complex (complex (complex</td><td>Cattler         Norms         Linit         n (m)         Represent (p)         Update interaction (p)         Reclass (m)           M49         725554,5600         26672,1500         3664,0500         260714         26228           M52         725554,5600         2664,15100         3664,1600         2.00154         2.0228           M52         725254,5600         2664,15100         3644,1600         2.00154         2.0228           M53         725264,6000         2644,15100         3644,1600         2.00154         2.0208           M53         725264,6000         2644,15100         3644,1600         2.00154         2.00054         2.00154           M53         725264,6000         2644,12000         6.21959         6.00034         6.2249         Common Tanget Region         Common Tanget Region           M54         725264,6000         26471,22000         4.45000         6.2197         Common Tanget Region         Common Tanget Region         Common Tanget Region         Common Tanget Region         Common Tanget Region         Common Tanget Region         Common Tanget Region         Common Tanget Region         Common Tanget Region         Common Tanget Region         Common Tanget Region         Common Tanget Region         Common Tanget Region         Common Tanget Region         Common Tanget</td><td>Sature         Numme         E (m)         r (m)         rape-merg (ps)         Updn intraction (ps)         Accious (m)           M49         732554,5600         58672,71600         5867,8000         64190         60194         6.22284           M49         732554,5600         286474,15100         586,4500         6.2015         6.0059         6.2294           M47         732564,5600         286474,15100         586,4500         6.2015         6.0059         6.2294           M47         732564,5600         286474,2500         6.21956         6.0059         6.22947         6           M49         732564,6500         286471,25000         6.21959         6.0059         6.22497         6           M49         732564,6500         286471,25000         6.21959         6.0059         6.22497         6           M49         732564,6500         286471,25000         6.21959         6.00596         6.22491         6         6.22491           M49         732564,6500         297172,3000         6.00596         6.22491         6         6         6         6         6         6.2041         6         6         6         6         6         6         6         6         6         6</td><td>Market         Linit         Kinit         Representing in production         Representing in production         Reclausting           M49         7325554000         2667271400         367.6500         367.6500         367.6500         367.6500         367.6500         367.6500         367.6500         367.6500         367.6500         367.6500         367.6500         367.6500         367.6500         367.6500         367.6500         367.6500         367.6500         367.6500         367.6500         367.6500         367.6500         367.6500         367.6500         367.6500         367.6500         367.6500         367.6500         367.6500         367.6500         367.6500         367.6500         367.6500         367.6500         367.6500         367.6500         367.6500         367.6500         367.6500         367.6500         367.6500         367.6500         367.6500         367.6500         367.6500         367.6500         367.6500         367.6500         367.6500         367.6500         367.6500         367.6500         367.6500         367.6500         367.6500         367.6500         367.6500         367.6500         367.6500         367.6500         367.6500         367.6500         367.6500         367.6500         367.6500         367.6500         367.6500         367.6500         <t< td=""><td>Status         Elin         H/m         H/m         Represent [n]         Depth wrotekin         Medical [m]           M49         7355554000         365721500         365741300         36748100         36748100         36748100         36748100         36748100         36748100         36748100         3697190         36748100         36919         6.01518         6.02284         6.01528         6.01518         6.02284         6.01518         6.02199         6.01518         6.02199         6.01518         6.02199         6.00151         6.02199         6.00151         6.02199         6.00151         6.02199         6.00151         6.02199         6.00151         6.02199         6.00151         6.02199         6.00151         6.02199         6.00151         6.02199         6.00151         6.02199         6.00151         6.02199         6.00151         6.02199         6.00151         6.02199         6.00151         6.02199         6.00151         6.02199         6.00151         6.00151         6.00151         6.02199         6.00151         6.00151         6.00151         6.00151         6.00151         6.00151         6.00151         6.00151         6.00151         6.00151         6.00151         6.00151         6.00151         6.00151         6.00151         6.00151</td><td>Status         Elini         H /m         H /m         Representing         Depth workskim         Mexical (m)           M49         7355554000         2067217500         206721600         2067217500         206721600         20192         20019         20192         20192         20192         20192         20192         20192         20192         20192         20192         20192         20192         20192         20192         20192         20192         20192         20192         20192         20192         20192         20192         20192         20192         20192         20192         20192         20192         20192         20192         20192         20192         20192         20192         20192         20192         20192         20192         20192         20192         20192         20192         20192         20192         20192         20192         20192         20192         20192         20192         20192         20192         20192         20192         20192         20192         20192         20192         20192         20192         20192         20192         20192         20192         20192         20192         20192         20192         20192         201922         201922         20192</td><td>Status         Name         E [m]         N [m]         Hap         Represent [m]         Optimization           M49         7325545800         266721590         266721590         266721590         266721590         266721590         266721590         266721590         266721590         266721590         266721590         266721590         266721590         26721590         266721590         26721590         26721590         26721590         26721590         26721590         26721590         26721590         26721590         26721590         26721590         26721590         26721590         26721590         26721590         26721590         26721590         26721590         26721590         26721590         26721590         26721590         26721590         26721590         26721590         26721590         26721590         26721590         26721590         26721590         26721590         26721590         26721590         26721590         26721590         26721590         26721590         26721590         26721590         26721590         26721590         26721590         26721590         26721590         26721590         26721590         26721590         26721590         26721590         26721590         26721590         26721590         26721590         26721590         26721590</td><td>Status         E [m]         Nime         H [m]         Represente [m]         Depth error station         Reliada [m]           Mag         73555.65800         36572.1580.         36768.1580.         36768.2580.         36768.2580.         36768.2580.         36768.2580.         36768.2580.         36768.2580.         36768.2580.         36768.2580.         36768.2580.         36768.2580.         36768.2580.         36768.2580.         36768.2580.         36788.2580.         36788.2580.         36788.2580.         36788.2580.         36788.2580.         36788.2580.         36788.2580.         36788.2580.         36788.2580.         36788.2580.         36788.2580.         36788.2580.         36788.2580.         36788.2580.         36788.2580.         36788.2580.         36788.2580.         36788.2580.         36788.2580.         36788.2580.         36788.2580.         36788.2580.         36788.2580.         36788.2580.         36788.2580.         36788.2580.         36788.2580.         36788.2580.         36788.2580.         36788.2580.         36788.2580.         36788.2580.         36788.2580.         36788.2580.         36788.2580.         36788.2580.         36788.2580.         36788.2580.         36788.2580.         36788.2580.         36788.2580.         36788.2580.         36788.2580.         36788.2580.         36788.2580.         36788.2580.</td><td>Ethen         Name         E[m]         N(m)         High         Repress(p)         Depheroskal(m)         Residual (m)           Mag         73555.5890         36572.1390         36742.390         0.61919         0.62234           Mag         73555.5890         266741.5910         564.5890         0.0015         0.62234           Mag         73555.5890         266741.5910         564.5910         0.0015         0.62244           Mag         73555.5900         266741.23900         364.9219         0.0015         0.62244           Mag         732555.5900         266741.23900         344.92100         0.2139         0.0015         0.62144           Mag         732555.5900         266741.23900         3454.23900         0.21395         0.0015         0.62144           Mag         732555.5900         26741.23900         3454.23900         0.23144         X         X</td><td>Status         E [m]         N [m]         H [m]         Represente [m]         Depth error station         Residual [m]           Mag         73555.5800         587621.500         587621.500         587621.500         587621.500         587621.500         587621.500         587621.500         587621.500         587621.500         587621.500         587621.500         587621.500         587621.500         587621.500         587621.500         587621.500         587621.500         587621.500         587621.500         587621.500         587621.500         587621.500         587621.500         587621.500         587791.500         587621.500         587791.500         587621.500         587791.500         587621.500         587791.500         587791.500         587791.500         587791.500         587791.500         587791.500         587791.500         587791.500         587791.500         587791.500         587791.500         587791.500         587791.500         587791.500         587791.500         587791.500         587791.500         587791.500         587791.500         587791.500         587791.500         587791.500         587791.500         587791.500         587791.500         587791.500         587791.500         587791.500         587791.500         587791.500         587791.500         587791.500         587791.500         <td< td=""><td>Ethen         Name         E[m]         N(m)         High         Repress(p)         Depheroskal(m)         Residual (m)           Mag         73555.5890         36572.1390         36742.390         0.61919         0.62234           Mag         73555.5890         266741.5910         564.5890         0.0015         0.62234           Mag         73555.5890         266741.5910         564.5910         0.0015         0.62244           Mag         73555.5900         266741.23900         364.9219         0.0015         0.62244           Mag         732555.5900         266741.23900         344.92100         0.2139         0.0015         0.62144           Mag         732555.5900         266741.23900         3454.23900         0.21395         0.0015         0.62144           Mag         732555.5900         26741.23900         3454.23900         0.23144         X         X</td><td>Status         Film         Him         Him         Representing         Depth weaks[m]         Resideal[m]           Mag         73555_5080         36527_1500         36574_1500         36748_1500         36748_1500         36768_1500         36272_1500           M42         73555_50800         265474_1500         36478_1500         36278_1500         36278_1500         36278_1500           M43         73555_50800         26474_1500         36478_1500         36279         4           M41         735456_50000         26471_23000         34478_100         0.2015         0.2024           M43         73555_50000         36478_123000         34478_1000         0.2014         0.2014           M43         73555_50000         36478_123000         345428_200         0.2015         0.00154         0.2234           M43         73555_50000         36478_173000         345428_2000         0.2135         0.00154         0.2234           M43         73555_50000         36478_173000         345428_2000         0.2137         0.00154         0.2244</td><td>Status         Name         E [m]         N [m]         Hap         Represent [m]         Optimization           M49         7325545800         266721590         266721590         266721590         266721590         266721590         266721590         266721590         266721590         266721590         266721590         266721590         266721590         26721590         266721590         26721590         26721590         26721590         26721590         26721590         26721590         26721590         26721590         26721590         26721590         26721590         26721590         26721590         26721590         26721590         26721590         26721590         26721590         26721590         26721590         26721590         26721590         26721590         26721590         26721590         26721590         26721590         26721590         26721590         26721590         26721590         26721590         26721590         26721590         26721590         26721590         26721590         26721590         26721590         26721590         26721590         26721590         26721590         26721590         26721590         26721590         26721590         26721590         26721590         26721590         26721590         26721590         26721590         26721590</td><td>Status         E (m)         M (m)         M (m)         Represent (m)         Depth works (m)         Reliada (m)           M49         7355555000         3657213500         3657213500         3657213500         3657213500         3657213500         3657213500         3657213500         3657213500         3657213500         3657213500         3657213500         3657213500         3657213500         3657213500         3657213500         3657213500         3657213500         3657213500         3657213500         3657213500         3657213500         3657213500         3657213500         3657213500         3657213500         3657213500         3657213500         3657213500         3657213500         3657213500         3657213500         3657213500         3657213500         3657213500         3657213500         3657213500         365721         365721         365721         365721         365721         365721         365721         365721         365721         365721         365721         365721         365721         365721         365721         365721         365721         365721         365721         365721         365721         365721         365721         365721         365721         365721         365721         365721         365721         365721         365721         365721</td><td>Attack         Norm         € (m)         n (m)         napremupping         Control strugging         Control strugging         Control st</td><td>Nume         Num         Num<!--</td--><td>Hung         Hung         <th< td=""><td>Sature         Numme         E (m)         r (m)         representation (m)         representation (m)         rescuent (m)           M49         732565_0000         266727_15000         266742_1500         266742_1500         266742_1500         266742_1500         266742_1500         266742_1500         266742_1500         266742_1500         266742_1500         266742_1500         266742_1500         266742_1500         266742_1500         266742_1500         267742_1500         267742_1500         267742_1500         267742_1500         267742_1500         267742_1500         267742_1500         267742_1500         267742_1500         267742_1500         267742_1500         267742_1500         267742_1500         267742_1500         267742_1500         267742_1500         267742_1500         267742_1500         267742_1500         267742_1500         267742_1500         267742_1500         267742_1500         267742_1500         267742_1500         267742_1500         267742_1500         267742_1500         267742_1500         267742_1500         267742_1500         267742_1500         267742_1500         267742_1500         267742_1500         267742_1500         267742_1500         267742_1500         267742_1500         267742_1500         267742_1500         267742_1500         267742_1500         267742_15000         267742_15000         267742_15000</td></th<></td></td></td<><td>Market         Elimit         R/m         High         Represent (p)         Depth metaboling         Reclassion           M49         732555.000         26672.1100         367.6300         267.6310         267.6300         267.63100         267.63100         267.63100         267.63100         267.63100         267.63100         267.63100         267.63100         267.63100         267.63100         267.63100         267.63100         267.63100         267.63100         267.63100         267.63100         267.63100         267.63100         267.63100         267.63100         267.63100         267.63100         267.63100         267.63100         267.63100         267.63100         267.63100         267.63100         267.63100         267.63100         267.63100         267.63100         267.63100         267.63100         267.63100         267.63100         267.63100         267.63100         267.63100         267.63100         267.63100         267.63100         267.63100         267.63100         267.63100         267.63100         267.63100         267.63100         267.63100         267.63100         267.63100         267.63100         267.63100         267.63100         267.63100         267.63100         267.63100         267.63100         267.63100         267.63100         267.631000         267.63100</td><td>Status         Elmi         N/m         H/m         Represent (p)         Cephenerske/m         Recisal (m)           M49         73555.5080         3667.5190         367.6390         367.6390         367.6390         367.6390         367.6390         367.6390         367.6390         367.6390         367.6390         367.6390         367.6390         367.6390         367.6390         367.6390         367.6390         367.6390         367.6390         367.6390         367.6390         367.6390         367.6390         367.6390         367.6390         367.6390         367.6390         367.6390         367.6390         367.6390         367.6390         367.6390         367.6390         367.6390         367.6390         367.6390         367.6390         367.6390         367.6390         367.6390         367.6390         367.6390         367.6390         367.6390         367.6390         367.6390         367.6390         367.6390         367.6390         367.6390         367.6390         367.6390         367.6390         367.6390         367.6390         367.6390         367.6390         367.6390         367.6390         367.6390         367.6390         367.6390         367.6390         367.6390         367.6390         367.6390         367.6390         367.6390         367.6390         367.639</td><td>Status         Nume         Limit         rt         Rep-error [ps]         Update status [m]         Rep-error [ps]         Update status [m]         Reclass [m]           M49         732555.0800         26672.150.0900         26674.1500         366.4500         0.00154         0.22284           M47         732555.0800         26674.1500         366.4500         0.2012         0.00054         0.22284           M47         732555.0800         26674.1500         364.4500         0.2012         0.00054         0.20128           M47         732555.0800         26674.1500         364.4500         0.2017         0.00054         0.00194           M47         732555.0800         26674.1500         6.00194         0.22284         0.00194         0.00194           M47         732555.0800         26474.1500         6.00194         0.22297         €         0.00194         0.00194           M48         732555.0800         26474.2000         6.00194         0.00194         0.00194         0.00194           M49         732555.0800         26454.000         6.21239         0.00194         0.00194         0.00194</td><td>Attack         Name         Eqn(1)         r(1)         rap/metry(p)         Opening and points         Opening and points           Mail         732564.5000         2002727.1000         2004.1000         0.00154         0.02284           Mail         732564.5000         200471.1000         2004.1000         0.00154         0.02284           Mail         732564.5000         200471.1000         200154         0.00154         0.02284           Mail         732564.5000         200471.2000         0.00154         0.00164         0.00124           Mail         732564.5000         200471.2000         0.00154         0.00164         0.00164           Mail         732564.5000         200471.2000         0.00154         0.00164         0.00164           Mail         732584.5000         200471.2000         0.00154         0.00164         0.00164</td><td>Hung         Hung         <th< td=""><td>Mag         Typical Mag(s)         Mag(T)         Mag(S)         A (Mag(S))         A (Mag(S))</td><td>Mail         715552.0960         26671.271.5600         567.6800         0.14190         0.2015         0.22284           Mail         715552.0960         26641.5900         26641.5900         26641.5900         0.2015         0.02054         0.22284           Mail         715552.0960         266471.59700         266471.59700         266471.59700         0.22194         0.00054         0.02284           Mail         715552.09700         26671.19700         26671.2970         0.02194         0.02044         C           Mail         715552.09700         26671.19700         454.49200         0.02194         0.02044         C           Mail         715552.09700         26691.197000         454.49200         0.02194         0.02044         C           Mail         715552.09700         26691.197000         454.49900         0.02194         0.02044         C         Commit Target Region         C           Mail         715552.09700         26691.197000         454.59900         0.03124         C         C         C         C</td><td>MS2         735532.9950         286741.0510         368.1650         8.2012         0.0005         0.01923           M37         735532.9950         286741.9710         869.1950         8.2179         6.0015         0.22979           M31         732540.000         286741.9710         849.8930         6.21959         6.0015         0.22959           M39         755530.7350         28671.73800         44.8320         6.33175         0.0014         0.22444           M39         75553.07350         28671.73800         46.3200         6.33737         0.00054         0.0014         X<xxx.1000< td="">         X<xxx.1000< td="">         XXX.1000         XXXX.1000         XXXXX.1000         XXXX.1000         XXXXX.1000         XXXX.1000         X</xxx.1000<></xxx.1000<></td><td>HS2         732532,6990         246741,05100         564,16500         0.2012         0.00054         0.01928           HS7         732534,01000         256471,29700         564,16500         0.23195         0.00014         0.02194           HS7         732534,01000         256471,29700         564,15500         0.23195         0.00014         0.02144            HS9         732534,0100         264712,2900         462,2900         0.03195         0.00014         0.02144             HS9         715534,75500         265712,5300         462,5200         0.03193         0.00014         0.02144</td><td>M12         755355.09800         266741.05100         968.16800         0.20212         0.60056         0.01938           M17         732566.0000         266741.25100         948.95800         0.23195         0.60056         0.21297           M17         732566.0000         26671.25100         94.49300         0.21395         0.60056         0.21297           M17         732586.0000         26671.25100         94.49300         0.21395         0.60056         0.21397           M187         732282.0000         26671.9710         0.21391         0.60056         0.21341         V         V<!--</td--></td></th<></td></td></t<></td></t<></td></threprint<></threprint<></threprint<></td></td> | Nume         Num         Num </td <td>Hung         Hung         reprint         reprint         <threprint< th=""> <threprint< th=""> <threprint< td=""><td>Sature         Numme         E (m)         r (m)         rape-merg (ps)         Updn intraction (ps)         Accious (m)           Mag         732554,5000         50672,1500         50674,1500         50674,1500         50674,1500         50674,1500         50674,1500         50674,1500         50674,1500         50674,1500         50674,1500         50674,1500         50674,1500         50674,1500         50674,1500         50674,1500         50674,1500         50674,1500         50674,1500         50674,1500         50674,1500         50674,1500         50674,1500         50674,1500         50674,1500         50674,1500         50674,1500         50674,1500         50674,1500         50674,1500         50674,1500         50674,1500         50674,1500         50674,1500         50674,1500         50674,1500         50674,1500         50674,1500         50674,1500         50674,1500         50674,1500         50674,1500         50674,1500         50674,1500         50674,1500         50674,1500         50674,1500         50674,1500         50674,1500         50674,1500         50674,1500         50674,1500         50674,1500         50674,1500         50674,1500         50674,1500         50674,1500         50674,1500         50674,1500         50674,1500         50674,1500         50674,1500         50674,1500         50674,1500         <t< td=""><td>Status         Elmi         N/m         H/m         Represent (p)         Depth works (p)         Redular (m)           M49         73555.500         3676.1300         3676.1300         3676.1300         3676.1300         3676.1300           M42         73555.5000         3676.14010         367.6300         3677.1300         3676.14010         3677.1400           M42         73555.5000         3677.1400         367.6300         3201.12         0.0019         0.2197           M43         73555.5000         3674.14010         364.1400         0.2195         0.0019         0.2297           M13         2344.0400         23471.2300         4.4400         0.2195         0.0019         0.2249           M14         73355.5000         3674.1400         6.2195         0.0019         0.2249         Image: Complex (complex (complex</td><td>Status         Name         E [m]         N [m]         Hap         Represent [m]         Depth works [m]         Decised [m]           M49         7325545600         266271400         56745100         56745100         601515         6.02258           M42         735555.05900         2667415100         56416300         0.0212         0.00154         0.02254           M47         735505.05900         2667415100         5641590         0.00154         0.02254           M47         735505.05900         26674125900         546143910         0.00154         0.02254           M47         735505.05900         26674125900         546143910         0.00154         0.02249           M47         735505.05900         26674125900         544143900         0.02141         0.02249           M47         735595.05900         2674123900         544124900         0.02141         0.02249           M47         735955.05900         267412900         544124900         0.02141         0.02144</td><td>Status         Name         E [m]         N [m]         Hap         Represent [m]         Depth works [m]         Decised [m]           M49         7325545600         266271400         56745100         56745100         601515         6.02258           M42         735555.05900         2667415100         56416300         0.0212         0.00154         0.02254           M47         735505.05900         2667415100         5641590         0.00154         0.02254           M47         735505.05900         26674125900         546143910         0.00154         0.02254           M47         735505.05900         26674125900         546143910         0.00154         0.02249           M47         735505.05900         26674125900         544143900         0.02141         0.02249           M47         735595.05900         2674123900         544124900         0.02141         0.02249           M47         735955.05900         267412900         544124900         0.02141         0.02144</td><td>Status         Elin         H/m         H/m         Represent (m)         Depth workskim         Recisal (m)           M49         7355554000         365721500         367641300         36763100         36763100         36763100         36771300           M42         7555554000         266741300         36414300         36271400         36271400         36791         367010           M41         7155054000         2667123000         36414300         62199         60019         62299         4           M41         7154040000         2667123000         64193         60019         62219         6           M51         724940000         2667123000         64193         60019         62249         4         1           M51         724940000         2667124000         62195         60096         62441         4         1         1</td><td>Status         Nume         Linit         H/m         Representing         Depth workskim         Reliabal (m)           M49         73555.5680         3667.2190         367.6390         367.6390         367.6390         367.6390         367.6390         367.6390         367.6390         367.6390         367.6390         367.6390         367.6390         367.6390         367.6390         367.6390         367.6390         367.6390         367.6390         367.6390         367.6390         367.6390         367.6390         367.6390         367.6390         367.6390         367.6390         367.6390         367.6390         367.6390         367.6390         367.6390         367.6390         367.6390         367.6390         367.6390         367.6390         367.6390         367.6390         367.6390         367.6390         367.6390         367.6390         367.6390         367.6390         367.6390         367.6390         367.6390         367.6390         367.6390         367.6390         367.6390         367.6390         367.6390         367.6390         367.6390         367.6390         367.6390         367.6390         367.6390         367.6390         367.6390         367.6390         367.6390         367.6390         367.6390         367.6390         367.6390         367.6390         367.</td><td>Status         Elmi         N/m         H/m         Represent (p)         Depth works (p)         Redular (m)           M49         73555.500         3676.1300         3676.1300         3676.1300         3676.1300         3676.1300           M42         73555.5000         3676.14010         367.6300         3677.1300         3676.14010         3677.1400           M42         73555.5000         3677.1400         367.6300         3201.12         0.0019         0.2197           M43         73555.5000         3674.14010         364.1400         0.2195         0.0019         0.2297           M13         2344.0400         23471.2300         4.4400         0.2195         0.0019         0.2249           M14         73355.5000         3674.1400         6.2195         0.0019         0.2249         Image: Complex (complex (complex</td><td>Cattler         Norms         Linit         n (m)         Represent (p)         Update interaction (p)         Reclass (m)           M49         725554,5600         26672,1500         3664,0500         260714         26228           M52         725554,5600         2664,15100         3664,1600         2.00154         2.0228           M52         725254,5600         2664,15100         3644,1600         2.00154         2.0228           M53         725264,6000         2644,15100         3644,1600         2.00154         2.0208           M53         725264,6000         2644,15100         3644,1600         2.00154         2.00054         2.00154           M53         725264,6000         2644,12000         6.21959         6.00034         6.2249         Common Tanget Region         Common Tanget Region           M54         725264,6000         26471,22000         4.45000         6.2197         Common Tanget Region         Common Tanget Region         Common Tanget Region         Common Tanget Region         Common Tanget Region         Common Tanget Region         Common Tanget Region         Common Tanget Region         Common Tanget Region         Common Tanget Region         Common Tanget Region         Common Tanget Region         Common Tanget Region         Common Tanget Region         Common Tanget</td><td>Sature         Numme         E (m)         r (m)         rape-merg (ps)         Updn intraction (ps)         Accious (m)           M49         732554,5600         58672,71600         5867,8000         64190         60194         6.22284           M49         732554,5600         286474,15100         586,4500         6.2015         6.0059         6.2294           M47         732564,5600         286474,15100         586,4500         6.2015         6.0059         6.2294           M47         732564,5600         286474,2500         6.21956         6.0059         6.22947         6           M49         732564,6500         286471,25000         6.21959         6.0059         6.22497         6           M49         732564,6500         286471,25000         6.21959         6.0059         6.22497         6           M49         732564,6500         286471,25000         6.21959         6.00596         6.22491         6         6.22491           M49         732564,6500         297172,3000         6.00596         6.22491         6         6         6         6         6         6.2041         6         6         6         6         6         6         6         6         6         6</td><td>Market         Linit         Kinit         Representing in production         Representing in production         Reclausting           M49         7325554000         2667271400         367.6500         367.6500         367.6500         367.6500         367.6500         367.6500         367.6500         367.6500         367.6500         367.6500         367.6500         367.6500         367.6500         367.6500         367.6500         367.6500         367.6500         367.6500         367.6500         367.6500         367.6500         367.6500         367.6500         367.6500         367.6500         367.6500         367.6500         367.6500         367.6500         367.6500         367.6500         367.6500         367.6500         367.6500         367.6500         367.6500         367.6500         367.6500         367.6500         367.6500         367.6500         367.6500         367.6500         367.6500         367.6500         367.6500         367.6500         367.6500         367.6500         367.6500         367.6500         367.6500         367.6500         367.6500         367.6500         367.6500         367.6500         367.6500         367.6500         367.6500         367.6500         367.6500         367.6500         367.6500         367.6500         367.6500         367.6500         <t< td=""><td>Status         Elin         H/m         H/m         Represent [n]         Depth wrotekin         Medical [m]           M49         7355554000         365721500         365741300         36748100         36748100         36748100         36748100         36748100         36748100         36748100         3697190         36748100         36919         6.01518         6.02284         6.01528         6.01518         6.02284         6.01518         6.02199         6.01518         6.02199         6.01518         6.02199         6.00151         6.02199         6.00151         6.02199         6.00151         6.02199         6.00151         6.02199         6.00151         6.02199         6.00151         6.02199         6.00151         6.02199         6.00151         6.02199         6.00151         6.02199         6.00151         6.02199         6.00151         6.02199         6.00151         6.02199         6.00151         6.02199         6.00151         6.02199         6.00151         6.00151         6.00151         6.02199         6.00151         6.00151         6.00151         6.00151         6.00151         6.00151         6.00151         6.00151         6.00151         6.00151         6.00151         6.00151         6.00151         6.00151         6.00151         6.00151</td><td>Status         Elini         H /m         H /m         Representing         Depth workskim         Mexical (m)           M49         7355554000         2067217500         206721600         2067217500         206721600         20192         20019         20192         20192         20192         20192         20192         20192         20192         20192         20192         20192         20192         20192         20192         20192         20192         20192         20192         20192         20192         20192         20192         20192         20192         20192         20192         20192         20192         20192         20192         20192         20192         20192         20192         20192         20192         20192         20192         20192         20192         20192         20192         20192         20192         20192         20192         20192         20192         20192         20192         20192         20192         20192         20192         20192         20192         20192         20192         20192         20192         20192         20192         20192         20192         20192         20192         20192         20192         20192         201922         201922         20192</td><td>Status         Name         E [m]         N [m]         Hap         Represent [m]         Optimization           M49         7325545800         266721590         266721590         266721590         266721590         266721590         266721590         266721590         266721590         266721590         266721590         266721590         266721590         26721590         266721590         26721590         26721590         26721590         26721590         26721590         26721590         26721590         26721590         26721590         26721590         26721590         26721590         26721590         26721590         26721590         26721590         26721590         26721590         26721590         26721590         26721590         26721590         26721590         26721590         26721590         26721590         26721590         26721590         26721590         26721590         26721590         26721590         26721590         26721590         26721590         26721590         26721590         26721590         26721590         26721590         26721590         26721590         26721590         26721590         26721590         26721590         26721590         26721590         26721590         26721590         26721590         26721590         26721590         26721590</td><td>Status         E [m]         Nime         H [m]         Represente [m]         Depth error station         Reliada [m]           Mag         73555.65800         36572.1580.         36768.1580.         36768.2580.         36768.2580.         36768.2580.         36768.2580.         36768.2580.         36768.2580.         36768.2580.         36768.2580.         36768.2580.         36768.2580.         36768.2580.         36768.2580.         36768.2580.         36788.2580.         36788.2580.         36788.2580.         36788.2580.         36788.2580.         36788.2580.         36788.2580.         36788.2580.         36788.2580.         36788.2580.         36788.2580.         36788.2580.         36788.2580.         36788.2580.         36788.2580.         36788.2580.         36788.2580.         36788.2580.         36788.2580.         36788.2580.         36788.2580.         36788.2580.         36788.2580.         36788.2580.         36788.2580.         36788.2580.         36788.2580.         36788.2580.         36788.2580.         36788.2580.         36788.2580.         36788.2580.         36788.2580.         36788.2580.         36788.2580.         36788.2580.         36788.2580.         36788.2580.         36788.2580.         36788.2580.         36788.2580.         36788.2580.         36788.2580.         36788.2580.         36788.2580.         36788.2580.</td><td>Ethen         Name         E[m]         N(m)         High         Repress(p)         Depheroskal(m)         Residual (m)           Mag         73555.5890         36572.1390         36742.390         0.61919         0.62234           Mag         73555.5890         266741.5910         564.5890         0.0015         0.62234           Mag         73555.5890         266741.5910         564.5910         0.0015         0.62244           Mag         73555.5900         266741.23900         364.9219         0.0015         0.62244           Mag         732555.5900         266741.23900         344.92100         0.2139         0.0015         0.62144           Mag         732555.5900         266741.23900         3454.23900         0.21395         0.0015         0.62144           Mag         732555.5900         26741.23900         3454.23900         0.23144         X         X</td><td>Status         E [m]         N [m]         H [m]         Represente [m]         Depth error station         Residual [m]           Mag         73555.5800         587621.500         587621.500         587621.500         587621.500         587621.500         587621.500         587621.500         587621.500         587621.500         587621.500         587621.500         587621.500         587621.500         587621.500         587621.500         587621.500         587621.500         587621.500         587621.500         587621.500         587621.500         587621.500         587621.500         587621.500         587791.500         587621.500         587791.500         587621.500         587791.500         587621.500         587791.500         587791.500         587791.500         587791.500         587791.500         587791.500         587791.500         587791.500         587791.500         587791.500         587791.500         587791.500         587791.500         587791.500         587791.500         587791.500         587791.500         587791.500         587791.500         587791.500         587791.500         587791.500         587791.500         587791.500         587791.500         587791.500         587791.500         587791.500         587791.500         587791.500         587791.500         587791.500         587791.500         <td< td=""><td>Ethen         Name         E[m]         N(m)         High         Repress(p)         Depheroskal(m)         Residual (m)           Mag         73555.5890         36572.1390         36742.390         0.61919         0.62234           Mag         73555.5890         266741.5910         564.5890         0.0015         0.62234           Mag         73555.5890         266741.5910         564.5910         0.0015         0.62244           Mag         73555.5900         266741.23900         364.9219         0.0015         0.62244           Mag         732555.5900         266741.23900         344.92100         0.2139         0.0015         0.62144           Mag         732555.5900         266741.23900         3454.23900         0.21395         0.0015         0.62144           Mag         732555.5900         26741.23900         3454.23900         0.23144         X         X</td><td>Status         Film         Him         Him         Representing         Depth weaks[m]         Resideal[m]           Mag         73555_5080         36527_1500         36574_1500         36748_1500         36748_1500         36768_1500         36272_1500           M42         73555_50800         265474_1500         36478_1500         36278_1500         36278_1500         36278_1500           M43         73555_50800         26474_1500         36478_1500         36279         4           M41         735456_50000         26471_23000         34478_100         0.2015         0.2024           M43         73555_50000         36478_123000         34478_1000         0.2014         0.2014           M43         73555_50000         36478_123000         345428_200         0.2015         0.00154         0.2234           M43         73555_50000         36478_173000         345428_2000         0.2135         0.00154         0.2234           M43         73555_50000         36478_173000         345428_2000         0.2137         0.00154         0.2244</td><td>Status         Name         E [m]         N [m]         Hap         Represent [m]         Optimization           M49         7325545800         266721590         266721590         266721590         266721590         266721590         266721590         266721590         266721590         266721590         266721590         266721590         266721590         26721590         266721590         26721590         26721590         26721590         26721590         26721590         26721590         26721590         26721590         26721590         26721590         26721590         26721590         26721590         26721590         26721590         26721590         26721590         26721590         26721590         26721590         26721590         26721590         26721590         26721590         26721590         26721590         26721590         26721590         26721590         26721590         26721590         26721590         26721590         26721590         26721590         26721590         26721590         26721590         26721590         26721590         26721590         26721590         26721590         26721590         26721590         26721590         26721590         26721590         26721590         26721590         26721590         26721590         26721590         26721590</td><td>Status         E (m)         M (m)         M (m)         Represent (m)         Depth works (m)         Reliada (m)           M49         7355555000         3657213500         3657213500         3657213500         3657213500         3657213500         3657213500         3657213500         3657213500         3657213500         3657213500         3657213500         3657213500         3657213500         3657213500         3657213500         3657213500         3657213500         3657213500         3657213500         3657213500         3657213500         3657213500         3657213500         3657213500         3657213500         3657213500         3657213500         3657213500         3657213500         3657213500         3657213500         3657213500         3657213500         3657213500         3657213500         3657213500         365721         365721         365721         365721         365721         365721         365721         365721         365721         365721         365721         365721         365721         365721         365721         365721         365721         365721         365721         365721         365721         365721         365721         365721         365721         365721         365721         365721         365721         365721         365721         365721</td><td>Attack         Norm         € (m)         n (m)         napremupping         Control strugging         Control strugging         Control st</td><td>Nume         Num         Num<!--</td--><td>Hung         Hung         <th< td=""><td>Sature         Numme         E (m)         r (m)         representation (m)         representation (m)         rescuent (m)           M49         732565_0000         266727_15000         266742_1500         266742_1500         266742_1500         266742_1500         266742_1500         266742_1500         266742_1500         266742_1500         266742_1500         266742_1500         266742_1500         266742_1500         266742_1500         266742_1500         267742_1500         267742_1500         267742_1500         267742_1500         267742_1500         267742_1500         267742_1500         267742_1500         267742_1500         267742_1500         267742_1500         267742_1500         267742_1500         267742_1500         267742_1500         267742_1500         267742_1500         267742_1500         267742_1500         267742_1500         267742_1500         267742_1500         267742_1500         267742_1500         267742_1500         267742_1500         267742_1500         267742_1500         267742_1500         267742_1500         267742_1500         267742_1500         267742_1500         267742_1500         267742_1500         267742_1500         267742_1500         267742_1500         267742_1500         267742_1500         267742_1500         267742_1500         267742_1500         267742_15000         267742_15000         267742_15000</td></th<></td></td></td<><td>Market         Elimit         R/m         High         Represent (p)         Depth metaboling         Reclassion           M49         732555.000         26672.1100         367.6300         267.6310         267.6300         267.63100         267.63100         267.63100         267.63100         267.63100         267.63100         267.63100         267.63100         267.63100         267.63100         267.63100         267.63100         267.63100         267.63100         267.63100         267.63100         267.63100         267.63100         267.63100         267.63100         267.63100         267.63100         267.63100         267.63100         267.63100         267.63100         267.63100         267.63100         267.63100         267.63100         267.63100         267.63100         267.63100         267.63100         267.63100         267.63100         267.63100         267.63100         267.63100         267.63100         267.63100         267.63100         267.63100         267.63100         267.63100         267.63100         267.63100         267.63100         267.63100         267.63100         267.63100         267.63100         267.63100         267.63100         267.63100         267.63100         267.63100         267.63100         267.63100         267.63100         267.631000         267.63100</td><td>Status         Elmi         N/m         H/m         Represent (p)         Cephenerske/m         Recisal (m)           M49         73555.5080         3667.5190         367.6390         367.6390         367.6390         367.6390         367.6390         367.6390         367.6390         367.6390         367.6390         367.6390         367.6390         367.6390         367.6390         367.6390         367.6390         367.6390         367.6390         367.6390         367.6390         367.6390         367.6390         367.6390         367.6390         367.6390         367.6390         367.6390         367.6390         367.6390         367.6390         367.6390         367.6390         367.6390         367.6390         367.6390         367.6390         367.6390         367.6390         367.6390         367.6390         367.6390         367.6390         367.6390         367.6390         367.6390         367.6390         367.6390         367.6390         367.6390         367.6390         367.6390         367.6390         367.6390         367.6390         367.6390         367.6390         367.6390         367.6390         367.6390         367.6390         367.6390         367.6390         367.6390         367.6390         367.6390         367.6390         367.6390         367.6390         367.639</td><td>Status         Nume         Limit         rt         Rep-error [ps]         Update status [m]         Rep-error [ps]         Update status [m]         Reclass [m]           M49         732555.0800         26672.150.0900         26674.1500         366.4500         0.00154         0.22284           M47         732555.0800         26674.1500         366.4500         0.2012         0.00054         0.22284           M47         732555.0800         26674.1500         364.4500         0.2012         0.00054         0.20128           M47         732555.0800         26674.1500         364.4500         0.2017         0.00054         0.00194           M47         732555.0800         26674.1500         6.00194         0.22284         0.00194         0.00194           M47         732555.0800         26474.1500         6.00194         0.22297         €         0.00194         0.00194           M48         732555.0800         26474.2000         6.00194         0.00194         0.00194         0.00194           M49         732555.0800         26454.000         6.21239         0.00194         0.00194         0.00194</td><td>Attack         Name         Eqn(1)         r(1)         rap/metry(p)         Opening and points         Opening and points           Mail         732564.5000         2002727.1000         2004.1000         0.00154         0.02284           Mail         732564.5000         200471.1000         2004.1000         0.00154         0.02284           Mail         732564.5000         200471.1000         200154         0.00154         0.02284           Mail         732564.5000         200471.2000         0.00154         0.00164         0.00124           Mail         732564.5000         200471.2000         0.00154         0.00164         0.00164           Mail         732564.5000         200471.2000         0.00154         0.00164         0.00164           Mail         732584.5000         200471.2000         0.00154         0.00164         0.00164</td><td>Hung         Hung         <th< td=""><td>Mag         Typical Mag(s)         Mag(T)         Mag(S)         A (Mag(S))         A (Mag(S))</td><td>Mail         715552.0960         26671.271.5600         567.6800         0.14190         0.2015         0.22284           Mail         715552.0960         26641.5900         26641.5900         26641.5900         0.2015         0.02054         0.22284           Mail         715552.0960         266471.59700         266471.59700         266471.59700         0.22194         0.00054         0.02284           Mail         715552.09700         26671.19700         26671.2970         0.02194         0.02044         C           Mail         715552.09700         26671.19700         454.49200         0.02194         0.02044         C           Mail         715552.09700         26691.197000         454.49200         0.02194         0.02044         C           Mail         715552.09700         26691.197000         454.49900         0.02194         0.02044         C         Commit Target Region         C           Mail         715552.09700         26691.197000         454.59900         0.03124         C         C         C         C</td><td>MS2         735532.9950         286741.0510         368.1650         8.2012         0.0005         0.01923           M37         735532.9950         286741.9710         869.1950         8.2179         6.0015         0.22979           M31         732540.000         286741.9710         849.8930         6.21959         6.0015         0.22959           M39         755530.7350         28671.73800         44.8320         6.33175         0.0014         0.22444           M39         75553.07350         28671.73800         46.3200         6.33737         0.00054         0.0014         X<xxx.1000< td="">         X<xxx.1000< td="">         XXX.1000         XXXX.1000         XXXXX.1000         XXXX.1000         XXXXX.1000         XXXX.1000         X</xxx.1000<></xxx.1000<></td><td>HS2         732532,6990         246741,05100         564,16500         0.2012         0.00054         0.01928           HS7         732534,01000         256471,29700         564,16500         0.23195         0.00014         0.02194           HS7         732534,01000         256471,29700         564,15500         0.23195         0.00014         0.02144            HS9         732534,0100         264712,2900         462,2900         0.03195         0.00014         0.02144             HS9         715534,75500         265712,5300         462,5200         0.03193         0.00014         0.02144</td><td>M12         755355.09800         266741.05100         968.16800         0.20212         0.60056         0.01938           M17         732566.0000         266741.25100         948.95800         0.23195         0.60056         0.21297           M17         732566.0000         26671.25100         94.49300         0.21395         0.60056         0.21297           M17         732586.0000         26671.25100         94.49300         0.21395         0.60056         0.21397           M187         732282.0000         26671.9710         0.21391         0.60056         0.21341         V         V<!--</td--></td></th<></td></td></t<></td></t<></td></threprint<></threprint<></threprint<></td> | Hung         Hung         reprint         reprint <threprint< th=""> <threprint< th=""> <threprint< td=""><td>Sature         Numme         E (m)         r (m)         rape-merg (ps)         Updn intraction (ps)         Accious (m)           Mag         732554,5000         50672,1500         50674,1500         50674,1500         50674,1500         50674,1500         50674,1500         50674,1500         50674,1500         50674,1500         50674,1500         50674,1500         50674,1500         50674,1500         50674,1500         50674,1500         50674,1500         50674,1500         50674,1500         50674,1500         50674,1500         50674,1500         50674,1500         50674,1500         50674,1500         50674,1500         50674,1500         50674,1500         50674,1500         50674,1500         50674,1500         50674,1500         50674,1500         50674,1500         50674,1500         50674,1500         50674,1500         50674,1500         50674,1500         50674,1500         50674,1500         50674,1500         50674,1500         50674,1500         50674,1500         50674,1500         50674,1500         50674,1500         50674,1500         50674,1500         50674,1500         50674,1500         50674,1500         50674,1500         50674,1500         50674,1500         50674,1500         50674,1500         50674,1500         50674,1500         50674,1500         50674,1500         50674,1500         50674,1500         <t< td=""><td>Status         Elmi         N/m         H/m         Represent (p)         Depth works (p)         Redular (m)           M49         73555.500         3676.1300         3676.1300         3676.1300         3676.1300         3676.1300           M42         73555.5000         3676.14010         367.6300         3677.1300         3676.14010         3677.1400           M42         73555.5000         3677.1400         367.6300         3201.12         0.0019         0.2197           M43         73555.5000         3674.14010         364.1400         0.2195         0.0019         0.2297           M13         2344.0400         23471.2300         4.4400         0.2195         0.0019         0.2249           M14         73355.5000         3674.1400         6.2195         0.0019         0.2249         Image: Complex (complex (complex</td><td>Status         Name         E [m]         N [m]         Hap         Represent [m]         Depth works [m]         Decised [m]           M49         7325545600         266271400         56745100         56745100         601515         6.02258           M42         735555.05900         2667415100         56416300         0.0212         0.00154         0.02254           M47         735505.05900         2667415100         5641590         0.00154         0.02254           M47         735505.05900         26674125900         546143910         0.00154         0.02254           M47         735505.05900         26674125900         546143910         0.00154         0.02249           M47         735505.05900         26674125900         544143900         0.02141         0.02249           M47         735595.05900         2674123900         544124900         0.02141         0.02249           M47         735955.05900         267412900         544124900         0.02141         0.02144</td><td>Status         Name         E [m]         N [m]         Hap         Represent [m]         Depth works [m]         Decised [m]           M49         7325545600         266271400         56745100         56745100         601515         6.02258           M42         735555.05900         2667415100         56416300         0.0212         0.00154         0.02254           M47         735505.05900         2667415100         5641590         0.00154         0.02254           M47         735505.05900         26674125900         546143910         0.00154         0.02254           M47         735505.05900         26674125900         546143910         0.00154         0.02249           M47         735505.05900         26674125900         544143900         0.02141         0.02249           M47         735595.05900         2674123900         544124900         0.02141         0.02249           M47         735955.05900         267412900         544124900         0.02141         0.02144</td><td>Status         Elin         H/m         H/m         Represent (m)         Depth workskim         Recisal (m)           M49         7355554000         365721500         367641300         36763100         36763100         36763100         36771300           M42         7555554000         266741300         36414300         36271400         36271400         36791         367010           M41         7155054000         2667123000         36414300         62199         60019         62299         4           M41         7154040000         2667123000         64193         60019         62219         6           M51         724940000         2667123000         64193         60019         62249         4         1           M51         724940000         2667124000         62195         60096         62441         4         1         1</td><td>Status         Nume         Linit         H/m         Representing         Depth workskim         Reliabal (m)           M49         73555.5680         3667.2190         367.6390         367.6390         367.6390         367.6390         367.6390         367.6390         367.6390         367.6390         367.6390         367.6390         367.6390         367.6390         367.6390         367.6390         367.6390         367.6390         367.6390         367.6390         367.6390         367.6390         367.6390         367.6390         367.6390         367.6390         367.6390         367.6390         367.6390         367.6390         367.6390         367.6390         367.6390         367.6390         367.6390         367.6390         367.6390         367.6390         367.6390         367.6390         367.6390         367.6390         367.6390         367.6390         367.6390         367.6390         367.6390         367.6390         367.6390         367.6390         367.6390         367.6390         367.6390         367.6390         367.6390         367.6390         367.6390         367.6390         367.6390         367.6390         367.6390         367.6390         367.6390         367.6390         367.6390         367.6390         367.6390         367.6390         367.6390         367.</td><td>Status         Elmi         N/m         H/m         Represent (p)         Depth works (p)         Redular (m)           M49         73555.500         3676.1300         3676.1300         3676.1300         3676.1300         3676.1300           M42         73555.5000         3676.14010         367.6300         3677.1300         3676.14010         3677.1400           M42         73555.5000         3677.1400         367.6300         3201.12         0.0019         0.2197           M43         73555.5000         3674.14010         364.1400         0.2195         0.0019         0.2297           M13         2344.0400         23471.2300         4.4400         0.2195         0.0019         0.2249           M14         73355.5000         3674.1400         6.2195         0.0019         0.2249         Image: Complex (complex (complex</td><td>Cattler         Norms         Linit         n (m)         Represent (p)         Update interaction (p)         Reclass (m)           M49         725554,5600         26672,1500         3664,0500         260714         26228           M52         725554,5600         2664,15100         3664,1600         2.00154         2.0228           M52         725254,5600         2664,15100         3644,1600         2.00154         2.0228           M53         725264,6000         2644,15100         3644,1600         2.00154         2.0208           M53         725264,6000         2644,15100         3644,1600         2.00154         2.00054         2.00154           M53         725264,6000         2644,12000         6.21959         6.00034         6.2249         Common Tanget Region         Common Tanget Region           M54         725264,6000         26471,22000         4.45000         6.2197         Common Tanget Region         Common Tanget Region         Common Tanget Region         Common Tanget Region         Common Tanget Region         Common Tanget Region         Common Tanget Region         Common Tanget Region         Common Tanget Region         Common Tanget Region         Common Tanget Region         Common Tanget Region         Common Tanget Region         Common Tanget Region         Common Tanget</td><td>Sature         Numme         E (m)         r (m)         rape-merg (ps)         Updn intraction (ps)         Accious (m)           M49         732554,5600         58672,71600         5867,8000         64190         60194         6.22284           M49         732554,5600         286474,15100         586,4500         6.2015         6.0059         6.2294           M47         732564,5600         286474,15100         586,4500         6.2015         6.0059         6.2294           M47         732564,5600         286474,2500         6.21956         6.0059         6.22947         6           M49         732564,6500         286471,25000         6.21959         6.0059         6.22497         6           M49         732564,6500         286471,25000         6.21959         6.0059         6.22497         6           M49         732564,6500         286471,25000         6.21959         6.00596         6.22491         6         6.22491           M49         732564,6500         297172,3000         6.00596         6.22491         6         6         6         6         6         6.2041         6         6         6         6         6         6         6         6         6         6</td><td>Market         Linit         Kinit         Representing in production         Representing in production         Reclausting           M49         7325554000         2667271400         367.6500         367.6500         367.6500         367.6500         367.6500         367.6500         367.6500         367.6500         367.6500         367.6500         367.6500         367.6500         367.6500         367.6500         367.6500         367.6500         367.6500         367.6500         367.6500         367.6500         367.6500         367.6500         367.6500         367.6500         367.6500         367.6500         367.6500         367.6500         367.6500         367.6500         367.6500         367.6500         367.6500         367.6500         367.6500         367.6500         367.6500         367.6500         367.6500         367.6500         367.6500         367.6500         367.6500         367.6500         367.6500         367.6500         367.6500         367.6500         367.6500         367.6500         367.6500         367.6500         367.6500         367.6500         367.6500         367.6500         367.6500         367.6500         367.6500         367.6500         367.6500         367.6500         367.6500         367.6500         367.6500         367.6500         367.6500         <t< td=""><td>Status         Elin         H/m         H/m         Represent [n]         Depth wrotekin         Medical [m]           M49         7355554000         365721500         365741300         36748100         36748100         36748100         36748100         36748100         36748100         36748100         3697190         36748100         36919         6.01518         6.02284         6.01528         6.01518         6.02284         6.01518         6.02199         6.01518         6.02199         6.01518         6.02199         6.00151         6.02199         6.00151         6.02199         6.00151         6.02199         6.00151         6.02199         6.00151         6.02199         6.00151         6.02199         6.00151         6.02199         6.00151         6.02199         6.00151         6.02199         6.00151         6.02199         6.00151         6.02199         6.00151         6.02199         6.00151         6.02199         6.00151         6.02199         6.00151         6.00151         6.00151         6.02199         6.00151         6.00151         6.00151         6.00151         6.00151         6.00151         6.00151         6.00151         6.00151         6.00151         6.00151         6.00151         6.00151         6.00151         6.00151         6.00151</td><td>Status         Elini         H /m         H /m         Representing         Depth workskim         Mexical (m)           M49         7355554000         2067217500         206721600         2067217500         206721600         20192         20019         20192         20192         20192         20192         20192         20192         20192         20192         20192         20192         20192         20192         20192         20192         20192         20192         20192         20192         20192         20192         20192         20192         20192         20192         20192         20192         20192         20192         20192         20192         20192         20192         20192         20192         20192         20192         20192         20192         20192         20192         20192         20192         20192         20192         20192         20192         20192         20192         20192         20192         20192         20192         20192         20192         20192         20192         20192         20192         20192         20192         20192         20192         20192         20192         20192         20192         20192         20192         201922         201922         20192</td><td>Status         Name         E [m]         N [m]         Hap         Represent [m]         Optimization           M49         7325545800         266721590         266721590         266721590         266721590         266721590         266721590         266721590         266721590         266721590         266721590         266721590         266721590         26721590         266721590         26721590         26721590         26721590         26721590         26721590         26721590         26721590         26721590         26721590         26721590         26721590         26721590         26721590         26721590         26721590         26721590         26721590         26721590         26721590         26721590         26721590         26721590         26721590         26721590         26721590         26721590         26721590         26721590         26721590         26721590         26721590         26721590         26721590         26721590         26721590         26721590         26721590         26721590         26721590         26721590         26721590         26721590         26721590         26721590         26721590         26721590         26721590         26721590         26721590         26721590         26721590         26721590         26721590         26721590</td><td>Status         E [m]         Nime         H [m]         Represente [m]         Depth error station         Reliada [m]           Mag         73555.65800         36572.1580.         36768.1580.         36768.2580.         36768.2580.         36768.2580.         36768.2580.         36768.2580.         36768.2580.         36768.2580.         36768.2580.         36768.2580.         36768.2580.         36768.2580.         36768.2580.         36768.2580.         36788.2580.         36788.2580.         36788.2580.         36788.2580.         36788.2580.         36788.2580.         36788.2580.         36788.2580.         36788.2580.         36788.2580.         36788.2580.         36788.2580.         36788.2580.         36788.2580.         36788.2580.         36788.2580.         36788.2580.         36788.2580.         36788.2580.         36788.2580.         36788.2580.         36788.2580.         36788.2580.         36788.2580.         36788.2580.         36788.2580.         36788.2580.         36788.2580.         36788.2580.         36788.2580.         36788.2580.         36788.2580.         36788.2580.         36788.2580.         36788.2580.         36788.2580.         36788.2580.         36788.2580.         36788.2580.         36788.2580.         36788.2580.         36788.2580.         36788.2580.         36788.2580.         36788.2580.         36788.2580.</td><td>Ethen         Name         E[m]         N(m)         High         Repress(p)         Depheroskal(m)         Residual (m)           Mag         73555.5890         36572.1390         36742.390         0.61919         0.62234           Mag         73555.5890         266741.5910         564.5890         0.0015         0.62234           Mag         73555.5890         266741.5910         564.5910         0.0015         0.62244           Mag         73555.5900         266741.23900         364.9219         0.0015         0.62244           Mag         732555.5900         266741.23900         344.92100         0.2139         0.0015         0.62144           Mag         732555.5900         266741.23900         3454.23900         0.21395         0.0015         0.62144           Mag         732555.5900         26741.23900         3454.23900         0.23144         X         X</td><td>Status         E [m]         N [m]         H [m]         Represente [m]         Depth error station         Residual [m]           Mag         73555.5800         587621.500         587621.500         587621.500         587621.500         587621.500         587621.500         587621.500         587621.500         587621.500         587621.500         587621.500         587621.500         587621.500         587621.500         587621.500         587621.500         587621.500         587621.500         587621.500         587621.500         587621.500         587621.500         587621.500         587621.500         587791.500         587621.500         587791.500         587621.500         587791.500         587621.500         587791.500         587791.500         587791.500         587791.500         587791.500         587791.500         587791.500         587791.500         587791.500         587791.500         587791.500         587791.500         587791.500         587791.500         587791.500         587791.500         587791.500         587791.500         587791.500         587791.500         587791.500         587791.500         587791.500         587791.500         587791.500         587791.500         587791.500         587791.500         587791.500         587791.500         587791.500         587791.500         587791.500         <td< td=""><td>Ethen         Name         E[m]         N(m)         High         Repress(p)         Depheroskal(m)         Residual (m)           Mag         73555.5890         36572.1390         36742.390         0.61919         0.62234           Mag         73555.5890         266741.5910         564.5890         0.0015         0.62234           Mag         73555.5890         266741.5910         564.5910         0.0015         0.62244           Mag         73555.5900         266741.23900         364.9219         0.0015         0.62244           Mag         732555.5900         266741.23900         344.92100         0.2139         0.0015         0.62144           Mag         732555.5900         266741.23900         3454.23900         0.21395         0.0015         0.62144           Mag         732555.5900         26741.23900         3454.23900         0.23144         X         X</td><td>Status         Film         Him         Him         Representing         Depth weaks[m]         Resideal[m]           Mag         73555_5080         36527_1500         36574_1500         36748_1500         36748_1500         36768_1500         36272_1500           M42         73555_50800         265474_1500         36478_1500         36278_1500         36278_1500         36278_1500           M43         73555_50800         26474_1500         36478_1500         36279         4           M41         735456_50000         26471_23000         34478_100         0.2015         0.2024           M43         73555_50000         36478_123000         34478_1000         0.2014         0.2014           M43         73555_50000         36478_123000         345428_200         0.2015         0.00154         0.2234           M43         73555_50000         36478_173000         345428_2000         0.2135         0.00154         0.2234           M43         73555_50000         36478_173000         345428_2000         0.2137         0.00154         0.2244</td><td>Status         Name         E [m]         N [m]         Hap         Represent [m]         Optimization           M49         7325545800         266721590         266721590         266721590         266721590         266721590         266721590         266721590         266721590         266721590         266721590         266721590         266721590         26721590         266721590         26721590         26721590         26721590         26721590         26721590         26721590         26721590         26721590         26721590         26721590         26721590         26721590         26721590         26721590         26721590         26721590         26721590         26721590         26721590         26721590         26721590         26721590         26721590         26721590         26721590         26721590         26721590         26721590         26721590         26721590         26721590         26721590         26721590         26721590         26721590         26721590         26721590         26721590         26721590         26721590         26721590         26721590         26721590         26721590         26721590         26721590         26721590         26721590         26721590         26721590         26721590         26721590         26721590         26721590</td><td>Status         E (m)         M (m)         M (m)         Represent (m)         Depth works (m)         Reliada (m)           M49         7355555000         3657213500         3657213500         3657213500         3657213500         3657213500         3657213500         3657213500         3657213500         3657213500         3657213500         3657213500         3657213500         3657213500         3657213500         3657213500         3657213500         3657213500         3657213500         3657213500         3657213500         3657213500         3657213500         3657213500         3657213500         3657213500         3657213500         3657213500         3657213500         3657213500         3657213500         3657213500         3657213500         3657213500         3657213500         3657213500         3657213500         365721         365721         365721         365721         365721         365721         365721         365721         365721         365721         365721         365721         365721         365721         365721         365721         365721         365721         365721         365721         365721         365721         365721         365721         365721         365721         365721         365721         365721         365721         365721         365721</td><td>Attack         Norm         € (m)         n (m)         napremupping         Control strugging         Control strugging         Control st</td><td>Nume         Num         Num<!--</td--><td>Hung         Hung         <th< td=""><td>Sature         Numme         E (m)         r (m)         representation (m)         representation (m)         rescuent (m)           M49         732565_0000         266727_15000         266742_1500         266742_1500         266742_1500         266742_1500         266742_1500         266742_1500         266742_1500         266742_1500         266742_1500         266742_1500         266742_1500         266742_1500         266742_1500         266742_1500         267742_1500         267742_1500         267742_1500         267742_1500         267742_1500         267742_1500         267742_1500         267742_1500         267742_1500         267742_1500         267742_1500         267742_1500         267742_1500         267742_1500         267742_1500         267742_1500         267742_1500         267742_1500         267742_1500         267742_1500         267742_1500         267742_1500         267742_1500         267742_1500         267742_1500         267742_1500         267742_1500         267742_1500         267742_1500         267742_1500         267742_1500         267742_1500         267742_1500         267742_1500         267742_1500         267742_1500         267742_1500         267742_1500         267742_1500         267742_1500         267742_1500         267742_1500         267742_1500         267742_15000         267742_15000         267742_15000</td></th<></td></td></td<><td>Market         Elimit         R/m         High         Represent (p)         Depth metaboling         Reclassion           M49         732555.000         26672.1100         367.6300         267.6310         267.6300         267.63100         267.63100         267.63100         267.63100         267.63100         267.63100         267.63100         267.63100         267.63100         267.63100         267.63100         267.63100         267.63100         267.63100         267.63100         267.63100         267.63100         267.63100         267.63100         267.63100         267.63100         267.63100         267.63100         267.63100         267.63100         267.63100         267.63100         267.63100         267.63100         267.63100         267.63100         267.63100         267.63100         267.63100         267.63100         267.63100         267.63100         267.63100         267.63100         267.63100         267.63100         267.63100         267.63100         267.63100         267.63100         267.63100         267.63100         267.63100         267.63100         267.63100         267.63100         267.63100         267.63100         267.63100         267.63100         267.63100         267.63100         267.63100         267.63100         267.63100         267.631000         267.63100</td><td>Status         Elmi         N/m         H/m         Represent (p)         Cephenerske/m         Recisal (m)           M49         73555.5080         3667.5190         367.6390         367.6390         367.6390         367.6390         367.6390         367.6390         367.6390         367.6390         367.6390         367.6390         367.6390         367.6390         367.6390         367.6390         367.6390         367.6390         367.6390         367.6390         367.6390         367.6390         367.6390         367.6390         367.6390         367.6390         367.6390         367.6390         367.6390         367.6390         367.6390         367.6390         367.6390         367.6390         367.6390         367.6390         367.6390         367.6390         367.6390         367.6390         367.6390         367.6390         367.6390         367.6390         367.6390         367.6390         367.6390         367.6390         367.6390         367.6390         367.6390         367.6390         367.6390         367.6390         367.6390         367.6390         367.6390         367.6390         367.6390         367.6390         367.6390         367.6390         367.6390         367.6390         367.6390         367.6390         367.6390         367.6390         367.6390         367.639</td><td>Status         Nume         Limit         rt         Rep-error [ps]         Update status [m]         Rep-error [ps]         Update status [m]         Reclass [m]           M49         732555.0800         26672.150.0900         26674.1500         366.4500         0.00154         0.22284           M47         732555.0800         26674.1500         366.4500         0.2012         0.00054         0.22284           M47         732555.0800         26674.1500         364.4500         0.2012         0.00054         0.20128           M47         732555.0800         26674.1500         364.4500         0.2017         0.00054         0.00194           M47         732555.0800         26674.1500         6.00194         0.22284         0.00194         0.00194           M47         732555.0800         26474.1500         6.00194         0.22297         €         0.00194         0.00194           M48         732555.0800         26474.2000         6.00194         0.00194         0.00194         0.00194           M49         732555.0800         26454.000         6.21239         0.00194         0.00194         0.00194</td><td>Attack         Name         Eqn(1)         r(1)         rap/metry(p)         Opening and points         Opening and points           Mail         732564.5000         2002727.1000         2004.1000         0.00154         0.02284           Mail         732564.5000         200471.1000         2004.1000         0.00154         0.02284           Mail         732564.5000         200471.1000         200154         0.00154         0.02284           Mail         732564.5000         200471.2000         0.00154         0.00164         0.00124           Mail         732564.5000         200471.2000         0.00154         0.00164         0.00164           Mail         732564.5000         200471.2000         0.00154         0.00164         0.00164           Mail         732584.5000         200471.2000         0.00154         0.00164         0.00164</td><td>Hung         Hung         <th< td=""><td>Mag         Typical Mag(s)         Mag(T)         Mag(S)         A (Mag(S))         A (Mag(S))</td><td>Mail         715552.0960         26671.271.5600         567.6800         0.14190         0.2015         0.22284           Mail         715552.0960         26641.5900         26641.5900         26641.5900         0.2015         0.02054         0.22284           Mail         715552.0960         266471.59700         266471.59700         266471.59700         0.22194         0.00054         0.02284           Mail         715552.09700         26671.19700         26671.2970         0.02194         0.02044         C           Mail         715552.09700         26671.19700         454.49200         0.02194         0.02044         C           Mail         715552.09700         26691.197000         454.49200         0.02194         0.02044         C           Mail         715552.09700         26691.197000         454.49900         0.02194         0.02044         C         Commit Target Region         C           Mail         715552.09700         26691.197000         454.59900         0.03124         C         C         C         C</td><td>MS2         735532.9950         286741.0510         368.1650         8.2012         0.0005         0.01923           M37         735532.9950         286741.9710         869.1950         8.2179         6.0015         0.22979           M31         732540.000         286741.9710         849.8930         6.21959         6.0015         0.22959           M39         755530.7350         28671.73800         44.8320         6.33175         0.0014         0.22444           M39         75553.07350         28671.73800         46.3200         6.33737         0.00054         0.0014         X<xxx.1000< td="">         X<xxx.1000< td="">         XXX.1000         XXXX.1000         XXXXX.1000         XXXX.1000         XXXXX.1000         XXXX.1000         X</xxx.1000<></xxx.1000<></td><td>HS2         732532,6990         246741,05100         564,16500         0.2012         0.00054         0.01928           HS7         732534,01000         256471,29700         564,16500         0.23195         0.00014         0.02194           HS7         732534,01000         256471,29700         564,15500         0.23195         0.00014         0.02144            HS9         732534,0100         264712,2900         462,2900         0.03195         0.00014         0.02144             HS9         715534,75500         265712,5300         462,5200         0.03193         0.00014         0.02144</td><td>M12         755355.09800         266741.05100         968.16800         0.20212         0.60056         0.01938           M17         732566.0000         266741.25100         948.95800         0.23195         0.60056         0.21297           M17         732566.0000         26671.25100         94.49300         0.21395         0.60056         0.21297           M17         732586.0000         26671.25100         94.49300         0.21395         0.60056         0.21397           M187         732282.0000         26671.9710         0.21391         0.60056         0.21341         V         V<!--</td--></td></th<></td></td></t<></td></t<></td></threprint<></threprint<></threprint<>                                                                                                    | Sature         Numme         E (m)         r (m)         rape-merg (ps)         Updn intraction (ps)         Accious (m)           Mag         732554,5000         50672,1500         50674,1500         50674,1500         50674,1500         50674,1500         50674,1500         50674,1500         50674,1500         50674,1500         50674,1500         50674,1500         50674,1500         50674,1500         50674,1500         50674,1500         50674,1500         50674,1500         50674,1500         50674,1500         50674,1500         50674,1500         50674,1500         50674,1500         50674,1500         50674,1500         50674,1500         50674,1500         50674,1500         50674,1500         50674,1500         50674,1500         50674,1500         50674,1500         50674,1500         50674,1500         50674,1500         50674,1500         50674,1500         50674,1500         50674,1500         50674,1500         50674,1500         50674,1500         50674,1500         50674,1500         50674,1500         50674,1500         50674,1500         50674,1500         50674,1500         50674,1500         50674,1500         50674,1500         50674,1500         50674,1500         50674,1500         50674,1500         50674,1500         50674,1500         50674,1500         50674,1500         50674,1500         50674,1500 <t< td=""><td>Status         Elmi         N/m         H/m         Represent (p)         Depth works (p)         Redular (m)           M49         73555.500         3676.1300         3676.1300         3676.1300         3676.1300         3676.1300           M42         73555.5000         3676.14010         367.6300         3677.1300         3676.14010         3677.1400           M42         73555.5000         3677.1400         367.6300         3201.12         0.0019         0.2197           M43         73555.5000         3674.14010         364.1400         0.2195         0.0019         0.2297           M13         2344.0400         23471.2300         4.4400         0.2195         0.0019         0.2249           M14         73355.5000         3674.1400         6.2195         0.0019         0.2249         Image: Complex (complex (complex</td><td>Status         Name         E [m]         N [m]         Hap         Represent [m]         Depth works [m]         Decised [m]           M49         7325545600         266271400         56745100         56745100         601515         6.02258           M42         735555.05900         2667415100         56416300         0.0212         0.00154         0.02254           M47         735505.05900         2667415100         5641590         0.00154         0.02254           M47         735505.05900         26674125900         546143910         0.00154         0.02254           M47         735505.05900         26674125900         546143910         0.00154         0.02249           M47         735505.05900         26674125900         544143900         0.02141         0.02249           M47         735595.05900         2674123900         544124900         0.02141         0.02249           M47         735955.05900         267412900         544124900         0.02141         0.02144</td><td>Status         Name         E [m]         N [m]         Hap         Represent [m]         Depth works [m]         Decised [m]           M49         7325545600         266271400         56745100         56745100         601515         6.02258           M42         735555.05900         2667415100         56416300         0.0212         0.00154         0.02254           M47         735505.05900         2667415100         5641590         0.00154         0.02254           M47         735505.05900         26674125900         546143910         0.00154         0.02254           M47         735505.05900         26674125900         546143910         0.00154         0.02249           M47         735505.05900         26674125900         544143900         0.02141         0.02249           M47         735595.05900         2674123900         544124900         0.02141         0.02249           M47         735955.05900         267412900         544124900         0.02141         0.02144</td><td>Status         Elin         H/m         H/m         Represent (m)         Depth workskim         Recisal (m)           M49         7355554000         365721500         367641300         36763100         36763100         36763100         36771300           M42         7555554000         266741300         36414300         36271400         36271400         36791         367010           M41         7155054000         2667123000         36414300         62199         60019         62299         4           M41         7154040000         2667123000         64193         60019         62219         6           M51         724940000         2667123000         64193         60019         62249         4         1           M51         724940000         2667124000         62195         60096         62441         4         1         1</td><td>Status         Nume         Linit         H/m         Representing         Depth workskim         Reliabal (m)           M49         73555.5680         3667.2190         367.6390         367.6390         367.6390         367.6390         367.6390         367.6390         367.6390         367.6390         367.6390         367.6390         367.6390         367.6390         367.6390         367.6390         367.6390         367.6390         367.6390         367.6390         367.6390         367.6390         367.6390         367.6390         367.6390         367.6390         367.6390         367.6390         367.6390         367.6390         367.6390         367.6390         367.6390         367.6390         367.6390         367.6390         367.6390         367.6390         367.6390         367.6390         367.6390         367.6390         367.6390         367.6390         367.6390         367.6390         367.6390         367.6390         367.6390         367.6390         367.6390         367.6390         367.6390         367.6390         367.6390         367.6390         367.6390         367.6390         367.6390         367.6390         367.6390         367.6390         367.6390         367.6390         367.6390         367.6390         367.6390         367.6390         367.6390         367.</td><td>Status         Elmi         N/m         H/m         Represent (p)         Depth works (p)         Redular (m)           M49         73555.500         3676.1300         3676.1300         3676.1300         3676.1300         3676.1300           M42         73555.5000         3676.14010         367.6300         3677.1300         3676.14010         3677.1400           M42         73555.5000         3677.1400         367.6300         3201.12         0.0019         0.2197           M43         73555.5000         3674.14010         364.1400         0.2195         0.0019         0.2297           M13         2344.0400         23471.2300         4.4400         0.2195         0.0019         0.2249           M14         73355.5000         3674.1400         6.2195         0.0019         0.2249         Image: Complex (complex (complex</td><td>Cattler         Norms         Linit         n (m)         Represent (p)         Update interaction (p)         Reclass (m)           M49         725554,5600         26672,1500         3664,0500         260714         26228           M52         725554,5600         2664,15100         3664,1600         2.00154         2.0228           M52         725254,5600         2664,15100         3644,1600         2.00154         2.0228           M53         725264,6000         2644,15100         3644,1600         2.00154         2.0208           M53         725264,6000         2644,15100         3644,1600         2.00154         2.00054         2.00154           M53         725264,6000         2644,12000         6.21959         6.00034         6.2249         Common Tanget Region         Common Tanget Region           M54         725264,6000         26471,22000         4.45000         6.2197         Common Tanget Region         Common Tanget Region         Common Tanget Region         Common Tanget Region         Common Tanget Region         Common Tanget Region         Common Tanget Region         Common Tanget Region         Common Tanget Region         Common Tanget Region         Common Tanget Region         Common Tanget Region         Common Tanget Region         Common Tanget Region         Common Tanget</td><td>Sature         Numme         E (m)         r (m)         rape-merg (ps)         Updn intraction (ps)         Accious (m)           M49         732554,5600         58672,71600         5867,8000         64190         60194         6.22284           M49         732554,5600         286474,15100         586,4500         6.2015         6.0059         6.2294           M47         732564,5600         286474,15100         586,4500         6.2015         6.0059         6.2294           M47         732564,5600         286474,2500         6.21956         6.0059         6.22947         6           M49         732564,6500         286471,25000         6.21959         6.0059         6.22497         6           M49         732564,6500         286471,25000         6.21959         6.0059         6.22497         6           M49         732564,6500         286471,25000         6.21959         6.00596         6.22491         6         6.22491           M49         732564,6500         297172,3000         6.00596         6.22491         6         6         6         6         6         6.2041         6         6         6         6         6         6         6         6         6         6</td><td>Market         Linit         Kinit         Representing in production         Representing in production         Reclausting           M49         7325554000         2667271400         367.6500         367.6500         367.6500         367.6500         367.6500         367.6500         367.6500         367.6500         367.6500         367.6500         367.6500         367.6500         367.6500         367.6500         367.6500         367.6500         367.6500         367.6500         367.6500         367.6500         367.6500         367.6500         367.6500         367.6500         367.6500         367.6500         367.6500         367.6500         367.6500         367.6500         367.6500         367.6500         367.6500         367.6500         367.6500         367.6500         367.6500         367.6500         367.6500         367.6500         367.6500         367.6500         367.6500         367.6500         367.6500         367.6500         367.6500         367.6500         367.6500         367.6500         367.6500         367.6500         367.6500         367.6500         367.6500         367.6500         367.6500         367.6500         367.6500         367.6500         367.6500         367.6500         367.6500         367.6500         367.6500         367.6500         367.6500         <t< td=""><td>Status         Elin         H/m         H/m         Represent [n]         Depth wrotekin         Medical [m]           M49         7355554000         365721500         365741300         36748100         36748100         36748100         36748100         36748100         36748100         36748100         3697190         36748100         36919         6.01518         6.02284         6.01528         6.01518         6.02284         6.01518         6.02199         6.01518         6.02199         6.01518         6.02199         6.00151         6.02199         6.00151         6.02199         6.00151         6.02199         6.00151         6.02199         6.00151         6.02199         6.00151         6.02199         6.00151         6.02199         6.00151         6.02199         6.00151         6.02199         6.00151         6.02199         6.00151         6.02199         6.00151         6.02199         6.00151         6.02199         6.00151         6.02199         6.00151         6.00151         6.00151         6.02199         6.00151         6.00151         6.00151         6.00151         6.00151         6.00151         6.00151         6.00151         6.00151         6.00151         6.00151         6.00151         6.00151         6.00151         6.00151         6.00151</td><td>Status         Elini         H /m         H /m         Representing         Depth workskim         Mexical (m)           M49         7355554000         2067217500         206721600         2067217500         206721600         20192         20019         20192         20192         20192         20192         20192         20192         20192         20192         20192         20192         20192         20192         20192         20192         20192         20192         20192         20192         20192         20192         20192         20192         20192         20192         20192         20192         20192         20192         20192         20192         20192         20192         20192         20192         20192         20192         20192         20192         20192         20192         20192         20192         20192         20192         20192         20192         20192         20192         20192         20192         20192         20192         20192         20192         20192         20192         20192         20192         20192         20192         20192         20192         20192         20192         20192         20192         20192         20192         201922         201922         20192</td><td>Status         Name         E [m]         N [m]         Hap         Represent [m]         Optimization           M49         7325545800         266721590         266721590         266721590         266721590         266721590         266721590         266721590         266721590         266721590         266721590         266721590         266721590         26721590         266721590         26721590         26721590         26721590         26721590         26721590         26721590         26721590         26721590         26721590         26721590         26721590         26721590         26721590         26721590         26721590         26721590         26721590         26721590         26721590         26721590         26721590         26721590         26721590         26721590         26721590         26721590         26721590         26721590         26721590         26721590         26721590         26721590         26721590         26721590         26721590         26721590         26721590         26721590         26721590         26721590         26721590         26721590         26721590         26721590         26721590         26721590         26721590         26721590         26721590         26721590         26721590         26721590         26721590         26721590</td><td>Status         E [m]         Nime         H [m]         Represente [m]         Depth error station         Reliada [m]           Mag         73555.65800         36572.1580.         36768.1580.         36768.2580.         36768.2580.         36768.2580.         36768.2580.         36768.2580.         36768.2580.         36768.2580.         36768.2580.         36768.2580.         36768.2580.         36768.2580.         36768.2580.         36768.2580.         36788.2580.         36788.2580.         36788.2580.         36788.2580.         36788.2580.         36788.2580.         36788.2580.         36788.2580.         36788.2580.         36788.2580.         36788.2580.         36788.2580.         36788.2580.         36788.2580.         36788.2580.         36788.2580.         36788.2580.         36788.2580.         36788.2580.         36788.2580.         36788.2580.         36788.2580.         36788.2580.         36788.2580.         36788.2580.         36788.2580.         36788.2580.         36788.2580.         36788.2580.         36788.2580.         36788.2580.         36788.2580.         36788.2580.         36788.2580.         36788.2580.         36788.2580.         36788.2580.         36788.2580.         36788.2580.         36788.2580.         36788.2580.         36788.2580.         36788.2580.         36788.2580.         36788.2580.         36788.2580.</td><td>Ethen         Name         E[m]         N(m)         High         Repress(p)         Depheroskal(m)         Residual (m)           Mag         73555.5890         36572.1390         36742.390         0.61919         0.62234           Mag         73555.5890         266741.5910         564.5890         0.0015         0.62234           Mag         73555.5890         266741.5910         564.5910         0.0015         0.62244           Mag         73555.5900         266741.23900         364.9219         0.0015         0.62244           Mag         732555.5900         266741.23900         344.92100         0.2139         0.0015         0.62144           Mag         732555.5900         266741.23900         3454.23900         0.21395         0.0015         0.62144           Mag         732555.5900         26741.23900         3454.23900         0.23144         X         X</td><td>Status         E [m]         N [m]         H [m]         Represente [m]         Depth error station         Residual [m]           Mag         73555.5800         587621.500         587621.500         587621.500         587621.500         587621.500         587621.500         587621.500         587621.500         587621.500         587621.500         587621.500         587621.500         587621.500         587621.500         587621.500         587621.500         587621.500         587621.500         587621.500         587621.500         587621.500         587621.500         587621.500         587621.500         587791.500         587621.500         587791.500         587621.500         587791.500         587621.500         587791.500         587791.500         587791.500         587791.500         587791.500         587791.500         587791.500         587791.500         587791.500         587791.500         587791.500         587791.500         587791.500         587791.500         587791.500         587791.500         587791.500         587791.500         587791.500         587791.500         587791.500         587791.500         587791.500         587791.500         587791.500         587791.500         587791.500         587791.500         587791.500         587791.500         587791.500         587791.500         587791.500         <td< td=""><td>Ethen         Name         E[m]         N(m)         High         Repress(p)         Depheroskal(m)         Residual (m)           Mag         73555.5890         36572.1390         36742.390         0.61919         0.62234           Mag         73555.5890         266741.5910         564.5890         0.0015         0.62234           Mag         73555.5890         266741.5910         564.5910         0.0015         0.62244           Mag         73555.5900         266741.23900         364.9219         0.0015         0.62244           Mag         732555.5900         266741.23900         344.92100         0.2139         0.0015         0.62144           Mag         732555.5900         266741.23900         3454.23900         0.21395         0.0015         0.62144           Mag         732555.5900         26741.23900         3454.23900         0.23144         X         X</td><td>Status         Film         Him         Him         Representing         Depth weaks[m]         Resideal[m]           Mag         73555_5080         36527_1500         36574_1500         36748_1500         36748_1500         36768_1500         36272_1500           M42         73555_50800         265474_1500         36478_1500         36278_1500         36278_1500         36278_1500           M43         73555_50800         26474_1500         36478_1500         36279         4           M41         735456_50000         26471_23000         34478_100         0.2015         0.2024           M43         73555_50000         36478_123000         34478_1000         0.2014         0.2014           M43         73555_50000         36478_123000         345428_200         0.2015         0.00154         0.2234           M43         73555_50000         36478_173000         345428_2000         0.2135         0.00154         0.2234           M43         73555_50000         36478_173000         345428_2000         0.2137         0.00154         0.2244</td><td>Status         Name         E [m]         N [m]         Hap         Represent [m]         Optimization           M49         7325545800         266721590         266721590         266721590         266721590         266721590         266721590         266721590         266721590         266721590         266721590         266721590         266721590         26721590         266721590         26721590         26721590         26721590         26721590         26721590         26721590         26721590         26721590         26721590         26721590         26721590         26721590         26721590         26721590         26721590         26721590         26721590         26721590         26721590         26721590         26721590         26721590         26721590         26721590         26721590         26721590         26721590         26721590         26721590         26721590         26721590         26721590         26721590         26721590         26721590         26721590         26721590         26721590         26721590         26721590         26721590         26721590         26721590         26721590         26721590         26721590         26721590         26721590         26721590         26721590         26721590         26721590         26721590         26721590</td><td>Status         E (m)         M (m)         M (m)         Represent (m)         Depth works (m)         Reliada (m)           M49         7355555000         3657213500         3657213500         3657213500         3657213500         3657213500         3657213500         3657213500         3657213500         3657213500         3657213500         3657213500         3657213500         3657213500         3657213500         3657213500         3657213500         3657213500         3657213500         3657213500         3657213500         3657213500         3657213500         3657213500         3657213500         3657213500         3657213500         3657213500         3657213500         3657213500         3657213500         3657213500         3657213500         3657213500         3657213500         3657213500         3657213500         365721         365721         365721         365721         365721         365721         365721         365721         365721         365721         365721         365721         365721         365721         365721         365721         365721         365721         365721         365721         365721         365721         365721         365721         365721         365721         365721         365721         365721         365721         365721         365721</td><td>Attack         Norm         € (m)         n (m)         napremupping         Control strugging         Control strugging         Control st</td><td>Nume         Num         Num<!--</td--><td>Hung         Hung         <th< td=""><td>Sature         Numme         E (m)         r (m)         representation (m)         representation (m)         rescuent (m)           M49         732565_0000         266727_15000         266742_1500         266742_1500         266742_1500         266742_1500         266742_1500         266742_1500         266742_1500         266742_1500         266742_1500         266742_1500         266742_1500         266742_1500         266742_1500         266742_1500         267742_1500         267742_1500         267742_1500         267742_1500         267742_1500         267742_1500         267742_1500         267742_1500         267742_1500         267742_1500         267742_1500         267742_1500         267742_1500         267742_1500         267742_1500         267742_1500         267742_1500         267742_1500         267742_1500         267742_1500         267742_1500         267742_1500         267742_1500         267742_1500         267742_1500         267742_1500         267742_1500         267742_1500         267742_1500         267742_1500         267742_1500         267742_1500         267742_1500         267742_1500         267742_1500         267742_1500         267742_1500         267742_1500         267742_1500         267742_1500         267742_1500         267742_1500         267742_1500         267742_15000         267742_15000         267742_15000</td></th<></td></td></td<><td>Market         Elimit         R/m         High         Represent (p)         Depth metaboling         Reclassion           M49         732555.000         26672.1100         367.6300         267.6310         267.6300         267.63100         267.63100         267.63100         267.63100         267.63100         267.63100         267.63100         267.63100         267.63100         267.63100         267.63100         267.63100         267.63100         267.63100         267.63100         267.63100         267.63100         267.63100         267.63100         267.63100         267.63100         267.63100         267.63100         267.63100         267.63100         267.63100         267.63100         267.63100         267.63100         267.63100         267.63100         267.63100         267.63100         267.63100         267.63100         267.63100         267.63100         267.63100         267.63100         267.63100         267.63100         267.63100         267.63100         267.63100         267.63100         267.63100         267.63100         267.63100         267.63100         267.63100         267.63100         267.63100         267.63100         267.63100         267.63100         267.63100         267.63100         267.63100         267.63100         267.63100         267.631000         267.63100</td><td>Status         Elmi         N/m         H/m         Represent (p)         Cephenerske/m         Recisal (m)           M49         73555.5080         3667.5190         367.6390         367.6390         367.6390         367.6390         367.6390         367.6390         367.6390         367.6390         367.6390         367.6390         367.6390         367.6390         367.6390         367.6390         367.6390         367.6390         367.6390         367.6390         367.6390         367.6390         367.6390         367.6390         367.6390         367.6390         367.6390         367.6390         367.6390         367.6390         367.6390         367.6390         367.6390         367.6390         367.6390         367.6390         367.6390         367.6390         367.6390         367.6390         367.6390         367.6390         367.6390         367.6390         367.6390         367.6390         367.6390         367.6390         367.6390         367.6390         367.6390         367.6390         367.6390         367.6390         367.6390         367.6390         367.6390         367.6390         367.6390         367.6390         367.6390         367.6390         367.6390         367.6390         367.6390         367.6390         367.6390         367.6390         367.6390         367.639</td><td>Status         Nume         Limit         rt         Rep-error [ps]         Update status [m]         Rep-error [ps]         Update status [m]         Reclass [m]           M49         732555.0800         26672.150.0900         26674.1500         366.4500         0.00154         0.22284           M47         732555.0800         26674.1500         366.4500         0.2012         0.00054         0.22284           M47         732555.0800         26674.1500         364.4500         0.2012         0.00054         0.20128           M47         732555.0800         26674.1500         364.4500         0.2017         0.00054         0.00194           M47         732555.0800         26674.1500         6.00194         0.22284         0.00194         0.00194           M47         732555.0800         26474.1500         6.00194         0.22297         €         0.00194         0.00194           M48         732555.0800         26474.2000         6.00194         0.00194         0.00194         0.00194           M49         732555.0800         26454.000         6.21239         0.00194         0.00194         0.00194</td><td>Attack         Name         Eqn(1)         r(1)         rap/metry(p)         Opening and points         Opening and points           Mail         732564.5000         2002727.1000         2004.1000         0.00154         0.02284           Mail         732564.5000         200471.1000         2004.1000         0.00154         0.02284           Mail         732564.5000         200471.1000         200154         0.00154         0.02284           Mail         732564.5000         200471.2000         0.00154         0.00164         0.00124           Mail         732564.5000         200471.2000         0.00154         0.00164         0.00164           Mail         732564.5000         200471.2000         0.00154         0.00164         0.00164           Mail         732584.5000         200471.2000         0.00154         0.00164         0.00164</td><td>Hung         Hung         <th< td=""><td>Mag         Typical Mag(s)         Mag(T)         Mag(S)         A (Mag(S))         A (Mag(S))</td><td>Mail         715552.0960         26671.271.5600         567.6800         0.14190         0.2015         0.22284           Mail         715552.0960         26641.5900         26641.5900         26641.5900         0.2015         0.02054         0.22284           Mail         715552.0960         266471.59700         266471.59700         266471.59700         0.22194         0.00054         0.02284           Mail         715552.09700         26671.19700         26671.2970         0.02194         0.02044         C           Mail         715552.09700         26671.19700         454.49200         0.02194         0.02044         C           Mail         715552.09700         26691.197000         454.49200         0.02194         0.02044         C           Mail         715552.09700         26691.197000         454.49900         0.02194         0.02044         C         Commit Target Region         C           Mail         715552.09700         26691.197000         454.59900         0.03124         C         C         C         C</td><td>MS2         735532.9950         286741.0510         368.1650         8.2012         0.0005         0.01923           M37         735532.9950         286741.9710         869.1950         8.2179         6.0015         0.22979           M31         732540.000         286741.9710         849.8930         6.21959         6.0015         0.22959           M39         755530.7350         28671.73800         44.8320         6.33175         0.0014         0.22444           M39         75553.07350         28671.73800         46.3200         6.33737         0.00054         0.0014         X<xxx.1000< td="">         X<xxx.1000< td="">         XXX.1000         XXXX.1000         XXXXX.1000         XXXX.1000         XXXXX.1000         XXXX.1000         X</xxx.1000<></xxx.1000<></td><td>HS2         732532,6990         246741,05100         564,16500         0.2012         0.00054         0.01928           HS7         732534,01000         256471,29700         564,16500         0.23195         0.00014         0.02194           HS7         732534,01000         256471,29700         564,15500         0.23195         0.00014         0.02144            HS9         732534,0100         264712,2900         462,2900         0.03195         0.00014         0.02144             HS9         715534,75500         265712,5300         462,5200         0.03193         0.00014         0.02144</td><td>M12         755355.09800         266741.05100         968.16800         0.20212         0.60056         0.01938           M17         732566.0000         266741.25100         948.95800         0.23195         0.60056         0.21297           M17         732566.0000         26671.25100         94.49300         0.21395         0.60056         0.21297           M17         732586.0000         26671.25100         94.49300         0.21395         0.60056         0.21397           M187         732282.0000         26671.9710         0.21391         0.60056         0.21341         V         V<!--</td--></td></th<></td></td></t<></td></t<> | Status         Elmi         N/m         H/m         Represent (p)         Depth works (p)         Redular (m)           M49         73555.500         3676.1300         3676.1300         3676.1300         3676.1300         3676.1300           M42         73555.5000         3676.14010         367.6300         3677.1300         3676.14010         3677.1400           M42         73555.5000         3677.1400         367.6300         3201.12         0.0019         0.2197           M43         73555.5000         3674.14010         364.1400         0.2195         0.0019         0.2297           M13         2344.0400         23471.2300         4.4400         0.2195         0.0019         0.2249           M14         73355.5000         3674.1400         6.2195         0.0019         0.2249         Image: Complex (complex (complex                                                                                                    | Status         Name         E [m]         N [m]         Hap         Represent [m]         Depth works [m]         Decised [m]           M49         7325545600         266271400         56745100         56745100         601515         6.02258           M42         735555.05900         2667415100         56416300         0.0212         0.00154         0.02254           M47         735505.05900         2667415100         5641590         0.00154         0.02254           M47         735505.05900         26674125900         546143910         0.00154         0.02254           M47         735505.05900         26674125900         546143910         0.00154         0.02249           M47         735505.05900         26674125900         544143900         0.02141         0.02249           M47         735595.05900         2674123900         544124900         0.02141         0.02249           M47         735955.05900         267412900         544124900         0.02141         0.02144                                                                                                    | Status         Name         E [m]         N [m]         Hap         Represent [m]         Depth works [m]         Decised [m]           M49         7325545600         266271400         56745100         56745100         601515         6.02258           M42         735555.05900         2667415100         56416300         0.0212         0.00154         0.02254           M47         735505.05900         2667415100         5641590         0.00154         0.02254           M47         735505.05900         26674125900         546143910         0.00154         0.02254           M47         735505.05900         26674125900         546143910         0.00154         0.02249           M47         735505.05900         26674125900         544143900         0.02141         0.02249           M47         735595.05900         2674123900         544124900         0.02141         0.02249           M47         735955.05900         267412900         544124900         0.02141         0.02144                                                                                                    | Status         Elin         H/m         H/m         Represent (m)         Depth workskim         Recisal (m)           M49         7355554000         365721500         367641300         36763100         36763100         36763100         36771300           M42         7555554000         266741300         36414300         36271400         36271400         36791         367010           M41         7155054000         2667123000         36414300         62199         60019         62299         4           M41         7154040000         2667123000         64193         60019         62219         6           M51         724940000         2667123000         64193         60019         62249         4         1           M51         724940000         2667124000         62195         60096         62441         4         1         1                                                                                                    | Status         Nume         Linit         H/m         Representing         Depth workskim         Reliabal (m)           M49         73555.5680         3667.2190         367.6390         367.6390         367.6390         367.6390         367.6390         367.6390         367.6390         367.6390         367.6390         367.6390         367.6390         367.6390         367.6390         367.6390         367.6390         367.6390         367.6390         367.6390         367.6390         367.6390         367.6390         367.6390         367.6390         367.6390         367.6390         367.6390         367.6390         367.6390         367.6390         367.6390         367.6390         367.6390         367.6390         367.6390         367.6390         367.6390         367.6390         367.6390         367.6390         367.6390         367.6390         367.6390         367.6390         367.6390         367.6390         367.6390         367.6390         367.6390         367.6390         367.6390         367.6390         367.6390         367.6390         367.6390         367.6390         367.6390         367.6390         367.6390         367.6390         367.6390         367.6390         367.6390         367.6390         367.6390         367.6390         367.6390         367.6390         367.                                                                                                    | Status         Elmi         N/m         H/m         Represent (p)         Depth works (p)         Redular (m)           M49         73555.500         3676.1300         3676.1300         3676.1300         3676.1300         3676.1300           M42         73555.5000         3676.14010         367.6300         3677.1300         3676.14010         3677.1400           M42         73555.5000         3677.1400         367.6300         3201.12         0.0019         0.2197           M43         73555.5000         3674.14010         364.1400         0.2195         0.0019         0.2297           M13         2344.0400         23471.2300         4.4400         0.2195         0.0019         0.2249           M14         73355.5000         3674.1400         6.2195         0.0019         0.2249         Image: Complex (complex (complex                                                                                                    | Cattler         Norms         Linit         n (m)         Represent (p)         Update interaction (p)         Reclass (m)           M49         725554,5600         26672,1500         3664,0500         260714         26228           M52         725554,5600         2664,15100         3664,1600         2.00154         2.0228           M52         725254,5600         2664,15100         3644,1600         2.00154         2.0228           M53         725264,6000         2644,15100         3644,1600         2.00154         2.0208           M53         725264,6000         2644,15100         3644,1600         2.00154         2.00054         2.00154           M53         725264,6000         2644,12000         6.21959         6.00034         6.2249         Common Tanget Region         Common Tanget Region           M54         725264,6000         26471,22000         4.45000         6.2197         Common Tanget Region         Common Tanget Region         Common Tanget Region         Common Tanget Region         Common Tanget Region         Common Tanget Region         Common Tanget Region         Common Tanget Region         Common Tanget Region         Common Tanget Region         Common Tanget Region         Common Tanget Region         Common Tanget Region         Common Tanget Region         Common Tanget                                                                                                    | Sature         Numme         E (m)         r (m)         rape-merg (ps)         Updn intraction (ps)         Accious (m)           M49         732554,5600         58672,71600         5867,8000         64190         60194         6.22284           M49         732554,5600         286474,15100         586,4500         6.2015         6.0059         6.2294           M47         732564,5600         286474,15100         586,4500         6.2015         6.0059         6.2294           M47         732564,5600         286474,2500         6.21956         6.0059         6.22947         6           M49         732564,6500         286471,25000         6.21959         6.0059         6.22497         6           M49         732564,6500         286471,25000         6.21959         6.0059         6.22497         6           M49         732564,6500         286471,25000         6.21959         6.00596         6.22491         6         6.22491           M49         732564,6500         297172,3000         6.00596         6.22491         6         6         6         6         6         6.2041         6         6         6         6         6         6         6         6         6         6                                                                                                    | Market         Linit         Kinit         Representing in production         Representing in production         Reclausting           M49         7325554000         2667271400         367.6500         367.6500         367.6500         367.6500         367.6500         367.6500         367.6500         367.6500         367.6500         367.6500         367.6500         367.6500         367.6500         367.6500         367.6500         367.6500         367.6500         367.6500         367.6500         367.6500         367.6500         367.6500         367.6500         367.6500         367.6500         367.6500         367.6500         367.6500         367.6500         367.6500         367.6500         367.6500         367.6500         367.6500         367.6500         367.6500         367.6500         367.6500         367.6500         367.6500         367.6500         367.6500         367.6500         367.6500         367.6500         367.6500         367.6500         367.6500         367.6500         367.6500         367.6500         367.6500         367.6500         367.6500         367.6500         367.6500         367.6500         367.6500         367.6500         367.6500         367.6500         367.6500         367.6500         367.6500         367.6500         367.6500         367.6500 <t< td=""><td>Status         Elin         H/m         H/m         Represent [n]         Depth wrotekin         Medical [m]           M49         7355554000         365721500         365741300         36748100         36748100         36748100         36748100         36748100         36748100         36748100         3697190         36748100         36919         6.01518         6.02284         6.01528         6.01518         6.02284         6.01518         6.02199         6.01518         6.02199         6.01518         6.02199         6.00151         6.02199         6.00151         6.02199         6.00151         6.02199         6.00151         6.02199         6.00151         6.02199         6.00151         6.02199         6.00151         6.02199         6.00151         6.02199         6.00151         6.02199         6.00151         6.02199         6.00151         6.02199         6.00151         6.02199         6.00151         6.02199         6.00151         6.02199         6.00151         6.00151         6.00151         6.02199         6.00151         6.00151         6.00151         6.00151         6.00151         6.00151         6.00151         6.00151         6.00151         6.00151         6.00151         6.00151         6.00151         6.00151         6.00151         6.00151</td><td>Status         Elini         H /m         H /m         Representing         Depth workskim         Mexical (m)           M49         7355554000         2067217500         206721600         2067217500         206721600         20192         20019         20192         20192         20192         20192         20192         20192         20192         20192         20192         20192         20192         20192         20192         20192         20192         20192         20192         20192         20192         20192         20192         20192         20192         20192         20192         20192         20192         20192         20192         20192         20192         20192         20192         20192         20192         20192         20192         20192         20192         20192         20192         20192         20192         20192         20192         20192         20192         20192         20192         20192         20192         20192         20192         20192         20192         20192         20192         20192         20192         20192         20192         20192         20192         20192         20192         20192         20192         20192         201922         201922         20192</td><td>Status         Name         E [m]         N [m]         Hap         Represent [m]         Optimization           M49         7325545800         266721590         266721590         266721590         266721590         266721590         266721590         266721590         266721590         266721590         266721590         266721590         266721590         26721590         266721590         26721590         26721590         26721590         26721590         26721590         26721590         26721590         26721590         26721590         26721590         26721590         26721590         26721590         26721590         26721590         26721590         26721590         26721590         26721590         26721590         26721590         26721590         26721590         26721590         26721590         26721590         26721590         26721590         26721590         26721590         26721590         26721590         26721590         26721590         26721590         26721590         26721590         26721590         26721590         26721590         26721590         26721590         26721590         26721590         26721590         26721590         26721590         26721590         26721590         26721590         26721590         26721590         26721590         26721590</td><td>Status         E [m]         Nime         H [m]         Represente [m]         Depth error station         Reliada [m]           Mag         73555.65800         36572.1580.         36768.1580.         36768.2580.         36768.2580.         36768.2580.         36768.2580.         36768.2580.         36768.2580.         36768.2580.         36768.2580.         36768.2580.         36768.2580.         36768.2580.         36768.2580.         36768.2580.         36788.2580.         36788.2580.         36788.2580.         36788.2580.         36788.2580.         36788.2580.         36788.2580.         36788.2580.         36788.2580.         36788.2580.         36788.2580.         36788.2580.         36788.2580.         36788.2580.         36788.2580.         36788.2580.         36788.2580.         36788.2580.         36788.2580.         36788.2580.         36788.2580.         36788.2580.         36788.2580.         36788.2580.         36788.2580.         36788.2580.         36788.2580.         36788.2580.         36788.2580.         36788.2580.         36788.2580.         36788.2580.         36788.2580.         36788.2580.         36788.2580.         36788.2580.         36788.2580.         36788.2580.         36788.2580.         36788.2580.         36788.2580.         36788.2580.         36788.2580.         36788.2580.         36788.2580.         36788.2580.</td><td>Ethen         Name         E[m]         N(m)         High         Repress(p)         Depheroskal(m)         Residual (m)           Mag         73555.5890         36572.1390         36742.390         0.61919         0.62234           Mag         73555.5890         266741.5910         564.5890         0.0015         0.62234           Mag         73555.5890         266741.5910         564.5910         0.0015         0.62244           Mag         73555.5900         266741.23900         364.9219         0.0015         0.62244           Mag         732555.5900         266741.23900         344.92100         0.2139         0.0015         0.62144           Mag         732555.5900         266741.23900         3454.23900         0.21395         0.0015         0.62144           Mag         732555.5900         26741.23900         3454.23900         0.23144         X         X</td><td>Status         E [m]         N [m]         H [m]         Represente [m]         Depth error station         Residual [m]           Mag         73555.5800         587621.500         587621.500         587621.500         587621.500         587621.500         587621.500         587621.500         587621.500         587621.500         587621.500         587621.500         587621.500         587621.500         587621.500         587621.500         587621.500         587621.500         587621.500         587621.500         587621.500         587621.500         587621.500         587621.500         587621.500         587791.500         587621.500         587791.500         587621.500         587791.500         587621.500         587791.500         587791.500         587791.500         587791.500         587791.500         587791.500         587791.500         587791.500         587791.500         587791.500         587791.500         587791.500         587791.500         587791.500         587791.500         587791.500         587791.500         587791.500         587791.500         587791.500         587791.500         587791.500         587791.500         587791.500         587791.500         587791.500         587791.500         587791.500         587791.500         587791.500         587791.500         587791.500         587791.500         <td< td=""><td>Ethen         Name         E[m]         N(m)         High         Repress(p)         Depheroskal(m)         Residual (m)           Mag         73555.5890         36572.1390         36742.390         0.61919         0.62234           Mag         73555.5890         266741.5910         564.5890         0.0015         0.62234           Mag         73555.5890         266741.5910         564.5910         0.0015         0.62244           Mag         73555.5900         266741.23900         364.9219         0.0015         0.62244           Mag         732555.5900         266741.23900         344.92100         0.2139         0.0015         0.62144           Mag         732555.5900         266741.23900         3454.23900         0.21395         0.0015         0.62144           Mag         732555.5900         26741.23900         3454.23900         0.23144         X         X</td><td>Status         Film         Him         Him         Representing         Depth weaks[m]         Resideal[m]           Mag         73555_5080         36527_1500         36574_1500         36748_1500         36748_1500         36768_1500         36272_1500           M42         73555_50800         265474_1500         36478_1500         36278_1500         36278_1500         36278_1500           M43         73555_50800         26474_1500         36478_1500         36279         4           M41         735456_50000         26471_23000         34478_100         0.2015         0.2024           M43         73555_50000         36478_123000         34478_1000         0.2014         0.2014           M43         73555_50000         36478_123000         345428_200         0.2015         0.00154         0.2234           M43         73555_50000         36478_173000         345428_2000         0.2135         0.00154         0.2234           M43         73555_50000         36478_173000         345428_2000         0.2137         0.00154         0.2244</td><td>Status         Name         E [m]         N [m]         Hap         Represent [m]         Optimization           M49         7325545800         266721590         266721590         266721590         266721590         266721590         266721590         266721590         266721590         266721590         266721590         266721590         266721590         26721590         266721590         26721590         26721590         26721590         26721590         26721590         26721590         26721590         26721590         26721590         26721590         26721590         26721590         26721590         26721590         26721590         26721590         26721590         26721590         26721590         26721590         26721590         26721590         26721590         26721590         26721590         26721590         26721590         26721590         26721590         26721590         26721590         26721590         26721590         26721590         26721590         26721590         26721590         26721590         26721590         26721590         26721590         26721590         26721590         26721590         26721590         26721590         26721590         26721590         26721590         26721590         26721590         26721590         26721590         26721590</td><td>Status         E (m)         M (m)         M (m)         Represent (m)         Depth works (m)         Reliada (m)           M49         7355555000         3657213500         3657213500         3657213500         3657213500         3657213500         3657213500         3657213500         3657213500         3657213500         3657213500         3657213500         3657213500         3657213500         3657213500         3657213500         3657213500         3657213500         3657213500         3657213500         3657213500         3657213500         3657213500         3657213500         3657213500         3657213500         3657213500         3657213500         3657213500         3657213500         3657213500         3657213500         3657213500         3657213500         3657213500         3657213500         3657213500         365721         365721         365721         365721         365721         365721         365721         365721         365721         365721         365721         365721         365721         365721         365721         365721         365721         365721         365721         365721         365721         365721         365721         365721         365721         365721         365721         365721         365721         365721         365721         365721</td><td>Attack         Norm         € (m)         n (m)         napremupping         Control strugging         Control strugging         Control st</td><td>Nume         Num         Num<!--</td--><td>Hung         Hung         <th< td=""><td>Sature         Numme         E (m)         r (m)         representation (m)         representation (m)         rescuent (m)           M49         732565_0000         266727_15000         266742_1500         266742_1500         266742_1500         266742_1500         266742_1500         266742_1500         266742_1500         266742_1500         266742_1500         266742_1500         266742_1500         266742_1500         266742_1500         266742_1500         267742_1500         267742_1500         267742_1500         267742_1500         267742_1500         267742_1500         267742_1500         267742_1500         267742_1500         267742_1500         267742_1500         267742_1500         267742_1500         267742_1500         267742_1500         267742_1500         267742_1500         267742_1500         267742_1500         267742_1500         267742_1500         267742_1500         267742_1500         267742_1500         267742_1500         267742_1500         267742_1500         267742_1500         267742_1500         267742_1500         267742_1500         267742_1500         267742_1500         267742_1500         267742_1500         267742_1500         267742_1500         267742_1500         267742_1500         267742_1500         267742_1500         267742_1500         267742_1500         267742_15000         267742_15000         267742_15000</td></th<></td></td></td<><td>Market         Elimit         R/m         High         Represent (p)         Depth metaboling         Reclassion           M49         732555.000         26672.1100         367.6300         267.6310         267.6300         267.63100         267.63100         267.63100         267.63100         267.63100         267.63100         267.63100         267.63100         267.63100         267.63100         267.63100         267.63100         267.63100         267.63100         267.63100         267.63100         267.63100         267.63100         267.63100         267.63100         267.63100         267.63100         267.63100         267.63100         267.63100         267.63100         267.63100         267.63100         267.63100         267.63100         267.63100         267.63100         267.63100         267.63100         267.63100         267.63100         267.63100         267.63100         267.63100         267.63100         267.63100         267.63100         267.63100         267.63100         267.63100         267.63100         267.63100         267.63100         267.63100         267.63100         267.63100         267.63100         267.63100         267.63100         267.63100         267.63100         267.63100         267.63100         267.63100         267.63100         267.631000         267.63100</td><td>Status         Elmi         N/m         H/m         Represent (p)         Cephenerske/m         Recisal (m)           M49         73555.5080         3667.5190         367.6390         367.6390         367.6390         367.6390         367.6390         367.6390         367.6390         367.6390         367.6390         367.6390         367.6390         367.6390         367.6390         367.6390         367.6390         367.6390         367.6390         367.6390         367.6390         367.6390         367.6390         367.6390         367.6390         367.6390         367.6390         367.6390         367.6390         367.6390         367.6390         367.6390         367.6390         367.6390         367.6390         367.6390         367.6390         367.6390         367.6390         367.6390         367.6390         367.6390         367.6390         367.6390         367.6390         367.6390         367.6390         367.6390         367.6390         367.6390         367.6390         367.6390         367.6390         367.6390         367.6390         367.6390         367.6390         367.6390         367.6390         367.6390         367.6390         367.6390         367.6390         367.6390         367.6390         367.6390         367.6390         367.6390         367.6390         367.639</td><td>Status         Nume         Limit         rt         Rep-error [ps]         Update status [m]         Rep-error [ps]         Update status [m]         Reclass [m]           M49         732555.0800         26672.150.0900         26674.1500         366.4500         0.00154         0.22284           M47         732555.0800         26674.1500         366.4500         0.2012         0.00054         0.22284           M47         732555.0800         26674.1500         364.4500         0.2012         0.00054         0.20128           M47         732555.0800         26674.1500         364.4500         0.2017         0.00054         0.00194           M47         732555.0800         26674.1500         6.00194         0.22284         0.00194         0.00194           M47         732555.0800         26474.1500         6.00194         0.22297         €         0.00194         0.00194           M48         732555.0800         26474.2000         6.00194         0.00194         0.00194         0.00194           M49         732555.0800         26454.000         6.21239         0.00194         0.00194         0.00194</td><td>Attack         Name         Eqn(1)         r(1)         rap/metry(p)         Opening and points         Opening and points           Mail         732564.5000         2002727.1000         2004.1000         0.00154         0.02284           Mail         732564.5000         200471.1000         2004.1000         0.00154         0.02284           Mail         732564.5000         200471.1000         200154         0.00154         0.02284           Mail         732564.5000         200471.2000         0.00154         0.00164         0.00124           Mail         732564.5000         200471.2000         0.00154         0.00164         0.00164           Mail         732564.5000         200471.2000         0.00154         0.00164         0.00164           Mail         732584.5000         200471.2000         0.00154         0.00164         0.00164</td><td>Hung         Hung         <th< td=""><td>Mag         Typical Mag(s)         Mag(T)         Mag(S)         A (Mag(S))         A (Mag(S))</td><td>Mail         715552.0960         26671.271.5600         567.6800         0.14190         0.2015         0.22284           Mail         715552.0960         26641.5900         26641.5900         26641.5900         0.2015         0.02054         0.22284           Mail         715552.0960         266471.59700         266471.59700         266471.59700         0.22194         0.00054         0.02284           Mail         715552.09700         26671.19700         26671.2970         0.02194         0.02044         C           Mail         715552.09700         26671.19700         454.49200         0.02194         0.02044         C           Mail         715552.09700         26691.197000         454.49200         0.02194         0.02044         C           Mail         715552.09700         26691.197000         454.49900         0.02194         0.02044         C         Commit Target Region         C           Mail         715552.09700         26691.197000         454.59900         0.03124         C         C         C         C</td><td>MS2         735532.9950         286741.0510         368.1650         8.2012         0.0005         0.01923           M37         735532.9950         286741.9710         869.1950         8.2179         6.0015         0.22979           M31         732540.000         286741.9710         849.8930         6.21959         6.0015         0.22959           M39         755530.7350         28671.73800         44.8320         6.33175         0.0014         0.22444           M39         75553.07350         28671.73800         46.3200         6.33737         0.00054         0.0014         X<xxx.1000< td="">         X<xxx.1000< td="">         XXX.1000         XXXX.1000         XXXXX.1000         XXXX.1000         XXXXX.1000         XXXX.1000         X</xxx.1000<></xxx.1000<></td><td>HS2         732532,6990         246741,05100         564,16500         0.2012         0.00054         0.01928           HS7         732534,01000         256471,29700         564,16500         0.23195         0.00014         0.02194           HS7         732534,01000         256471,29700         564,15500         0.23195         0.00014         0.02144            HS9         732534,0100         264712,2900         462,2900         0.03195         0.00014         0.02144             HS9         715534,75500         265712,5300         462,5200         0.03193         0.00014         0.02144</td><td>M12         755355.09800         266741.05100         968.16800         0.20212         0.60056         0.01938           M17         732566.0000         266741.25100         948.95800         0.23195         0.60056         0.21297           M17         732566.0000         26671.25100         94.49300         0.21395         0.60056         0.21297           M17         732586.0000         26671.25100         94.49300         0.21395         0.60056         0.21397           M187         732282.0000         26671.9710         0.21391         0.60056         0.21341         V         V<!--</td--></td></th<></td></td></t<> | Status         Elin         H/m         H/m         Represent [n]         Depth wrotekin         Medical [m]           M49         7355554000         365721500         365741300         36748100         36748100         36748100         36748100         36748100         36748100         36748100         3697190         36748100         36919         6.01518         6.02284         6.01528         6.01518         6.02284         6.01518         6.02199         6.01518         6.02199         6.01518         6.02199         6.00151         6.02199         6.00151         6.02199         6.00151         6.02199         6.00151         6.02199         6.00151         6.02199         6.00151         6.02199         6.00151         6.02199         6.00151         6.02199         6.00151         6.02199         6.00151         6.02199         6.00151         6.02199         6.00151         6.02199         6.00151         6.02199         6.00151         6.02199         6.00151         6.00151         6.00151         6.02199         6.00151         6.00151         6.00151         6.00151         6.00151         6.00151         6.00151         6.00151         6.00151         6.00151         6.00151         6.00151         6.00151         6.00151         6.00151         6.00151                                                                                                    | Status         Elini         H /m         H /m         Representing         Depth workskim         Mexical (m)           M49         7355554000         2067217500         206721600         2067217500         206721600         20192         20019         20192         20192         20192         20192         20192         20192         20192         20192         20192         20192         20192         20192         20192         20192         20192         20192         20192         20192         20192         20192         20192         20192         20192         20192         20192         20192         20192         20192         20192         20192         20192         20192         20192         20192         20192         20192         20192         20192         20192         20192         20192         20192         20192         20192         20192         20192         20192         20192         20192         20192         20192         20192         20192         20192         20192         20192         20192         20192         20192         20192         20192         20192         20192         20192         20192         20192         20192         20192         201922         201922         20192                                                                                                    | Status         Name         E [m]         N [m]         Hap         Represent [m]         Optimization           M49         7325545800         266721590         266721590         266721590         266721590         266721590         266721590         266721590         266721590         266721590         266721590         266721590         266721590         26721590         266721590         26721590         26721590         26721590         26721590         26721590         26721590         26721590         26721590         26721590         26721590         26721590         26721590         26721590         26721590         26721590         26721590         26721590         26721590         26721590         26721590         26721590         26721590         26721590         26721590         26721590         26721590         26721590         26721590         26721590         26721590         26721590         26721590         26721590         26721590         26721590         26721590         26721590         26721590         26721590         26721590         26721590         26721590         26721590         26721590         26721590         26721590         26721590         26721590         26721590         26721590         26721590         26721590         26721590         26721590                                                                                                    | Status         E [m]         Nime         H [m]         Represente [m]         Depth error station         Reliada [m]           Mag         73555.65800         36572.1580.         36768.1580.         36768.2580.         36768.2580.         36768.2580.         36768.2580.         36768.2580.         36768.2580.         36768.2580.         36768.2580.         36768.2580.         36768.2580.         36768.2580.         36768.2580.         36768.2580.         36788.2580.         36788.2580.         36788.2580.         36788.2580.         36788.2580.         36788.2580.         36788.2580.         36788.2580.         36788.2580.         36788.2580.         36788.2580.         36788.2580.         36788.2580.         36788.2580.         36788.2580.         36788.2580.         36788.2580.         36788.2580.         36788.2580.         36788.2580.         36788.2580.         36788.2580.         36788.2580.         36788.2580.         36788.2580.         36788.2580.         36788.2580.         36788.2580.         36788.2580.         36788.2580.         36788.2580.         36788.2580.         36788.2580.         36788.2580.         36788.2580.         36788.2580.         36788.2580.         36788.2580.         36788.2580.         36788.2580.         36788.2580.         36788.2580.         36788.2580.         36788.2580.         36788.2580.         36788.2580.                                                                                                    | Ethen         Name         E[m]         N(m)         High         Repress(p)         Depheroskal(m)         Residual (m)           Mag         73555.5890         36572.1390         36742.390         0.61919         0.62234           Mag         73555.5890         266741.5910         564.5890         0.0015         0.62234           Mag         73555.5890         266741.5910         564.5910         0.0015         0.62244           Mag         73555.5900         266741.23900         364.9219         0.0015         0.62244           Mag         732555.5900         266741.23900         344.92100         0.2139         0.0015         0.62144           Mag         732555.5900         266741.23900         3454.23900         0.21395         0.0015         0.62144           Mag         732555.5900         26741.23900         3454.23900         0.23144         X         X                                                                                                    | Status         E [m]         N [m]         H [m]         Represente [m]         Depth error station         Residual [m]           Mag         73555.5800         587621.500         587621.500         587621.500         587621.500         587621.500         587621.500         587621.500         587621.500         587621.500         587621.500         587621.500         587621.500         587621.500         587621.500         587621.500         587621.500         587621.500         587621.500         587621.500         587621.500         587621.500         587621.500         587621.500         587621.500         587791.500         587621.500         587791.500         587621.500         587791.500         587621.500         587791.500         587791.500         587791.500         587791.500         587791.500         587791.500         587791.500         587791.500         587791.500         587791.500         587791.500         587791.500         587791.500         587791.500         587791.500         587791.500         587791.500         587791.500         587791.500         587791.500         587791.500         587791.500         587791.500         587791.500         587791.500         587791.500         587791.500         587791.500         587791.500         587791.500         587791.500         587791.500         587791.500 <td< td=""><td>Ethen         Name         E[m]         N(m)         High         Repress(p)         Depheroskal(m)         Residual (m)           Mag         73555.5890         36572.1390         36742.390         0.61919         0.62234           Mag         73555.5890         266741.5910         564.5890         0.0015         0.62234           Mag         73555.5890         266741.5910         564.5910         0.0015         0.62244           Mag         73555.5900         266741.23900         364.9219         0.0015         0.62244           Mag         732555.5900         266741.23900         344.92100         0.2139         0.0015         0.62144           Mag         732555.5900         266741.23900         3454.23900         0.21395         0.0015         0.62144           Mag         732555.5900         26741.23900         3454.23900         0.23144         X         X</td><td>Status         Film         Him         Him         Representing         Depth weaks[m]         Resideal[m]           Mag         73555_5080         36527_1500         36574_1500         36748_1500         36748_1500         36768_1500         36272_1500           M42         73555_50800         265474_1500         36478_1500         36278_1500         36278_1500         36278_1500           M43         73555_50800         26474_1500         36478_1500         36279         4           M41         735456_50000         26471_23000         34478_100         0.2015         0.2024           M43         73555_50000         36478_123000         34478_1000         0.2014         0.2014           M43         73555_50000         36478_123000         345428_200         0.2015         0.00154         0.2234           M43         73555_50000         36478_173000         345428_2000         0.2135         0.00154         0.2234           M43         73555_50000         36478_173000         345428_2000         0.2137         0.00154         0.2244</td><td>Status         Name         E [m]         N [m]         Hap         Represent [m]         Optimization           M49         7325545800         266721590         266721590         266721590         266721590         266721590         266721590         266721590         266721590         266721590         266721590         266721590         266721590         26721590         266721590         26721590         26721590         26721590         26721590         26721590         26721590         26721590         26721590         26721590         26721590         26721590         26721590         26721590         26721590         26721590         26721590         26721590         26721590         26721590         26721590         26721590         26721590         26721590         26721590         26721590         26721590         26721590         26721590         26721590         26721590         26721590         26721590         26721590         26721590         26721590         26721590         26721590         26721590         26721590         26721590         26721590         26721590         26721590         26721590         26721590         26721590         26721590         26721590         26721590         26721590         26721590         26721590         26721590         26721590</td><td>Status         E (m)         M (m)         M (m)         Represent (m)         Depth works (m)         Reliada (m)           M49         7355555000         3657213500         3657213500         3657213500         3657213500         3657213500         3657213500         3657213500         3657213500         3657213500         3657213500         3657213500         3657213500         3657213500         3657213500         3657213500         3657213500         3657213500         3657213500         3657213500         3657213500         3657213500         3657213500         3657213500         3657213500         3657213500         3657213500         3657213500         3657213500         3657213500         3657213500         3657213500         3657213500         3657213500         3657213500         3657213500         3657213500         365721         365721         365721         365721         365721         365721         365721         365721         365721         365721         365721         365721         365721         365721         365721         365721         365721         365721         365721         365721         365721         365721         365721         365721         365721         365721         365721         365721         365721         365721         365721         365721</td><td>Attack         Norm         € (m)         n (m)         napremupping         Control strugging         Control strugging         Control st</td><td>Nume         Num         Num<!--</td--><td>Hung         Hung         <th< td=""><td>Sature         Numme         E (m)         r (m)         representation (m)         representation (m)         rescuent (m)           M49         732565_0000         266727_15000         266742_1500         266742_1500         266742_1500         266742_1500         266742_1500         266742_1500         266742_1500         266742_1500         266742_1500         266742_1500         266742_1500         266742_1500         266742_1500         266742_1500         267742_1500         267742_1500         267742_1500         267742_1500         267742_1500         267742_1500         267742_1500         267742_1500         267742_1500         267742_1500         267742_1500         267742_1500         267742_1500         267742_1500         267742_1500         267742_1500         267742_1500         267742_1500         267742_1500         267742_1500         267742_1500         267742_1500         267742_1500         267742_1500         267742_1500         267742_1500         267742_1500         267742_1500         267742_1500         267742_1500         267742_1500         267742_1500         267742_1500         267742_1500         267742_1500         267742_1500         267742_1500         267742_1500         267742_1500         267742_1500         267742_1500         267742_1500         267742_1500         267742_15000         267742_15000         267742_15000</td></th<></td></td></td<> <td>Market         Elimit         R/m         High         Represent (p)         Depth metaboling         Reclassion           M49         732555.000         26672.1100         367.6300         267.6310         267.6300         267.63100         267.63100         267.63100         267.63100         267.63100         267.63100         267.63100         267.63100         267.63100         267.63100         267.63100         267.63100         267.63100         267.63100         267.63100         267.63100         267.63100         267.63100         267.63100         267.63100         267.63100         267.63100         267.63100         267.63100         267.63100         267.63100         267.63100         267.63100         267.63100         267.63100         267.63100         267.63100         267.63100         267.63100         267.63100         267.63100         267.63100         267.63100         267.63100         267.63100         267.63100         267.63100         267.63100         267.63100         267.63100         267.63100         267.63100         267.63100         267.63100         267.63100         267.63100         267.63100         267.63100         267.63100         267.63100         267.63100         267.63100         267.63100         267.63100         267.63100         267.631000         267.63100</td> <td>Status         Elmi         N/m         H/m         Represent (p)         Cephenerske/m         Recisal (m)           M49         73555.5080         3667.5190         367.6390         367.6390         367.6390         367.6390         367.6390         367.6390         367.6390         367.6390         367.6390         367.6390         367.6390         367.6390         367.6390         367.6390         367.6390         367.6390         367.6390         367.6390         367.6390         367.6390         367.6390         367.6390         367.6390         367.6390         367.6390         367.6390         367.6390         367.6390         367.6390         367.6390         367.6390         367.6390         367.6390         367.6390         367.6390         367.6390         367.6390         367.6390         367.6390         367.6390         367.6390         367.6390         367.6390         367.6390         367.6390         367.6390         367.6390         367.6390         367.6390         367.6390         367.6390         367.6390         367.6390         367.6390         367.6390         367.6390         367.6390         367.6390         367.6390         367.6390         367.6390         367.6390         367.6390         367.6390         367.6390         367.6390         367.6390         367.639</td> <td>Status         Nume         Limit         rt         Rep-error [ps]         Update status [m]         Rep-error [ps]         Update status [m]         Reclass [m]           M49         732555.0800         26672.150.0900         26674.1500         366.4500         0.00154         0.22284           M47         732555.0800         26674.1500         366.4500         0.2012         0.00054         0.22284           M47         732555.0800         26674.1500         364.4500         0.2012         0.00054         0.20128           M47         732555.0800         26674.1500         364.4500         0.2017         0.00054         0.00194           M47         732555.0800         26674.1500         6.00194         0.22284         0.00194         0.00194           M47         732555.0800         26474.1500         6.00194         0.22297         €         0.00194         0.00194           M48         732555.0800         26474.2000         6.00194         0.00194         0.00194         0.00194           M49         732555.0800         26454.000         6.21239         0.00194         0.00194         0.00194</td> <td>Attack         Name         Eqn(1)         r(1)         rap/metry(p)         Opening and points         Opening and points           Mail         732564.5000         2002727.1000         2004.1000         0.00154         0.02284           Mail         732564.5000         200471.1000         2004.1000         0.00154         0.02284           Mail         732564.5000         200471.1000         200154         0.00154         0.02284           Mail         732564.5000         200471.2000         0.00154         0.00164         0.00124           Mail         732564.5000         200471.2000         0.00154         0.00164         0.00164           Mail         732564.5000         200471.2000         0.00154         0.00164         0.00164           Mail         732584.5000         200471.2000         0.00154         0.00164         0.00164</td> <td>Hung         Hung         <th< td=""><td>Mag         Typical Mag(s)         Mag(T)         Mag(S)         A (Mag(S))         A (Mag(S))</td><td>Mail         715552.0960         26671.271.5600         567.6800         0.14190         0.2015         0.22284           Mail         715552.0960         26641.5900         26641.5900         26641.5900         0.2015         0.02054         0.22284           Mail         715552.0960         266471.59700         266471.59700         266471.59700         0.22194         0.00054         0.02284           Mail         715552.09700         26671.19700         26671.2970         0.02194         0.02044         C           Mail         715552.09700         26671.19700         454.49200         0.02194         0.02044         C           Mail         715552.09700         26691.197000         454.49200         0.02194         0.02044         C           Mail         715552.09700         26691.197000         454.49900         0.02194         0.02044         C         Commit Target Region         C           Mail         715552.09700         26691.197000         454.59900         0.03124         C         C         C         C</td><td>MS2         735532.9950         286741.0510         368.1650         8.2012         0.0005         0.01923           M37         735532.9950         286741.9710         869.1950         8.2179         6.0015         0.22979           M31         732540.000         286741.9710         849.8930         6.21959         6.0015         0.22959           M39         755530.7350         28671.73800         44.8320         6.33175         0.0014         0.22444           M39         75553.07350         28671.73800         46.3200         6.33737         0.00054         0.0014         X<xxx.1000< td="">         X<xxx.1000< td="">         XXX.1000         XXXX.1000         XXXXX.1000         XXXX.1000         XXXXX.1000         XXXX.1000         X</xxx.1000<></xxx.1000<></td><td>HS2         732532,6990         246741,05100         564,16500         0.2012         0.00054         0.01928           HS7         732534,01000         256471,29700         564,16500         0.23195         0.00014         0.02194           HS7         732534,01000         256471,29700         564,15500         0.23195         0.00014         0.02144            HS9         732534,0100         264712,2900         462,2900         0.03195         0.00014         0.02144             HS9         715534,75500         265712,5300         462,5200         0.03193         0.00014         0.02144</td><td>M12         755355.09800         266741.05100         968.16800         0.20212         0.60056         0.01938           M17         732566.0000         266741.25100         948.95800         0.23195         0.60056         0.21297           M17         732566.0000         26671.25100         94.49300         0.21395         0.60056         0.21297           M17         732586.0000         26671.25100         94.49300         0.21395         0.60056         0.21397           M187         732282.0000         26671.9710         0.21391         0.60056         0.21341         V         V<!--</td--></td></th<></td> | Ethen         Name         E[m]         N(m)         High         Repress(p)         Depheroskal(m)         Residual (m)           Mag         73555.5890         36572.1390         36742.390         0.61919         0.62234           Mag         73555.5890         266741.5910         564.5890         0.0015         0.62234           Mag         73555.5890         266741.5910         564.5910         0.0015         0.62244           Mag         73555.5900         266741.23900         364.9219         0.0015         0.62244           Mag         732555.5900         266741.23900         344.92100         0.2139         0.0015         0.62144           Mag         732555.5900         266741.23900         3454.23900         0.21395         0.0015         0.62144           Mag         732555.5900         26741.23900         3454.23900         0.23144         X         X                                                                                                    | Status         Film         Him         Him         Representing         Depth weaks[m]         Resideal[m]           Mag         73555_5080         36527_1500         36574_1500         36748_1500         36748_1500         36768_1500         36272_1500           M42         73555_50800         265474_1500         36478_1500         36278_1500         36278_1500         36278_1500           M43         73555_50800         26474_1500         36478_1500         36279         4           M41         735456_50000         26471_23000         34478_100         0.2015         0.2024           M43         73555_50000         36478_123000         34478_1000         0.2014         0.2014           M43         73555_50000         36478_123000         345428_200         0.2015         0.00154         0.2234           M43         73555_50000         36478_173000         345428_2000         0.2135         0.00154         0.2234           M43         73555_50000         36478_173000         345428_2000         0.2137         0.00154         0.2244                                                                                                    | Status         Name         E [m]         N [m]         Hap         Represent [m]         Optimization           M49         7325545800         266721590         266721590         266721590         266721590         266721590         266721590         266721590         266721590         266721590         266721590         266721590         266721590         26721590         266721590         26721590         26721590         26721590         26721590         26721590         26721590         26721590         26721590         26721590         26721590         26721590         26721590         26721590         26721590         26721590         26721590         26721590         26721590         26721590         26721590         26721590         26721590         26721590         26721590         26721590         26721590         26721590         26721590         26721590         26721590         26721590         26721590         26721590         26721590         26721590         26721590         26721590         26721590         26721590         26721590         26721590         26721590         26721590         26721590         26721590         26721590         26721590         26721590         26721590         26721590         26721590         26721590         26721590         26721590                                                                                                    | Status         E (m)         M (m)         M (m)         Represent (m)         Depth works (m)         Reliada (m)           M49         7355555000         3657213500         3657213500         3657213500         3657213500         3657213500         3657213500         3657213500         3657213500         3657213500         3657213500         3657213500         3657213500         3657213500         3657213500         3657213500         3657213500         3657213500         3657213500         3657213500         3657213500         3657213500         3657213500         3657213500         3657213500         3657213500         3657213500         3657213500         3657213500         3657213500         3657213500         3657213500         3657213500         3657213500         3657213500         3657213500         3657213500         365721         365721         365721         365721         365721         365721         365721         365721         365721         365721         365721         365721         365721         365721         365721         365721         365721         365721         365721         365721         365721         365721         365721         365721         365721         365721         365721         365721         365721         365721         365721         365721                                                                                                    | Attack         Norm         € (m)         n (m)         napremupping         Control strugging         Control strugging         Control st                                                                                                    | Nume         Num         Num </td <td>Hung         Hung         <th< td=""><td>Sature         Numme         E (m)         r (m)         representation (m)         representation (m)         rescuent (m)           M49         732565_0000         266727_15000         266742_1500         266742_1500         266742_1500         266742_1500         266742_1500         266742_1500         266742_1500         266742_1500         266742_1500         266742_1500         266742_1500         266742_1500         266742_1500         266742_1500         267742_1500         267742_1500         267742_1500         267742_1500         267742_1500         267742_1500         267742_1500         267742_1500         267742_1500         267742_1500         267742_1500         267742_1500         267742_1500         267742_1500         267742_1500         267742_1500         267742_1500         267742_1500         267742_1500         267742_1500         267742_1500         267742_1500         267742_1500         267742_1500         267742_1500         267742_1500         267742_1500         267742_1500         267742_1500         267742_1500         267742_1500         267742_1500         267742_1500         267742_1500         267742_1500         267742_1500         267742_1500         267742_1500         267742_1500         267742_1500         267742_1500         267742_1500         267742_1500         267742_15000         267742_15000         267742_15000</td></th<></td>                                                                                                    | Hung         Hung         Hung <th< td=""><td>Sature         Numme         E (m)         r (m)         representation (m)         representation (m)         rescuent (m)           M49         732565_0000         266727_15000         266742_1500         266742_1500         266742_1500         266742_1500         266742_1500         266742_1500         266742_1500         266742_1500         266742_1500         266742_1500         266742_1500         266742_1500         266742_1500         266742_1500         267742_1500         267742_1500         267742_1500         267742_1500         267742_1500         267742_1500         267742_1500         267742_1500         267742_1500         267742_1500         267742_1500         267742_1500         267742_1500         267742_1500         267742_1500         267742_1500         267742_1500         267742_1500         267742_1500         267742_1500         267742_1500         267742_1500         267742_1500         267742_1500         267742_1500         267742_1500         267742_1500         267742_1500         267742_1500         267742_1500         267742_1500         267742_1500         267742_1500         267742_1500         267742_1500         267742_1500         267742_1500         267742_1500         267742_1500         267742_1500         267742_1500         267742_1500         267742_1500         267742_15000         267742_15000         267742_15000</td></th<>                                                                                                    | Sature         Numme         E (m)         r (m)         representation (m)         representation (m)         rescuent (m)           M49         732565_0000         266727_15000         266742_1500         266742_1500         266742_1500         266742_1500         266742_1500         266742_1500         266742_1500         266742_1500         266742_1500         266742_1500         266742_1500         266742_1500         266742_1500         266742_1500         267742_1500         267742_1500         267742_1500         267742_1500         267742_1500         267742_1500         267742_1500         267742_1500         267742_1500         267742_1500         267742_1500         267742_1500         267742_1500         267742_1500         267742_1500         267742_1500         267742_1500         267742_1500         267742_1500         267742_1500         267742_1500         267742_1500         267742_1500         267742_1500         267742_1500         267742_1500         267742_1500         267742_1500         267742_1500         267742_1500         267742_1500         267742_1500         267742_1500         267742_1500         267742_1500         267742_1500         267742_1500         267742_1500         267742_1500         267742_1500         267742_1500         267742_1500         267742_1500         267742_15000         267742_15000         267742_15000                                                                                                    | Market         Elimit         R/m         High         Represent (p)         Depth metaboling         Reclassion           M49         732555.000         26672.1100         367.6300         267.6310         267.6300         267.63100         267.63100         267.63100         267.63100         267.63100         267.63100         267.63100         267.63100         267.63100         267.63100         267.63100         267.63100         267.63100         267.63100         267.63100         267.63100         267.63100         267.63100         267.63100         267.63100         267.63100         267.63100         267.63100         267.63100         267.63100         267.63100         267.63100         267.63100         267.63100         267.63100         267.63100         267.63100         267.63100         267.63100         267.63100         267.63100         267.63100         267.63100         267.63100         267.63100         267.63100         267.63100         267.63100         267.63100         267.63100         267.63100         267.63100         267.63100         267.63100         267.63100         267.63100         267.63100         267.63100         267.63100         267.63100         267.63100         267.63100         267.63100         267.63100         267.63100         267.631000         267.63100                                                                                                    | Status         Elmi         N/m         H/m         Represent (p)         Cephenerske/m         Recisal (m)           M49         73555.5080         3667.5190         367.6390         367.6390         367.6390         367.6390         367.6390         367.6390         367.6390         367.6390         367.6390         367.6390         367.6390         367.6390         367.6390         367.6390         367.6390         367.6390         367.6390         367.6390         367.6390         367.6390         367.6390         367.6390         367.6390         367.6390         367.6390         367.6390         367.6390         367.6390         367.6390         367.6390         367.6390         367.6390         367.6390         367.6390         367.6390         367.6390         367.6390         367.6390         367.6390         367.6390         367.6390         367.6390         367.6390         367.6390         367.6390         367.6390         367.6390         367.6390         367.6390         367.6390         367.6390         367.6390         367.6390         367.6390         367.6390         367.6390         367.6390         367.6390         367.6390         367.6390         367.6390         367.6390         367.6390         367.6390         367.6390         367.6390         367.6390         367.639                                                                                                    | Status         Nume         Limit         rt         Rep-error [ps]         Update status [m]         Rep-error [ps]         Update status [m]         Reclass [m]           M49         732555.0800         26672.150.0900         26674.1500         366.4500         0.00154         0.22284           M47         732555.0800         26674.1500         366.4500         0.2012         0.00054         0.22284           M47         732555.0800         26674.1500         364.4500         0.2012         0.00054         0.20128           M47         732555.0800         26674.1500         364.4500         0.2017         0.00054         0.00194           M47         732555.0800         26674.1500         6.00194         0.22284         0.00194         0.00194           M47         732555.0800         26474.1500         6.00194         0.22297         €         0.00194         0.00194           M48         732555.0800         26474.2000         6.00194         0.00194         0.00194         0.00194           M49         732555.0800         26454.000         6.21239         0.00194         0.00194         0.00194                                                                                                    | Attack         Name         Eqn(1)         r(1)         rap/metry(p)         Opening and points         Opening and points           Mail         732564.5000         2002727.1000         2004.1000         0.00154         0.02284           Mail         732564.5000         200471.1000         2004.1000         0.00154         0.02284           Mail         732564.5000         200471.1000         200154         0.00154         0.02284           Mail         732564.5000         200471.2000         0.00154         0.00164         0.00124           Mail         732564.5000         200471.2000         0.00154         0.00164         0.00164           Mail         732564.5000         200471.2000         0.00154         0.00164         0.00164           Mail         732584.5000         200471.2000         0.00154         0.00164         0.00164                                                                                                    | Hung         Hung         Hung <th< td=""><td>Mag         Typical Mag(s)         Mag(T)         Mag(S)         A (Mag(S))         A (Mag(S))</td><td>Mail         715552.0960         26671.271.5600         567.6800         0.14190         0.2015         0.22284           Mail         715552.0960         26641.5900         26641.5900         26641.5900         0.2015         0.02054         0.22284           Mail         715552.0960         266471.59700         266471.59700         266471.59700         0.22194         0.00054         0.02284           Mail         715552.09700         26671.19700         26671.2970         0.02194         0.02044         C           Mail         715552.09700         26671.19700         454.49200         0.02194         0.02044         C           Mail         715552.09700         26691.197000         454.49200         0.02194         0.02044         C           Mail         715552.09700         26691.197000         454.49900         0.02194         0.02044         C         Commit Target Region         C           Mail         715552.09700         26691.197000         454.59900         0.03124         C         C         C         C</td><td>MS2         735532.9950         286741.0510         368.1650         8.2012         0.0005         0.01923           M37         735532.9950         286741.9710         869.1950         8.2179         6.0015         0.22979           M31         732540.000         286741.9710         849.8930         6.21959         6.0015         0.22959           M39         755530.7350         28671.73800         44.8320         6.33175         0.0014         0.22444           M39         75553.07350         28671.73800         46.3200         6.33737         0.00054         0.0014         X<xxx.1000< td="">         X<xxx.1000< td="">         XXX.1000         XXXX.1000         XXXXX.1000         XXXX.1000         XXXXX.1000         XXXX.1000         X</xxx.1000<></xxx.1000<></td><td>HS2         732532,6990         246741,05100         564,16500         0.2012         0.00054         0.01928           HS7         732534,01000         256471,29700         564,16500         0.23195         0.00014         0.02194           HS7         732534,01000         256471,29700         564,15500         0.23195         0.00014         0.02144            HS9         732534,0100         264712,2900         462,2900         0.03195         0.00014         0.02144             HS9         715534,75500         265712,5300         462,5200         0.03193         0.00014         0.02144</td><td>M12         755355.09800         266741.05100         968.16800         0.20212         0.60056         0.01938           M17         732566.0000         266741.25100         948.95800         0.23195         0.60056         0.21297           M17         732566.0000         26671.25100         94.49300         0.21395         0.60056         0.21297           M17         732586.0000         26671.25100         94.49300         0.21395         0.60056         0.21397           M187         732282.0000         26671.9710         0.21391         0.60056         0.21341         V         V<!--</td--></td></th<> | Mag         Typical Mag(s)         Mag(T)         Mag(S)         A (Mag(S))         A (Mag(S))                                                                                                    | Mail         715552.0960         26671.271.5600         567.6800         0.14190         0.2015         0.22284           Mail         715552.0960         26641.5900         26641.5900         26641.5900         0.2015         0.02054         0.22284           Mail         715552.0960         266471.59700         266471.59700         266471.59700         0.22194         0.00054         0.02284           Mail         715552.09700         26671.19700         26671.2970         0.02194         0.02044         C           Mail         715552.09700         26671.19700         454.49200         0.02194         0.02044         C           Mail         715552.09700         26691.197000         454.49200         0.02194         0.02044         C           Mail         715552.09700         26691.197000         454.49900         0.02194         0.02044         C         Commit Target Region         C           Mail         715552.09700         26691.197000         454.59900         0.03124         C         C         C         C                                                                                                    | MS2         735532.9950         286741.0510         368.1650         8.2012         0.0005         0.01923           M37         735532.9950         286741.9710         869.1950         8.2179         6.0015         0.22979           M31         732540.000         286741.9710         849.8930         6.21959         6.0015         0.22959           M39         755530.7350         28671.73800         44.8320         6.33175         0.0014         0.22444           M39         75553.07350         28671.73800         46.3200         6.33737         0.00054         0.0014         X <xxx.1000< td="">         X<xxx.1000< td="">         XXX.1000         XXXX.1000         XXXXX.1000         XXXX.1000         XXXXX.1000         XXXX.1000         X</xxx.1000<></xxx.1000<>                                                                                                    | HS2         732532,6990         246741,05100         564,16500         0.2012         0.00054         0.01928           HS7         732534,01000         256471,29700         564,16500         0.23195         0.00014         0.02194           HS7         732534,01000         256471,29700         564,15500         0.23195         0.00014         0.02144            HS9         732534,0100         264712,2900         462,2900         0.03195         0.00014         0.02144             HS9         715534,75500         265712,5300         462,5200         0.03193         0.00014         0.02144                                                                                                    | M12         755355.09800         266741.05100         968.16800         0.20212         0.60056         0.01938           M17         732566.0000         266741.25100         948.95800         0.23195         0.60056         0.21297           M17         732566.0000         26671.25100         94.49300         0.21395         0.60056         0.21297           M17         732586.0000         26671.25100         94.49300         0.21395         0.60056         0.21397           M187         732282.0000         26671.9710         0.21391         0.60056         0.21341         V         V </td                                                                                                    |                                                                                                    |                                                                                                    |
| parame         tump         N(m)         M(m)         Rep-error [ps]         Depth rest ato [m]         Recisivation           M49         73555.4560         35672.1500         36674.0500         36748.000         0.00154         0.02236           M52         73555.45600         25672.1500         3649.1600         0.20154         0.00154         0.02236           M51         73555.45000         25672.1500         364.9300         0.02154         0.00056         0.02129           M51         73555.4000         25674.1500         344.9400         0.23193         0.00056         0.0219           M51         73555.4000         25674.1500         344.3400         0.23195         0.00056         0.0219           M51         73555.4000         25674.1500         344.3400         0.23195         0.00056         0.0219           M51         73555.4000         25674.1500         344.3400         0.23195         0.00056         0.02141         ¥         Zorm to Takeget Region         ¥         Y                                                                                                    | King         Y12542-4000         Strik Allo         Scrik Allo         Scrik Allo </td <td>Later         Number         L (m)         n (m)         n (m)         &lt;</td> <td>Mag         723554.5000         204727.13400         567.4500         200716         Cal2284           M52         773555.0900         26474.15100         564.8500         0.00164         0.02197           M51         773555.0900         26474.129100         564.9500         0.00105         0.02197           M51         773555.0900         26474.129100         544.9300         0.2195         0.00105         0.02239           M51         773555.0900         26474.129100         544.9300         0.2195         0.00101         0.02249           M51         773558.7000         26471.23900         544.9300         0.21979         4           M53         773558.7000         26471.23900         544.9300         0.21979         4</td> <td>Multip         Intrim         Intrim&lt;</td> <td>Marg         Trainer         Control         Regressing (Fig)         Opening (Fig)         Opening (Fig)         <thopening (fig)<="" th=""> <thopening (fig)<="" th="">         &lt;</thopening></thopening></td> <td>jatura         turini         tipin         represent page         vectore stripin         reclowating           M49         732554-5600         506727.1500         5067.0500         5067.0500         5067.0500           M42         732554-5600         26674.1500         506.4500         600154         6.22254           M47         732505-6000         26674.1500         506.1500         6.00154         6.22245           M47         732505-6000         26674.1500         564.9300         6.00154         6.22797           M51         732504-6000         26472.23000         544.3200         6.23197         6.00254           M51         732504-6000         26472.23900         544.3200         6.23197         6.00254           M53         732524-6000         26472.3900         54.53200         6.00194         6.02246</td> <td>Datus         E [m]         N/m         H(m)         Represent [m]         Depth wardske[m]         Reliabal [m]           M49         7325545800         2054714500         5674300         0.0195         0.2228           M52         7325545000         2054714500         5641800         0.2015         0.62284           M51         73254540000         2064714500         5641990         0.0015         0.62284           M51         73254740000         2064714900         0.23195         0.00154         0.2224           M51         73254740000         2067129300         34434000         0.23197         0.00194         0.2234           M51         73254740000         2067129300         34434000         0.23197         0.00194         0.22344           M51         73254740000         2067129300         3443300         0.23197         0.00194         0.22344</td> <td>Status         E [m]         N/m         H [m]         Represent [m]         Optimization           Mag         73555.4960         26572.1960         26674.0960         200155         0.62234           Ms2         73555.4960         26674.1960         20.212         0.00156         0.62234           Ms2         73555.4960         26674.1960         26.2159         0.00156         0.62234           Ms1         73555.49600         26574.1960         0.2195         0.00156         0.62244           Ms1         73554.496170         26747.19700         3443.000         0.23175         0.00156         0.62244           Ms1         73554.496170         26747.19700         34453.000         0.62314         0.62244         Image: Compare Engine Engine         Image: Compare Engine Engine</td> <td>Status         E [m]         N/m         H [m]         Represent [m]         Optimization           Mag         73555.4960         26572.1960         26674.0960         200155         0.62234           Ms2         73555.4960         26674.1960         20.212         0.00156         0.62234           Ms2         73555.4960         26674.1960         26.2159         0.00156         0.62234           Ms1         73555.49600         26574.1960         0.2195         0.00156         0.62244           Ms1         73554.496170         26747.19700         3443.000         0.23175         0.00156         0.62244           Ms1         73554.496170         26747.19700         34453.000         0.62314         0.62244         Image: Compare Engine Engine         Image: Compare Engine Engine</td> <td>Datus         E [m]         N/m         H [m]         Represent [m]         Optimization           M49         735554.5800         266721.1900         26743100         0.01154         0.62236           M52         735554.5800         266741.05100         564.6300         0.02015         0.62236           M52         735554.5800         266741.05100         564.73100         0.00154         0.62254           M51         735554.5900         266741.29300         546743.7900         0.00155         0.62254           M51         735564.0000         269717.29300         3444300         0.23197         0.00195         0.62244           M51         735564.0000         269717.29300         3445300         0.23197         0.00195         0.62244           M51         735564.0000         269717.29300         34453000         0.23197         0.00195         0.62244</td> <td>Datus         Rume         Linit         H/m         May         Dephenoration         Represent (p)         Dephenoration         Residual (m)           MM9         7325545800         20672171900         56743000         0.611900         0.00155         0.62238           MS2         73255458000         2067145000         56418000         0.00155         0.62238           MS2         73255458000         2067145000         56419300         0.00155         0.62238           MS1         73256476000         20671223900         54639300         0.00155         0.62249           MS1         73256476000         2067123900         5443900         0.23195         0.00154         0.62249           MS1         73256476000         2067123900         54433900         0.23197         0.00194         0.62244           MS1         73256476000         2067123900         54433900         0.23197         0.00194         0.62244</td> <td>Datus         E [m]         N/m         H(m)         Represent [m]         Depth ward ket[m]         Reliabal [m]           MM9         7325545800         2057211500         205721500         2057211500         205721500           MS2         7325545000         2057211500         205141500         20192         0.00154         0.22284           MS1         7325545000         205711500         205112         0.00054         0.02299           MS1         7325040000         20571223000         34434000         0.23195         0.00054         0.02299           MS1         7325040000         20571223000         34434000         0.23197         0.00054         0.02244           MS1         73250470000         20571223000         34434000         0.23197         0.00054         0.02244</td> <td>Autor         Nume         Implify         regime         regime         <thref="taget"></thref="taget">taget"/&gt;taget"/taget         regime         regime         regime         regime         regime         regime         regime         regime         regime         regime         regime         regime         regime         regime         regime         regime         regime         <thregime< th=""> <thregime< th=""> <thregime< t<="" td=""><td>jatura         turini         tipin         represent page         vectore stripin         reclowating           MM9         732554.5680         506727.1580.         5067.6530         5067.6530         507.6530         507.6530         507.6530         507.6530         507.6530         507.6530         507.6530         507.6530         507.6530         507.6530         507.6530         507.6530         507.6530         507.6530         507.6530         507.6530         507.6530         507.6530         507.6530         507.6530         507.6530         507.6530         507.6530         507.6530         507.6530         507.6530         507.6530         507.6530         507.6530         507.6530         507.6530         507.6530         507.6530         507.6530         507.6530         507.6530         507.6530         507.65300         507.65300         507.65300         507.65300         507.65300         507.65300         507.65300         507.65300         507.65300         507.65300         507.65300         507.65300         507.65300         507.65300         507.65300         507.65300         507.65300         507.65300         507.65300         507.65300         507.65300         507.65300         507.65300         507.65300         507.65300         507.653000         507.653000         507.653000&lt;</td><td>Marine         Lafinity         Nume         Line         Nume         Line         Line         Line</td><td>Datus         E [m]         N/m         H [m]         Represent [m]         Optimization           M49         735554.5800         266741.0500         267451.0500         266741.0500         267451.0500           M52         75555.28000         266741.0500         268741.0500         268741.0500         263751.0500           M51         75555.28000         266741.0500         268741.0500         263791         0.00155         0.02239           M51         72555.09000         266741.2900         0.415300         0.02195         0.02249            M51         72556.29000         266741.0500         84532300         0.02195         0.02249            M51         72556.79000         266741.29000         84532300         0.02195         0.02249            M51         72556.79000         266741.9900         84532300         0.02195         0.02244             M52         775556.79000         266741.9900         84532300         0.02195         0.02244</td><td>Datus         E [m]         N/m         H [m]         Represent [m]         Optimization           M49         735554.5800         266721.1900         26743100         0.01154         0.62234           M52         735554.5800         266741.05100         564.6300         0.02015         0.62234           M52         735554.5800         266741.05100         564.73100         0.00154         0.62234           M51         735554.5900         266741.29300         546743.7900         0.00154         0.62254           M51         735564.0000         269717.29300         3444300         0.23197         0.00194         0.62254           M51         735564.0000         269717.29300         3445300         0.23197         0.00194         0.62254           M53         735564.0000         269717.29300         34453000         0.23197         0.00194         0.62254</td><td>Status         E [m]         N/m         H [m]         Represent [m]         Optimization           Mag         73555.4960         26572.1960         26674.0960         200155         0.62234           Ms2         73555.4960         26674.1960         26.2959         0.00156         0.62234           Ms2         73555.4960         26674.1960         26.2159         0.00156         0.62234           Ms1         73555.49600         26574.2990         0.20156         0.62159         0.00156         0.62244           Ms1         73556.49000         26574.1900         0.62195         0.00254         0.62244         Common Tanget Region         Common Tanget Region           Ms3         73556.49000         26574.1900         3454.3200         0.62394         0.62254         Common Tanget Region         Common Tanget Region</td><td>Stans         E [m]         N/m         Hap         Represent [m]         Quelth weaks[m]         Residual [m]           Mag         73555_06900         3674713900         367481390         0.61919         0.622345           Mag         73555_06900         3674713900         3681413900         362781300         0.60195         0.622345           Mag         73555_06900         3647413900         362195         0.60055         0.62239           M37         73555_06900         3647413900         362195         0.60055         0.62279           M31         73556_07000         36474123900         3453290         0.62395         0.60054         0.62246           M37         73555_07000         36474137900         3453290         0.62395         0.60054         0.62346           M37         73555_07000         36474137900         34532900         0.62394         0.62346         V         V</td><td>Etable         Name         E [m]         N(m)         H [m]         Represent[m]         Depth weak [m]         Residual [m]           Mag         73552.4800         268721.1600         367421.090         367421.090         36743100         0.0195         0.02358           M42         73552.4800         26871.49500         368141.09100         368139         0.00105         0.02379           M31         73554.40000         26971.79300         34443000         0.2379         0.00015         0.02379           M31         73554.40000         26971.79300         34443000         0.2379         0.00015         0.02379           M39         73555.4000         26971.79300         34445000         0.2379         0.00015         0.02379</td><td>Stans         E [m]         N/m         High         Represent[m]         Quelth weaks[m]         Residual [m]           Mag         73555_06900         3657213500         3667213500         3667213500         3667213500         3667213500         3667213500         3667213500         3667213500         3667213500         3667213500         3667213500         3667213500         3667213500         3667213500         3667213500         3667213500         3667213500         3667213500         3667213500         3667213500         3667213500         3667213500         3667213500         3667213500         3667213500         3667213500         3667213500         3667213500         3667213500         3667213500         3667213500         3667213500         3667213500         3667213500         3667213500         3667213500         3667213500         3667213500         3667213500         3667213500         3667213500         3667213500         3667213500         3667213500         3667213500         3667213500         3667213500         3667213500         3667213500         3667213500         3667213500         3667213500         3667213500         3667213500         3667213500         3667213500         3667213500         3667213500         3667213500         3667213500         3667213500         36672135000         36672135000         366721</td><td>Etable         Name         E [m]         N(m)         H [m]         Represent[m]         Depth weak [m]         Residual [m]           Mag         73552.4800         268721.1600         367421.090         367421.090         36743100         0.0195         0.02358           M42         73552.4800         26871.49500         368141.09100         368139         0.00105         0.02379           M31         73554.40000         26971.79300         34443000         0.2379         0.00015         0.02379           M31         73554.40000         26971.79300         34443000         0.2379         0.00015         0.02379           M39         73555.4000         26971.79300         34445000         0.2379         0.00015         0.02379</td><td>Status         E [m]         Nim         H [m]         Represent[n]         Depth error skal(m]         Pacidad [m]           Mag         73555.4560         36672.1560         36674.0560         36674.0560         36674.0560         367871.0660         367871.0660         367871.0660         367871.0660         367871.0660         367871.0660         367871.0660         367871.0660         367871.0660         367871.0660         367871.0660         367871.0660         367871.0660         367871.0660         367871.0660         367871.0660         367871.0660         367871.0660         362789         468781.0670         367871.37600         367871.37600         367871.37600         3627871         468781.06700         367871.37600         367871.37600         3627871         468781.06700         367871.37600         367871.37600         367871.37600         367871.37600         367871.37600         367871.37600         367871.37600         367871.37600         367871.37600         367871.37600         367871.37600         367871.37600         367871.37600         367871.37600         367871.37600         367871.37600         367871.37600         367871.37600         367871.37600         367871.37600         367871.37600         367871.37600         367871.37600         367871.37600         367871.37600         367871.37600         367871.37600         367871.376</td><td>Status         E [m]         N/m         H [m]         Represent [m]         Optimization           Mag         73555.4960         26672.1960         3626.8390         0.00195         0.02234           Ms2         73555.4960         26674.19500         3624.19500         0.02195         0.02234           Ms2         73555.49600         26674.19500         3624.19500         0.02195         0.02294           Ms1         73555.49600         26571.29300         344.9300         0.02195         0.02294           Ms1         73556.49600         26771.29300         344.4300         0.23195         0.02244           Ms3         73556.49600         34553200         0.03195         0.02244         Commts Target Region         Commts Target Region</td><td>Status         E [m]         N/m         H (m)         Represent [m]         Openhermatike [m]         Recidual [m]           M49         732554.5800         266721.1900         267421.090         267421.090         267421.090         267421.090         267421.090         267421.090         267421.090         267421.090         26015         0.22236         0.0015         0.22236         0.0015         0.22379         0.0015         0.22379         0.0015         0.22349         0.0015         0.22349         0.0015         0.22349         0.0015         0.22349         0.0015         0.02349         0.0015         0.02349         0.0015         0.02349         0.0015         0.02349         0.0015         0.02349         0.0015         0.02349         0.0015         0.02349         0.0015         0.02349         0.0015         0.02349         0.0015         0.02349         0.0015         0.02349         0.0015         0.02349         0.0015         0.02349         0.0015         0.02349         0.0015         0.02349         0.0015         0.02344         0.0015         0.02344         0.0015         0.02344         0.0015         0.02344         0.0015         0.02344         0.0015         0.02344         0.0015         0.0015         0.02344         0.0015</td><td>Later         Number         L (m)         n (m)         n (m)         &lt;</td><td>Multip         Intrin         Intrin</td><td>Marg         Trainer         Control         Control         <thcontrol< th=""> <thcontrol< th=""> <thcont< td=""><td>jatura         µum         µum</td><td>Martin         Latins         Linit         Nume         Linit         Nume         Linit         Linit         <thlinit< th="">         Linit         <thlinit< th=""> <t< td=""><td>Starts         Nume         E [m]         N [m]         Hap         Depth were ske/m         Residual [m]           M49         73555.4560         266727.1500         3667.4500         367.4500         367.4500         367.4500         367.4500         367.4500         367.4500         367.4500         367.4500         367.4500         367.4500         367.4500         367.4500         367.4500         367.4500         367.4500         367.4500         367.4500         367.4500         367.4500         367.4500         367.4500         367.4500         367.4500         367.4500         367.4500         367.4500         367.4500         367.4500         367.4500         367.4500         367.4500         367.4500         367.4500         367.4500         367.4500         367.4500         367.4500         367.4500         367.4500         367.4500         367.4500         367.4500         367.4500         367.4500         367.4500         367.45000         367.45000         367.45000         367.45000         367.45000         367.45000         367.45000         367.45000         367.45000         367.45000         367.45000         367.45000         367.45000         367.45000         367.45000         367.45000         367.45000         367.45000         367.45000         367.450000         367.450000</td><td>parama kumine kumini kumini kumini kapi-meru (pk) Uedah intraksimi Kabida (m)<br/>Mag 725555,5690 266721,7600 266712,900 266742,000 60,0154 6.02286<br/>Ma2 775555,0590 266741,6100 364,6800 6.02012 6.00154 6.02286<br/>Ma3 775556,7600 26671,72390 364,4800 6.02393 6.00054 6.02599<br/>Ma3 775556,7600 26671,72390 3444,000 6.02393 6.00054 6.02599<br/>Ma3 775556,7600 26671,72390 3444,000 6.02393 6.00054 6.02599</td><td>Attack         Burger         C april         T apple         Opposite         Opposite</td><td>Marg         Trainer         Control         Control         <thcontrol< th=""> <thcontrol< th=""> <thcont< td=""><td>Mag         732546.36602         2667271.18402         267.46330         0.14730         6.0236           M52         735350.29800         266471.35100         564.16500         0.0217         6.00056         0.0188           M57         735556.0900         266471.37100         564.16500         0.0217         6.00056         0.0188           M51         735556.0900         26474.29700         54.442000         0.21919         6.00056         0.02246           M51         735556.7000         34.442000         6.231975         6.00056         0.022441         X         X         Zoom to Tanget Region         X         Y</td><td>M49         73552.5460         26672.15700         3674.16500         36.16500         0.00154         0.02154         0.00056         0.02184           M57         735552.3690         26674.15700         3684.16500         0.02112         0.00056         0.02194           M57         735552.3690         26674.15700         3684.15600         0.22195         0.00056         0.02194           M51         73544.00700         28671.22050         344.45000         0.23195         0.00264         6.02396           M51         73548.7500         36471.22050         344.8500         0.23195         0.00394         0.62346           M51         73548.7500         36471.22050         344.8500         0.23195         0.00394         0.62346           M51         73548.7500         345.3200         0.33375         0.00394         0.62346         ¥         2.0000000</td><td>MS2         75553.09800         26674.05100         948.9800         6.20121         0.60056         6.21929           M37         713556.09800         256747.5970         948.93800         6.02199         6.00056         6.21979           M31         713556.09800         256747.5970         544.4020         6.2199         6.00056         6.02199           M31         713556.09800         256971.5970         544.4020         6.2199         6.00056         6.02199           M39         715556.75600         346971.5980         544.3020         6.02196         6.02196         4           M39         715556.7560.2000         344691.2000         6.33197         6.00196         6.02194         4         4         4         4         4         4         4         4         4         4         4         4         4         4         4         4         4         4         4         4         4         4         4         4         4         4         4         4         4         4         4         4         4         4         4         4         4         4         4         4         4         4         4         4         4         4         <t< td=""><td>Msz         73552.03800         26541.05100         948.3800         6.2011.3         6.60056         6.21551           Msz         735556.0500         26641.3750         848.3800         6.00056         6.02599         6.00056         6.02599         6.00056         6.02599         6.00056         6.02599         6.00056         6.02599         6.00056         6.02599         6.00056         6.02599         6.00056         6.02599         6.00056         6.02599         6.00056         6.02599         6.00056         6.02599         6.00056         6.02599         6.00056         6.02596         6.00056         6.02596         6.00056         6.02596         6.00056         6.02596         6.00056         6.02596         6.00056         6.02596         6.00056         6.02596         6.00056         6.02596         6.00056         6.02596         6.00056         6.02596         6.00056         6.02596         6.00056         6.02596         6.00056         6.00056         6.00056         6.00056         6.00056         6.00056         6.00056         6.00056         6.00056         6.00056         6.00056         6.00056         6.00056         6.00056         6.00056         6.00056         6.00056         6.00056         6.00056         6.00056         6.00056</td><td>MS2         755352.05800         266741.05100         948.18600         0.22112         0.60006         0.01103           M37         735556.0500         256747.3700         948.95800         0.22199         0.00056         0.22979           M31         735566.0500         256747.3700         5464.42000         6.2199         0.00056         0.22499           M39         735565.7500         3464.42000         6.21949         0.02194         0.02194           M39         735565.7500         3464.91000         6.321979         0.00095         0.02194         0.02194</td></t<></td></thcont<></thcontrol<></thcontrol<></td></t<></thlinit<></thlinit<></td></thcont<></thcontrol<></thcontrol<></td></thregime<></thregime<></thregime<></td>                                                                                                    | Later         Number         L (m)         n (m)         n (m)         <                                                                                                    | Mag         723554.5000         204727.13400         567.4500         200716         Cal2284           M52         773555.0900         26474.15100         564.8500         0.00164         0.02197           M51         773555.0900         26474.129100         564.9500         0.00105         0.02197           M51         773555.0900         26474.129100         544.9300         0.2195         0.00105         0.02239           M51         773555.0900         26474.129100         544.9300         0.2195         0.00101         0.02249           M51         773558.7000         26471.23900         544.9300         0.21979         4           M53         773558.7000         26471.23900         544.9300         0.21979         4                                                                                                    | Multip         Intrim         Intrim<                                                                                                    | Marg         Trainer         Control         Regressing (Fig)         Opening (Fig)         Opening (Fig) <thopening (fig)<="" th=""> <thopening (fig)<="" th="">         &lt;</thopening></thopening>                                                                                                    | jatura         turini         tipin         represent page         vectore stripin         reclowating           M49         732554-5600         506727.1500         5067.0500         5067.0500         5067.0500           M42         732554-5600         26674.1500         506.4500         600154         6.22254           M47         732505-6000         26674.1500         506.1500         6.00154         6.22245           M47         732505-6000         26674.1500         564.9300         6.00154         6.22797           M51         732504-6000         26472.23000         544.3200         6.23197         6.00254           M51         732504-6000         26472.23900         544.3200         6.23197         6.00254           M53         732524-6000         26472.3900         54.53200         6.00194         6.02246                                                                                                    | Datus         E [m]         N/m         H(m)         Represent [m]         Depth wardske[m]         Reliabal [m]           M49         7325545800         2054714500         5674300         0.0195         0.2228           M52         7325545000         2054714500         5641800         0.2015         0.62284           M51         73254540000         2064714500         5641990         0.0015         0.62284           M51         73254740000         2064714900         0.23195         0.00154         0.2224           M51         73254740000         2067129300         34434000         0.23197         0.00194         0.2234           M51         73254740000         2067129300         34434000         0.23197         0.00194         0.22344           M51         73254740000         2067129300         3443300         0.23197         0.00194         0.22344                                                                                                    | Status         E [m]         N/m         H [m]         Represent [m]         Optimization           Mag         73555.4960         26572.1960         26674.0960         200155         0.62234           Ms2         73555.4960         26674.1960         20.212         0.00156         0.62234           Ms2         73555.4960         26674.1960         26.2159         0.00156         0.62234           Ms1         73555.49600         26574.1960         0.2195         0.00156         0.62244           Ms1         73554.496170         26747.19700         3443.000         0.23175         0.00156         0.62244           Ms1         73554.496170         26747.19700         34453.000         0.62314         0.62244         Image: Compare Engine Engine         Image: Compare Engine Engine                                                                                                    | Status         E [m]         N/m         H [m]         Represent [m]         Optimization           Mag         73555.4960         26572.1960         26674.0960         200155         0.62234           Ms2         73555.4960         26674.1960         20.212         0.00156         0.62234           Ms2         73555.4960         26674.1960         26.2159         0.00156         0.62234           Ms1         73555.49600         26574.1960         0.2195         0.00156         0.62244           Ms1         73554.496170         26747.19700         3443.000         0.23175         0.00156         0.62244           Ms1         73554.496170         26747.19700         34453.000         0.62314         0.62244         Image: Compare Engine Engine         Image: Compare Engine Engine                                                                                                    | Datus         E [m]         N/m         H [m]         Represent [m]         Optimization           M49         735554.5800         266721.1900         26743100         0.01154         0.62236           M52         735554.5800         266741.05100         564.6300         0.02015         0.62236           M52         735554.5800         266741.05100         564.73100         0.00154         0.62254           M51         735554.5900         266741.29300         546743.7900         0.00155         0.62254           M51         735564.0000         269717.29300         3444300         0.23197         0.00195         0.62244           M51         735564.0000         269717.29300         3445300         0.23197         0.00195         0.62244           M51         735564.0000         269717.29300         34453000         0.23197         0.00195         0.62244                                                                                                    | Datus         Rume         Linit         H/m         May         Dephenoration         Represent (p)         Dephenoration         Residual (m)           MM9         7325545800         20672171900         56743000         0.611900         0.00155         0.62238           MS2         73255458000         2067145000         56418000         0.00155         0.62238           MS2         73255458000         2067145000         56419300         0.00155         0.62238           MS1         73256476000         20671223900         54639300         0.00155         0.62249           MS1         73256476000         2067123900         5443900         0.23195         0.00154         0.62249           MS1         73256476000         2067123900         54433900         0.23197         0.00194         0.62244           MS1         73256476000         2067123900         54433900         0.23197         0.00194         0.62244                                                                                                    | Datus         E [m]         N/m         H(m)         Represent [m]         Depth ward ket[m]         Reliabal [m]           MM9         7325545800         2057211500         205721500         2057211500         205721500           MS2         7325545000         2057211500         205141500         20192         0.00154         0.22284           MS1         7325545000         205711500         205112         0.00054         0.02299           MS1         7325040000         20571223000         34434000         0.23195         0.00054         0.02299           MS1         7325040000         20571223000         34434000         0.23197         0.00054         0.02244           MS1         73250470000         20571223000         34434000         0.23197         0.00054         0.02244                                                                                                    | Autor         Nume         Implify         regime         regime <thref="taget"></thref="taget"> taget"/>taget"/taget         regime         regime         regime         regime         regime         regime         regime         regime         regime         regime         regime         regime         regime         regime         regime         regime         regime <thregime< th=""> <thregime< th=""> <thregime< t<="" td=""><td>jatura         turini         tipin         represent page         vectore stripin         reclowating           MM9         732554.5680         506727.1580.         5067.6530         5067.6530         507.6530         507.6530         507.6530         507.6530         507.6530         507.6530         507.6530         507.6530         507.6530         507.6530         507.6530         507.6530         507.6530         507.6530         507.6530         507.6530         507.6530         507.6530         507.6530         507.6530         507.6530         507.6530         507.6530         507.6530         507.6530         507.6530         507.6530         507.6530         507.6530         507.6530         507.6530         507.6530         507.6530         507.6530         507.6530         507.6530         507.6530         507.65300         507.65300         507.65300         507.65300         507.65300         507.65300         507.65300         507.65300         507.65300         507.65300         507.65300         507.65300         507.65300         507.65300         507.65300         507.65300         507.65300         507.65300         507.65300         507.65300         507.65300         507.65300         507.65300         507.65300         507.65300         507.653000         507.653000         507.653000&lt;</td><td>Marine         Lafinity         Nume         Line         Nume         Line         Line         Line</td><td>Datus         E [m]         N/m         H [m]         Represent [m]         Optimization           M49         735554.5800         266741.0500         267451.0500         266741.0500         267451.0500           M52         75555.28000         266741.0500         268741.0500         268741.0500         263751.0500           M51         75555.28000         266741.0500         268741.0500         263791         0.00155         0.02239           M51         72555.09000         266741.2900         0.415300         0.02195         0.02249            M51         72556.29000         266741.0500         84532300         0.02195         0.02249            M51         72556.79000         266741.29000         84532300         0.02195         0.02249            M51         72556.79000         266741.9900         84532300         0.02195         0.02244             M52         775556.79000         266741.9900         84532300         0.02195         0.02244</td><td>Datus         E [m]         N/m         H [m]         Represent [m]         Optimization           M49         735554.5800         266721.1900         26743100         0.01154         0.62234           M52         735554.5800         266741.05100         564.6300         0.02015         0.62234           M52         735554.5800         266741.05100         564.73100         0.00154         0.62234           M51         735554.5900         266741.29300         546743.7900         0.00154         0.62254           M51         735564.0000         269717.29300         3444300         0.23197         0.00194         0.62254           M51         735564.0000         269717.29300         3445300         0.23197         0.00194         0.62254           M53         735564.0000         269717.29300         34453000         0.23197         0.00194         0.62254</td><td>Status         E [m]         N/m         H [m]         Represent [m]         Optimization           Mag         73555.4960         26572.1960         26674.0960         200155         0.62234           Ms2         73555.4960         26674.1960         26.2959         0.00156         0.62234           Ms2         73555.4960         26674.1960         26.2159         0.00156         0.62234           Ms1         73555.49600         26574.2990         0.20156         0.62159         0.00156         0.62244           Ms1         73556.49000         26574.1900         0.62195         0.00254         0.62244         Common Tanget Region         Common Tanget Region           Ms3         73556.49000         26574.1900         3454.3200         0.62394         0.62254         Common Tanget Region         Common Tanget Region</td><td>Stans         E [m]         N/m         Hap         Represent [m]         Quelth weaks[m]         Residual [m]           Mag         73555_06900         3674713900         367481390         0.61919         0.622345           Mag         73555_06900         3674713900         3681413900         362781300         0.60195         0.622345           Mag         73555_06900         3647413900         362195         0.60055         0.62239           M37         73555_06900         3647413900         362195         0.60055         0.62279           M31         73556_07000         36474123900         3453290         0.62395         0.60054         0.62246           M37         73555_07000         36474137900         3453290         0.62395         0.60054         0.62346           M37         73555_07000         36474137900         34532900         0.62394         0.62346         V         V</td><td>Etable         Name         E [m]         N(m)         H [m]         Represent[m]         Depth weak [m]         Residual [m]           Mag         73552.4800         268721.1600         367421.090         367421.090         36743100         0.0195         0.02358           M42         73552.4800         26871.49500         368141.09100         368139         0.00105         0.02379           M31         73554.40000         26971.79300         34443000         0.2379         0.00015         0.02379           M31         73554.40000         26971.79300         34443000         0.2379         0.00015         0.02379           M39         73555.4000         26971.79300         34445000         0.2379         0.00015         0.02379</td><td>Stans         E [m]         N/m         High         Represent[m]         Quelth weaks[m]         Residual [m]           Mag         73555_06900         3657213500         3667213500         3667213500         3667213500         3667213500         3667213500         3667213500         3667213500         3667213500         3667213500         3667213500         3667213500         3667213500         3667213500         3667213500         3667213500         3667213500         3667213500         3667213500         3667213500         3667213500         3667213500         3667213500         3667213500         3667213500         3667213500         3667213500         3667213500         3667213500         3667213500         3667213500         3667213500         3667213500         3667213500         3667213500         3667213500         3667213500         3667213500         3667213500         3667213500         3667213500         3667213500         3667213500         3667213500         3667213500         3667213500         3667213500         3667213500         3667213500         3667213500         3667213500         3667213500         3667213500         3667213500         3667213500         3667213500         3667213500         3667213500         3667213500         3667213500         3667213500         36672135000         36672135000         366721</td><td>Etable         Name         E [m]         N(m)         H [m]         Represent[m]         Depth weak [m]         Residual [m]           Mag         73552.4800         268721.1600         367421.090         367421.090         36743100         0.0195         0.02358           M42         73552.4800         26871.49500         368141.09100         368139         0.00105         0.02379           M31         73554.40000         26971.79300         34443000         0.2379         0.00015         0.02379           M31         73554.40000         26971.79300         34443000         0.2379         0.00015         0.02379           M39         73555.4000         26971.79300         34445000         0.2379         0.00015         0.02379</td><td>Status         E [m]         Nim         H [m]         Represent[n]         Depth error skal(m]         Pacidad [m]           Mag         73555.4560         36672.1560         36674.0560         36674.0560         36674.0560         367871.0660         367871.0660         367871.0660         367871.0660         367871.0660         367871.0660         367871.0660         367871.0660         367871.0660         367871.0660         367871.0660         367871.0660         367871.0660         367871.0660         367871.0660         367871.0660         367871.0660         367871.0660         362789         468781.0670         367871.37600         367871.37600         367871.37600         3627871         468781.06700         367871.37600         367871.37600         3627871         468781.06700         367871.37600         367871.37600         367871.37600         367871.37600         367871.37600         367871.37600         367871.37600         367871.37600         367871.37600         367871.37600         367871.37600         367871.37600         367871.37600         367871.37600         367871.37600         367871.37600         367871.37600         367871.37600         367871.37600         367871.37600         367871.37600         367871.37600         367871.37600         367871.37600         367871.37600         367871.37600         367871.37600         367871.376</td><td>Status         E [m]         N/m         H [m]         Represent [m]         Optimization           Mag         73555.4960         26672.1960         3626.8390         0.00195         0.02234           Ms2         73555.4960         26674.19500         3624.19500         0.02195         0.02234           Ms2         73555.49600         26674.19500         3624.19500         0.02195         0.02294           Ms1         73555.49600         26571.29300         344.9300         0.02195         0.02294           Ms1         73556.49600         26771.29300         344.4300         0.23195         0.02244           Ms3         73556.49600         34553200         0.03195         0.02244         Commts Target Region         Commts Target Region</td><td>Status         E [m]         N/m         H (m)         Represent [m]         Openhermatike [m]         Recidual [m]           M49         732554.5800         266721.1900         267421.090         267421.090         267421.090         267421.090         267421.090         267421.090         267421.090         267421.090         26015         0.22236         0.0015         0.22236         0.0015         0.22379         0.0015         0.22379         0.0015         0.22349         0.0015         0.22349         0.0015         0.22349         0.0015         0.22349         0.0015         0.02349         0.0015         0.02349         0.0015         0.02349         0.0015         0.02349         0.0015         0.02349         0.0015         0.02349         0.0015         0.02349         0.0015         0.02349         0.0015         0.02349         0.0015         0.02349         0.0015         0.02349         0.0015         0.02349         0.0015         0.02349         0.0015         0.02349         0.0015         0.02349         0.0015         0.02344         0.0015         0.02344         0.0015         0.02344         0.0015         0.02344         0.0015         0.02344         0.0015         0.02344         0.0015         0.0015         0.02344         0.0015</td><td>Later         Number         L (m)         n (m)         n (m)         &lt;</td><td>Multip         Intrin         Intrin</td><td>Marg         Trainer         Control         Control         <thcontrol< th=""> <thcontrol< th=""> <thcont< td=""><td>jatura         µum         µum</td><td>Martin         Latins         Linit         Nume         Linit         Nume         Linit         Linit         <thlinit< th="">         Linit         <thlinit< th=""> <t< td=""><td>Starts         Nume         E [m]         N [m]         Hap         Depth were ske/m         Residual [m]           M49         73555.4560         266727.1500         3667.4500         367.4500         367.4500         367.4500         367.4500         367.4500         367.4500         367.4500         367.4500         367.4500         367.4500         367.4500         367.4500         367.4500         367.4500         367.4500         367.4500         367.4500         367.4500         367.4500         367.4500         367.4500         367.4500         367.4500         367.4500         367.4500         367.4500         367.4500         367.4500         367.4500         367.4500         367.4500         367.4500         367.4500         367.4500         367.4500         367.4500         367.4500         367.4500         367.4500         367.4500         367.4500         367.4500         367.4500         367.4500         367.4500         367.45000         367.45000         367.45000         367.45000         367.45000         367.45000         367.45000         367.45000         367.45000         367.45000         367.45000         367.45000         367.45000         367.45000         367.45000         367.45000         367.45000         367.45000         367.45000         367.450000         367.450000</td><td>parama kumine kumini kumini kumini kapi-meru (pk) Uedah intraksimi Kabida (m)<br/>Mag 725555,5690 266721,7600 266712,900 266742,000 60,0154 6.02286<br/>Ma2 775555,0590 266741,6100 364,6800 6.02012 6.00154 6.02286<br/>Ma3 775556,7600 26671,72390 364,4800 6.02393 6.00054 6.02599<br/>Ma3 775556,7600 26671,72390 3444,000 6.02393 6.00054 6.02599<br/>Ma3 775556,7600 26671,72390 3444,000 6.02393 6.00054 6.02599</td><td>Attack         Burger         C april         T apple         Opposite         Opposite</td><td>Marg         Trainer         Control         Control         <thcontrol< th=""> <thcontrol< th=""> <thcont< td=""><td>Mag         732546.36602         2667271.18402         267.46330         0.14730         6.0236           M52         735350.29800         266471.35100         564.16500         0.0217         6.00056         0.0188           M57         735556.0900         266471.37100         564.16500         0.0217         6.00056         0.0188           M51         735556.0900         26474.29700         54.442000         0.21919         6.00056         0.02246           M51         735556.7000         34.442000         6.231975         6.00056         0.022441         X         X         Zoom to Tanget Region         X         Y</td><td>M49         73552.5460         26672.15700         3674.16500         36.16500         0.00154         0.02154         0.00056         0.02184           M57         735552.3690         26674.15700         3684.16500         0.02112         0.00056         0.02194           M57         735552.3690         26674.15700         3684.15600         0.22195         0.00056         0.02194           M51         73544.00700         28671.22050         344.45000         0.23195         0.00264         6.02396           M51         73548.7500         36471.22050         344.8500         0.23195         0.00394         0.62346           M51         73548.7500         36471.22050         344.8500         0.23195         0.00394         0.62346           M51         73548.7500         345.3200         0.33375         0.00394         0.62346         ¥         2.0000000</td><td>MS2         75553.09800         26674.05100         948.9800         6.20121         0.60056         6.21929           M37         713556.09800         256747.5970         948.93800         6.02199         6.00056         6.21979           M31         713556.09800         256747.5970         544.4020         6.2199         6.00056         6.02199           M31         713556.09800         256971.5970         544.4020         6.2199         6.00056         6.02199           M39         715556.75600         346971.5980         544.3020         6.02196         6.02196         4           M39         715556.7560.2000         344691.2000         6.33197         6.00196         6.02194         4         4         4         4         4         4         4         4         4         4         4         4         4         4         4         4         4         4         4         4         4         4         4         4         4         4         4         4         4         4         4         4         4         4         4         4         4         4         4         4         4         4         4         4         4         4         <t< td=""><td>Msz         73552.03800         26541.05100         948.3800         6.2011.3         6.60056         6.21551           Msz         735556.0500         26641.3750         848.3800         6.00056         6.02599         6.00056         6.02599         6.00056         6.02599         6.00056         6.02599         6.00056         6.02599         6.00056         6.02599         6.00056         6.02599         6.00056         6.02599         6.00056         6.02599         6.00056         6.02599         6.00056         6.02599         6.00056         6.02599         6.00056         6.02596         6.00056         6.02596         6.00056         6.02596         6.00056         6.02596         6.00056         6.02596         6.00056         6.02596         6.00056         6.02596         6.00056         6.02596         6.00056         6.02596         6.00056         6.02596         6.00056         6.02596         6.00056         6.02596         6.00056         6.00056         6.00056         6.00056         6.00056         6.00056         6.00056         6.00056         6.00056         6.00056         6.00056         6.00056         6.00056         6.00056         6.00056         6.00056         6.00056         6.00056         6.00056         6.00056         6.00056</td><td>MS2         755352.05800         266741.05100         948.18600         0.22112         0.60006         0.01103           M37         735556.0500         256747.3700         948.95800         0.22199         0.00056         0.22979           M31         735566.0500         256747.3700         5464.42000         6.2199         0.00056         0.22499           M39         735565.7500         3464.42000         6.21949         0.02194         0.02194           M39         735565.7500         3464.91000         6.321979         0.00095         0.02194         0.02194</td></t<></td></thcont<></thcontrol<></thcontrol<></td></t<></thlinit<></thlinit<></td></thcont<></thcontrol<></thcontrol<></td></thregime<></thregime<></thregime<>                                                                                                    | jatura         turini         tipin         represent page         vectore stripin         reclowating           MM9         732554.5680         506727.1580.         5067.6530         5067.6530         507.6530         507.6530         507.6530         507.6530         507.6530         507.6530         507.6530         507.6530         507.6530         507.6530         507.6530         507.6530         507.6530         507.6530         507.6530         507.6530         507.6530         507.6530         507.6530         507.6530         507.6530         507.6530         507.6530         507.6530         507.6530         507.6530         507.6530         507.6530         507.6530         507.6530         507.6530         507.6530         507.6530         507.6530         507.6530         507.6530         507.6530         507.65300         507.65300         507.65300         507.65300         507.65300         507.65300         507.65300         507.65300         507.65300         507.65300         507.65300         507.65300         507.65300         507.65300         507.65300         507.65300         507.65300         507.65300         507.65300         507.65300         507.65300         507.65300         507.65300         507.65300         507.65300         507.653000         507.653000         507.653000<                                                                                                    | Marine         Lafinity         Nume         Line         Nume         Line         Line         Line                                                                                                    | Datus         E [m]         N/m         H [m]         Represent [m]         Optimization           M49         735554.5800         266741.0500         267451.0500         266741.0500         267451.0500           M52         75555.28000         266741.0500         268741.0500         268741.0500         263751.0500           M51         75555.28000         266741.0500         268741.0500         263791         0.00155         0.02239           M51         72555.09000         266741.2900         0.415300         0.02195         0.02249            M51         72556.29000         266741.0500         84532300         0.02195         0.02249            M51         72556.79000         266741.29000         84532300         0.02195         0.02249            M51         72556.79000         266741.9900         84532300         0.02195         0.02244             M52         775556.79000         266741.9900         84532300         0.02195         0.02244                                                                                                    | Datus         E [m]         N/m         H [m]         Represent [m]         Optimization           M49         735554.5800         266721.1900         26743100         0.01154         0.62234           M52         735554.5800         266741.05100         564.6300         0.02015         0.62234           M52         735554.5800         266741.05100         564.73100         0.00154         0.62234           M51         735554.5900         266741.29300         546743.7900         0.00154         0.62254           M51         735564.0000         269717.29300         3444300         0.23197         0.00194         0.62254           M51         735564.0000         269717.29300         3445300         0.23197         0.00194         0.62254           M53         735564.0000         269717.29300         34453000         0.23197         0.00194         0.62254                                                                                                    | Status         E [m]         N/m         H [m]         Represent [m]         Optimization           Mag         73555.4960         26572.1960         26674.0960         200155         0.62234           Ms2         73555.4960         26674.1960         26.2959         0.00156         0.62234           Ms2         73555.4960         26674.1960         26.2159         0.00156         0.62234           Ms1         73555.49600         26574.2990         0.20156         0.62159         0.00156         0.62244           Ms1         73556.49000         26574.1900         0.62195         0.00254         0.62244         Common Tanget Region         Common Tanget Region           Ms3         73556.49000         26574.1900         3454.3200         0.62394         0.62254         Common Tanget Region         Common Tanget Region                                                                                                    | Stans         E [m]         N/m         Hap         Represent [m]         Quelth weaks[m]         Residual [m]           Mag         73555_06900         3674713900         367481390         0.61919         0.622345           Mag         73555_06900         3674713900         3681413900         362781300         0.60195         0.622345           Mag         73555_06900         3647413900         362195         0.60055         0.62239           M37         73555_06900         3647413900         362195         0.60055         0.62279           M31         73556_07000         36474123900         3453290         0.62395         0.60054         0.62246           M37         73555_07000         36474137900         3453290         0.62395         0.60054         0.62346           M37         73555_07000         36474137900         34532900         0.62394         0.62346         V         V                                                                                                    | Etable         Name         E [m]         N(m)         H [m]         Represent[m]         Depth weak [m]         Residual [m]           Mag         73552.4800         268721.1600         367421.090         367421.090         36743100         0.0195         0.02358           M42         73552.4800         26871.49500         368141.09100         368139         0.00105         0.02379           M31         73554.40000         26971.79300         34443000         0.2379         0.00015         0.02379           M31         73554.40000         26971.79300         34443000         0.2379         0.00015         0.02379           M39         73555.4000         26971.79300         34445000         0.2379         0.00015         0.02379                                                                                                    | Stans         E [m]         N/m         High         Represent[m]         Quelth weaks[m]         Residual [m]           Mag         73555_06900         3657213500         3667213500         3667213500         3667213500         3667213500         3667213500         3667213500         3667213500         3667213500         3667213500         3667213500         3667213500         3667213500         3667213500         3667213500         3667213500         3667213500         3667213500         3667213500         3667213500         3667213500         3667213500         3667213500         3667213500         3667213500         3667213500         3667213500         3667213500         3667213500         3667213500         3667213500         3667213500         3667213500         3667213500         3667213500         3667213500         3667213500         3667213500         3667213500         3667213500         3667213500         3667213500         3667213500         3667213500         3667213500         3667213500         3667213500         3667213500         3667213500         3667213500         3667213500         3667213500         3667213500         3667213500         3667213500         3667213500         3667213500         3667213500         3667213500         3667213500         3667213500         36672135000         36672135000         366721                                                                                                    | Etable         Name         E [m]         N(m)         H [m]         Represent[m]         Depth weak [m]         Residual [m]           Mag         73552.4800         268721.1600         367421.090         367421.090         36743100         0.0195         0.02358           M42         73552.4800         26871.49500         368141.09100         368139         0.00105         0.02379           M31         73554.40000         26971.79300         34443000         0.2379         0.00015         0.02379           M31         73554.40000         26971.79300         34443000         0.2379         0.00015         0.02379           M39         73555.4000         26971.79300         34445000         0.2379         0.00015         0.02379                                                                                                    | Status         E [m]         Nim         H [m]         Represent[n]         Depth error skal(m]         Pacidad [m]           Mag         73555.4560         36672.1560         36674.0560         36674.0560         36674.0560         367871.0660         367871.0660         367871.0660         367871.0660         367871.0660         367871.0660         367871.0660         367871.0660         367871.0660         367871.0660         367871.0660         367871.0660         367871.0660         367871.0660         367871.0660         367871.0660         367871.0660         367871.0660         362789         468781.0670         367871.37600         367871.37600         367871.37600         3627871         468781.06700         367871.37600         367871.37600         3627871         468781.06700         367871.37600         367871.37600         367871.37600         367871.37600         367871.37600         367871.37600         367871.37600         367871.37600         367871.37600         367871.37600         367871.37600         367871.37600         367871.37600         367871.37600         367871.37600         367871.37600         367871.37600         367871.37600         367871.37600         367871.37600         367871.37600         367871.37600         367871.37600         367871.37600         367871.37600         367871.37600         367871.37600         367871.376                                                                                                    | Status         E [m]         N/m         H [m]         Represent [m]         Optimization           Mag         73555.4960         26672.1960         3626.8390         0.00195         0.02234           Ms2         73555.4960         26674.19500         3624.19500         0.02195         0.02234           Ms2         73555.49600         26674.19500         3624.19500         0.02195         0.02294           Ms1         73555.49600         26571.29300         344.9300         0.02195         0.02294           Ms1         73556.49600         26771.29300         344.4300         0.23195         0.02244           Ms3         73556.49600         34553200         0.03195         0.02244         Commts Target Region         Commts Target Region                                                                                                    | Status         E [m]         N/m         H (m)         Represent [m]         Openhermatike [m]         Recidual [m]           M49         732554.5800         266721.1900         267421.090         267421.090         267421.090         267421.090         267421.090         267421.090         267421.090         267421.090         26015         0.22236         0.0015         0.22236         0.0015         0.22379         0.0015         0.22379         0.0015         0.22349         0.0015         0.22349         0.0015         0.22349         0.0015         0.22349         0.0015         0.02349         0.0015         0.02349         0.0015         0.02349         0.0015         0.02349         0.0015         0.02349         0.0015         0.02349         0.0015         0.02349         0.0015         0.02349         0.0015         0.02349         0.0015         0.02349         0.0015         0.02349         0.0015         0.02349         0.0015         0.02349         0.0015         0.02349         0.0015         0.02349         0.0015         0.02344         0.0015         0.02344         0.0015         0.02344         0.0015         0.02344         0.0015         0.02344         0.0015         0.02344         0.0015         0.0015         0.02344         0.0015                                                                                                    | Later         Number         L (m)         n (m)         n (m)         <                                                                                                    | Multip         Intrin         Intrin                                                                                                    | Marg         Trainer         Control         Control <thcontrol< th=""> <thcontrol< th=""> <thcont< td=""><td>jatura         µum         µum</td><td>Martin         Latins         Linit         Nume         Linit         Nume         Linit         Linit         <thlinit< th="">         Linit         <thlinit< th=""> <t< td=""><td>Starts         Nume         E [m]         N [m]         Hap         Depth were ske/m         Residual [m]           M49         73555.4560         266727.1500         3667.4500         367.4500         367.4500         367.4500         367.4500         367.4500         367.4500         367.4500         367.4500         367.4500         367.4500         367.4500         367.4500         367.4500         367.4500         367.4500         367.4500         367.4500         367.4500         367.4500         367.4500         367.4500         367.4500         367.4500         367.4500         367.4500         367.4500         367.4500         367.4500         367.4500         367.4500         367.4500         367.4500         367.4500         367.4500         367.4500         367.4500         367.4500         367.4500         367.4500         367.4500         367.4500         367.4500         367.4500         367.4500         367.4500         367.45000         367.45000         367.45000         367.45000         367.45000         367.45000         367.45000         367.45000         367.45000         367.45000         367.45000         367.45000         367.45000         367.45000         367.45000         367.45000         367.45000         367.45000         367.45000         367.450000         367.450000</td><td>parama kumine kumini kumini kumini kapi-meru (pk) Uedah intraksimi Kabida (m)<br/>Mag 725555,5690 266721,7600 266712,900 266742,000 60,0154 6.02286<br/>Ma2 775555,0590 266741,6100 364,6800 6.02012 6.00154 6.02286<br/>Ma3 775556,7600 26671,72390 364,4800 6.02393 6.00054 6.02599<br/>Ma3 775556,7600 26671,72390 3444,000 6.02393 6.00054 6.02599<br/>Ma3 775556,7600 26671,72390 3444,000 6.02393 6.00054 6.02599</td><td>Attack         Burger         C april         T apple         Opposite         Opposite</td><td>Marg         Trainer         Control         Control         <thcontrol< th=""> <thcontrol< th=""> <thcont< td=""><td>Mag         732546.36602         2667271.18402         267.46330         0.14730         6.0236           M52         735350.29800         266471.35100         564.16500         0.0217         6.00056         0.0188           M57         735556.0900         266471.37100         564.16500         0.0217         6.00056         0.0188           M51         735556.0900         26474.29700         54.442000         0.21919         6.00056         0.02246           M51         735556.7000         34.442000         6.231975         6.00056         0.022441         X         X         Zoom to Tanget Region         X         Y</td><td>M49         73552.5460         26672.15700         3674.16500         36.16500         0.00154         0.02154         0.00056         0.02184           M57         735552.3690         26674.15700         3684.16500         0.02112         0.00056         0.02194           M57         735552.3690         26674.15700         3684.15600         0.22195         0.00056         0.02194           M51         73544.00700         28671.22050         344.45000         0.23195         0.00264         6.02396           M51         73548.7500         36471.22050         344.8500         0.23195         0.00394         0.62346           M51         73548.7500         36471.22050         344.8500         0.23195         0.00394         0.62346           M51         73548.7500         345.3200         0.33375         0.00394         0.62346         ¥         2.0000000</td><td>MS2         75553.09800         26674.05100         948.9800         6.20121         0.60056         6.21929           M37         713556.09800         256747.5970         948.93800         6.02199         6.00056         6.21979           M31         713556.09800         256747.5970         544.4020         6.2199         6.00056         6.02199           M31         713556.09800         256971.5970         544.4020         6.2199         6.00056         6.02199           M39         715556.75600         346971.5980         544.3020         6.02196         6.02196         4           M39         715556.7560.2000         344691.2000         6.33197         6.00196         6.02194         4         4         4         4         4         4         4         4         4         4         4         4         4         4         4         4         4         4         4         4         4         4         4         4         4         4         4         4         4         4         4         4         4         4         4         4         4         4         4         4         4         4         4         4         4         4         <t< td=""><td>Msz         73552.03800         26541.05100         948.3800         6.2011.3         6.60056         6.21551           Msz         735556.0500         26641.3750         848.3800         6.00056         6.02599         6.00056         6.02599         6.00056         6.02599         6.00056         6.02599         6.00056         6.02599         6.00056         6.02599         6.00056         6.02599         6.00056         6.02599         6.00056         6.02599         6.00056         6.02599         6.00056         6.02599         6.00056         6.02599         6.00056         6.02596         6.00056         6.02596         6.00056         6.02596         6.00056         6.02596         6.00056         6.02596         6.00056         6.02596         6.00056         6.02596         6.00056         6.02596         6.00056         6.02596         6.00056         6.02596         6.00056         6.02596         6.00056         6.02596         6.00056         6.00056         6.00056         6.00056         6.00056         6.00056         6.00056         6.00056         6.00056         6.00056         6.00056         6.00056         6.00056         6.00056         6.00056         6.00056         6.00056         6.00056         6.00056         6.00056         6.00056</td><td>MS2         755352.05800         266741.05100         948.18600         0.22112         0.60006         0.01103           M37         735556.0500         256747.3700         948.95800         0.22199         0.00056         0.22979           M31         735566.0500         256747.3700         5464.42000         6.2199         0.00056         0.22499           M39         735565.7500         3464.42000         6.21949         0.02194         0.02194           M39         735565.7500         3464.91000         6.321979         0.00095         0.02194         0.02194</td></t<></td></thcont<></thcontrol<></thcontrol<></td></t<></thlinit<></thlinit<></td></thcont<></thcontrol<></thcontrol<>                                                                                                    | jatura         µum         µum                                                                                                    | Martin         Latins         Linit         Nume         Linit         Nume         Linit         Linit <thlinit< th="">         Linit         <thlinit< th=""> <t< td=""><td>Starts         Nume         E [m]         N [m]         Hap         Depth were ske/m         Residual [m]           M49         73555.4560         266727.1500         3667.4500         367.4500         367.4500         367.4500         367.4500         367.4500         367.4500         367.4500         367.4500         367.4500         367.4500         367.4500         367.4500         367.4500         367.4500         367.4500         367.4500         367.4500         367.4500         367.4500         367.4500         367.4500         367.4500         367.4500         367.4500         367.4500         367.4500         367.4500         367.4500         367.4500         367.4500         367.4500         367.4500         367.4500         367.4500         367.4500         367.4500         367.4500         367.4500         367.4500         367.4500         367.4500         367.4500         367.4500         367.4500         367.4500         367.45000         367.45000         367.45000         367.45000         367.45000         367.45000         367.45000         367.45000         367.45000         367.45000         367.45000         367.45000         367.45000         367.45000         367.45000         367.45000         367.45000         367.45000         367.45000         367.450000         367.450000</td><td>parama kumine kumini kumini kumini kapi-meru (pk) Uedah intraksimi Kabida (m)<br/>Mag 725555,5690 266721,7600 266712,900 266742,000 60,0154 6.02286<br/>Ma2 775555,0590 266741,6100 364,6800 6.02012 6.00154 6.02286<br/>Ma3 775556,7600 26671,72390 364,4800 6.02393 6.00054 6.02599<br/>Ma3 775556,7600 26671,72390 3444,000 6.02393 6.00054 6.02599<br/>Ma3 775556,7600 26671,72390 3444,000 6.02393 6.00054 6.02599</td><td>Attack         Burger         C april         T apple         Opposite         Opposite</td><td>Marg         Trainer         Control         Control         <thcontrol< th=""> <thcontrol< th=""> <thcont< td=""><td>Mag         732546.36602         2667271.18402         267.46330         0.14730         6.0236           M52         735350.29800         266471.35100         564.16500         0.0217         6.00056         0.0188           M57         735556.0900         266471.37100         564.16500         0.0217         6.00056         0.0188           M51         735556.0900         26474.29700         54.442000         0.21919         6.00056         0.02246           M51         735556.7000         34.442000         6.231975         6.00056         0.022441         X         X         Zoom to Tanget Region         X         Y</td><td>M49         73552.5460         26672.15700         3674.16500         36.16500         0.00154         0.02154         0.00056         0.02184           M57         735552.3690         26674.15700         3684.16500         0.02112         0.00056         0.02194           M57         735552.3690         26674.15700         3684.15600         0.22195         0.00056         0.02194           M51         73544.00700         28671.22050         344.45000         0.23195         0.00264         6.02396           M51         73548.7500         36471.22050         344.8500         0.23195         0.00394         0.62346           M51         73548.7500         36471.22050         344.8500         0.23195         0.00394         0.62346           M51         73548.7500         345.3200         0.33375         0.00394         0.62346         ¥         2.0000000</td><td>MS2         75553.09800         26674.05100         948.9800         6.20121         0.60056         6.21929           M37         713556.09800         256747.5970         948.93800         6.02199         6.00056         6.21979           M31         713556.09800         256747.5970         544.4020         6.2199         6.00056         6.02199           M31         713556.09800         256971.5970         544.4020         6.2199         6.00056         6.02199           M39         715556.75600         346971.5980         544.3020         6.02196         6.02196         4           M39         715556.7560.2000         344691.2000         6.33197         6.00196         6.02194         4         4         4         4         4         4         4         4         4         4         4         4         4         4         4         4         4         4         4         4         4         4         4         4         4         4         4         4         4         4         4         4         4         4         4         4         4         4         4         4         4         4         4         4         4         4         <t< td=""><td>Msz         73552.03800         26541.05100         948.3800         6.2011.3         6.60056         6.21551           Msz         735556.0500         26641.3750         848.3800         6.00056         6.02599         6.00056         6.02599         6.00056         6.02599         6.00056         6.02599         6.00056         6.02599         6.00056         6.02599         6.00056         6.02599         6.00056         6.02599         6.00056         6.02599         6.00056         6.02599         6.00056         6.02599         6.00056         6.02599         6.00056         6.02596         6.00056         6.02596         6.00056         6.02596         6.00056         6.02596         6.00056         6.02596         6.00056         6.02596         6.00056         6.02596         6.00056         6.02596         6.00056         6.02596         6.00056         6.02596         6.00056         6.02596         6.00056         6.02596         6.00056         6.00056         6.00056         6.00056         6.00056         6.00056         6.00056         6.00056         6.00056         6.00056         6.00056         6.00056         6.00056         6.00056         6.00056         6.00056         6.00056         6.00056         6.00056         6.00056         6.00056</td><td>MS2         755352.05800         266741.05100         948.18600         0.22112         0.60006         0.01103           M37         735556.0500         256747.3700         948.95800         0.22199         0.00056         0.22979           M31         735566.0500         256747.3700         5464.42000         6.2199         0.00056         0.22499           M39         735565.7500         3464.42000         6.21949         0.02194         0.02194           M39         735565.7500         3464.91000         6.321979         0.00095         0.02194         0.02194</td></t<></td></thcont<></thcontrol<></thcontrol<></td></t<></thlinit<></thlinit<> | Starts         Nume         E [m]         N [m]         Hap         Depth were ske/m         Residual [m]           M49         73555.4560         266727.1500         3667.4500         367.4500         367.4500         367.4500         367.4500         367.4500         367.4500         367.4500         367.4500         367.4500         367.4500         367.4500         367.4500         367.4500         367.4500         367.4500         367.4500         367.4500         367.4500         367.4500         367.4500         367.4500         367.4500         367.4500         367.4500         367.4500         367.4500         367.4500         367.4500         367.4500         367.4500         367.4500         367.4500         367.4500         367.4500         367.4500         367.4500         367.4500         367.4500         367.4500         367.4500         367.4500         367.4500         367.4500         367.4500         367.4500         367.45000         367.45000         367.45000         367.45000         367.45000         367.45000         367.45000         367.45000         367.45000         367.45000         367.45000         367.45000         367.45000         367.45000         367.45000         367.45000         367.45000         367.45000         367.45000         367.450000         367.450000                                                                                                    | parama kumine kumini kumini kumini kapi-meru (pk) Uedah intraksimi Kabida (m)<br>Mag 725555,5690 266721,7600 266712,900 266742,000 60,0154 6.02286<br>Ma2 775555,0590 266741,6100 364,6800 6.02012 6.00154 6.02286<br>Ma3 775556,7600 26671,72390 364,4800 6.02393 6.00054 6.02599<br>Ma3 775556,7600 26671,72390 3444,000 6.02393 6.00054 6.02599<br>Ma3 775556,7600 26671,72390 3444,000 6.02393 6.00054 6.02599                                                                                                    | Attack         Burger         C april         T apple         Opposite         Opposite                                                                                                    | Marg         Trainer         Control         Control <thcontrol< th=""> <thcontrol< th=""> <thcont< td=""><td>Mag         732546.36602         2667271.18402         267.46330         0.14730         6.0236           M52         735350.29800         266471.35100         564.16500         0.0217         6.00056         0.0188           M57         735556.0900         266471.37100         564.16500         0.0217         6.00056         0.0188           M51         735556.0900         26474.29700         54.442000         0.21919         6.00056         0.02246           M51         735556.7000         34.442000         6.231975         6.00056         0.022441         X         X         Zoom to Tanget Region         X         Y</td><td>M49         73552.5460         26672.15700         3674.16500         36.16500         0.00154         0.02154         0.00056         0.02184           M57         735552.3690         26674.15700         3684.16500         0.02112         0.00056         0.02194           M57         735552.3690         26674.15700         3684.15600         0.22195         0.00056         0.02194           M51         73544.00700         28671.22050         344.45000         0.23195         0.00264         6.02396           M51         73548.7500         36471.22050         344.8500         0.23195         0.00394         0.62346           M51         73548.7500         36471.22050         344.8500         0.23195         0.00394         0.62346           M51         73548.7500         345.3200         0.33375         0.00394         0.62346         ¥         2.0000000</td><td>MS2         75553.09800         26674.05100         948.9800         6.20121         0.60056         6.21929           M37         713556.09800         256747.5970         948.93800         6.02199         6.00056         6.21979           M31         713556.09800         256747.5970         544.4020         6.2199         6.00056         6.02199           M31         713556.09800         256971.5970         544.4020         6.2199         6.00056         6.02199           M39         715556.75600         346971.5980         544.3020         6.02196         6.02196         4           M39         715556.7560.2000         344691.2000         6.33197         6.00196         6.02194         4         4         4         4         4         4         4         4         4         4         4         4         4         4         4         4         4         4         4         4         4         4         4         4         4         4         4         4         4         4         4         4         4         4         4         4         4         4         4         4         4         4         4         4         4         4         <t< td=""><td>Msz         73552.03800         26541.05100         948.3800         6.2011.3         6.60056         6.21551           Msz         735556.0500         26641.3750         848.3800         6.00056         6.02599         6.00056         6.02599         6.00056         6.02599         6.00056         6.02599         6.00056         6.02599         6.00056         6.02599         6.00056         6.02599         6.00056         6.02599         6.00056         6.02599         6.00056         6.02599         6.00056         6.02599         6.00056         6.02599         6.00056         6.02596         6.00056         6.02596         6.00056         6.02596         6.00056         6.02596         6.00056         6.02596         6.00056         6.02596         6.00056         6.02596         6.00056         6.02596         6.00056         6.02596         6.00056         6.02596         6.00056         6.02596         6.00056         6.02596         6.00056         6.00056         6.00056         6.00056         6.00056         6.00056         6.00056         6.00056         6.00056         6.00056         6.00056         6.00056         6.00056         6.00056         6.00056         6.00056         6.00056         6.00056         6.00056         6.00056         6.00056</td><td>MS2         755352.05800         266741.05100         948.18600         0.22112         0.60006         0.01103           M37         735556.0500         256747.3700         948.95800         0.22199         0.00056         0.22979           M31         735566.0500         256747.3700         5464.42000         6.2199         0.00056         0.22499           M39         735565.7500         3464.42000         6.21949         0.02194         0.02194           M39         735565.7500         3464.91000         6.321979         0.00095         0.02194         0.02194</td></t<></td></thcont<></thcontrol<></thcontrol<>                                                                                                    | Mag         732546.36602         2667271.18402         267.46330         0.14730         6.0236           M52         735350.29800         266471.35100         564.16500         0.0217         6.00056         0.0188           M57         735556.0900         266471.37100         564.16500         0.0217         6.00056         0.0188           M51         735556.0900         26474.29700         54.442000         0.21919         6.00056         0.02246           M51         735556.7000         34.442000         6.231975         6.00056         0.022441         X         X         Zoom to Tanget Region         X         Y                                                                                                    | M49         73552.5460         26672.15700         3674.16500         36.16500         0.00154         0.02154         0.00056         0.02184           M57         735552.3690         26674.15700         3684.16500         0.02112         0.00056         0.02194           M57         735552.3690         26674.15700         3684.15600         0.22195         0.00056         0.02194           M51         73544.00700         28671.22050         344.45000         0.23195         0.00264         6.02396           M51         73548.7500         36471.22050         344.8500         0.23195         0.00394         0.62346           M51         73548.7500         36471.22050         344.8500         0.23195         0.00394         0.62346           M51         73548.7500         345.3200         0.33375         0.00394         0.62346         ¥         2.0000000                                                                                                    | MS2         75553.09800         26674.05100         948.9800         6.20121         0.60056         6.21929           M37         713556.09800         256747.5970         948.93800         6.02199         6.00056         6.21979           M31         713556.09800         256747.5970         544.4020         6.2199         6.00056         6.02199           M31         713556.09800         256971.5970         544.4020         6.2199         6.00056         6.02199           M39         715556.75600         346971.5980         544.3020         6.02196         6.02196         4           M39         715556.7560.2000         344691.2000         6.33197         6.00196         6.02194         4         4         4         4         4         4         4         4         4         4         4         4         4         4         4         4         4         4         4         4         4         4         4         4         4         4         4         4         4         4         4         4         4         4         4         4         4         4         4         4         4         4         4         4         4         4 <t< td=""><td>Msz         73552.03800         26541.05100         948.3800         6.2011.3         6.60056         6.21551           Msz         735556.0500         26641.3750         848.3800         6.00056         6.02599         6.00056         6.02599         6.00056         6.02599         6.00056         6.02599         6.00056         6.02599         6.00056         6.02599         6.00056         6.02599         6.00056         6.02599         6.00056         6.02599         6.00056         6.02599         6.00056         6.02599         6.00056         6.02599         6.00056         6.02596         6.00056         6.02596         6.00056         6.02596         6.00056         6.02596         6.00056         6.02596         6.00056         6.02596         6.00056         6.02596         6.00056         6.02596         6.00056         6.02596         6.00056         6.02596         6.00056         6.02596         6.00056         6.02596         6.00056         6.00056         6.00056         6.00056         6.00056         6.00056         6.00056         6.00056         6.00056         6.00056         6.00056         6.00056         6.00056         6.00056         6.00056         6.00056         6.00056         6.00056         6.00056         6.00056         6.00056</td><td>MS2         755352.05800         266741.05100         948.18600         0.22112         0.60006         0.01103           M37         735556.0500         256747.3700         948.95800         0.22199         0.00056         0.22979           M31         735566.0500         256747.3700         5464.42000         6.2199         0.00056         0.22499           M39         735565.7500         3464.42000         6.21949         0.02194         0.02194           M39         735565.7500         3464.91000         6.321979         0.00095         0.02194         0.02194</td></t<> | Msz         73552.03800         26541.05100         948.3800         6.2011.3         6.60056         6.21551           Msz         735556.0500         26641.3750         848.3800         6.00056         6.02599         6.00056         6.02599         6.00056         6.02599         6.00056         6.02599         6.00056         6.02599         6.00056         6.02599         6.00056         6.02599         6.00056         6.02599         6.00056         6.02599         6.00056         6.02599         6.00056         6.02599         6.00056         6.02599         6.00056         6.02596         6.00056         6.02596         6.00056         6.02596         6.00056         6.02596         6.00056         6.02596         6.00056         6.02596         6.00056         6.02596         6.00056         6.02596         6.00056         6.02596         6.00056         6.02596         6.00056         6.02596         6.00056         6.02596         6.00056         6.00056         6.00056         6.00056         6.00056         6.00056         6.00056         6.00056         6.00056         6.00056         6.00056         6.00056         6.00056         6.00056         6.00056         6.00056         6.00056         6.00056         6.00056         6.00056         6.00056                                                                                                    | MS2         755352.05800         266741.05100         948.18600         0.22112         0.60006         0.01103           M37         735556.0500         256747.3700         948.95800         0.22199         0.00056         0.22979           M31         735566.0500         256747.3700         5464.42000         6.2199         0.00056         0.22499           M39         735565.7500         3464.42000         6.21949         0.02194         0.02194           M39         735565.7500         3464.91000         6.321979         0.00095         0.02194         0.02194                                                                                                    |                                                                                                    |                                                                                                    |
| Status         Funny         Funny         M (m)         Map (ref) [p]         Depth (ref) status [m]         Residual [m]           M49         73555_5600         26672_11600         567.65300         0.04190         0.00156         0.02234           M49         73555_56000         26674.16100         567.65300         0.02154         0.00156         0.02234           M47         73555.05900         26674.16100         56.8590         0.0214         0.00056         0.02244           M47         735556.05900         26674.123000         0.21395         0.00244         0.2144         0.0144         0.0144         0.0144         0.0144         0.0144         0.0144         0.0144         0.0144         0.0144         0.0144         0.0144         0.0144         0.0144         0.0144         0.0144         0.0144         0.0144         0.0144         0.0144         0.0144         0.0144         0.0144         0.0144         0.0144         0.0144         0.0144         0.0144         0.0144         0.0144         0.0144         0.0144         0.0144         0.0144         0.0144         0.0144         0.0144         0.0144         0.0144         0.0144         0.0144         0.0144         0.0144         0.0144         0.0144         0.0                                                                                                    | Mark         Fund         Fund <th< td=""><td>Jature         Full         Full         &lt;</td><td>HAI         725545 4000         286727 13400         2014100         20159         2000154         202284           HAI         725555 4000         286741 40100         5648500         0.00154         0.00154         0.02284           HAI         725555 4000         286741 20100         5648500         0.00154         0.00154         0.02284           HAI         725556 4000         28674 2790         0.00155         0.00154         0.02287           HAI         725556 4000         28674 2790         0.00155         0.00284         0.00154         0.02287           HAI         72558 4000         28671 27900         5444500         0.21975         0.00054         0.02244         Commits Tweet Resen</td><td>Mark         Fund         Fund         <th< td=""><td>Mark         Num         Num         Advant         Num         Advant         Num         Advant         Num         Num         &lt;</td><td>Sature         In/In         In/In/In         Property (ps)         Updge entropy (ps)         Property (ps)         Property (ps)</td><td>Status         Name         E [m]         N [m]         Represent[n]         Depth strate king         Reliabal [m]           M49         735545.6800         3676741.0510         367.68300         0.07159         0.02234           M45         735555.6800         367674.05100         564.6800         0.02154         0.00154         0.02234           M47         735556.7000         3674.1800         0.0214         0.00054         0.02234           M47         735556.7000         3674.1800         0.0214         0.00054         0.02244           M47         735596.7000         26701.71.0000         0.02141         0.02344         4</td><td>State         Name         E [m]         N [m]         High         Represent [m]         Outhow State [m]         Recisal [m]           Mag         73555 4000         26672 1100         3674800         0.0195         0.02284           Mag         73555 4000         26674 14010         364800         0.0214         0.00154         0.02284           Mag         73555 4000         26674 14010         364800         0.0214         0.00154         0.02384           Mag         73556 4000         26674 1300         364800         0.2014         0.00154         0.02384           Mag         73556 4000         26674 1300         0.00154         0.02384         0.00154         0.02384           Mag         73556 4000         26674 1300         0.00154         0.02384         0.00154         0.02384           Mag         73558 4000         26674 1300         0.00154         0.02384         0.00154         0.00164         0.02384</td><td>State         Name         E [m]         N [m]         High         Represent [m]         Outhow State [m]         Recisal [m]           Mag         73555 4000         26672 1100         3674800         0.0195         0.02284           Mag         73555 4000         26674 14010         364800         0.0214         0.00154         0.02284           Mag         73555 4000         26674 14010         364800         0.0214         0.00154         0.02384           Mag         73556 4000         26674 1300         364800         0.2014         0.00154         0.02384           Mag         73556 4000         26674 1300         0.00154         0.02384         0.00154         0.02384           Mag         73556 4000         26674 1300         0.00154         0.02384         0.00154         0.02384           Mag         73558 4000         26674 1300         0.00154         0.02384         0.00154         0.00164         0.02384</td><td>Status         Name         E [m]         N [m]         Hap         Reperator [m]         Optimization           M49         73255_5000         267721100         3674500         0.0195         0.02234           M52         75255_5000         267721100         3646800         0.02154         0.02154           M52         75255_5000         26741.0100         3648800         0.2015         0.02234           M51         752565000         26741.23200         3649800         0.2015         0.02341           M51         752597000         26771.23200         3443200         0.2134         0.02341           M51         752597000         26701.13000         3413200         0.02141         0.02341</td><td>Status         Funn         Funn         &lt;</td><td>Status         Name         E [m]         N [m]         Represent[n]         Depth strate king         Reliabal [m]           M49         735545.6800         3676741.0510         367.68300         0.07159         0.02234           M45         735555.6800         367674.05100         564.6800         0.02154         0.00154         0.02234           M47         735556.7000         3674.1800         0.0214         0.00054         0.02234           M47         735556.7000         3674.1800         0.0214         0.00054         0.02244           M47         735596.7000         26701.71.0000         0.02141         0.02344         4</td><td>Attack         Name         Ling         right         right         Repetitivity         Repetitivity         Repttivity         Repetitivity         Repetitivity         <threptitivity< th="">         Repetitivity</threptitivity<></td><td>Sature         In/In         In/In/In         Property (ps)         Updge entropic statuting (ps)         Restatuting (ps)           M49         732545_6000         26572.1140.01         56.45800         0.0159         0.01554         0.02238           M49         732545_6000         26574.15100         56.45800         0.00154         0.02238           M47         735256.1000         26574.1300         56.45800         0.00154         0.02284           M47         735256.1000         26574.12300         56.45800         0.00154         0.02284           M43         735256.1000         26574.12300         54.45800         0.23194         0.00144           M49         735256.1000         26571.23000         54.413900         0.00144         X         X</td><td>Status         Name         Lini         R/m         Mig         Representation         Depth series at (m)         Reduce (m)           M48         7355545600         2867213400         567.65300         567.65300         567.65300         567.65300         567.65300         567.65300         567.65300         567.65300         567.65300         567.65300         567.65300         567.65300         567.65300         567.65300         567.65300         567.65300         567.65300         567.65300         567.65300         567.65300         567.65300         567.65300         567.65300         567.65300         567.65300         567.65300         567.65300         567.65300         567.65300         567.65300         567.65300         567.65300         567.65300         567.65300         567.65300         567.65300         567.65300         567.65300         567.65300         567.65300         567.65300         567.65300         567.65300         567.65300         567.65300         567.65300         567.65300         567.65300         567.65300         567.65300         567.65300         567.65300         567.65300         567.65300         567.65300         567.65300         567.65300         567.65300         567.65300         567.65300         567.65300         567.653000         567.653000         567.653000</td><td>Status         Name         E [m]         N [m]         Hap         Reperator [m]         Optimization           M49         732554,5000         267472,1000         36745000         0.01954         0.02354           M47         732554,5000         267472,1000         36445000         0.02154         0.02154           M47         732554,5000         267472,1000         36445000         0.02154         0.00154         0.02354           M47         732556,5000         267471,0100         3644500         0.00154         0.02379         0.00154         0.02344           M51         732546,7000         26701,710,000         0.00154         0.02344         Commto Transf Reson         0.0014</td><td>Status         Name         E [m]         N [m]         High         Reperator [m]         Optimization           M49         73255_5000         267721100         3674500         0.0195         0.02234           M152         75255_5000         267721100         3641600         0.02154         0.02154           M152         75255_5000         26741.0100         3641600         0.02154         0.00154         0.02234           M151         735365.0000         26741.23200         3641900         0.02141         X<sup>4</sup>         X<sup>4</sup>           M151         735496.0000         26712.23200         3441920         0.02141         X<sup>4</sup>         X<sup>4</sup></td><td>State         Name         E [m]         N [m]         High         Represent [m]         Outhow State [m]         Recisal [m]           Mag         73555 4000         26672 1100         3674800         0.01154         0.02238           Mag         73555 4000         26674 14010         3644800         0.0214         0.00154         0.02238           Mag         73555 4000         26674 14010         3644800         0.2014         0.00154         0.02379           Mag         735595 4000         26747 1200         0.21195         0.00154         0.02341         Common Transform           M31         735494 4000         26712 73900         3444300         0.2139         0.00164         0.02341         Common Transform</td><td>State         Nume         E [m]         N [m]         High         Represent[m]         Outh wasking         Reliable[m]           M49         732555 0000         5674 2000         5674 2000         50755 0000         5674 2000         50755 0000         5674 2000         50755 0000         5674 2000         50755 0000         5674 2000         5075 00055         6.02396         6.01988         6.01988         6.01988         6.01988         6.01988         6.01988         6.01988         6.01988         6.01988         6.01988         6.01988         6.01988         6.01988         6.01988         6.01988         6.01988         6.01988         6.01988         6.01988         6.01988         6.01988         6.01988         6.01988         6.01988         6.01988         6.01988         6.01988         6.01988         6.01988         6.01988         6.01988         6.01988         6.01988         6.01988         6.01988         6.01988         6.01988         6.01988         6.01198         6.01198         6.01198         6.01198         6.01198         6.01198         6.01198         6.01198         6.01198         6.01198         6.01198         6.01198         6.01198         6.01198         6.01198         6.01198         6.01198         6.01198         6.01198</td><td>State         E (m)         N(m)         H (m)         Represent (m)         Dethermatike (m)         Residual (m)           M49         712555 2000         3674 1050         9074 1050         20015 0         20015 0         20015 0         20015 0         20015 0         20015 0         20015 0         20015 0         20015 0         20015 0         20015 0         20015 0         20015 0         20015 0         20015 0         20015 0         20015 0         20015 0         20015 0         20015 0         20015 0         20015 0         20015 0         20015 0         20015 0         20015 0         20015 0         20015 0         20015 0         20015 0         20015 0         20015 0         20015 0         20015 0         20015 0         20015 0         20015 0         20015 0         20015 0         20015 0         20015 0         20015 0         20015 0         20015 0         20015 0         20015 0         20015 0         20015 0         20015 0         20015 0         20015 0         20015 0         20015 0         20015 0         20015 0         20015 0         20015 0         20015 0         20015 0         20015 0         20015 0         20015 0         20015 0         20015 0         20015 0         20015 0         20015 0         20015 0         20015 0</td><td>State         Nume         E [m]         N [m]         High         Represent[m]         Outh wasking         Reliable[m]           M49         732555 5000         5674 5000         5674 5000         50751 5000         5674 5000         50751 5000           M47         73555 5000         5674 5000         5674 5000         5001 500         60158         6.0198           M47         73555 5000         5674 1500         564 1600         9.2194         6.0055         6.0198           M47         73555 5000         5674 1500         584 1500         9.2194         6.0055         6.0198           M47         73556 5000         2574 1500         9.2194         0.0055         6.0239         6.0198           M48         73558 5000         2574 1500         9.2194         0.0055         0.0239         6.0055         0.0239           M48         73594 6000         2574 1600         0.2346         6.0095         0.02346         6.0095         0.02346         6.0095         0.02346         6.0095         0.02346         6.0095         0.02346         6.0095         0.02346         6.0095         0.0096         0.0046         6.0095         0.0096         0.0046         6.0095         0.0096         0.0046         <td< td=""><td>State         E (m)         N(m)         H (m)         Represent (m)         Dethermatike (m)         Residual (m)           M49         712555 2000         3674 1050         9074 1050         20015 0         20015 0         20015 0         20015 0         20015 0         20015 0         20015 0         20015 0         20015 0         20015 0         20015 0         20015 0         20015 0         20015 0         20015 0         20015 0         20015 0         20015 0         20015 0         20015 0         20015 0         20015 0         20015 0         20015 0         20015 0         20015 0         20015 0         20015 0         20015 0         20015 0         20015 0         20015 0         20015 0         20015 0         20015 0         20015 0         20015 0         20015 0         20015 0         20015 0         20015 0         20015 0         20015 0         20015 0         20015 0         20015 0         20015 0         20015 0         20015 0         20015 0         20015 0         20015 0         20015 0         20015 0         20015 0         20015 0         20015 0         20015 0         20015 0         20015 0         20015 0         20015 0         20015 0         20015 0         20015 0         20015 0         20015 0         20015 0         20015 0</td><td>State         Name         E [m]         N [m]         High         Represent[m]         Outh watking         Residual [m]           Mag         73555 4000         26672 1100         367 4500         0.0159         0.02236           Mag         73555 4000         26674 14010         368 4600         0.2015         0.02236           Mag         73556 4000         26674 14010         368 4600         0.2016         0.0158           Mag         73556 4000         26674 14010         368 4600         0.2016         0.00158           Mag         73556 4000         26674 14010         368 4000         0.2016         0.00158           Mag         73556 4000         26674 1400         0.00158         0.02289         6           Mag         73594 4000         2674 1400         0.2199         0.00158         0.02399           Mag         73594 4000         26712 7300         3443200         0.2139         0.00161         0.22346</td><td>State         Name         E [m]         N [m]         High         Represent [m]         Outhow State [m]         Recisal [m]           Mag         73555 4000         26672 1100         3674800         0.01154         0.02238           Mag         73555 4000         26674 14010         3644800         0.0214         0.00154         0.02238           Mag         73555 4000         26674 14010         3644800         0.2014         0.00154         0.02379           Mag         735595 4000         26747 1200         0.21195         0.00154         0.02341         Common Transform           M31         735494 4000         26712 73900         3444300         0.2139         0.00164         0.02341         Common Transform</td><td>State         Name         E (m)         N (m)         H (m)         Represent (m)         Dight strate (m)         Recided (m)           M49         73555,5690         26672,1900         3676300         0.01954         0.02954         0.01954         0.02954           M47         73555,6900         26674,10510         364,6800         0.02954         0.00195         0.02294           M47         735556,0900         26674,10510         364,8900         0.20194         0.00054         0.02979           M51         735366,0900         26771,273300         344,8900         0.21394         0.00194         0.02344           M51         735394,0900         26771,273300         344,9300         0.21394         0.00194         0.02344         X</td><td>Jature         Full         Full         &lt;</td><td>Mark         Fund         Fund         <th< td=""><td>Mark         Num         Num<td>Sature         In/In         Fig/In/In         Program (Ig/In)         Program (Ig/In)         <thpro< td=""><td>Status         Name         Lini         N(m)         H(m)         Kepterror(p)         Depterror status(m)         Reduce (m)           M48         7353545600         286721300         5674500         0.01959         0.02236           M47         7353567000         28674145100         5646800         0.02912         0.0055         0.02236           M47         73535670000         2867412900         5649300         0.02912         0.00055         0.02239           M51         73535670000         2867412900         0.21959         0.00055         0.02349         C           M51         73539670000         2867123000         54443900         0.21959         0.00041         X         C</td><td>Status         Name         E [m]         N [m]         Represent[n]         Depth strate king         Reliabal [m]           M49         735545.6800         3674741.0510         3674.6800         0.01954         0.02954           M47         735555.6900         36741.05100         564.6800         0.02954         0.00154         0.02284           M47         735556.7000         36741.05100         504.1800         0.02194         0.00154         0.02284           M47         735556.7000         36741.05100         504.1900         0.00154         0.02284         0.00154         0.02284           M47         735556.7000         26741.27300         544.8900         0.23141         X         0.00144         X</td><td>Sature         Funny         Funny         <t< td=""><td>Jature         Full         Full         &lt;</td><td>Mark         Num         Num</td></t<><td>1449         752542.5660         287727.15400         567.6020         6.14790         0.00154         0.02286           1449         752555.05900         28747.1570         566.6000         0.00154         0.02286           1452         752555.05900         28747.1570         566.9500         0.00156         0.02279           1457         752556.7000         28747.1570         267.95750         0.00156         0.02279           1451         725587.0700         28701.128200         444500         0.21795         0.00241         X</td><td>Hute 17254254260 28772173420 841580 0.11770 0.00154 0.2228     Hit 77 1725532500 28741.37070 849.5800 0.21719 0.00054 0.2179     Hit 77 172552500 28741.37070 849.5800 0.21719 0.00054 0.2179     Hit 77 172532709 849.5800 0.24714.37070 849.5800 0.2179     Hit 77 172532709 849.5800 0.24714.37070 849.5800 0.2179     Hit 77 172532709 849.5800 0.24714.37070 849.5800 0.2179     Hit 77 172532709 849.5800 0.24714.37070 849.5800 0.2179</td><td>Hot 72532.5980 26741.45100 561460 0.2012 0.00056 0.0193     Hot 7753565000 26741.25300 5484950 0.2019 0.00056 0.02979     Hot 7753565000 26741.23300 5444920 0.2199 0.00056 0.02549     Hot 775356200 26701.7360 544400 0.21979 0.00056 0.02544     K 7 Common Demonstration</td><td>M17     T2525252000     M574 105100     M54 10500     M54 10500     M54 10500     M54 10500     M54 10500     M54 1050     M54 105     M54 105     M54 105     M54</td><td>•         M52         775353.0980         268741.45100         588.1980         0.02112         0.00054         0.01938           •         M57         753505.0090         268741.9500         388.1980         0.00154         0.01938           •         M57         753505.0090         268741.29300         38.1989         0.00154         0.23197           •         M57         725340.0070         26971.123300         34.44300         0.23197         0.00164         0.2344</td></td></thpro<></td></td></th<></td></td<></td></th<></td></th<>                                                                                                    | Jature         Full         Full         <                                                                                                    | HAI         725545 4000         286727 13400         2014100         20159         2000154         202284           HAI         725555 4000         286741 40100         5648500         0.00154         0.00154         0.02284           HAI         725555 4000         286741 20100         5648500         0.00154         0.00154         0.02284           HAI         725556 4000         28674 2790         0.00155         0.00154         0.02287           HAI         725556 4000         28674 2790         0.00155         0.00284         0.00154         0.02287           HAI         72558 4000         28671 27900         5444500         0.21975         0.00054         0.02244         Commits Tweet Resen                                                                                                    | Mark         Fund         Fund <th< td=""><td>Mark         Num         Num         Advant         Num         Advant         Num         Advant         Num         Num         &lt;</td><td>Sature         In/In         In/In/In         Property (ps)         Updge entropy (ps)         Property (ps)         Property (ps)</td><td>Status         Name         E [m]         N [m]         Represent[n]         Depth strate king         Reliabal [m]           M49         735545.6800         3676741.0510         367.68300         0.07159         0.02234           M45         735555.6800         367674.05100         564.6800         0.02154         0.00154         0.02234           M47         735556.7000         3674.1800         0.0214         0.00054         0.02234           M47         735556.7000         3674.1800         0.0214         0.00054         0.02244           M47         735596.7000         26701.71.0000         0.02141         0.02344         4</td><td>State         Name         E [m]         N [m]         High         Represent [m]         Outhow State [m]         Recisal [m]           Mag         73555 4000         26672 1100         3674800         0.0195         0.02284           Mag         73555 4000         26674 14010         364800         0.0214         0.00154         0.02284           Mag         73555 4000         26674 14010         364800         0.0214         0.00154         0.02384           Mag         73556 4000         26674 1300         364800         0.2014         0.00154         0.02384           Mag         73556 4000         26674 1300         0.00154         0.02384         0.00154         0.02384           Mag         73556 4000         26674 1300         0.00154         0.02384         0.00154         0.02384           Mag         73558 4000         26674 1300         0.00154         0.02384         0.00154         0.00164         0.02384</td><td>State         Name         E [m]         N [m]         High         Represent [m]         Outhow State [m]         Recisal [m]           Mag         73555 4000         26672 1100         3674800         0.0195         0.02284           Mag         73555 4000         26674 14010         364800         0.0214         0.00154         0.02284           Mag         73555 4000         26674 14010         364800         0.0214         0.00154         0.02384           Mag         73556 4000         26674 1300         364800         0.2014         0.00154         0.02384           Mag         73556 4000         26674 1300         0.00154         0.02384         0.00154         0.02384           Mag         73556 4000         26674 1300         0.00154         0.02384         0.00154         0.02384           Mag         73558 4000         26674 1300         0.00154         0.02384         0.00154         0.00164         0.02384</td><td>Status         Name         E [m]         N [m]         Hap         Reperator [m]         Optimization           M49         73255_5000         267721100         3674500         0.0195         0.02234           M52         75255_5000         267721100         3646800         0.02154         0.02154           M52         75255_5000         26741.0100         3648800         0.2015         0.02234           M51         752565000         26741.23200         3649800         0.2015         0.02341           M51         752597000         26771.23200         3443200         0.2134         0.02341           M51         752597000         26701.13000         3413200         0.02141         0.02341</td><td>Status         Funn         Funn         &lt;</td><td>Status         Name         E [m]         N [m]         Represent[n]         Depth strate king         Reliabal [m]           M49         735545.6800         3676741.0510         367.68300         0.07159         0.02234           M45         735555.6800         367674.05100         564.6800         0.02154         0.00154         0.02234           M47         735556.7000         3674.1800         0.0214         0.00054         0.02234           M47         735556.7000         3674.1800         0.0214         0.00054         0.02244           M47         735596.7000         26701.71.0000         0.02141         0.02344         4</td><td>Attack         Name         Ling         right         right         Repetitivity         Repetitivity         Repttivity         Repetitivity         Repetitivity         <threptitivity< th="">         Repetitivity</threptitivity<></td><td>Sature         In/In         In/In/In         Property (ps)         Updge entropic statuting (ps)         Restatuting (ps)           M49         732545_6000         26572.1140.01         56.45800         0.0159         0.01554         0.02238           M49         732545_6000         26574.15100         56.45800         0.00154         0.02238           M47         735256.1000         26574.1300         56.45800         0.00154         0.02284           M47         735256.1000         26574.12300         56.45800         0.00154         0.02284           M43         735256.1000         26574.12300         54.45800         0.23194         0.00144           M49         735256.1000         26571.23000         54.413900         0.00144         X         X</td><td>Status         Name         Lini         R/m         Mig         Representation         Depth series at (m)         Reduce (m)           M48         7355545600         2867213400         567.65300         567.65300         567.65300         567.65300         567.65300         567.65300         567.65300         567.65300         567.65300         567.65300         567.65300         567.65300         567.65300         567.65300         567.65300         567.65300         567.65300         567.65300         567.65300         567.65300         567.65300         567.65300         567.65300         567.65300         567.65300         567.65300         567.65300         567.65300         567.65300         567.65300         567.65300         567.65300         567.65300         567.65300         567.65300         567.65300         567.65300         567.65300         567.65300         567.65300         567.65300         567.65300         567.65300         567.65300         567.65300         567.65300         567.65300         567.65300         567.65300         567.65300         567.65300         567.65300         567.65300         567.65300         567.65300         567.65300         567.65300         567.65300         567.65300         567.65300         567.65300         567.653000         567.653000         567.653000</td><td>Status         Name         E [m]         N [m]         Hap         Reperator [m]         Optimization           M49         732554,5000         267472,1000         36745000         0.01954         0.02354           M47         732554,5000         267472,1000         36445000         0.02154         0.02154           M47         732554,5000         267472,1000         36445000         0.02154         0.00154         0.02354           M47         732556,5000         267471,0100         3644500         0.00154         0.02379         0.00154         0.02344           M51         732546,7000         26701,710,000         0.00154         0.02344         Commto Transf Reson         0.0014</td><td>Status         Name         E [m]         N [m]         High         Reperator [m]         Optimization           M49         73255_5000         267721100         3674500         0.0195         0.02234           M152         75255_5000         267721100         3641600         0.02154         0.02154           M152         75255_5000         26741.0100         3641600         0.02154         0.00154         0.02234           M151         735365.0000         26741.23200         3641900         0.02141         X<sup>4</sup>         X<sup>4</sup>           M151         735496.0000         26712.23200         3441920         0.02141         X<sup>4</sup>         X<sup>4</sup></td><td>State         Name         E [m]         N [m]         High         Represent [m]         Outhow State [m]         Recisal [m]           Mag         73555 4000         26672 1100         3674800         0.01154         0.02238           Mag         73555 4000         26674 14010         3644800         0.0214         0.00154         0.02238           Mag         73555 4000         26674 14010         3644800         0.2014         0.00154         0.02379           Mag         735595 4000         26747 1200         0.21195         0.00154         0.02341         Common Transform           M31         735494 4000         26712 73900         3444300         0.2139         0.00164         0.02341         Common Transform</td><td>State         Nume         E [m]         N [m]         High         Represent[m]         Outh wasking         Reliable[m]           M49         732555 0000         5674 2000         5674 2000         50755 0000         5674 2000         50755 0000         5674 2000         50755 0000         5674 2000         50755 0000         5674 2000         5075 00055         6.02396         6.01988         6.01988         6.01988         6.01988         6.01988         6.01988         6.01988         6.01988         6.01988         6.01988         6.01988         6.01988         6.01988         6.01988         6.01988         6.01988         6.01988         6.01988         6.01988         6.01988         6.01988         6.01988         6.01988         6.01988         6.01988         6.01988         6.01988         6.01988         6.01988         6.01988         6.01988         6.01988         6.01988         6.01988         6.01988         6.01988         6.01988         6.01988         6.01198         6.01198         6.01198         6.01198         6.01198         6.01198         6.01198         6.01198         6.01198         6.01198         6.01198         6.01198         6.01198         6.01198         6.01198         6.01198         6.01198         6.01198         6.01198</td><td>State         E (m)         N(m)         H (m)         Represent (m)         Dethermatike (m)         Residual (m)           M49         712555 2000         3674 1050         9074 1050         20015 0         20015 0         20015 0         20015 0         20015 0         20015 0         20015 0         20015 0         20015 0         20015 0         20015 0         20015 0         20015 0         20015 0         20015 0         20015 0         20015 0         20015 0         20015 0         20015 0         20015 0         20015 0         20015 0         20015 0         20015 0         20015 0         20015 0         20015 0         20015 0         20015 0         20015 0         20015 0         20015 0         20015 0         20015 0         20015 0         20015 0         20015 0         20015 0         20015 0         20015 0         20015 0         20015 0         20015 0         20015 0         20015 0         20015 0         20015 0         20015 0         20015 0         20015 0         20015 0         20015 0         20015 0         20015 0         20015 0         20015 0         20015 0         20015 0         20015 0         20015 0         20015 0         20015 0         20015 0         20015 0         20015 0         20015 0         20015 0         20015 0</td><td>State         Nume         E [m]         N [m]         High         Represent[m]         Outh wasking         Reliable[m]           M49         732555 5000         5674 5000         5674 5000         50751 5000         5674 5000         50751 5000           M47         73555 5000         5674 5000         5674 5000         5001 500         60158         6.0198           M47         73555 5000         5674 1500         564 1600         9.2194         6.0055         6.0198           M47         73555 5000         5674 1500         584 1500         9.2194         6.0055         6.0198           M47         73556 5000         2574 1500         9.2194         0.0055         6.0239         6.0198           M48         73558 5000         2574 1500         9.2194         0.0055         0.0239         6.0055         0.0239           M48         73594 6000         2574 1600         0.2346         6.0095         0.02346         6.0095         0.02346         6.0095         0.02346         6.0095         0.02346         6.0095         0.02346         6.0095         0.02346         6.0095         0.0096         0.0046         6.0095         0.0096         0.0046         6.0095         0.0096         0.0046         <td< td=""><td>State         E (m)         N(m)         H (m)         Represent (m)         Dethermatike (m)         Residual (m)           M49         712555 2000         3674 1050         9074 1050         20015 0         20015 0         20015 0         20015 0         20015 0         20015 0         20015 0         20015 0         20015 0         20015 0         20015 0         20015 0         20015 0         20015 0         20015 0         20015 0         20015 0         20015 0         20015 0         20015 0         20015 0         20015 0         20015 0         20015 0         20015 0         20015 0         20015 0         20015 0         20015 0         20015 0         20015 0         20015 0         20015 0         20015 0         20015 0         20015 0         20015 0         20015 0         20015 0         20015 0         20015 0         20015 0         20015 0         20015 0         20015 0         20015 0         20015 0         20015 0         20015 0         20015 0         20015 0         20015 0         20015 0         20015 0         20015 0         20015 0         20015 0         20015 0         20015 0         20015 0         20015 0         20015 0         20015 0         20015 0         20015 0         20015 0         20015 0         20015 0         20015 0</td><td>State         Name         E [m]         N [m]         High         Represent[m]         Outh watking         Residual [m]           Mag         73555 4000         26672 1100         367 4500         0.0159         0.02236           Mag         73555 4000         26674 14010         368 4600         0.2015         0.02236           Mag         73556 4000         26674 14010         368 4600         0.2016         0.0158           Mag         73556 4000         26674 14010         368 4600         0.2016         0.00158           Mag         73556 4000         26674 14010         368 4000         0.2016         0.00158           Mag         73556 4000         26674 1400         0.00158         0.02289         6           Mag         73594 4000         2674 1400         0.2199         0.00158         0.02399           Mag         73594 4000         26712 7300         3443200         0.2139         0.00161         0.22346</td><td>State         Name         E [m]         N [m]         High         Represent [m]         Outhow State [m]         Recisal [m]           Mag         73555 4000         26672 1100         3674800         0.01154         0.02238           Mag         73555 4000         26674 14010         3644800         0.0214         0.00154         0.02238           Mag         73555 4000         26674 14010         3644800         0.2014         0.00154         0.02379           Mag         735595 4000         26747 1200         0.21195         0.00154         0.02341         Common Transform           M31         735494 4000         26712 73900         3444300         0.2139         0.00164         0.02341         Common Transform</td><td>State         Name         E (m)         N (m)         H (m)         Represent (m)         Dight strate (m)         Recided (m)           M49         73555,5690         26672,1900         3676300         0.01954         0.02954         0.01954         0.02954           M47         73555,6900         26674,10510         364,6800         0.02954         0.00195         0.02294           M47         735556,0900         26674,10510         364,8900         0.20194         0.00054         0.02979           M51         735366,0900         26771,273300         344,8900         0.21394         0.00194         0.02344           M51         735394,0900         26771,273300         344,9300         0.21394         0.00194         0.02344         X</td><td>Jature         Full         Full         &lt;</td><td>Mark         Fund         Fund         <th< td=""><td>Mark         Num         Num<td>Sature         In/In         Fig/In/In         Program (Ig/In)         Program (Ig/In)         <thpro< td=""><td>Status         Name         Lini         N(m)         H(m)         Kepterror(p)         Depterror status(m)         Reduce (m)           M48         7353545600         286721300         5674500         0.01959         0.02236           M47         7353567000         28674145100         5646800         0.02912         0.0055         0.02236           M47         73535670000         2867412900         5649300         0.02912         0.00055         0.02239           M51         73535670000         2867412900         0.21959         0.00055         0.02349         C           M51         73539670000         2867123000         54443900         0.21959         0.00041         X         C</td><td>Status         Name         E [m]         N [m]         Represent[n]         Depth strate king         Reliabal [m]           M49         735545.6800         3674741.0510         3674.6800         0.01954         0.02954           M47         735555.6900         36741.05100         564.6800         0.02954         0.00154         0.02284           M47         735556.7000         36741.05100         504.1800         0.02194         0.00154         0.02284           M47         735556.7000         36741.05100         504.1900         0.00154         0.02284         0.00154         0.02284           M47         735556.7000         26741.27300         544.8900         0.23141         X         0.00144         X</td><td>Sature         Funny         Funny         <t< td=""><td>Jature         Full         Full         &lt;</td><td>Mark         Num         Num</td></t<><td>1449         752542.5660         287727.15400         567.6020         6.14790         0.00154         0.02286           1449         752555.05900         28747.1570         566.6000         0.00154         0.02286           1452         752555.05900         28747.1570         566.9500         0.00156         0.02279           1457         752556.7000         28747.1570         267.95750         0.00156         0.02279           1451         725587.0700         28701.128200         444500         0.21795         0.00241         X</td><td>Hute 17254254260 28772173420 841580 0.11770 0.00154 0.2228     Hit 77 1725532500 28741.37070 849.5800 0.21719 0.00054 0.2179     Hit 77 172552500 28741.37070 849.5800 0.21719 0.00054 0.2179     Hit 77 172532709 849.5800 0.24714.37070 849.5800 0.2179     Hit 77 172532709 849.5800 0.24714.37070 849.5800 0.2179     Hit 77 172532709 849.5800 0.24714.37070 849.5800 0.2179     Hit 77 172532709 849.5800 0.24714.37070 849.5800 0.2179</td><td>Hot 72532.5980 26741.45100 561460 0.2012 0.00056 0.0193     Hot 7753565000 26741.25300 5484950 0.2019 0.00056 0.02979     Hot 7753565000 26741.23300 5444920 0.2199 0.00056 0.02549     Hot 775356200 26701.7360 544400 0.21979 0.00056 0.02544     K 7 Common Demonstration</td><td>M17     T2525252000     M574 105100     M54 10500     M54 10500     M54 10500     M54 10500     M54 10500     M54 1050     M54 105     M54 105     M54 105     M54</td><td>•         M52         775353.0980         268741.45100         588.1980         0.02112         0.00054         0.01938           •         M57         753505.0090         268741.9500         388.1980         0.00154         0.01938           •         M57         753505.0090         268741.29300         38.1989         0.00154         0.23197           •         M57         725340.0070         26971.123300         34.44300         0.23197         0.00164         0.2344</td></td></thpro<></td></td></th<></td></td<></td></th<>                                                                                                    | Mark         Num         Num         Advant         Num         Advant         Num         Advant         Num         Num         <                                                                                                    | Sature         In/In         In/In/In         Property (ps)         Updge entropy (ps)         Property (ps)         Property (ps)                                                                                                    | Status         Name         E [m]         N [m]         Represent[n]         Depth strate king         Reliabal [m]           M49         735545.6800         3676741.0510         367.68300         0.07159         0.02234           M45         735555.6800         367674.05100         564.6800         0.02154         0.00154         0.02234           M47         735556.7000         3674.1800         0.0214         0.00054         0.02234           M47         735556.7000         3674.1800         0.0214         0.00054         0.02244           M47         735596.7000         26701.71.0000         0.02141         0.02344         4                                                                                                    | State         Name         E [m]         N [m]         High         Represent [m]         Outhow State [m]         Recisal [m]           Mag         73555 4000         26672 1100         3674800         0.0195         0.02284           Mag         73555 4000         26674 14010         364800         0.0214         0.00154         0.02284           Mag         73555 4000         26674 14010         364800         0.0214         0.00154         0.02384           Mag         73556 4000         26674 1300         364800         0.2014         0.00154         0.02384           Mag         73556 4000         26674 1300         0.00154         0.02384         0.00154         0.02384           Mag         73556 4000         26674 1300         0.00154         0.02384         0.00154         0.02384           Mag         73558 4000         26674 1300         0.00154         0.02384         0.00154         0.00164         0.02384                                                                                                    | State         Name         E [m]         N [m]         High         Represent [m]         Outhow State [m]         Recisal [m]           Mag         73555 4000         26672 1100         3674800         0.0195         0.02284           Mag         73555 4000         26674 14010         364800         0.0214         0.00154         0.02284           Mag         73555 4000         26674 14010         364800         0.0214         0.00154         0.02384           Mag         73556 4000         26674 1300         364800         0.2014         0.00154         0.02384           Mag         73556 4000         26674 1300         0.00154         0.02384         0.00154         0.02384           Mag         73556 4000         26674 1300         0.00154         0.02384         0.00154         0.02384           Mag         73558 4000         26674 1300         0.00154         0.02384         0.00154         0.00164         0.02384                                                                                                    | Status         Name         E [m]         N [m]         Hap         Reperator [m]         Optimization           M49         73255_5000         267721100         3674500         0.0195         0.02234           M52         75255_5000         267721100         3646800         0.02154         0.02154           M52         75255_5000         26741.0100         3648800         0.2015         0.02234           M51         752565000         26741.23200         3649800         0.2015         0.02341           M51         752597000         26771.23200         3443200         0.2134         0.02341           M51         752597000         26701.13000         3413200         0.02141         0.02341                                                                                                    | Status         Funn         Funn         <                                                                                                    | Status         Name         E [m]         N [m]         Represent[n]         Depth strate king         Reliabal [m]           M49         735545.6800         3676741.0510         367.68300         0.07159         0.02234           M45         735555.6800         367674.05100         564.6800         0.02154         0.00154         0.02234           M47         735556.7000         3674.1800         0.0214         0.00054         0.02234           M47         735556.7000         3674.1800         0.0214         0.00054         0.02244           M47         735596.7000         26701.71.0000         0.02141         0.02344         4                                                                                                    | Attack         Name         Ling         right         right         Repetitivity         Repetitivity         Repttivity         Repetitivity         Repetitivity <threptitivity< th="">         Repetitivity</threptitivity<>                                                                                                    | Sature         In/In         In/In/In         Property (ps)         Updge entropic statuting (ps)         Restatuting (ps)           M49         732545_6000         26572.1140.01         56.45800         0.0159         0.01554         0.02238           M49         732545_6000         26574.15100         56.45800         0.00154         0.02238           M47         735256.1000         26574.1300         56.45800         0.00154         0.02284           M47         735256.1000         26574.12300         56.45800         0.00154         0.02284           M43         735256.1000         26574.12300         54.45800         0.23194         0.00144           M49         735256.1000         26571.23000         54.413900         0.00144         X         X                                                                                                    | Status         Name         Lini         R/m         Mig         Representation         Depth series at (m)         Reduce (m)           M48         7355545600         2867213400         567.65300         567.65300         567.65300         567.65300         567.65300         567.65300         567.65300         567.65300         567.65300         567.65300         567.65300         567.65300         567.65300         567.65300         567.65300         567.65300         567.65300         567.65300         567.65300         567.65300         567.65300         567.65300         567.65300         567.65300         567.65300         567.65300         567.65300         567.65300         567.65300         567.65300         567.65300         567.65300         567.65300         567.65300         567.65300         567.65300         567.65300         567.65300         567.65300         567.65300         567.65300         567.65300         567.65300         567.65300         567.65300         567.65300         567.65300         567.65300         567.65300         567.65300         567.65300         567.65300         567.65300         567.65300         567.65300         567.65300         567.65300         567.65300         567.65300         567.65300         567.65300         567.653000         567.653000         567.653000                                                                                                    | Status         Name         E [m]         N [m]         Hap         Reperator [m]         Optimization           M49         732554,5000         267472,1000         36745000         0.01954         0.02354           M47         732554,5000         267472,1000         36445000         0.02154         0.02154           M47         732554,5000         267472,1000         36445000         0.02154         0.00154         0.02354           M47         732556,5000         267471,0100         3644500         0.00154         0.02379         0.00154         0.02344           M51         732546,7000         26701,710,000         0.00154         0.02344         Commto Transf Reson         0.0014                                                                                                    | Status         Name         E [m]         N [m]         High         Reperator [m]         Optimization           M49         73255_5000         267721100         3674500         0.0195         0.02234           M152         75255_5000         267721100         3641600         0.02154         0.02154           M152         75255_5000         26741.0100         3641600         0.02154         0.00154         0.02234           M151         735365.0000         26741.23200         3641900         0.02141         X <sup>4</sup> X <sup>4</sup> M151         735496.0000         26712.23200         3441920         0.02141         X <sup>4</sup> X <sup>4</sup>                                                                                                    | State         Name         E [m]         N [m]         High         Represent [m]         Outhow State [m]         Recisal [m]           Mag         73555 4000         26672 1100         3674800         0.01154         0.02238           Mag         73555 4000         26674 14010         3644800         0.0214         0.00154         0.02238           Mag         73555 4000         26674 14010         3644800         0.2014         0.00154         0.02379           Mag         735595 4000         26747 1200         0.21195         0.00154         0.02341         Common Transform           M31         735494 4000         26712 73900         3444300         0.2139         0.00164         0.02341         Common Transform                                                                                                    | State         Nume         E [m]         N [m]         High         Represent[m]         Outh wasking         Reliable[m]           M49         732555 0000         5674 2000         5674 2000         50755 0000         5674 2000         50755 0000         5674 2000         50755 0000         5674 2000         50755 0000         5674 2000         5075 00055         6.02396         6.01988         6.01988         6.01988         6.01988         6.01988         6.01988         6.01988         6.01988         6.01988         6.01988         6.01988         6.01988         6.01988         6.01988         6.01988         6.01988         6.01988         6.01988         6.01988         6.01988         6.01988         6.01988         6.01988         6.01988         6.01988         6.01988         6.01988         6.01988         6.01988         6.01988         6.01988         6.01988         6.01988         6.01988         6.01988         6.01988         6.01988         6.01988         6.01198         6.01198         6.01198         6.01198         6.01198         6.01198         6.01198         6.01198         6.01198         6.01198         6.01198         6.01198         6.01198         6.01198         6.01198         6.01198         6.01198         6.01198         6.01198                                                                                                    | State         E (m)         N(m)         H (m)         Represent (m)         Dethermatike (m)         Residual (m)           M49         712555 2000         3674 1050         9074 1050         20015 0         20015 0         20015 0         20015 0         20015 0         20015 0         20015 0         20015 0         20015 0         20015 0         20015 0         20015 0         20015 0         20015 0         20015 0         20015 0         20015 0         20015 0         20015 0         20015 0         20015 0         20015 0         20015 0         20015 0         20015 0         20015 0         20015 0         20015 0         20015 0         20015 0         20015 0         20015 0         20015 0         20015 0         20015 0         20015 0         20015 0         20015 0         20015 0         20015 0         20015 0         20015 0         20015 0         20015 0         20015 0         20015 0         20015 0         20015 0         20015 0         20015 0         20015 0         20015 0         20015 0         20015 0         20015 0         20015 0         20015 0         20015 0         20015 0         20015 0         20015 0         20015 0         20015 0         20015 0         20015 0         20015 0         20015 0         20015 0         20015 0                                                                                                    | State         Nume         E [m]         N [m]         High         Represent[m]         Outh wasking         Reliable[m]           M49         732555 5000         5674 5000         5674 5000         50751 5000         5674 5000         50751 5000           M47         73555 5000         5674 5000         5674 5000         5001 500         60158         6.0198           M47         73555 5000         5674 1500         564 1600         9.2194         6.0055         6.0198           M47         73555 5000         5674 1500         584 1500         9.2194         6.0055         6.0198           M47         73556 5000         2574 1500         9.2194         0.0055         6.0239         6.0198           M48         73558 5000         2574 1500         9.2194         0.0055         0.0239         6.0055         0.0239           M48         73594 6000         2574 1600         0.2346         6.0095         0.02346         6.0095         0.02346         6.0095         0.02346         6.0095         0.02346         6.0095         0.02346         6.0095         0.02346         6.0095         0.0096         0.0046         6.0095         0.0096         0.0046         6.0095         0.0096         0.0046 <td< td=""><td>State         E (m)         N(m)         H (m)         Represent (m)         Dethermatike (m)         Residual (m)           M49         712555 2000         3674 1050         9074 1050         20015 0         20015 0         20015 0         20015 0         20015 0         20015 0         20015 0         20015 0         20015 0         20015 0         20015 0         20015 0         20015 0         20015 0         20015 0         20015 0         20015 0         20015 0         20015 0         20015 0         20015 0         20015 0         20015 0         20015 0         20015 0         20015 0         20015 0         20015 0         20015 0         20015 0         20015 0         20015 0         20015 0         20015 0         20015 0         20015 0         20015 0         20015 0         20015 0         20015 0         20015 0         20015 0         20015 0         20015 0         20015 0         20015 0         20015 0         20015 0         20015 0         20015 0         20015 0         20015 0         20015 0         20015 0         20015 0         20015 0         20015 0         20015 0         20015 0         20015 0         20015 0         20015 0         20015 0         20015 0         20015 0         20015 0         20015 0         20015 0         20015 0</td><td>State         Name         E [m]         N [m]         High         Represent[m]         Outh watking         Residual [m]           Mag         73555 4000         26672 1100         367 4500         0.0159         0.02236           Mag         73555 4000         26674 14010         368 4600         0.2015         0.02236           Mag         73556 4000         26674 14010         368 4600         0.2016         0.0158           Mag         73556 4000         26674 14010         368 4600         0.2016         0.00158           Mag         73556 4000         26674 14010         368 4000         0.2016         0.00158           Mag         73556 4000         26674 1400         0.00158         0.02289         6           Mag         73594 4000         2674 1400         0.2199         0.00158         0.02399           Mag         73594 4000         26712 7300         3443200         0.2139         0.00161         0.22346</td><td>State         Name         E [m]         N [m]         High         Represent [m]         Outhow State [m]         Recisal [m]           Mag         73555 4000         26672 1100         3674800         0.01154         0.02238           Mag         73555 4000         26674 14010         3644800         0.0214         0.00154         0.02238           Mag         73555 4000         26674 14010         3644800         0.2014         0.00154         0.02379           Mag         735595 4000         26747 1200         0.21195         0.00154         0.02341         Common Transform           M31         735494 4000         26712 73900         3444300         0.2139         0.00164         0.02341         Common Transform</td><td>State         Name         E (m)         N (m)         H (m)         Represent (m)         Dight strate (m)         Recided (m)           M49         73555,5690         26672,1900         3676300         0.01954         0.02954         0.01954         0.02954           M47         73555,6900         26674,10510         364,6800         0.02954         0.00195         0.02294           M47         735556,0900         26674,10510         364,8900         0.20194         0.00054         0.02979           M51         735366,0900         26771,273300         344,8900         0.21394         0.00194         0.02344           M51         735394,0900         26771,273300         344,9300         0.21394         0.00194         0.02344         X</td><td>Jature         Full         Full         &lt;</td><td>Mark         Fund         Fund         <th< td=""><td>Mark         Num         Num<td>Sature         In/In         Fig/In/In         Program (Ig/In)         Program (Ig/In)         <thpro< td=""><td>Status         Name         Lini         N(m)         H(m)         Kepterror(p)         Depterror status(m)         Reduce (m)           M48         7353545600         286721300         5674500         0.01959         0.02236           M47         7353567000         28674145100         5646800         0.02912         0.0055         0.02236           M47         73535670000         2867412900         5649300         0.02912         0.00055         0.02239           M51         73535670000         2867412900         0.21959         0.00055         0.02349         C           M51         73539670000         2867123000         54443900         0.21959         0.00041         X         C</td><td>Status         Name         E [m]         N [m]         Represent[n]         Depth strate king         Reliabal [m]           M49         735545.6800         3674741.0510         3674.6800         0.01954         0.02954           M47         735555.6900         36741.05100         564.6800         0.02954         0.00154         0.02284           M47         735556.7000         36741.05100         504.1800         0.02194         0.00154         0.02284           M47         735556.7000         36741.05100         504.1900         0.00154         0.02284         0.00154         0.02284           M47         735556.7000         26741.27300         544.8900         0.23141         X         0.00144         X</td><td>Sature         Funny         Funny         <t< td=""><td>Jature         Full         Full         &lt;</td><td>Mark         Num         Num</td></t<><td>1449         752542.5660         287727.15400         567.6020         6.14790         0.00154         0.02286           1449         752555.05900         28747.1570         566.6000         0.00154         0.02286           1452         752555.05900         28747.1570         566.9500         0.00156         0.02279           1457         752556.7000         28747.1570         267.95750         0.00156         0.02279           1451         725587.0700         28701.128200         444500         0.21795         0.00241         X</td><td>Hute 17254254260 28772173420 841580 0.11770 0.00154 0.2228     Hit 77 1725532500 28741.37070 849.5800 0.21719 0.00054 0.2179     Hit 77 172552500 28741.37070 849.5800 0.21719 0.00054 0.2179     Hit 77 172532709 849.5800 0.24714.37070 849.5800 0.2179     Hit 77 172532709 849.5800 0.24714.37070 849.5800 0.2179     Hit 77 172532709 849.5800 0.24714.37070 849.5800 0.2179     Hit 77 172532709 849.5800 0.24714.37070 849.5800 0.2179</td><td>Hot 72532.5980 26741.45100 561460 0.2012 0.00056 0.0193     Hot 7753565000 26741.25300 5484950 0.2019 0.00056 0.02979     Hot 7753565000 26741.23300 5444920 0.2199 0.00056 0.02549     Hot 775356200 26701.7360 544400 0.21979 0.00056 0.02544     K 7 Common Demonstration</td><td>M17     T2525252000     M574 105100     M54 10500     M54 10500     M54 10500     M54 10500     M54 10500     M54 1050     M54 105     M54 105     M54 105     M54</td><td>•         M52         775353.0980         268741.45100         588.1980         0.02112         0.00054         0.01938           •         M57         753505.0090         268741.9500         388.1980         0.00154         0.01938           •         M57         753505.0090         268741.29300         38.1989         0.00154         0.23197           •         M57         725340.0070         26971.123300         34.44300         0.23197         0.00164         0.2344</td></td></thpro<></td></td></th<></td></td<>                                                                                                    | State         E (m)         N(m)         H (m)         Represent (m)         Dethermatike (m)         Residual (m)           M49         712555 2000         3674 1050         9074 1050         20015 0         20015 0         20015 0         20015 0         20015 0         20015 0         20015 0         20015 0         20015 0         20015 0         20015 0         20015 0         20015 0         20015 0         20015 0         20015 0         20015 0         20015 0         20015 0         20015 0         20015 0         20015 0         20015 0         20015 0         20015 0         20015 0         20015 0         20015 0         20015 0         20015 0         20015 0         20015 0         20015 0         20015 0         20015 0         20015 0         20015 0         20015 0         20015 0         20015 0         20015 0         20015 0         20015 0         20015 0         20015 0         20015 0         20015 0         20015 0         20015 0         20015 0         20015 0         20015 0         20015 0         20015 0         20015 0         20015 0         20015 0         20015 0         20015 0         20015 0         20015 0         20015 0         20015 0         20015 0         20015 0         20015 0         20015 0         20015 0         20015 0                                                                                                    | State         Name         E [m]         N [m]         High         Represent[m]         Outh watking         Residual [m]           Mag         73555 4000         26672 1100         367 4500         0.0159         0.02236           Mag         73555 4000         26674 14010         368 4600         0.2015         0.02236           Mag         73556 4000         26674 14010         368 4600         0.2016         0.0158           Mag         73556 4000         26674 14010         368 4600         0.2016         0.00158           Mag         73556 4000         26674 14010         368 4000         0.2016         0.00158           Mag         73556 4000         26674 1400         0.00158         0.02289         6           Mag         73594 4000         2674 1400         0.2199         0.00158         0.02399           Mag         73594 4000         26712 7300         3443200         0.2139         0.00161         0.22346                                                                                                    | State         Name         E [m]         N [m]         High         Represent [m]         Outhow State [m]         Recisal [m]           Mag         73555 4000         26672 1100         3674800         0.01154         0.02238           Mag         73555 4000         26674 14010         3644800         0.0214         0.00154         0.02238           Mag         73555 4000         26674 14010         3644800         0.2014         0.00154         0.02379           Mag         735595 4000         26747 1200         0.21195         0.00154         0.02341         Common Transform           M31         735494 4000         26712 73900         3444300         0.2139         0.00164         0.02341         Common Transform                                                                                                    | State         Name         E (m)         N (m)         H (m)         Represent (m)         Dight strate (m)         Recided (m)           M49         73555,5690         26672,1900         3676300         0.01954         0.02954         0.01954         0.02954           M47         73555,6900         26674,10510         364,6800         0.02954         0.00195         0.02294           M47         735556,0900         26674,10510         364,8900         0.20194         0.00054         0.02979           M51         735366,0900         26771,273300         344,8900         0.21394         0.00194         0.02344           M51         735394,0900         26771,273300         344,9300         0.21394         0.00194         0.02344         X                                                                                                    | Jature         Full         Full         <                                                                                                    | Mark         Fund         Fund <th< td=""><td>Mark         Num         Num<td>Sature         In/In         Fig/In/In         Program (Ig/In)         Program (Ig/In)         <thpro< td=""><td>Status         Name         Lini         N(m)         H(m)         Kepterror(p)         Depterror status(m)         Reduce (m)           M48         7353545600         286721300         5674500         0.01959         0.02236           M47         7353567000         28674145100         5646800         0.02912         0.0055         0.02236           M47         73535670000         2867412900         5649300         0.02912         0.00055         0.02239           M51         73535670000         2867412900         0.21959         0.00055         0.02349         C           M51         73539670000         2867123000         54443900         0.21959         0.00041         X         C</td><td>Status         Name         E [m]         N [m]         Represent[n]         Depth strate king         Reliabal [m]           M49         735545.6800         3674741.0510         3674.6800         0.01954         0.02954           M47         735555.6900         36741.05100         564.6800         0.02954         0.00154         0.02284           M47         735556.7000         36741.05100         504.1800         0.02194         0.00154         0.02284           M47         735556.7000         36741.05100         504.1900         0.00154         0.02284         0.00154         0.02284           M47         735556.7000         26741.27300         544.8900         0.23141         X         0.00144         X</td><td>Sature         Funny         Funny         <t< td=""><td>Jature         Full         Full         &lt;</td><td>Mark         Num         Num</td></t<><td>1449         752542.5660         287727.15400         567.6020         6.14790         0.00154         0.02286           1449         752555.05900         28747.1570         566.6000         0.00154         0.02286           1452         752555.05900         28747.1570         566.9500         0.00156         0.02279           1457         752556.7000         28747.1570         267.95750         0.00156         0.02279           1451         725587.0700         28701.128200         444500         0.21795         0.00241         X</td><td>Hute 17254254260 28772173420 841580 0.11770 0.00154 0.2228     Hit 77 1725532500 28741.37070 849.5800 0.21719 0.00054 0.2179     Hit 77 172552500 28741.37070 849.5800 0.21719 0.00054 0.2179     Hit 77 172532709 849.5800 0.24714.37070 849.5800 0.2179     Hit 77 172532709 849.5800 0.24714.37070 849.5800 0.2179     Hit 77 172532709 849.5800 0.24714.37070 849.5800 0.2179     Hit 77 172532709 849.5800 0.24714.37070 849.5800 0.2179</td><td>Hot 72532.5980 26741.45100 561460 0.2012 0.00056 0.0193     Hot 7753565000 26741.25300 5484950 0.2019 0.00056 0.02979     Hot 7753565000 26741.23300 5444920 0.2199 0.00056 0.02549     Hot 775356200 26701.7360 544400 0.21979 0.00056 0.02544     K 7 Common Demonstration</td><td>M17     T2525252000     M574 105100     M54 10500     M54 10500     M54 10500     M54 10500     M54 10500     M54 1050     M54 105     M54 105     M54 105     M54</td><td>•         M52         775353.0980         268741.45100         588.1980         0.02112         0.00054         0.01938           •         M57         753505.0090         268741.9500         388.1980         0.00154         0.01938           •         M57         753505.0090         268741.29300         38.1989         0.00154         0.23197           •         M57         725340.0070         26971.123300         34.44300         0.23197         0.00164         0.2344</td></td></thpro<></td></td></th<>                                                                                                    | Mark         Num         Num <td>Sature         In/In         Fig/In/In         Program (Ig/In)         Program (Ig/In)         <thpro< td=""><td>Status         Name         Lini         N(m)         H(m)         Kepterror(p)         Depterror status(m)         Reduce (m)           M48         7353545600         286721300         5674500         0.01959         0.02236           M47         7353567000         28674145100         5646800         0.02912         0.0055         0.02236           M47         73535670000         2867412900         5649300         0.02912         0.00055         0.02239           M51         73535670000         2867412900         0.21959         0.00055         0.02349         C           M51         73539670000         2867123000         54443900         0.21959         0.00041         X         C</td><td>Status         Name         E [m]         N [m]         Represent[n]         Depth strate king         Reliabal [m]           M49         735545.6800         3674741.0510         3674.6800         0.01954         0.02954           M47         735555.6900         36741.05100         564.6800         0.02954         0.00154         0.02284           M47         735556.7000         36741.05100         504.1800         0.02194         0.00154         0.02284           M47         735556.7000         36741.05100         504.1900         0.00154         0.02284         0.00154         0.02284           M47         735556.7000         26741.27300         544.8900         0.23141         X         0.00144         X</td><td>Sature         Funny         Funny         <t< td=""><td>Jature         Full         Full         &lt;</td><td>Mark         Num         Num</td></t<><td>1449         752542.5660         287727.15400         567.6020         6.14790         0.00154         0.02286           1449         752555.05900         28747.1570         566.6000         0.00154         0.02286           1452         752555.05900         28747.1570         566.9500         0.00156         0.02279           1457         752556.7000         28747.1570         267.95750         0.00156         0.02279           1451         725587.0700         28701.128200         444500         0.21795         0.00241         X</td><td>Hute 17254254260 28772173420 841580 0.11770 0.00154 0.2228     Hit 77 1725532500 28741.37070 849.5800 0.21719 0.00054 0.2179     Hit 77 172552500 28741.37070 849.5800 0.21719 0.00054 0.2179     Hit 77 172532709 849.5800 0.24714.37070 849.5800 0.2179     Hit 77 172532709 849.5800 0.24714.37070 849.5800 0.2179     Hit 77 172532709 849.5800 0.24714.37070 849.5800 0.2179     Hit 77 172532709 849.5800 0.24714.37070 849.5800 0.2179</td><td>Hot 72532.5980 26741.45100 561460 0.2012 0.00056 0.0193     Hot 7753565000 26741.25300 5484950 0.2019 0.00056 0.02979     Hot 7753565000 26741.23300 5444920 0.2199 0.00056 0.02549     Hot 775356200 26701.7360 544400 0.21979 0.00056 0.02544     K 7 Common Demonstration</td><td>M17     T2525252000     M574 105100     M54 10500     M54 10500     M54 10500     M54 10500     M54 10500     M54 1050     M54 105     M54 105     M54 105     M54</td><td>•         M52         775353.0980         268741.45100         588.1980         0.02112         0.00054         0.01938           •         M57         753505.0090         268741.9500         388.1980         0.00154         0.01938           •         M57         753505.0090         268741.29300         38.1989         0.00154         0.23197           •         M57         725340.0070         26971.123300         34.44300         0.23197         0.00164         0.2344</td></td></thpro<></td>                                                                                                    | Sature         In/In         Fig/In/In         Program (Ig/In)         Program (Ig/In) <thpro< td=""><td>Status         Name         Lini         N(m)         H(m)         Kepterror(p)         Depterror status(m)         Reduce (m)           M48         7353545600         286721300         5674500         0.01959         0.02236           M47         7353567000         28674145100         5646800         0.02912         0.0055         0.02236           M47         73535670000         2867412900         5649300         0.02912         0.00055         0.02239           M51         73535670000         2867412900         0.21959         0.00055         0.02349         C           M51         73539670000         2867123000         54443900         0.21959         0.00041         X         C</td><td>Status         Name         E [m]         N [m]         Represent[n]         Depth strate king         Reliabal [m]           M49         735545.6800         3674741.0510         3674.6800         0.01954         0.02954           M47         735555.6900         36741.05100         564.6800         0.02954         0.00154         0.02284           M47         735556.7000         36741.05100         504.1800         0.02194         0.00154         0.02284           M47         735556.7000         36741.05100         504.1900         0.00154         0.02284         0.00154         0.02284           M47         735556.7000         26741.27300         544.8900         0.23141         X         0.00144         X</td><td>Sature         Funny         Funny         <t< td=""><td>Jature         Full         Full         &lt;</td><td>Mark         Num         Num</td></t<><td>1449         752542.5660         287727.15400         567.6020         6.14790         0.00154         0.02286           1449         752555.05900         28747.1570         566.6000         0.00154         0.02286           1452         752555.05900         28747.1570         566.9500         0.00156         0.02279           1457         752556.7000         28747.1570         267.95750         0.00156         0.02279           1451         725587.0700         28701.128200         444500         0.21795         0.00241         X</td><td>Hute 17254254260 28772173420 841580 0.11770 0.00154 0.2228     Hit 77 1725532500 28741.37070 849.5800 0.21719 0.00054 0.2179     Hit 77 172552500 28741.37070 849.5800 0.21719 0.00054 0.2179     Hit 77 172532709 849.5800 0.24714.37070 849.5800 0.2179     Hit 77 172532709 849.5800 0.24714.37070 849.5800 0.2179     Hit 77 172532709 849.5800 0.24714.37070 849.5800 0.2179     Hit 77 172532709 849.5800 0.24714.37070 849.5800 0.2179</td><td>Hot 72532.5980 26741.45100 561460 0.2012 0.00056 0.0193     Hot 7753565000 26741.25300 5484950 0.2019 0.00056 0.02979     Hot 7753565000 26741.23300 5444920 0.2199 0.00056 0.02549     Hot 775356200 26701.7360 544400 0.21979 0.00056 0.02544     K 7 Common Demonstration</td><td>M17     T2525252000     M574 105100     M54 10500     M54 10500     M54 10500     M54 10500     M54 10500     M54 1050     M54 105     M54 105     M54 105     M54</td><td>•         M52         775353.0980         268741.45100         588.1980         0.02112         0.00054         0.01938           •         M57         753505.0090         268741.9500         388.1980         0.00154         0.01938           •         M57         753505.0090         268741.29300         38.1989         0.00154         0.23197           •         M57         725340.0070         26971.123300         34.44300         0.23197         0.00164         0.2344</td></td></thpro<>                                                                                                    | Status         Name         Lini         N(m)         H(m)         Kepterror(p)         Depterror status(m)         Reduce (m)           M48         7353545600         286721300         5674500         0.01959         0.02236           M47         7353567000         28674145100         5646800         0.02912         0.0055         0.02236           M47         73535670000         2867412900         5649300         0.02912         0.00055         0.02239           M51         73535670000         2867412900         0.21959         0.00055         0.02349         C           M51         73539670000         2867123000         54443900         0.21959         0.00041         X         C                                                                                                    | Status         Name         E [m]         N [m]         Represent[n]         Depth strate king         Reliabal [m]           M49         735545.6800         3674741.0510         3674.6800         0.01954         0.02954           M47         735555.6900         36741.05100         564.6800         0.02954         0.00154         0.02284           M47         735556.7000         36741.05100         504.1800         0.02194         0.00154         0.02284           M47         735556.7000         36741.05100         504.1900         0.00154         0.02284         0.00154         0.02284           M47         735556.7000         26741.27300         544.8900         0.23141         X         0.00144         X                                                                                                    | Sature         Funny         Funny <t< td=""><td>Jature         Full         Full         &lt;</td><td>Mark         Num         Num</td></t<> <td>1449         752542.5660         287727.15400         567.6020         6.14790         0.00154         0.02286           1449         752555.05900         28747.1570         566.6000         0.00154         0.02286           1452         752555.05900         28747.1570         566.9500         0.00156         0.02279           1457         752556.7000         28747.1570         267.95750         0.00156         0.02279           1451         725587.0700         28701.128200         444500         0.21795         0.00241         X</td> <td>Hute 17254254260 28772173420 841580 0.11770 0.00154 0.2228     Hit 77 1725532500 28741.37070 849.5800 0.21719 0.00054 0.2179     Hit 77 172552500 28741.37070 849.5800 0.21719 0.00054 0.2179     Hit 77 172532709 849.5800 0.24714.37070 849.5800 0.2179     Hit 77 172532709 849.5800 0.24714.37070 849.5800 0.2179     Hit 77 172532709 849.5800 0.24714.37070 849.5800 0.2179     Hit 77 172532709 849.5800 0.24714.37070 849.5800 0.2179</td> <td>Hot 72532.5980 26741.45100 561460 0.2012 0.00056 0.0193     Hot 7753565000 26741.25300 5484950 0.2019 0.00056 0.02979     Hot 7753565000 26741.23300 5444920 0.2199 0.00056 0.02549     Hot 775356200 26701.7360 544400 0.21979 0.00056 0.02544     K 7 Common Demonstration</td> <td>M17     T2525252000     M574 105100     M54 10500     M54 10500     M54 10500     M54 10500     M54 10500     M54 1050     M54 105     M54 105     M54 105     M54</td> <td>•         M52         775353.0980         268741.45100         588.1980         0.02112         0.00054         0.01938           •         M57         753505.0090         268741.9500         388.1980         0.00154         0.01938           •         M57         753505.0090         268741.29300         38.1989         0.00154         0.23197           •         M57         725340.0070         26971.123300         34.44300         0.23197         0.00164         0.2344</td>                                                                                                    | Jature         Full         Full         <                                                                                                    | Mark         Num         Num                                                                                                    | 1449         752542.5660         287727.15400         567.6020         6.14790         0.00154         0.02286           1449         752555.05900         28747.1570         566.6000         0.00154         0.02286           1452         752555.05900         28747.1570         566.9500         0.00156         0.02279           1457         752556.7000         28747.1570         267.95750         0.00156         0.02279           1451         725587.0700         28701.128200         444500         0.21795         0.00241         X                                                                                                    | Hute 17254254260 28772173420 841580 0.11770 0.00154 0.2228     Hit 77 1725532500 28741.37070 849.5800 0.21719 0.00054 0.2179     Hit 77 172552500 28741.37070 849.5800 0.21719 0.00054 0.2179     Hit 77 172532709 849.5800 0.24714.37070 849.5800 0.2179     Hit 77 172532709 849.5800 0.24714.37070 849.5800 0.2179     Hit 77 172532709 849.5800 0.24714.37070 849.5800 0.2179     Hit 77 172532709 849.5800 0.24714.37070 849.5800 0.2179                                                                                                    | Hot 72532.5980 26741.45100 561460 0.2012 0.00056 0.0193     Hot 7753565000 26741.25300 5484950 0.2019 0.00056 0.02979     Hot 7753565000 26741.23300 5444920 0.2199 0.00056 0.02549     Hot 775356200 26701.7360 544400 0.21979 0.00056 0.02544     K 7 Common Demonstration                                                                                                    | M17     T2525252000     M574 105100     M54 10500     M54 10500     M54 10500     M54 10500     M54 10500     M54 1050     M54 105     M54 105     M54 105     M54       | •         M52         775353.0980         268741.45100         588.1980         0.02112         0.00054         0.01938           •         M57         753505.0090         268741.9500         388.1980         0.00154         0.01938           •         M57         753505.0090         268741.29300         38.1989         0.00154         0.23197           •         M57         725340.0070         26971.123300         34.44300         0.23197         0.00164         0.2344                                                                                                    |                                                                                                    |                                                                                                    |
| Status         nume         e.m         N/m         M/m         Rep-error [ps]         Depth restate [m]         Residual [m]           Mag         73555_269500         3667.415510         366.14590         0.02154         0.02154           M52         75555_269500         2467.415510         366.14550         0.02154         0.02154           M57         72555_269500         2467.415710         366.14550         0.02154         0.02154           M37         72555_269500         2467.415710         364.14520         0.02154         0.02154           M37         72545_269100         2464.229         0.02154         0.02154         0.02154                                                                                                    | Mag         Vision Mag         State Mag         State Mag         Sta                                                                                                    | Jatus         Nerris         E (m)         n (m)         n (m) </td <td>Mag         Trists Mag         Status         Status</td> <td>Mag         Vision Mag         Status         Status</td> <td>Marka         Marka         <th< td=""><td>Sature         Linin         N/m         Pin/m         Representation         National (m)           May         73555_5800         36674.1050         3674.8000         0.0159.6         0.02154           MS2         75555_50000         26674.105100         364.8000         0.02154         0.00154         0.02154           M167         75555.501000         26674.75700         364.8900         0.22145         0.00054         0.02179           M167         73555.00100         26674.75700         364.8900         0.02155         0.00264         0.02294</td><td>Status         Name         E (m)         N/m         H (m)         Representation         Relation (m)           M49         73555-28900         3674.0100         5674.0100         5041.0500         6.01154         6.02238           M52         75553.289500         26874.15010         564.16500         6.02154         6.00554         6.02238           M57         75553.299500         26874.15010         564.16500         6.02154         6.00554         6.02379           M57         73553.59000         26474.59700         364.49200         6.02154         6.0054         6.02494           M51         73545.4000         26474.59700         364.49200         6.02154         6.0054         6.02494</td><td>Status         Name         E[m]         N[m]         H[m]         Representation         Recisual (m)           M49         72546.254600         26872.11400         67.4500         0.1190         6.00156         6.02296           M52         77552.26400         26872.11400         86.1630         0.2012         6.00556         6.02296           M57         75552.5900         26874.15970         86.1630         0.2012         6.00556         0.12979           M51         725452.9900         26874.15970         86449300         0.20194         6.00164         0.20294</td><td>Status         Name         E[m]         N[m]         H[m]         Representation         Recisual (m)           M49         72546.254600         26872.11400         67.4500         0.1190         6.00156         6.02296           M52         77552.26400         26872.11400         86.1630         0.2012         6.00556         6.02296           M57         75552.5900         26874.15970         86.1630         0.2012         6.00556         0.12979           M51         725452.9900         26874.15970         86449300         0.20194         6.00164         0.20294</td><td>Status         Name         E [m]         N [m]         Hap         Representation         Recisal [m]           Mag         732542 5000         246771100         567.4500         0.41190         0.00155         0.02155           Mag         732542 5000         246771100         367.16500         0.02152         0.00055         0.02129           Mag         73552 5000         24677415070         369.16500         0.02121         0.00055         0.02129           Mag         73552 5000         246747.5970         364.49200         0.02159         0.00161         0.02294           Mag         735400         24674.59700         36444200         0.02194         0.02194         0.02194</td><td>Matter         Fame         E (m)         N (m)         M (m)         Representation         Reliabal (m)           Mate         73555-26900         3674-3100         5674-8100         567450         0.07554         6.02236           M52         75552-28900         268741-10510         56.41650         0.02154         0.00554         0.02236           M52         75552-28900         268741-5970         36.41650         0.0212         0.0056         0.0219           M51         735552-0000         268742-5970         36448200         0.02194         0.0054         0.02194           M51         73545-0000         268742-5970         26448200         0.02194         0.0054         0.02194</td><td>Status         Name         E (m)         N/m         H (m)         Representation         Relation (m)           M49         73555-28900         3674.0100         5674.0100         5041.0500         6.01154         6.02238           M52         75553.289500         26874.15010         564.16500         6.02154         6.00554         6.02238           M57         75553.299500         26874.15010         564.16500         6.02154         6.00554         6.02379           M57         73553.59000         26474.59700         364.49200         6.02154         6.0054         6.02494           M51         73545.4000         26474.59700         364.49200         6.02154         6.0054         6.02494</td><td>Autor         Name         Linity         right         Representation (RR)         Used to all (RR)         Reclassing (RR)           May         73555_5600         26674_16500         5674500         0.01594         0.02154           May         73555_56000         26674_155700         5684500         0.02154         0.00154         0.02159           May         73555_560000         26674_155700         36845000         0.02159         0.00054         0.02179           May         73555_560000         26747_159700         36445000         0.02154         0.00244         4</td><td>Sature         Linin         N/m         Pin/m         Representation         National (m)           May         73555_5800         36674.1050         3674.8000         0.0159.6         0.02154           MS2         75555_50000         26674.105100         364.8000         0.02154         0.00154         0.02154           M167         75555.501000         26674.75700         364.8900         0.22145         0.00054         0.02179           M167         73555.00100         26674.75700         364.8900         0.02155         0.00264         0.02294</td><td>Mather         E. (m)         N.(m)         H/(m)         Kepretror(p)         Depth strate state(m)         Relational (m)           May         73555-5800         3674-5800         0.64190         0.05154         0.02234           M52         75553-28950         3687-48500         0.2012         0.00054         0.02194           M437         73555-2800         2487-147500         364.14500         0.0212         0.00054         0.02194           M437         73555-2800         2487-15700         364.14500         0.02195         0.00254         0.02194           M437         73545-0000         2487-15700         364.445200         0.02194         0.00254         0.02194</td><td>Status         Name         E [m]         N [m]         Hap         Represent [m]         Opph form skalm         Recisal [m]           Ma9         732542 5000         268721 1000         0.01190         0.00195         0.02195         0.02195           Ms2         732532 5000         268721 1000         0.02192         0.0005         0.02197           Ms3         73553 5000         268721 5000         0.02195         0.0005         0.02197           Ms1         73545 5000         268721 5000         0.02195         0.00141         0.02294</td><td>Status         Name         E [m]         N [m]         Hap         Representation         Relativation           Mag         732542 5000         246771100         567.4500         0.41190         0.00155         0.02155           Mag         732542 5000         246771100         367.16500         0.02152         0.00055         0.02129           Mag         7355250000         24677415070         369.16500         0.02121         0.00055         0.02129           Mag         7355250000         24674759700         36449300         0.02159         0.00051         0.02294           Mag         735494         24442500         0.02195         0.00014         0.02294         4</td><td>Status         Name         E[m]         N[m]         H[m]         Representation         Recipitation           M49         72546.254600         26872.11400         67.4500         0.1190         6.00156         6.02296           M52         77552.26400         26872.11400         86.1630         0.2012         6.00556         6.02196           M57         75552.5900         24874.15070         86.1630         0.2012         6.00556         0.02199           M51         72545.2000         24874.15970         86.49800         0.2019         6.00164         0.20294           M51         72545.2000         24874.15970         84.49800         0.20194         6.00164         0.20294</td><td>Status         Name         E[m]         N[m]         Hgs         Page-entry lass         Depth entry alss         Residual [m]           6 M49         715552.8000         24674.05100         367.6200         6.14790         6.00156         6.02296           M52         75553.2000         24674.15700         364.16200         6.0212         6.00056         6.02193           M57         75555.2000         24674.15700         364.48200         6.02195         6.00056         6.02979           M51         73555.2000         24674.15700         364.48200         6.02195         6.00214         6.02246</td><td>Status         Name         E [m]         N(m)         H(m)         Representing [m]         Depth entrar also [m]         Residual [m]           6 M49         755532 5800         246774 1500         564 1500         6.4770         6.00154         6.02296           6 M57         755532 5800         24674 15700         564 4590         6.02192         6.00054         6.02379           6 M57         735553 5800         24674 15700         54448200         6.02395         6.00249         6.00249           6 M51         735454 5800         24674 15700         54448200         6.00249         6.00249         6.00249</td><td>Status         Name         E [m]         N(m)         H [m]         Representation         Depth entra abs [m]         Residual [m]           6 M49         715552.8000         26471.9100         367.8000         6.14790         6.00156         6.02296           M52         75552.8000         26471.5970         364.8000         6.0212         6.00056         6.02979           M51         73555.2000         26471.5970         364.48200         6.02195         6.00244         6.02979           M51         73556.9000         26471.5970         364.48200         6.02195         6.00244         6.02194</td><td>Status         Name         E [m]         N(m)         H(m)         Representing [m]         Depth entrar also [m]         Residual [m]           6 M49         755532 5800         246774 1500         564 1500         6.4770         6.00154         6.02296           6 M57         755532 5800         24674 15700         564 4590         6.02192         6.00054         6.02379           6 M57         735553 5800         24674 15700         54448200         6.02395         6.00249         6.00249           6 M51         735454 5800         24674 15700         54448200         6.00249         6.00249         6.00249</td><td>Status         Name         E[m]         N[m]         Hg         Representation         Relativation           M49         752542.58600         26727.13400         367.4000         0.11700         0.00156         0.02256           M52         752552.58600         268727.13400         367.4000         0.02172         0.00056         0.02173           M57         75555.59000         26874.59700         364.49300         0.02174         0.00056         0.02979           M51         73555.9900         2647.59700         364.49300         0.02195         0.00214         0.02246         4</td><td>Status         Name         E[m]         N[m]         H[m]         Representation         Recipitation           M49         72546.254600         26872.11400         67.4500         0.1190         6.00156         6.02296           M52         77552.26400         26872.11400         86.1630         0.2012         6.00556         6.02196           M57         75552.5900         24874.15070         86.1630         0.2012         6.00556         0.02199           M51         72545.2000         24874.15970         86.49800         0.2019         6.00164         0.20294           M51         72545.2000         24874.15970         84.49800         0.20194         6.00164         0.20294</td><td>State         Name         E [m]         N/m         Hg         Represent/pi         Depth servate/pi         Relidual [m]           Mag         73553 269900         36674 1000         0.04190         0.00154         0.02256           M52         75532 29900         36674 1000         0.02102         0.00056         0.02129           M437         75553 269000         24674 15970         0.641930         0.00154         0.02059           M417         73554 0000         24674 15970         0.641930         0.00154         0.02059           M51         73540 000         24674 15970         0.641930         0.02194         0.00164         0.02194</td><td>Jatus         Nerris         E (m)         n (m)         n (m)         <!--</td--><td>Mag         Vision Mag         Status         Status</td><td>Marg         Marg         Carger         Carger         <thcarger< th=""></thcarger<></td><td>Sature         Linin         N/m         Figure (kg)         Vertice (kg)         Vertic</td><td>Mather         E. (m)         N.(m)         H.(m)         Kep-energical         Usedhei strate allem         Reclassion           Mag         73555-28950         3677-43500         3674-43500         0.0195         0.02238           M52         75553-28950         2687-416500         364.16500         0.0212         0.0056         0.01928           M437         73553-289500         2687-416500         364.16500         0.2212         0.0056         0.01928           M37         73553-289500         2687-41500         364.16500         0.2212         0.0056         0.22198           M37         73554-5000         2687-415970         364.48200         0.22195         0.00216         0.22794</td><td>Status         Hume         E [m]         N/m         Hume         Representation         Relativation           Mag         73555-28950         3674-3100         564-16500         6.0193         6.02238           M52         75553-28950         2687-41.0510         564-16500         0.2012         0.0055         0.62238           M52         75553-289500         2687-41.05100         564-16500         0.2012         0.0056         0.61938           M51         73555-289500         2687-41.05100         564-16500         0.2012         0.0056         0.2019           M51         73555-289500         2687-41.95100         564-16500         0.2012         0.0056         0.2019           M51         73556-6000         2687-14.95100         564-16500         0.2195         0.00216         0.22794           M51         73564-6000         2687-15900         264-15900         0.2195         0.00216         0.22794         4</td><td>Status         rum         rum         rum         rum         Representation         Status         Representation           Mag         73555-5800         3674.5300         0.64190         0.00154         0.02234           M52         75553-28950         3674.4500         0.2012         0.00054         0.02134           M51         75553-28950         26874.16510         364.1650         0.2012         0.00054         0.02194           M51         75553-28950         26874.15510         364.1650         0.2012         0.00054         0.20198           M51         73555.5041000         26874.15510         364.16500         0.21195         0.00054         0.22194           M51         73555.5041000         26874.155100         364.46200         0.21195         0.00054         0.22194</td><td>Jatus         New Int         E (m)         n (m)         n (m)         &lt;</td><td>Marg         Marg         Carger         Carger         <thcarger< th=""></thcarger<></td><td>Mag         712322.04800         16672.713400         54.1470         6.0036         6.0236           Mag         712332.3690         3641460         6.32714         6.0036         6.02361           Mag         712332.3690         3641450         6.02364         6.00364         6.02364           Mag         712352.3690         26471.43970         56.3194         6.02364         6.02364           Mag         712342.3690         26471.43970         56.3194         6.02364         6.02364</td><td>M49         715435.26800         24672.17400         567.4800         0.41790         0.00194         0.2236           M52         715352.3690         24674.1510         564.1630         0.2012         0.00056         0.0198           M17         715352.3690         24674.1510         564.1630         0.2379         0.00156         0.2379           M17         713542.3690         24674.1510         544.4930         0.2379         0.00116         0.23794</td><td>MS2         7555529960         2584145500         564 16500         6.02112         0.00056         0.01928           M37         7525564000         25874739700         36849990         0.32195         0.00056         0.02979           M31         7324040070         258714739700         36449300         0.23195         0.00056         0.02979</td><td>M52         752532.6980         268744.05100         364.6850         0.20212         0.0004         0.01428           M37         752550.5000         268747.95700         364.6850         0.20219         0.0004         0.22196           M31         732404.0010         264742.9700         364.48200         0.22196         0.0004         0.22196</td><td>MS2         755255,0980         2064/14/5510         584,1650         0.02112         0.0005         0.01928           M37         752505,01000         2081/12/59700         548,9990         0.2199         0.0005         0.02579           M31         73240/0170         2081/12/39700         544,49200         0.2399         0.00016         0.02194</td></td></th<></td> | Mag         Trists Mag         Status         Status                                                                                                    | Mag         Vision Mag         Status         Status                                                                                                    | Marka         Marka         Marka <th< td=""><td>Sature         Linin         N/m         Pin/m         Representation         National (m)           May         73555_5800         36674.1050         3674.8000         0.0159.6         0.02154           MS2         75555_50000         26674.105100         364.8000         0.02154         0.00154         0.02154           M167         75555.501000         26674.75700         364.8900         0.22145         0.00054         0.02179           M167         73555.00100         26674.75700         364.8900         0.02155         0.00264         0.02294</td><td>Status         Name         E (m)         N/m         H (m)         Representation         Relation (m)           M49         73555-28900         3674.0100         5674.0100         5041.0500         6.01154         6.02238           M52         75553.289500         26874.15010         564.16500         6.02154         6.00554         6.02238           M57         75553.299500         26874.15010         564.16500         6.02154         6.00554         6.02379           M57         73553.59000         26474.59700         364.49200         6.02154         6.0054         6.02494           M51         73545.4000         26474.59700         364.49200         6.02154         6.0054         6.02494</td><td>Status         Name         E[m]         N[m]         H[m]         Representation         Recisual (m)           M49         72546.254600         26872.11400         67.4500         0.1190         6.00156         6.02296           M52         77552.26400         26872.11400         86.1630         0.2012         6.00556         6.02296           M57         75552.5900         26874.15970         86.1630         0.2012         6.00556         0.12979           M51         725452.9900         26874.15970         86449300         0.20194         6.00164         0.20294</td><td>Status         Name         E[m]         N[m]         H[m]         Representation         Recisual (m)           M49         72546.254600         26872.11400         67.4500         0.1190         6.00156         6.02296           M52         77552.26400         26872.11400         86.1630         0.2012         6.00556         6.02296           M57         75552.5900         26874.15970         86.1630         0.2012         6.00556         0.12979           M51         725452.9900         26874.15970         86449300         0.20194         6.00164         0.20294</td><td>Status         Name         E [m]         N [m]         Hap         Representation         Recisal [m]           Mag         732542 5000         246771100         567.4500         0.41190         0.00155         0.02155           Mag         732542 5000         246771100         367.16500         0.02152         0.00055         0.02129           Mag         73552 5000         24677415070         369.16500         0.02121         0.00055         0.02129           Mag         73552 5000         246747.5970         364.49200         0.02159         0.00161         0.02294           Mag         735400         24674.59700         36444200         0.02194         0.02194         0.02194</td><td>Matter         Fame         E (m)         N (m)         M (m)         Representation         Reliabal (m)           Mate         73555-26900         3674-3100         5674-8100         567450         0.07554         6.02236           M52         75552-28900         268741-10510         56.41650         0.02154         0.00554         0.02236           M52         75552-28900         268741-5970         36.41650         0.0212         0.0056         0.0219           M51         735552-0000         268742-5970         36448200         0.02194         0.0054         0.02194           M51         73545-0000         268742-5970         26448200         0.02194         0.0054         0.02194</td><td>Status         Name         E (m)         N/m         H (m)         Representation         Relation (m)           M49         73555-28900         3674.0100         5674.0100         5041.0500         6.01154         6.02238           M52         75553.289500         26874.15010         564.16500         6.02154         6.00554         6.02238           M57         75553.299500         26874.15010         564.16500         6.02154         6.00554         6.02379           M57         73553.59000         26474.59700         364.49200         6.02154         6.0054         6.02494           M51         73545.4000         26474.59700         364.49200         6.02154         6.0054         6.02494</td><td>Autor         Name         Linity         right         Representation (RR)         Used to all (RR)         Reclassing (RR)           May         73555_5600         26674_16500         5674500         0.01594         0.02154           May         73555_56000         26674_155700         5684500         0.02154         0.00154         0.02159           May         73555_560000         26674_155700         36845000         0.02159         0.00054         0.02179           May         73555_560000         26747_159700         36445000         0.02154         0.00244         4</td><td>Sature         Linin         N/m         Pin/m         Representation         National (m)           May         73555_5800         36674.1050         3674.8000         0.0159.6         0.02154           MS2         75555_50000         26674.105100         364.8000         0.02154         0.00154         0.02154           M167         75555.501000         26674.75700         364.8900         0.22145         0.00054         0.02179           M167         73555.00100         26674.75700         364.8900         0.02155         0.00264         0.02294</td><td>Mather         E. (m)         N.(m)         H/(m)         Kepretror(p)         Depth strate state(m)         Relational (m)           May         73555-5800         3674-5800         0.64190         0.05154         0.02234           M52         75553-28950         3687-48500         0.2012         0.00054         0.02194           M437         73555-2800         2487-147500         364.14500         0.0212         0.00054         0.02194           M437         73555-2800         2487-15700         364.14500         0.02195         0.00254         0.02194           M437         73545-0000         2487-15700         364.445200         0.02194         0.00254         0.02194</td><td>Status         Name         E [m]         N [m]         Hap         Represent [m]         Opph form skalm         Recisal [m]           Ma9         732542 5000         268721 1000         0.01190         0.00195         0.02195         0.02195           Ms2         732532 5000         268721 1000         0.02192         0.0005         0.02197           Ms3         73553 5000         268721 5000         0.02195         0.0005         0.02197           Ms1         73545 5000         268721 5000         0.02195         0.00141         0.02294</td><td>Status         Name         E [m]         N [m]         Hap         Representation         Relativation           Mag         732542 5000         246771100         567.4500         0.41190         0.00155         0.02155           Mag         732542 5000         246771100         367.16500         0.02152         0.00055         0.02129           Mag         7355250000         24677415070         369.16500         0.02121         0.00055         0.02129           Mag         7355250000         24674759700         36449300         0.02159         0.00051         0.02294           Mag         735494         24442500         0.02195         0.00014         0.02294         4</td><td>Status         Name         E[m]         N[m]         H[m]         Representation         Recipitation           M49         72546.254600         26872.11400         67.4500         0.1190         6.00156         6.02296           M52         77552.26400         26872.11400         86.1630         0.2012         6.00556         6.02196           M57         75552.5900         24874.15070         86.1630         0.2012         6.00556         0.02199           M51         72545.2000         24874.15970         86.49800         0.2019         6.00164         0.20294           M51         72545.2000         24874.15970         84.49800         0.20194         6.00164         0.20294</td><td>Status         Name         E[m]         N[m]         Hgs         Page-entry lass         Depth entry alss         Residual [m]           6 M49         715552.8000         24674.05100         367.6200         6.14790         6.00156         6.02296           M52         75553.2000         24674.15700         364.16200         6.0212         6.00056         6.02193           M57         75555.2000         24674.15700         364.48200         6.02195         6.00056         6.02979           M51         73555.2000         24674.15700         364.48200         6.02195         6.00214         6.02246</td><td>Status         Name         E [m]         N(m)         H(m)         Representing [m]         Depth entrar also [m]         Residual [m]           6 M49         755532 5800         246774 1500         564 1500         6.4770         6.00154         6.02296           6 M57         755532 5800         24674 15700         564 4590         6.02192         6.00054         6.02379           6 M57         735553 5800         24674 15700         54448200         6.02395         6.00249         6.00249           6 M51         735454 5800         24674 15700         54448200         6.00249         6.00249         6.00249</td><td>Status         Name         E [m]         N(m)         H [m]         Representation         Depth entra abs [m]         Residual [m]           6 M49         715552.8000         26471.9100         367.8000         6.14790         6.00156         6.02296           M52         75552.8000         26471.5970         364.8000         6.0212         6.00056         6.02979           M51         73555.2000         26471.5970         364.48200         6.02195         6.00244         6.02979           M51         73556.9000         26471.5970         364.48200         6.02195         6.00244         6.02194</td><td>Status         Name         E [m]         N(m)         H(m)         Representing [m]         Depth entrar also [m]         Residual [m]           6 M49         755532 5800         246774 1500         564 1500         6.4770         6.00154         6.02296           6 M57         755532 5800         24674 15700         564 4590         6.02192         6.00054         6.02379           6 M57         735553 5800         24674 15700         54448200         6.02395         6.00249         6.00249           6 M51         735454 5800         24674 15700         54448200         6.00249         6.00249         6.00249</td><td>Status         Name         E[m]         N[m]         Hg         Representation         Relativation           M49         752542.58600         26727.13400         367.4000         0.11700         0.00156         0.02256           M52         752552.58600         268727.13400         367.4000         0.02172         0.00056         0.02173           M57         75555.59000         26874.59700         364.49300         0.02174         0.00056         0.02979           M51         73555.9900         2647.59700         364.49300         0.02195         0.00214         0.02246         4</td><td>Status         Name         E[m]         N[m]         H[m]         Representation         Recipitation           M49         72546.254600         26872.11400         67.4500         0.1190         6.00156         6.02296           M52         77552.26400         26872.11400         86.1630         0.2012         6.00556         6.02196           M57         75552.5900         24874.15070         86.1630         0.2012         6.00556         0.02199           M51         72545.2000         24874.15970         86.49800         0.2019         6.00164         0.20294           M51         72545.2000         24874.15970         84.49800         0.20194         6.00164         0.20294</td><td>State         Name         E [m]         N/m         Hg         Represent/pi         Depth servate/pi         Relidual [m]           Mag         73553 269900         36674 1000         0.04190         0.00154         0.02256           M52         75532 29900         36674 1000         0.02102         0.00056         0.02129           M437         75553 269000         24674 15970         0.641930         0.00154         0.02059           M417         73554 0000         24674 15970         0.641930         0.00154         0.02059           M51         73540 000         24674 15970         0.641930         0.02194         0.00164         0.02194</td><td>Jatus         Nerris         E (m)         n (m)         n (m)         <!--</td--><td>Mag         Vision Mag         Status         Status</td><td>Marg         Marg         Carger         Carger         <thcarger< th=""></thcarger<></td><td>Sature         Linin         N/m         Figure (kg)         Vertice (kg)         Vertic</td><td>Mather         E. (m)         N.(m)         H.(m)         Kep-energical         Usedhei strate allem         Reclassion           Mag         73555-28950         3677-43500         3674-43500         0.0195         0.02238           M52         75553-28950         2687-416500         364.16500         0.0212         0.0056         0.01928           M437         73553-289500         2687-416500         364.16500         0.2212         0.0056         0.01928           M37         73553-289500         2687-41500         364.16500         0.2212         0.0056         0.22198           M37         73554-5000         2687-415970         364.48200         0.22195         0.00216         0.22794</td><td>Status         Hume         E [m]         N/m         Hume         Representation         Relativation           Mag         73555-28950         3674-3100         564-16500         6.0193         6.02238           M52         75553-28950         2687-41.0510         564-16500         0.2012         0.0055         0.62238           M52         75553-289500         2687-41.05100         564-16500         0.2012         0.0056         0.61938           M51         73555-289500         2687-41.05100         564-16500         0.2012         0.0056         0.2019           M51         73555-289500         2687-41.95100         564-16500         0.2012         0.0056         0.2019           M51         73556-6000         2687-14.95100         564-16500         0.2195         0.00216         0.22794           M51         73564-6000         2687-15900         264-15900         0.2195         0.00216         0.22794         4</td><td>Status         rum         rum         rum         rum         Representation         Status         Representation           Mag         73555-5800         3674.5300         0.64190         0.00154         0.02234           M52         75553-28950         3674.4500         0.2012         0.00054         0.02134           M51         75553-28950         26874.16510         364.1650         0.2012         0.00054         0.02194           M51         75553-28950         26874.15510         364.1650         0.2012         0.00054         0.20198           M51         73555.5041000         26874.15510         364.16500         0.21195         0.00054         0.22194           M51         73555.5041000         26874.155100         364.46200         0.21195         0.00054         0.22194</td><td>Jatus         New Int         E (m)         n (m)         n (m)         &lt;</td><td>Marg         Marg         Carger         Carger         <thcarger< th=""></thcarger<></td><td>Mag         712322.04800         16672.713400         54.1470         6.0036         6.0236           Mag         712332.3690         3641460         6.32714         6.0036         6.02361           Mag         712332.3690         3641450         6.02364         6.00364         6.02364           Mag         712352.3690         26471.43970         56.3194         6.02364         6.02364           Mag         712342.3690         26471.43970         56.3194         6.02364         6.02364</td><td>M49         715435.26800         24672.17400         567.4800         0.41790         0.00194         0.2236           M52         715352.3690         24674.1510         564.1630         0.2012         0.00056         0.0198           M17         715352.3690         24674.1510         564.1630         0.2379         0.00156         0.2379           M17         713542.3690         24674.1510         544.4930         0.2379         0.00116         0.23794</td><td>MS2         7555529960         2584145500         564 16500         6.02112         0.00056         0.01928           M37         7525564000         25874739700         36849990         0.32195         0.00056         0.02979           M31         7324040070         258714739700         36449300         0.23195         0.00056         0.02979</td><td>M52         752532.6980         268744.05100         364.6850         0.20212         0.0004         0.01428           M37         752550.5000         268747.95700         364.6850         0.20219         0.0004         0.22196           M31         732404.0010         264742.9700         364.48200         0.22196         0.0004         0.22196</td><td>MS2         755255,0980         2064/14/5510         584,1650         0.02112         0.0005         0.01928           M37         752505,01000         2081/12/59700         548,9990         0.2199         0.0005         0.02579           M31         73240/0170         2081/12/39700         544,49200         0.2399         0.00016         0.02194</td></td></th<>                                                                                                    | Sature         Linin         N/m         Pin/m         Representation         National (m)           May         73555_5800         36674.1050         3674.8000         0.0159.6         0.02154           MS2         75555_50000         26674.105100         364.8000         0.02154         0.00154         0.02154           M167         75555.501000         26674.75700         364.8900         0.22145         0.00054         0.02179           M167         73555.00100         26674.75700         364.8900         0.02155         0.00264         0.02294                                                                                                    | Status         Name         E (m)         N/m         H (m)         Representation         Relation (m)           M49         73555-28900         3674.0100         5674.0100         5041.0500         6.01154         6.02238           M52         75553.289500         26874.15010         564.16500         6.02154         6.00554         6.02238           M57         75553.299500         26874.15010         564.16500         6.02154         6.00554         6.02379           M57         73553.59000         26474.59700         364.49200         6.02154         6.0054         6.02494           M51         73545.4000         26474.59700         364.49200         6.02154         6.0054         6.02494                                                                                                    | Status         Name         E[m]         N[m]         H[m]         Representation         Recisual (m)           M49         72546.254600         26872.11400         67.4500         0.1190         6.00156         6.02296           M52         77552.26400         26872.11400         86.1630         0.2012         6.00556         6.02296           M57         75552.5900         26874.15970         86.1630         0.2012         6.00556         0.12979           M51         725452.9900         26874.15970         86449300         0.20194         6.00164         0.20294                                                                                                    | Status         Name         E[m]         N[m]         H[m]         Representation         Recisual (m)           M49         72546.254600         26872.11400         67.4500         0.1190         6.00156         6.02296           M52         77552.26400         26872.11400         86.1630         0.2012         6.00556         6.02296           M57         75552.5900         26874.15970         86.1630         0.2012         6.00556         0.12979           M51         725452.9900         26874.15970         86449300         0.20194         6.00164         0.20294                                                                                                    | Status         Name         E [m]         N [m]         Hap         Representation         Recisal [m]           Mag         732542 5000         246771100         567.4500         0.41190         0.00155         0.02155           Mag         732542 5000         246771100         367.16500         0.02152         0.00055         0.02129           Mag         73552 5000         24677415070         369.16500         0.02121         0.00055         0.02129           Mag         73552 5000         246747.5970         364.49200         0.02159         0.00161         0.02294           Mag         735400         24674.59700         36444200         0.02194         0.02194         0.02194                                                                                                    | Matter         Fame         E (m)         N (m)         M (m)         Representation         Reliabal (m)           Mate         73555-26900         3674-3100         5674-8100         567450         0.07554         6.02236           M52         75552-28900         268741-10510         56.41650         0.02154         0.00554         0.02236           M52         75552-28900         268741-5970         36.41650         0.0212         0.0056         0.0219           M51         735552-0000         268742-5970         36448200         0.02194         0.0054         0.02194           M51         73545-0000         268742-5970         26448200         0.02194         0.0054         0.02194                                                                                                    | Status         Name         E (m)         N/m         H (m)         Representation         Relation (m)           M49         73555-28900         3674.0100         5674.0100         5041.0500         6.01154         6.02238           M52         75553.289500         26874.15010         564.16500         6.02154         6.00554         6.02238           M57         75553.299500         26874.15010         564.16500         6.02154         6.00554         6.02379           M57         73553.59000         26474.59700         364.49200         6.02154         6.0054         6.02494           M51         73545.4000         26474.59700         364.49200         6.02154         6.0054         6.02494                                                                                                    | Autor         Name         Linity         right         Representation (RR)         Used to all (RR)         Reclassing (RR)           May         73555_5600         26674_16500         5674500         0.01594         0.02154           May         73555_56000         26674_155700         5684500         0.02154         0.00154         0.02159           May         73555_560000         26674_155700         36845000         0.02159         0.00054         0.02179           May         73555_560000         26747_159700         36445000         0.02154         0.00244         4                                                                                                    | Sature         Linin         N/m         Pin/m         Representation         National (m)           May         73555_5800         36674.1050         3674.8000         0.0159.6         0.02154           MS2         75555_50000         26674.105100         364.8000         0.02154         0.00154         0.02154           M167         75555.501000         26674.75700         364.8900         0.22145         0.00054         0.02179           M167         73555.00100         26674.75700         364.8900         0.02155         0.00264         0.02294                                                                                                    | Mather         E. (m)         N.(m)         H/(m)         Kepretror(p)         Depth strate state(m)         Relational (m)           May         73555-5800         3674-5800         0.64190         0.05154         0.02234           M52         75553-28950         3687-48500         0.2012         0.00054         0.02194           M437         73555-2800         2487-147500         364.14500         0.0212         0.00054         0.02194           M437         73555-2800         2487-15700         364.14500         0.02195         0.00254         0.02194           M437         73545-0000         2487-15700         364.445200         0.02194         0.00254         0.02194                                                                                                    | Status         Name         E [m]         N [m]         Hap         Represent [m]         Opph form skalm         Recisal [m]           Ma9         732542 5000         268721 1000         0.01190         0.00195         0.02195         0.02195           Ms2         732532 5000         268721 1000         0.02192         0.0005         0.02197           Ms3         73553 5000         268721 5000         0.02195         0.0005         0.02197           Ms1         73545 5000         268721 5000         0.02195         0.00141         0.02294                                                                                                    | Status         Name         E [m]         N [m]         Hap         Representation         Relativation           Mag         732542 5000         246771100         567.4500         0.41190         0.00155         0.02155           Mag         732542 5000         246771100         367.16500         0.02152         0.00055         0.02129           Mag         7355250000         24677415070         369.16500         0.02121         0.00055         0.02129           Mag         7355250000         24674759700         36449300         0.02159         0.00051         0.02294           Mag         735494         24442500         0.02195         0.00014         0.02294         4                                                                                                    | Status         Name         E[m]         N[m]         H[m]         Representation         Recipitation           M49         72546.254600         26872.11400         67.4500         0.1190         6.00156         6.02296           M52         77552.26400         26872.11400         86.1630         0.2012         6.00556         6.02196           M57         75552.5900         24874.15070         86.1630         0.2012         6.00556         0.02199           M51         72545.2000         24874.15970         86.49800         0.2019         6.00164         0.20294           M51         72545.2000         24874.15970         84.49800         0.20194         6.00164         0.20294                                                                                                    | Status         Name         E[m]         N[m]         Hgs         Page-entry lass         Depth entry alss         Residual [m]           6 M49         715552.8000         24674.05100         367.6200         6.14790         6.00156         6.02296           M52         75553.2000         24674.15700         364.16200         6.0212         6.00056         6.02193           M57         75555.2000         24674.15700         364.48200         6.02195         6.00056         6.02979           M51         73555.2000         24674.15700         364.48200         6.02195         6.00214         6.02246                                                                                                    | Status         Name         E [m]         N(m)         H(m)         Representing [m]         Depth entrar also [m]         Residual [m]           6 M49         755532 5800         246774 1500         564 1500         6.4770         6.00154         6.02296           6 M57         755532 5800         24674 15700         564 4590         6.02192         6.00054         6.02379           6 M57         735553 5800         24674 15700         54448200         6.02395         6.00249         6.00249           6 M51         735454 5800         24674 15700         54448200         6.00249         6.00249         6.00249                                                                                                    | Status         Name         E [m]         N(m)         H [m]         Representation         Depth entra abs [m]         Residual [m]           6 M49         715552.8000         26471.9100         367.8000         6.14790         6.00156         6.02296           M52         75552.8000         26471.5970         364.8000         6.0212         6.00056         6.02979           M51         73555.2000         26471.5970         364.48200         6.02195         6.00244         6.02979           M51         73556.9000         26471.5970         364.48200         6.02195         6.00244         6.02194                                                                                                    | Status         Name         E [m]         N(m)         H(m)         Representing [m]         Depth entrar also [m]         Residual [m]           6 M49         755532 5800         246774 1500         564 1500         6.4770         6.00154         6.02296           6 M57         755532 5800         24674 15700         564 4590         6.02192         6.00054         6.02379           6 M57         735553 5800         24674 15700         54448200         6.02395         6.00249         6.00249           6 M51         735454 5800         24674 15700         54448200         6.00249         6.00249         6.00249                                                                                                    | Status         Name         E[m]         N[m]         Hg         Representation         Relativation           M49         752542.58600         26727.13400         367.4000         0.11700         0.00156         0.02256           M52         752552.58600         268727.13400         367.4000         0.02172         0.00056         0.02173           M57         75555.59000         26874.59700         364.49300         0.02174         0.00056         0.02979           M51         73555.9900         2647.59700         364.49300         0.02195         0.00214         0.02246         4                                                                                                    | Status         Name         E[m]         N[m]         H[m]         Representation         Recipitation           M49         72546.254600         26872.11400         67.4500         0.1190         6.00156         6.02296           M52         77552.26400         26872.11400         86.1630         0.2012         6.00556         6.02196           M57         75552.5900         24874.15070         86.1630         0.2012         6.00556         0.02199           M51         72545.2000         24874.15970         86.49800         0.2019         6.00164         0.20294           M51         72545.2000         24874.15970         84.49800         0.20194         6.00164         0.20294                                                                                                    | State         Name         E [m]         N/m         Hg         Represent/pi         Depth servate/pi         Relidual [m]           Mag         73553 269900         36674 1000         0.04190         0.00154         0.02256           M52         75532 29900         36674 1000         0.02102         0.00056         0.02129           M437         75553 269000         24674 15970         0.641930         0.00154         0.02059           M417         73554 0000         24674 15970         0.641930         0.00154         0.02059           M51         73540 000         24674 15970         0.641930         0.02194         0.00164         0.02194                                                                                                    | Jatus         Nerris         E (m)         n (m)         n (m) </td <td>Mag         Vision Mag         Status         Status</td> <td>Marg         Marg         Carger         Carger         <thcarger< th=""></thcarger<></td> <td>Sature         Linin         N/m         Figure (kg)         Vertice (kg)         Vertic</td> <td>Mather         E. (m)         N.(m)         H.(m)         Kep-energical         Usedhei strate allem         Reclassion           Mag         73555-28950         3677-43500         3674-43500         0.0195         0.02238           M52         75553-28950         2687-416500         364.16500         0.0212         0.0056         0.01928           M437         73553-289500         2687-416500         364.16500         0.2212         0.0056         0.01928           M37         73553-289500         2687-41500         364.16500         0.2212         0.0056         0.22198           M37         73554-5000         2687-415970         364.48200         0.22195         0.00216         0.22794</td> <td>Status         Hume         E [m]         N/m         Hume         Representation         Relativation           Mag         73555-28950         3674-3100         564-16500         6.0193         6.02238           M52         75553-28950         2687-41.0510         564-16500         0.2012         0.0055         0.62238           M52         75553-289500         2687-41.05100         564-16500         0.2012         0.0056         0.61938           M51         73555-289500         2687-41.05100         564-16500         0.2012         0.0056         0.2019           M51         73555-289500         2687-41.95100         564-16500         0.2012         0.0056         0.2019           M51         73556-6000         2687-14.95100         564-16500         0.2195         0.00216         0.22794           M51         73564-6000         2687-15900         264-15900         0.2195         0.00216         0.22794         4</td> <td>Status         rum         rum         rum         rum         Representation         Status         Representation           Mag         73555-5800         3674.5300         0.64190         0.00154         0.02234           M52         75553-28950         3674.4500         0.2012         0.00054         0.02134           M51         75553-28950         26874.16510         364.1650         0.2012         0.00054         0.02194           M51         75553-28950         26874.15510         364.1650         0.2012         0.00054         0.20198           M51         73555.5041000         26874.15510         364.16500         0.21195         0.00054         0.22194           M51         73555.5041000         26874.155100         364.46200         0.21195         0.00054         0.22194</td> <td>Jatus         New Int         E (m)         n (m)         n (m)         &lt;</td> <td>Marg         Marg         Carger         Carger         <thcarger< th=""></thcarger<></td> <td>Mag         712322.04800         16672.713400         54.1470         6.0036         6.0236           Mag         712332.3690         3641460         6.32714         6.0036         6.02361           Mag         712332.3690         3641450         6.02364         6.00364         6.02364           Mag         712352.3690         26471.43970         56.3194         6.02364         6.02364           Mag         712342.3690         26471.43970         56.3194         6.02364         6.02364</td> <td>M49         715435.26800         24672.17400         567.4800         0.41790         0.00194         0.2236           M52         715352.3690         24674.1510         564.1630         0.2012         0.00056         0.0198           M17         715352.3690         24674.1510         564.1630         0.2379         0.00156         0.2379           M17         713542.3690         24674.1510         544.4930         0.2379         0.00116         0.23794</td> <td>MS2         7555529960         2584145500         564 16500         6.02112         0.00056         0.01928           M37         7525564000         25874739700         36849990         0.32195         0.00056         0.02979           M31         7324040070         258714739700         36449300         0.23195         0.00056         0.02979</td> <td>M52         752532.6980         268744.05100         364.6850         0.20212         0.0004         0.01428           M37         752550.5000         268747.95700         364.6850         0.20219         0.0004         0.22196           M31         732404.0010         264742.9700         364.48200         0.22196         0.0004         0.22196</td> <td>MS2         755255,0980         2064/14/5510         584,1650         0.02112         0.0005         0.01928           M37         752505,01000         2081/12/59700         548,9990         0.2199         0.0005         0.02579           M31         73240/0170         2081/12/39700         544,49200         0.2399         0.00016         0.02194</td>                                                                                                    | Mag         Vision Mag         Status         Status                                                                                                    | Marg         Marg         Carger         Carger <thcarger< th=""></thcarger<>                                                                                                    | Sature         Linin         N/m         Figure (kg)         Vertice (kg)         Vertic                                                                                                    | Mather         E. (m)         N.(m)         H.(m)         Kep-energical         Usedhei strate allem         Reclassion           Mag         73555-28950         3677-43500         3674-43500         0.0195         0.02238           M52         75553-28950         2687-416500         364.16500         0.0212         0.0056         0.01928           M437         73553-289500         2687-416500         364.16500         0.2212         0.0056         0.01928           M37         73553-289500         2687-41500         364.16500         0.2212         0.0056         0.22198           M37         73554-5000         2687-415970         364.48200         0.22195         0.00216         0.22794                                                                                                    | Status         Hume         E [m]         N/m         Hume         Representation         Relativation           Mag         73555-28950         3674-3100         564-16500         6.0193         6.02238           M52         75553-28950         2687-41.0510         564-16500         0.2012         0.0055         0.62238           M52         75553-289500         2687-41.05100         564-16500         0.2012         0.0056         0.61938           M51         73555-289500         2687-41.05100         564-16500         0.2012         0.0056         0.2019           M51         73555-289500         2687-41.95100         564-16500         0.2012         0.0056         0.2019           M51         73556-6000         2687-14.95100         564-16500         0.2195         0.00216         0.22794           M51         73564-6000         2687-15900         264-15900         0.2195         0.00216         0.22794         4                                                                                                    | Status         rum         rum         rum         rum         Representation         Status         Representation           Mag         73555-5800         3674.5300         0.64190         0.00154         0.02234           M52         75553-28950         3674.4500         0.2012         0.00054         0.02134           M51         75553-28950         26874.16510         364.1650         0.2012         0.00054         0.02194           M51         75553-28950         26874.15510         364.1650         0.2012         0.00054         0.20198           M51         73555.5041000         26874.15510         364.16500         0.21195         0.00054         0.22194           M51         73555.5041000         26874.155100         364.46200         0.21195         0.00054         0.22194                                                                                                    | Jatus         New Int         E (m)         n (m)         n (m)         <                                                                                                    | Marg         Marg         Carger         Carger <thcarger< th=""></thcarger<>                                                                                                    | Mag         712322.04800         16672.713400         54.1470         6.0036         6.0236           Mag         712332.3690         3641460         6.32714         6.0036         6.02361           Mag         712332.3690         3641450         6.02364         6.00364         6.02364           Mag         712352.3690         26471.43970         56.3194         6.02364         6.02364           Mag         712342.3690         26471.43970         56.3194         6.02364         6.02364                                                                                                    | M49         715435.26800         24672.17400         567.4800         0.41790         0.00194         0.2236           M52         715352.3690         24674.1510         564.1630         0.2012         0.00056         0.0198           M17         715352.3690         24674.1510         564.1630         0.2379         0.00156         0.2379           M17         713542.3690         24674.1510         544.4930         0.2379         0.00116         0.23794                                                                                                    | MS2         7555529960         2584145500         564 16500         6.02112         0.00056         0.01928           M37         7525564000         25874739700         36849990         0.32195         0.00056         0.02979           M31         7324040070         258714739700         36449300         0.23195         0.00056         0.02979                                                                                                    | M52         752532.6980         268744.05100         364.6850         0.20212         0.0004         0.01428           M37         752550.5000         268747.95700         364.6850         0.20219         0.0004         0.22196           M31         732404.0010         264742.9700         364.48200         0.22196         0.0004         0.22196                                                                                                    | MS2         755255,0980         2064/14/5510         584,1650         0.02112         0.0005         0.01928           M37         752505,01000         2081/12/59700         548,9990         0.2199         0.0005         0.02579           M31         73240/0170         2081/12/39700         544,49200         0.2399         0.00016         0.02194                                                                                                    |                                                                                                    |                                                                                                    |
| Sature         Funny         Funny         <                                                                                                    | Hate         Fail         Regin         Fail         Interm (Fail         Fail         Interm (Fail         Fail                                                                                                    | 2400 Peters<br>840 2 7353524900 2877273490 24074010,00 3644000 0.0019 0.0019 0.02296<br>842 7353524900 287721400 3644500 0.02012 0.0005 0.02797<br>847 735556700 287741500 3845900 0.02012 0.0005 0.02797<br>847 735556700 287741500 3845900 0.02012 0.0005 0.02797<br>847 735556700 287741500 287741500 240590 0.02012 0.0005 0.02797<br>847 735556700 287741500 287741500 0.0019 0.0019                                                                                                    | Hate         73534-5860         2087271340         804400         0.0005 (m)         0.0005 (m)                                                                                                    | Hate         Fail         Regin         Fail         Interm (Fail         Fail         Interm (Fail         Fail                                                                                                    | Hard         Faired         Adjecture (Jpc)         Calcolate (Jpc)         Calcolate (Jpc)           Nako         7355454000         24072134000         2407400         0.00154         0.22294           Nako         7355354000         2407410500         3645000         0.00154         0.22294           Nato         7355540000         2407410500         3645000         0.00154         0.22294           Nato         7355540000         2407410500         3645000         0.20172         0.00054         0.2294           Nato         7355540000         2407410500         3645000         0.20172         0.00054         0.2294                                                                                                    | Sature         Eum         Fig.         Fig.         Apple cortexts(m)         Acabasa (m)           MA9         7355545600         249727.15460         3054800         0.00154         0.22254           M42         7355535800         24974.10300         3644000         0.2012         0.00054         0.2224           M47         7355545000         24974.10300         3644000         0.2012         0.00054         0.21974           M47         7355547000         24974.10300         3644500         0.2012         0.00054         0.21974                                                                                                    | State         Name         E [m]         N (m)         H [m]         Represent [m]         Caph enrotation [m]           843         7355545600         287727.1500.00         287747.1500.00         287847.1500.00         287847.1500.00         287847.1500.00         287847.1500.00         287847.1500.00         287847.1500.00         287847.1500.00         287847.1500.00         287847.1500.00         287847.1500.00         287847.1500.00         287847.1500.00         287847.1500.00         287847.1500.00         287847.1500.00         287847.1500.00         287847.1500.00         287847.1500.00         287847.1500.00         287847.1500.00         287847.1500.00         287847.1500.00         287847.1500.00         287847.1500.00         287847.1500.00         287847.1500.00         287847.1500.00         287847.1500.00         287847.1500.00         287847.1500.00         287847.1500.00         287847.1500.00         287847.1500.00         287847.1500.00         287847.1500.00         287847.1500.00         287847.1500.00         287847.1500.00         287847.1500.00         287847.1500.00         287847.1500.00         287847.1500.00         287847.1500.00         287847.1500.00         287847.1500.00         287847.1500.00         287847.1500.00         287847.1500.00         287847.1500.00         287847.1500.00         287847.1500.00         287847.1500.00         287847.1500.00         287847.1500.0                                                                                                    | State         Name         E [m]         N [m]         Haper (m) [m]         Depth error (m) [m]         Depth error (m) <thdepth (m)<="" error="" th="">         Depth error (m)</thdepth>                                                                                                    | State         Name         E [m]         N [m]         Haper (m) [m]         Depth error (m) [m]         Depth error (m) <thdepth (m)<="" error="" th="">         Depth error (m)</thdepth>                                                                                                    | State         Name         E (m)         N (m)         H (m)         Represent (m)         Reckall (m)           Math         732545.600         28727.130.00         2874.000         0.0190         0.0195         0.2228           Math         732553.000         2874.10100         364.8000         0.0191         0.00194         0.2218           Math         735554.000         2874.10100         364.8000         0.0019         0.2219           Math         735554.000         2874.10100         364.8000         0.0019         0.2197                                                                                                    | Status         Fame         E (m)         R (m)         Film         Represent(p)         Dight enricks(m)         Relideal (m)           6         842         735555.0000         287721.10300         367.8000         0.0151         0.02294           6         842         735555.0000         287471.10300         364.8000         0.0211         0.00054         0.02194           6         1427         735556.0000         287471.03100         364.8000         0.0212         0.00054         0.02194           6         1477         735556.0000         287471.03100         364.9900         0.00154         0.02294                                                                                                    | State         Name         E [m]         N (m)         H [m]         Represent [m]         Caph enrotation [m]           843         7355545600         287727.1500.00         287747.1500.00         287847.1500.00         287847.1500.00         287847.1500.00         287847.1500.00         287847.1500.00         287847.1500.00         287847.1500.00         287847.1500.00         287847.1500.00         287847.1500.00         287847.1500.00         287847.1500.00         287847.1500.00         287847.1500.00         287847.1500.00         287847.1500.00         287847.1500.00         287847.1500.00         287847.1500.00         287847.1500.00         287847.1500.00         287847.1500.00         287847.1500.00         287847.1500.00         287847.1500.00         287847.1500.00         287847.1500.00         287847.1500.00         287847.1500.00         287847.1500.00         287847.1500.00         287847.1500.00         287847.1500.00         287847.1500.00         287847.1500.00         287847.1500.00         287847.1500.00         287847.1500.00         287847.1500.00         287847.1500.00         287847.1500.00         287847.1500.00         287847.1500.00         287847.1500.00         287847.1500.00         287847.1500.00         287847.1500.00         287847.1500.00         287847.1500.00         287847.1500.00         287847.1500.00         287847.1500.00         287847.1500.00         287847.1500.0                                                                                                    | Attur Ferreris Leng rug rug rug rug rug rug rug rug rug ru                                                                                                    | Sature         Eum         Fig.         Fig.         Apple corps (range from fig.)         Upper corps (range fig.)         Apple corps (range fig.)           MA9         7355554500         249772734500         3054500         0.00154         0.22254           MA92         73555545000         24974110300         3644500         0.2015         0.0054         0.02244           MA92         7355554000         24974110300         3644500         0.2012         0.00054         0.0193           MA92         7355554000         24974110300         3644500         0.2012         0.00054         0.02137           MA92         7355554000         24974110300         3644500         0.2012         0.00054         0.02137           MA92         7355554000         24974110300         3644500         0.2012         0.00054         0.02137                                                                                                    | Status         Rame         Linit         N(m)         N(m)         Page more registration           Made         193545_6000         249727.1560,000         24972.1560,000         24972.1560,000         24972.1560,000         24972.1560,000         24972.1560,000         24972.1560,000         24972.1560,000         24972.1560,000         24972.1560,000         24972.1560,000         24972.1560,000         24972.1560,000         24972.1560,000         24972.1560,000         24972.1560,000         24972.1560,000         24972.1560,000         24972.1560,000         24972.1560,000         24972.1560,000         24972.1560,000         24972.1560,000         24972.1560,000         24972.1560,000         24972.1560,000         24972.1560,000         24972.1560,000         24972.1560,000         24972.1560,000         24972.1560,000         24972.1560,000         24972.1560,000         24972.1560,000         24972.1560,000         24972.1560,000         24972.1560,000         24972.1560,000         24972.1560,000         24972.1560,000         24972.1560,000         24972.1560,000         24972.1560,000         24972.1560,000         24972.1560,000         24972.1560,000         24972.1560,000         24972.1560,000         24972.1560,000         24972.1560,000         24972.1560,000         24972.1560,000         24972.1560,000         24972.1560,000         24972.1560,000         24972.1560,000         24972.1                                                                                                    | State         Name         E (m)         N (m)         H (m)         Represent (m)         Reckall (m)           Math         732545.600         287727.150.00         28742.150.00         28742.150.00         28742.150.00         28742.150.00         28742.150.00         28742.150.00         28742.150.00         28742.150.00         28742.150.00         28742.150.00         28742.150.00         28742.150.00         28742.150.00         28742.150.00         28742.150.00         28742.150.00         28742.150.00         28742.150.00         28742.150.00         28742.150.00         28742.150.00         28742.150.00         28742.150.00         28742.150.00         28742.150.00         28742.150.00         28742.150.00         28742.150.00         28742.150.00         28742.150.00         28742.150.00         28742.150.00         28742.150.00         28742.150.00         28742.150.00         28742.150.00         28742.150.00         28742.150.00         28742.150.00         28742.150.00         28742.150.00         28742.150.00         28742.150.00         28742.150.00         28742.150.00         28742.150.00         28742.150.00         28742.150.00         28742.150.00         28742.150.00         28742.150.00         28742.150.00         28742.150.00         28742.150.00         28742.150.00         28742.150.00         28742.150.00         28742.150.00         28742.150                                                                                                    | State         Name         E (m)         N (m)         High         Represent(m)         Recidual (m)           Main         732545.600         28727.130.00         28747.00         28748.00         0.0195         0.02294           Main         732554.500         28747.140.00         364.8000         0.00194         0.02294           Main         732554.5000         28747.140.00         364.8000         0.00194         0.02194           Main         735554.0000         28747.140.00         364.8000         0.00194         0.02194           Main         735554.0000         28747.140.00         364.8900         0.00194         0.02194                                                                                                    | State         Name         E [m]         N [m]         Haper (m) [m]         Depth error (m) [m]         Depth error (m) <thdepth (m)<="" error="" th="">         Depth error (m)</thdepth>                                                                                                    | Status         Name         E [m]         N [m]         Ham         Representation         Depth entrarials (m)         Residual (m)           6         M42         755512.800         28677.1500         3614500         0.0055         0.02296           6         M67         755512.800         28674.95700         5864.9500         0.02012         0.00056         0.02979           6         M67         755512.8000         2864.95700         0.23795         0.00056         0.02979           1         7449.9700         2864.74.97700         64.6900         0.23796         0.00056         0.02979                                                                                                    | Status         Name         E [m]         N(m)         H(m)         Represent [m]         Depth entrarise [m]         Residual [m]           6 M49         755532.8960         28672.71.9400         856.8000         0.15790         0.00554         0.02296           M52         755532.8900         28674.87500         0.61790         0.00554         0.02399           M53         755552.8900         2847.49500         0.81490         0.23999         0.23999                                                                                                    | Status         Name         E [m]         N [m]         H [m]         Representation         Depth entrarials (m)         Residual (m)           6         15552         26672         26772         1560         0.61760         0.0055         0.02256           6         1575252         25563         0.000         164740         0.00056         0.02979           6         15400         15474900         0.91746         0.00056         0.02979           1         154000         1644900         0.91746         0.00056         0.02979                                                                                                    | Status         Name         E [m]         N(m)         H(m)         Represent [m]         Depth entrarise [m]         Residual [m]           6 M49         755532.8960         28672.71.9400         856.8000         0.15790         0.00554         0.02296           M52         755532.8900         28674.87500         0.61790         0.00554         0.02399           M53         755552.8900         2847.49500         0.81490         0.23999         0.23999                                                                                                    | Status         Name         E[m]         N[m]         H[m]         Representation         Depth entrariability         Residual [m]           6         849         75552454600         28977.15600         3614500         0.00156         0.02296           6         847         75552.5806.0000         28874.51000         58414500         0.02012         0.00056         0.02879           6         847         75555.5806.0000         28447.95700         6844990         0.2172         0.00056         0.02879           1         74349.0000         28474.95700         6.44900         0.21724         0.00056         0.02879                                                                                                    | State         Name         E [m]         N [m]         Haper (m) [m]         Depth error (m) [m]         Depth error (m) <thdepth (m)<="" error="" th="">         Depth error (m)</thdepth>                                                                                                    | State         Name         E [m]         N [m]         Age-reru[m]         Coph errorskei(m]         Recisal (m)           6         M42         73553-5600         248727.1500         367.4500         0.0195         0.02296           6         M42         73553-5600         24874.15000         364.4500         0.0015         0.02296           6         M42         73553-6800         24874.15000         364.4500         0.0015         0.02296           6         M47         73555-6000         24874.3700         364.4500         0.0016         0.2219                                                                                                    | 2400 Peters<br>840 2 7353524900 2877273490 24074010,00 3644000 0.00194 0.20294<br>842 7353524900 2877214000 3644000 0.00194 0.20294<br>842 7353524900 2877214000 3644500 0.00194 0.20294<br>847 735556700 2877214010                                                                                                    | Hate         Fail         Regin         Fail         Interm (Fr)         Failer Mathematical         Failer Mathematical           N40         N324         2002         2007271400         200730         2007271400         200727         200736         202294           N42         7353352000         2007114000         201702         20055         0.02294         0.0016         0.02294           N47         735052000         2007114000         201712         0.0055         0.02294         0.0016         0.02294           N47         7350520000         2007114000         200712         0.0055         0.02797         5                                                                                                    | Hoto         Hoto         regr         regr         regr         Regr         Regr <th< td=""><td>Sature         Lim         rt (m)         rt (m)         regressing (m)         regressing (m)           Made         1935654660         24972734560         3054800         0x0194         0x0194         0x0194           Made         7355534500         24972734560         3054800         0x0194         0x0194         0x0194           Made         7355354000         2497413000         3644000         0x0194         0x0194         0x0194           Math         7355540000         2497413000         3644900         0x0194         0x0194         0x0194           Math         7355540000         2497413000         3644900         0x0194         0x0194         0x0194</td><td>Status         Fanne         L (m)         N (m)         M (m)         Reperting (m)         Redulation           6 M40         732565_6000         249727.1560.00         3057.6000         0.01950         0.01954         0.02296           6 M52         735555_6000         24974.15000         364.8000         0.0211         0.00054         0.01928           6 M52         735555_6000         24974.15000         364.8000         0.0212         0.00054         0.01928           6 M27         735565.0000         24974.15000         364.9900         0.0212         0.00054         0.02197</td><td>State         Name         E [m]         N (m)         H [m]         Represent [m]         Dight enrick [m]         Redical [m]                 HA9         732543-5600         248727.1500.0         24874.1500.0         26745.00         20154         20154         20154         20154         20154         20154         20154         20154         20154         20154         20154         20154         20154         20154         20154         20154         20154         20154         20154         20154         20154         20154         20154         20154         20154         20154         20154         20154         20154         20154         20154         20154         20154         20154         20154         20154         20154         20154         20154         20154         20154         20154         20154         20154         20154         20154         20154         20154         20154         20154         20154         20154         20154         20154         20154         20154         20154         20154         20154         20154         20154         20154         20154         20154         20154         20154         20154         20154         20154         20154         20154</td><td>Sature         Fund         Fund         Fund         Funder (Fp)         Upper fundation (Fp)         Upper fundation (Fp)         <thupper< td=""><td>2400 Peters<br/>840 2 7353524900 2877273490 24074010,00 3644000 0.00194 0.00194 0.02294<br/>842 7353524900 2877214000 3644000 0.00194 0.02294<br/>842 7353524900 28772140,00 3644500 0.02012 0.00054 0.02294<br/>847 735556700 28772140,00 3645900 0.02012 0.00054 0.02294</td><td>Hate         Figure         regr         regr         <thregr< th="">         regr         regr         <t< td=""><td>KM9 73216254800 201721.1820 81.4800 8.1470 8.0259     K17 7322526700 2017112170 8461800 8.2211 8.0005 8.0279     K17 7323526700 2017112170 8461800 8.2211 8.0005 8.0279     K17 7324526700 2017112170 8461800 8.2211 8.0005 8.0279</td><td>M49         755515.990         28674.7570.000         301.6500         0.41700         0.00154         0.02284           M52         755515.5905.000         28674.8570.00         2861.4590.00         0.02124         0.00054         0.02394           M17         75555.590.000         2864.75970.00         484.9590.00         0.2174         0.00054         0.02394           M17         75555.590.000         2864.75970.00         484.9590.00         0.21744         0.00054         0.02394</td><td>M52         752532.89800         268741.05100         368.16500         0.20112         0.00056         0.01928           M87         752552.89800         286747.59700         568.98800         0.2199         0.00056         0.02979           M87         752552.99800         2864.799700         568.98900         0.2199         0.00056         0.02979</td><td>M452         755512.61900         266741.05100         368.16500         0.02012         0.00056         0.01928           M477         755552.61000         266747.59700         468.89800         0.22179         0.00056         0.02879           M47         755552.61000         266747.59700         468.89800         0.22179         0.00056         0.02879</td><td>M52         752532.59900         208741.05100         568.16500         0.2012         0.00056         0.01928           M47         752552.59900         208747.59700         568.16500         0.2129         0.00056         0.02379           M47         752552.69900         208747.59700         568.99900         0.32195         0.00054         0.02379</td></t<></thregr<></td></thupper<></td></th<>                                                                                                    | Sature         Lim         rt (m)         rt (m)         regressing (m)         regressing (m)           Made         1935654660         24972734560         3054800         0x0194         0x0194         0x0194           Made         7355534500         24972734560         3054800         0x0194         0x0194         0x0194           Made         7355354000         2497413000         3644000         0x0194         0x0194         0x0194           Math         7355540000         2497413000         3644900         0x0194         0x0194         0x0194           Math         7355540000         2497413000         3644900         0x0194         0x0194         0x0194                                                                                                    | Status         Fanne         L (m)         N (m)         M (m)         Reperting (m)         Redulation           6 M40         732565_6000         249727.1560.00         3057.6000         0.01950         0.01954         0.02296           6 M52         735555_6000         24974.15000         364.8000         0.0211         0.00054         0.01928           6 M52         735555_6000         24974.15000         364.8000         0.0212         0.00054         0.01928           6 M27         735565.0000         24974.15000         364.9900         0.0212         0.00054         0.02197                                                                                                    | State         Name         E [m]         N (m)         H [m]         Represent [m]         Dight enrick [m]         Redical [m]                 HA9         732543-5600         248727.1500.0         24874.1500.0         26745.00         20154         20154         20154         20154         20154         20154         20154         20154         20154         20154         20154         20154         20154         20154         20154         20154         20154         20154         20154         20154         20154         20154         20154         20154         20154         20154         20154         20154         20154         20154         20154         20154         20154         20154         20154         20154         20154         20154         20154         20154         20154         20154         20154         20154         20154         20154         20154         20154         20154         20154         20154         20154         20154         20154         20154         20154         20154         20154         20154         20154         20154         20154         20154         20154         20154         20154         20154         20154         20154         20154         20154                                                                                                    | Sature         Fund         Fund         Fund         Funder (Fp)         Upper fundation (Fp)         Upper fundation (Fp) <thupper< td=""><td>2400 Peters<br/>840 2 7353524900 2877273490 24074010,00 3644000 0.00194 0.00194 0.02294<br/>842 7353524900 2877214000 3644000 0.00194 0.02294<br/>842 7353524900 28772140,00 3644500 0.02012 0.00054 0.02294<br/>847 735556700 28772140,00 3645900 0.02012 0.00054 0.02294</td><td>Hate         Figure         regr         regr         <thregr< th="">         regr         regr         <t< td=""><td>KM9 73216254800 201721.1820 81.4800 8.1470 8.0259     K17 7322526700 2017112170 8461800 8.2211 8.0005 8.0279     K17 7323526700 2017112170 8461800 8.2211 8.0005 8.0279     K17 7324526700 2017112170 8461800 8.2211 8.0005 8.0279</td><td>M49         755515.990         28674.7570.000         301.6500         0.41700         0.00154         0.02284           M52         755515.5905.000         28674.8570.00         2861.4590.00         0.02124         0.00054         0.02394           M17         75555.590.000         2864.75970.00         484.9590.00         0.2174         0.00054         0.02394           M17         75555.590.000         2864.75970.00         484.9590.00         0.21744         0.00054         0.02394</td><td>M52         752532.89800         268741.05100         368.16500         0.20112         0.00056         0.01928           M87         752552.89800         286747.59700         568.98800         0.2199         0.00056         0.02979           M87         752552.99800         2864.799700         568.98900         0.2199         0.00056         0.02979</td><td>M452         755512.61900         266741.05100         368.16500         0.02012         0.00056         0.01928           M477         755552.61000         266747.59700         468.89800         0.22179         0.00056         0.02879           M47         755552.61000         266747.59700         468.89800         0.22179         0.00056         0.02879</td><td>M52         752532.59900         208741.05100         568.16500         0.2012         0.00056         0.01928           M47         752552.59900         208747.59700         568.16500         0.2129         0.00056         0.02379           M47         752552.69900         208747.59700         568.99900         0.32195         0.00054         0.02379</td></t<></thregr<></td></thupper<>                                                                                                    | 2400 Peters<br>840 2 7353524900 2877273490 24074010,00 3644000 0.00194 0.00194 0.02294<br>842 7353524900 2877214000 3644000 0.00194 0.02294<br>842 7353524900 28772140,00 3644500 0.02012 0.00054 0.02294<br>847 735556700 28772140,00 3645900 0.02012 0.00054 0.02294                                                                                                    | Hate         Figure         regr         regr <thregr< th="">         regr         regr         <t< td=""><td>KM9 73216254800 201721.1820 81.4800 8.1470 8.0259     K17 7322526700 2017112170 8461800 8.2211 8.0005 8.0279     K17 7323526700 2017112170 8461800 8.2211 8.0005 8.0279     K17 7324526700 2017112170 8461800 8.2211 8.0005 8.0279</td><td>M49         755515.990         28674.7570.000         301.6500         0.41700         0.00154         0.02284           M52         755515.5905.000         28674.8570.00         2861.4590.00         0.02124         0.00054         0.02394           M17         75555.590.000         2864.75970.00         484.9590.00         0.2174         0.00054         0.02394           M17         75555.590.000         2864.75970.00         484.9590.00         0.21744         0.00054         0.02394</td><td>M52         752532.89800         268741.05100         368.16500         0.20112         0.00056         0.01928           M87         752552.89800         286747.59700         568.98800         0.2199         0.00056         0.02979           M87         752552.99800         2864.799700         568.98900         0.2199         0.00056         0.02979</td><td>M452         755512.61900         266741.05100         368.16500         0.02012         0.00056         0.01928           M477         755552.61000         266747.59700         468.89800         0.22179         0.00056         0.02879           M47         755552.61000         266747.59700         468.89800         0.22179         0.00056         0.02879</td><td>M52         752532.59900         208741.05100         568.16500         0.2012         0.00056         0.01928           M47         752552.59900         208747.59700         568.16500         0.2129         0.00056         0.02379           M47         752552.69900         208747.59700         568.99900         0.32195         0.00054         0.02379</td></t<></thregr<>                                                                                                    | KM9 73216254800 201721.1820 81.4800 8.1470 8.0259     K17 7322526700 2017112170 8461800 8.2211 8.0005 8.0279     K17 7323526700 2017112170 8461800 8.2211 8.0005 8.0279     K17 7324526700 2017112170 8461800 8.2211 8.0005 8.0279                                                                                                    | M49         755515.990         28674.7570.000         301.6500         0.41700         0.00154         0.02284           M52         755515.5905.000         28674.8570.00         2861.4590.00         0.02124         0.00054         0.02394           M17         75555.590.000         2864.75970.00         484.9590.00         0.2174         0.00054         0.02394           M17         75555.590.000         2864.75970.00         484.9590.00         0.21744         0.00054         0.02394                                                                                                    | M52         752532.89800         268741.05100         368.16500         0.20112         0.00056         0.01928           M87         752552.89800         286747.59700         568.98800         0.2199         0.00056         0.02979           M87         752552.99800         2864.799700         568.98900         0.2199         0.00056         0.02979                                                                                                    | M452         755512.61900         266741.05100         368.16500         0.02012         0.00056         0.01928           M477         755552.61000         266747.59700         468.89800         0.22179         0.00056         0.02879           M47         755552.61000         266747.59700         468.89800         0.22179         0.00056         0.02879                                                                                                    | M52         752532.59900         208741.05100         568.16500         0.2012         0.00056         0.01928           M47         752552.59900         208747.59700         568.16500         0.2129         0.00056         0.02379           M47         752552.69900         208747.59700         568.99900         0.32195         0.00054         0.02379                                                                                                    |                                                                                                    |                                                                                                    |
| Sature         Funny         N (m)         M (m)         Represent (p)         Depherot sets (m)         Residual (m)           M46         735354-5600         3676741.05100         36764300         0.07154         0.02154           M47         735354-5600         367641.05100         3674.6500         0.02154         0.02154           M47         735354.7600         267474.05100         364.1600         0.02154         0.02054           M47         735354.7600         26747.16100         364.1800         0.02154         0.02054                                                                                                    | Advance         Fairer         Calculation         Fairer         Calculation         Fairer         Calculation         Fairer         Calculation         Fairer         Fairer <td>Attwo         Fearing         Fearing</td> <td>HAM         TS2545-600         248727.1         DS-6800         DS-6800         DS-05156         DS-22246           M42         TS2535.8900         24874.1.05100         3564.8000         DS-05156         0.02246           M47         TS2535.8900         24874.1.05100         3564.8000         D.02015         0.02246           M47         TS2555.0000         24874.1.05100         3564.8000         D.02015         0.02246</td> <td>Advance         Fairer         Calculation         Fairer         Calculation         Fairer         Calculation         Fairer         Calculation         Fairer         Fairer<td>Name         Num         City         City         <thcity< th="">         City         City         C</thcity<></td><td>Sature         Funny         Funny         <t< td=""><td>Statu         Name         E (m)         N (m)         H (m)         Represent(p)         Opph servals (m)         Radiad (m)           Mais         735545.6000         34672.11.900         367.6300         0.0159.6         0.02154           Mais         73555.6000         34674.10.5100         366.6300         0.02154         0.00154         0.02284           Mais         73555.6000         34674.10.5100         366.1600         0.02154         0.00154         0.02284           Mais         73555.6000         34674.10.5100         366.1600         0.02154         0.00154         0.02197</td><td>State         Name         E [m]         N [m]         Hap         Represent[m]         Dight serials[m]         Recisal[m]           Mag         735555600         266721100         56765300         067154         0.62284           Mag         7555556000         266721100         5661600         0.02154         0.62384           Mag         7555567000         26671410500         5661500         0.02154         0.62384           Mag         7355567000         2667140500         0.02154         0.00154         0.62379</td><td>State         Name         E [m]         N [m]         Hap         Represent[m]         Dight serials[m]         Recisal[m]           Mag         735555600         266721100         56765300         067154         0.62284           Mag         7555556000         266721100         5661600         0.02154         0.62384           Mag         7555567000         26671410500         5661500         0.02154         0.62384           Mag         7355567000         2667140500         0.02154         0.00154         0.62379</td><td>State         Name         E [m]         N [m]         Hap         Represent [m]         Optimization           M49         735545.600         34767.100.00154         0.0154         0.02236           M45         75555.6000         13677.100500         367.6500         0.02154         0.02154           M47         73555.6000         13674.10500         364.10500         0.02154         0.02354           M47         735556.0000         13674.10500         364.10500         0.02154         0.00154         0.02379</td><td>Status         Rame         E (m)         R (m)         F (m)         Represent(p)         Depth series/set(m)         Reliabal (m)           Mail         735545.6000         346721.71400         367.6300         0.07154         0.02154           Mail         73555.6000         34671.40500         367.6500         0.02154         0.00154         0.02284           Mail         73555.6000         34671.40500         366.1600         0.02154         0.00154         0.02284           Mail         73555.6000         34671.40500         366.1600         0.02154         0.00154         0.02194</td><td>Statu         Name         E (m)         N (m)         H (m)         Represent(p)         Opph servals (m)         Radiad (m)           Mais         735545.6000         34672.11.900         367.6300         0.0159.6         0.02154           Mais         73555.6000         34674.10.5100         366.6300         0.02154         0.00154         0.02284           Mais         73555.6000         34674.10.5100         366.1600         0.02154         0.00154         0.02284           Mais         73555.6000         34674.10.5100         366.1600         0.02154         0.00154         0.02197</td><td>Attor         mark         L mm         rt mm         rt mm         Representation           MAD         735145.4660         34672.1140.00         367.46300         0.01519         0.00154         0.02236           MAS         75535.46600         346741.40500         564.6500         0.02154         0.00154         0.02236           MAS         75535.46600         34674.16500         564.6500         0.02154         0.00154         0.02236           MAS         75535.61000         34674.16500         50.0154         0.02154         0.00154         0.02236</td><td>Sature         Funny         Funny         <t< td=""><td>Status         Name         E (m)         N (m)         M (m)         Represent(ps)         Depth workski(m)         Reduction(ps)           MA9         732554,5600         387271,1400         307.48300         0.0159.4         0.02154         0.02234           MA5         752554,5600         38741,40500         564,6500         0.02154         0.02054         0.01958         0.02234           MA7         752554,0500         38741,40500         564,9500         0.02154         0.00154         0.02234           MA7         752554,0500         38741,40500         564,9500         0.02154         0.02154         0.02154</td><td>State         Name         E [m]         N [m]         Hap         Represent [m]         Optimization           M49         735545.600         246727.1300.01549         367.65300         0.01519         0.02354           M45         75555.5000         24674.105100         566.600         0.02154         0.02354           M47         73555.6000         24674.105100         566.9500         0.02154         0.02354           M47         735556.7000         24674.105100         566.9500         0.02154         0.00154         0.02379</td><td>State         Name         E [m]         N [m]         Hap         Represent [m]         Optimization           M49         735545.600         34767.100.00154         0.0154         0.02236           M45         75555.6000         13677.100500         367.6500         0.02154         0.02154           M47         73555.6000         13674.10500         364.10500         0.02154         0.02354           M47         735556.0000         13674.10500         364.10500         0.02154         0.00154         0.02379</td><td>State         Name         E [m]         N [m]         Hap         Represent[m]         Dight serials[m]         Recisal[m]           Mag         735555600         266721100         56765300         067154         0.62284           Mag         7555556000         266721100         5661600         0.02154         0.62384           Mag         7555567000         26671410500         5661500         0.02154         0.62384           Mag         7355567000         2667140500         0.02154         0.00154         0.62379</td><td>State         Name         E [m]         N [m]         Hap         Represent[m]         Depth workskim]         Radiau[m]           M4B         7355555000         2467211400         56745300         067155         0.02236           M45         7355555000         246721140100         5616300         0.2015         0.02236           M47         7355550000         24674140100         5616300         0.2015         0.02379</td><td>State         Emil         Him         Him         Representing         Deather analymin         Residual (m)           Mail         732555.0000         246721.1000         26763.0000         267631.0000         26753.0000         267631.0000         267631.0000         267631.0000         267631.0000         267631.0000         267631.0000         267631.0000         267631.0000         267631.0000         267631.0000         267631.0000         267631.0000         267631.0000         267631.0000         267787         267651.0000         267787         267878         267878         267878         267878         267878         267878         267878         267878         267878         267878         267878         267878         267878         267878         267878         267878         267878         267878         267878         267878         267878         267878         267878         267878         267878         267878         267878         267878         267878         267878         267878         267878         267878         267878         267878         267878         267878         267878         267878         267878         267878         267878         267878         267878         267878         267878         267878         267878         267878         <td< td=""><td>State         Name         E [m]         N [m]         High         Represent[m]         Depth workskim]         Radiau[m]           M4B         7355555000         2467211400         56745300         067155         0.02236           M4D         7355555000         24674140100         5645800         0.2015         0.02379           M47         7355556000         26742140100         5645800         0.2015         0.02379</td><td>State         Emil         Him         Him         Representing         Deather analymin         Residual (m)           Mail         732555.0000         246721.1000         26763.0000         267631.0000         26753.0000         267631.0000         267631.0000         267631.0000         267631.0000         267631.0000         267631.0000         267631.0000         267631.0000         267631.0000         267631.0000         267631.0000         267631.0000         267631.0000         267631.0000         267787         267651.0000         267787         267878         267878         267878         267878         267878         267878         267878         267878         267878         267878         267878         267878         267878         267878         267878         267878         267878         267878         267878         267878         267878         267878         267878         267878         267878         267878         267878         267878         267878         267878         267878         267878         267878         267878         267878         267878         267878         267878         267878         267878         267878         267878         267878         267878         267878         267878         267878         267878         267878         <td< td=""><td>State         Name         E [m]         N [m]         Hap         Represent[m]         Redulation           M48         7355554000         24672114000         56745000         005154         0.02234           M45         7535554000         24672140100         5645800         0.02154         0.05154         0.02374           M47         7355554000         24674140100         5645800         0.02194         0.00154         0.02379</td><td>State         Name         E [m]         N [m]         Hap         Represent[m]         Dight serials[m]         Recisal[m]           Mag         735555600         266721100         56765300         067154         0.62284           Mag         7555556000         266721100         5661600         0.02154         0.62384           Mag         7555567000         26671410500         5661500         0.02154         0.62384           Mag         7355567000         2667140500         0.02154         0.00154         0.62379</td><td>State         Name         E [m]         N (m)         Him         Represent(m)         Residual (m)           M46         735245.600         34767.100.00154         367.6300         0.0154         0.02284           M47.         735255.6000         34761.10500         367.6500         0.02154         0.02154           M47.         735255.0000         34761.10500         3661.6000         0.02154         0.02054           M47.         735556.0000         3467.40500         3661.9600         0.02154         0.00154</td><td>Attwo         Fearing         Fearing</td><td>Advance         Fairer         Calculation         Fairer         Calculation         Fairer         Calculation         Fairer         Calculation         Fairer         Fairer<td>Name         Implify         City of<br/>City of<br/>City of City of<br/>City of City of City of City of<br/>City of City of City of City of City of City of City of City of</td><td>Sature         Funny         Funny         <t< td=""><td>Status         Name         L (m)         N (m)         M (m)         Represent(p)         Depth workske(m)         Reductad (m)           MA9         732554,5600         387471,1400         5074550         0.0159         0.02238           MA5         752554,5600         38741,40500         564,6500         0.02154         0.00156         0.02238           MA7         752554,6500         38741,40500         564,9500         0.02154         0.00156         0.02239           MA7         752556,0500         38741,40500         564,9500         0.02154         0.00156         0.02239</td><td>Statu         Name         E [m]         N [m]         Represent[m]         Optimization           Mail         735545.6000         346721.71400         307.63300         0.07154         0.02154           Mail         735554.6000         346741.05100         367.68300         0.02154         0.00154         0.02284           Mail         75555.6000         34674.105100         366.16000         0.02154         0.00154         0.02284           Mail         735556.0000         34674.105100         366.16000         0.02154         0.00154         0.02284</td><td>Sature         Funny         Funny         <t< td=""><td>Attwo         Fearing         Fearing</td><td>Name         Implify         City of<br/>City of<br/>City of City of<br/>City of City of City of<br/>City of<br/>City of City of City of<br/>City of City of City of City of</td><td>M49         732542.56600         287727.13400         367.60300         0.41790         0.00154         0.02286           M47         755555.03800         287471.410.100         564.5600         0.02172         0.00055         0.01928           M47         755555.03800         287471.410.100         564.5600         0.02179         0.00055         0.02279</td><td>Mag         732582,58000         286727,11400         567,6800         0.00154         0.00236           Mag         7352552,0900         28674,1500         366,1600         0.00154         0.00236           Mag         735256,000         28674,1500         366,1600         0.00154         0.00236           Mag         735256,000         28674,1500         366,1900         0.00154         0.00236</td><td>K12     T3523.3950     28474.0510     584.600     6.2112     6.0005     6.04937     59     59     59     59     59     59     59     59     59     59     59     59     59     59     59     59     59     59     59     59     59     59     59     59     59     59     59     59     59     59     59     59     59     59     59     59     59     59     59     59     59     59     59     59     59     59     59     59     59     59     59     59     59     59     59     59     59     59     59     59     59     59     59     59     59     59     59     59     59     59     59     59     59     59     59     59     59     59     59     59     59     59     59     59     59     59     59     59     59     59     59     59     59     59     59     59     59     59     59     59     59     59     59     59     59     59     59     59     59     59     59     59     59     59     59     59     59     59     59     59     59     59     59     59     59     59     59     59     59     59     59     59     59     59     59     59     59     59     59     59     59     59     59     59     59     59     59     59     59     59     59     59     59     59     59     59     59     59     59     59     59     59     59     59     59     59     59     59     59     59     59     59     59     59     59     59     59     59     59     59     59     59     59     59     59     59     59     59     59     59     59     59     59     59     59     59     59     59     59     59     59     59     59     59     59     59     59     59     59     59     59     59     59     59     59     59     59     59     59     59     59     59     59     59     59     59     59     59     59     59     59     59     59     59     59     59     59     59     59     59     59     59     59     59     59     59     59     59     59     59     59     59     59     59     59     59     59     59     59     59     59     59     59     59     59     59     59     59     59     59     59     59     59     59     59     59     59     59     59     59</td><td>KIS 755555800 26414590 24400 23712 02005 05183     KIS 75555800 26414590 243196 02019</td><td>KS2 75533.3950 28474.05100 564.6500 0.2112 0.00058 0.01938     KS2 775350.5100 28474.75100 564.6500 0.2114 0.00058 0.01938     KS2 75555.2510</td></t<></td></t<></td></td></td<></td></td<></td></t<></td></t<></td></td>                                                                                                    | Attwo         Fearing         Fearing                                                                                                    | HAM         TS2545-600         248727.1         DS-6800         DS-6800         DS-05156         DS-22246           M42         TS2535.8900         24874.1.05100         3564.8000         DS-05156         0.02246           M47         TS2535.8900         24874.1.05100         3564.8000         D.02015         0.02246           M47         TS2555.0000         24874.1.05100         3564.8000         D.02015         0.02246                                                                                                    | Advance         Fairer         Calculation         Fairer         Calculation         Fairer         Calculation         Fairer         Calculation         Fairer         Fairer <td>Name         Num         City         City         <thcity< th="">         City         City         C</thcity<></td> <td>Sature         Funny         Funny         <t< td=""><td>Statu         Name         E (m)         N (m)         H (m)         Represent(p)         Opph servals (m)         Radiad (m)           Mais         735545.6000         34672.11.900         367.6300         0.0159.6         0.02154           Mais         73555.6000         34674.10.5100         366.6300         0.02154         0.00154         0.02284           Mais         73555.6000         34674.10.5100         366.1600         0.02154         0.00154         0.02284           Mais         73555.6000         34674.10.5100         366.1600         0.02154         0.00154         0.02197</td><td>State         Name         E [m]         N [m]         Hap         Represent[m]         Dight serials[m]         Recisal[m]           Mag         735555600         266721100         56765300         067154         0.62284           Mag         7555556000         266721100         5661600         0.02154         0.62384           Mag         7555567000         26671410500         5661500         0.02154         0.62384           Mag         7355567000         2667140500         0.02154         0.00154         0.62379</td><td>State         Name         E [m]         N [m]         Hap         Represent[m]         Dight serials[m]         Recisal[m]           Mag         735555600         266721100         56765300         067154         0.62284           Mag         7555556000         266721100         5661600         0.02154         0.62384           Mag         7555567000         26671410500         5661500         0.02154         0.62384           Mag         7355567000         2667140500         0.02154         0.00154         0.62379</td><td>State         Name         E [m]         N [m]         Hap         Represent [m]         Optimization           M49         735545.600         34767.100.00154         0.0154         0.02236           M45         75555.6000         13677.100500         367.6500         0.02154         0.02154           M47         73555.6000         13674.10500         364.10500         0.02154         0.02354           M47         735556.0000         13674.10500         364.10500         0.02154         0.00154         0.02379</td><td>Status         Rame         E (m)         R (m)         F (m)         Represent(p)         Depth series/set(m)         Reliabal (m)           Mail         735545.6000         346721.71400         367.6300         0.07154         0.02154           Mail         73555.6000         34671.40500         367.6500         0.02154         0.00154         0.02284           Mail         73555.6000         34671.40500         366.1600         0.02154         0.00154         0.02284           Mail         73555.6000         34671.40500         366.1600         0.02154         0.00154         0.02194</td><td>Statu         Name         E (m)         N (m)         H (m)         Represent(p)         Opph servals (m)         Radiad (m)           Mais         735545.6000         34672.11.900         367.6300         0.0159.6         0.02154           Mais         73555.6000         34674.10.5100         366.6300         0.02154         0.00154         0.02284           Mais         73555.6000         34674.10.5100         366.1600         0.02154         0.00154         0.02284           Mais         73555.6000         34674.10.5100         366.1600         0.02154         0.00154         0.02197</td><td>Attor         mark         L mm         rt mm         rt mm         Representation           MAD         735145.4660         34672.1140.00         367.46300         0.01519         0.00154         0.02236           MAS         75535.46600         346741.40500         564.6500         0.02154         0.00154         0.02236           MAS         75535.46600         34674.16500         564.6500         0.02154         0.00154         0.02236           MAS         75535.61000         34674.16500         50.0154         0.02154         0.00154         0.02236</td><td>Sature         Funny         Funny         <t< td=""><td>Status         Name         E (m)         N (m)         M (m)         Represent(ps)         Depth workski(m)         Reduction(ps)           MA9         732554,5600         387271,1400         307.48300         0.0159.4         0.02154         0.02234           MA5         752554,5600         38741,40500         564,6500         0.02154         0.02054         0.01958         0.02234           MA7         752554,0500         38741,40500         564,9500         0.02154         0.00154         0.02234           MA7         752554,0500         38741,40500         564,9500         0.02154         0.02154         0.02154</td><td>State         Name         E [m]         N [m]         Hap         Represent [m]         Optimization           M49         735545.600         246727.1300.01549         367.65300         0.01519         0.02354           M45         75555.5000         24674.105100         566.600         0.02154         0.02354           M47         73555.6000         24674.105100         566.9500         0.02154         0.02354           M47         735556.7000         24674.105100         566.9500         0.02154         0.00154         0.02379</td><td>State         Name         E [m]         N [m]         Hap         Represent [m]         Optimization           M49         735545.600         34767.100.00154         0.0154         0.02236           M45         75555.6000         13677.100500         367.6500         0.02154         0.02154           M47         73555.6000         13674.10500         364.10500         0.02154         0.02354           M47         735556.0000         13674.10500         364.10500         0.02154         0.00154         0.02379</td><td>State         Name         E [m]         N [m]         Hap         Represent[m]         Dight serials[m]         Recisal[m]           Mag         735555600         266721100         56765300         067154         0.62284           Mag         7555556000         266721100         5661600         0.02154         0.62384           Mag         7555567000         26671410500         5661500         0.02154         0.62384           Mag         7355567000         2667140500         0.02154         0.00154         0.62379</td><td>State         Name         E [m]         N [m]         Hap         Represent[m]         Depth workskim]         Radiau[m]           M4B         7355555000         2467211400         56745300         067155         0.02236           M45         7355555000         246721140100         5616300         0.2015         0.02236           M47         7355550000         24674140100         5616300         0.2015         0.02379</td><td>State         Emil         Him         Him         Representing         Deather analymin         Residual (m)           Mail         732555.0000         246721.1000         26763.0000         267631.0000         26753.0000         267631.0000         267631.0000         267631.0000         267631.0000         267631.0000         267631.0000         267631.0000         267631.0000         267631.0000         267631.0000         267631.0000         267631.0000         267631.0000         267631.0000         267787         267651.0000         267787         267878         267878         267878         267878         267878         267878         267878         267878         267878         267878         267878         267878         267878         267878         267878         267878         267878         267878         267878         267878         267878         267878         267878         267878         267878         267878         267878         267878         267878         267878         267878         267878         267878         267878         267878         267878         267878         267878         267878         267878         267878         267878         267878         267878         267878         267878         267878         267878         267878         <td< td=""><td>State         Name         E [m]         N [m]         High         Represent[m]         Depth workskim]         Radiau[m]           M4B         7355555000         2467211400         56745300         067155         0.02236           M4D         7355555000         24674140100         5645800         0.2015         0.02379           M47         7355556000         26742140100         5645800         0.2015         0.02379</td><td>State         Emil         Him         Him         Representing         Deather analymin         Residual (m)           Mail         732555.0000         246721.1000         26763.0000         267631.0000         26753.0000         267631.0000         267631.0000         267631.0000         267631.0000         267631.0000         267631.0000         267631.0000         267631.0000         267631.0000         267631.0000         267631.0000         267631.0000         267631.0000         267631.0000         267787         267651.0000         267787         267878         267878         267878         267878         267878         267878         267878         267878         267878         267878         267878         267878         267878         267878         267878         267878         267878         267878         267878         267878         267878         267878         267878         267878         267878         267878         267878         267878         267878         267878         267878         267878         267878         267878         267878         267878         267878         267878         267878         267878         267878         267878         267878         267878         267878         267878         267878         267878         267878         <td< td=""><td>State         Name         E [m]         N [m]         Hap         Represent[m]         Redulation           M48         7355554000         24672114000         56745000         005154         0.02234           M45         7535554000         24672140100         5645800         0.02154         0.05154         0.02374           M47         7355554000         24674140100         5645800         0.02194         0.00154         0.02379</td><td>State         Name         E [m]         N [m]         Hap         Represent[m]         Dight serials[m]         Recisal[m]           Mag         735555600         266721100         56765300         067154         0.62284           Mag         7555556000         266721100         5661600         0.02154         0.62384           Mag         7555567000         26671410500         5661500         0.02154         0.62384           Mag         7355567000         2667140500         0.02154         0.00154         0.62379</td><td>State         Name         E [m]         N (m)         Him         Represent(m)         Residual (m)           M46         735245.600         34767.100.00154         367.6300         0.0154         0.02284           M47.         735255.6000         34761.10500         367.6500         0.02154         0.02154           M47.         735255.0000         34761.10500         3661.6000         0.02154         0.02054           M47.         735556.0000         3467.40500         3661.9600         0.02154         0.00154</td><td>Attwo         Fearing         Fearing</td><td>Advance         Fairer         Calculation         Fairer         Calculation         Fairer         Calculation         Fairer         Calculation         Fairer         Fairer<td>Name         Implify         City of<br/>City of<br/>City of City of<br/>City of City of City of City of<br/>City of City of City of City of City of City of City of City of</td><td>Sature         Funny         Funny         <t< td=""><td>Status         Name         L (m)         N (m)         M (m)         Represent(p)         Depth workske(m)         Reductad (m)           MA9         732554,5600         387471,1400         5074550         0.0159         0.02238           MA5         752554,5600         38741,40500         564,6500         0.02154         0.00156         0.02238           MA7         752554,6500         38741,40500         564,9500         0.02154         0.00156         0.02239           MA7         752556,0500         38741,40500         564,9500         0.02154         0.00156         0.02239</td><td>Statu         Name         E [m]         N [m]         Represent[m]         Optimization           Mail         735545.6000         346721.71400         307.63300         0.07154         0.02154           Mail         735554.6000         346741.05100         367.68300         0.02154         0.00154         0.02284           Mail         75555.6000         34674.105100         366.16000         0.02154         0.00154         0.02284           Mail         735556.0000         34674.105100         366.16000         0.02154         0.00154         0.02284</td><td>Sature         Funny         Funny         <t< td=""><td>Attwo         Fearing         Fearing</td><td>Name         Implify         City of<br/>City of<br/>City of City of<br/>City of City of City of<br/>City of<br/>City of City of City of<br/>City of City of City of City of</td><td>M49         732542.56600         287727.13400         367.60300         0.41790         0.00154         0.02286           M47         755555.03800         287471.410.100         564.5600         0.02172         0.00055         0.01928           M47         755555.03800         287471.410.100         564.5600         0.02179         0.00055         0.02279</td><td>Mag         732582,58000         286727,11400         567,6800         0.00154         0.00236           Mag         7352552,0900         28674,1500         366,1600         0.00154         0.00236           Mag         735256,000         28674,1500         366,1600         0.00154         0.00236           Mag         735256,000         28674,1500         366,1900         0.00154         0.00236</td><td>K12     T3523.3950     28474.0510     584.600     6.2112     6.0005     6.04937     59     59     59     59     59     59     59     59     59     59     59     59     59     59     59     59     59     59     59     59     59     59     59     59     59     59     59     59     59     59     59     59     59     59     59     59     59     59     59     59     59     59     59     59     59     59     59     59     59     59     59     59     59     59     59     59     59     59     59     59     59     59     59     59     59     59     59     59     59     59     59     59     59     59     59     59     59     59     59     59     59     59     59     59     59     59     59     59     59     59     59     59     59     59     59     59     59     59     59     59     59     59     59     59     59     59     59     59     59     59     59     59     59     59     59     59     59     59     59     59     59     59     59     59     59     59     59     59     59     59     59     59     59     59     59     59     59     59     59     59     59     59     59     59     59     59     59     59     59     59     59     59     59     59     59     59     59     59     59     59     59     59     59     59     59     59     59     59     59     59     59     59     59     59     59     59     59     59     59     59     59     59     59     59     59     59     59     59     59     59     59     59     59     59     59     59     59     59     59     59     59     59     59     59     59     59     59     59     59     59     59     59     59     59     59     59     59     59     59     59     59     59     59     59     59     59     59     59     59     59     59     59     59     59     59     59     59     59     59     59     59     59     59     59     59     59     59     59     59     59     59     59     59     59     59     59     59     59     59     59     59     59     59     59     59     59     59     59     59     59     59     59     59     59     59     59     59     59     59     59</td><td>KIS 755555800 26414590 24400 23712 02005 05183     KIS 75555800 26414590 243196 02019</td><td>KS2 75533.3950 28474.05100 564.6500 0.2112 0.00058 0.01938     KS2 775350.5100 28474.75100 564.6500 0.2114 0.00058 0.01938     KS2 75555.2510</td></t<></td></t<></td></td></td<></td></td<></td></t<></td></t<></td>                                                                                                    | Name         Num         City         City <thcity< th="">         City         City         C</thcity<>                                                                                                    | Sature         Funny         Funny <t< td=""><td>Statu         Name         E (m)         N (m)         H (m)         Represent(p)         Opph servals (m)         Radiad (m)           Mais         735545.6000         34672.11.900         367.6300         0.0159.6         0.02154           Mais         73555.6000         34674.10.5100         366.6300         0.02154         0.00154         0.02284           Mais         73555.6000         34674.10.5100         366.1600         0.02154         0.00154         0.02284           Mais         73555.6000         34674.10.5100         366.1600         0.02154         0.00154         0.02197</td><td>State         Name         E [m]         N [m]         Hap         Represent[m]         Dight serials[m]         Recisal[m]           Mag         735555600         266721100         56765300         067154         0.62284           Mag         7555556000         266721100         5661600         0.02154         0.62384           Mag         7555567000         26671410500         5661500         0.02154         0.62384           Mag         7355567000         2667140500         0.02154         0.00154         0.62379</td><td>State         Name         E [m]         N [m]         Hap         Represent[m]         Dight serials[m]         Recisal[m]           Mag         735555600         266721100         56765300         067154         0.62284           Mag         7555556000         266721100         5661600         0.02154         0.62384           Mag         7555567000         26671410500         5661500         0.02154         0.62384           Mag         7355567000         2667140500         0.02154         0.00154         0.62379</td><td>State         Name         E [m]         N [m]         Hap         Represent [m]         Optimization           M49         735545.600         34767.100.00154         0.0154         0.02236           M45         75555.6000         13677.100500         367.6500         0.02154         0.02154           M47         73555.6000         13674.10500         364.10500         0.02154         0.02354           M47         735556.0000         13674.10500         364.10500         0.02154         0.00154         0.02379</td><td>Status         Rame         E (m)         R (m)         F (m)         Represent(p)         Depth series/set(m)         Reliabal (m)           Mail         735545.6000         346721.71400         367.6300         0.07154         0.02154           Mail         73555.6000         34671.40500         367.6500         0.02154         0.00154         0.02284           Mail         73555.6000         34671.40500         366.1600         0.02154         0.00154         0.02284           Mail         73555.6000         34671.40500         366.1600         0.02154         0.00154         0.02194</td><td>Statu         Name         E (m)         N (m)         H (m)         Represent(p)         Opph servals (m)         Radiad (m)           Mais         735545.6000         34672.11.900         367.6300         0.0159.6         0.02154           Mais         73555.6000         34674.10.5100         366.6300         0.02154         0.00154         0.02284           Mais         73555.6000         34674.10.5100         366.1600         0.02154         0.00154         0.02284           Mais         73555.6000         34674.10.5100         366.1600         0.02154         0.00154         0.02197</td><td>Attor         mark         L mm         rt mm         rt mm         Representation           MAD         735145.4660         34672.1140.00         367.46300         0.01519         0.00154         0.02236           MAS         75535.46600         346741.40500         564.6500         0.02154         0.00154         0.02236           MAS         75535.46600         34674.16500         564.6500         0.02154         0.00154         0.02236           MAS         75535.61000         34674.16500         50.0154         0.02154         0.00154         0.02236</td><td>Sature         Funny         Funny         <t< td=""><td>Status         Name         E (m)         N (m)         M (m)         Represent(ps)         Depth workski(m)         Reduction(ps)           MA9         732554,5600         387271,1400         307.48300         0.0159.4         0.02154         0.02234           MA5         752554,5600         38741,40500         564,6500         0.02154         0.02054         0.01958         0.02234           MA7         752554,0500         38741,40500         564,9500         0.02154         0.00154         0.02234           MA7         752554,0500         38741,40500         564,9500         0.02154         0.02154         0.02154</td><td>State         Name         E [m]         N [m]         Hap         Represent [m]         Optimization           M49         735545.600         246727.1300.01549         367.65300         0.01519         0.02354           M45         75555.5000         24674.105100         566.600         0.02154         0.02354           M47         73555.6000         24674.105100         566.9500         0.02154         0.02354           M47         735556.7000         24674.105100         566.9500         0.02154         0.00154         0.02379</td><td>State         Name         E [m]         N [m]         Hap         Represent [m]         Optimization           M49         735545.600         34767.100.00154         0.0154         0.02236           M45         75555.6000         13677.100500         367.6500         0.02154         0.02154           M47         73555.6000         13674.10500         364.10500         0.02154         0.02354           M47         735556.0000         13674.10500         364.10500         0.02154         0.00154         0.02379</td><td>State         Name         E [m]         N [m]         Hap         Represent[m]         Dight serials[m]         Recisal[m]           Mag         735555600         266721100         56765300         067154         0.62284           Mag         7555556000         266721100         5661600         0.02154         0.62384           Mag         7555567000         26671410500         5661500         0.02154         0.62384           Mag         7355567000         2667140500         0.02154         0.00154         0.62379</td><td>State         Name         E [m]         N [m]         Hap         Represent[m]         Depth workskim]         Radiau[m]           M4B         7355555000         2467211400         56745300         067155         0.02236           M45         7355555000         246721140100         5616300         0.2015         0.02236           M47         7355550000         24674140100         5616300         0.2015         0.02379</td><td>State         Emil         Him         Him         Representing         Deather analymin         Residual (m)           Mail         732555.0000         246721.1000         26763.0000         267631.0000         26753.0000         267631.0000         267631.0000         267631.0000         267631.0000         267631.0000         267631.0000         267631.0000         267631.0000         267631.0000         267631.0000         267631.0000         267631.0000         267631.0000         267631.0000         267787         267651.0000         267787         267878         267878         267878         267878         267878         267878         267878         267878         267878         267878         267878         267878         267878         267878         267878         267878         267878         267878         267878         267878         267878         267878         267878         267878         267878         267878         267878         267878         267878         267878         267878         267878         267878         267878         267878         267878         267878         267878         267878         267878         267878         267878         267878         267878         267878         267878         267878         267878         267878         <td< td=""><td>State         Name         E [m]         N [m]         High         Represent[m]         Depth workskim]         Radiau[m]           M4B         7355555000         2467211400         56745300         067155         0.02236           M4D         7355555000         24674140100         5645800         0.2015         0.02379           M47         7355556000         26742140100         5645800         0.2015         0.02379</td><td>State         Emil         Him         Him         Representing         Deather analymin         Residual (m)           Mail         732555.0000         246721.1000         26763.0000         267631.0000         26753.0000         267631.0000         267631.0000         267631.0000         267631.0000         267631.0000         267631.0000         267631.0000         267631.0000         267631.0000         267631.0000         267631.0000         267631.0000         267631.0000         267631.0000         267787         267651.0000         267787         267878         267878         267878         267878         267878         267878         267878         267878         267878         267878         267878         267878         267878         267878         267878         267878         267878         267878         267878         267878         267878         267878         267878         267878         267878         267878         267878         267878         267878         267878         267878         267878         267878         267878         267878         267878         267878         267878         267878         267878         267878         267878         267878         267878         267878         267878         267878         267878         267878         <td< td=""><td>State         Name         E [m]         N [m]         Hap         Represent[m]         Redulation           M48         7355554000         24672114000         56745000         005154         0.02234           M45         7535554000         24672140100         5645800         0.02154         0.05154         0.02374           M47         7355554000         24674140100         5645800         0.02194         0.00154         0.02379</td><td>State         Name         E [m]         N [m]         Hap         Represent[m]         Dight serials[m]         Recisal[m]           Mag         735555600         266721100         56765300         067154         0.62284           Mag         7555556000         266721100         5661600         0.02154         0.62384           Mag         7555567000         26671410500         5661500         0.02154         0.62384           Mag         7355567000         2667140500         0.02154         0.00154         0.62379</td><td>State         Name         E [m]         N (m)         Him         Represent(m)         Residual (m)           M46         735245.600         34767.100.00154         367.6300         0.0154         0.02284           M47.         735255.6000         34761.10500         367.6500         0.02154         0.02154           M47.         735255.0000         34761.10500         3661.6000         0.02154         0.02054           M47.         735556.0000         3467.40500         3661.9600         0.02154         0.00154</td><td>Attwo         Fearing         Fearing</td><td>Advance         Fairer         Calculation         Fairer         Calculation         Fairer         Calculation         Fairer         Calculation         Fairer         Fairer<td>Name         Implify         City of<br/>City of<br/>City of City of<br/>City of City of City of City of<br/>City of City of City of City of City of City of City of City of</td><td>Sature         Funny         Funny         <t< td=""><td>Status         Name         L (m)         N (m)         M (m)         Represent(p)         Depth workske(m)         Reductad (m)           MA9         732554,5600         387471,1400         5074550         0.0159         0.02238           MA5         752554,5600         38741,40500         564,6500         0.02154         0.00156         0.02238           MA7         752554,6500         38741,40500         564,9500         0.02154         0.00156         0.02239           MA7         752556,0500         38741,40500         564,9500         0.02154         0.00156         0.02239</td><td>Statu         Name         E [m]         N [m]         Represent[m]         Optimization           Mail         735545.6000         346721.71400         307.63300         0.07154         0.02154           Mail         735554.6000         346741.05100         367.68300         0.02154         0.00154         0.02284           Mail         75555.6000         34674.105100         366.16000         0.02154         0.00154         0.02284           Mail         735556.0000         34674.105100         366.16000         0.02154         0.00154         0.02284</td><td>Sature         Funny         Funny         <t< td=""><td>Attwo         Fearing         Fearing</td><td>Name         Implify         City of<br/>City of<br/>City of City of<br/>City of City of City of<br/>City of<br/>City of City of City of<br/>City of City of City of City of</td><td>M49         732542.56600         287727.13400         367.60300         0.41790         0.00154         0.02286           M47         755555.03800         287471.410.100         564.5600         0.02172         0.00055         0.01928           M47         755555.03800         287471.410.100         564.5600         0.02179         0.00055         0.02279</td><td>Mag         732582,58000         286727,11400         567,6800         0.00154         0.00236           Mag         7352552,0900         28674,1500         366,1600         0.00154         0.00236           Mag         735256,000         28674,1500         366,1600         0.00154         0.00236           Mag         735256,000         28674,1500         366,1900         0.00154         0.00236</td><td>K12     T3523.3950     28474.0510     584.600     6.2112     6.0005     6.04937     59     59     59     59     59     59     59     59     59     59     59     59     59     59     59     59     59     59     59     59     59     59     59     59     59     59     59     59     59     59     59     59     59     59     59     59     59     59     59     59     59     59     59     59     59     59     59     59     59     59     59     59     59     59     59     59     59     59     59     59     59     59     59     59     59     59     59     59     59     59     59     59     59     59     59     59     59     59     59     59     59     59     59     59     59     59     59     59     59     59     59     59     59     59     59     59     59     59     59     59     59     59     59     59     59     59     59     59     59     59     59     59     59     59     59     59     59     59     59     59     59     59     59     59     59     59     59     59     59     59     59     59     59     59     59     59     59     59     59     59     59     59     59     59     59     59     59     59     59     59     59     59     59     59     59     59     59     59     59     59     59     59     59     59     59     59     59     59     59     59     59     59     59     59     59     59     59     59     59     59     59     59     59     59     59     59     59     59     59     59     59     59     59     59     59     59     59     59     59     59     59     59     59     59     59     59     59     59     59     59     59     59     59     59     59     59     59     59     59     59     59     59     59     59     59     59     59     59     59     59     59     59     59     59     59     59     59     59     59     59     59     59     59     59     59     59     59     59     59     59     59     59     59     59     59     59     59     59     59     59     59     59     59     59     59     59     59     59     59     59     59     59     59     59     59     59     59     59     59     59</td><td>KIS 755555800 26414590 24400 23712 02005 05183     KIS 75555800 26414590 243196 02019</td><td>KS2 75533.3950 28474.05100 564.6500 0.2112 0.00058 0.01938     KS2 775350.5100 28474.75100 564.6500 0.2114 0.00058 0.01938     KS2 75555.2510</td></t<></td></t<></td></td></td<></td></td<></td></t<></td></t<>                                                                                                    | Statu         Name         E (m)         N (m)         H (m)         Represent(p)         Opph servals (m)         Radiad (m)           Mais         735545.6000         34672.11.900         367.6300         0.0159.6         0.02154           Mais         73555.6000         34674.10.5100         366.6300         0.02154         0.00154         0.02284           Mais         73555.6000         34674.10.5100         366.1600         0.02154         0.00154         0.02284           Mais         73555.6000         34674.10.5100         366.1600         0.02154         0.00154         0.02197                                                                                                    | State         Name         E [m]         N [m]         Hap         Represent[m]         Dight serials[m]         Recisal[m]           Mag         735555600         266721100         56765300         067154         0.62284           Mag         7555556000         266721100         5661600         0.02154         0.62384           Mag         7555567000         26671410500         5661500         0.02154         0.62384           Mag         7355567000         2667140500         0.02154         0.00154         0.62379                                                                                                    | State         Name         E [m]         N [m]         Hap         Represent[m]         Dight serials[m]         Recisal[m]           Mag         735555600         266721100         56765300         067154         0.62284           Mag         7555556000         266721100         5661600         0.02154         0.62384           Mag         7555567000         26671410500         5661500         0.02154         0.62384           Mag         7355567000         2667140500         0.02154         0.00154         0.62379                                                                                                    | State         Name         E [m]         N [m]         Hap         Represent [m]         Optimization           M49         735545.600         34767.100.00154         0.0154         0.02236           M45         75555.6000         13677.100500         367.6500         0.02154         0.02154           M47         73555.6000         13674.10500         364.10500         0.02154         0.02354           M47         735556.0000         13674.10500         364.10500         0.02154         0.00154         0.02379                                                                                                    | Status         Rame         E (m)         R (m)         F (m)         Represent(p)         Depth series/set(m)         Reliabal (m)           Mail         735545.6000         346721.71400         367.6300         0.07154         0.02154           Mail         73555.6000         34671.40500         367.6500         0.02154         0.00154         0.02284           Mail         73555.6000         34671.40500         366.1600         0.02154         0.00154         0.02284           Mail         73555.6000         34671.40500         366.1600         0.02154         0.00154         0.02194                                                                                                    | Statu         Name         E (m)         N (m)         H (m)         Represent(p)         Opph servals (m)         Radiad (m)           Mais         735545.6000         34672.11.900         367.6300         0.0159.6         0.02154           Mais         73555.6000         34674.10.5100         366.6300         0.02154         0.00154         0.02284           Mais         73555.6000         34674.10.5100         366.1600         0.02154         0.00154         0.02284           Mais         73555.6000         34674.10.5100         366.1600         0.02154         0.00154         0.02197                                                                                                    | Attor         mark         L mm         rt mm         rt mm         Representation           MAD         735145.4660         34672.1140.00         367.46300         0.01519         0.00154         0.02236           MAS         75535.46600         346741.40500         564.6500         0.02154         0.00154         0.02236           MAS         75535.46600         34674.16500         564.6500         0.02154         0.00154         0.02236           MAS         75535.61000         34674.16500         50.0154         0.02154         0.00154         0.02236                                                                                                    | Sature         Funny         Funny <t< td=""><td>Status         Name         E (m)         N (m)         M (m)         Represent(ps)         Depth workski(m)         Reduction(ps)           MA9         732554,5600         387271,1400         307.48300         0.0159.4         0.02154         0.02234           MA5         752554,5600         38741,40500         564,6500         0.02154         0.02054         0.01958         0.02234           MA7         752554,0500         38741,40500         564,9500         0.02154         0.00154         0.02234           MA7         752554,0500         38741,40500         564,9500         0.02154         0.02154         0.02154</td><td>State         Name         E [m]         N [m]         Hap         Represent [m]         Optimization           M49         735545.600         246727.1300.01549         367.65300         0.01519         0.02354           M45         75555.5000         24674.105100         566.600         0.02154         0.02354           M47         73555.6000         24674.105100         566.9500         0.02154         0.02354           M47         735556.7000         24674.105100         566.9500         0.02154         0.00154         0.02379</td><td>State         Name         E [m]         N [m]         Hap         Represent [m]         Optimization           M49         735545.600         34767.100.00154         0.0154         0.02236           M45         75555.6000         13677.100500         367.6500         0.02154         0.02154           M47         73555.6000         13674.10500         364.10500         0.02154         0.02354           M47         735556.0000         13674.10500         364.10500         0.02154         0.00154         0.02379</td><td>State         Name         E [m]         N [m]         Hap         Represent[m]         Dight serials[m]         Recisal[m]           Mag         735555600         266721100         56765300         067154         0.62284           Mag         7555556000         266721100         5661600         0.02154         0.62384           Mag         7555567000         26671410500         5661500         0.02154         0.62384           Mag         7355567000         2667140500         0.02154         0.00154         0.62379</td><td>State         Name         E [m]         N [m]         Hap         Represent[m]         Depth workskim]         Radiau[m]           M4B         7355555000         2467211400         56745300         067155         0.02236           M45         7355555000         246721140100         5616300         0.2015         0.02236           M47         7355550000         24674140100         5616300         0.2015         0.02379</td><td>State         Emil         Him         Him         Representing         Deather analymin         Residual (m)           Mail         732555.0000         246721.1000         26763.0000         267631.0000         26753.0000         267631.0000         267631.0000         267631.0000         267631.0000         267631.0000         267631.0000         267631.0000         267631.0000         267631.0000         267631.0000         267631.0000         267631.0000         267631.0000         267631.0000         267787         267651.0000         267787         267878         267878         267878         267878         267878         267878         267878         267878         267878         267878         267878         267878         267878         267878         267878         267878         267878         267878         267878         267878         267878         267878         267878         267878         267878         267878         267878         267878         267878         267878         267878         267878         267878         267878         267878         267878         267878         267878         267878         267878         267878         267878         267878         267878         267878         267878         267878         267878         267878         <td< td=""><td>State         Name         E [m]         N [m]         High         Represent[m]         Depth workskim]         Radiau[m]           M4B         7355555000         2467211400         56745300         067155         0.02236           M4D         7355555000         24674140100         5645800         0.2015         0.02379           M47         7355556000         26742140100         5645800         0.2015         0.02379</td><td>State         Emil         Him         Him         Representing         Deather analymin         Residual (m)           Mail         732555.0000         246721.1000         26763.0000         267631.0000         26753.0000         267631.0000         267631.0000         267631.0000         267631.0000         267631.0000         267631.0000         267631.0000         267631.0000         267631.0000         267631.0000         267631.0000         267631.0000         267631.0000         267631.0000         267787         267651.0000         267787         267878         267878         267878         267878         267878         267878         267878         267878         267878         267878         267878         267878         267878         267878         267878         267878         267878         267878         267878         267878         267878         267878         267878         267878         267878         267878         267878         267878         267878         267878         267878         267878         267878         267878         267878         267878         267878         267878         267878         267878         267878         267878         267878         267878         267878         267878         267878         267878         267878         <td< td=""><td>State         Name         E [m]         N [m]         Hap         Represent[m]         Redulation           M48         7355554000         24672114000         56745000         005154         0.02234           M45         7535554000         24672140100         5645800         0.02154         0.05154         0.02374           M47         7355554000         24674140100         5645800         0.02194         0.00154         0.02379</td><td>State         Name         E [m]         N [m]         Hap         Represent[m]         Dight serials[m]         Recisal[m]           Mag         735555600         266721100         56765300         067154         0.62284           Mag         7555556000         266721100         5661600         0.02154         0.62384           Mag         7555567000         26671410500         5661500         0.02154         0.62384           Mag         7355567000         2667140500         0.02154         0.00154         0.62379</td><td>State         Name         E [m]         N (m)         Him         Represent(m)         Residual (m)           M46         735245.600         34767.100.00154         367.6300         0.0154         0.02284           M47.         735255.6000         34761.10500         367.6500         0.02154         0.02154           M47.         735255.0000         34761.10500         3661.6000         0.02154         0.02054           M47.         735556.0000         3467.40500         3661.9600         0.02154         0.00154</td><td>Attwo         Fearing         Fearing</td><td>Advance         Fairer         Calculation         Fairer         Calculation         Fairer         Calculation         Fairer         Calculation         Fairer         Fairer<td>Name         Implify         City of<br/>City of<br/>City of City of<br/>City of City of City of City of<br/>City of City of City of City of City of City of City of City of</td><td>Sature         Funny         Funny         <t< td=""><td>Status         Name         L (m)         N (m)         M (m)         Represent(p)         Depth workske(m)         Reductad (m)           MA9         732554,5600         387471,1400         5074550         0.0159         0.02238           MA5         752554,5600         38741,40500         564,6500         0.02154         0.00156         0.02238           MA7         752554,6500         38741,40500         564,9500         0.02154         0.00156         0.02239           MA7         752556,0500         38741,40500         564,9500         0.02154         0.00156         0.02239</td><td>Statu         Name         E [m]         N [m]         Represent[m]         Optimization           Mail         735545.6000         346721.71400         307.63300         0.07154         0.02154           Mail         735554.6000         346741.05100         367.68300         0.02154         0.00154         0.02284           Mail         75555.6000         34674.105100         366.16000         0.02154         0.00154         0.02284           Mail         735556.0000         34674.105100         366.16000         0.02154         0.00154         0.02284</td><td>Sature         Funny         Funny         <t< td=""><td>Attwo         Fearing         Fearing</td><td>Name         Implify         City of<br/>City of<br/>City of City of<br/>City of City of City of<br/>City of<br/>City of City of City of<br/>City of City of City of City of</td><td>M49         732542.56600         287727.13400         367.60300         0.41790         0.00154         0.02286           M47         755555.03800         287471.410.100         564.5600         0.02172         0.00055         0.01928           M47         755555.03800         287471.410.100         564.5600         0.02179         0.00055         0.02279</td><td>Mag         732582,58000         286727,11400         567,6800         0.00154         0.00236           Mag         7352552,0900         28674,1500         366,1600         0.00154         0.00236           Mag         735256,000         28674,1500         366,1600         0.00154         0.00236           Mag         735256,000         28674,1500         366,1900         0.00154         0.00236</td><td>K12     T3523.3950     28474.0510     584.600     6.2112     6.0005     6.04937     59     59     59     59     59     59     59     59     59     59     59     59     59     59     59     59     59     59     59     59     59     59     59     59     59     59     59     59     59     59     59     59     59     59     59     59     59     59     59     59     59     59     59     59     59     59     59     59     59     59     59     59     59     59     59     59     59     59     59     59     59     59     59     59     59     59     59     59     59     59     59     59     59     59     59     59     59     59     59     59     59     59     59     59     59     59     59     59     59     59     59     59     59     59     59     59     59     59     59     59     59     59     59     59     59     59     59     59     59     59     59     59     59     59     59     59     59     59     59     59     59     59     59     59     59     59     59     59     59     59     59     59     59     59     59     59     59     59     59     59     59     59     59     59     59     59     59     59     59     59     59     59     59     59     59     59     59     59     59     59     59     59     59     59     59     59     59     59     59     59     59     59     59     59     59     59     59     59     59     59     59     59     59     59     59     59     59     59     59     59     59     59     59     59     59     59     59     59     59     59     59     59     59     59     59     59     59     59     59     59     59     59     59     59     59     59     59     59     59     59     59     59     59     59     59     59     59     59     59     59     59     59     59     59     59     59     59     59     59     59     59     59     59     59     59     59     59     59     59     59     59     59     59     59     59     59     59     59     59     59     59     59     59     59     59     59     59     59     59     59     59     59     59     59     59     59     59     59     59     59</td><td>KIS 755555800 26414590 24400 23712 02005 05183     KIS 75555800 26414590 243196 02019</td><td>KS2 75533.3950 28474.05100 564.6500 0.2112 0.00058 0.01938     KS2 775350.5100 28474.75100 564.6500 0.2114 0.00058 0.01938     KS2 75555.2510</td></t<></td></t<></td></td></td<></td></td<></td></t<>                                                                                                    | Status         Name         E (m)         N (m)         M (m)         Represent(ps)         Depth workski(m)         Reduction(ps)           MA9         732554,5600         387271,1400         307.48300         0.0159.4         0.02154         0.02234           MA5         752554,5600         38741,40500         564,6500         0.02154         0.02054         0.01958         0.02234           MA7         752554,0500         38741,40500         564,9500         0.02154         0.00154         0.02234           MA7         752554,0500         38741,40500         564,9500         0.02154         0.02154         0.02154                                                                                                    | State         Name         E [m]         N [m]         Hap         Represent [m]         Optimization           M49         735545.600         246727.1300.01549         367.65300         0.01519         0.02354           M45         75555.5000         24674.105100         566.600         0.02154         0.02354           M47         73555.6000         24674.105100         566.9500         0.02154         0.02354           M47         735556.7000         24674.105100         566.9500         0.02154         0.00154         0.02379                                                                                                    | State         Name         E [m]         N [m]         Hap         Represent [m]         Optimization           M49         735545.600         34767.100.00154         0.0154         0.02236           M45         75555.6000         13677.100500         367.6500         0.02154         0.02154           M47         73555.6000         13674.10500         364.10500         0.02154         0.02354           M47         735556.0000         13674.10500         364.10500         0.02154         0.00154         0.02379                                                                                                    | State         Name         E [m]         N [m]         Hap         Represent[m]         Dight serials[m]         Recisal[m]           Mag         735555600         266721100         56765300         067154         0.62284           Mag         7555556000         266721100         5661600         0.02154         0.62384           Mag         7555567000         26671410500         5661500         0.02154         0.62384           Mag         7355567000         2667140500         0.02154         0.00154         0.62379                                                                                                    | State         Name         E [m]         N [m]         Hap         Represent[m]         Depth workskim]         Radiau[m]           M4B         7355555000         2467211400         56745300         067155         0.02236           M45         7355555000         246721140100         5616300         0.2015         0.02236           M47         7355550000         24674140100         5616300         0.2015         0.02379                                                                                                    | State         Emil         Him         Him         Representing         Deather analymin         Residual (m)           Mail         732555.0000         246721.1000         26763.0000         267631.0000         26753.0000         267631.0000         267631.0000         267631.0000         267631.0000         267631.0000         267631.0000         267631.0000         267631.0000         267631.0000         267631.0000         267631.0000         267631.0000         267631.0000         267631.0000         267787         267651.0000         267787         267878         267878         267878         267878         267878         267878         267878         267878         267878         267878         267878         267878         267878         267878         267878         267878         267878         267878         267878         267878         267878         267878         267878         267878         267878         267878         267878         267878         267878         267878         267878         267878         267878         267878         267878         267878         267878         267878         267878         267878         267878         267878         267878         267878         267878         267878         267878         267878         267878 <td< td=""><td>State         Name         E [m]         N [m]         High         Represent[m]         Depth workskim]         Radiau[m]           M4B         7355555000         2467211400         56745300         067155         0.02236           M4D         7355555000         24674140100         5645800         0.2015         0.02379           M47         7355556000         26742140100         5645800         0.2015         0.02379</td><td>State         Emil         Him         Him         Representing         Deather analymin         Residual (m)           Mail         732555.0000         246721.1000         26763.0000         267631.0000         26753.0000         267631.0000         267631.0000         267631.0000         267631.0000         267631.0000         267631.0000         267631.0000         267631.0000         267631.0000         267631.0000         267631.0000         267631.0000         267631.0000         267631.0000         267787         267651.0000         267787         267878         267878         267878         267878         267878         267878         267878         267878         267878         267878         267878         267878         267878         267878         267878         267878         267878         267878         267878         267878         267878         267878         267878         267878         267878         267878         267878         267878         267878         267878         267878         267878         267878         267878         267878         267878         267878         267878         267878         267878         267878         267878         267878         267878         267878         267878         267878         267878         267878         <td< td=""><td>State         Name         E [m]         N [m]         Hap         Represent[m]         Redulation           M48         7355554000         24672114000         56745000         005154         0.02234           M45         7535554000         24672140100         5645800         0.02154         0.05154         0.02374           M47         7355554000         24674140100         5645800         0.02194         0.00154         0.02379</td><td>State         Name         E [m]         N [m]         Hap         Represent[m]         Dight serials[m]         Recisal[m]           Mag         735555600         266721100         56765300         067154         0.62284           Mag         7555556000         266721100         5661600         0.02154         0.62384           Mag         7555567000         26671410500         5661500         0.02154         0.62384           Mag         7355567000         2667140500         0.02154         0.00154         0.62379</td><td>State         Name         E [m]         N (m)         Him         Represent(m)         Residual (m)           M46         735245.600         34767.100.00154         367.6300         0.0154         0.02284           M47.         735255.6000         34761.10500         367.6500         0.02154         0.02154           M47.         735255.0000         34761.10500         3661.6000         0.02154         0.02054           M47.         735556.0000         3467.40500         3661.9600         0.02154         0.00154</td><td>Attwo         Fearing         Fearing</td><td>Advance         Fairer         Calculation         Fairer         Calculation         Fairer         Calculation         Fairer         Calculation         Fairer         Fairer<td>Name         Implify         City of<br/>City of<br/>City of City of<br/>City of City of City of City of<br/>City of City of City of City of City of City of City of City of</td><td>Sature         Funny         Funny         <t< td=""><td>Status         Name         L (m)         N (m)         M (m)         Represent(p)         Depth workske(m)         Reductad (m)           MA9         732554,5600         387471,1400         5074550         0.0159         0.02238           MA5         752554,5600         38741,40500         564,6500         0.02154         0.00156         0.02238           MA7         752554,6500         38741,40500         564,9500         0.02154         0.00156         0.02239           MA7         752556,0500         38741,40500         564,9500         0.02154         0.00156         0.02239</td><td>Statu         Name         E [m]         N [m]         Represent[m]         Optimization           Mail         735545.6000         346721.71400         307.63300         0.07154         0.02154           Mail         735554.6000         346741.05100         367.68300         0.02154         0.00154         0.02284           Mail         75555.6000         34674.105100         366.16000         0.02154         0.00154         0.02284           Mail         735556.0000         34674.105100         366.16000         0.02154         0.00154         0.02284</td><td>Sature         Funny         Funny         <t< td=""><td>Attwo         Fearing         Fearing</td><td>Name         Implify         City of<br/>City of<br/>City of City of<br/>City of City of City of<br/>City of<br/>City of City of City of<br/>City of City of City of City of</td><td>M49         732542.56600         287727.13400         367.60300         0.41790         0.00154         0.02286           M47         755555.03800         287471.410.100         564.5600         0.02172         0.00055         0.01928           M47         755555.03800         287471.410.100         564.5600         0.02179         0.00055         0.02279</td><td>Mag         732582,58000         286727,11400         567,6800         0.00154         0.00236           Mag         7352552,0900         28674,1500         366,1600         0.00154         0.00236           Mag         735256,000         28674,1500         366,1600         0.00154         0.00236           Mag         735256,000         28674,1500         366,1900         0.00154         0.00236</td><td>K12     T3523.3950     28474.0510     584.600     6.2112     6.0005     6.04937     59     59     59     59     59     59     59     59     59     59     59     59     59     59     59     59     59     59     59     59     59     59     59     59     59     59     59     59     59     59     59     59     59     59     59     59     59     59     59     59     59     59     59     59     59     59     59     59     59     59     59     59     59     59     59     59     59     59     59     59     59     59     59     59     59     59     59     59     59     59     59     59     59     59     59     59     59     59     59     59     59     59     59     59     59     59     59     59     59     59     59     59     59     59     59     59     59     59     59     59     59     59     59     59     59     59     59     59     59     59     59     59     59     59     59     59     59     59     59     59     59     59     59     59     59     59     59     59     59     59     59     59     59     59     59     59     59     59     59     59     59     59     59     59     59     59     59     59     59     59     59     59     59     59     59     59     59     59     59     59     59     59     59     59     59     59     59     59     59     59     59     59     59     59     59     59     59     59     59     59     59     59     59     59     59     59     59     59     59     59     59     59     59     59     59     59     59     59     59     59     59     59     59     59     59     59     59     59     59     59     59     59     59     59     59     59     59     59     59     59     59     59     59     59     59     59     59     59     59     59     59     59     59     59     59     59     59     59     59     59     59     59     59     59     59     59     59     59     59     59     59     59     59     59     59     59     59     59     59     59     59     59     59     59     59     59     59     59     59     59     59     59     59     59     59     59     59     59     59     59</td><td>KIS 755555800 26414590 24400 23712 02005 05183     KIS 75555800 26414590 243196 02019</td><td>KS2 75533.3950 28474.05100 564.6500 0.2112 0.00058 0.01938     KS2 775350.5100 28474.75100 564.6500 0.2114 0.00058 0.01938     KS2 75555.2510</td></t<></td></t<></td></td></td<></td></td<> | State         Name         E [m]         N [m]         High         Represent[m]         Depth workskim]         Radiau[m]           M4B         7355555000         2467211400         56745300         067155         0.02236           M4D         7355555000         24674140100         5645800         0.2015         0.02379           M47         7355556000         26742140100         5645800         0.2015         0.02379                                                                                                    | State         Emil         Him         Him         Representing         Deather analymin         Residual (m)           Mail         732555.0000         246721.1000         26763.0000         267631.0000         26753.0000         267631.0000         267631.0000         267631.0000         267631.0000         267631.0000         267631.0000         267631.0000         267631.0000         267631.0000         267631.0000         267631.0000         267631.0000         267631.0000         267631.0000         267787         267651.0000         267787         267878         267878         267878         267878         267878         267878         267878         267878         267878         267878         267878         267878         267878         267878         267878         267878         267878         267878         267878         267878         267878         267878         267878         267878         267878         267878         267878         267878         267878         267878         267878         267878         267878         267878         267878         267878         267878         267878         267878         267878         267878         267878         267878         267878         267878         267878         267878         267878         267878 <td< td=""><td>State         Name         E [m]         N [m]         Hap         Represent[m]         Redulation           M48         7355554000         24672114000         56745000         005154         0.02234           M45         7535554000         24672140100         5645800         0.02154         0.05154         0.02374           M47         7355554000         24674140100         5645800         0.02194         0.00154         0.02379</td><td>State         Name         E [m]         N [m]         Hap         Represent[m]         Dight serials[m]         Recisal[m]           Mag         735555600         266721100         56765300         067154         0.62284           Mag         7555556000         266721100         5661600         0.02154         0.62384           Mag         7555567000         26671410500         5661500         0.02154         0.62384           Mag         7355567000         2667140500         0.02154         0.00154         0.62379</td><td>State         Name         E [m]         N (m)         Him         Represent(m)         Residual (m)           M46         735245.600         34767.100.00154         367.6300         0.0154         0.02284           M47.         735255.6000         34761.10500         367.6500         0.02154         0.02154           M47.         735255.0000         34761.10500         3661.6000         0.02154         0.02054           M47.         735556.0000         3467.40500         3661.9600         0.02154         0.00154</td><td>Attwo         Fearing         Fearing</td><td>Advance         Fairer         Calculation         Fairer         Calculation         Fairer         Calculation         Fairer         Calculation         Fairer         Fairer<td>Name         Implify         City of<br/>City of<br/>City of City of<br/>City of City of City of City of<br/>City of City of City of City of City of City of City of City of</td><td>Sature         Funny         Funny         <t< td=""><td>Status         Name         L (m)         N (m)         M (m)         Represent(p)         Depth workske(m)         Reductad (m)           MA9         732554,5600         387471,1400         5074550         0.0159         0.02238           MA5         752554,5600         38741,40500         564,6500         0.02154         0.00156         0.02238           MA7         752554,6500         38741,40500         564,9500         0.02154         0.00156         0.02239           MA7         752556,0500         38741,40500         564,9500         0.02154         0.00156         0.02239</td><td>Statu         Name         E [m]         N [m]         Represent[m]         Optimization           Mail         735545.6000         346721.71400         307.63300         0.07154         0.02154           Mail         735554.6000         346741.05100         367.68300         0.02154         0.00154         0.02284           Mail         75555.6000         34674.105100         366.16000         0.02154         0.00154         0.02284           Mail         735556.0000         34674.105100         366.16000         0.02154         0.00154         0.02284</td><td>Sature         Funny         Funny         <t< td=""><td>Attwo         Fearing         Fearing</td><td>Name         Implify         City of<br/>City of<br/>City of City of<br/>City of City of City of<br/>City of<br/>City of City of City of<br/>City of City of City of City of</td><td>M49         732542.56600         287727.13400         367.60300         0.41790         0.00154         0.02286           M47         755555.03800         287471.410.100         564.5600         0.02172         0.00055         0.01928           M47         755555.03800         287471.410.100         564.5600         0.02179         0.00055         0.02279</td><td>Mag         732582,58000         286727,11400         567,6800         0.00154         0.00236           Mag         7352552,0900         28674,1500         366,1600         0.00154         0.00236           Mag         735256,000         28674,1500         366,1600         0.00154         0.00236           Mag         735256,000         28674,1500         366,1900         0.00154         0.00236</td><td>K12     T3523.3950     28474.0510     584.600     6.2112     6.0005     6.04937     59     59     59     59     59     59     59     59     59     59     59     59     59     59     59     59     59     59     59     59     59     59     59     59     59     59     59     59     59     59     59     59     59     59     59     59     59     59     59     59     59     59     59     59     59     59     59     59     59     59     59     59     59     59     59     59     59     59     59     59     59     59     59     59     59     59     59     59     59     59     59     59     59     59     59     59     59     59     59     59     59     59     59     59     59     59     59     59     59     59     59     59     59     59     59     59     59     59     59     59     59     59     59     59     59     59     59     59     59     59     59     59     59     59     59     59     59     59     59     59     59     59     59     59     59     59     59     59     59     59     59     59     59     59     59     59     59     59     59     59     59     59     59     59     59     59     59     59     59     59     59     59     59     59     59     59     59     59     59     59     59     59     59     59     59     59     59     59     59     59     59     59     59     59     59     59     59     59     59     59     59     59     59     59     59     59     59     59     59     59     59     59     59     59     59     59     59     59     59     59     59     59     59     59     59     59     59     59     59     59     59     59     59     59     59     59     59     59     59     59     59     59     59     59     59     59     59     59     59     59     59     59     59     59     59     59     59     59     59     59     59     59     59     59     59     59     59     59     59     59     59     59     59     59     59     59     59     59     59     59     59     59     59     59     59     59     59     59     59     59     59     59     59     59     59     59     59     59     59     59</td><td>KIS 755555800 26414590 24400 23712 02005 05183     KIS 75555800 26414590 243196 02019</td><td>KS2 75533.3950 28474.05100 564.6500 0.2112 0.00058 0.01938     KS2 775350.5100 28474.75100 564.6500 0.2114 0.00058 0.01938     KS2 75555.2510</td></t<></td></t<></td></td></td<>                                                                                                    | State         Name         E [m]         N [m]         Hap         Represent[m]         Redulation           M48         7355554000         24672114000         56745000         005154         0.02234           M45         7535554000         24672140100         5645800         0.02154         0.05154         0.02374           M47         7355554000         24674140100         5645800         0.02194         0.00154         0.02379                                                                                                    | State         Name         E [m]         N [m]         Hap         Represent[m]         Dight serials[m]         Recisal[m]           Mag         735555600         266721100         56765300         067154         0.62284           Mag         7555556000         266721100         5661600         0.02154         0.62384           Mag         7555567000         26671410500         5661500         0.02154         0.62384           Mag         7355567000         2667140500         0.02154         0.00154         0.62379                                                                                                    | State         Name         E [m]         N (m)         Him         Represent(m)         Residual (m)           M46         735245.600         34767.100.00154         367.6300         0.0154         0.02284           M47.         735255.6000         34761.10500         367.6500         0.02154         0.02154           M47.         735255.0000         34761.10500         3661.6000         0.02154         0.02054           M47.         735556.0000         3467.40500         3661.9600         0.02154         0.00154                                                                                                    | Attwo         Fearing         Fearing                                                                                                    | Advance         Fairer         Calculation         Fairer         Calculation         Fairer         Calculation         Fairer         Calculation         Fairer         Fairer <td>Name         Implify         City of<br/>City of<br/>City of City of<br/>City of City of City of City of<br/>City of City of City of City of City of City of City of City of</td> <td>Sature         Funny         Funny         <t< td=""><td>Status         Name         L (m)         N (m)         M (m)         Represent(p)         Depth workske(m)         Reductad (m)           MA9         732554,5600         387471,1400         5074550         0.0159         0.02238           MA5         752554,5600         38741,40500         564,6500         0.02154         0.00156         0.02238           MA7         752554,6500         38741,40500         564,9500         0.02154         0.00156         0.02239           MA7         752556,0500         38741,40500         564,9500         0.02154         0.00156         0.02239</td><td>Statu         Name         E [m]         N [m]         Represent[m]         Optimization           Mail         735545.6000         346721.71400         307.63300         0.07154         0.02154           Mail         735554.6000         346741.05100         367.68300         0.02154         0.00154         0.02284           Mail         75555.6000         34674.105100         366.16000         0.02154         0.00154         0.02284           Mail         735556.0000         34674.105100         366.16000         0.02154         0.00154         0.02284</td><td>Sature         Funny         Funny         <t< td=""><td>Attwo         Fearing         Fearing</td><td>Name         Implify         City of<br/>City of<br/>City of City of<br/>City of City of City of<br/>City of<br/>City of City of City of<br/>City of City of City of City of</td><td>M49         732542.56600         287727.13400         367.60300         0.41790         0.00154         0.02286           M47         755555.03800         287471.410.100         564.5600         0.02172         0.00055         0.01928           M47         755555.03800         287471.410.100         564.5600         0.02179         0.00055         0.02279</td><td>Mag         732582,58000         286727,11400         567,6800         0.00154         0.00236           Mag         7352552,0900         28674,1500         366,1600         0.00154         0.00236           Mag         735256,000         28674,1500         366,1600         0.00154         0.00236           Mag         735256,000         28674,1500         366,1900         0.00154         0.00236</td><td>K12     T3523.3950     28474.0510     584.600     6.2112     6.0005     6.04937     59     59     59     59     59     59     59     59     59     59     59     59     59     59     59     59     59     59     59     59     59     59     59     59     59     59     59     59     59     59     59     59     59     59     59     59     59     59     59     59     59     59     59     59     59     59     59     59     59     59     59     59     59     59     59     59     59     59     59     59     59     59     59     59     59     59     59     59     59     59     59     59     59     59     59     59     59     59     59     59     59     59     59     59     59     59     59     59     59     59     59     59     59     59     59     59     59     59     59     59     59     59     59     59     59     59     59     59     59     59     59     59     59     59     59     59     59     59     59     59     59     59     59     59     59     59     59     59     59     59     59     59     59     59     59     59     59     59     59     59     59     59     59     59     59     59     59     59     59     59     59     59     59     59     59     59     59     59     59     59     59     59     59     59     59     59     59     59     59     59     59     59     59     59     59     59     59     59     59     59     59     59     59     59     59     59     59     59     59     59     59     59     59     59     59     59     59     59     59     59     59     59     59     59     59     59     59     59     59     59     59     59     59     59     59     59     59     59     59     59     59     59     59     59     59     59     59     59     59     59     59     59     59     59     59     59     59     59     59     59     59     59     59     59     59     59     59     59     59     59     59     59     59     59     59     59     59     59     59     59     59     59     59     59     59     59     59     59     59     59     59     59     59     59     59     59     59     59     59     59</td><td>KIS 755555800 26414590 24400 23712 02005 05183     KIS 75555800 26414590 243196 02019</td><td>KS2 75533.3950 28474.05100 564.6500 0.2112 0.00058 0.01938     KS2 775350.5100 28474.75100 564.6500 0.2114 0.00058 0.01938     KS2 75555.2510</td></t<></td></t<></td> | Name         Implify         City of<br>City of<br>City of City of<br>City of City of City of City of<br>City of City of City of City of City of City of City of City of                                                                                                    | Sature         Funny         Funny <t< td=""><td>Status         Name         L (m)         N (m)         M (m)         Represent(p)         Depth workske(m)         Reductad (m)           MA9         732554,5600         387471,1400         5074550         0.0159         0.02238           MA5         752554,5600         38741,40500         564,6500         0.02154         0.00156         0.02238           MA7         752554,6500         38741,40500         564,9500         0.02154         0.00156         0.02239           MA7         752556,0500         38741,40500         564,9500         0.02154         0.00156         0.02239</td><td>Statu         Name         E [m]         N [m]         Represent[m]         Optimization           Mail         735545.6000         346721.71400         307.63300         0.07154         0.02154           Mail         735554.6000         346741.05100         367.68300         0.02154         0.00154         0.02284           Mail         75555.6000         34674.105100         366.16000         0.02154         0.00154         0.02284           Mail         735556.0000         34674.105100         366.16000         0.02154         0.00154         0.02284</td><td>Sature         Funny         Funny         <t< td=""><td>Attwo         Fearing         Fearing</td><td>Name         Implify         City of<br/>City of<br/>City of City of<br/>City of City of City of<br/>City of<br/>City of City of City of<br/>City of City of City of City of</td><td>M49         732542.56600         287727.13400         367.60300         0.41790         0.00154         0.02286           M47         755555.03800         287471.410.100         564.5600         0.02172         0.00055         0.01928           M47         755555.03800         287471.410.100         564.5600         0.02179         0.00055         0.02279</td><td>Mag         732582,58000         286727,11400         567,6800         0.00154         0.00236           Mag         7352552,0900         28674,1500         366,1600         0.00154         0.00236           Mag         735256,000         28674,1500         366,1600         0.00154         0.00236           Mag         735256,000         28674,1500         366,1900         0.00154         0.00236</td><td>K12     T3523.3950     28474.0510     584.600     6.2112     6.0005     6.04937     59     59     59     59     59     59     59     59     59     59     59     59     59     59     59     59     59     59     59     59     59     59     59     59     59     59     59     59     59     59     59     59     59     59     59     59     59     59     59     59     59     59     59     59     59     59     59     59     59     59     59     59     59     59     59     59     59     59     59     59     59     59     59     59     59     59     59     59     59     59     59     59     59     59     59     59     59     59     59     59     59     59     59     59     59     59     59     59     59     59     59     59     59     59     59     59     59     59     59     59     59     59     59     59     59     59     59     59     59     59     59     59     59     59     59     59     59     59     59     59     59     59     59     59     59     59     59     59     59     59     59     59     59     59     59     59     59     59     59     59     59     59     59     59     59     59     59     59     59     59     59     59     59     59     59     59     59     59     59     59     59     59     59     59     59     59     59     59     59     59     59     59     59     59     59     59     59     59     59     59     59     59     59     59     59     59     59     59     59     59     59     59     59     59     59     59     59     59     59     59     59     59     59     59     59     59     59     59     59     59     59     59     59     59     59     59     59     59     59     59     59     59     59     59     59     59     59     59     59     59     59     59     59     59     59     59     59     59     59     59     59     59     59     59     59     59     59     59     59     59     59     59     59     59     59     59     59     59     59     59     59     59     59     59     59     59     59     59     59     59     59     59     59     59     59     59     59     59     59     59</td><td>KIS 755555800 26414590 24400 23712 02005 05183     KIS 75555800 26414590 243196 02019</td><td>KS2 75533.3950 28474.05100 564.6500 0.2112 0.00058 0.01938     KS2 775350.5100 28474.75100 564.6500 0.2114 0.00058 0.01938     KS2 75555.2510</td></t<></td></t<>                                                                                                    | Status         Name         L (m)         N (m)         M (m)         Represent(p)         Depth workske(m)         Reductad (m)           MA9         732554,5600         387471,1400         5074550         0.0159         0.02238           MA5         752554,5600         38741,40500         564,6500         0.02154         0.00156         0.02238           MA7         752554,6500         38741,40500         564,9500         0.02154         0.00156         0.02239           MA7         752556,0500         38741,40500         564,9500         0.02154         0.00156         0.02239                                                                                                    | Statu         Name         E [m]         N [m]         Represent[m]         Optimization           Mail         735545.6000         346721.71400         307.63300         0.07154         0.02154           Mail         735554.6000         346741.05100         367.68300         0.02154         0.00154         0.02284           Mail         75555.6000         34674.105100         366.16000         0.02154         0.00154         0.02284           Mail         735556.0000         34674.105100         366.16000         0.02154         0.00154         0.02284                                                                                                    | Sature         Funny         Funny <t< td=""><td>Attwo         Fearing         Fearing</td><td>Name         Implify         City of<br/>City of<br/>City of City of<br/>City of City of City of<br/>City of<br/>City of City of City of<br/>City of City of City of City of</td><td>M49         732542.56600         287727.13400         367.60300         0.41790         0.00154         0.02286           M47         755555.03800         287471.410.100         564.5600         0.02172         0.00055         0.01928           M47         755555.03800         287471.410.100         564.5600         0.02179         0.00055         0.02279</td><td>Mag         732582,58000         286727,11400         567,6800         0.00154         0.00236           Mag         7352552,0900         28674,1500         366,1600         0.00154         0.00236           Mag         735256,000         28674,1500         366,1600         0.00154         0.00236           Mag         735256,000         28674,1500         366,1900         0.00154         0.00236</td><td>K12     T3523.3950     28474.0510     584.600     6.2112     6.0005     6.04937     59     59     59     59     59     59     59     59     59     59     59     59     59     59     59     59     59     59     59     59     59     59     59     59     59     59     59     59     59     59     59     59     59     59     59     59     59     59     59     59     59     59     59     59     59     59     59     59     59     59     59     59     59     59     59     59     59     59     59     59     59     59     59     59     59     59     59     59     59     59     59     59     59     59     59     59     59     59     59     59     59     59     59     59     59     59     59     59     59     59     59     59     59     59     59     59     59     59     59     59     59     59     59     59     59     59     59     59     59     59     59     59     59     59     59     59     59     59     59     59     59     59     59     59     59     59     59     59     59     59     59     59     59     59     59     59     59     59     59     59     59     59     59     59     59     59     59     59     59     59     59     59     59     59     59     59     59     59     59     59     59     59     59     59     59     59     59     59     59     59     59     59     59     59     59     59     59     59     59     59     59     59     59     59     59     59     59     59     59     59     59     59     59     59     59     59     59     59     59     59     59     59     59     59     59     59     59     59     59     59     59     59     59     59     59     59     59     59     59     59     59     59     59     59     59     59     59     59     59     59     59     59     59     59     59     59     59     59     59     59     59     59     59     59     59     59     59     59     59     59     59     59     59     59     59     59     59     59     59     59     59     59     59     59     59     59     59     59     59     59     59     59     59     59     59     59     59     59     59     59</td><td>KIS 755555800 26414590 24400 23712 02005 05183     KIS 75555800 26414590 243196 02019</td><td>KS2 75533.3950 28474.05100 564.6500 0.2112 0.00058 0.01938     KS2 775350.5100 28474.75100 564.6500 0.2114 0.00058 0.01938     KS2 75555.2510</td></t<> | Attwo         Fearing         Fearing                                                                                                    | Name         Implify         City of<br>City of<br>City of City of<br>City of City of City of<br>City of<br>City of City of City of<br>City of City of City of City of                                                                                                    | M49         732542.56600         287727.13400         367.60300         0.41790         0.00154         0.02286           M47         755555.03800         287471.410.100         564.5600         0.02172         0.00055         0.01928           M47         755555.03800         287471.410.100         564.5600         0.02179         0.00055         0.02279                                                                                                    | Mag         732582,58000         286727,11400         567,6800         0.00154         0.00236           Mag         7352552,0900         28674,1500         366,1600         0.00154         0.00236           Mag         735256,000         28674,1500         366,1600         0.00154         0.00236           Mag         735256,000         28674,1500         366,1900         0.00154         0.00236                                                                                                    | K12     T3523.3950     28474.0510     584.600     6.2112     6.0005     6.04937     59     59     59     59     59     59     59     59     59     59     59     59     59     59     59     59     59     59     59     59     59     59     59     59     59     59     59     59     59     59     59     59     59     59     59     59     59     59     59     59     59     59     59     59     59     59     59     59     59     59     59     59     59     59     59     59     59     59     59     59     59     59     59     59     59     59     59     59     59     59     59     59     59     59     59     59     59     59     59     59     59     59     59     59     59     59     59     59     59     59     59     59     59     59     59     59     59     59     59     59     59     59     59     59     59     59     59     59     59     59     59     59     59     59     59     59     59     59     59     59     59     59     59     59     59     59     59     59     59     59     59     59     59     59     59     59     59     59     59     59     59     59     59     59     59     59     59     59     59     59     59     59     59     59     59     59     59     59     59     59     59     59     59     59     59     59     59     59     59     59     59     59     59     59     59     59     59     59     59     59     59     59     59     59     59     59     59     59     59     59     59     59     59     59     59     59     59     59     59     59     59     59     59     59     59     59     59     59     59     59     59     59     59     59     59     59     59     59     59     59     59     59     59     59     59     59     59     59     59     59     59     59     59     59     59     59     59     59     59     59     59     59     59     59     59     59     59     59     59     59     59     59     59     59     59     59     59     59     59     59     59     59     59     59     59     59     59     59     59     59     59     59     59     59     59     59     59     59     59     59                                                                                                    | KIS 755555800 26414590 24400 23712 02005 05183     KIS 75555800 26414590 243196 02019                                                                                                    | KS2 75533.3950 28474.05100 564.6500 0.2112 0.00058 0.01938     KS2 775350.5100 28474.75100 564.6500 0.2114 0.00058 0.01938     KS2 75555.2510                                                                                                    |                                                                                                    |                                                                                                    |
| Status         Num         Film         M(m)         M(m)         Repletion (m)         Residual (m)           M49         752546.54660         208721.71400         967.6000         0.14790         0.00156         0.62298           M45         755325.8300         268721.010         369.1650         0.02012         0.00056         0.01938                                                                                                    | Aster         Ferry         Ferry <th< td=""><td>atus manik Eini rum nin ngerintega Uspanisteria in natura in Adabase in<br/>Mas 73556,54660 2047271.1040 367.6030 0.14790 0.00156 0.02296<br/>Ms2 755552.9900 248714.1510 364.1650 0.00212 0.0005 0.0123</td><td>Mag         732545.56600         248721.11040         Mar Mag         0.00154         0.02286           Mag         73555.26600         248710.100         56.1650         0.00154         0.02286</td><td>Aster         Ferry         Ferry         <th< td=""><td>Mode         Feyn         Feyn         Feyn         Reperturing (a)         Opport (a) (a) (b)         Opport (a) (b)         Opport (a)</td><td>Sature         Film         Film         Repertor [ps]         Legen entrol (ps]         Legen entrol (ps]           Mail         73256526600         20672710400         67.40300         0.14790         0.00156         0.02286           Ms2         7555525900         2867140100         58.416500         0.02121         0.00056         0.02286</td><td>Status         Name         E (m)         N (m)         H (m)         Representa (m)         Residual (m)           M49         753582.58600         208727.13400         367.48030         0.14790         0.00156         0.02286           M49         753582.58600         248741.0510         384.15500         0.00256         0.00256           M42         755532.58900         248741.0510         384.15500         0.00256         0.00266</td><td>Statu         Name         E[m]         N(m)         H(m)         Represent(p)         Depth entrarks (m)         Radidual (m)           M439         735542,58600         28772,714600         36745000         6.00556         6.00256         6.00556         6.00256           M452         75552,58900         286415,000         0.02124         6.0056         6.00258         6.0056         6.00268</td><td>Statu         Name         E[m]         N(m)         H(m)         Represent(p)         Depth entrarks (m)         Radidual (m)           M439         735542,58600         28772,714600         36745000         6.00556         6.00256         6.00556         6.00256           M452         75552,58900         286415,000         0.02124         6.0056         6.00258         6.0056         6.00268</td><td>Status         Name         E[m]         N [m]         H[m]         Representation         Residual [m]           M49         735346.346600         248727.13400         367.65000         0.00156         0.00228           M42         75532.59300         248741.0100         384.1500         0.00254         0.00056         0.00228</td><td>Status         Name         E(m)         N(m)         H(m)         Representa (m)         Residual (m)           M49         753585.58600         208727.13400         367.48030         0.14790         0.00156         0.02286           M49         753585.58600         248741.0510         384.15500         0.00256         0.00256         0.00256           M42         755532.58900         248741.0510         384.15500         0.00256         0.00268</td><td>Status         Name         E (m)         N (m)         H (m)         Representa (m)         Residual (m)           M49         753585.58600         208727.13400         367.48030         0.14790         0.00156         0.02286           M49         753585.58600         248741.0510         384.15500         0.00256         0.00256           M42         753532.58900         248741.0510         384.15500         0.00256         0.00266</td><td>atuu ammi emmi ammi ammi ammi ammi ammi ammi</td><td>Sature         Film         Film         Repertor [ps]         Legen entrol (ps]         Legen entrol (ps]           Mail         73256526600         20672710400         607.6030         0.14790         0.00156         0.02286           Ms2         7555525900         2867140100         564.16500         0.02121         0.00056         0.02286</td><td>Status         Nume         E (m)         N (m)         H (m)         Rep-entro (pc)         Digght entrols(m)         Recidual (m)           Mol9         753558.55600         208727.13400         657.80200         0.14790         0.00156         0.02286           M49         753558.55800         208721.0100         584.15500         0.00156         0.00256         0.00256           M42         753551.59800         288714.0100         584.15500         0.00156         0.00256         0.00158</td><td>Status         Name         E[m]         N [m]         H[m]         Represent[m]         Dupth entror abs [m]         Recidual [m]           M49         753546.54660         246727.11460         367.66000         6.14790         6.00156         6.02295           M42         755352.59800         246741.0100         384.1500         0.00216         6.00256         6.00256</td><td>Status         Name         E[m]         N [m]         H[m]         Representation         Residual [m]           M49         735346.346600         248727.13400         367.65000         6.01556         6.02295           M42         75532.59300         248741.0510         384.15500         6.00556         6.00556         6.0056</td><td>Statu         Name         E[m]         N(m)         H(m)         Represent(p)         Depth entrarks (m)         Radidual (m)           M439         735542,58600         28772,714600         36745000         6.00556         6.00256         6.00556         6.00256           M452         755523,58900         286415,000         0.02124         6.0056         6.00258         6.0056         6.00268</td><td>Status         Name         E [m]         N [m]         H [m]         Representation         Depth entrarises (m)         Residual (m)           6         8489         735542.58600         28677.15800         367.6800         0.0155         0.0055         0.02295           8452         755552.58600         28674.5010         364.1500         0.0056         0.02295</td><td>Status         Name         E [m]         N [m]         H[m]         Representation         Depth entrarises (m)         Rezidual (m)           6         8449         755542.56600         28677.15600         367.6500         0.4170         0.0055         0.02256           6452         755552.8690         28674.1570.0         369.4500         0.0212         0.00056         0.02168</td><td>Status         Name         E [m]         N [m]         H [m]         Representation         Depth entrarises (m)         Residual (m)           6         8489         735542.58600         28677.15800         367.6800         0.00156         0.02295           6         8452         755552.58600         28674.5010         0.0212         0.00056         0.02198</td><td>Status         Name         E [m]         N [m]         H[m]         Representation         Depth entrarises (m)         Rezidual (m)           6         8449         755542.56600         28677.15600         367.6500         0.4170         0.0055         0.02256           6452         755552.8690         28674.15010         364.1500         0.0212         0.00056         0.02188</td><td>Status         Nume         E(m)         N (m)         H (m)         Represence (m)         Depth entror also (m)         Residual (m)           6         Ma93         735542.58600         28077.18400         367.48000         0.00156         0.00256           M42         735552.5800         28674.50100         364.1500         0.00256         0.00256</td><td>Statu         Name         E[m]         N(m)         H(m)         Represent(p)         Depth entrarks (m)         Radidual (m)           M49         735542,58600         28772,714600         36745000         6.00556         6.00256         6.00556         6.00256           M52         75552,58900         286415,000         0.02124         6.0056         6.00258         6.0056         6.00268</td><td>Status         Name         E (m)         N (m)         H (m)         Reprener (pz)         Dight entrarabs (m)         Recidual (m)           M49         753582.58600         246727.13400         367.68000         0.41700         0.00156         0.02295           M42         755352.89300         246741.0100         384.15500         0.00256         0.00256         0.00256</td><td>atus manis E(n) r(n) r(n) r(n) ngerinte(p) Gegenite(no.016) Addata(n)<br/>Mag 25454600 20472713400 367.40300 0.14190 0.00154 0.02296<br/>Ms2 7555529500 246714.010 364.16500 0.00212 0.00056 0.02296</td><td>Advance         Fund         Fund</td><td>Mark         Finity         Citypin         Citypin         <thcitypin< th=""> <thcitypin< th=""> <thcityp< td=""><td>Sature         E (m)         F (m)         F (m)         Representing (m)           Mail         7532563.56600         208721.51000         807.48000         0.14730         0.00156         0.02296           Ms2         755325.89800         288714.5100         380.16500         0.02015         0.00056         0.19286</td><td>Status         Nume         E (m)         N (m)         H (m)         Representation (m)           Made         7532545346600         20872151000         367.46500         0.14790         0.00156         0.02296           M42         753254534600         24872145100         369.16500         0.00205         0.01928</td><td>Status         Name         E (m)         N (m)         H (m)         Represent (m)         Radiaul (m)           M49         753545.54660         208727.11400         367.68000         0.0175         0.02296           M42         755325.8900         268714.0100         584.1600         0.00256         0.01928</td><td>Sature         Figm         Figm         Figure entrol [ps]         Digdhe entrol (ps]         Clapphe entrol (ps]         Clapphe entrol (ps]           Ma9         7532545.36600         208721.51000         60.76500         0.00156         0.00256         0.00256           M42         753254.35600         248721.0100         361.6500         0.00256         0.00264</td><td>atus mark Eini ritin nin nemerete ka operation attention national in a several attention national in a several in a severa</td><td>Mark         Finity         Citypin         Citypin         <thcitypin< th=""> <thcitypin< th=""> <thcityp< td=""><td>K49     Y52542,54600 267727,1400 367,65300 0.14790 0.00154 0.02234     K52 75552,83900 268741,05100 368,16500 0.20212 0.00056 0.01928</td><td><ul> <li>M49</li> <li>T35532.5840</li> <li>28674.1507</li> <li>3864.8500</li> <li>0.4179</li> <li>0.00054</li> <li>0.02194</li> <li>0.00054</li> <li>0.01928</li> </ul></td><td>M52 752532.93900 286741.05100 368.16500 0.20212 0.00205 0.01928</td><td>M52 753512,93900 286741.05100 3681.6500 0.20212 0.00006 0.01928</td><td>M52 752332,93900 286741.05100 369.16500 0.20212 0.00206 0.01928</td></thcityp<></thcitypin<></thcitypin<></td></thcityp<></thcitypin<></thcitypin<></td></th<></td></th<>                                                                                                    | atus manik Eini rum nin ngerintega Uspanisteria in natura in Adabase in<br>Mas 73556,54660 2047271.1040 367.6030 0.14790 0.00156 0.02296<br>Ms2 755552.9900 248714.1510 364.1650 0.00212 0.0005 0.0123                                                                                                    | Mag         732545.56600         248721.11040         Mar Mag         0.00154         0.02286           Mag         73555.26600         248710.100         56.1650         0.00154         0.02286                                                                                                    | Aster         Ferry         Ferry <th< td=""><td>Mode         Feyn         Feyn         Feyn         Reperturing (a)         Opport (a) (a) (b)         Opport (a) (b)         Opport (a)</td><td>Sature         Film         Film         Repertor [ps]         Legen entrol (ps]         Legen entrol (ps]           Mail         73256526600         20672710400         67.40300         0.14790         0.00156         0.02286           Ms2         7555525900         2867140100         58.416500         0.02121         0.00056         0.02286</td><td>Status         Name         E (m)         N (m)         H (m)         Representa (m)         Residual (m)           M49         753582.58600         208727.13400         367.48030         0.14790         0.00156         0.02286           M49         753582.58600         248741.0510         384.15500         0.00256         0.00256           M42         755532.58900         248741.0510         384.15500         0.00256         0.00266</td><td>Statu         Name         E[m]         N(m)         H(m)         Represent(p)         Depth entrarks (m)         Radidual (m)           M439         735542,58600         28772,714600         36745000         6.00556         6.00256         6.00556         6.00256           M452         75552,58900         286415,000         0.02124         6.0056         6.00258         6.0056         6.00268</td><td>Statu         Name         E[m]         N(m)         H(m)         Represent(p)         Depth entrarks (m)         Radidual (m)           M439         735542,58600         28772,714600         36745000         6.00556         6.00256         6.00556         6.00256           M452         75552,58900         286415,000         0.02124         6.0056         6.00258         6.0056         6.00268</td><td>Status         Name         E[m]         N [m]         H[m]         Representation         Residual [m]           M49         735346.346600         248727.13400         367.65000         0.00156         0.00228           M42         75532.59300         248741.0100         384.1500         0.00254         0.00056         0.00228</td><td>Status         Name         E(m)         N(m)         H(m)         Representa (m)         Residual (m)           M49         753585.58600         208727.13400         367.48030         0.14790         0.00156         0.02286           M49         753585.58600         248741.0510         384.15500         0.00256         0.00256         0.00256           M42         755532.58900         248741.0510         384.15500         0.00256         0.00268</td><td>Status         Name         E (m)         N (m)         H (m)         Representa (m)         Residual (m)           M49         753585.58600         208727.13400         367.48030         0.14790         0.00156         0.02286           M49         753585.58600         248741.0510         384.15500         0.00256         0.00256           M42         753532.58900         248741.0510         384.15500         0.00256         0.00266</td><td>atuu ammi emmi ammi ammi ammi ammi ammi ammi</td><td>Sature         Film         Film         Repertor [ps]         Legen entrol (ps]         Legen entrol (ps]           Mail         73256526600         20672710400         607.6030         0.14790         0.00156         0.02286           Ms2         7555525900         2867140100         564.16500         0.02121         0.00056         0.02286</td><td>Status         Nume         E (m)         N (m)         H (m)         Rep-entro (pc)         Digght entrols(m)         Recidual (m)           Mol9         753558.55600         208727.13400         657.80200         0.14790         0.00156         0.02286           M49         753558.55800         208721.0100         584.15500         0.00156         0.00256         0.00256           M42         753551.59800         288714.0100         584.15500         0.00156         0.00256         0.00158</td><td>Status         Name         E[m]         N [m]         H[m]         Represent[m]         Dupth entror abs [m]         Recidual [m]           M49         753546.54660         246727.11460         367.66000         6.14790         6.00156         6.02295           M42         755352.59800         246741.0100         384.1500         0.00216         6.00256         6.00256</td><td>Status         Name         E[m]         N [m]         H[m]         Representation         Residual [m]           M49         735346.346600         248727.13400         367.65000         6.01556         6.02295           M42         75532.59300         248741.0510         384.15500         6.00556         6.00556         6.0056</td><td>Statu         Name         E[m]         N(m)         H(m)         Represent(p)         Depth entrarks (m)         Radidual (m)           M439         735542,58600         28772,714600         36745000         6.00556         6.00256         6.00556         6.00256           M452         755523,58900         286415,000         0.02124         6.0056         6.00258         6.0056         6.00268</td><td>Status         Name         E [m]         N [m]         H [m]         Representation         Depth entrarises (m)         Residual (m)           6         8489         735542.58600         28677.15800         367.6800         0.0155         0.0055         0.02295           8452         755552.58600         28674.5010         364.1500         0.0056         0.02295</td><td>Status         Name         E [m]         N [m]         H[m]         Representation         Depth entrarises (m)         Rezidual (m)           6         8449         755542.56600         28677.15600         367.6500         0.4170         0.0055         0.02256           6452         755552.8690         28674.1570.0         369.4500         0.0212         0.00056         0.02168</td><td>Status         Name         E [m]         N [m]         H [m]         Representation         Depth entrarises (m)         Residual (m)           6         8489         735542.58600         28677.15800         367.6800         0.00156         0.02295           6         8452         755552.58600         28674.5010         0.0212         0.00056         0.02198</td><td>Status         Name         E [m]         N [m]         H[m]         Representation         Depth entrarises (m)         Rezidual (m)           6         8449         755542.56600         28677.15600         367.6500         0.4170         0.0055         0.02256           6452         755552.8690         28674.15010         364.1500         0.0212         0.00056         0.02188</td><td>Status         Nume         E(m)         N (m)         H (m)         Represence (m)         Depth entror also (m)         Residual (m)           6         Ma93         735542.58600         28077.18400         367.48000         0.00156         0.00256           M42         735552.5800         28674.50100         364.1500         0.00256         0.00256</td><td>Statu         Name         E[m]         N(m)         H(m)         Represent(p)         Depth entrarks (m)         Radidual (m)           M49         735542,58600         28772,714600         36745000         6.00556         6.00256         6.00556         6.00256           M52         75552,58900         286415,000         0.02124         6.0056         6.00258         6.0056         6.00268</td><td>Status         Name         E (m)         N (m)         H (m)         Reprener (pz)         Dight entrarabs (m)         Recidual (m)           M49         753582.58600         246727.13400         367.68000         0.41700         0.00156         0.02295           M42         755352.89300         246741.0100         384.15500         0.00256         0.00256         0.00256</td><td>atus manis E(n) r(n) r(n) r(n) ngerinte(p) Gegenite(no.016) Addata(n)<br/>Mag 25454600 20472713400 367.40300 0.14190 0.00154 0.02296<br/>Ms2 7555529500 246714.010 364.16500 0.00212 0.00056 0.02296</td><td>Advance         Fund         Fund</td><td>Mark         Finity         Citypin         Citypin         <thcitypin< th=""> <thcitypin< th=""> <thcityp< td=""><td>Sature         E (m)         F (m)         F (m)         Representing (m)           Mail         7532563.56600         208721.51000         807.48000         0.14730         0.00156         0.02296           Ms2         755325.89800         288714.5100         380.16500         0.02015         0.00056         0.19286</td><td>Status         Nume         E (m)         N (m)         H (m)         Representation (m)           Made         7532545346600         20872151000         367.46500         0.14790         0.00156         0.02296           M42         753254534600         24872145100         369.16500         0.00205         0.01928</td><td>Status         Name         E (m)         N (m)         H (m)         Represent (m)         Radiaul (m)           M49         753545.54660         208727.11400         367.68000         0.0175         0.02296           M42         755325.8900         268714.0100         584.1600         0.00256         0.01928</td><td>Sature         Figm         Figm         Figure entrol [ps]         Digdhe entrol (ps]         Clapphe entrol (ps]         Clapphe entrol (ps]           Ma9         7532545.36600         208721.51000         60.76500         0.00156         0.00256         0.00256           M42         753254.35600         248721.0100         361.6500         0.00256         0.00264</td><td>atus mark Eini ritin nin nemerete ka operation attention national in a several attention national in a several in a severa</td><td>Mark         Finity         Citypin         Citypin         <thcitypin< th=""> <thcitypin< th=""> <thcityp< td=""><td>K49     Y52542,54600 267727,1400 367,65300 0.14790 0.00154 0.02234     K52 75552,83900 268741,05100 368,16500 0.20212 0.00056 0.01928</td><td><ul> <li>M49</li> <li>T35532.5840</li> <li>28674.1507</li> <li>3864.8500</li> <li>0.4179</li> <li>0.00054</li> <li>0.02194</li> <li>0.00054</li> <li>0.01928</li> </ul></td><td>M52 752532.93900 286741.05100 368.16500 0.20212 0.00205 0.01928</td><td>M52 753512,93900 286741.05100 3681.6500 0.20212 0.00006 0.01928</td><td>M52 752332,93900 286741.05100 369.16500 0.20212 0.00206 0.01928</td></thcityp<></thcitypin<></thcitypin<></td></thcityp<></thcitypin<></thcitypin<></td></th<>                                                                                                    | Mode         Feyn         Feyn         Feyn         Reperturing (a)         Opport (a) (a) (b)         Opport (a) (b)         Opport (a)                                                                                                    | Sature         Film         Film         Repertor [ps]         Legen entrol (ps]         Legen entrol (ps]           Mail         73256526600         20672710400         67.40300         0.14790         0.00156         0.02286           Ms2         7555525900         2867140100         58.416500         0.02121         0.00056         0.02286                                                                                                    | Status         Name         E (m)         N (m)         H (m)         Representa (m)         Residual (m)           M49         753582.58600         208727.13400         367.48030         0.14790         0.00156         0.02286           M49         753582.58600         248741.0510         384.15500         0.00256         0.00256           M42         755532.58900         248741.0510         384.15500         0.00256         0.00266                                                                                                    | Statu         Name         E[m]         N(m)         H(m)         Represent(p)         Depth entrarks (m)         Radidual (m)           M439         735542,58600         28772,714600         36745000         6.00556         6.00256         6.00556         6.00256           M452         75552,58900         286415,000         0.02124         6.0056         6.00258         6.0056         6.00268                                                                                                    | Statu         Name         E[m]         N(m)         H(m)         Represent(p)         Depth entrarks (m)         Radidual (m)           M439         735542,58600         28772,714600         36745000         6.00556         6.00256         6.00556         6.00256           M452         75552,58900         286415,000         0.02124         6.0056         6.00258         6.0056         6.00268                                                                                                    | Status         Name         E[m]         N [m]         H[m]         Representation         Residual [m]           M49         735346.346600         248727.13400         367.65000         0.00156         0.00228           M42         75532.59300         248741.0100         384.1500         0.00254         0.00056         0.00228                                                                                                    | Status         Name         E(m)         N(m)         H(m)         Representa (m)         Residual (m)           M49         753585.58600         208727.13400         367.48030         0.14790         0.00156         0.02286           M49         753585.58600         248741.0510         384.15500         0.00256         0.00256         0.00256           M42         755532.58900         248741.0510         384.15500         0.00256         0.00268                                                                                                    | Status         Name         E (m)         N (m)         H (m)         Representa (m)         Residual (m)           M49         753585.58600         208727.13400         367.48030         0.14790         0.00156         0.02286           M49         753585.58600         248741.0510         384.15500         0.00256         0.00256           M42         753532.58900         248741.0510         384.15500         0.00256         0.00266                                                                                                    | atuu ammi emmi ammi ammi ammi ammi ammi ammi                                                                                                    | Sature         Film         Film         Repertor [ps]         Legen entrol (ps]         Legen entrol (ps]           Mail         73256526600         20672710400         607.6030         0.14790         0.00156         0.02286           Ms2         7555525900         2867140100         564.16500         0.02121         0.00056         0.02286                                                                                                    | Status         Nume         E (m)         N (m)         H (m)         Rep-entro (pc)         Digght entrols(m)         Recidual (m)           Mol9         753558.55600         208727.13400         657.80200         0.14790         0.00156         0.02286           M49         753558.55800         208721.0100         584.15500         0.00156         0.00256         0.00256           M42         753551.59800         288714.0100         584.15500         0.00156         0.00256         0.00158                                                                                                    | Status         Name         E[m]         N [m]         H[m]         Represent[m]         Dupth entror abs [m]         Recidual [m]           M49         753546.54660         246727.11460         367.66000         6.14790         6.00156         6.02295           M42         755352.59800         246741.0100         384.1500         0.00216         6.00256         6.00256                                                                                                    | Status         Name         E[m]         N [m]         H[m]         Representation         Residual [m]           M49         735346.346600         248727.13400         367.65000         6.01556         6.02295           M42         75532.59300         248741.0510         384.15500         6.00556         6.00556         6.0056                                                                                                    | Statu         Name         E[m]         N(m)         H(m)         Represent(p)         Depth entrarks (m)         Radidual (m)           M439         735542,58600         28772,714600         36745000         6.00556         6.00256         6.00556         6.00256           M452         755523,58900         286415,000         0.02124         6.0056         6.00258         6.0056         6.00268                                                                                                    | Status         Name         E [m]         N [m]         H [m]         Representation         Depth entrarises (m)         Residual (m)           6         8489         735542.58600         28677.15800         367.6800         0.0155         0.0055         0.02295           8452         755552.58600         28674.5010         364.1500         0.0056         0.02295                                                                                                    | Status         Name         E [m]         N [m]         H[m]         Representation         Depth entrarises (m)         Rezidual (m)           6         8449         755542.56600         28677.15600         367.6500         0.4170         0.0055         0.02256           6452         755552.8690         28674.1570.0         369.4500         0.0212         0.00056         0.02168                                                                                                    | Status         Name         E [m]         N [m]         H [m]         Representation         Depth entrarises (m)         Residual (m)           6         8489         735542.58600         28677.15800         367.6800         0.00156         0.02295           6         8452         755552.58600         28674.5010         0.0212         0.00056         0.02198                                                                                                    | Status         Name         E [m]         N [m]         H[m]         Representation         Depth entrarises (m)         Rezidual (m)           6         8449         755542.56600         28677.15600         367.6500         0.4170         0.0055         0.02256           6452         755552.8690         28674.15010         364.1500         0.0212         0.00056         0.02188                                                                                                    | Status         Nume         E(m)         N (m)         H (m)         Represence (m)         Depth entror also (m)         Residual (m)           6         Ma93         735542.58600         28077.18400         367.48000         0.00156         0.00256           M42         735552.5800         28674.50100         364.1500         0.00256         0.00256                                                                                                    | Statu         Name         E[m]         N(m)         H(m)         Represent(p)         Depth entrarks (m)         Radidual (m)           M49         735542,58600         28772,714600         36745000         6.00556         6.00256         6.00556         6.00256           M52         75552,58900         286415,000         0.02124         6.0056         6.00258         6.0056         6.00268                                                                                                    | Status         Name         E (m)         N (m)         H (m)         Reprener (pz)         Dight entrarabs (m)         Recidual (m)           M49         753582.58600         246727.13400         367.68000         0.41700         0.00156         0.02295           M42         755352.89300         246741.0100         384.15500         0.00256         0.00256         0.00256                                                                                                    | atus manis E(n) r(n) r(n) r(n) ngerinte(p) Gegenite(no.016) Addata(n)<br>Mag 25454600 20472713400 367.40300 0.14190 0.00154 0.02296<br>Ms2 7555529500 246714.010 364.16500 0.00212 0.00056 0.02296                                                                                                    | Advance         Fund         Fund                                                                                                    | Mark         Finity         Citypin         Citypin <thcitypin< th=""> <thcitypin< th=""> <thcityp< td=""><td>Sature         E (m)         F (m)         F (m)         Representing (m)           Mail         7532563.56600         208721.51000         807.48000         0.14730         0.00156         0.02296           Ms2         755325.89800         288714.5100         380.16500         0.02015         0.00056         0.19286</td><td>Status         Nume         E (m)         N (m)         H (m)         Representation (m)           Made         7532545346600         20872151000         367.46500         0.14790         0.00156         0.02296           M42         753254534600         24872145100         369.16500         0.00205         0.01928</td><td>Status         Name         E (m)         N (m)         H (m)         Represent (m)         Radiaul (m)           M49         753545.54660         208727.11400         367.68000         0.0175         0.02296           M42         755325.8900         268714.0100         584.1600         0.00256         0.01928</td><td>Sature         Figm         Figm         Figure entrol [ps]         Digdhe entrol (ps]         Clapphe entrol (ps]         Clapphe entrol (ps]           Ma9         7532545.36600         208721.51000         60.76500         0.00156         0.00256         0.00256           M42         753254.35600         248721.0100         361.6500         0.00256         0.00264</td><td>atus mark Eini ritin nin nemerete ka operation attention national in a several attention national in a several in a severa</td><td>Mark         Finity         Citypin         Citypin         <thcitypin< th=""> <thcitypin< th=""> <thcityp< td=""><td>K49     Y52542,54600 267727,1400 367,65300 0.14790 0.00154 0.02234     K52 75552,83900 268741,05100 368,16500 0.20212 0.00056 0.01928</td><td><ul> <li>M49</li> <li>T35532.5840</li> <li>28674.1507</li> <li>3864.8500</li> <li>0.4179</li> <li>0.00054</li> <li>0.02194</li> <li>0.00054</li> <li>0.01928</li> </ul></td><td>M52 752532.93900 286741.05100 368.16500 0.20212 0.00205 0.01928</td><td>M52 753512,93900 286741.05100 3681.6500 0.20212 0.00006 0.01928</td><td>M52 752332,93900 286741.05100 369.16500 0.20212 0.00206 0.01928</td></thcityp<></thcitypin<></thcitypin<></td></thcityp<></thcitypin<></thcitypin<>                                                                                                    | Sature         E (m)         F (m)         F (m)         Representing (m)           Mail         7532563.56600         208721.51000         807.48000         0.14730         0.00156         0.02296           Ms2         755325.89800         288714.5100         380.16500         0.02015         0.00056         0.19286                                                                                                    | Status         Nume         E (m)         N (m)         H (m)         Representation (m)           Made         7532545346600         20872151000         367.46500         0.14790         0.00156         0.02296           M42         753254534600         24872145100         369.16500         0.00205         0.01928                                                                                                    | Status         Name         E (m)         N (m)         H (m)         Represent (m)         Radiaul (m)           M49         753545.54660         208727.11400         367.68000         0.0175         0.02296           M42         755325.8900         268714.0100         584.1600         0.00256         0.01928                                                                                                    | Sature         Figm         Figm         Figure entrol [ps]         Digdhe entrol (ps]         Clapphe entrol (ps]         Clapphe entrol (ps]           Ma9         7532545.36600         208721.51000         60.76500         0.00156         0.00256         0.00256           M42         753254.35600         248721.0100         361.6500         0.00256         0.00264                                                                                                    | atus mark Eini ritin nin nemerete ka operation attention national in a several attention national in a several in a severa                                                                                                    | Mark         Finity         Citypin         Citypin <thcitypin< th=""> <thcitypin< th=""> <thcityp< td=""><td>K49     Y52542,54600 267727,1400 367,65300 0.14790 0.00154 0.02234     K52 75552,83900 268741,05100 368,16500 0.20212 0.00056 0.01928</td><td><ul> <li>M49</li> <li>T35532.5840</li> <li>28674.1507</li> <li>3864.8500</li> <li>0.4179</li> <li>0.00054</li> <li>0.02194</li> <li>0.00054</li> <li>0.01928</li> </ul></td><td>M52 752532.93900 286741.05100 368.16500 0.20212 0.00205 0.01928</td><td>M52 753512,93900 286741.05100 3681.6500 0.20212 0.00006 0.01928</td><td>M52 752332,93900 286741.05100 369.16500 0.20212 0.00206 0.01928</td></thcityp<></thcitypin<></thcitypin<>                                                                                                    | K49     Y52542,54600 267727,1400 367,65300 0.14790 0.00154 0.02234     K52 75552,83900 268741,05100 368,16500 0.20212 0.00056 0.01928                                                                                                    | <ul> <li>M49</li> <li>T35532.5840</li> <li>28674.1507</li> <li>3864.8500</li> <li>0.4179</li> <li>0.00054</li> <li>0.02194</li> <li>0.00054</li> <li>0.01928</li> </ul>                                                                                                    | M52 752532.93900 286741.05100 368.16500 0.20212 0.00205 0.01928                                                                                                    | M52 753512,93900 286741.05100 3681.6500 0.20212 0.00006 0.01928                                                                                                    | M52 752332,93900 286741.05100 369.16500 0.20212 0.00206 0.01928                                                                                                    |                                                                                                    |                                                                                                    |
| Lattor         Fam         Film         Film         Kepterror[ps]         Depherrorstation         Residual (m)           NAM         732564_5660         3677621/500         36768300         0.0195         0.02258                                                                                                    | 1440 1440 2147 21542 21477 147 2147 2147 2147 2147 2147 21                                                                                                    | Jatus         rearrie         Linit         relinit         relinit <threlinit< th=""> <threlinit< th=""> <threlin< td=""><td>1449 T35542.54600 284771.1400 367.6500 00.0158 0.00158 0.02298</td><td>1440 1440 2147 21542 21477 147 2147 2147 2147 2147 2147 21</td><td>Mark         Ling         Comp         Comp         Applies for page         Department and page         Department and page           1649         725545-5600         367271-500         367421-500         0.0155         0.02286</td><td>24406 Handr Elm" right right r</td><td>State         Bane         E[m]         N(m)         H[m]         Reperver[ps]         Digth enrick[m]         Rediate[m]           Na4         7325542600         3074800         0.0155         0.0228</td><td>Status         Name         E [m]         N [m]         H [m]         Represent [µ]         Depth entror kis [m]         Residual [m]           6.669         735565.56600         256727.13400         567.6000         0.14790         0.00158         0.02396</td><td>Status         Name         E [m]         N [m]         H [m]         Represent [µ]         Depth entror kis [m]         Residual [m]           6.669         735565.56600         256727.13400         567.6000         0.14790         0.00158         0.02396</td><td>Status         Name         E [m]         N [m]         H [m]         Representar [µ]         Depth entrarks [m]         Readual [m]           MAB         732582.56600         256727.13400         567.6000         0.14790         0.00154         0.02384</td><td>Status         Fam         E (m)         N (m)         Figure (m)         Digth enrick (m)         Rediad (m)           NAM         732554.5000         305748.000         0.0159         0.02284</td><td>State         Bane         E[m]         N(m)         H[m]         Reperver[ps]         Digth enrick[m]         Rediate[m]           Na4         7325542600         3074800         0.0155         0.0228</td><td>atuo nervi kun nya nya nya nya nya nya nya nya nya ny</td><td>24406 Handr Elm" right right r</td><td>Status         Fame         E (m)         N (m)         F (m)         Kape-mort (ps)         Digm         Case (s)         Control (s)         Case (s)         Control (s)<!--</td--><td>Status         Name         E [m]         H [m]         H [m]         Representar [µ]         Depth entrarks [m]         Readual [m]           MAB         735582.56600         256727.13400         567.6000         0.14790         0.00154         0.02384</td><td>Status         Name         E [m]         N [m]         H [m]         Representar [µ]         Depth entrarks [m]         Readual [m]           MAB         732582.56600         256727.13400         567.6000         0.14790         0.00154         0.02384</td><td>Status         Name         E [m]         N [m]         H [m]         Represent [µ]         Depth entror kis [m]         Residual [m]           6.669         735565.56600         256727.13400         567.6000         0.14790         0.00158         0.02396</td><td>Status         Name         E [m]         N(m)         H [m]         Represent (m)         Depth enter also (m)         Residual (m)           M49         75256256600         256727.13400         367.60300         0.14790         0.00156         0.02296</td><td>Status         Name         E [m]         N(m)         H [m]         Represent [m]         Depth entror also [m]         Residual [m]           Mail         732562.56600         256727.13400         367.60300         0.14790         0.00156         0.02296</td><td>Status         Name         E [m]         N(m)         H [m]         Represent (m)         Depth enter also (m)         Residual (m)           M49         7525625600         256727.13400         367.60300         0.14790         0.00156         0.02296</td><td>Status         Name         E [m]         N(m)         H [m]         Represent [m]         Depth entror also [m]         Residual [m]           Mail         732562.56600         256727.13400         367.60300         0.14790         0.00156         0.02296</td><td>Status         Name         E [m]         N [m]         H [m]         Representar [m]         Depth entrarisks [m]         Residual [m]           M49         735585.56600         256727.13400         567.6000         6.14790         6.00158         0.02396</td><td>Status         Name         E [m]         N [m]         H [m]         Represent [µ]         Depth entror kis [m]         Residual [m]           6.669         735565.56600         256727.13400         567.6000         0.14790         0.00158         0.02396</td><td>State         Bane         E[m]         N [m]         Figure registration         Figure registration           NAM         7325542600         30748200         0.0159         0.02294</td><td>Jatus         rearrie         Linit         relinit         relinit         <threlinit< th=""> <threlinit< th=""> <threlin< td=""><td>1440 1540 24071124 24071 2407 2407 2407 2407 2407 2407 2407 2407</td><td>Mail         T2556-5600         Marcinet         Composition         Composition         <thcomposition< th=""> <thcomposited i<="" in="" instance="" td="" the=""><td>24400 Favard E (m) r (r) r (m) r (m) r (r) r (m) r (r) r (r)</td><td>Status         Fame         Limit         N(m)         M(m)         Represent (ps)         Digm         Restau(m)         Restau(m)</td><td>State         Bane         E[m]         N(m)         H[m]         Represent(m)         Radia(m)           NAM         7325542600         30740500         0.0154         0.02284</td><td>sature         rum         rum         rum         rum         regressing [pc]         Stature (rum)         regressing [pc]         Stature (rum)         Stature (rum)</td><td>24kuo mareita E ini e ni en e ini e ni en e e e e e e e</td><td>Mail         T2556-5600         Marcinet         Composition         Composition         <thcomposition< th=""> <thcomposited i<="" in="" instance="" td="" the=""><td>M49 752542.54600 284727.13400 347.65300 0.14790 0.00159 0.02259</td><td>M49 752543.54600 284727.13400 367.68300 0.14790 0.00158 0.02298</td><td></td><td></td><td></td></thcomposited></thcomposition<></td></thcomposited></thcomposition<></td></threlin<></threlinit<></threlinit<></td></td></threlin<></threlinit<></threlinit<>                                                                                                    | 1449 T35542.54600 284771.1400 367.6500 00.0158 0.00158 0.02298                                                                                                    | 1440 1440 2147 21542 21477 147 2147 2147 2147 2147 2147 21                                                                                                    | Mark         Ling         Comp         Comp         Applies for page         Department and page         Department and page           1649         725545-5600         367271-500         367421-500         0.0155         0.02286                                                                                                    | 24406 Handr Elm" right right r                                                                                                    | State         Bane         E[m]         N(m)         H[m]         Reperver[ps]         Digth enrick[m]         Rediate[m]           Na4         7325542600         3074800         0.0155         0.0228                                                                                                    | Status         Name         E [m]         N [m]         H [m]         Represent [µ]         Depth entror kis [m]         Residual [m]           6.669         735565.56600         256727.13400         567.6000         0.14790         0.00158         0.02396                                                                                                    | Status         Name         E [m]         N [m]         H [m]         Represent [µ]         Depth entror kis [m]         Residual [m]           6.669         735565.56600         256727.13400         567.6000         0.14790         0.00158         0.02396                                                                                                    | Status         Name         E [m]         N [m]         H [m]         Representar [µ]         Depth entrarks [m]         Readual [m]           MAB         732582.56600         256727.13400         567.6000         0.14790         0.00154         0.02384                                                                                                    | Status         Fam         E (m)         N (m)         Figure (m)         Digth enrick (m)         Rediad (m)           NAM         732554.5000         305748.000         0.0159         0.02284                                                                                                    | State         Bane         E[m]         N(m)         H[m]         Reperver[ps]         Digth enrick[m]         Rediate[m]           Na4         7325542600         3074800         0.0155         0.0228                                                                                                    | atuo nervi kun nya nya nya nya nya nya nya nya nya ny                                                                                                    | 24406 Handr Elm" right right r                                                                                                    | Status         Fame         E (m)         N (m)         F (m)         Kape-mort (ps)         Digm         Case (s)         Control (s)         Case (s)         Control (s) </td <td>Status         Name         E [m]         H [m]         H [m]         Representar [µ]         Depth entrarks [m]         Readual [m]           MAB         735582.56600         256727.13400         567.6000         0.14790         0.00154         0.02384</td> <td>Status         Name         E [m]         N [m]         H [m]         Representar [µ]         Depth entrarks [m]         Readual [m]           MAB         732582.56600         256727.13400         567.6000         0.14790         0.00154         0.02384</td> <td>Status         Name         E [m]         N [m]         H [m]         Represent [µ]         Depth entror kis [m]         Residual [m]           6.669         735565.56600         256727.13400         567.6000         0.14790         0.00158         0.02396</td> <td>Status         Name         E [m]         N(m)         H [m]         Represent (m)         Depth enter also (m)         Residual (m)           M49         75256256600         256727.13400         367.60300         0.14790         0.00156         0.02296</td> <td>Status         Name         E [m]         N(m)         H [m]         Represent [m]         Depth entror also [m]         Residual [m]           Mail         732562.56600         256727.13400         367.60300         0.14790         0.00156         0.02296</td> <td>Status         Name         E [m]         N(m)         H [m]         Represent (m)         Depth enter also (m)         Residual (m)           M49         7525625600         256727.13400         367.60300         0.14790         0.00156         0.02296</td> <td>Status         Name         E [m]         N(m)         H [m]         Represent [m]         Depth entror also [m]         Residual [m]           Mail         732562.56600         256727.13400         367.60300         0.14790         0.00156         0.02296</td> <td>Status         Name         E [m]         N [m]         H [m]         Representar [m]         Depth entrarisks [m]         Residual [m]           M49         735585.56600         256727.13400         567.6000         6.14790         6.00158         0.02396</td> <td>Status         Name         E [m]         N [m]         H [m]         Represent [µ]         Depth entror kis [m]         Residual [m]           6.669         735565.56600         256727.13400         567.6000         0.14790         0.00158         0.02396</td> <td>State         Bane         E[m]         N [m]         Figure registration         Figure registration           NAM         7325542600         30748200         0.0159         0.02294</td> <td>Jatus         rearrie         Linit         relinit         relinit         <threlinit< th=""> <threlinit< th=""> <threlin< td=""><td>1440 1540 24071124 24071 2407 2407 2407 2407 2407 2407 2407 2407</td><td>Mail         T2556-5600         Marcinet         Composition         Composition         <thcomposition< th=""> <thcomposited i<="" in="" instance="" td="" the=""><td>24400 Favard E (m) r (r) r (m) r (m) r (r) r (m) r (r) r (r)</td><td>Status         Fame         Limit         N(m)         M(m)         Represent (ps)         Digm         Restau(m)         Restau(m)</td><td>State         Bane         E[m]         N(m)         H[m]         Represent(m)         Radia(m)           NAM         7325542600         30740500         0.0154         0.02284</td><td>sature         rum         rum         rum         rum         regressing [pc]         Stature (rum)         regressing [pc]         Stature (rum)         Stature (rum)</td><td>24kuo mareita E ini e ni en e ini e ni en e e e e e e e</td><td>Mail         T2556-5600         Marcinet         Composition         Composition         <thcomposition< th=""> <thcomposited i<="" in="" instance="" td="" the=""><td>M49 752542.54600 284727.13400 347.65300 0.14790 0.00159 0.02259</td><td>M49 752543.54600 284727.13400 367.68300 0.14790 0.00158 0.02298</td><td></td><td></td><td></td></thcomposited></thcomposition<></td></thcomposited></thcomposition<></td></threlin<></threlinit<></threlinit<></td>                                                                                                    | Status         Name         E [m]         H [m]         H [m]         Representar [µ]         Depth entrarks [m]         Readual [m]           MAB         735582.56600         256727.13400         567.6000         0.14790         0.00154         0.02384                                                                                                    | Status         Name         E [m]         N [m]         H [m]         Representar [µ]         Depth entrarks [m]         Readual [m]           MAB         732582.56600         256727.13400         567.6000         0.14790         0.00154         0.02384                                                                                                    | Status         Name         E [m]         N [m]         H [m]         Represent [µ]         Depth entror kis [m]         Residual [m]           6.669         735565.56600         256727.13400         567.6000         0.14790         0.00158         0.02396                                                                                                    | Status         Name         E [m]         N(m)         H [m]         Represent (m)         Depth enter also (m)         Residual (m)           M49         75256256600         256727.13400         367.60300         0.14790         0.00156         0.02296                                                                                                    | Status         Name         E [m]         N(m)         H [m]         Represent [m]         Depth entror also [m]         Residual [m]           Mail         732562.56600         256727.13400         367.60300         0.14790         0.00156         0.02296                                                                                                    | Status         Name         E [m]         N(m)         H [m]         Represent (m)         Depth enter also (m)         Residual (m)           M49         7525625600         256727.13400         367.60300         0.14790         0.00156         0.02296                                                                                                    | Status         Name         E [m]         N(m)         H [m]         Represent [m]         Depth entror also [m]         Residual [m]           Mail         732562.56600         256727.13400         367.60300         0.14790         0.00156         0.02296                                                                                                    | Status         Name         E [m]         N [m]         H [m]         Representar [m]         Depth entrarisks [m]         Residual [m]           M49         735585.56600         256727.13400         567.6000         6.14790         6.00158         0.02396                                                                                                    | Status         Name         E [m]         N [m]         H [m]         Represent [µ]         Depth entror kis [m]         Residual [m]           6.669         735565.56600         256727.13400         567.6000         0.14790         0.00158         0.02396                                                                                                    | State         Bane         E[m]         N [m]         Figure registration         Figure registration           NAM         7325542600         30748200         0.0159         0.02294                                                                                                    | Jatus         rearrie         Linit         relinit         relinit <threlinit< th=""> <threlinit< th=""> <threlin< td=""><td>1440 1540 24071124 24071 2407 2407 2407 2407 2407 2407 2407 2407</td><td>Mail         T2556-5600         Marcinet         Composition         Composition         <thcomposition< th=""> <thcomposited i<="" in="" instance="" td="" the=""><td>24400 Favard E (m) r (r) r (m) r (m) r (r) r (m) r (r) r (r)</td><td>Status         Fame         Limit         N(m)         M(m)         Represent (ps)         Digm         Restau(m)         Restau(m)</td><td>State         Bane         E[m]         N(m)         H[m]         Represent(m)         Radia(m)           NAM         7325542600         30740500         0.0154         0.02284</td><td>sature         rum         rum         rum         rum         regressing [pc]         Stature (rum)         regressing [pc]         Stature (rum)         Stature (rum)</td><td>24kuo mareita E ini e ni en e ini e ni en e e e e e e e</td><td>Mail         T2556-5600         Marcinet         Composition         Composition         <thcomposition< th=""> <thcomposited i<="" in="" instance="" td="" the=""><td>M49 752542.54600 284727.13400 347.65300 0.14790 0.00159 0.02259</td><td>M49 752543.54600 284727.13400 367.68300 0.14790 0.00158 0.02298</td><td></td><td></td><td></td></thcomposited></thcomposition<></td></thcomposited></thcomposition<></td></threlin<></threlinit<></threlinit<>                                                                                                    | 1440 1540 24071124 24071 2407 2407 2407 2407 2407 2407 2407 2407                                                                                                    | Mail         T2556-5600         Marcinet         Composition         Composition <thcomposition< th=""> <thcomposited i<="" in="" instance="" td="" the=""><td>24400 Favard E (m) r (r) r (m) r (m) r (r) r (m) r (r) r (r)</td><td>Status         Fame         Limit         N(m)         M(m)         Represent (ps)         Digm         Restau(m)         Restau(m)</td><td>State         Bane         E[m]         N(m)         H[m]         Represent(m)         Radia(m)           NAM         7325542600         30740500         0.0154         0.02284</td><td>sature         rum         rum         rum         rum         regressing [pc]         Stature (rum)         regressing [pc]         Stature (rum)         Stature (rum)</td><td>24kuo mareita E ini e ni en e ini e ni en e e e e e e e</td><td>Mail         T2556-5600         Marcinet         Composition         Composition         <thcomposition< th=""> <thcomposited i<="" in="" instance="" td="" the=""><td>M49 752542.54600 284727.13400 347.65300 0.14790 0.00159 0.02259</td><td>M49 752543.54600 284727.13400 367.68300 0.14790 0.00158 0.02298</td><td></td><td></td><td></td></thcomposited></thcomposition<></td></thcomposited></thcomposition<>                                                                                                    | 24400 Favard E (m) r (r) r (m) r (m) r (r) r (m) r (r) r (r)                                                                                                    | Status         Fame         Limit         N(m)         M(m)         Represent (ps)         Digm         Restau(m)         Restau(m)                                                                                                    | State         Bane         E[m]         N(m)         H[m]         Represent(m)         Radia(m)           NAM         7325542600         30740500         0.0154         0.02284                                                                                                    | sature         rum         rum         rum         rum         regressing [pc]         Stature (rum)         regressing [pc]         Stature (rum)         Stature (rum)                                                                                                    | 24kuo mareita E ini e ni en e ini e ni en e e e e e e e                                                                                                    | Mail         T2556-5600         Marcinet         Composition         Composition <thcomposition< th=""> <thcomposited i<="" in="" instance="" td="" the=""><td>M49 752542.54600 284727.13400 347.65300 0.14790 0.00159 0.02259</td><td>M49 752543.54600 284727.13400 367.68300 0.14790 0.00158 0.02298</td><td></td><td></td><td></td></thcomposited></thcomposition<>                                                                                                    | M49 752542.54600 284727.13400 347.65300 0.14790 0.00159 0.02259                                                                                                    | M49 752543.54600 284727.13400 367.68300 0.14790 0.00158 0.02298                                                                                                    |                                                                                                    |                                                                                                    |                                                                                                    |                                                                                                    |                                                                                                    |
| Status         Full         N(m)         M(m)         Kep-error(ps)         Depth entrol abs(m)         Results(m)           Mail         75555-5640         2057271.1006         827.4700         0.51780         0.00181                                                                                                    | Annue Finitia Finitia                                                                                                    | 24025 mame c mi r (mi r (mi r (mi r central pa)) odportova pri katava (mi r central mi r central pa)                                                                                                    | Mail         Transform         Transform <thtransform< th=""> <thtransform< th=""> <thtransf< td=""><td>Annue Finitia Finitia</td><td>Mark         Linit         Linit         Linit         Control         Department (pr)         Department (pr)</td><td>Status         E [m]         N [m]         H [m]         Representing (p)         program (regram (p))         program (regram (p))</td><td>Status Name E[m] N m] H[m] Represent(pa) Depth enersistic) Residual(m)</td><td>State         Name         E[m]         N[m]         High         Representation           6         Mail         73543 State         3477 State         0435 State         3477 State</td><td>State         Name         E[m]         N[m]         High         Representation           6         Mail         73543 State         3477 State         0435 State         3477 State</td><td>State         Name         E [m]         N (m)         H (m)         Repertor (pc)         Depth mora bas (m)         Add (m)           Mas         73545 45660         245727 1100         M274810         6.62348         6.62348</td><td>Status Name E(m) N(m) M(m) Represent(p) Depth enersistic) Residual(m)</td><td>Status Name E[m] N m] H[m] Represent(pa) Depth enersistic) Residual(m)</td><td>autos memo e [m] m [m] m [m] tepretori (pr.) pegnierra e la million (m) terretori (pr.) pegnierra e la million (m) terretori (pr.) terretori (pr.) terretori (</td><td>Status         E [m]         N [m]         H [m]         Representation (m)           Mag         7158/25660         26/27211400         16/2711400         06/07146         06/07146         06/07146         06/07146         06/07146         06/07146         06/07146         06/07146         06/07146         06/07146         06/07146         06/07146         06/07146         06/07146         06/07146         06/07146         06/07146         06/07146         06/07146         06/07146         06/07146         06/07146         06/07146         06/07146         06/07146         06/07146         06/07146         06/07146         06/07146         06/07146         06/07146         06/07146         06/07146         06/07146         06/07146         06/07146         06/07146         06/07146         06/07146         06/07146         06/07146         06/07146         06/07146         06/07146         06/07146         06/07146         06/07146         06/07146         06/07146         06/07146         06/07146         06/07146         06/07146         06/07146         06/07146         06/07146         06/07146         06/07146         06/07146         06/07146         06/07146         06/07146         06/07146         06/07146         06/07146         06/07146         06/07146         06/07146         0</td><td>Status         L(m)         N (m)         Megn-enror (pr)         Depth-enror as (m)         Residual (m)           Mask         75352-55400         2677213400         Mrd Arbitolo         0.0754         0.02754</td><td>State         Name         E [m]         N (m)         H (m)         Repertor (pc)         Depth enrata (m)         Biologian (m)           Mas         73545 45660         240727 1100         M274810         0.00154         0.00154</td><td>State         Name         E [m]         N (m)         H (m)         Repertor (pc)         Depth mora bas (m)         Add (m)           Mas         73545 4660         240727 1100         M274810         6.02348         6.02348</td><td>State         Name         E[m]         N[m]         High         Representation           6         Mail         73543 49640         24072 1496         54116         26021</td><td>State         Name         E [m]         N [m]         Repension [m]         Deph errors &amp; 0.271           Mail         735545 Moort         54007 (Moort         54007 (Moort         5100 (Moort         5100 (Moort</td><td>State         Name         E [m]         N [m]         Repension [m]         Dight more status[m]         Recisian[m]           Main         31016         300771 Mol         M (m)         Repension [m]         Status</td><td>State         Name         E [m]         N [m]         Represent[m]         Deph errors &amp; data[m]         Recision[m]           Mail         735545 Mode         340727 Mode         340747 Mode         340747 Mode         34190         51191         51191         51191         51191         51191         51191         51191         51191         51191         51191         51191         51191         51191         51191         51191         51191         51191         51191         51191         51191         51191         51191         51191         51191         51191         51191         51191         51191         51191         51191         51191         51191         51191         51191         51191         51191         51191         51191         51191         51191         51191         51191         51191         51191         51191         51191         51191         51191         51191         51191         51191         51191         51191         51191         51191         51191         51191         51191         51191         51191         51191         51191         51191         51191         51191         51191         51191         51191         51191         51191         51191         51191         <t< td=""><td>State         Name         E [m]         N [m]         Repension [m]         Dight scalad [m]         Recisid [m]         Recisid [m]</td><td>State         Name         E [m]         N [m]         Here row [m]         Depth even tab [m]         Reids a [m]           Mail         70336 Mail         200271 Mail         0.0154         0.0256</td><td>State         Name         E[m]         N[m]         High         Representation           6         Mail         73543 49640         24072 1496         54116         26021</td><td>State         Film         M(m)         M(m)         Represent(pc)         Depth entrals(m)         0.0238           Mag         75555466400         2562711200         Mrd Andro         0.0238         0.0238</td><td>24005 million Egini Figuri Figuri Figuri Peperatori (ps.) 20400 million 2021 fillion 2021 fillio</td><td>Autors manine Leging reging re</td><td>Mark         Finity         Finity          <th finity<="" t<="" td=""><td>Status         Fear         E [m]         N [m]         P [m]         Representation         Reserved on the status         Reserved on the status</td><td>Status         E.[m]         N(m)         H(m)         Regi-enror [ps]         Depth enror as [m]         Residual (m)           Mail         753542570         2672711400         167456800         0.07546         0.02546</td><td>States         F[m]         N [m]         H [m]         Represent [pa]         Depth energia [m]         Energia [m]           Mag         75/455-4667         26/3721-4061         67.41169         0.01784         0.02784</td><td>Status reame t [m] r r(m] r r(m] Rép<sup>-</sup>entro [ps] Depth entro 85(m] (Résidual (m)<br/>6 Mail 7 1545-54560 26/2721 Mail 7 14560 0.1110 0.00154 0.02354</td><td>24005 mame c (m) r (m) r (m) r (m) peperone (m) dog (m) reason (m)<br/>6 Mai - 7555/24007 2457713400 10.1756 0.07558 0.0758 0.0758</td><td>Mark         Finity         Finity          <th finity<="" t<="" td=""><td>M49 733542-54400 284727.11400 367.8100 0.14790 0.00154 0.0228</td><td>M49 732542.56400 226727.15400 167.65100 0.14790 0.00156 0.02298</td><td></td><td></td><td></td></th></td></th></td></t<></td></thtransf<></thtransform<></thtransform<>                                                                                                    | Annue Finitia Finitia                                                                                                    | Mark         Linit         Linit         Linit         Control         Department (pr)         Department (pr)                                                                                                    | Status         E [m]         N [m]         H [m]         Representing (p)         program (regram (p))         program (regram (p))                                                                                                    | Status Name E[m] N m] H[m] Represent(pa) Depth enersistic) Residual(m)                                                                                                    | State         Name         E[m]         N[m]         High         Representation           6         Mail         73543 State         3477 State         0435 State         3477 State                                                                                                    | State         Name         E[m]         N[m]         High         Representation           6         Mail         73543 State         3477 State         0435 State         3477 State                                                                                                    | State         Name         E [m]         N (m)         H (m)         Repertor (pc)         Depth mora bas (m)         Add (m)           Mas         73545 45660         245727 1100         M274810         6.62348         6.62348                                                                                                    | Status Name E(m) N(m) M(m) Represent(p) Depth enersistic) Residual(m)                                                                                                    | Status Name E[m] N m] H[m] Represent(pa) Depth enersistic) Residual(m)                                                                                                    | autos memo e [m] m [m] m [m] tepretori (pr.) pegnierra e la million (m) terretori (pr.) pegnierra e la million (m) terretori (pr.) terretori (pr.) terretori (                                                                                                    | Status         E [m]         N [m]         H [m]         Representation (m)           Mag         7158/25660         26/27211400         16/2711400         06/07146         06/07146         06/07146         06/07146         06/07146         06/07146         06/07146         06/07146         06/07146         06/07146         06/07146         06/07146         06/07146         06/07146         06/07146         06/07146         06/07146         06/07146         06/07146         06/07146         06/07146         06/07146         06/07146         06/07146         06/07146         06/07146         06/07146         06/07146         06/07146         06/07146         06/07146         06/07146         06/07146         06/07146         06/07146         06/07146         06/07146         06/07146         06/07146         06/07146         06/07146         06/07146         06/07146         06/07146         06/07146         06/07146         06/07146         06/07146         06/07146         06/07146         06/07146         06/07146         06/07146         06/07146         06/07146         06/07146         06/07146         06/07146         06/07146         06/07146         06/07146         06/07146         06/07146         06/07146         06/07146         06/07146         06/07146         06/07146         0                                                                                                    | Status         L(m)         N (m)         Megn-enror (pr)         Depth-enror as (m)         Residual (m)           Mask         75352-55400         2677213400         Mrd Arbitolo         0.0754         0.02754                                                                                                    | State         Name         E [m]         N (m)         H (m)         Repertor (pc)         Depth enrata (m)         Biologian (m)           Mas         73545 45660         240727 1100         M274810         0.00154         0.00154                                                                                                    | State         Name         E [m]         N (m)         H (m)         Repertor (pc)         Depth mora bas (m)         Add (m)           Mas         73545 4660         240727 1100         M274810         6.02348         6.02348                                                                                                    | State         Name         E[m]         N[m]         High         Representation           6         Mail         73543 49640         24072 1496         54116         26021                                                                                                    | State         Name         E [m]         N [m]         Repension [m]         Deph errors & 0.271           Mail         735545 Moort         54007 (Moort         54007 (Moort         5100 (Moort         5100 (Moort                                                                                                    | State         Name         E [m]         N [m]         Repension [m]         Dight more status[m]         Recisian[m]           Main         31016         300771 Mol         M (m)         Repension [m]         Status                                                                                                    | State         Name         E [m]         N [m]         Represent[m]         Deph errors & data[m]         Recision[m]           Mail         735545 Mode         340727 Mode         340747 Mode         340747 Mode         34190         51191         51191         51191         51191         51191         51191         51191         51191         51191         51191         51191         51191         51191         51191         51191         51191         51191         51191         51191         51191         51191         51191         51191         51191         51191         51191         51191         51191         51191         51191         51191         51191         51191         51191         51191         51191         51191         51191         51191         51191         51191         51191         51191         51191         51191         51191         51191         51191         51191         51191         51191         51191         51191         51191         51191         51191         51191         51191         51191         51191         51191         51191         51191         51191         51191         51191         51191         51191         51191         51191         51191         51191 <t< td=""><td>State         Name         E [m]         N [m]         Repension [m]         Dight scalad [m]         Recisid [m]         Recisid [m]</td><td>State         Name         E [m]         N [m]         Here row [m]         Depth even tab [m]         Reids a [m]           Mail         70336 Mail         200271 Mail         0.0154         0.0256</td><td>State         Name         E[m]         N[m]         High         Representation           6         Mail         73543 49640         24072 1496         54116         26021</td><td>State         Film         M(m)         M(m)         Represent(pc)         Depth entrals(m)         0.0238           Mag         75555466400         2562711200         Mrd Andro         0.0238         0.0238</td><td>24005 million Egini Figuri Figuri Figuri Peperatori (ps.) 20400 million 2021 fillion 2021 fillio</td><td>Autors manine Leging reging re</td><td>Mark         Finity         Finity          <th finity<="" t<="" td=""><td>Status         Fear         E [m]         N [m]         P [m]         Representation         Reserved on the status         Reserved on the status</td><td>Status         E.[m]         N(m)         H(m)         Regi-enror [ps]         Depth enror as [m]         Residual (m)           Mail         753542570         2672711400         167456800         0.07546         0.02546</td><td>States         F[m]         N [m]         H [m]         Represent [pa]         Depth energia [m]         Energia [m]           Mag         75/455-4667         26/3721-4061         67.41169         0.01784         0.02784</td><td>Status reame t [m] r r(m] r r(m] Rép<sup>-</sup>entro [ps] Depth entro 85(m] (Résidual (m)<br/>6 Mail 7 1545-54560 26/2721 Mail 7 14560 0.1110 0.00154 0.02354</td><td>24005 mame c (m) r (m) r (m) r (m) peperone (m) dog (m) reason (m)<br/>6 Mai - 7555/24007 2457713400 10.1756 0.07558 0.0758 0.0758</td><td>Mark         Finity         Finity          <th finity<="" t<="" td=""><td>M49 733542-54400 284727.11400 367.8100 0.14790 0.00154 0.0228</td><td>M49 732542.56400 226727.15400 167.65100 0.14790 0.00156 0.02298</td><td></td><td></td><td></td></th></td></th></td></t<>                                                                                                    | State         Name         E [m]         N [m]         Repension [m]         Dight scalad [m]         Recisid [m]         Recisid [m]                                                                                                    | State         Name         E [m]         N [m]         Here row [m]         Depth even tab [m]         Reids a [m]           Mail         70336 Mail         200271 Mail         0.0154         0.0256                                                                                                    | State         Name         E[m]         N[m]         High         Representation           6         Mail         73543 49640         24072 1496         54116         26021                                                                                                    | State         Film         M(m)         M(m)         Represent(pc)         Depth entrals(m)         0.0238           Mag         75555466400         2562711200         Mrd Andro         0.0238         0.0238                                                                                                    | 24005 million Egini Figuri Figuri Figuri Peperatori (ps.) 20400 million 2021 fillion 2021 fillio                                                                                                    | Autors manine Leging reging re                                                                                                    | Mark         Finity         Finity <th finity<="" t<="" td=""><td>Status         Fear         E [m]         N [m]         P [m]         Representation         Reserved on the status         Reserved on the status</td><td>Status         E.[m]         N(m)         H(m)         Regi-enror [ps]         Depth enror as [m]         Residual (m)           Mail         753542570         2672711400         167456800         0.07546         0.02546</td><td>States         F[m]         N [m]         H [m]         Represent [pa]         Depth energia [m]         Energia [m]           Mag         75/455-4667         26/3721-4061         67.41169         0.01784         0.02784</td><td>Status reame t [m] r r(m] r r(m] Rép<sup>-</sup>entro [ps] Depth entro 85(m] (Résidual (m)<br/>6 Mail 7 1545-54560 26/2721 Mail 7 14560 0.1110 0.00154 0.02354</td><td>24005 mame c (m) r (m) r (m) r (m) peperone (m) dog (m) reason (m)<br/>6 Mai - 7555/24007 2457713400 10.1756 0.07558 0.0758 0.0758</td><td>Mark         Finity         Finity          <th finity<="" t<="" td=""><td>M49 733542-54400 284727.11400 367.8100 0.14790 0.00154 0.0228</td><td>M49 732542.56400 226727.15400 167.65100 0.14790 0.00156 0.02298</td><td></td><td></td><td></td></th></td></th>                                                                                                    | <td>Status         Fear         E [m]         N [m]         P [m]         Representation         Reserved on the status         Reserved on the status</td> <td>Status         E.[m]         N(m)         H(m)         Regi-enror [ps]         Depth enror as [m]         Residual (m)           Mail         753542570         2672711400         167456800         0.07546         0.02546</td> <td>States         F[m]         N [m]         H [m]         Represent [pa]         Depth energia [m]         Energia [m]           Mag         75/455-4667         26/3721-4061         67.41169         0.01784         0.02784</td> <td>Status reame t [m] r r(m] r r(m] Rép<sup>-</sup>entro [ps] Depth entro 85(m] (Résidual (m)<br/>6 Mail 7 1545-54560 26/2721 Mail 7 14560 0.1110 0.00154 0.02354</td> <td>24005 mame c (m) r (m) r (m) r (m) peperone (m) dog (m) reason (m)<br/>6 Mai - 7555/24007 2457713400 10.1756 0.07558 0.0758 0.0758</td> <td>Mark         Finity         Finity          <th finity<="" t<="" td=""><td>M49 733542-54400 284727.11400 367.8100 0.14790 0.00154 0.0228</td><td>M49 732542.56400 226727.15400 167.65100 0.14790 0.00156 0.02298</td><td></td><td></td><td></td></th></td>                                                                                                    | Status         Fear         E [m]         N [m]         P [m]         Representation         Reserved on the status         Reserved on the status                                                                                                    | Status         E.[m]         N(m)         H(m)         Regi-enror [ps]         Depth enror as [m]         Residual (m)           Mail         753542570         2672711400         167456800         0.07546         0.02546                                                                                                    | States         F[m]         N [m]         H [m]         Represent [pa]         Depth energia [m]         Energia [m]           Mag         75/455-4667         26/3721-4061         67.41169         0.01784         0.02784                                                                                                    | Status reame t [m] r r(m] r r(m] Rép <sup>-</sup> entro [ps] Depth entro 85(m] (Résidual (m)<br>6 Mail 7 1545-54560 26/2721 Mail 7 14560 0.1110 0.00154 0.02354                                                                                                    | 24005 mame c (m) r (m) r (m) r (m) peperone (m) dog (m) reason (m)<br>6 Mai - 7555/24007 2457713400 10.1756 0.07558 0.0758 0.0758                                                                                                    | Mark         Finity         Finity <th finity<="" t<="" td=""><td>M49 733542-54400 284727.11400 367.8100 0.14790 0.00154 0.0228</td><td>M49 732542.56400 226727.15400 167.65100 0.14790 0.00156 0.02298</td><td></td><td></td><td></td></th>                                                                                                    | <td>M49 733542-54400 284727.11400 367.8100 0.14790 0.00154 0.0228</td> <td>M49 732542.56400 226727.15400 167.65100 0.14790 0.00156 0.02298</td> <td></td> <td></td> <td></td>                                                                                                    | M49 733542-54400 284727.11400 367.8100 0.14790 0.00154 0.0228                                                                                                    | M49 732542.56400 226727.15400 167.65100 0.14790 0.00156 0.02298                                                                                                    |                                                                                                    |                                                                                                    |                                                                                                    |
| status Name E (m) N (m) H (m) Repr-error (px) Depth error abs (m) Kesidual (m)                                                                                                    | seea unite citud urtud urtud urtud urbud edu ena last urbudentitat.                                                                                                    | zeros name e lui n fui n fui n fui n don euo foi n venoral lui nego euo aos fui venoral fui                                                                                                    | and a full office of the second but addressed by addressed by addresse                                                                                                    | seea unite citud urtud urtud urtud urbud edu ena last urbudentitat.                                                                                                    | Target unite a fuit united in trial united in trial united in                                                                                                    | status name Elmi N (m) Pi (m) kepr-error (px) Vepn error as (m) Kesiduai (m)                                                                                                    | Status Name E[m] N[m] H[m] Repr-error [px] Depth error abs [m] Residual [m]                                                                                                    | Status Name E[m] N[m] H[m] Repr-enor [px] Depth error abs [m] Residual[m]                                                                                                    | Status Name E[m] N[m] H[m] Repr-enor [px] Depth error abs [m] Residual[m]                                                                                                    | Status Name E[m] N(m) H(m) Repr-error [px] Depth error abs [m] Residual [m]                                                                                                    | Status Name E [m] N [m] H [m] Repr-error [px] Depth error abs [m] Residual [m]                                                                                                    | Status Name E[m] N[m] H[m] Repr-error [px] Depth error abs [m] Residual [m]                                                                                                    | skalos name simi nimi nimi nemini vetroripxi vetroripxi vetro ini kesiduarimi                                                                                                    | status name Elmi N (m) Pi (m) kepr-error (px) Vepn error as (m) Kesiduai (m)                                                                                                    | Status Name E [m] N [m] H [m] Kepr-error [px] Depth error abs [m] Keadual [m]                                                                                                    | Status Name E[m] N(m) H(m) Repr-error [px] Depth error abs [m] Residual [m]                                                                                                    | Status Name E[m] N(m) H(m) Repr-error [px] Depth error abs [m] Residual [m]                                                                                                    | Status Name E[m] N[m] H[m] Repr-enor [px] Depth error abs [m] Residual[m]                                                                                                    | Status         Name         E [m]         N [m]         H [m]         Reprieror [px]         Depth mora als (m)         Residual (m)                                                                                                    | Status         Name         E [m]         N (m)         H (m)         Repriemor (px)         Depth emor als (m)                                                                                                    | Status         Name         E [m]         N [m]         H [m]         Reprieror [px]         Depth mora als (m)         Residual (m)                                                                                                    | Status         Name         E [m]         N (m)         H (m)         Repriemor [ps]         Depth emor als [m]                                                                                                    | Status Name E [m] N [m] H [m] Repr-error [p:] Depth error abs [m] Residual [m]                                                                                                    | Status Name E[m] N[m] H[m] Repr-enor [px] Depth error abs [m] Residual[m]                                                                                                    | Status Name E[m] N[m] H[m] Repr-error [px] Depth error abs [m] Residual [m]                                                                                                    | zrenze unaute e fuizi un fuizi un fuizi un vebinieria faizi nebinieria restruiti vezinarei luiti                                                                                                    | seeas usus e-fuit uctual uctual uctual uctual e-seeau-fuit usus as fuit usus as fui                                                                                                    | Target unite a fuit united aufait aufait united aufait aufait aufai                                                                                                    | status name t (m) N (m) H (m) Kept-error (px) veptn error as (m) Kestauar (m)                                                                                                    | Status Name E [m] N [m] H [m] Kepr-error [px] Depth error als [m] Keidual [m]                                                                                                    | Status Name E[m] N[m] H[m] Repr-error [px] Depth error abs [m] Residual [m]                                                                                                    | status name t (m) n (m) n (m) n (m) k(pr-error (px) Depth error als (m) keidual (m)                                                                                                    | zeros name e lui in fui in fui ucharente for in venoval un                                                                                                    | The second second                                                                                                    |                                                                                                    |                                                                                                    | M49 752562.56600 286727.13400 367.68300 0.14790 0.00156 0.02298                                                                                                    | M49 732542.56400 226727.15400 167.66100 0.14790 0.00155 0.02295                                                                                                    | M49 732542.56600 268727.13400 367.68300 0.14790 0.00156 0.02296                                                                                                    |                                                                                                    |                                                                                                    |
| Name Film Nim Him Renewaring Death error by Imi                                                                                                    |                                                                                                    |                                                                                                    |                                                                                                    |                                                                                                    |                                                                                                    |                                                                                                    | Statur Name Elm] Nimi Himi Pennerorinvi Deotherrorinvi Deotherrorinvi Deotherrorinvi                                                                                                    | Status Nama E[m] N[m] H[m] Representation [m] Depth error sho [m] Residual [m]                                                                                                    | Status Nama E[m] N[m] H[m] Representation [m] Depth error sho [m] Residual [m]                                                                                                    | Statur Name Elmi Nimi Himi Bernerradimi Dentherroraha imi Beridualimi                                                                                                    | Nature Name Mini Mini Mini Peopletor (m) Death error she (m) Peridual (m)                                                                                                    | Statur Name Elm] Nimi Himi Pennerorinvi Deotherrorinvi Deotherrorinvi Deotherrorinvi                                                                                                    |                                                                                                    |                                                                                                    | Matur Name Finit Nimit Mimit Kenterna int Ind Kenterna int Ind Kenterna int                                                                                                    | Statur Name Elm] N(m) H(m) Representation Death error she (m) Residual (m)                                                                                                    | Statur Name Elmi Nimi Himi Bernerradimi Dentherroraha imi Beridualimi                                                                                                    | Status Nama E[m] N[m] H[m] Representation [m] Depth error sho [m] Residual [m]                                                                                                    | Statur Nama E[m] N[m] H[m] Pensamor[m] Derthemorate[m]                                                                                                    | Statur Nama Elmi Nimi bilmi Bensarrarimi Dentherrorato (m) Bentherrorato (m) Bentherrorato (m) Bentherrorato (m)                                                                                                    | Statur Nama E[m] N[m] bi[m] Bensame[m] Denthamerabe[m] Beridual[m]                                                                                                    | Statur Nama Elmi Nimi bilmi Bensarrarimi Dentherrorato (m) Bensherrorato (m) Bensherrorato (m) Bensherrorato (m)                                                                                                    | Stature Names E [m] N [m] H [m] Barry-arror [m/] Danth arror sho [m] Residual [m]                                                                                                    | Status Nama E[m] N[m] H[m] Representation [m] Depth error sho [m] Residual [m]                                                                                                    | Statur Nama Elm] N(m) H(m) Representation Residual (m)                                                                                                    |                                                                                                    |                                                                                                    |                                                                                                    | ATTER FLORE FLORE                                                                                                    | Mahur Mama Kimi Mimi Mimi Kepterrating Death error abs (m) Kepterrating                                                                                                    | Statur Name Elm] Nim] Him] Bennemerical Death error and Im]                                                                                                    | National Aligned Aligned Annual Annual Annua                                                                                                    |                                                                                                    |                                                                                                    |                                                                                                    | anne elui utui utui odeaneki edenenelui enenelui                                                                                                    | Anno miller Fluit Liftit Liftit udo and the advance fluit and an advance fluit                                                                                                    | zeno mune e ini tritui ritui noburon (ka) odon sus na lui nesson (ni                                                                                                    | Anno miller Fluit Linit under eine finit ender eine finit operation eine finit under eine finit                                                                                                    |                                                                                                    |                                                                                                    |
| Para Mara Plat Mint Barantet Barbardet Belantet                                                                                                    | Statur Nama Elmi Nimi Himi Pennamorini Danthamorakimi Pennamorini Danthamorakimi                                                                                                    | Crane Rame Finit Minut Minut Pare energies' Deste energies Indiana Finite                                                                                                    | Status Name E [m] N [m] H [m] Represented [m] Residual [m]                                                                                                    | Statur Nama Elmi Nimi Himi Pennamorini Danthamorakimi Pennamorini Danthamorakimi                                                                                                    | Statur Nama Elmi Nimi Himi Pensamoring Danthamorakimi Periodi [m]                                                                                                    | Para Mara Plat Mark (Hal Baramata Barkanata Barkanata)                                                                                                    |                                                                                                    |                                                                                                    |                                                                                                    |                                                                                                    |                                                                                                    |                                                                                                    | Status Name Elast Nifest Nifest Data searched Desta searched Reidentifest                                                                                                    | Para Mara Plat Mark (Hal Baramata Barkanata Barkanata)                                                                                                    |                                                                                                    |                                                                                                    |                                                                                                    |                                                                                                    |                                                                                                    |                                                                                                    |                                                                                                    |                                                                                                    |                                                                                                    |                                                                                                    |                                                                                                    | Crane Blant Blant Blant Blant Blant Base searchert Desth areas she feel Basidentifant                                                                                                    | Statur Noma Elmi Nimi Himi Benzamorinzi Dante arrorate (m) Benzi dualimi                                                                                                    | Statur Nama E[m] N[m] bi[m] Party array [m] Detth array bit [m] Party array [m]                                                                                                    | The loss that the second a second a second at second at                                                                                                    |                                                                                                    |                                                                                                    | Para Mara Pital Mital Baranda Barbarda Barbarda                                                                                                    | Crane Name Finit Nimit Himit Dear anarchait Death anarchaite Buildealteat                                                                                                    | Statur Nama E[m] N[m] bi[m] Party array [m] Detth array bit [m] Party array [m]                                                                                                    | Status Name Elm] N/m] H/m] Reor-error (ax) Deoth error abs (m) Residual (m)                                                                                                    | Status Name E [m] N [m] H [m] Reprietor [px] Depth error abs [m] Residual [m]                                                                                                    | Status Name E [m] N [m] H [m] Repri-error [px] Depth error abs [m] Residual [m]                                                                                                    | Status Name E [m] N [m] H [m] Reprieror [px] Depth error abs [m] Residual [m]                                                                                                    | Status Name E[m] N[m] H[m] Repr-error[px] Depth error abs [m] Residual [m]                                                                                                    |                                                                                                    |                                                                                                    |
| Take New York Mich Mich Bernweld Berlevich and Andrewski State                                                                                                    | Status Name E [m] Ni [m] Ni [m] Bene-arroy [m] Danth arroy ater [m] Beniduat [m]                                                                                                    | Cathon Money Film Minh Minh Base envelop Death envelop [20]                                                                                                    | Status Name Final Nimi Himi Bencessariani Desthermarkalani Besidualina                                                                                                    | Statur Nama E Fail N (m) H (m) H (m) Bennamer (m) Death array ater (m) Benidual (m)                                                                                                    | Statur Nama E Rol N (m) H (m) H (m) Renearny (m) Death array ater (m) Renidual (m)                                                                                                    | Anna Mara Mara Mara Mara Anna Anna Anna Anna Anna Anna Anna A                                                                                                    |                                                                                                    |                                                                                                    |                                                                                                    |                                                                                                    |                                                                                                    |                                                                                                    | Status Films Films Hiles Hiles Base environt Destinguistics                                                                                                    | Anna Mara Mara Mara Mara Anna Anna Anna Anna Anna Anna Anna A                                                                                                    |                                                                                                    |                                                                                                    |                                                                                                    |                                                                                                    |                                                                                                    |                                                                                                    |                                                                                                    |                                                                                                    |                                                                                                    |                                                                                                    |                                                                                                    | Status Manas Filmi Milai Milai Bana analai Danikaana kulai Banikaata                                                                                                    | Statur Nama E [m] N/m] N/m] Benevarra [m] Darah array aki [m] Benevarra [m]                                                                                                    | Statur Nana E [m] N/m] H/m] Renamer [m] Data arear she [m] Reideal [m]                                                                                                    | The loss field that the second by both the loss                                                                                                    |                                                                                                    |                                                                                                    | The first field that the first first                                                                                                    | Status Money Flag Miles Miles Miles Destaurates Destaurates Residentian                                                                                                    | Statur Nama E [m] N/m] H/m] Renamer [m] Databarrar she [m] Reidear (m)                                                                                                    | Status Name Film Nim Him Renzerani mi Derthiener absim Residualim                                                                                                    | Status Name Final Nimi Himi Renz-error (nr) Derth error abs (nr) Besidual (m)                                                                                                    | Status Name Film Nimi Himi Bensenna [m] Detth entra sha [m] Beideal[m]                                                                                                    | Status Name Film Nim Him Renzerani mi Derthiener absim Renzerani mi                                                                                                    | Status Name Film Nim Him Brockerson m Detth error also in Breidenalim                                                                                                    |                                                                                                    |                                                                                                    |
| Turi neteence vy Uo-orinnate system: Uonenc, inter mil                                                                                                    | run nerenet v Lo-transe systemuenen, weter (m)                                                                                                    | Turn networks ** Lo-Granne System :: Undern, where (m)                                                                                                    | Turn networks ** Lo-Granne System: Undern, where mi                                                                                                    | Turn networks ** Lo-Granne System :: Undern, where (m)                                                                                                    | Turn networks ** Lo-Granne System :: Undern, where (m)                                                                                                    | Turi neterence vy Uo-oranne system ou unerer, netter mi                                                                                                    | ruin keterence v Lo-oraninete system: unenenc, weter (m)                                                                                                    | ruin Reterace × Lo-orainete system: unerenc, weter (m)                                                                                                    | ruin Reterace × Lo-orainete system: unerenc, weter (m)                                                                                                    | ruin neterence 😒 U.G-organize system: 🤤 uorienc, meter (m)                                                                                                    | ruin neerence v U-c-oranize system worker, weter (m)                                                                                                    | ruin keterence v Lo-oraninete system: unenenc, weter (m)                                                                                                    | Turn network ** Lo-transfer years == uenn, where mi                                                                                                    | Turi neterence vy Uo-oranne system ou unerer, netter my                                                                                                    | ruin neerence 👻 uc-oranize system 🔤 uonen, oneer (m)                                                                                                    | ruii neterence v Co-orainete system: uenenc, wheter [m]                                                                                                    | ruin neterence 👻 Lo-orainete system: 🔤 uorienc, meter (m)                                                                                                    | ruin Reterence 😒 U.G-organize system: 🤤 Ulenenc, Meter [m]                                                                                                    | rum kererence v Lo-ordinate system: uenenc, weter [m]                                                                                                    | ruii keterence M Lo-orainete system: uenenc, weter (m)                                                                                                    | rum keterence M Le-orannee system: I uenenc, weter [m]                                                                                                    | ruii keterence M Lo-orginate system: i uenenc, weter (m)                                                                                                    | ruin kererence v Lo-orainate system: uenenc, wester (m)                                                                                                    | ruin Reterence 😒 U.G-organize system: 🤤 Ulenenc, Meter [m]                                                                                                    | ruin keterence v Lo-crainete system: uenenc, weter (m)                                                                                                    | Turn merenet v Lo-franze system i uenne, over (m)                                                                                                    | Turn neterente " Lo-fonder system au uerine, orieter (m)                                                                                                    | Turn neterine ** Lo-formate system: ••• Unerine, weter (m)                                                                                                    | Tut incretence vy U-oranne system uneren, inter in the unerent of the second second seco                                                                                                    | ruin neerence 👻 Uo-oraniate system: 🔤 uonenc, witter (m)                                                                                                    | ruii neterence 🗸 Lo-orainete system: 🔤 uenenc, weter (m)                                                                                                    | Tut incretence vy U-oriente system uneren, exter init                                                                                                    | Turn neterence " Lo-formate system in unerinc, where (m)                                                                                                    | Turn neterine ** Lo-formate system: ••• Unerine, weter (m)                                                                                                    | Turn neterine ** Lo-formet system: ••• Unerine, weter (m)                                                                                                    | Turn neterence " Lo-formate system in unerinc, where (m)                                                                                                    | Turn neterence 'v Lo-stante system: U usering, water (m)                                                                                                    | Turn neterine ** Lo-formet system: ••• Unerine, where (m)                                                                                                    | Turn neternet w Lo-stante system: U urenne, weter (m)                                                                                                    |                                                                                                    |                                                                                                    |
| Full Reference 🗸 Co-ordinate system: 🔤 Generic, Meter [m]                                                                                                    | Full Reference 👻 Co-ordinate system: 🔤 Generic, Meter [m]                                                                                                    | Full Reference 🗸 Co-ordinate system: 🔤 Generic, Meter [m]                                                                                                    | Full Reference 🗸 Co-ordinate system: 🧧 Generic, Meter [m]                                                                                                    | Full Reference 👻 Co-sedinate system: 🧾 Generic, Meter [m]                                                                                                    | Full Reference 👻 Co-sedinate system: 🧾 Generic, Meter [m]                                                                                                    | Full Reference 🗸 Co-ordinate system: 🔤 Generic, Meter [m]                                                                                                    | Full Reference 🗸 Co-ordinate system: 🔤 Generic, Meter [m]                                                                                                    | Full Reference 🗸 Co-ordinate system: 🔤 Generic, Meter [m]                                                                                                    | Full Reference 🗸 Co-ordinate system: 🔤 Generic, Meter [m]                                                                                                    | Full Reference 🗸 Co-ordinate system: 🔤 Generic, Meter [m]                                                                                                    | Full Reference 🗸 Co-ordinate system: 🔤 Generic, Meter [m]                                                                                                    | Full Reference 🗸 Co-ordinate system: 🔤 Generic, Meter [m]                                                                                                    | Full Reference v Co-ordinate system: Generic, Meter (m)                                                                                                    | Full Reference 🗸 Co-ordinate system: 🔤 Generic, Meter [m]                                                                                                    | Full Reference v Co-ordinate system: Generic, Meter (m)                                                                                                    | Full Reference 🗸 Co-ordinate system: 🔤 Generic, Meter [m]                                                                                                    | Full Reference v Co-ordinate system: Generic, Meter (m)                                                                                                    | Full Reference 🗸 Co-ordinate system: 🔤 Generic, Meter [m]                                                                                                    | Full Reference v Co-ordinate system: Generic, Meter [m]                                                                                                    | Full Reference V Co-ordinate system: Generic, Meter [m]                                                                                                    | Full Reference v Co-ordinate system: Generic, Meter [m]                                                                                                    | Full Reference V Co-ordinate system: Generic, Meter [m]                                                                                                    | Full Reference 🗸 Co-ordinate system: 🥃 Generic, Meter [m]                                                                                                    | Full Reference 🗸 Co-ordinate system: 🔤 Generic, Meter [m]                                                                                                    | Full Reference 🗸 Co-ordinate system: 🔤 Generic, Meter [m]                                                                                                    | Full Reference 🗸 Co-ordinate system: 🔤 Generic, Meter [m]                                                                                                    | Full Reference 🗸 Co-ordinate system: 🔤 Generic, Meter [m]                                                                                                    | Full Reference 🗸 Co-ordinate system: 🔤 Generic, Meter [m]                                                                                                    | Full Reference 🗸 Co-ordinate system: 🔤 Generic, Meter [m]                                                                                                    | Full Reference 🗸 Co-ordinate system: 🔤 Generic, Meter [m]                                                                                                    | Full Reference 🗸 Co-ordinate system: 🔤 Generic, Meter [m]                                                                                                    | Full Reference 🗸 Co-ordinate system: 🔤 Generic, Meter [m]                                                                                                    | Full Reference 🗸 Co-ordinate system: 🔤 Generic, Meter [m]                                                                                                    | Full Reference 🗸 Co-ordinate system: 🔤 Generic, Meter [m]                                                                                                    | Full Reference 🗸 Co-ordinate system: 🔤 Generic, Meter [m]                                                                                                    | Full Reference 🗸 Co-ordinate system: 🔤 Generic, Meter [m]                                                                                                    | Full Reference 🗸 Co-ordinate system: 🔤 Generic, Meter [m]                                                                                                    | Full Reference 🗸 Co-ordinate system: 🔤 Generic, Meter [m]                                                                                                    | Full Reference 🗸 Co-ordinate system: 🔤 Generic, Meter [m]                                                                                                    |                                                                                                    |                                                                                                    |
| Full Reference 🗸 Co-ordinate system: 🔤 Generic, Meter [m]                                                                                                    | Full Reference v Co-ordinate system: Generic, Meter [m]                                                                                                    | Full Reference 🗸 Co-ordinate system: 🔤 Generic, Meter [m]                                                                                                    | Full Reference 🗸 Co-sedinate system: 🧧 Generic, Meter [m]                                                                                                    | Full Reference 👻 Co-sedinate system: 🧾 Generic, Meter [m]                                                                                                    | Full Reference 👻 Co-sedinate system: 🧾 Generic, Meter [m]                                                                                                    | Full Reference 🗸 Co-ordinate system: 🔤 Generic, Meter [m]                                                                                                    | Full Reference 🗸 Co-ordinate system: 🔤 Generic, Meter [m]                                                                                                    | Full Reference 🗸 Co-ordinate system: 🔤 Generic, Meter [m]                                                                                                    | Full Reference 🗸 Co-ordinate system: 🔤 Generic, Meter [m]                                                                                                    | Full Reference 🗸 Co-ordinate system: 🔤 Generic, Meter [m]                                                                                                    | Full Reference 🗸 Co-ordinate system: 🔤 Generic, Meter [m]                                                                                                    | Full Reference 🗸 Co-ordinate system: 🔤 Generic, Meter [m]                                                                                                    | Full Reference 🗸 Co-ordinate system: 🔤 Generic, Meter [m]                                                                                                    | Full Reference 🗸 Co-ordinate system: 🔤 Generic, Meter [m]                                                                                                    | Full Reference 🗸 Co-ordinate system: 🔤 Generic, Meter [m]                                                                                                    | Full Reference 🗸 Co-ordinate system: 🔤 Generic, Meter [m]                                                                                                    | Full Reference v Co-ordinate system: Generic, Meter (m)                                                                                                    | Full Reference 🗸 Co-ordinate system: 🔤 Generic, Meter [m]                                                                                                    | Full Reference v Co-ordinate system: Generic, Meter [m]                                                                                                    | Full Reference V Co-ordinate system: Generic, Meter [m]                                                                                                    | Full Reference v Co-ordinate system: Generic, Meter [m]                                                                                                    | Full Reference V Co-ordinate system: Generic, Meter [m]                                                                                                    | Full Reference 🗸 Co-ordinate system: 🔤 Generic, Meter [m]                                                                                                    | Full Reference 🗸 Co-ordinate system: 🔤 Generic, Meter [m]                                                                                                    | Full Reference 🗸 Co-ordinate system: 🔤 Generic, Meter [m]                                                                                                    | Full Reference 🗸 Co-ordinate system: 🔤 Generic, Meter [m]                                                                                                    | Full Reference 🗸 Co-ordinate system: 🔤 Generic, Meter [m]                                                                                                    | Full Reference 🗸 Co-ordinate system: 🔤 Generic, Meter [m]                                                                                                    | Full Reference 🗸 Co-ordinate system: 🔤 Generic, Meter [m]                                                                                                    | Full Reference 🗸 Co-ordinate system: 🔤 Generic, Meter [m]                                                                                                    | Full Reference 🗸 Co-ordinate system: 🔤 Generic, Meter [m]                                                                                                    | Full Reference 🗸 Co-ordinate system: 🔤 Generic, Meter [m]                                                                                                    | Full Reference 🗸 Co-ordinate system: 🔤 Generic, Meter [m]                                                                                                    | Full Reference 🗸 Co-ordinate system: 🔤 Generic, Meter [m]                                                                                                    | Full Reference 🗸 Co-ordinate system: 🔤 Generic, Meter [m]                                                                                                    | Full Reference 🗸 Co-ordinate system: 🔤 Generic, Meter [m]                                                                                                    | Full Reference 🗸 Co-ordinate system: 🔤 Generic, Meter [m]                                                                                                    | Full Reference 🗸 Co-ordinate system: 🔤 Generic, Meter [m]                                                                                                    | Full Reference 🗸 Co-ordinate system: 🔤 Generic, Meter [m]                                                                                                    |                                                                                                    |                                                                                                    |
| Hull Reference V Co-ordinate system: Generic, Meter [m]                                                                                                    | Full Reference 👻 Co-ordinate system: 🔤 Generic, Meter [m]                                                                                                    | Hull Reference \vee Co-ordinate system: 🤤 Generic, Meter [m]                                                                                                    | Hull Reference \vee Co-ordinate system: 🔤 Generic, Meter [m]                                                                                                    | Hull Reference \vee Co-ordinate system: 🤤 Generic, Meter [m]                                                                                                    | Hull Reference \vee Co-ordinate system: 🤤 Generic, Meter [m]                                                                                                    | Hull Reference \vee Co-ordinate system: 🔤 Generic, Meter [m]                                                                                                    | Hull Reference \vee Co-ordinate system: 🔤 Generic, Meter [m]                                                                                                    | Hull Reference 👻 Co-ordinate system: 🔤 Generic, Meter [m]                                                                                                    | Full Reference 👻 Co-ordinate system: 🤤 Generic, Meter [m]                                                                                                    | Full Reference 👻 Co-ordinate system: 🔤 Generic, Meter [m]                                                                                                    | Hull Reference \vee Co-ordinate system: 🔤 Generic, Meter [m]                                                                                                    | Hull Reference \vee Co-ordinate system: 🔤 Generic, Meter [m]                                                                                                    | Full Reference 👻 Co-ordinate system: 🔤 Generic, Meter (m)                                                                                                    | Hull Reference 🖌 Co-ordinate system: 🔤 Generic, Meter [m]                                                                                                    | Hull Reference \vee Co-ordinate system: 🔤 Generic, Meter [m]                                                                                                    | Hull Reference 👻 Co-ordinate system: 🧰 Genenc, Meter (m)                                                                                                    | Full Reference 👻 Co-ordinate system: 🔤 Generic, Meter [m]                                                                                                    | full Reference 👻 Co-ordinate system: 🔤 Generic, Meter [m]                                                                                                    | Full Reference 👻 Co-ordinate system: 🔤 Generic, Meter [m]                                                                                                    | : Full Reference 😢 Co-ordinate system: 🔤 Generic, Meter [m]                                                                                                    | Full Reference v Co-ordinate system: Generic, Meter [m]                                                                                                    | Full Reference 🤟 Co-ordinate system: 🔤 Generic, Meter [m]                                                                                                    | Full Reference 😒 Co-ordinate system: 🔤 Generic, Meter [m]                                                                                                    | full Reference 👻 Co-ordinate system: 🔤 Generic, Meter [m]                                                                                                    | Hull Reference 🔍 Co-ordinate system: 🔤 Generic, Meter (m)                                                                                                    | Hull Reference 🔍 Co-ordinate system: 🔤 Generic, Meter (m)                                                                                                    | Hull Reference 🔍 Co-ordinate system: 🥃 Generic, Meter (m)                                                                                                    | Hull Reference 🔍 Co-ordinate system: 🥃 Generic, Meter (m)                                                                                                    | Hull Reference 🔍 Co-ordinate system: 🥃 Generic, Meter (m)                                                                                                    | Hull Reference v Co-ordinate system: Generic, Meter (m)                                                                                                    | Hull Reference V Co-ordinate system: Generic, Meter (m)                                                                                                    | Hull Reference V Co-ordinate system: Generic, Meter (m)                                                                                                    | Hull Reference V Co-ordinate system: Generic, Meter (m)                                                                                                    | Hull Reference v Co-ordinate system: Generic, Meter (m)                                                                                                    | Hull Reference 🔍 Co-ordinate system: 🥃 Generic, Meter (m)                                                                                                    | Hull Reference V Co-ordinate system: Generic, Meter (m)                                                                                                    | Hull Reference V Co-ordinate system: Generic, Meter [m]                                                                                                    | Hull Reference v Co-ordinate system: Generic, Meter (m)                                                                                                    | Hull Reference v Co-ordinate system: Generic, Meter (m)                                                                                                    |                                                                                                    |                                                                                                    |
| Full Reference 🔍 Co-ordinate system: 🥃 Generic, Meter [m]                                                                                                    | Full Reference 👻 Co-ordinate system: 🔤 Generic, Meter (m)                                                                                                    | Full Reference 🔍 Co-ordinate system: 🔤 Generic, Meter [m]                                                                                                    | Full Reference 🔍 Co-ordinate system: 🔤 Generic, Meter [m]                                                                                                    | Full Reference 🔍 Co-ordinate system: 🔤 Generic, Meter [m]                                                                                                    | Full Reference 🔍 Co-ordinate system: 🔤 Generic, Meter [m]                                                                                                    | Full Reference 🔍 Co-ordinate system: 🧾 Generic, Meter [m]                                                                                                    | Full Reference 🔍 Co-ordinate system: 🔤 Generic, Meter [m]                                                                                                    | Full Reference 🗸 Co-ordinate system: 🔤 Generic, Meter (m)                                                                                                    | Full Reference 🗸 Co-ordinate system: 🔤 Generic, Meter (m)                                                                                                    | Full Reference 🗸 Co-ordinate system: 🔤 Generic, Meter (m)                                                                                                    | Full Reference 🔍 Co-ordinate system: 🔤 Generic, Meter [m]                                                                                                    | Full Reference 🔍 Co-ordinate system: 🔤 Generic, Meter [m]                                                                                                    | Full Reference 👻 Co-ordinate system: 🔤 Generic, Meter (m)                                                                                                    | Full Reference 🔍 Co-ordinate system: 🔤 Generic, Meter [m]                                                                                                    | Full Reference 🔍 Co-ordinate system: 🔤 Generic, Meter [m]                                                                                                    | Full Reference 🔍 Co-ordinate system: 🧾 Generic, Meter [m]                                                                                                    | Full Reference 🔍 Co-ordinate system: 🔤 Generic, Meter [m]                                                                                                    | Full Reference 🗸 Co-ordinate system: 🔤 Generic, Meter (m)                                                                                                    | Full Reference 👻 Co-ordinate system: 🧰 Generic, Meter [m]                                                                                                    | Full Reference 😒 Co-ordinate system: 🔤 Generic, Meter [m]                                                                                                    | Full Reference 👻 Co-ordinate system: 🔤 Generic, Meter [m]                                                                                                    | Full Reference 😒 Co-ordinate system: 🔤 Generic, Meter [m]                                                                                                    | Full Reference 😢 Co-ordinate system: 🔤 Generic, Meter [m]                                                                                                    | Full Reference 🗸 Co-ordinate system: 🔤 Generic, Meter (m)                                                                                                    | Full Reference 🔍 Co-ordinate system: 🔤 Generic, Meter (m)                                                                                                    | Full Reference 🔍 Co-ordinate system: 🔤 Generic, Meter (m)                                                                                                    | Full Reference 🔍 Co-ordinate system: 🔤 Generic, Meter [m]                                                                                                    | Full Reference 🔍 Co-ordinate system: 🥃 Generic, Meter [m]                                                                                                    | Full Reference 🔍 Co-ordinate system: 🥃 Generic, Meter [m]                                                                                                    | Full Reference 🔍 Co-ordinate system: 🧧 Generic, Meter [m]                                                                                                    | Full Reference 🔍 Co-ordinate system: 🧾 Generic, Meter [m]                                                                                                    | Full Reference 🔍 Co-ordinate system: 🧾 Generic, Meter [m]                                                                                                    | Full Reference 🔍 Co-ordinate system: 🧾 Generic, Meter [m]                                                                                                    | Full Reference 🔍 Co-ordinate system: 🧧 Generic, Meter [m]                                                                                                    | Full Reference 🔍 Co-ordinate system: 🥃 Generic, Meter (m)                                                                                                    | Full Reference 🔍 Co-ordinate system: 🧾 Generic, Meter [m]                                                                                                    | Full Reference 🔍 Co-ordinate system: 🥃 Generic, Meter [m]                                                                                                    | Full Reference 🔍 Co-ordinate system: 🥃 Generic, Meter (m)                                                                                                    | Full Reference 🔍 Co-ordinate system: 🥃 Generic, Meter [m]                                                                                                    |                                                                                                    |                                                                                                    |
| Full Reference v Co-ordinate system: Generic, Meter (m)                                                                                                    | Full Reference v Co-credinate system: Generic, Meter Im]                                                                                                    | Full Reference v Co-ordinate system: Generic, Meter (m)                                                                                                    | Full Reference v Co-ordinate system: Generic, Meter (m)                                                                                                    | Full Reference v Co-ordinate system: Generic, Meter (m)                                                                                                    | Full Reference v Co-ordinate system: Generic, Meter (m)                                                                                                    | Full Reference v Co-ordinate system: Generic, Meter (m)                                                                                                    | Full Reference V Co-ordinate system: Genenic, Meter [m]                                                                                                    | Full Reference 🗸 Co-ordinate system: 🥃 Generic, Meter [m]                                                                                                    | Full Reference 🗸 Co-ordinate system: 🥃 Generic, Meter [m]                                                                                                    | Full Reference 🗸 Co-ordinate system: 🥃 Generic, Meter [m]                                                                                                    | Full Reference v Co-ordinate system: Generic, Meter (m)                                                                                                    | Full Reference V Co-ordinate system: Genenic, Meter [m]                                                                                                    | Full Reference v Co-ordinate system: Generic, Meter (m)                                                                                                    | Full Reference v Co-ordinate system: Generic, Meter (m)                                                                                                    | Full Reference v Co-ordinate system: Generic, Meter (m)                                                                                                    | Full Reference V Co-ordinate system: Genenic, Meter [m]                                                                                                    | Full Reference 🗸 Co-ordinate system: 🥃 Generic, Meter [m]                                                                                                    | Full Reference 🗸 Co-ordinate system: 🥃 Generic, Meter [m]                                                                                                    | Full Reference v Co-ordinate system: Generic, Meter [m]                                                                                                    | Full Reference 😒 Co-ordinate system: 🧱 Generic, Meter [m]                                                                                                    | Full Reference 😒 Co-ordinate system: 🔤 Generic, Meter [m]                                                                                                    | Full Reference 😒 Co-ordinate system: 🧱 Generic, Meter [m]                                                                                                    | Full Reference 😢 Co-ordinate system: 🔤 Generic, Meter [m]                                                                                                    | Full Reference 🗸 Co-ordinate system: 🥃 Generic, Meter [m]                                                                                                    | Full Reference V Co-ordinate system: Genenic, Meter (m)                                                                                                    | Full Reference v Co-ordinate system: Generic, Meter (m)                                                                                                    | Full Reference v Co-ordinate system: Generic Meter (m)                                                                                                    | Full Reference v Co-ordinate system:  Generic, Meter (m)                                                                                                    | Full Reference v Co-ordinate system:  Generic, Meter (m)                                                                                                    | Full Reference v Co-ordinate system: Generic, Meter (m)                                                                                                    | Full Reference V Co-ordinate system: Generic, Meter [m]                                                                                                    | Full Reference v Co-ordinate system:  Generic, Meter (m)                                                                                                    | Full Reference v Co-ordinate system:  Generic, Meter (m)                                                                                                    | Full Reference v Co-ordinate system: Generic, Meter (m)                                                                                                    | Full Reference v Co-ordinate system:  Generic, Meter (m)                                                                                                    | Full Reference v Co-ordinate system:  Generic, Meter (m)                                                                                                    | Full Reference v Co-ordinate system: Generic, Meter (m)                                                                                                    | Full Reference v Co-ordinate system:  Generic, Meter (m)                                                                                                    | Full Reference v Co-ordinate system: i Generic, Meter (m)                                                                                                    |                                                                                                    |                                                                                                    |
| Truit Reference V Co-ordinate system: University of the system of the system of the sy                                                                                                    | Juli Kerence w Co-ordinate system: D Long, Meter (m)                                                                                                    | Trull Reference V Co-ordinate system: Upennic Meter (m)                                                                                                    | Trull Reference V Co-ordinate system: U Long, Meter (m)                                                                                                    | Trull Reference V Co-ordinate system: Upennic Meter (m)                                                                                                    | Trull Reference V Co-ordinate system: Upennic Meter (m)                                                                                                    | Trull Reference V Co-ordinate system: U Long, Meter (m)                                                                                                    | Full Reference V Co-ordinate system: Userenc, Meter (m)                                                                                                    | tull Keteence V Co-ordinate system: Uenenc, Meter [m]                                                                                                    | tull Keteence V Co-ordinate system: Uenenc, Meter [m]                                                                                                    | tull Keteence V Co-ordinate system: Uenenc, Meter [m]                                                                                                    | I tell Reference 🛛 Co-ordinate system: 🤤 Uenenc, Neter (m)                                                                                                    | Full Reference V Co-ordinate system: Uesenc, Meter (m)                                                                                                    | Trull Reference V Co-ordinate system: U Long, Meter (m)                                                                                                    | Trull Reference V Co-ordinate system: U Long, Meter (m)                                                                                                    | I tell Reference 🔍 LC-ordinate system: 🤤 Uenenc, Neter (m)                                                                                                    | Full Reference V Co-ordinate system: Uenenc, Meter (m)                                                                                                    | tull Keteence V Co-ordinate system: Uenenc, Meter [m]                                                                                                    | tull Keterene V Co-ordinate system: Urener, Meter [m]                                                                                                    | Full Reference V Co-ordinate system: Userenc, Meter [m]                                                                                                    | Full Keterence V Co-ordinate system: Uenenc, Meter [m]                                                                                                    | /full Keterence V Co-ordinate system: Uenenc, Meter [m]                                                                                                    | Full Keterence V Co-ordinate system: Uenenc, Meter [m]                                                                                                    | Full Reference 😒 Co-ordinate system: 🔤 Generic, Meter [m]                                                                                                    | tull Keterene V Co-ordinate system: Urener, Meter [m]                                                                                                    | Hull Reference V Co-ordinate system: Usenenc, Meter (m)                                                                                                    | Trull Reference V Co-ordinate system: U Long, Meter (m)                                                                                                    | Trull Reference V Co-ordinate system: Unenc, Meter (m)                                                                                                    | Trull Reference V Co-ordinate system: Unemo, Meter (m)                                                                                                    | Trull Reference V Co-ordinate system: Unemo, Meter (m)                                                                                                    | Hull Reference 🔍 Co-ordinate system: 🔤 Uenenc, Meter (m)                                                                                                    | Full Reference V Co-ordinate system: Unence, Meter [m]                                                                                                    | Trull Reference V Co-ordinate system: Unenc, Meter (m)                                                                                                    | Trull Reference V Co-ordinate system: Unenc, Meter (m)                                                                                                    | Trull Reference V Co-ordinate system: Unemo, Meter (m)                                                                                                    | Trull Reference V Co-ordinate system: Unerric, Meter (m)                                                                                                    | Trull Reference V Co-ordinate system: Unenc, Meter (m)                                                                                                    | Trull Reference V Co-ordinate system: United in the second second s                                                                                                    | Trull Reference V Co-ordinate system: Unerric, Meter (m)                                                                                                    | Trull Ketence V Co-ordinate system: University of the system of the system of the syst                                                                                                    |                                                                                                    |                                                                                                    |
| Full Reference 👻 Co-ordinate system: 🔤 Generic, Meter (m)                                                                                                    | Full Reference 👻 Co-ordinate system: 🔤 Generic, Meter (m)                                                                                                    | Full Reference 👻 Co-ordinate system: 🔤 Generic, Meter (m)                                                                                                    | Full Reference 👻 Co-ordinate system: 🔤 Generic, Meter (m)                                                                                                    | Full Reference 👻 Co-ordinate system: 🔤 Generic, Meter (m)                                                                                                    | Full Reference 👻 Co-ordinate system: 🔤 Generic, Meter (m)                                                                                                    | Full Reference 👻 Co-ordinate system: 🔤 Generic, Meter (m)                                                                                                    | Full Reference 👻 Co-ordinate system: 🔤 Generic, Meter (m)                                                                                                    | Full Reference v Co-ordinate system: Generic, Meter [m]                                                                                                    | Full Reference v Co-ordinate system: Generic, Meter [m]                                                                                                    | Full Reference v Co-ordinate system: Generic, Meter [m]                                                                                                    | Full Reference 👻 Co-ordinate system: 🔤 Generic, Meter (m)                                                                                                    | Full Reference 👻 Co-ordinate system: 🔤 Generic, Meter (m)                                                                                                    | Full Reference 👻 Co-ordinate system: 🔤 Generic, Meter (m)                                                                                                    | Full Reference 👻 Co-ordinate system: 🔤 Generic, Meter (m)                                                                                                    | Full Reference 👻 Co-ordinate system: 🔤 Generic, Meter (m)                                                                                                    | Full Reference 👻 Co-ordinate system: 🔤 Generic, Meter (m)                                                                                                    | Full Reference v Co-ordinate system: Generic, Meter [m]                                                                                                    | Full Reference v Co-ordinate system: Generic, Meter [m]                                                                                                    | Full Reference 👻 Co-ordinate system: 🧰 Generic, Meter [m]                                                                                                    | Full Reference 👻 Co-ordinate system: 🔤 Generic, Meter (m)                                                                                                    | Full Reference 👻 Co-ordinate system: 🔤 Generic, Meter [m]                                                                                                    | Full Reference 👻 Co-ordinate system: 🔤 Generic, Meter [m]                                                                                                    | Full Reference 🗸 Co-ordinate system: 🧰 Generic, Meter [m]                                                                                                    | Full Reference v Co-ordinate system: Generic, Meter [m]                                                                                                    | Full Reference 👻 Co-ordinate system: 🔤 Generic, Meter (m)                                                                                                    | Full Reference 👻 Co-ordinate system: 🔤 Generic, Meter (m)                                                                                                    | Full Reference 👻 Co-ordinate system: 🔤 Generic, Meter (m)                                                                                                    | Full Reference 👻 Co-ordinate system: 🔤 Generic, Meter (m)                                                                                                    | Full Reference 👻 Co-ordinate system: 🔤 Generic, Meter (m)                                                                                                    | Full Reference 👻 Co-ordinate system: 🔤 Generic, Meter (m)                                                                                                    | Full Reference 👻 Co-ordinate system: 🔤 Generic, Meter (m)                                                                                                    | Full Reference 👻 Co-ordinate system: 🔤 Generic, Meter (m)                                                                                                    | Full Reference 👻 Co-ordinate system: 🔤 Generic, Meter (m)                                                                                                    | Full Reference 👻 Co-ordinate system: 🔤 Generic, Meter (m)                                                                                                    | Full Reference 👻 Co-ordinate system: 🔤 Generic, Meter (m)                                                                                                    | Full Reference 👻 Co-ordinate system: 🔤 Generic, Meter (m)                                                                                                    | Full Reference 👻 Co-ordinate system: 🔤 Generic Meter (m)                                                                                                    | Full Reference 👻 Co-ordinate system: 🔤 Generic, Meter (m)                                                                                                    | Full Reference 👻 Co-ordinate system: 🔤 Generic, Meter (m)                                                                                                    |                                                                                                    |                                                                                                    |
| Full Reference v Co-ordinate system: Generic, Meter [m]                                                                                                    | Full Reference v Co-ordinate system: Generic, Meter [m]                                                                                                    | Full Reference v Co-ordinate system: Generic, Meter [m]                                                                                                    | Full Reference 👻 Co-ordinate system: 🔤 Generic, Meter [m]                                                                                                    | Full Reference 👻 Co-ordinate system: 🔤 Generic, Meter (m)                                                                                                    | Full Reference 👻 Co-ordinate system: 🔤 Generic, Meter (m)                                                                                                    | Full Reference v Co-ordinate system: Generic, Meter [m]                                                                                                    | Full Reference v Co-ordinate system: 📃 Generic, Meter (m)                                                                                                    | Full Reference v Co-ordinate system: 📃 Generic, Meter (m)                                                                                                    | Full Reference v Co-ordinate system: 📃 Generic, Meter (m)                                                                                                    | Full Reference v Co-ordinate system: 📃 Generic, Meter (m)                                                                                                    | Full Reference v Co-ordinate system: 📃 Generic, Meter (m)                                                                                                    | Full Reference v Co-ordinate system: 📃 Generic, Meter (m)                                                                                                    | Full Reference 🗸 Co-ordinate system: 🔤 Generic, Meter [m]                                                                                                    | Full Reference v Co-ordinate system: 📃 Generic, Meter (m)                                                                                                    | Full Reference v Co-ordinate system: Generic, Meter [m]                                                                                                    | Full Reference v Co-ordinate system: 📃 Generic, Meter (m)                                                                                                    | Full Reference v Co-ordinate system: 📃 Generic, Meter (m)                                                                                                    | Full Reference v Co-ordinate system: 📃 Generic, Meter (m)                                                                                                    | Full Reference 🗸 Co-ordinate system: 🔄 Generic, Meter (m)                                                                                                    | Full Reference 🗸 Co-ordinate system: 🔤 Generic, Meter [m]                                                                                                    | Full Reference 🗸 Co-ordinate system: 📃 Generic, Meter (m)                                                                                                    | Full Reference 🗸 Co-ordinate system: 🔤 Generic, Meter [m]                                                                                                    | Full Reference 🗸 Co-ordinate system: 🔤 Generic, Meter [m]                                                                                                    | Full Reference v Co-ordinate system: 📃 Generic, Meter (m)                                                                                                    | Full Reference v Co-ordinate system: 📃 Generic, Meter (m)                                                                                                    | Full Reference v Co-ordinate system: 📃 Generic, Meter (m)                                                                                                    | Full Reference 🗸 Co-ordinate system: 🔤 Generic, Meter [m]                                                                                                    | Full Reference v Co-ordinate system: Generic, Meter [m]                                                                                                    | Full Reference v Co-ordinate system: Generic, Meter [m]                                                                                                    | Full Reference v Co-ordinate system: Generic, Meter [m]                                                                                                    | Full Reference v Co-ordinate system: Generic, Meter [m]                                                                                                    | Full Reference v Co-ordinate system: Generic, Meter [m]                                                                                                    | Full Reference v Co-ordinate system: Generic, Meter [m]                                                                                                    | Full Reference v Co-ordinate system: Generic, Meter [m]                                                                                                    | Full Reference v Co-ordinate system: Generic, Meter [m]                                                                                                    | Full Reference 🗸 Co-ordinate system: 🔤 Generic, Meter [m]                                                                                                    | Full Reference v Co-ordinate system: Generic, Meter [m]                                                                                                    | Full Reference v Co-ordinate system: Generic, Meter [m]                                                                                                    | Full Reference 🗸 Co-ordinate system: 🥃 Generic, Meter [m]                                                                                                    |                                                                                                    |                                                                                                    |
| Full Reference v Co-ordinate system: Generic, Meter [m]                                                                                                    | Full Reference 🗸 Co-ordinate system:                                                                                                    | Full Reference v Co-ordinate system: Generic, Meter (m)                                                                                                    | Full Reference v Co-ordinate system: Generic, Meter [m]                                                                                                    | Full Reference v Co-ordinate system: Generic, Meter [m]                                                                                                    | Full Reference v Co-ordinate system: Generic, Meter [m]                                                                                                    | Full Reference v Co-ordinate system: Generic, Meter [m]                                                                                                    | Full Reference V Co-ordinate system: Generic, Meter (m)                                                                                                    | Full Reference v Co-ordinate system: _ Generic, Meter [m]                                                                                                    | Full Reference v Co-ordinate system: _ Generic, Meter [m]                                                                                                    | Full Reference v Co-ordinate system: _ Generic, Meter [m]                                                                                                    | Full Reference v Co-ordinate system: Generic, Meter [m]                                                                                                    | Full Reference V Co-ordinate system: Generic, Meter [m]                                                                                                    | Full Reference v Co-ordinate system: Generic, Meter [m]                                                                                                    | Full Reference v Co-ordinate system: Generic, Meter [m]                                                                                                    | Full Reference 🗸 Co-ordinate system:                                                                                                    | Full Reference v Co-ordinate system: _ Generic, Meter (m)                                                                                                    | Full Reference V Co-ordinate system: Generic, Meter (m)                                                                                                    | Full Reference v Co-ordinate system: _ Generic, Meter (m)                                                                                                    | Full Reference V Co-ordinate system: Generic, Meter [m]                                                                                                    | Full Reference v Co-ordinate system: _ Generic, Meter (m)                                                                                                    | Full Reference V Co-ordinate system: Generic, Meter [m]                                                                                                    | Full Reference v Co-ordinate system: _ Generic, Meter (m)                                                                                                    | Full Reference v Co-ordinate system: _ Generic, Meter (m)                                                                                                    | Full Reference v Co-ordinate system: _ Generic, Meter (m)                                                                                                    | Full Reference v Co-ordinate system: _ Generic, Meter (m)                                                                                                    | Full Reference v Co-ordinate system: _ Generic, Meter (m)                                                                                                    | Full Reference V Co-ordinate system: Generic, Meter [m]                                                                                                    | Full Reference v Co-ordinate system: Generic, Meter (m)                                                                                                    | Full Reference v Co-ordinate system: Generic, Meter (m)                                                                                                    | Full Reference v Co-ordinate system: _ Generic, Meter (m)                                                                                                    | Full Reference v Co-ordinate system: _ Generic, Meter [m]                                                                                                    | Full Reference v Co-ordinate system: _ Generic, Meter [m]                                                                                                    | Full Reference v Co-ordinate system: _ Generic, Meter [m]                                                                                                    | Full Reference v Co-ordinate system: _ Generic, Meter (m)                                                                                                    | Full Reference v Co-ordinate system: _ Generic, Meter (m)                                                                                                    | Full Reference v Co-ordinate system: _ Generic, Meter [m]                                                                                                    | Full Reference v Co-ordinate system: _ Generic, Meter (m)                                                                                                    | Full Reference v Co-ordinate system: _ Generic, Meter (m)                                                                                                    | Full Reference v Co-ordinate system: _ Generic, Meter (m)                                                                                                    |                                                                                                    |                                                                                                    |
| Full Reference v Counciliate antenin Generic Mater (m)                                                                                                    | Full Reference V Councilinate material                                                                                                    | Full Reference of Council and English Arter (m)                                                                                                    | Full Reference v Councilinate notions Generic Materia                                                                                                    | Full Reference v Councilinate nutrient Generic Mater [m]                                                                                                    | Full Reference v Councilinate nutrient Generic Mater [m]                                                                                                    | Full Reference V Counciliante nuterer: Generic Meter [m]                                                                                                    | Full Reference v Concerting statemy Generic Meter (n)                                                                                                    | full Reference v Consolinate notany Generic Mater (m)                                                                                                    | full Reference v Councefrante mattern Generic Mater (m)                                                                                                    | full Reference v Consolinate notany Georgia Mater (m)                                                                                                    | Full Paterence v Counciliate potent: Generic Meter (m)                                                                                                    | Full Reference v Concerting statemy Generic Mater (m)                                                                                                    | Full Reference v Councilinate notany Generic Mater [m]                                                                                                    | Full Paterence v Counciliate potent: Generic Meter (m)                                                                                                    | Full Reference V Counciliate notem: Generic Meter [m]                                                                                                    | full Reference v Councefrante matterning Generic Mater (m)                                                                                                    | Full Reference v Concerting system: Generic Meter (n)                                                                                                    | Foll Relationses V Consolitate notation General: Material                                                                                                    | fell Patranera x Conceptingte patrane Generic Matter [m]                                                                                                    | N VALIDATION DE LA CONTRATA DE LA CONTRATA DE LA CONTRA                                                                                                    | Careforder v Constrate notice: Generic Mater [m]                                                                                                    | N VAINOV TANIS                                                                                                    | N VALIDATION DE LA CONTRATA DE LA CONTRATA DE LA CONTRA                                                                                                    | N VAINOV TANIS                                                                                                    | full Patranera V Coverbinate nations Generic Matter [m]                                                                                                    | full Reference v Councefunite matterni Generic Mater (m)                                                                                                    | Full Reference v Covertinete waters: Generic Meter (m)                                                                                                    | Full Reference v Counciliate antenni Generic Mater (m)                                                                                                    | Full Reference v Counciliate antenni Generic Mater (m)                                                                                                    | Foll Belanara x Counciliants nature: Generic Mater (m)                                                                                                    | El Balances y Counciliate estatem Generic Materimi                                                                                                    | full Patranera V Coversinate nations Generic Matter Int                                                                                                    | full Patranera V Coversinate nations Generic Matter Int                                                                                                    | fall Belenera x Consoliaite setter: Generic Mater (m)                                                                                                    | full Reference v Counciliate nation: Generic Mater [m]                                                                                                    | full Reference v Councilinate materiani Generic Mater [m]                                                                                                    | Foll Belanara x Counciliante materni                                                                                                    | full Reference v Counciliate nation: Generic Material                                                                                                    | N VARIOUT TARINS                                                                                                    |                                                                                                    |                                                                                                    |
| FIRE C. F. L. H. L. L                                                                                                    | First Contraction Contraction Contra                                                                                                    | C. C. Marta                                                                                                    | FIRE CALLER AND AND AND AND AND AND AND AND AND AND                                                                                                    | FIRE CONTRACTOR AND A DESCRIPTION OF A DESCRIPTION OF A D                                                                                                    | FIRE CONTRACTOR AND A DESCRIPTION OF A DESCRIPTION OF A D                                                                                                    | Funda - Francis - Francis                                                                                                    | C. Faller                                                                                                    |                                                                                                    |                                                                                                    |                                                                                                    | A DECEMBER OF THE OWNER OF THE OWNER OF THE OWNER OF THE OWNER OF THE OWNER OF THE OWNER OF THE OWNER OF THE OWNER OF THE OWNER OF THE OWNER OF THE OWNER OF THE OWNER OF THE OWNER OF THE OWNER OF THE OWNER OF THE OWNER OF THE OWNER OF THE OWNER OWNER OF THE OWNER OWNER OWN                                                                                                    |                                                                                                    | Contraction Contraction Contra                                                                                                    | A REAL PROPERTY AND A REAL PROPERTY AND                                                                                                    | First Contraction Contraction                                                                                                    | THE AVENUE AND A AVENUE AVENUE                                                                                                    |                                                                                                    |                                                                                                    | TRACE C. F. Market                                                                                                    |                                                                                                    |                                                                                                    |                                                                                                    |                                                                                                    |                                                                                                    | THAT I AND A THAT I AND A                                                                                                    | C. Frank                                                                                                    |                                                                                                    |                                                                                                    |                                                                                                    |                                                                                                    |                                                                                                    | The second second s                                                                                                    | The second second s                                                                                                    | The second second second second second second second second second second second second second second second se                                                                                                    | THE PARTY OF THE PARTY OF THE P | C. Franker S. Franker S. S. Franker S. S. Franker S. S. S. S. S. S. S. S. S. S. S. S. S.                                                                                                    |                                                                                                    | THE CONTRACTOR OF THE CONTRACTOR OF THE CONTRACT |                                                                                                    |                                                                                                    |                                                                                                    |
|                                                                                                    |                                                                                                    |                                                                                                    |                                                                                                    |                                                                                                    |                                                                                                    |                                                                                                    |                                                                                                    |                                                                                                    |                                                                                                    |                                                                                                    |                                                                                                    |                                                                                                    |                                                                                                    |                                                                                                    |                                                                                                    |                                                                                                    |                                                                                                    |                                                                                                    |                                                                                                    | N VINION FORD                                                                                                    |                                                                                                    | u control yours                                                                                                    | N VIIII VIIII VIIII VIIII VIIII VIIII VIIII VIIII VIIII VIIII VIIII VIIII VIIII VIIII VIIII VIIII VIIII VIIII V                                                                                                    | N. UMINUT FORMS                                                                                                    |                                                                                                    |                                                                                                    |                                                                                                    |                                                                                                    |                                                                                                    |                                                                                                    |                                                                                                    |                                                                                                    |                                                                                                    | the second second second second second second second second second second second second second second second se                                                                                                    |                                                                                                    |                                                                                                    |                                                                                                    |                                                                                                    | No CONTROL AND A DECEMBER OF A DECEMBER OF A DECEMBER                                                                                                    |                                                                                                    |                                                                                                    |
| FIRE C. F. L. H. L. L                                                                                                    | First Contraction Contraction Contra                                                                                                    | C. C. Marta                                                                                                    | FIRE CALLER AND AND AND AND AND AND AND AND AND AND                                                                                                    | FIRE CONTRACTOR AND A DESCRIPTION OF A DESCRIPTION OF A D                                                                                                    | FIRE CONTRACTOR AND A DESCRIPTION OF A DESCRIPTION OF A D                                                                                                    | Funda - Francis - Francis                                                                                                    | C. Faller                                                                                                    |                                                                                                    |                                                                                                    |                                                                                                    | A DECEMBER OF THE OWNER OF THE OWNER OF THE OWNER OF THE OWNER OF THE OWNER OF THE OWNER OF THE OWNER OF THE OWNER OF THE OWNER OF THE OWNER OF THE OWNER OF THE OWNER OF THE OWNER OF THE OWNER OF THE OWNER OF THE OWNER OF THE OWNER OF THE OWNER OWNER OF THE OWNER OWNER OWN                                                                                                    |                                                                                                    | Contraction Contraction Contra                                                                                                    | A DECEMBER OF THE OWNER OF THE OWNER OF THE OWNER OF THE OWNER OF THE OWNER OF THE OWNER OF THE OWNER OF THE OWNER OF THE OWNER OF THE OWNER OF THE OWNER OF THE OWNER OF THE OWNER OF THE OWNER OF THE OWNER OF THE OWNER OF THE OWNER OF THE OWNER OWNER OF THE OWNER OWNER OWN                                                                                                    | Find the second second s                                                                                                    | THE AVENUE AND A AVENUE AVENUE                                                                                                    |                                                                                                    |                                                                                                    | TRACT C TALL                                                                                                    | N CONTROL FORMS                                                                                                    |                                                                                                    | N CONTROL FORMS                                                                                                    | N CONTROL FORMS                                                                                                    | N CONTROL FORMS                                                                                                    | THAT I AND A THAT I AND A                                                                                                    | C. Frank                                                                                                    |                                                                                                    |                                                                                                    |                                                                                                    |                                                                                                    |                                                                                                    | Contraction of the second second se                                                                                                    | Contraction of the second second se                                                                                                    | The second second second second second second second second second second second second second second second se                                                                                                    | THE PARTY OF THE PARTY OF THE P | C. Franker S. Franker S. S. Franker S. S. Franker S. S. S. S. S. S. S. S. S. S. S. S. S.                                                                                                    |                                                                                                    | THE CONTRACTOR OF THE CONTRACTOR OF THE CONTRACT |                                                                                                    |                                                                                                    |                                                                                                    |
| EdiBetrary a Constant agents Constant Adverter                                                                                                    | E-II Pelement v Consultationations Consult Material                                                                                                    | E-II Pelement v Consultationation Consult Material                                                                                                    | E-II Defenses at Caracterization Gaussia Material                                                                                                    | E-II Defenses at Caracteria Antonia Material                                                                                                    | E-II Defenses at Caracteria Antonia Material                                                                                                    | Edited and a second second s                                                                                                    | Editoria a Construction Construction Construction                                                                                                    | E-Statement Constitution Generic Material                                                                                                    | E-Stefanore Contribution Garcia Materia                                                                                                    | E-Stefanore Contribution Garcia Materia                                                                                                    | Edited and the second second                                                                                                    | Editoria a Construction Construction                                                                                                    | E-Il Reference as Considerations General Material                                                                                                    | Eul Palances of Constanting Constanting Constanting Constanting                                                                                                    | E-II P-deservery Considerations Considerations                                                                                                    | E-Stefanore Construction Generic Material                                                                                                    | Editoria a Construction Construction                                                                                                    | All Address v Canada Analas Canada Material                                                                                                    | E-E-E-Manuary Constructions Constructions                                                                                                    | A Section of the section of the sect                                                                                                    | All Belleman and Canada Analanda and Canada Analanda                                                                                                    | All Belleman and Constructions County Material                                                                                                    | A Section of the section of the sect | All Belleman and Constructions County Material                                                                                                    | E-E-E-Manuary Constructions Constructions                                                                                                    | E-Stefanson v Constitution Constitution                                                                                                    | Editoria a Construction Construction                                                                                                    | Editoria y Caracteria Caracteria                                                                                                    | Editoria y Constanting Grant Materia                                                                                                    | Reference v Constructions County Material                                                                                                    | A Section of the section of the sect                                                                                                    | E-E-E-Manuary Constructions (Constructions)                                                                                                    | E-E-E-Manuary Constructions (Constructions)                                                                                                    | Reference of Constructions Grant Material                                                                                                    | E.S.Belenner ( Construction ) Construction ( Construction )                                                                                                    | E.S. Belgeren et al. Construction Construction Material                                                                                                    |                                                                                                    | E.S. Belgeren et al. Construction Construction Material                                                                                                    |                                                                                                    |                                                                                                    |                                                                                                    |
| Editoria a Constante and Constante Constante                                                                                                    | E-II Pelement v Consultationations Consult Material                                                                                                    | Editoria a Construction Construction Construction                                                                                                    | Lill Balances et Canada antine Canada Material                                                                                                    | Lill Balances et Canada antine Canada Material                                                                                                    | Lill Balances et Canada antine Canada Material                                                                                                    | Edited and a second second s                                                                                                    | Edited and a second second s                                                                                                    | E-Belgerman V. Constitutioner Generic Meterland                                                                                                    | E-Performance Construction Generic Meterland                                                                                                    | E-Performance Constitution Generic Meterical                                                                                                    | Edited and the second second                                                                                                    | Edited and a second second s                                                                                                    | Edited and a Construction Construction Construction                                                                                                    | Edited and the second second                                                                                                    | Editoria a Constanting Constanting                                                                                                    | Editoria y Construction Generic Materia                                                                                                    | Edited and a second second s                                                                                                    | Construction Construction Construction                                                                                                    | E-E-E-E-E-E-E-E-E-E-E-E-E-E-E-E-E-E-E-                                                                                                    | Construction of Construction Construction                                                                                                    | All Belleman and Canada Analanda and Canada Analanda                                                                                                    | Construction of Construction Construction                                                                                                    | Construction of Construction Construction                                                                                                    | Construction of Construction Construction                                                                                                    | Edition of Control and Control and Control | Editoria a Constantante Constantante                                                                                                    | Edited and a second second s                                                                                                    | Ed Belance at Canada at an an an an an an an an an an an an an                                                                                                    | Ed Reference at Canadiante Granic Meterical                                                                                                    | Construction of the second second secon                                                                                                    |                                                                                                    | Edition of the second second                                                                                                    | Edition of the second second                                                                                                    | E-E-E-E-E-E-E-E-E-E-E-E-E-E-E-E-E-E-E-                                                                                                    | Editoria y Construction Construction                                                                                                    | Editoria a Candidandaria Candidandaria                                                                                                    | Construction Construction Construction                                                                                                    | Editoria a Construction Construction                                                                                                    | California a Canada da Antonia a Canada da Antonia a                                                                                                    |                                                                                                    |                                                                                                    |
| Full Reference v Councefunde extensi                                                                                                    | Full Reference V Councilinate material                                                                                                    | Full Reference V Counciliante materia                                                                                                    | Full Reference v Countrinste system: Generic Mater [m]                                                                                                    | Full Reference v Countrinste nutterny Generic Mater [m]                                                                                                    | Full Reference v Countrinste nutterny Generic Mater [m]                                                                                                    | Full Reference v Counciliate notem: Generic Meter [m]                                                                                                    | Full Reference v Coversing and the Ind                                                                                                    | Ed Reference v Counciliate nation: Generic Mater (m)                                                                                                    | Ed Reference v Counciliate nation: Generic Mater [m]                                                                                                    | Ed Reference v Counciliate nation: Generic Mater [m]                                                                                                    | Full Reference v. Counciliants waters                                                                                                    | Full Reference v Coversinate meternic Generic Meter (m)                                                                                                    | Full Reference v Council nate marketing                                                                                                    | Full Reference v. Counciliants waters                                                                                                    | Full Reference v Consortinate notami Generic Mater [m]                                                                                                    | Ed Reference v Counciliate nation: Generic Mater [m]                                                                                                    | Full Reference v Coversinate meternic Generic Meter (m)                                                                                                    | Call Definitions of Concordinate matterns in Generatic Matter (m)                                                                                                    | fell Betranse v Coversinate nature - Generic Matter Int                                                                                                    | Consolitation and Consolitation and and Consolitation and and Consolitation and Consolitation and Co                                                                                                    | Consolicate notario                                                                                                    | Consolitation value                                                                                                    | Consolitation and Consolitation and and Consolitation and and Consolitation and Consolitation and Co                                                                                                    | Consolitation value                                                                                                    | full Patranea v Countribute nation Georgic Mater Int                                                                                                    | Ed Reference v Counciliate nation: Generic Mater [m]                                                                                                    | Full Reference v Council antenni Generic Mater (m)                                                                                                    | Full Reference v Counciliate extents Generic Mater (m)                                                                                                    | Full Reference v Counciliate extents Generic Mater [m]                                                                                                    | Call Defensors x Counciliants mattern: Generic Mater (m)                                                                                                    | Consolitation and Consolitation and and Consolitation and and Consolitation and Consolitation and Co                                                                                                    | full Patriance v Councilinate nations Generic Matter [m]                                                                                                    | full Patriance v Councilinate nations Generic Matter [m]                                                                                                    | Fell Patranse x Counciliate natary Generic Mater (m)                                                                                                    | Ed Belennes v. Counterete nation: Generic Material                                                                                                    | Ed Reference v Countrieste noterny Generic Material                                                                                                    | Call Defensor as Counciliate nature: Generic Mater [m]                                                                                                    | Ed Belevera v Counterte esterni Generic Material                                                                                                    | Concertional and Concertional analysis (Concertional analysis)                                                                                                    |                                                                                                    |                                                                                                    |
| Full Reference v Councefunde extensi                                                                                                    | Full Reference V Councilinate material                                                                                                    | Full Reference V Counciliante material                                                                                                    | Full Reference v Countrinste nuttern: Generic Mater [m]                                                                                                    | Full Reference v Countrinste nutterny Generic Mater [m]                                                                                                    | Full Reference v Countrinste nutterny Generic Mater [m]                                                                                                    | Full Reference v Councilinate notami Generic Mater (m)                                                                                                    | Full Reference v Coverlinete notanic Mater (m)                                                                                                    | Fell References v Concertinate matterni Generic Mater (m)                                                                                                    | Ed Reference v Counciliate nation: Generic Mater (m)                                                                                                    | Ed Reference v Counciliate nation: Generic Mater [m]                                                                                                    | Full Reference v. Counciliate system: Generic Meter (m)                                                                                                    | Full Reference v Coversing entering Generic Mater (m)                                                                                                    | Full Reference v Councilinate nortem Generic Mater [m]                                                                                                    | Full Reference v. Counciliate patterny Generic Meter (m)                                                                                                    | Full Reference v Consortinate notem: Generic Meter [m]                                                                                                    | Ed Reference v Counciliate nation: Generic Mater [m]                                                                                                    | Full Reference v Coversing and the Ind                                                                                                    | Fill Defensor v Countriants notaring Georgic Matter [m]                                                                                                    | fell Betreaser v Coversinate nature - Generic Matter Int                                                                                                    | Fill Defensor v Countriate notari Generic Meter Int                                                                                                    | fell Balance v Coversinate nature - Generic Matter Int                                                                                                    | Fill Defensor v Countriants notaring Georgic Matter [m]                                                                                                    | Fill Defensor v Countinate notari Generic Material                                                                                                    | Fill Defensor v Countriants notaring Georgic Matter [m]                                                                                                    | full Patranea v Countriante nature Generic Matter Int                                                                                                    | Fill Reference v Counciliate nation: Generic Mater [m]                                                                                                    | Full Reference v Council antenni Generic Mater (m)                                                                                                    | Full Reference v Counciliate extents Generic Mater (m)                                                                                                    | Full Reference v Counciliate anterio Mater (m)                                                                                                    | Fell Defensors v Councilinate notaming Generic Matter [m]                                                                                                    | Foll Defensors v Councilinate notani Generic Matter Int                                                                                                    | full Patraneers & Councilinate nations Generic Matter [m]                                                                                                    | full Patraneers & Councilinate nations Generic Matter [m]                                                                                                    | full Patraneers & Councilinate nations Generic Matter [m]                                                                                                    | Ed Reference v Countrieste noterno: Generic Material                                                                                                    | Ed Reference v Countrieste noterny Generic Material                                                                                                    | Fell Defensors v Counciliante anteriori Generic Materiani                                                                                                    | Ed Reference v Countrieste noterne Generic Material                                                                                                    | Fell Personne v Coversinate nature: Generic Mater (m)                                                                                                    |                                                                                                    |                                                                                                    |
| Full Reference v Co-continues system: Generic Meter (m)                                                                                                    | Full Reference v Co-ordinate system: Generic Meter [m]                                                                                                    | Full Reference v Co-ordinate system: Generic Meter [m]                                                                                                    | Full Reference × Co-ordinate system: Generic Meter [m]                                                                                                    | Full Reference × Co-ordinate system: Generic Meter [m]                                                                                                    | Full Reference × Co-ordinate system: Generic Meter [m]                                                                                                    | Full Reference × Co-ordinate system: Generic Meter (m)                                                                                                    | Full Reference v Co-ordinate system: Generic Meter (m)                                                                                                    | Full Reference v Co-ordinate voters: Generic Meter Im                                                                                                    | Full Reference v Co-ordinate voters: Generic Meter Im                                                                                                    | Full Reference v Co-ordinate voters: Generic Meter Im                                                                                                    | Full Reference v Co-ordinate watern: Generic Meter (m)                                                                                                    | Full Reference v Co-ordinate voters: Generic Meter (m)                                                                                                    | Full Reference × Co-ordinate system: Generic Meter [m]                                                                                                    | Full Reference v Co-ordinate waters: Generic Meter (m)                                                                                                    | Full Reference × Co-ordinate waters Generic Meter (m)                                                                                                    | Full Reference v Co-ordinate voters: Generic Meter Im                                                                                                    | Full Reference v Co-ordinate voters: Generic Meter (m)                                                                                                    | Full Reference v Co-ordinate voters: Generic Meter [m]                                                                                                    | Full Reference v Co-ordinate voters: Generic Meter Im                                                                                                    | Full Reference v Co-ordinate voters: Generic Meter [m]                                                                                                    | Full Reference v Co-ordinate voters: Generic Meter Im                                                                                                    | Full Reference v Co-ordinate voters: Generic Meter [m]                                                                                                    | Full Reference v Co-ordinate voters: Generic Meter [m]                                                                                                    | Full Reference v Co-ordinate voters: Generic Meter [m]                                                                                                    | Full Reference v Co-ordinate voters: Generic Meter [m]                                                                                                    | Full Reference v Co-ordinate voters: Generic Meter (m)                                                                                                    | Full Reference v Co-ordinate waters in Generic Meter (m)                                                                                                    | Full Reference v Co-ordinate system: Generic Meter (m)                                                                                                    | Full Reference v Co-profinate system: Generic Meter (m)                                                                                                    | Full Reference v Co-ordinate voter: Generic Meter [m]                                                                                                    | Full Reference v Co-ordinate voters: Generic Meter [m]                                                                                                    | Full Reference v Co-ordinate voters: Generic Meter [m]                                                                                                    | Full Reference v Co-ordinate voters: Generic Meter [m]                                                                                                    | Full Reference v Co-ordinate voter: Generic Meter [m]                                                                                                    | Full Reference v Co-ordinate system: Generic Meter [m]                                                                                                    | Full Reference v Co-ordinate system: Generic Meter [m]                                                                                                    | Full Reference v Co-ordinate system: Generic Meter [m]                                                                                                    | Full Reference v Co-ordinate system: Generic Meter [m]                                                                                                    | Full Reference v Co-ordinate system: Generic Meter [m]                                                                                                    |                                                                                                    |                                                                                                    |
| Full Reference v Co-ordinate system: Generic Meter (m)                                                                                                    | Full Reference V Co-ordinate system: Generic Meter (m)                                                                                                    | Full Reference V Co-ordinate system: Generic Meter (m)                                                                                                    | Full Reference V Co-ordinate system: Generic, Meter [m]                                                                                                    | Full Reference V Co-ordinate system: Generic, Meter [m]                                                                                                    | Full Reference V Co-ordinate system: Generic, Meter [m]                                                                                                    | Full Reference × Co-ordinate system: Generic Meter (m)                                                                                                    | Full Reference V Co-ordinate system: Generic, Meter (m)                                                                                                    | Full Reference V Co-ordinate system: Generic, Meter (m)                                                                                                    | Full Reference V Co-ordinate system: Generic, Meter (m)                                                                                                    | Full Reference V Co-ordinate system: Generic, Meter (m)                                                                                                    | Full Reference 🗸 Co-ordinate system: 🤤 Generic, Meter Im                                                                                                    | Full Reference V Co-ordinate system: Generic, Meter (m)                                                                                                    | Full Reference V Co-ordinate system: Generic, Meter [m]                                                                                                    | Full Reference 🗸 Co-ordinate system:                                                                                                    | Full Reference × Co-ordinate system: Generic Meter (m)                                                                                                    | Full Reference V Co-ordinate system: Generic, Meter (m)                                                                                                    | Full Reference V Co-ordinate system: Generic, Meter (m)                                                                                                    | Full Reference V Co-ordinate system: Generic. Meter (m)                                                                                                    | Full Reference V Co-ordinate system: Generic, Meter (m)                                                                                                    | Full Reference V Co-ordinate system: Generic. Meter (m)                                                                                                    | Full Reference V Co-ordinate system: Generic, Meter (m)                                                                                                    | Full Reference V Co-ordinate system: Generic. Meter (m)                                                                                                    | Full Reference V Co-ordinate system: Generic. Meter (m)                                                                                                    | Full Reference V Co-ordinate system: Generic. Meter (m)                                                                                                    | Full Reference V Co-ordinate system: Generic. Meter (m)                                                                                                    | Full Reference V Co-ordinate system: Generic. Meter (m)                                                                                                    | Full Reference V Co-ordinate system: Generic. Meter (m)                                                                                                    | Full Reference V Co-ordinate system: Generic. Meter (m)                                                                                                    | Full Reference V Co-ordinate system: Generic. Meter (m)                                                                                                    | Full Reference V Co-ordinate system: Generic. Meter (m)                                                                                                    | Full Reference V Co-ordinate system: Generic. Meter (m)                                                                                                    | Full Reference V Co-ordinate system: Generic. Meter (m)                                                                                                    | Full Reference V Co-ordinate system: Generic. Meter (m)                                                                                                    | Full Reference V Co-ordinate system: Generic. Meter (m)                                                                                                    | Full Reference V Co-ordinate system: Generic. Meter [m]                                                                                                    | Full Reference V Co-ordinate system: Generic. Meter (m)                                                                                                    | Full Reference v Co-ordinate system: Generic Meter (m)                                                                                                    | Full Reference V Co-ordinate system: Generic. Meter [m]                                                                                                    | Full Reference v Co-ordinate system: Generic Meter (m)                                                                                                    |                                                                                                    |                                                                                                    |
| Full Reference 🖌 Co-ordinate system: Generic, Meter [m]                                                                                                    | Full Reference V Co-ordinate system: Generic, Meter [m]                                                                                                    | Full Reference V Co-ordinate system: Generic, Meter [m]                                                                                                    | Full Reference V Co-ordinate system: Generic, Meter (m)                                                                                                    | Full Reference V Co-ordinate system: Generic, Meter [m]                                                                                                    | Full Reference V Co-ordinate system: Generic, Meter [m]                                                                                                    | Full Reference v Co-ordinate system: Generic, Meter [m]                                                                                                    | Full Reference v Co-ordinate system: Generic, Meter [m]                                                                                                    | Full Reference v Co-ordinate system: Generic, Meter (m)                                                                                                    | Full Reference v Co-ordinate system: Generic, Meter (m)                                                                                                    | Full Reference v Co-ordinate system: Generic, Meter (m)                                                                                                    | Full Reference × Co-ordinate system: Generic, Meter (m)                                                                                                    | Full Reference v Co-ordinate system: Generic, Meter [m]                                                                                                    | Full Reference v Co-ordinate system: Generic, Meter (m)                                                                                                    | Full Reference × Co-ordinate system: Generic, Meter (m)                                                                                                    | Full Reference v Co-ordinate system: Generic, Meter [m]                                                                                                    | Full Reference v Co-ordinate system: Generic, Meter (m)                                                                                                    | Full Reference v Co-ordinate system: Generic, Meter [m]                                                                                                    | Full Reference v Co-ordinate system: Generic, Meter (m)                                                                                                    | Full Reference v Co-ordinate system: Generic, Meter (m)                                                                                                    | Full Reference v Co-ordinate system: Generic, Meter (m)                                                                                                    | Full Reference v Co-ordinate system: Generic, Meter (m)                                                                                                    | Full Reference v Co-ordinate system: Generic, Meter (m)                                                                                                    | Full Reference v Co-ordinate system: Generic, Meter (m)                                                                                                    | Full Reference v Co-ordinate system: Generic, Meter (m)                                                                                                    | Full Reference v Co-ordinate system: Generic, Meter (m)                                                                                                    | Full Reference v Co-ordinate system: Generic, Meter (m)                                                                                                    | Full Reference v Co-ordinate system: Generic, Meter (m)                                                                                                    | Full Reference V Co-ordinate system: Generic, Meter [m]                                                                                                    | Full Reference v Co-ordinate system: Generic, Meter [m]                                                                                                    | Full Reference v Co-ordinate system: Generic, Meter [m]                                                                                                    | Full Reference v Co-ordinate system: Generic, Meter [m]                                                                                                    | Full Reference v Co-ordinate system: Generic, Meter [m]                                                                                                    | Full Reference v Co-ordinate system: Generic, Meter [m]                                                                                                    | Full Reference v Co-ordinate system: Generic, Meter [m]                                                                                                    | Full Reference 👻 Co-ordinate system: Generic, Meter (m)                                                                                                    | Full Reference v Co-ordinate system: Generic, Meter [m]                                                                                                    | Full Reference 👻 Co-ordinate system: Generic, Meter [m]                                                                                                    | Full Reference 👻 Co-ordinate system: Generic, Meter (m)                                                                                                    | Full Reference 🖌 Co-ordinate system: Generic, Meter (m)                                                                                                    |                                                                                                    |                                                                                                    |
| Full Reference v Co-ordinate system: Generic, Meter [m]                                                                                                    | Full Reference V Co-ordinate system: Generic, Meter [m]                                                                                                    | Full Reference V Co-ordinate system: Generic, Meter [m]                                                                                                    | Full Reference V Co-andinate system: Generic, Meter (m)                                                                                                    | Full Reference V Co-ordinate system: Generic, Meter (m)                                                                                                    | Full Reference V Co-ordinate system: Generic, Meter (m)                                                                                                    | Full Reference × Co-ordinate system: _ Generic, Meter (m)                                                                                                    | Full Reference v Co-ordinate system: _ Generic, Meter [m]                                                                                                    | Full Reference × Co-ordinate system: Generic, Meter (m)                                                                                                    | Full Reference × Co-ordinate system: Generic, Meter (m)                                                                                                    | Full Reference × Co-ordinate system: Generic, Meter (m)                                                                                                    | Full Reference V Co-ordinate system: Generic, Meter (m)                                                                                                    | Full Reference v Co-ordinate system: Generic, Meter [m]                                                                                                    | Full Reference v Co-ordinate system: Generic, Meter (m)                                                                                                    | Full Reference V Co-ordinate system: Generic, Meter (m)                                                                                                    | Full Reference × Co-ordinate system: _ Generic, Meter (m)                                                                                                    | Full Reference × Co-ordinate system: Generic, Meter (m)                                                                                                    | Full Reference v Co-ordinate system: Generic, Meter [m]                                                                                                    | Full Reference × Co-ordinate system: Generic, Meter (m)                                                                                                    | Full Reference × Co-ordinate system: Generic, Meter (m)                                                                                                    | Full Reference × Co-ordinate system: Generic, Meter (m)                                                                                                    | Full Reference × Co-ordinate system: Generic, Meter (m)                                                                                                    | Full Reference × Co-ordinate system: Generic, Meter (m)                                                                                                    | Full Reference × Co-ordinate system: Generic, Meter (m)                                                                                                    | Full Reference × Co-ordinate system: Generic, Meter (m)                                                                                                    | Full Reference × Co-ordinate system: Generic, Meter (m)                                                                                                    | Full Reference × Co-ordinate system: Generic, Meter (m)                                                                                                    | Full Reference v Co-ordinate system: Generic, Meter (m)                                                                                                    | Full Reference × Co-ordinate system: Generic, Meter (m)                                                                                                    | Full Reference × Co-ordinate system: Generic, Meter (m)                                                                                                    | Full Reference × Co-ordinate system: Generic, Meter (m)                                                                                                    | Full Reference × Co-ordinate system: Generic, Meter (m)                                                                                                    | Full Reference × Co-ordinate system: Generic, Meter (m)                                                                                                    | Full Reference × Co-ordinate system: Generic, Meter (m)                                                                                                    | Full Reference × Co-ordinate system: Generic, Meter (m)                                                                                                    | Full Reference × Co-ordinate system: Generic, Meter (m)                                                                                                    | Full Reference × Co-ordinate system: Generic, Meter (m)                                                                                                    | Full Reference v Co-ordinate system: Generic, Meter [m]                                                                                                    | Full Reference × Co-ordinate system: Generic, Meter (m)                                                                                                    | Full Reference v Co-ordinate system: Generic, Meter (m)                                                                                                    |                                                                                                    |                                                                                                    |
| Full Reference V Co-ordinate system: Generic, Meter (m)                                                                                                    | Full Reference V Co-ordinate system: Generic, Meter (m)                                                                                                    | Full Reference V Co-ardinate system: Generic Meter (m)                                                                                                    | Full Reference V Co-ordinate system: Generic, Meter [m]                                                                                                    | Full Reference V Co-ordinate system: Generic, Meter [m]                                                                                                    | Full Reference V Co-ordinate system: Generic, Meter [m]                                                                                                    | Full Reference V Co-ordinate system: Generic, Meter (m)                                                                                                    | Full Reference × Co-ordinate system: Generic, Meter (m)                                                                                                    | Full Reference × Co-ordinate system: Generic, Meter (m)                                                                                                    | Full Reference × Co-ordinate system: Generic, Meter (m)                                                                                                    | Full Reference × Co-ordinate system: Generic, Meter (m)                                                                                                    | Full Reference 🗸 Co-ordinate system: 🔤 Generic, Meter (m)                                                                                                    | Full Reference × Co-ordinate system: Generic, Meter (m)                                                                                                    | Full Reference V Co-ordinate system: Generic, Meter (m)                                                                                                    | Full Reference 🗸 Co-ordinate system: 🔤 Generic, Meter (m)                                                                                                    | Full Reference V Co-ordinate system: Generic, Meter (m)                                                                                                    | Full Reference × Co-ordinate system: Generic, Meter (m)                                                                                                    | Full Reference × Co-ordinate system: Generic, Meter (m)                                                                                                    | Full Reference × Co-ordinate system: Generic, Meter (m)                                                                                                    | Full Reference × Co-ordinate system: Generic, Meter (m)                                                                                                    | Full Reference × Co-ordinate system: Generic, Meter (m)                                                                                                    | Full Reference × Co-ordinate system: Generic, Meter (m)                                                                                                    | Full Reference × Co-ordinate system: Generic, Meter (m)                                                                                                    | Full Reference × Co-ordinate system: Generic, Meter (m)                                                                                                    | Full Reference × Co-ordinate system: Generic, Meter (m)                                                                                                    | Full Reference × Co-ordinate system: Generic, Meter (m)                                                                                                    | Full Reference × Co-ordinate system: Generic, Meter (m)                                                                                                    | Full Reference V Co-ordinate system: Generic, Meter (m)                                                                                                    | Full Reference V Co-ordinate system: Generic, Meter (m)                                                                                                    | Full Reference V Co-ordinate system: Generic, Meter (m)                                                                                                    | Full Reference × Co-ordinate system: Generic, Meter (m)                                                                                                    | Full Reference × Co-ordinate system: Generic, Meter (m)                                                                                                    | Full Reference × Co-ordinate system: Generic, Meter (m)                                                                                                    | Full Reference × Co-ordinate system: Generic, Meter (m)                                                                                                    | Full Reference × Co-ordinate system: Generic, Meter (m)                                                                                                    | Full Reference × Co-ordinate system: Generic, Meter (m)                                                                                                    | Full Reference × Co-ordinate system: Generic, Meter (m)                                                                                                    | Full Reference × Co-ordinate system: Generic, Meter [m]                                                                                                    | Full Reference × Co-ordinate system: Generic, Meter (m)                                                                                                    | Full Reference × Co-ordinate system: Generic, Meter (m)                                                                                                    |                                                                                                    |                                                                                                    |
| Full Reference V Co-profinate system: Generic, Meter (m)                                                                                                    | Full Reference V Co-ordinate system: Generic, Meter (m)                                                                                                    | Full Reference V Co-ordinate system: Generic, Meter (m)                                                                                                    | Full Reference V Co-ordinate system: Generic, Meter [m]                                                                                                    | Full Reference V Co-ordinate system: Generic, Meter [m]                                                                                                    | Full Reference V Co-ordinate system: Generic, Meter [m]                                                                                                    | Full Reference V Co-ordinate system: Generic Meter (m)                                                                                                    | Full Reference V Co-ordinate system: Generic Meter (m)                                                                                                    | Full Reference V Co-ordinate system: Generic, Meter (m)                                                                                                    | Full Reference V Co-ordinate system: Generic, Meter (m)                                                                                                    | Full Reference V Co-ordinate system: Generic, Meter (m)                                                                                                    | Full Reference V Co-ordinate system: _ Generic, Meter (m)                                                                                                    | Full Reference v Co-ordinate system: Generic Meter (m)                                                                                                    | Full Reference v Co-ordinate system: Generic, Meter (m)                                                                                                    | Full Reference V Co-ordinate system: _ Generic, Meter (m)                                                                                                    | Full Reference v Co-ordinate system: Generic Meter (m)                                                                                                    | Full Reference Y Co-ordinate system: Generic, Meter (m)                                                                                                    | Full Reference v Co-ordinate system: Generic Meter (m)                                                                                                    | Full Reference Y Co-ordinate system: Generic, Meter (m)                                                                                                    | Full Reference V Co-ordinate system: Generic, Meter (m)                                                                                                    | Full Reference Y Co-ordinate system: Generic, Meter (m)                                                                                                    | Full Reference V Co-ordinate system: Generic, Meter (m)                                                                                                    | Full Reference Y Co-ordinate system: Generic, Meter (m)                                                                                                    | Full Reference Y Co-ordinate system: Generic, Meter (m)                                                                                                    | Full Reference Y Co-ordinate system: Generic, Meter (m)                                                                                                    | Full Reference Y Co-ordinate system: Generic, Meter (m)                                                                                                    | Full Reference Y Co-ordinate system: Generic, Meter (m)                                                                                                    | Full Reference V Co-ordinate system: Generic, Meter (m)                                                                                                    | Full Reference V Co-ordinate system: Generic Meter (m)                                                                                                    | Full Reference V Co-ordinate system: Generic Meter (m)                                                                                                    | Full Reference × Co-ordinate system: Generic, Meter (m)                                                                                                    | Full Reference × Co-ordinate system: Generic, Meter (m)                                                                                                    | Full Reference × Co-ordinate system: Generic, Meter (m)                                                                                                    | Full Reference × Co-ordinate system: Generic, Meter (m)                                                                                                    | Full Reference × Co-ordinate system: Generic, Meter (m)                                                                                                    | Full Reference × Co-ordinate system: Generic, Meter (m)                                                                                                    | Full Reference × Co-ordinate system: Generic, Meter (m)                                                                                                    | Full Reference V Co-ordinate system: Generic, Meter (m)                                                                                                    | Full Reference × Co-ordinate system: Generic, Meter (m)                                                                                                    | Full Reference V Co-ordinate system: Generic, Meter (m)                                                                                                    |                                                                                                    |                                                                                                    |
| Full Reference V Co-profinate system: Generic, Meter (m)                                                                                                    | Full Reference V Co-ordinate system: Generic, Meter (m)                                                                                                    | Full Reference V Co-ordinate system: Generic, Meter (m)                                                                                                    | Full Reference V Co-ordinate system: Generic, Meter [m]                                                                                                    | Full Reference V Co-ordinate system: Generic, Meter [m]                                                                                                    | Full Reference V Co-ordinate system: Generic, Meter [m]                                                                                                    | Full Reference v Co-ordinate system: Generic Meter (m)                                                                                                    | Full Reference V Co-ordinate system: Generic Meter (m)                                                                                                    | Full Reference Y Co-ordinate system: Generic, Meter (m)                                                                                                    | Full Reference Y Co-ordinate system: Generic, Meter (m)                                                                                                    | Full Reference Y Co-ordinate system: Generic, Meter (m)                                                                                                    | Full Reference V Co-ordinate system: _ Generic, Meter (m)                                                                                                    | Full Reference V Co-ordinate system: Generic Meter (m)                                                                                                    | Full Reference v Co-ordinate system: Generic, Meter (m)                                                                                                    | Full Reference V Co-ordinate system: _ Generic, Meter (m)                                                                                                    | Full Reference v Co-ordinate system: Generic Meter (m)                                                                                                    | Full Reference Y Co-ordinate system: Generic, Meter (m)                                                                                                    | Full Reference V Co-ordinate system: Generic Meter (m)                                                                                                    | Full Reference Y Co-ordinate system: Generic, Meter (m)                                                                                                    | Full Reference Y Co-ordinate system: Generic, Meter (m)                                                                                                    | Full Reference Y Co-ordinate system: Generic, Meter (m)                                                                                                    | Full Reference Y Co-ordinate system: Generic, Meter (m)                                                                                                    | Full Reference Y Co-ordinate system: Generic, Meter (m)                                                                                                    | Full Reference Y Co-ordinate system: Generic, Meter (m)                                                                                                    | Full Reference Y Co-ordinate system: Generic, Meter (m)                                                                                                    | Full Reference Y Co-ordinate system: Generic, Meter (m)                                                                                                    | Full Reference Y Co-ordinate system: Generic, Meter (m)                                                                                                    | Full Reference V Co-ordinate system: Generic, Meter (m)                                                                                                    | Full Reference V Co-ordinate system: Generic Meter (m)                                                                                                    | Full Reference V Co-ordinate system: Generic Meter (m)                                                                                                    | Full Reference × Co-ordinate system: Generic, Meter (m)                                                                                                    | Full Reference × Co-ordinate system: Generic, Meter (m)                                                                                                    | Full Reference × Co-ordinate system: Generic, Meter (m)                                                                                                    | Full Reference × Co-ordinate system: Generic, Meter (m)                                                                                                    | Full Reference × Co-ordinate system: Generic, Meter (m)                                                                                                    | Full Reference × Co-ordinate system: Generic, Meter (m)                                                                                                    | Full Reference × Co-ordinate system: Generic, Meter (m)                                                                                                    | Full Reference V Co-ordinate system: Generic, Meter (m)                                                                                                    | Full Reference × Co-ordinate system: Generic, Meter (m)                                                                                                    | Full Reference V Co-ordinate system: Generic, Meter (m)                                                                                                    |                                                                                                    |                                                                                                    |
| Full Reference v Co-ordinate system: _ Generic, Meter [m]                                                                                                    | Full Reference v Co-ordinate system: Generic, Meter [m]                                                                                                    | Full Reference v Co-ordinate system: Generic, Meter [m]                                                                                                    | Full Reference 🗸 Co-ordinate system: Generic, Meter [m]                                                                                                    | Full Reference 🗸 Co-ordinate system: Generic, Meter [m]                                                                                                    | Full Reference 🗸 Co-ordinate system: Generic, Meter [m]                                                                                                    | Full Reference V Co-ordinate system: Generic, Meter [m]                                                                                                    | Full Reference v Co-ordinate system: Generic, Meter [m]                                                                                                    | Full Reference v Co-ordinate system: _ Generic, Meter (m)                                                                                                    | Full Reference v Co-ordinate system: _ Generic, Meter (m)                                                                                                    | Full Reference v Co-ordinate system: _ Generic, Meter (m)                                                                                                    | Full Reference v Co-ordinate system: Generic, Meter (m)                                                                                                    | Full Reference v Co-ordinate system: Generic, Meter [m]                                                                                                    | Full Reference V Co-ordinate system: Generic, Meter [m]                                                                                                    | Full Reference v Co-ordinate system: Generic, Meter (m)                                                                                                    | Full Reference V Co-ordinate system: Generic, Meter (m)                                                                                                    | Full Reference v Co-ordinate system: _ Generic, Meter (m)                                                                                                    | Full Reference v Co-ordinate system: Generic, Meter [m]                                                                                                    | Full Reference v Co-ordinate system: _ Generic, Meter (m)                                                                                                    | Full Reference v Co-ordinate system: _ Generic, Meter (m)                                                                                                    | Full Reference v Co-ordinate system: Generic, Meter [m]                                                                                                    | Full Reference v Co-ordinate system: _ Generic, Meter (m)                                                                                                    | Full Reference v Co-ordinate system: _ Generic, Meter (m)                                                                                                    | Full Reference v Co-ordinate system: Generic, Meter [m]                                                                                                    | Full Reference v Co-ordinate system: _ Generic, Meter (m)                                                                                                    | Full Reference v Co-ordinate system: _ Generic, Meter (m)                                                                                                    | Full Reference v Co-ordinate system: _ Generic, Meter (m)                                                                                                    | Full Reference v Co-ordinate system: Generic, Meter [m]                                                                                                    | Full Reference 🗸 Co-ordinate system: Generic, Meter (m)                                                                                                    | Full Reference 🗸 Co-ordinate system: Generic, Meter (m)                                                                                                    | Full Reference 🗸 Co-ordinate system: Generic, Meter (m)                                                                                                    | Full Reference 🗸 Co-ordinate system: Generic, Meter [m]                                                                                                    | Full Reference 🗸 Co-ordinate system: Generic, Meter [m]                                                                                                    | Full Reference 🗸 Co-ordinate system: Generic, Meter [m]                                                                                                    | Full Reference 🗸 Co-ordinate system: Generic, Meter (m)                                                                                                    | Full Reference 🗸 Co-ordinate system: Generic, Meter (m)                                                                                                    | Full Reference v Co-ordinate system: Generic, Meter [m]                                                                                                    | Full Reference v Co-ordinate system: _ Generic, Meter [m]                                                                                                    | Full Reference 🗸 Co-ordinate system: Generic, Meter (m)                                                                                                    | Full Reference v Co-ordinate system: _ Generic, Meter [m]                                                                                                    |                                                                                                    |                                                                                                    |
| Full Reference v Co-ordinate system: _ Generic, Meter /m                                                                                                    | Full Reference V Co-ordinate system: Generic, Meter (m)                                                                                                    | Full Reference V Co-ordinate system: Generic, Meter (m)                                                                                                    | Full Reference v Co-ordinate system: Generic, Meter (m)                                                                                                    | Full Reference v Co-ordinate system: Generic, Meter (m)                                                                                                    | Full Reference v Co-ordinate system: Generic, Meter (m)                                                                                                    | Full Reference × Co-ordinate system: _ Generic, Meter (m)                                                                                                    | Full Reference v Co-ordinate system: Generic, Meter [m]                                                                                                    | Full Reference v Co-ordinate system: _ Generic, Meter (m)                                                                                                    | Full Reference v Co-ordinate system: _ Generic, Meter (m)                                                                                                    | Full Reference v Co-ordinate system: _ Generic, Meter (m)                                                                                                    | Full Reference v Co-ordinate system: Generic, Meter (m)                                                                                                    | Full Reference v Co-ordinate system: Generic, Meter (m)                                                                                                    | Full Reference v Co-ordinate system: Generic, Meter (m)                                                                                                    | Full Reference v Co-ordinate system: Generic, Meter (m)                                                                                                    | Full Reference × Co-ordinate system: _ Generic, Meter (m)                                                                                                    | Full Reference v Co-ordinate system: Generic, Meter (m)                                                                                                    | Full Reference v Co-ordinate system: Generic, Meter (m)                                                                                                    | Full Reference v Co-ordinate system: _ Generic, Meter [m]                                                                                                    | Full Reference v Co-ordinate system: _ Generic, Meter (m)                                                                                                    | Full Reference v Co-ordinate system: _ Generic, Meter [m]                                                                                                    | Full Reference v Co-ordinate system: _ Generic, Meter (m)                                                                                                    | Full Reference v Co-ordinate system: _ Generic, Meter [m]                                                                                                    | Full Reference v Co-ordinate system: _ Generic, Meter [m]                                                                                                    | Full Reference v Co-ordinate system: _ Generic, Meter [m]                                                                                                    | Full Reference v Co-ordinate system: _ Generic, Meter [m]                                                                                                    | Full Reference v Co-ordinate system: _ Generic, Meter [m]                                                                                                    | Full Reference v Co-ordinate system: _ Generic, Meter [m]                                                                                                    | Full Reference v Co-ordinate system: _ Generic, Meter [m]                                                                                                    | Full Reference v Co-ordinate system: _ Generic, Meter [m]                                                                                                    | Full Reference v Co-ordinate system: _ Generic, Meter [m]                                                                                                    | Full Reference v Co-ordinate system: _ Generic, Meter [m]                                                                                                    | Full Reference v Co-ordinate system: _ Generic, Meter [m]                                                                                                    | Full Reference v Co-ordinate system: _ Generic, Meter [m]                                                                                                    | Full Reference v Co-ordinate system: _ Generic, Meter [m]                                                                                                    | Full Reference v Co-ordinate system: _ Generic, Meter [m]                                                                                                    | Full Reference v Co-ordinate system: _ Generic, Meter [m]                                                                                                    | Full Reference v Co-ordinate system: _ Generic, Meter  m]                                                                                                    | Full Reference v Co-ordinate system: _ Generic, Meter [m]                                                                                                    | Full Reference v Co-ordinate system: Generic, Meter (m)                                                                                                    |                                                                                                    |                                                                                                    |
| Full Reference V Co-ordinate system: Generic, Meter [m]                                                                                                    | Full Reference 🗸 Co-ordinate system: Generic, Meter [m]                                                                                                    | Full Reference 🗸 Co-ordinate system: Generic, Meter [m]                                                                                                    | Full Reference v Co-ordinate system: Generic, Meter [m]                                                                                                    | Full Reference V Co-ordinate system: Generic, Meter [m]                                                                                                    | Full Reference V Co-ordinate system: Generic, Meter [m]                                                                                                    | Full Reference V Co-ordinate system: Generic, Meter (m)                                                                                                    | Full Reference V Co-ordinate system: Generic, Meter [m]                                                                                                    | Full Reference V Co-ordinate system: Generic, Meter [m]                                                                                                    | Full Reference V Co-ordinate system: Generic, Meter [m]                                                                                                    | Full Reference V Co-ordinate system: Generic, Meter [m]                                                                                                    | Full Reference V Co-ordinate system: Generic, Meter [m]                                                                                                    | Full Reference V Co-ordinate system: Generic, Meter [m]                                                                                                    | Full Reference v Co-ordinate system: Generic, Meter [m]                                                                                                    | Full Reference V Co-ordinate system: Generic, Meter [m]                                                                                                    | Full Reference 🗸 Co-ordinate system: 🤅 Generic, Meter (m)                                                                                                    | Full Reference V Co-ordinate system: Generic, Meter [m]                                                                                                    | Full Reference V Co-ordinate system: Generic, Meter [m]                                                                                                    | Full Reference V Co-ordinate system: Generic, Meter [m]                                                                                                    | Full Reference V Co-ordinate system: Generic, Meter [m]                                                                                                    | Full Reference V Co-ordinate system: Generic, Meter [m]                                                                                                    | Full Reference V Co-ordinate system: Generic, Meter [m]                                                                                                    | Full Reference V Co-ordinate system: Generic, Meter [m]                                                                                                    | Full Reference V Co-ordinate system: Generic, Meter [m]                                                                                                    | Full Reference V Co-ordinate system: Generic, Meter [m]                                                                                                    | Full Reference V Co-ordinate system: Generic, Meter [m]                                                                                                    | Full Reference V Co-ordinate system: Generic, Meter [m]                                                                                                    | Full Reference V Co-ordinate system: Generic, Meter [m]                                                                                                    | Full Reference V Co-ordinate system: Generic, Meter [m]                                                                                                    | Full Reference V Co-ordinate system: Generic, Meter [m]                                                                                                    | Full Reference V Co-ordinate system: Generic, Meter [m]                                                                                                    | Full Reference V Co-ordinate system: Generic, Meter [m]                                                                                                    | Full Reference V Co-ordinate system: Generic, Meter [m]                                                                                                    | Full Reference V Co-ordinate system: Generic, Meter [m]                                                                                                    | Full Reference V Co-ordinate system: Generic, Meter [m]                                                                                                    | Full Reference V Co-ordinate system: Generic, Meter [m]                                                                                                    | Full Reference V Co-ordinate system: Generic, Meter [m]                                                                                                    | Full Reference V Co-ordinate system: Generic, Meter [m]                                                                                                    | Full Reference V Co-ordinate system: Generic, Meter [m]                                                                                                    | Full Reference V Co-ordinate system: Generic, Meter [m]                                                                                                    |                                                                                                    |                                                                                                    |
| Full Reference v Co-ordinate system: Generic, Meter [m]                                                                                                    | Full Reference × Co-ordinate system: Generic, Meter [m]                                                                                                    | Full Reference × Co-ordinate system: Generic, Meter [m]                                                                                                    | Full Reference 🗸 Co-ordinate system: 🔤 Generic, Meter [m]                                                                                                    | Full Reference v Co-ordinate system: Generic, Meter [m]                                                                                                    | Full Reference v Co-ordinate system: Generic, Meter [m]                                                                                                    | Full Reference v Co-ordinate system: Generic, Meter [m]                                                                                                    | Full Reference 🗸 Co-ordinate system: 🖉 Generic, Meter [m]                                                                                                    | Full Reference 🗸 Co-ordinate system: 🖉 Generic, Meter [m]                                                                                                    | Full Reference 🗸 Co-ordinate system: 🖉 Generic, Meter [m]                                                                                                    | Full Reference 🗸 Co-ordinate system: 🖉 Generic, Meter [m]                                                                                                    | Full Reference 🗸 Co-ordinate system: 🖉 Generic, Meter [m]                                                                                                    | Full Reference 🗸 Co-ordinate system: 🖉 Generic, Meter [m]                                                                                                    | Full Reference v Co-ordinate system: Generic, Meter [m]                                                                                                    | Full Reference 🗸 Co-ordinate system: 🖉 Generic, Meter [m]                                                                                                    | Full Reference 🗸 Co-ordinate system: 🖉 Generic, Meter [m]                                                                                                    | Full Reference 🗸 Co-ordinate system: Generic, Meter [m]                                                                                                    | Full Reference 🗸 Co-ordinate system: 🖉 Generic, Meter [m]                                                                                                    | Full Reference 🗸 Co-ordinate system: Generic, Meter (m)                                                                                                    | Full Reference 🗸 Co-ordinate system: 🖉 Generic, Meter [m]                                                                                                    | Full Reference 🗸 Co-ordinate system: 🖉 Generic, Meter (m)                                                                                                    | Full Reference 🗸 Co-ordinate system: 🖉 Generic, Meter [m]                                                                                                    | Full Reference 🗸 Co-ordinate system: Generic, Meter (m)                                                                                                    | Full Reference 🗸 Co-ordinate system: Generic, Meter (m)                                                                                                    | Full Reference 🗸 Co-ordinate system: Generic, Meter (m)                                                                                                    | Full Reference 🗸 Co-ordinate system: Generic, Meter (m)                                                                                                    | Full Reference 🗸 Co-ordinate system: Generic, Meter (m)                                                                                                    | Full Reference 🗸 Co-ordinate system: 🔤 Generic, Meter (m)                                                                                                    | Full Reference 🗸 Co-ordinate system: Generic, Meter (m)                                                                                                    | Full Reference 🗸 Co-ordinate system: Generic, Meter (m)                                                                                                    | Full Reference 🗸 Co-ordinate system: Generic, Meter (m)                                                                                                    | Full Reference 🗸 Co-ordinate system: Generic, Meter (m)                                                                                                    | Full Reference 🗸 Co-ordinate system: Generic, Meter (m)                                                                                                    | Full Reference 🗸 Co-ordinate system: Generic, Meter (m)                                                                                                    | Full Reference 🗸 Co-ordinate system: Generic, Meter (m)                                                                                                    | Full Reference v Co-ordinate system: Generic, Meter [m]                                                                                                    | Full Reference 🗸 Co-ordinate system: Generic, Meter (m)                                                                                                    | Full Reference v Co-ordinate system: Generic, Meter [m]                                                                                                    | Full Reference v Co-ordinate system: Generic, Meter [m]                                                                                                    | Full Reference v Co-ordinate system: Generic, Meter [m]                                                                                                    |                                                                                                    |                                                                                                    |
| Full Reference 👻 Co-ordinate system: 🔤 Generic, Meter [m]                                                                                                    | Full Reference 👻 Co-ordinate system: 🔤 Generic, Meter [m]                                                                                                    | Full Reference 👻 Co-ordinate system: 🔤 Generic, Meter [m]                                                                                                    | Full Reference 🗸 Co-ordinate system: 🔤 Generic, Meter [m]                                                                                                    | Full Reference 🗸 Co-ordinate system: 🔤 Generic, Meter [m]                                                                                                    | Full Reference 🗸 Co-ordinate system: 🔤 Generic, Meter [m]                                                                                                    | Full Reference 👻 Co-ordinate system: Generic, Meter [m]                                                                                                    | Full Reference 👻 Co-ordinate system: 🔤 Generic, Meter [m]                                                                                                    | Full Reference 👻 Co-ordinate system: 🔤 Generic, Meter [m]                                                                                                    | Full Reference 👻 Co-ordinate system: 🔤 Generic, Meter [m]                                                                                                    | Full Reference 👻 Co-ordinate system: 🔤 Generic, Meter [m]                                                                                                    | Full Reference 👻 Co-ordinate system: 🔤 Generic, Meter [m]                                                                                                    | Full Reference 👻 Co-ordinate system: 🔤 Generic, Meter [m]                                                                                                    | Full Reference 👻 Co-ordinate system: 🔤 Generic, Meter [m]                                                                                                    | Full Reference 👻 Co-ordinate system: 🔤 Generic, Meter [m]                                                                                                    | Full Reference 👻 Co-ordinate system: 🔤 Generic, Meter [m]                                                                                                    | Full Reference 👻 Co-ordinate system: Generic, Meter [m]                                                                                                    | Full Reference 👻 Co-ordinate system: 🔤 Generic, Meter [m]                                                                                                    | Full Reference 👻 Co-ordinate system: 🔤 Generic, Meter [m]                                                                                                    | Full Reference 👻 Co-ordinate system: 🔤 Generic, Meter [m]                                                                                                    | Full Reference 👻 Co-ordinate system: Generic, Meter [m]                                                                                                    | Full Reference 👻 Co-ordinate system: 🔤 Generic, Meter [m]                                                                                                    | Full Reference Y Co-ordinate system: Generic, Meter [m]                                                                                                    | Full Reference 👻 Co-ordinate system: 🔤 Generic, Meter [m]                                                                                                    | Full Reference 👻 Co-ordinate system: 🔤 Generic, Meter [m]                                                                                                    | Full Reference 👻 Co-ordinate system: 🔤 Generic, Meter [m]                                                                                                    | Full Reference 👻 Co-ordinate system: 🔤 Generic, Meter [m]                                                                                                    | Full Reference 👻 Co-ordinate system: 🔤 Generic, Meter [m]                                                                                                    | Full Reference 👻 Co-ordinate system: 🔤 Generic, Meter [m]                                                                                                    | Full Reference 👻 Co-ordinate system: 🔤 Generic, Meter [m]                                                                                                    | Full Reference 👻 Co-ordinate system: 🔤 Generic, Meter [m]                                                                                                    | Full Reference 👻 Co-ordinate system: 🔤 Generic, Meter [m]                                                                                                    | Full Reference 👻 Co-ordinate system: 🔤 Generic, Meter [m]                                                                                                    | Full Reference 👻 Co-ordinate system: 🔤 Generic, Meter [m]                                                                                                    | Full Reference 👻 Co-ordinate system: 🔤 Generic, Meter [m]                                                                                                    | Full Reference 👻 Co-ordinate system: 🔤 Generic, Meter [m]                                                                                                    | Full Reference 👻 Co-ordinate system: 🔤 Generic, Meter [m]                                                                                                    | Full Reference 👻 Co-ordinate system: 🔤 Generic, Meter [m]                                                                                                    | Full Reference 👻 Co-ordinate system: 🔤 Generic, Meter [m]                                                                                                    | Full Reference 👻 Ce-ordinate system: 🔤 Generic, Meter [m]                                                                                                    |                                                                                                    |                                                                                                    |
| Full Reference 🗠 Co-ordinate system: 🔤 Generic, Meter [m]                                                                                                    | Full Reference v Co-ordinate system: Generic, Meter [m]                                                                                                    | Full Reference v Co-ordinate system: Generic, Meter [m]                                                                                                    | Full Reference 🗸 Co-ordinate system: 🔤 Generic, Meter [m]                                                                                                    | Full Reference v Co-ordinate system: Generic, Meter [m]                                                                                                    | Full Reference v Co-ordinate system: Generic, Meter [m]                                                                                                    | Full Reference v Co-ordinate system: Generic, Meter [m]                                                                                                    | Full Reference 🗸 Co-ordinate system: 🔤 Generic, Meter [m]                                                                                                    | Full Reference 🗸 Co-ordinate system: 🔤 Generic, Meter [m]                                                                                                    | Full Reference 🗸 Co-ordinate system: 🔤 Generic, Meter [m]                                                                                                    | Full Reference 🗸 Co-ordinate system: 🔤 Generic, Meter [m]                                                                                                    | Full Reference 🗸 Co-ordinate system: 🔤 Generic, Meter [m]                                                                                                    | Full Reference 🗸 Co-ordinate system: 🔤 Generic, Meter [m]                                                                                                    | Full Reference 🗸 Co-ordinate system: 🔤 Generic, Meter [m]                                                                                                    | Full Reference 🗸 Co-ordinate system: 🔤 Generic, Meter [m]                                                                                                    | Full Reference 🗸 Co-ordinate system: 🔤 Generic, Meter [m]                                                                                                    | Full Reference v Co-ordinate system: Generic, Meter [m]                                                                                                    | Full Reference 🗸 Co-ordinate system: 🔤 Generic, Meter [m]                                                                                                    | Full Reference v Co-ordinate system: Generic, Meter [m]                                                                                                    | Full Reference V Co-ordinate system: Generic, Meter [m]                                                                                                    | Full Reference v Co-ordinate system: Generic, Meter [m]                                                                                                    | Full Reference v Co-ordinate system: Generic, Meter [m]                                                                                                    | Full Reference v Co-ordinate system: Generic, Meter [m]                                                                                                    | Full Reference v Co-ordinate system: Generic, Meter [m]                                                                                                    | Full Reference v Co-ordinate system: Generic, Meter [m]                                                                                                    | Full Reference v Co-ordinate system: Generic, Meter [m]                                                                                                    | Full Reference v Co-ordinate system: Generic, Meter [m]                                                                                                    | Full Reference v Co-ordinate system: Generic, Meter [m]                                                                                                    | Full Reference V Co-ordinate system: Generic, Meter [m]                                                                                                    | Full Reference V Co-ordinate system: Generic, Meter [m]                                                                                                    | Full Reference V Co-ordinate system: Generic, Meter [m]                                                                                                    | Full Reference v Co-ordinate system: Generic, Meter [m]                                                                                                    | Full Reference v Co-ordinate system: Generic, Meter [m]                                                                                                    | Full Reference v Co-ordinate system: Generic, Meter [m]                                                                                                    | Full Reference V Co-ordinate system: Generic, Meter [m]                                                                                                    | Full Reference 🗠 Co-ordinate system: 🔤 Generic, Meter [m]                                                                                                    | Full Reference V Co-ordinate system: Generic, Meter [m]                                                                                                    | Full Reference 🗠 Co-ordinate system: 🔤 Generic, Meter [m]                                                                                                    | Full Reference 🗠 Co-ordinate system: 🔤 Generic, Meter [m]                                                                                                    | Full Reference 🗠 Co-ordinate system: 🔤 Generic, Meter [m]                                                                                                    |                                                                                                    |                                                                                                    |
| full Reference 🗸 Ce-ordinate system: 🧧 Generic, Meter (m)                                                                                                    | full Reference V Co-ordinate system: Genenc, Meter [m]                                                                                                    | full Reference V Co-ordinate system: Genenc, Meter [m]                                                                                                    | full Reference V Co-ordinate system: Genenc, Meter [m]                                                                                                    | full Reference V Co-ordinate system: Genenc, Meter [m]                                                                                                    | full Reference V Co-ordinate system: Genenc, Meter [m]                                                                                                    | full Reference V Co-ordinate system: Genenc, Meter [m]                                                                                                    | full Reference V Co-ordinate system: Genenc, Meter [m]                                                                                                    | full Reference V Co-ordinate system: Genenc, Meter [m]                                                                                                    | full Reference V Co-ordinate system: Genenc, Meter [m]                                                                                                    | full Reference V Co-ordinate system: Genenc, Meter [m]                                                                                                    | full Reference V Co-ordinate system: Genenc, Meter [m]                                                                                                    | full Reference V Co-ordinate system: Genenc, Meter [m]                                                                                                    | full Reference V Co-ordinate system: Genenc, Meter [m]                                                                                                    | full Reference V Co-ordinate system: Genenc, Meter [m]                                                                                                    | full Reference V Co-ordinate system: Genenc, Meter [m]                                                                                                    | full Reference V Co-ordinate system: Genenc, Meter [m]                                                                                                    | full Reference V Co-ordinate system: Genenc, Meter [m]                                                                                                    | full Reference V Co-ordinate system: Generic, Meter [m]                                                                                                    | Full Reference V Co-ordinate system: Generic, Meter [m]                                                                                                    | Full Reference \vee Co-ordinate system: 🔤 Generic, Meter [m]                                                                                                    | Full Reference \vee Co-ordinate system: 🔤 Generic, Meter [m]                                                                                                    | Full Reference \vee Co-ordinate system: 🔤 Generic, Meter [m]                                                                                                    | Full Reference V Co-ordinate system: Generic, Meter (m)                                                                                                    | full Reference V Co-ordinate system: Generic, Meter [m]                                                                                                    | full Reference V Co-ordinate system: Generic, Meter [m]                                                                                                    | full Reference V Co-ordinate system: Generic, Meter [m]                                                                                                    | full Reference V Co-ordinate system: Generic, Meter [m]                                                                                                    | full Reference V Co-ordinate system: Generic, Meter (m)                                                                                                    | full Reference V Co-ordinate system: Generic, Meter (m)                                                                                                    | full Reference V Co-ordinate system: Generic, Meter (m)                                                                                                    | full Reference V Co-ordinate system: Generic, Meter (m)                                                                                                    | full Reference V Co-ordinate system: Generic, Meter (m)                                                                                                    | full Reference V Co-ordinate system: Generic, Meter (m)                                                                                                    | full Reference V Co-ordinate system: Generic, Meter (m)                                                                                                    | full Reference 🗸 Co-ordinate system: 🧧 Generic, Meter (m)                                                                                                    | full Reference V Co-ordinate system: Generic, Meter (m)                                                                                                    | full Reference 🗸 Co-ordinate system: 🥃 Generic, Meter (m)                                                                                                    | full Reference 🗸 Co-ordinate system: 🧧 Generic, Meter (m)                                                                                                    | full Reference 🗸 Co-ordinate system: 🦲 Generic, Meter [m]                                                                                                    |                                                                                                    |                                                                                                    |
| Juli Reference V Co-ordinate system: Useners, Metter [m]                                                                                                    | Juli Reference V Co-ordinate system: Useners, Meter [m]                                                                                                    | Juli Reference V Co-ordinate system: Useners, Meter [m]                                                                                                    | Juli Reference V Co-ordinate system: Useners, Meter [m]                                                                                                    | Juli Reference V Co-ordinate system: Useners, Meter [m]                                                                                                    | Juli Reference V Co-ordinate system: Useners, Meter [m]                                                                                                    | Juli Reference V Co-ordinate system: Useners, Meter [m]                                                                                                    | Juli Reference V Co-ordinate system: Useners, Meter [m]                                                                                                    | Juli Keterence V Co-ordinate system: Uenenc, Meter [m]                                                                                                    | Juli Keterence V Co-ordinate system: Uenenc, Meter [m]                                                                                                    | full Keterence 🗸 Co-ordinate system: 🔤 Genenc, Meter [m]                                                                                                    | Juli Reference V Co-ordinate system: Useners, Meter [m]                                                                                                    | Juli Reference V Co-ordinate system: Useners, Meter [m]                                                                                                    | Juli Reference V Co-ordinate system: Useners, Meter [m]                                                                                                    | Juli Reference V Co-ordinate system: Useners, Meter [m]                                                                                                    | Juli Reference V Co-ordinate system: Useners, Meter [m]                                                                                                    | full Keference V Co-ordinate system: Uenenc, Meter [m]                                                                                                    | full Keterence 👻 Co-ordinate system: 🔤 Genenc, Meter [m]                                                                                                    | Juli Keterence V Co-ordinate system: Uenenc, Meter [m]                                                                                                    | full Keterence 😒 Co-ordinate system: 🔤 Generic, Meter [m]                                                                                                    | Full Reference V Co-ordinate system: Unenc, Meter [m]                                                                                                    | Full Keterence V Co-ordinate system: Unenc, Meter [m]                                                                                                    | Full Keterence V Co-ordinate system: Unenc, Meter [m]                                                                                                    | full Keterence 😒 Co-ordinate system: 🔄 Genenc, Meter [m]                                                                                                    | Juli Keterence V Co-ordinate system: Uenenc, Meter [m]                                                                                                    | Juli Reference V Co-ordinate system: Useners, Meter [m]                                                                                                    | Juli Reference V Co-ordinate system: Useners, Meter [m]                                                                                                    | Juli Reference V Ce-ordinate system: Useners, Meter [m]                                                                                                    | Juli Reference V Ce-ordinate system: Useners, Meter [m]                                                                                                    | Juli Reference V Ce-ordinate system: Useners, Meter [m]                                                                                                    | Juli Reference V Ce-ordinate system: Useners, Meter [m]                                                                                                    | Juli Reference V Ce-ordinate system: Useners, Meter [m]                                                                                                    | Juli Reference V Ce-ordinate system: Useners, Meter [m]                                                                                                    | Juli Reference V Ce-ordinate system: Useners, Meter [m]                                                                                                    | Juli Reference V Ce-ordinate system: Useners, Meter [m]                                                                                                    | Juli Reference V Ce-ordinate system: Useners, Metter [m]                                                                                                    | Juli Reference V Ce-ordinate system: Useners, Meter [m]                                                                                                    | full Reference V Co-ordinate system: Useners, Metter [m]                                                                                                    | Juli Reference V Ce-ordinate system: Useners, Metter [m]                                                                                                    | full keterence V Co-ordinate system: Usenenc, Meter [m]                                                                                                    |                                                                                                    |                                                                                                    |
| rui nereence V Lo-orainate system: Uenenc, weter (m)                                                                                                    | uu katerence V Ce-brainnte system: Uusein, Water [m]                                                                                                    | uu katerence V Ce-brainnte system: Uusein, Water [m]                                                                                                    | uur karerence V Ce-brainnte system: Uuesen, Watter [m]                                                                                                    | uu katerence V Ce-brainnte system: Uusein, Water [m]                                                                                                    | uu katerence V Ce-brainnte system: Uusein, Water [m]                                                                                                    | uu katerence V Ce-brainnte system: Uusein, Water [m]                                                                                                    | uuri karerence V Ce-brainnte system: Uurikarering uurikare (m)                                                                                                    | run kererence V Lo-orainate system: U ueneric, mieter [m]                                                                                                    | run kererence V Lo-orainate system: U ueneric, mieter [m]                                                                                                    | run kererence 👻 Lo-orainate system: 🔤 uenenc, mieter [m]                                                                                                    | uuri karerence V Ce-brainnte system: Uurikarering uurikare (m)                                                                                                    | uuri karerence V Ce-brainnte system: Uurikarering uurikare (m)                                                                                                    | uuri karerence V Ce-brainnte system: Uurikarering uurikare (m)                                                                                                    | uuri karerence V Ce-brainnte system: Uurikarering uurikare (m)                                                                                                    | uuri karerence V Ce-brainnte system: Uurikarering uurikare (m)                                                                                                    | uui keerence V Co-orainate system: uenenc, weter (m)                                                                                                    | run kererence 👻 Lo-orainate system: 🔤 uenenc, mieter [m]                                                                                                    | run kererence V Lo-orainate system: U Ueneric, mieter [m]                                                                                                    | uli kererence V Co-ordinate system: Uenenc, weter [m]                                                                                                    | uni keterence v Co-orainate system: uenenc, weter [m]                                                                                                    | uni keterence v Co-ordinate system: Uenenc, weter [m]                                                                                                    | uni keterence v Co-orainate system: uenenc, weter [m]                                                                                                    | un kererence V Co-ordinate system: uesenc, weter (m)                                                                                                    | run kererence V Lo-orainate system: U Ueneric, mieter [m]                                                                                                    | un karerence V Ce-brainnte system: Uesenc, Meter [m]                                                                                                    | uu katerence V Ce-brainnte system: Uusein, Water [m]                                                                                                    | uu kareence V Ce-orainate system: Uesenc, Meter [m]                                                                                                    | uui nereence 🗸 Lo-orainate system: 🔤 uenenc, weter (m)                                                                                                    | uui nereence 🗸 Lo-orainate system: 🔤 uenenc, weter (m)                                                                                                    | uui nereence V Lo-orainate system: uenenc, weter (m)                                                                                                    | uu kareence V Ce-orainate system: Uesenc, Meter (m)                                                                                                    | uu kareence V Ce-orainate system: Uesenc, Meter (m)                                                                                                    | uu kareence V Ce-orainate system: Uesenc, Meter (m)                                                                                                    | uui nereence V Lo-orainate system: uenenc, weter (m)                                                                                                    | uui nereence 🗸 Lo-orainate system: 🔤 uenenc, weter (m)                                                                                                    | uu kareence V Ce-orainate system: Uesenc, Meter (m)                                                                                                    | Tuil reference V Lo-orainate system: Uenenc, weter (m)                                                                                                    | uui neerence 🗸 Lo-orainate system: 🔤 uenenc, weter (m)                                                                                                    | ruii kareence 🗸 Lo-brainate system: 🔤 uenen; weter (m)                                                                                                    |                                                                                                    |                                                                                                    |
| uu neerence 🔨 Lo-orainete system 🔤 uenenc, weter (m)                                                                                                    | uur neerence v Lo-orannet system 🔤 venenc, weter (m)                                                                                                    | uur neerence v Lo-orannet system 🔤 venenc, weter (m)                                                                                                    | uur neerence v Lo-orannet system 🔤 venenc, neerer (m)                                                                                                    | uur neerence v Lo-orannet system 🔤 venenc, weter (m)                                                                                                    | uur neerence v Lo-orannet system 🔤 venenc, weter (m)                                                                                                    | uur neerence v Lo-orannet system 🔤 venenc, weter (m)                                                                                                    | ruii neretence × Lo-orainate system: Uenenc, Meter (m)                                                                                                    | ruit Reference v Lo-orainete system: uchenc, weter (m)                                                                                                    | ruit Reference v Lo-orainete system: uchenc, weter (m)                                                                                                    | ruit Reference v Lo-orainete system: uchenc, weter (m)                                                                                                    | uur neerence v Lo-orannet system 🔤 venenc, weter (m)                                                                                                    | ruii neretence × Lo-orainate system: Uenenc, Meter (m)                                                                                                    | uur neerence v Lo-orannet system 🔤 venenc, weter (m)                                                                                                    | uur neerence v Lo-orannet system 🔤 venenc, weter (m)                                                                                                    | uur neerence v Lo-orannet system 🔤 venenc, weter (m)                                                                                                    | run neterence v Lo-orainete system: uniter (m)                                                                                                    | ruit Reference v Lo-orainete system: uchenc, weter (m)                                                                                                    | ruit Reference v Lo-orainete system: uchenc, weter (m)                                                                                                    | uerence × Lo-orainete system: Uerenc, weter [m]                                                                                                    | ruii keerence v Lo-orginate system: uenenc, meter [m]                                                                                                    | ruii keerence vi Lo-ordinate system: u venenc, weter [m]                                                                                                    | ruii keerence vi Lo-ordinate system: uenenc, weter [m]                                                                                                    | un reference v Lo-orainate system: uneric, weter (m)                                                                                                    | ruit Reference v Lo-orainete system: uchenc, weter (m)                                                                                                    | ruii nereence × Lo-orainate system: Uenenc, weter (m)                                                                                                    | uur neerence v Lo-orannet system i venenc, neerer (m)                                                                                                    | uur Reference v Lo-orannete system: 🤤 uenenc, interer (m)                                                                                                    | uur neerence v Lo-orannete system 🔤 uenens, interer (m)                                                                                                    | uur neerence v Lo-orannete system 🔤 uenens, interer (m)                                                                                                    | uur Reference v Lo-oranize system i uenens, interer (m)                                                                                                    | ruii neretence × Lo-orainate system: Uenenc, wieter (m)                                                                                                    | uur Reference 🔨 Lo-oranizet system: 🔤 uenenc, interer (m)                                                                                                    | uur Reference 🔨 Lo-oranizet system: 🔤 uenenc, interer (m)                                                                                                    | uur Reference v Lo-oranize system i uenens, interer (m)                                                                                                    | uur neerence 🔨 Lo-orannete system 🔤 uenens, interer (m)                                                                                                    | uur Reference v Lo-oranizet system i uenens, interer (m)                                                                                                    | rum neerence 🔨 Lo-orannete system 🔤 uenenc, weter (m)                                                                                                    | uur neerence 🔨 Lo-orainete system 🔤 uenens, interer (m)                                                                                                    | uu neerence v uo-orainete system iii uonen, weter (m)                                                                                                    |                                                                                                    |                                                                                                    |
| Juli Reference V Lo-ordinate system: Unenen, Meter (m)                                                                                                    | Juli Reference V Co-ordinate system: Unenen, Meter (m)                                                                                                    | Juli Reference V Co-ordinate system: Unenen, Meter (m)                                                                                                    | Juli Reference V Co-ordinate system: Unenen, Meter (m)                                                                                                    | Juli Reference V Co-ordinate system: Unenen, Meter (m)                                                                                                    | Juli Reference V Co-ordinate system: Unenen, Meter (m)                                                                                                    | Juli Reference V Co-ordinate system: Unenen, Meter (m)                                                                                                    | Juli Reference V Co-ordinate system: Unenen, Meter (m)                                                                                                    | Juli Reference V Co-ordinate system: Uenerc, Meter (m)                                                                                                    | Juli Reference V Co-ordinate system: Uenerc, Meter (m)                                                                                                    | Juli Reference V Co-ordinate system: Uenerc, Meter (m)                                                                                                    | Juli Reference V Co-ordinate system: Unenen, Meter (m)                                                                                                    | Juli Reference V Co-ordinate system: Unenen, Meter (m)                                                                                                    | Juli Reference V Co-ordinate system: Unenen, Meter (m)                                                                                                    | Juli Reference V Co-ordinate system: Unenen, Meter (m)                                                                                                    | Juli Reference V Co-ordinate system: Unenen, Meter (m)                                                                                                    | Juli Reference 👻 Co-ordinate system: 🔤 Generic, Meter [m]                                                                                                    | Juli Reference V Co-ordinate system: Uenerc, Meter (m)                                                                                                    | Juli Reference V Co-ordinate system: Uenerc, Meter (m)                                                                                                    | Pull Reference V Co-ordinate system: Uenenc, Meter [m]                                                                                                    | Pull Keterence V Co-ordinate system: Uenenc, Meter [m]                                                                                                    | Pull Reference 😢 Co-ordinate system: 🔤 Lienenc, Meter [m]                                                                                                    | Pull Keterence V Co-ordinate system: Uenenc, Meter [m]                                                                                                    | Full Reference V Co-ordinate system: Lonenc, Meter [m]                                                                                                    | Juli Reference V Co-ordinate system: Uenerc, Meter (m)                                                                                                    | Juli Reference V Co-ordinate system: Unenen, Meter (m)                                                                                                    | Juli Reference V Co-ordinate system: Unenen, Meter (m)                                                                                                    | Juli Reference V Co-ordinate system: Unenen, Meter (m)                                                                                                    | Juli Reference V Lo-ordinate system: Unenen, Meter (m)                                                                                                    | Juli Reference V Lo-ordinate system: Unenen, Meter (m)                                                                                                    | Juli Reference V Lo-ordinate system: Unenen, Meter (m)                                                                                                    | Juli Reference V Co-ordinate system: Unenen, Meter (m)                                                                                                    | Juli Reference V Co-ordinate system: Unenen, Meter (m)                                                                                                    | Juli Reference V Co-ordinate system: Unenen, Meter (m)                                                                                                    | Juli Reference V Lo-ordinate system: Unenen, Meter (m)                                                                                                    | Juli Reference V Lo-ordinate system: Unenen, Meter (m)                                                                                                    | Juli Reference V Co-ordinate system: Unenen, Meter (m)                                                                                                    | Juli Reference V Lo-ordinate system: Uenenc, Meter (m)                                                                                                    | Juli Reference V Lo-ordinate system: Unenen, Meter (m)                                                                                                    | Juli Reference V Lo-ordinate system: Uenenc, Meter (m)                                                                                                    |                                                                                                    |                                                                                                    |
| ruit Reference × U-o-grainate system: U unener, writer (m)                                                                                                    | run Reference v Lo-orainete system: i uenenci, meter (m)                                                                                                    | run Reference v Lo-orainete system: i uenenci, meter (m)                                                                                                    | run Reference v Lo-orainete system: i uenenci, meter (m)                                                                                                    | run Reference v Lo-orainete system: i uenenci, meter (m)                                                                                                    | run Reference v Lo-orainete system: i uenenci, meter (m)                                                                                                    | run Reference v Lo-orainete system: i uenenci, meter (m)                                                                                                    | run Reference v Lo-orainete system: i uenenci, meter (m)                                                                                                    | I'm recerence v Lo-ordinate system: U unenc, weter [m]                                                                                                    | I'm recerence v Lo-ordinate system: U unenc, weter [m]                                                                                                    | nin ledeteurice 🔬 reo-cialmete system: 🥅 neueur' weter luit                                                                                                    | run Reference v Lo-orainete system: i uenenci, meter (m)                                                                                                    | run Reference v Lo-orainete system: iiii uenenci, Meter (m)                                                                                                    | run Reference v Lo-orainete system: iiii uenenci, Meter (m)                                                                                                    | run Reference v Lo-orainete system: iiii uenenci, Meter (m)                                                                                                    | run Reference v Lo-orainete system: iiii uenenci, Meter (m)                                                                                                    | ruit Reference v Lo-oranize system: Unenet, Meter (m)                                                                                                    | nin ledeteuce 🔬 roo-cualmete system: 🥅 neueur weter luit                                                                                                    | The received a co-cidentee system: The neuron weter (m)                                                                                                    | rum keterence v Lo-organizet system: uenenc, weter (m)                                                                                                    | ruii keterence 👻 Lo-orannete system: 🔤 uenenc, weter (m)                                                                                                    | ruii keerence 👻 Lo-orainete system: 🔤 uenenc, weter (m)                                                                                                    | ruii keerence 👻 Lo-orainete system: 🔤 uenenc, weter (m)                                                                                                    | rum keterence v Lo-organiete system: uenenc, weter (m)                                                                                                    | The received a co-cidentee system: The neuron weter (m)                                                                                                    | run Reference v Lo-organize system: unenen, weter (m)                                                                                                    | ruii Reference v Lo-orainate system: uenenc, Meter (m)                                                                                                    | ruit Reference × Lo-organize system: unenen, weter (m)                                                                                                    | run Reference × Lo-orainate system: Unenen, Meter (m)                                                                                                    | run Reference × Lo-orainate system: Unenen, Meter (m)                                                                                                    | run Reference × Lo-orainate system: Unenen, Meter (m)                                                                                                    | ruit Reference × Lo-orainate system: unenen, weter (m)                                                                                                    | ruit Reference × Lo-orainate system: unenen, weter (m)                                                                                                    | ruit Reference × Lo-orainate system: unenen, weter (m)                                                                                                    | run Reference × Lo-orainate system: Unenen, Meter (m)                                                                                                    | ruit Reference × Lo-orainate system: Unenen, writer (m)                                                                                                    | run Reference v Lo-organize system: unenen, weter (m)                                                                                                    | ruit Reference × U-o-granite system: U Unenci, writer (m)                                                                                                    | ruit Reference × Lo-orainate system: Unenen, writer (m)                                                                                                    | ruit Reference × U-o-oranize system: Vortenc, weter (m)                                                                                                    |                                                                                                    |                                                                                                    |
| um noticitate y vortuninet ystem of united in the second second                                                                                                    | Unit Record Carl Avenue and Avenue and Av                                                                                                    | Unit Record Carl Avenue and Avenue and Av                                                                                                    | Unit Record Carl Avenue and Avenue and Av                                                                                                    | Unit Record Carl Avenue and Avenue and Av                                                                                                    | Unit Record Carl Avenue and Avenue and Av                                                                                                    | Unit Record Carl Avenue and Avenue and Av                                                                                                    | run naroteke v Curunmeesystem u voide, mate (n)                                                                                                    | run receience · co-virunineie system                                                                                                    | run receience · co-virunineie system                                                                                                    | run receience · c-u-unimine system                                                                                                    | run noorone · vurnamine system · vorins, mitte (m)                                                                                                    | run naroteke v Curunmeesystem u voide, mate (n)                                                                                                    | Unit Record K. Av-Culminst system in verses, including                                                                                                    | Unit Record K. Av-Culminst system in verses, including                                                                                                    | run noorone · vurinnine system vories init                                                                                                    | un norderate • Consuminate systems = united, instanting                                                                                                    | run receience · c-u-unumere system                                                                                                    | run receience · c-u-unamine system                                                                                                    | rum hereronie - Lu-virumene system - vorient, meter (m)                                                                                                    | ruin neterier * Lu-viuminie system unien, meter (m)                                                                                                    | rum neterier · uwwinner system uwich, nete fint                                                                                                    | ruin neteriere * ur vulminie system in ur ur ur ur ur ur ur ur ur ur ur ur ur                                                                                                    | The processing and the second second se                                                                                                    | run receience · c-u-unamine system                                                                                                    |                                                                                                    | Unit Record Carl Avenue and Avenue and Av                                                                                                    | um noticitat Vuruninist system in united in the second second secon                                                                                                    | um noticitate y vortuninet y vortuninet y v                                                                                                    | um noticitate y vortuninet y vortuninet y v                                                                                                    | run horeoke • vuruninse system veries, mitte ini                                                                                                    | run nacretike * Currunnine systemuritie [in]                                                                                                    | um noticitate y vortuninet y vortuninet y v                                                                                                    | um noticitate y vortuninet y vortuninet y v                                                                                                    | um noticitate y vortuninet y vortuninet y v                                                                                                    | um noticitate y vortuninet y vortuninet y vortuni in un vortuni in vortuni in | um noticitate y vortuninet y vortuninet y v                                                                                                    | um noticitate y vortuninet ysterin o unice, inster ini province ini province ini pr                                                                                                    | um noticitate y veruninise y veru im et en en en en en en en en en en en en en                                                                                                    | um noticitate y vorumine ysterin vorum notici um                                                                                                    |                                                                                                    |                                                                                                    |
| The Part of the Part of the Pa                                                                                                    | Church Lines Film Mind Hind Rescurrence [m] Deeth arror she [m] Rescurrence [m]                                                                                                    | The loss Finite View of the View of the Proceeding Proceeding Proceedings                                                                                                    | Church Lines Film Mind Hind Rescurrence [m] Detrik arror she [m] Rescurrence [m]                                                                                                    | Church Lines Film Mind Hind Rescurrence [m] Deeth arror she [m] Rescurrence [m]                                                                                                    | Church Kares E [m] M [m] M [m] Rescurred [m] Deth area she [m] Reiden [m]                                                                                                    | The Part of the Part of the Pa                                                                                                    |                                                                                                    | A CONTRACTOR OF A CONTRACTOR OF                                                                                                    | A CONTRACTOR OF A CONTRACTOR OF                                                                                                    | and a second state in a second state but                                                                                                    |                                                                                                    |                                                                                                    | The loss Field Wind Wind Wind Benerated Period and Period Period                                                                                                    | The Part of the Part of the Pa                                                                                                    |                                                                                                    | a construction of the second second                                                                                                    | and a second state in a second state but                                                                                                    |                                                                                                    |                                                                                                    |                                                                                                    |                                                                                                    |                                                                                                    | a summing the second state and                                                                                                    |                                                                                                    |                                                                                                    | The loss Flat Man                                                                                                    | Charle Lines E [mi] M [mi] M [mi] Perce-serve [mi] Deeth area sha [mi] Perce area sha [mi] Perce serve [mi] Perce serve [mi]                                                                                                    | Church Lines E [mi] Mi [mi] Mi [mi] Resource [mi] Death area sha [mi] Reideau [mi]                                                                                                    | The Part Had Had Had Had Antonia And Antonia Antonia Antoni                                                                                                    | and the second second se                                                                                                    |                                                                                                    | The Part of the Part of the Pa                                                                                                    | The line I has I had high setting and high setting and hi                                                                                                    | Church Lines E [red   M [red   M ]red   M [red   M [red                                                                                                    | Share Line Find Mind Mind Research Ind Redenation                                                                                                    | Church Lines E [red   Mirch   Mirch   Mirch   Perce-serve [red   Percent Astron   Percent Astron   Percent A                                                                                                    | Church Lines E [mi] M [mi] M [mi] M [mi] Peror, anno [mi] Death anno sha [mi] Periodical [mi]                                                                                                    | Church Lines E [mi] Mi [mi] Mi [mi] Resonance [mi] Death area sha [mi] Reich area sha [mi] Reich area sha  | State Lines E find N find M find Peor-energies Death-array to Int. Peorle Array to Int.                                                                                                    |                                                                                                    |                                                                                                    |
| Party New First Mark Utab Research Restances International Party (1997)                                                                                                    | Statue Name Elizal N/mil N/mil N/mil Renewanter Dethemarkhini Baridual/mil                                                                                                    | There Have E [m] H [m] H [m] Pare service D Dark error she [m] Park error she [m] Park                                                                                                    | Status, Name Elmi N/mi H/mi Renz-error imi Derth error abs/mi Besidual/mi                                                                                                    | Statur Name Elizal N/mil H/mil Renzemerical Death-array h/mil Beridual/mil                                                                                                    | Statur Name Eliza N (m) H (m) Rest-arror (m) Death array shi (m) Rest-array (m) Rest-array (m)                                                                                                    | Party Marry P.C. Mart Mart Mart Research Andrewski Ballader                                                                                                    |                                                                                                    |                                                                                                    |                                                                                                    |                                                                                                    |                                                                                                    |                                                                                                    | Tome Name E [m] M [m] M [m] Pare search P Park and the Park and the Pa                                                                                                    | Party Marry P.C. Mart Mart Mart Research Andrewski Ballader                                                                                                    |                                                                                                    |                                                                                                    |                                                                                                    |                                                                                                    |                                                                                                    |                                                                                                    |                                                                                                    |                                                                                                    |                                                                                                    |                                                                                                    |                                                                                                    | There Have E [m] M[m] M[m] M[m] Pars model Dark marketed Brither[m]                                                                                                    | Statur Name E Fan Nam Han Benzameran Int Death arrow shafed Bacideal (m)                                                                                                    | Statur Name E Fan Nam Han Nam Secondary and Death error she fan Death error she fan De                                                                                                    | The Real Line Control and the Real and State State Sta                                                                                                    |                                                                                                    |                                                                                                    | Party News Field Mind Hard Alexandria Read-analytical Read-analytical Read-analytic                                                                                                    | Total Name Eliza Nilan Nilan Nilan Base annulari Dankarana kulari Basekarana kulari Basekarana kulari                                                                                                    | Statur Name E Fan Nam Han Nam Secondary and Death error she fan Death error she fan De                                                                                                    | Status Name E[m] N[m] H[m] Repr-enor(ax) Death error abs [m] Residual[m]                                                                                                    | Status Name E[m] N[m] H[m] Beor-error[ax] Death error abs [m] Residua[[m]                                                                                                    | Status Name Elimi Nimi Himi Reprenorizal Deptherorata (m)                                                                                                    | Status Name E[m] N[m] H[m] Repr-enor(ax) Death error abs [m] Residual[m]                                                                                                    | Status Name Elmi Nim Him Reor-enoritad Death-enorabilm Residual (m)                                                                                                    |                                                                                                    |                                                                                                    |
| Party Marco Chair Mark Mark Party And Party And Party An                                                                                                    | Statur Nama E [m] N [m] H [m] Renz-america Dational Paridual [m]                                                                                                    | Color Masse Efect Might Might Processing of Parkening to Effect Parkening                                                                                                    | Status Name Elmi Nimi Himi Benz-amarina' Detth emara als (m) Residual (m)                                                                                                    | Statur Nama E [m] N/m] H [m] Reno-strong [m] Death stores she [m] Reno-strong [m]                                                                                                    | Statur Nama E [m] N/m] H/m] Renz-strar[m] Death arror shi [m] Renz-strar[m]                                                                                                    | The first first first first first first                                                                                                    |                                                                                                    |                                                                                                    |                                                                                                    |                                                                                                    |                                                                                                    |                                                                                                    | Color Mass Elect Might Might Base analysis for Beldening                                                                                                    | The first first start for the second start start star                                                                                                    |                                                                                                    |                                                                                                    |                                                                                                    |                                                                                                    |                                                                                                    |                                                                                                    |                                                                                                    |                                                                                                    |                                                                                                    |                                                                                                    |                                                                                                    | Color Masse Efect Might Might Parameters Database in Parameters (a)                                                                                                    | Statur Nama E [m] N/m] H [m] Rencemer [m] Death array also [m] Reidual [m]                                                                                                    | Statur Nama E [m] N/m] H/m] Renzemer [m] Depth arrestshi [m] Reinharrestshi [m]                                                                                                    | The Arm That and the Armental Archard Articles                                                                                                    |                                                                                                    |                                                                                                    | The loss that the loss and a second build be added as a second build be added as a second be added as a second build be added as a second be added as a second be                                                                                                    | Color Marco Efect Mint Mint Man Personale Death and the Residuation                                                                                                    | Statur Nama E [m] N/m] H/m] Renzemer [m] Depth arrestshi [m] Reinharrestshi [m]                                                                                                    | Status Name Elmi N.Imi H.Imi Reor-error (ax) Deoth error alsa Imi Recidual (m)                                                                                                    | Status Name E[m] N[m] H[m] Repr-error[px] Depth error abs(m) Residual [m]                                                                                                    | Status Name E[m] N[m] H[m] Repr-error[px] Depth error als [m] Residual [m]                                                                                                    | Status Name E[m] N(m) H(m) Repr-error[px] Depth error abs(m) Residual [m]                                                                                                    | Status Name E [m] N [m] H [m] Repr-error [px] Depth error abs [m] Residual [m]                                                                                                    |                                                                                                    |                                                                                                    |
| Part New Phyl Mich Bart Bart Bart Bart                                                                                                    | Statur Norsa E [m] N [m] H [m] Pers-arror [m] Death arror she [m] Perskup [m]                                                                                                    | Ether Many Ethel Miles Miles Miles Parameters Det Parkening to Det Parkening                                                                                                    | Status Name Fim Nimi Himi Bens-smaring Detth error also find Residual (m)                                                                                                    | Statur Norsa E [m] N [m] H [m] Pers-arror [m] Death arror she [m] Perskup [m]                                                                                                    | Statur Norsa E [m] N [m] H [m] Pers-arror [m] Death arror she [m] Perskani [m]                                                                                                    | And they find that the Andrewski Andrewski Andre                                                                                                    |                                                                                                    |                                                                                                    |                                                                                                    |                                                                                                    |                                                                                                    |                                                                                                    | Ether Many Ethel Miles Miles Miles Parameters Det Reidenfiel                                                                                                    | And they find that the Andrewski Andrewski Andre                                                                                                    |                                                                                                    |                                                                                                    |                                                                                                    |                                                                                                    |                                                                                                    |                                                                                                    |                                                                                                    |                                                                                                    |                                                                                                    |                                                                                                    |                                                                                                    | Control Manas Elizal Million Million Paras annularity Danah annu da Fail Paulana (m. 1                                                                                                    | Statur Norma E [m] N [m] H [m] Resource [m] Death arror also [m] Resource [m]                                                                                                    | Statur Norsa E [m] N/m] H [m] Rescarrer [m] Derth arrer sho [m] Residual [m]                                                                                                    | And they find that the Annual Anti-Anti-Anti-Anti-Anti-Anti-Anti-Anti-                                                                                                    |                                                                                                    |                                                                                                    | And the first start that an interview but being a start of the                                                                                                    | Control Manase Elizat Million Million Million Proceedings (Control Provide Annual Annual Annua                                                                                                    | Statur Norsa E [m] N/m] H [m] Rescarrer [m] Derth arrer sho [m] Residual [m]                                                                                                    | Status Name E [m] N [m] H [m] Repr-error [ask Depth error abs [m] Residual [m]                                                                                                    | Status         Name         E [m]         N [m]         H [m]         Reprierror [px]         Depth error abs [m]         Residual [m]                                                                                                    | Status Name E [m] N [m] H [m] Repr-error [px] Depth error abs [m] Residual [m]                                                                                                    | Status         Name         E [m]         N [m]         H [m]         Reprietor [px]         Depth error abs [m]         Residual [m]                                                                                                    | Status Name E [m] N [m] H  m] Repr-error [px] Depth error als [m] Residual [m]                                                                                                    |                                                                                                    |                                                                                                    |
| Para New Physics Mint Descended Bulleting                                                                                                    | Statur Nama Elmi Nimi Himi Benzamerlevi Deethamerahimi Bezidentini                                                                                                    | Contra Home E [an] H [an] H [an] Deser served [an] Deset serves due [an] Deset                                                                                                    | Status Name F [m] N [m] H [m] Representative] Detth error als [m] Residual [m]                                                                                                    | Statur Nama Elmi Nimi bilmi Benzamorlevi Deethamorahilmi Benzimi                                                                                                    | Statur Nama Elmi Nimi Himi Benzamorievi Deethamorahimi Benzimi karina karina                                                                                                    | Para Rev. Phys. Bird. (1974). Annual M. Revenue M. B. Revenue M. M. Revenue M. M. Revenue M. M. Revenue M. M. Revenue M. M. Revenue M. M. Revenue M. M. Revenue M. M. Revenue M. M. Revenue M. M. Revenue M. M. Revenue M. M. Revenue M. M. Revenue M. M. Revenue M. M. Revenue M. Revenue M.                                                                                                    |                                                                                                    |                                                                                                    |                                                                                                    |                                                                                                    |                                                                                                    |                                                                                                    | Contra Home E [an] H [an] H [an] Deste senarcher [b] Beiden [an]                                                                                                    | Para Rev. Phys. Bird. (1974) Annually a Andrewski a Andrewski a Andrewski a Andrewski a                                                                                                    |                                                                                                    |                                                                                                    |                                                                                                    |                                                                                                    |                                                                                                    |                                                                                                    |                                                                                                    |                                                                                                    |                                                                                                    |                                                                                                    |                                                                                                    | Contra Home E [an] H [an] H [an] Deser source [an] Desert source size [an] Desert                                                                                                    | Statur Nama Elmi Nimi bilmi Bencarrorimi Dantherrorato (mi Berdinalmi                                                                                                    | Statur Nama Elmi Nimi Himi Ranzamorini Danthamorakimi Ranjamorini Randonimi                                                                                                    | Para New Physics Minds - Minds - Destaurable Physics                                                                                                    |                                                                                                    |                                                                                                    | Para New Phys. High High Descended Deskeraded Deskeraded                                                                                                    | Contra Manas Eferi Milani Hilani Para secondari Danth secondari Banidentifani                                                                                                    | Statur Nama Elmi Nimi Himi Ranzamorini Danthamorakimi Ranjamorini Randonimi                                                                                                    | Status Name Elmi N(m) H(m) Representing Depth energies Depth energies (m) Residual (m)                                                                                                    | Status         Name         E [m]         N [m]         H [m]         Reprietor [px]         Depth entra als [m]         Residual [m]                                                                                                    | Status         Name         E [m]         N [m]         H [m]         Repri-error [pz]         Depth error sks [m]         Residual [m]                                                                                                    | Status         Name         E [m]         N [m]         H [m]         Reprietor [px]         Depth error als [m]         Residual [m]                                                                                                    | Status         Name         E [m]         N [m]         H [m]         Repr-error [px]         Depth error als [m]         Residual [m]                                                                                                    |                                                                                                    |                                                                                                    |
| Para New Phyl Minh High Research Bally 101                                                                                                    | Statur Nama E [m] N[m] H[m] Benz-arror [m] Death-arror shi [m] Benz-arror [m]                                                                                                    | Cathon Money E [m] M [m] M [m] Persy annu [m] Persk annu she [m] Perska [m]                                                                                                    | Status Name Fim Nim Him Rene-error (av) Detth error als (m) Renidual (m)                                                                                                    | Statur Nama E [m] N/m] H/m] Resource/m/ Death-arror als/ [m] Resource/m/                                                                                                    | Statur Nama E [m] N/m] H/m] Resource/m/ Death-arror als/ [m] Resource/m/                                                                                                    | Para New Phys. Bird. (1974) Parameters Redensited Redensited                                                                                                    |                                                                                                    |                                                                                                    |                                                                                                    |                                                                                                    |                                                                                                    |                                                                                                    | Cathon Money E [m] M [m] M [m] Dept. server lev. [m] Particular [m]                                                                                                    | Para New Phys. Bird. (1974) Parameters Redensited Redensited                                                                                                    |                                                                                                    |                                                                                                    |                                                                                                    |                                                                                                    |                                                                                                    |                                                                                                    |                                                                                                    |                                                                                                    |                                                                                                    |                                                                                                    |                                                                                                    | Cathon Monas E [m] M [m] M [m] Pares annu [m] President [m] Paris                                                                                                    | Statur Nama E [m] N[m] H[m] Renzerror[m] Death error also [m] Reidinal[m]                                                                                                    | Statur Nama Elmi Nimi Hilmi Bannamorini Dantharroraki mi Banidualimi                                                                                                    | Para New Phyl Might High Descended Defended Defended                                                                                                    |                                                                                                    |                                                                                                    | Para New Plat Mint Mint Descended Defended                                                                                                    | Cathon Monay E [an] M [an] H [an] Person and [an] Double search (and Paul de Cathon (and Paul de Cathon (a                                                                                                    | Statur Nama Elmi Nimi Hilmi Bannamorini Dantharroraki mi Banidualimi                                                                                                    | Status Name Elmi N/mi H/mi Repr-eror (px) Depth error abs/mi Residual/mi                                                                                                    | Status Name E[m] N(m) H(m) Repr-error [ps] Depth-error als [m] Residual [m]                                                                                                    | Status         Name         E [m]         N [m]         H [m]         Repr-error [px]         Depth error abs (m)         Residual [m]                                                                                                    | Status Name E [m] N (m) H (m) Repri-error [px] Depth-error als: [m] Residual [m]                                                                                                    | Status         Name         E [m]         N [m]         H [m]         Repr-error [px]         Depth error abs [m]         Residual [m]                                                                                                    |                                                                                                    |                                                                                                    |
| Para Mara Plat Mint Baranta Barbarda Barbarda                                                                                                    | Statur Nama E[m] N[m] bi[m] Bern-smar[ev] Death-smare bir [m] Beri-smar[ev] Death-smare bir [m]                                                                                                    | Cature Name Elimit Milmit Milmit Deservational Destinance shallow Residential                                                                                                    | Status Name Elmi Nimi Himi Benn-enno invi Denth enno abs (m) Residual (m)                                                                                                    | Statur Nama E[m] N[m] bi[m] Benz-amo[ev] Death-amora kv[m] Beridual[m]                                                                                                    | Statur Nama E[m] N[m] bi[m] Bensame[ev] Death-america/[m] Beridual[m]                                                                                                    | Para Mara Plat Mint High Records A Reduced Add Add Add                                                                                                    |                                                                                                    |                                                                                                    |                                                                                                    |                                                                                                    |                                                                                                    |                                                                                                    | Cature Money E [m] M[m] M[m] Base sense [m] Partie sense the [m] Basic sense the [m] Basic sense the [m] B                                                                                                    | Para Mara Plat Mint Mint Baranget Barbartet Barbartet                                                                                                    |                                                                                                    |                                                                                                    |                                                                                                    |                                                                                                    |                                                                                                    |                                                                                                    |                                                                                                    |                                                                                                    |                                                                                                    |                                                                                                    |                                                                                                    | Cathon Money E [m] M [m] [1] Barry smartler] Death annu she [m] Barle annu she [m]                                                                                                    | Statur Nama Fimi Nimi Bimi Renzernerini Denthernerabrimi Peridualimi                                                                                                    | Statur Nama Fimi Nimi Birni Panyarror (m) Dorthammarki (m) Panyarror (m)                                                                                                    | Para Mara Plat Mint Hint Baranda Barbarda Barbarda                                                                                                    |                                                                                                    |                                                                                                    | Para Mara Plat Mark Mark Baranda A Barkanaka A Barkanaka A Barkanaka A Barkanaka A                                                                                                    | Cature Money Elimit Milest Milest Deer severaler Deerk severate fan Deerke fan Deerke fa                                                                                                    | Statur Nama Fimi Nimi Birni Panyarror (m) Dorthammarki (m) Panyarror (m)                                                                                                    | Status Name Elmi Nimi Himi Repr-error loxi Deoth error abs imi Residual (mi                                                                                                    | Status Name E [m] N [m] H [m] Repr-error [px] Depth error abs [m] Residual [m]                                                                                                    | Status Name E [m] N (m) H (m) Repr-error [px] Depth error als (m) Residual (m)                                                                                                    | Status         Name         E [m]         N [m]         H [m]         Reprietror [px]         Depth error abs [m]         Residual [m]                                                                                                    | Status         Name         E [m]         N [m]         H [m]         Representation [m]         Residual [m]                                                                                                    |                                                                                                    |                                                                                                    |
| The loss field which the second second                                                                                                    | Statur Nama Elmi Nimi Himi Renzementeri Derthererakimi Residuationi                                                                                                    | Contra Marca Elani Milani Milani Bana anatani Dantha ana she lani Bana ana she lani Bana ana she lani Bana ana                                                                                                    | Status Name Fimi Nimi Himi Rensemmini Deetherministin Reidualini                                                                                                    | Statur Nama Elmi Nimi Himi Benzameren Di Dentharrezale (m. Dentharrezale (m. 1                                                                                                    | Statur Nama Elmi Nimi Himi Benzameren Di Denthamera brimi Benidualimi                                                                                                    | The loss that the second and second a second a second a second as a second a second                                                                                                    |                                                                                                    |                                                                                                    |                                                                                                    |                                                                                                    |                                                                                                    |                                                                                                    | Status Name Elas) Miles High Base searches Basidentical                                                                                                    | The loss that the second build be and the second build be second by the second build be second by the second build be second by the second build be second by the second build be second by the second build be second by the second build be second by the second build be second by the second by the                                                                                                    |                                                                                                    |                                                                                                    |                                                                                                    |                                                                                                    |                                                                                                    |                                                                                                    |                                                                                                    |                                                                                                    |                                                                                                    |                                                                                                    |                                                                                                    | Contra Marca Elani Milani Milani Bana anaraka Datak anaraka kata Bankanaraka kata Bankanaraka kata                                                                                                    | Statur Nama Elmi Nimi Himi Renzementeri Deetkamerakimi Periduationi                                                                                                    | Statur Nama Elmi Nimi Himi Ren-arrorine Deeth arror she fei Peridual (m)                                                                                                    | Date New Mint Mint Annual Date and Annual Date and                                                                                                    |                                                                                                    |                                                                                                    | The loss field that the second backwork and the                                                                                                    | Contra Marca Elani Milani Hilani Bana anarakani Banikanaraka kali Banikanaraka kali                                                                                                    | Statur Nama Elmi Nimi Himi Ren-arrorine Deeth arror she fei Peridual (m)                                                                                                    | Status Name Elmi Nimi Himi Reon-error loci Deoth error abs fml Residual (m)                                                                                                    | Status Name E [m] N [m] H [m] Repr-error [px] Depth-error alsr [m] Residual [m]                                                                                                    | Status         Name         E [m]         N [m]         H [m]         Repr-error [px]         Depth error alsr [m]         Residual [m]                                                                                                    | Status Name E [m] N [m] H [m] Repr-error [px] Depth-error als: [m] Residual [m]                                                                                                    | Status         Name         E [m]         N [m]         H [m]         Repr-error [px]         Depth error abs [m]         Reidual [m]                                                                                                    |                                                                                                    |                                                                                                    |
| Party First Mark Unit Research Reduction                                                                                                    | Struce Name E Find N (m) M (m) Serverance (m) Death error the (m) Revident (m)                                                                                                    | Carlos Maria Elas Maria Maria Dante ana de la Parte ana de la Parte de Carlos de Carlos de Carlo                                                                                                    | Status Name Film Nimi Himi Reco-structuri Detth error aksimi Recipitalimi                                                                                                    | Struce Name E Find N (m) M (m) Ben structure (m) Death story she (m) Residual (m)                                                                                                    | Struce Name Elevel M (m) M (m) M (m) Serv. envy (m) Death envy sky (m) Revident (m)                                                                                                    | Party First Mark Hard Andrewski Andrewski                                                                                                    |                                                                                                    |                                                                                                    |                                                                                                    |                                                                                                    |                                                                                                    |                                                                                                    | Cather Maria Elizabeth Miles Miles Miles Pars and Ind. Dank and she les Parket al Parket and she les Parket al Parket al Parke                                                                                                    | Party Production of the Production of the Produc                                                                                                    |                                                                                                    |                                                                                                    |                                                                                                    |                                                                                                    |                                                                                                    |                                                                                                    |                                                                                                    |                                                                                                    |                                                                                                    |                                                                                                    |                                                                                                    | Table New End Viel Viel Parkenester P Parkenester P Parkenester P                                                                                                    | Struce Names Elevel Nifes Hifes Hifes Beneratore law Deeth arrow she feel Benefate Feel                                                                                                    | Struct Name Eline Nimi Himi Personance and Dethiance she feel Personance and Personance and Personan                                                                                                    | The Property of the second second sec                                                                                                    |                                                                                                    |                                                                                                    | Party Prod. 10-1 No. No. No. No. No. No. No. No. No. No.                                                                                                    | Carlos Mano E Tari Mano Mano Mano Mano Mano Mano Mano Mano                                                                                                    | Struct Name Eline Nimi Himi Personance and Dethiance she feel Personance and Personance and Personan                                                                                                    | Status Name Final Nimi Himi Been-ennelari Deeth enre als (m) Breichaulmi                                                                                                    | Status Name Final Nimi Himi Reconstruction Deeth error also (m) Residual (m)                                                                                                    | Status Name Final Niral Himi Been-strate in Deeth stora in [m] Reidual [m]                                                                                                    | Status Name Final Nimi Himi Reconstruction Deeth error als (m) Reichnalmi                                                                                                    | Status Name Final Nifral Himi Benn-stronging Deeth error also [m] Residual[m]                                                                                                    |                                                                                                    |                                                                                                    |
| Park New Park Mich 1994 And 1994 And 1994 And 1994                                                                                                    | Struct Name Elect Mind Mind Research and Derthauser As (a) Berideal (a)                                                                                                    | Date New Field Mind Mail Research Reliances and a second second sec                                                                                                    | Struck Name Film Nim Him Bene-structury Deeth errors also find Residuation                                                                                                    | Struct Name Elect N [m] M [m] M [m] Researched Decharge As [m] Reiden [m]                                                                                                    | Struct Name Einel Niferi Miferi Rescumenteri Derthumerakateri Berideatiferi                                                                                                    |                                                                                                    |                                                                                                    |                                                                                                    |                                                                                                    |                                                                                                    |                                                                                                    |                                                                                                    | Date New Field Ministry Provided Particular Protocol Particular                                                                                                    | Party Real Address of the second second                                                                                                    |                                                                                                    |                                                                                                    |                                                                                                    |                                                                                                    |                                                                                                    |                                                                                                    |                                                                                                    |                                                                                                    |                                                                                                    |                                                                                                    |                                                                                                    | Tarte New Field Mind Hall Pressner by Rel Brithania                                                                                                    | Struct Name E to N fm1 M fm1 Recounter 1 Death area for 1 Redduil fm1                                                                                                    | Struct Rises E [m] N[m] N[m] Research [m] Death area for [m] Residual[m]                                                                                                    | Para Para Alan Alan Alan Alan Alan Alan Alan Ala                                                                                                    |                                                                                                    |                                                                                                    | Parts Reserved and Annual Parts and Annual Parts and Annual                                                                                                    | Date New Field Mind High Descented Destroyation Destroyation                                                                                                    | Struct Rises E [m] N[m] N[m] Research [m] Death area for [m] Residual[m]                                                                                                    | Status Name Find Nim Hind Beneration (m) Dethermorals (m) Reiskaling                                                                                                    | Struct Name Elmi N/mi H/mi Bene-struction Dethestory als [mi Bene-struction]                                                                                                    | Status Name Find Nimi Himi Reco-anacimi Decth-encryshcimi Residual(m)                                                                                                    | Status Name Find Nim Hind Benevative Ind Deeth error abs [m] Reichalling                                                                                                    | Status Name Find Nind Hind Reco-encoded Determination Detecto encodes (m) Residual (m)                                                                                                    |                                                                                                    |                                                                                                    |
| Parts Parts 10-1 10-1 10-1 Parts and and 10-1 Parts 10-1 Parts 10-                                                                                                    | Struct Mana E foi N foi M foi Parcementari Derthemer As foi Particulari                                                                                                    | Date Name Find Mark Wat Provide The Berlstowerk for Beilder [20]                                                                                                    | Status Name Film Nimi Himi Bene-strar (m) Deeth error also (m) Residual (m)                                                                                                    | Struct Mana E foi N foi M foi Percente foi Percente foi P                                                                                                    | Struct Mana E foi N foi M foi Percente foi Percente foi P                                                                                                    | Para Para Andre Andre                                                                                                    |                                                                                                    |                                                                                                    |                                                                                                    |                                                                                                    | a summer from the second second second second second second second second second second second second second se                                                                                                    |                                                                                                    | Date Name Find Mind Mind Research Parkensek for Berkensek for Berkensek                                                                                                    | Para Para Alta Alta Alta Alta Alta Alta Alta Alt                                                                                                    | and a second fragmentation of the second second s                                                                                                    |                                                                                                    |                                                                                                    |                                                                                                    |                                                                                                    |                                                                                                    | And a second second s                                                                                                    |                                                                                                    | And a second second secon                                                                                                    |                                                                                                    |                                                                                                    | Date Name Find Mark which Backwards and Backwards and Backwa                                                                                                    | Struct Mana E Iral M Iral M Iral Recounter Iral Death area to Iral Beddual Iral                                                                                                    | Struct Mana E fail M fail M fail Rest and fail Beldwalf and                                                                                                    | Para Para Alaka Alaka A                                                                                                    | an annual Annual Annual                                                                                                    | An and a second starte for the second starte but                                                                                                    | Parts Parts Alarka and Alarka Alarka Ala                                                                                                    | Date Name End Mint Hal Date and Date Detries and Detries and Detri                                                                                                    | Struct Mana E fail M fail M fail Rest and fail Beldwalf and                                                                                                    | Status Name Filmi Nimi Himi Beneratrar (m) Deeth error abs (m) Reiskull (m)                                                                                                    | Status Name Filmi Nimi Himi Sere-strar (m) Deeth strar abs (m) Reidual (m)                                                                                                    | Status Jame Fimi Nimi Himi Reco-anacimi Decth-ence als fini Residual (m)                                                                                                    | Status Name Filmi Nimi Himi Beneratrar (m) Deeth error abs (m) Reiskull (m)                                                                                                    | Status Jame Fim Nimi Himi Reco-anacimi Decth enzy als Ini Reidual (m)                                                                                                    |                                                                                                    |                                                                                                    |
| Part New York Mind Annual Annual An                                                                                                    | Statur Nama Elmi Nimi Himi Benzamerini Danta anerako (m. Baridua)                                                                                                    | Entry Name Elmi Milei Unit Personalei Personalei P                                                                                                    | Status Name Fini Nimi Himi Ren-emplari Dethemarahsimi Residualimi                                                                                                    | Statur Nama Elmi Nimi Himi Benzamerini Danta anerako (m. Baridua)                                                                                                    | Statur Nama Elmi Nimi Himi Benzamerini Danta anerako (m. Rezidualim)                                                                                                    | And New Plat Made Market Backworks Backworks Backworks                                                                                                    |                                                                                                    |                                                                                                    |                                                                                                    |                                                                                                    |                                                                                                    |                                                                                                    | Entre Name Elect Milet Ulet Personnel Parkensekelet Beldenten                                                                                                    | And New Plat Made Market Backworks Backworks Backworks                                                                                                    |                                                                                                    |                                                                                                    |                                                                                                    |                                                                                                    |                                                                                                    |                                                                                                    |                                                                                                    |                                                                                                    |                                                                                                    |                                                                                                    |                                                                                                    | Entre Name Elect Miles Miles Descenter Destination                                                                                                    | Statur Nama Elmi Nimi Himi Bena ann mi Danthamerake (m) Bena ann feoi                                                                                                    | Statur Nama E [m] N [m] H [m] Bena arms [m] Death arms at [m] Bena arms [m]                                                                                                    | And New York Mind And And And And And And And And And A                                                                                                    |                                                                                                    |                                                                                                    | And New York Mind Mind Andrewski Antonia Andrewski Antonia                                                                                                    | Entre Name Elect Mint Hant Base annulat Danikare skulat Basidari (m. 1                                                                                                    | Statur Nama E [m] N [m] H [m] Bena arms [m] Death arms at [m] Bena arms [m]                                                                                                    | Status Name Elm] N/m] H/m] Repr-error (ps) Depth error abs/m] Residual(m)                                                                                                    | Status Name E [m] N [m] H [m] Repr-enor [px] Depth enora als [m] Residual [m]                                                                                                    | Status Name E [m] N (m) H [m] Repriemer [pz] Depth enerals [m] Residual [m]                                                                                                    | Status Name E [m] N [m] H [m] Repr-enor [ps] Depth enor abs [m] Residual [m]                                                                                                    | Status Name E[m] N(m) H(m) Repri-enor [pz] Depth-enor abs (m) Residual (m)                                                                                                    |                                                                                                    |                                                                                                    |
| Press News Plat Mint Descented Backworked Bedeuted                                                                                                    | Statur Nama E[m] N[m] H[m] Bensemer[ev] Death-array kv[m] Beridual[m]                                                                                                    | Cature Name Elini Nifesi Nifesi Deets energini Deets energini Deets energini Deets energini Deets energini Deets energini                                                                                                    | Status Name Fimi Nimi Himi Benn-enno (av) Deoth error als (m) Residual (m)                                                                                                    | Statur Nama E[m] N[m] H[m] Bensemer[ev] Death-array kv[m] Beridual[m]                                                                                                    | Statur Nama E[m] N[m] H[m] Penn-americal Death-americal Death-americal [m]                                                                                                    | Para Mara Plat Mint High Records A Radiance had Relation                                                                                                    |                                                                                                    |                                                                                                    |                                                                                                    |                                                                                                    |                                                                                                    |                                                                                                    | Cature Name Elini Nifesi Nifesi Deets energiesi Deets energiesi De                                                                                                    | Para Mara Plat Mint High Barrandet Barbartet                                                                                                    |                                                                                                    |                                                                                                    |                                                                                                    |                                                                                                    |                                                                                                    |                                                                                                    |                                                                                                    |                                                                                                    |                                                                                                    |                                                                                                    |                                                                                                    | Cature Name Elini Nifesi Nifesi Deers energini Deerk energikalien Beeldenifesi                                                                                                    | Statur Nama Fimi Nimi Bimi Renzernerini Dentherneraturi Bergaria                                                                                                    | Statur Nama Fimi Nimi Birni Panyarrar Invi Dentharrarah Ini Panyarrar Invi                                                                                                    | Para Mara Plat Mint Hint Baranda Barbarda Barbarda                                                                                                    |                                                                                                    |                                                                                                    | Para Mara Plat Mark Had Baranata Barkanata Barkanata                                                                                                    | Cature Name Find Nimi Nimi Dank search [m] Dank search [m] Build all and                                                                                                    | Statur Nama Fimi Nimi Birni Panyarrar Invi Dentharrarah Ini Panyarrar Invi                                                                                                    | Status Name Elmi Nimi Himi Repr-error loxi Deoth error abs imi Residual (mi                                                                                                    | Status Name E [m] N [m] H [m] Repr-error [px] Depth error abs [m] Residual [m]                                                                                                    | Status Name E [m] N [m] H [m] Repri-error [px] Depth error als [m] Residual [m]                                                                                                    | Status         Name         E [m]         N [m]         H [m]         Repri-error [px]         Depth error abs [m]         Residual [m]                                                                                                    | Status         Name         E [m]         N [m]         H [m]         Representation [m]         Residual [m]         Performance         Performance                                                                                                    |                                                                                                    |                                                                                                    |
| Party Hone First Hitel Bucketer Anderson and Bucketer Anderson and                                                                                                    | Statur Nama Elmi Nimi Himi Pencernariavi Dentherrorahilmi Peridualimi                                                                                                    | Citize Name Elas Nimi Himi Para averaging Death averaging Paridual [an]                                                                                                    | Status Name Fimi Nimi Himi Benrettoring Dethettoriats in Besidual (m)                                                                                                    | Statur Nama Elm] N(m) H(m) Pentermarian Pentermarian Pentermarian Pentermarian                                                                                                    | Statur Nama Elm] N(m) H(m) Pentermarian Pentermarian Pentermarian Pentermarian                                                                                                    | Press Press Plat 101-1 Distance by Back and Add Back and Add Back and Add Back and Add Back and Add Back and Add                                                                                                    |                                                                                                    |                                                                                                    |                                                                                                    |                                                                                                    |                                                                                                    |                                                                                                    | Status Name Elas Nices High Personales Period Period Perio                                                                                                    | Press Press Plat 101-1 Distance by Back and Add Park and Add Park an                                                                                                    |                                                                                                    |                                                                                                    |                                                                                                    |                                                                                                    |                                                                                                    |                                                                                                    |                                                                                                    |                                                                                                    |                                                                                                    |                                                                                                    |                                                                                                    | Citize Name Elas Nimi Himi Para aver and Death aver a balleri                                                                                                    | Statur Nama Elm] N(m) H(m) Renearant (m) Death error abs (m) Residual (m)                                                                                                    | Statur Nama Elm] Nim] Him] Percence [m] Depth error she [m] Percence [m]                                                                                                    | Party Real Mines 111-1 Mines and A Back second at Back second at Back second at Back second at Back second at B                                                                                                    |                                                                                                    |                                                                                                    | Para Harry Field Hilled Backworkeld Backworkeld Backworkeld                                                                                                    | Status Name Eleal Nimil Himil Beas smaring Death smars the International Inc.                                                                                                    | Statur Nama Elm] Nim] Him] Percence [m] Depth error she [m] Residual [m]                                                                                                    | Status Name E[m] N[m] H[m] Repr-error [px] Depth error abs [m] Residual [m]                                                                                                    | Status Name E [m] N [m] H [m] Repr-eror [px] Depth error abs [m] Residual [m]                                                                                                    | Status Name E[m] N[m] H[m] Repr-eror[px] Depth eror abs [m] Recidual[m]                                                                                                    | Status Name E[m] N[m] H[m] Repr-eror [px] Depth eror abs [m] Residual [m]                                                                                                    | Status Name E[m] N[m] H[m] Repr-eror[px] Depth error abs [m] Residual[m]                                                                                                    |                                                                                                    |                                                                                                    |
|                                                                                                    | Status France France Franc                                                                                                    | And the second second s                                                                                                    | Status mame tumi tumi tumi tumi terumi Bent-ettor invi Denth ettor abs imi Kesidual imi                                                                                                    | Status France France Franc                                                                                                    | Status France France Franc                                                                                                    |                                                                                                    | Party Real Heat Heat Heat Heat Heat Heat Heat Heat                                                                                                    | Press Real Real Heat Heat Real and Anti-                                                                                                    | Press Real Real Heat Heat Real and Anti-                                                                                                    | Annu Hard High Annual A Bark much bel Balk attack                                                                                                    | And the second second s                                                                                                    | Party Real Heat Heat Heat Heat Heat Heat Heat Heat                                                                                                    | Man anal Man and Man and                                                                                                    |                                                                                                    |                                                                                                    | Plan How Plat High High Backworks and Backworks and Backworks                                                                                                    | Annu Hard High Annual A Bark much bel Balk attack                                                                                                    | Press Real Alfred Alfred Backworkshold Backworkshold Backw                                                                                                    | The Area Flat Alfal Alfal Antonio and Antonio and Antonio                                                                                                    | Para New Phyl High Dist Andrewski Markenski Markenski Ma                                                                                                    | The loss that that the American American Ameri<br>American American American American American American American American American American American American American American American American American American American American American American American American American American A                                                                                                    | Para Rea Photo High Real Andreas and Andreas and Andreas a<br>Andreas and Andreas and Andreas and Andreas and Andreas and Andreas and Andreas and Andreas and Andreas and Andre                                                                                                    | Annual Production of the Annual Annual                                                                                                    | Press Real Alfred Alfred Backworkshold Backworkshold Backw                                                                                                    | Press Press Pres                                                                                                    | And And And And And And And And And And                                                                                                    | National Prime Prime Pri                                                                                                    | Status status status status and status and status                                                                                                    |                                                                                                    |                                                                                                    | Press Red Hilled Hilled Best works for Best works for Best works f                                                                                                    |                                                                                                    | Party and Party and Party                                                                                                    | Status Banda Filmi Banda Banda                                                                                                    | Status Name Elimi Nimi Himi Kept-error losi Deoth error abs imi Kesidualimi                                                                                                    | status name E [m] PI [m] PI [m] Kepi-error [px] Depth error abs [m] Kesidual [m]                                                                                                    | status raime t [m] N [m] N [m] Kepr-etror [px] Depth etror abs [m] Kesidual [m]                                                                                                    | status raime t [m] N(m] H(m] Kepi-étror [ps] Dépth error abs [m] Kesidual [m]                                                                                                    | status raime t [m] N [m] P [m] Repr-étror [px] Depth error abs [m] Kesidual [m]                                                                                                    |                                                                                                    |                                                                                                    |
| Statist Human Nimi Nimi Nimi Nimi Nimi Nethering by management of the statistical limit                                                                                                    |                                                                                                    |                                                                                                    |                                                                                                    |                                                                                                    |                                                                                                    |                                                                                                    | Statur Name Elm] Nim] Him] Pent-error Inv] Denth error also [m] Peridual [m]                                                                                                    | Statur Name E[m] N[m] H[m] Benzerror [m] Dethierror als [m] Bezidual [m]                                                                                                    | Statur Name E[m] N[m] H[m] Benzerror [m] Deth error als [m] Bezidual [m]                                                                                                    | Statur Name Eim Nim Him Ben-arror lavi Death arror abrilim Ben-arror abrilim                                                                                                    | Mature Name Filmi Milmi Milmi Pent-error Invi Denth error abs [m] Peridual [m]                                                                                                    | Statur Name Elm] Nim] Him] Pent-error Inv] Denth error also [m] Peridual [m]                                                                                                    |                                                                                                    |                                                                                                    | Natur Name Finit Minit Minit Minit Minit Residuation                                                                                                    | Status Name Elm Nimi Himi Ben-attories in Death attories in Residual m                                                                                                    | Statur Name Eim Nim Him Ben-arror lavi Death arror abrilim Ben-arror abrilim                                                                                                    | Statur Name E[m] N[m] H[m] Bennarrow [m] Denth error als [m] Benidual [m]                                                                                                    | Statur Nama Elm] N(m) H(m) Bern-smarley Death-smarley Death-                                                                                                    | Statur Nama Filmi Nimi Himi Bencamariari Denthamarakini Rezidualimi                                                                                                    | Statur Nama E[m] N[m] bi[m] Bern-smar[ev] Death-smar abr [m] Beridual[m]                                                                                                    | Statur Nama Filmi Nimi Himi Pennameriari Deethamerahimi Pennameriari Deethamerahimi Pennameriari Pennameriari Pennamerahimi Pennameriari Pennameriari Pennameri<br>Pennameriari Pennameriari Pennameriari Pennameriari Pennameriari Pennameriari Pennameriari Pennameriari Pennameriari Pennameriari Pennameriari Pennameriari Pennameriari Pennameri Pennameriari Pennameriari Pennameriari Pennameriari Penn                                                                                                    | Statur Nama E [m] N [m] H [m] Rennemer [m] Denth error sho [m] Reidual [m]                                                                                                    | Statur Name E[m] N[m] H[m] Bennarrow [m] Denth error als [m] Benidual [m]                                                                                                    | Statur Nama E [m] N [m] H [m] Penterrar Inv] Denth error also [m] Residual [m]                                                                                                    |                                                                                                    |                                                                                                    |                                                                                                    |                                                                                                    | Matur Name Fini Nimi Mimi Kenesara ini Dentherrarahi ini Kenesara ini Dentherrarahi ini Kenesara                                                                                                    | Statur Name Elmi Nimi Himi Penneroriny Depth error and imi                                                                                                    | Status Banna Filmi Banna Banna Banna Banna Banna Banna Banna Banna Banna Banna Banna Banna Banna Banna Banna Ba                                                                                                    |                                                                                                    |                                                                                                    | ADDE DELLA CONCILIANT ACTIVITY ACTIVITY | serve units child utild utild utild utild utild reduction to full versional luit                                                                                                    | ana cui entre cui rente cui rente cui rente cui rente cui a cui rente cui a cui a cui a cui a cui a cui a cui a                                                                                                    | and the set of the set of the set | and the second second s                                                                                                    |                                                                                                    |                                                                                                    |
| Mattis pame tumi Nimi Himi Kent-eriorimi Deoth error absimi Kesidualimi                                                                                                    |                                                                                                    |                                                                                                    |                                                                                                    |                                                                                                    |                                                                                                    | STATUS NAME FUMI NUMI FUMI SECONDUCTION RECOVERED FUMILIES                                                                                                    | Status Name F[m] N[m] H[m] Rent-error lav] Deoth error abs[m] Retidual[m]                                                                                                    | Status Name Fim Nim Him Rennermoring Denthermorahsim Residualim                                                                                                    | Status Name Fim Nim Him Rennermoring Denthermorahsim Residualim                                                                                                    | Status Name Fimi Nimi Himi Bencerrorizzi Dentherrorats [m] Besidual[m]                                                                                                    | Nature Filmi Nimi Himi Rent-error invi Deoth error abs imi Retidual imi                                                                                                    | Status Name Fimi Nimi Himi Rent-error invi Deoth error abs imi Retidual imi                                                                                                    | THE PARTY FUEL FOR STOLEN AND A STOLEN AND A                                                                                                    | STATUS NAME FUMI NUMI FUMI SECONDUCTION RECOVERED FUMI RECOVERED FUMI                                                                                                    | Matus Name Fimi Nimi Himi Kent-ettor Invi Deoth ettor abs Imi Kesidual Imi                                                                                                    | Status Name Fimi Nimi Himi Bencerrorizzi Dentherrorats [m] Besidual[m]                                                                                                    | Status Name Fimi Nimi Himi Bencerrorizzi Dentherrorats [m] Besidual[m]                                                                                                    | Status Name Fim Nim Him Rennermoring Denthermorahsim Residualim                                                                                                    | Status Name Fimi Nimi Himi Benn-enno invi Denth enno abs (m) Residual (m)                                                                                                    | Status Name Film Nim Him Renzenneiner Dethernerabilm Residuation                                                                                                    | Status Name Elmi Nimi Himi Benn-enno invi Denth error alto (m) Benn-enno invi                                                                                                    | Status Name Film Nim Him Renovementary Dethermerats in Residual m                                                                                                    | Status Name F[m] N[m] H[m] Reno-error [nv] Depth error abs [m] Residual [m]                                                                                                    | Status Name Fim Nim Him Rennermoring Denthermorahsim Residualim                                                                                                    | Status Name E[m] N[m] H[m] Ben-error [m] Denth error abs [m] Residual [m]                                                                                                    |                                                                                                    |                                                                                                    |                                                                                                    | STATUS NAME FUMI NUML REPORT ADVINT REPORT ADVINT REPORT ADVINT                                                                                                    | Matus Name Fimi Nimi Himi Kept-error Invi Deoth error abs Imi Kept-error Invi                                                                                                    | Status Name Fimi Nimi Himi Renz-error Invi Depth error abs Imi Residual Imi                                                                                                    | Status name tumi numi rumi Representatis ini Residual (m)                                                                                                    |                                                                                                    |                                                                                                    |                                                                                                    | and the start start start start start start starts                                                                                                    | - trai - trai -                                                                                                    | and a full or full of the or the or t | - trial - trial - tria                                                                                                    |                                                                                                    |                                                                                                    |
| National Prime Prime Nimi Mimi Kent-error Invi Denth error abs Imi Kesidualimi                                                                                                    |                                                                                                    |                                                                                                    |                                                                                                    |                                                                                                    |                                                                                                    | STATUS NAME FUMI NUMI FUMI REPORTED IN REPORTED IN REPORTE                                                                                                    | Status Name Fimi Nimi Himi Rene-error Invi Deoth error abs Imi Retidual Imi                                                                                                    | Status Name Fim Nim Him Rennermoring Dentherrorabs (m) Residual (m)                                                                                                    | Status Name Fim Nim Him Rennermoring Dentherrorabs (m) Residual (m)                                                                                                    | Status Name Fimi Nimi Himi Bencerrorizzi Dentherrorats [m] Becidual[m]                                                                                                    | Nature Filmi Nimi Himi Rent-error invi Deoth error abs imi Retidual imi                                                                                                    | Status Name Fimi Nimi Himi Rene-error Invi Deoth error abs Imi Retidual Imi                                                                                                    | THE PARTY FUEL FOR STOLEN AND THE PARTY AND THE PARTY AND                                                                                                    | STATUS NAME FUMI NUMI FUMI REPORTED IN REPORTED IN REPORTE                                                                                                    | Natus Name Fimi Nimi Himi Kent-ettor Invi Deoth ettor abs Imi Kesidual Imi                                                                                                    | Status Name Fimi Nimi Himi Bencerrorizzi Dentherrorats [m] Beckerrorizzi Dentherrorats [m]                                                                                                    | Status Name Fimi Nimi Himi Bencerrorizzi Dentherrorats [m] Becidual[m]                                                                                                    | Status Name Fim Nim Him Rennermoring Denthermorahsim Residualim                                                                                                    | Status Name Fimi Nimi Himi Benn-enno invi Denth error alto (m) Residual (m)                                                                                                    | Status Name Film Nim Him Renzementary Dethermerats in Reviewal (m)                                                                                                    | Status Name Fimi Nimi Himi Benn-enno invi Denth error alto (m) Residual (m)                                                                                                    | Status Name Film Nim Him Renovementary Deeth error als (m) Residual (m)                                                                                                    | Status Name F[m] N[m] H[m] Reno-error [nv] Depth error abs [m] Residual [m]                                                                                                    | Status Name Fim Nim Him Rennermoring Denthermorahsim Residualim                                                                                                    | Status Name Fimi Nimi Himi Ben-error Invi Denth error abs Imi Besidual Imi                                                                                                    |                                                                                                    |                                                                                                    |                                                                                                    | STATUS NAME FUMI FUMI FUMI FUMI FUMI FUMI FUMI FUMI                                                                                                    | Matus Name Fimi Nimi Himi Kent-error Invi Deoth error abs Imi Kendual Imi                                                                                                    | Status Name Fimi Nimi Himi Renz-error Invi Deoth error abs Imi Residual Imi                                                                                                    | Status name tumi numi numi numi numi Repretorinyi Depth error ans (m)                                                                                                    |                                                                                                    |                                                                                                    |                                                                                                    | and shad offer a start offer a start of a start of a st                                                                                                    | and the second second                                                                                                    | and the state of the state of t |                                                                                                    |                                                                                                    |                                                                                                    |
| status Name t imi Nimi H imi Kepr-error loxi Deoth error abs imi Kesidual imi                                                                                                    |                                                                                                    | alacos neme e imi neme e imi neme e imi neconector los processos en el entre e e e e e e e e e e e e e e e e e e                                                                                                     |                                                                                                    |                                                                                                    | NOW DRIVE FINITE FOR THE REPORT OF THE REPORT OF THE REPOR                                                                                                    | Status Name Elimi Nimi Pilmi Kepr-error Ioxi Vecto error aos imi Kesiqualimi                                                                                                    | Status Name E[m] N[m] H[m] Repr-error [px] Depth error abs [m] Residual [m]                                                                                                    | Status Name Elmi Nimi Himi Repr-error loxi Deoth error abs imi Residual imi                                                                                                    | Status Name Elmi Nimi Himi Repr-error loxi Deoth error abs imi Residual imi                                                                                                    | Status Name Elmi Nimi Himi Representeria Depth error abs imi Residual imi                                                                                                    | Status Name Elmi Nimi Himi Repr-error [px] Depth error abs [m] Residual [m]                                                                                                    | Status Name E[m] N[m] H[m] Repr-error [px] Depth error abs [m] Residual [m]                                                                                                    | atage memory prime million million (Keph-error los) Vecto error abs imit Kephaelimi                                                                                                    | Status Name Elimi Nimi Pilmi Kepr-error Ioxi Vecto error aos imi Kesiqualimi                                                                                                    | Status Name Elmi Nimi Himi Kepr-erroripxi Deoth error absimi Kesidualimi                                                                                                    | Status Name Elmi Nimi Himi Representerias mi Residualimi                                                                                                    | Status Name Elmi Nimi Himi Representeria Depth error abs imi Residual imi                                                                                                    | Status Name Elmi Nimi Himi Repr-error loxi Deoth error abs imi Residual imi                                                                                                    | Status Name Elmi Nimi Himi Repretori pati Destherrorats (m) Residual (m)                                                                                                    | Status Name E [m] N [m] H [m] Represent [ou] Depth error abs [m] Residual [m]                                                                                                    | Status Name Elmi Nimi Himi Repretori pat Depth error abs (m) Residual (m)                                                                                                    | Status Name E [m] N [m] H [m] Represent [ox] Depth error abs [m] Residual [m]                                                                                                    | Status Name Elmi Nimi Himi Repr-error loxi Deoth error abs imi Residual imi                                                                                                    | Status Name Elmi Nimi Himi Repr-error loxi Deoth error abs imi Residual imi                                                                                                    | Status Name E[m] N[m] H[m] Repr-error [ox] Depth error abs [m] Residual [m]                                                                                                    | alacos neme e imi neme e imi neme e imi neconector los processos en el entre e e e e e e e e e e e e e e e e e e                                                                                                     |                                                                                                    | AND AND AND AND AND AND AND AND AND AND                                                                                                    | Status Name Elimi Nimi Plimi Kepi-error ipxi Vepth error apsimi Kesidualimi                                                                                                    | Status Name Elmi Nimi Himi Kepr-erroripxi Deothierroriabsimi Kesidualimi                                                                                                    | Status Name E[m] N[m] H[m] Repr-error [px] Depth error abs [m] Residual [m]                                                                                                    | Status name Elimi Nimi Himi Kept-error loxi Deoth error absimi Kesidual imi                                                                                                    | Julius Fritti Fritti Fritti Fritti                                                                                                    | AND AND A CONCIONAL ACCORDING                                                                                                    |                                                                                                    |                                                                                                    |                                                                                                    |                                                                                                    |                                                                                                    |                                                                                                    |                                                                                                    |
| status name t [m] N [m] H [m] Kepr-error [px] Depth error abs [m] Kesidual [m]                                                                                                    | Annual Film (1991) (1991) (1991) (1993) (1993) (199                                                                                                    | status name c (m) na (m) na (m) ne (m) ne (m                                                                                                    | The second state and state and state                                                                                                    | Annual Film (1991) (1991) (1991) (1993) (1993) (199                                                                                                    | Autor Film Film Film Film Film Film Film Film                                                                                                    | Status Name E [m] N [m] P [m] Kepr-error [px] Depth error abs [m] Kesidual [m]                                                                                                    | Status Name E[m] N[m] H[m] Repr-error [px] Depth error abs [m] Residual [m]                                                                                                    | Status Name E [m] N [m] H [m] Reprietor [px] Depth error abs [m] Recidual [m]                                                                                                    | Status Name E [m] N [m] H [m] Reprietor [px] Depth error abs [m] Recidual [m]                                                                                                    | Status Name E[m] N[m] H[m] Reprierror [px] Depth error abs [m] Residual [m]                                                                                                    | Status Name t [m] N [m] H [m] Repr-error [px] Depth error abs [m] Residual [m]                                                                                                    | Status Name E[m] N[m] H[m] Repr-error [px] Depth error abs [m] Residual [m]                                                                                                    | Status memo E [m] m [m] m [m] Keph-error [bx] Uepth error abs [m] Kesidual [m]                                                                                                    | Status Name E [m] N [m] P [m] Kepr-error [px] Depth error abs [m] Kesidual [m]                                                                                                    | Status Name E [m] N [m] H [m] Kepr-error [px] Depth error abs [m] Kesidual [m]                                                                                                    | Status Name E[m] N[m] H[m] Reprierror [px] Depth error abs [m] Residual [m]                                                                                                    | Status Name E[m] N[m] H[m] Reprierror [px] Depth error abs [m] Residual [m]                                                                                                    | Status Name E [m] N [m] H [m] Reprietor [px] Depth error abs [m] Recidual [m]                                                                                                    | Status Name E[m] N[m] H[m] Repr-error [px] Depth error abs [m] Residual [m]                                                                                                    | Status Name E[m] N[m] H[m] Reprieror [px] Depth error abs [m] Residual [m]                                                                                                    | Status Name E [m] N [m] H [m] Repr-error [px] Depth error abs [m] Residual [m]                                                                                                    | Status Name E[m] N[m] H[m] Reprieror [px] Depth error abs [m] Residual [m]                                                                                                    | Status Name E[m] N[m] H[m] Reprieror [px] Depth error abs [m] Residual [m]                                                                                                    | Status Name E [m] N [m] H [m] Reprietor [px] Depth error abs [m] Recidual [m]                                                                                                    | Status Name E [m] N [m] H [m] Repri-error [px] Depth error abs [m] Residual [m]                                                                                                    | status name c (m) na (m) na (m) ne (m) ne (m                                                                                                    | Annual Film (1991) (1991) (1991) (1992) (1993) (1993) (199                                                                                                    | Jacob Herrie Einig Herrig Herrig Kephenol (Kephenol (Kep                                                                                                    | Status Name E [m] N [m] M [m] Kepr-error [px] Depth error abs [m] Kesidual [m]                                                                                                    | Status Name E [m] N [m] H [m] Kepr-error [px] Depth error abs [m] Kesidual [m]                                                                                                    | Status Name E[m] N[m] H[m] Reprieror [px] Depth error abs [m] Residual [m]                                                                                                    | status Name t [m] N [m] [H [m] Kepr-error [px] Depth error abs [m] Kesidual [m]                                                                                                    | status name c (m) n (m) n (m) n (m) n (m) n (m) n (m) n (m) n (m) n (m) n (m) n (m) n (m) n (m) n (m) n (m) n (m) n (m) (m) (m) (m) (m) (m) (m) (m) (m) (m)                                                                                                    | Jacob Herrie Einig Herrig Herrig Kephenol (Kephenol (Kep                                                                                                    |                                                                                                    |                                                                                                    |                                                                                                    |                                                                                                    |                                                                                                    |                                                                                                    |                                                                                                    |
| status name t [m] N [m] H [m] Kepr-error [px] Depth error abs [m] Kesidual [m]                                                                                                    | Annual memory in the second second se                                                                                                    | status Hame E (m) H (m) H (m) Kephenor (ps) Departementals (m) Kestabal (m)                                                                                                    | and any any any any any any any any any any                                                                                                    | Annual memory in the second second se                                                                                                    | Server Ling report report report contracts (m) Academic (m)                                                                                                    | Status Name E [m] N [m] P [m] Kepr-error [px] Depth error abs [m] Kesidual [m]                                                                                                    | Status Name E[m] N[m] H[m] Repr-error [px] Depth error abs [m] Residual [m]                                                                                                    | Status Name E [m] N [m] H [m] Reprietor [px] Depth error abs [m] Recidual [m]                                                                                                    | Status Name E [m] N [m] H [m] Reprietor [px] Depth error abs [m] Recidual [m]                                                                                                    | Status Name E[m] N[m] H[m] Reprierror [px] Depth error abs [m] Residual [m]                                                                                                    | Status Name t [m] N [m] H [m] Repr-error [px] Depth error abs [m] Residual [m]                                                                                                    | Status Name E[m] N[m] H[m] Repr-error [px] Depth error abs [m] Residual [m]                                                                                                    | Status memo E [m] m [m] m [m] [m] [m] [m] [m] [m] [m]                                                                                                    | Status Name E [m] N [m] P [m] Kepr-error [px] Depth error abs [m] Kesidual [m]                                                                                                    | Status Name E [m] N [m] H [m] Kepr-error [px] Depth error abs [m] Kesidual [m]                                                                                                    | Status Name E[m] N[m] H[m] Reprierror [px] Depth error abs [m] Residual [m]                                                                                                    | Status Name E[m] N[m] H[m] Reprierror [px] Depth error abs [m] Residual [m]                                                                                                    | Status Name E [m] N [m] H [m] Reprietor [px] Depth error abs [m] Recidual [m]                                                                                                    | Status Name E [m] N [m] H [m] Repr-error [px] Depth error als [m] Residual [m]                                                                                                    | Status Name E[m] N[m] H[m] Reprieror [px] Depth enror abs [m] Residual [m]                                                                                                    | Status Name E [m] N [m] H [m] Repr-error [px] Depth error abs [m] Residual [m]                                                                                                    | Status Name E[m] N[m] H[m] Reprieror [px] Depth error abs [m] Residual [m]                                                                                                    | Status Name E[m] N[m] H[m] Reprieror [px] Depth error abs [m] Residual [m]                                                                                                    | Status Name E [m] N [m] H [m] Reprietor [px] Depth error abs [m] Recidual [m]                                                                                                    | Status Name E [m] N [m] H [m] Repri-error [px] Depth error abs [m] Residual [m]                                                                                                    | status Hame E (m) H (m) H (m) Kephenor (ps) Departementals (m) Kestabal (m)                                                                                                    | Annual manual manua<br>manual manual manual manual manual manual manual manual manual manual manual manual manual manual manual manual manual manual                                                                                                     | Jacob Herrie Einig Herrig Herrig Kephenol (Kephenol (Kep                                                                                                    | Status Name E [m] N [m] M [m] Kepr-error [px] Depth error abs [m] Kesidual [m]                                                                                                    | Status Name E [m] N [m] H [m] Kepr-error [px] Depth error abs [m] Kesidual [m]                                                                                                    | Status Name E[m] N[m] H[m] Reprieror [px] Depth error abs [m] Residual [m]                                                                                                    | status Name t [m] N [m] [H [m] Kept-error [px] Depth error abs [m] Kesidual [m]                                                                                                    | status Hame Elimi Hilmi Hilmi Hilmi Kepinenoripki Depenenoriaus (m) Kestatuai (m)                                                                                                    | Jacob Herrie Einig Herrig Herrig Kephenol (Kephenol (Kep                                                                                                    |                                                                                                    |                                                                                                    | K48 75742 54600 756727 1400 M7 65100 0.14700 0.01554 0.02284                                                                                                    | Aug 73542 54600 786727 1400 M/ 6100 014760 014760 00154 002208                                                                                                    | BA49 75742 54600 756777 1400 M/7 65100 0.14790 0.00154 0.02394                                                                                                    |                                                                                                    |                                                                                                    |
| status name t [m] N [m] H [m] Kepr-error [px] Depth error abs [m] Kesidual [m]                                                                                                    | Annual memory and a second second sec                                                                                                    | status name c (m) na (m) na (m) ne (m) ne (m                                                                                                    | The second state and state and state                                                                                                    | Annual memory and a second second sec                                                                                                    | Autor Film Film Film Film Film Film Film Film                                                                                                    | Status Name E [m] N [m] P [m] Kepr-error [px] Depth error abs [m] Kesidual [m]                                                                                                    | Status Name E[m] N[m] H[m] Repr-error [px] Depth error abs [m] Residual [m]                                                                                                    | Status Name E [m] N [m] H [m] Reprietor [px] Depth error abs [m] Recidual [m]                                                                                                    | Status Name E [m] N [m] H [m] Reprietor [px] Depth error abs [m] Recidual [m]                                                                                                    | Status Name E[m] N[m] H[m] Reprierror [px] Depth error abs [m] Residual [m]                                                                                                    | Status Name t [m] N [m] H [m] Repr-error [px] Depth error abs [m] Residual [m]                                                                                                    | Status Name E[m] N[m] H[m] Repr-error [px] Depth error abs [m] Residual [m]                                                                                                    | Status memo E [m] m [m] m [m] Keph-error [bx] Uepth error abs [m] Kesidual [m]                                                                                                    | Status Name E [m] N [m] P [m] Kepr-error [px] Depth error abs [m] Kesidual [m]                                                                                                    | Status Name E [m] N [m] H [m] Kepr-error [px] Depth error abs [m] Kesidual [m]                                                                                                    | Status Name E[m] N[m] H[m] Reprierror [px] Depth error abs [m] Residual [m]                                                                                                    | Status Name E[m] N[m] H[m] Reprierror [px] Depth error abs [m] Residual [m]                                                                                                    | Status Name E [m] N [m] H [m] Reprietor [px] Depth error abs [m] Recidual [m]                                                                                                    | Status Name E[m] N[m] H[m] Repr-error [px] Depth error als [m] Residual [m]                                                                                                    | Status Name E[m] N[m] H[m] Reprieror [px] Depth error abs [m] Residual [m]                                                                                                    | Status Name E [m] N [m] H [m] Repr-error [px] Depth error abs [m] Residual [m]                                                                                                    | Status Name E[m] N[m] H[m] Reprieror [px] Depth error abs [m] Residual [m]                                                                                                    | Status Name E[m] N[m] H[m] Reprieror [px] Depth error abs [m] Residual [m]                                                                                                    | Status Name E [m] N [m] H [m] Reprietor [px] Depth error abs [m] Recidual [m]                                                                                                    | Status Name E [m] N [m] H [m] Repri-error [px] Depth error abs [m] Residual [m]                                                                                                    | status name c (m) na (m) na (m) ne (m) ne (m                                                                                                    | Annual Film (1991) (1991) (1991) (1992) (1993) (1993) (199                                                                                                    | Jacob Herrie Einig Herrig Herrig Kephenol (Kephenol (Kep                                                                                                    | Status Name E [m] N [m] M [m] Kepr-error [px] Depth error abs [m] Kesidual [m]                                                                                                    | Status Name E [m] N [m] H [m] Kepr-error [px] Depth error abs [m] Kesidual [m]                                                                                                    | Status Name E[m] N[m] H[m] Reprieror [px] Depth error abs [m] Residual [m]                                                                                                    | status Name t [m] N [m] [H [m] Kepr-error [px] Depth error abs [m] Kesidual [m]                                                                                                    | status name c (m) n (m) n (m) n (m) n (m) n (m) n (m) n (m) n (m) n (m) n (m) n (m) n (m) n (m) n (m) n (m) n (m) n (m) (m) (m) (m) (m) (m) (m) (m) (m) (m)                                                                                                    | Jacob Herrie Einig Herrig Herrig Kephenol (Kephenol (Kep                                                                                                    |                                                                                                    |                                                                                                    |                                                                                                    |                                                                                                    |                                                                                                    |                                                                                                    |                                                                                                    |
| status name timi Nimi Himi Kepr-eroripxi Depth eroriptimi Kesidualimi                                                                                                    |                                                                                                    | Status refine E initi refiniti refiniti refiniti refiniti refiniti refiniti refiniti refiniti refiniti refiniti                                                                                                    |                                                                                                    |                                                                                                    | NOW DELLA CONTRACTOR OF CONTRACTOR OF CONTRA                                                                                                    | Status Name Elimi Nimi Plimi Kepr-error Ibxi Vecth error absimi Kesigualimi                                                                                                    | Status Name E[m] N[m] H[m] Repr-error [px] Depth error abs [m] Residual [m]                                                                                                    | Status Name Elm] N/m] H/m] Repretror lpx] Deoth error abs [m] Residual [m]                                                                                                    | Status Name Elm] N/m] H/m] Repretror lpx] Deoth error abs [m] Residual [m]                                                                                                    | Status Name Elmi Nimi Himi Reprierror loxi Deothierror absimi Residual (m)                                                                                                    | Status Name Elmi Nimi Himi Repr-error [px] Depth error abs [m] Residual [m]                                                                                                    | Status Name E[m] N[m] H[m] Repr-error [px] Depth error abs [m] Residual [m]                                                                                                    | atage memory prime mining mining Representation and mining representation and representation and representat                                                                                                    | Status Name Elimi Nimi Plimi Kepr-error Ibxi Vecth error absimi Kesigualimi                                                                                                    | Status Name Elmi Nimi Himi Kepr-error loxi Deoth error absimi Kesidual imi                                                                                                    | Status Name Elmi Nimi Himi Reprierror loxi Deothierror absimi Residual (m)                                                                                                    | Status Name Elmi Nimi Himi Reprierror loxi Deothierror absimi Residual (m)                                                                                                    | Status Name Elmi Nimi Himi Repr-error loxi Deoth error abs imi Residual imi                                                                                                    | Status Name Elmi Nimi Himi Repretori pat Depth error als imi Residual imi                                                                                                    | Status Name E [m] N [m] H [m] Represent [ou] Depth error abs [m] Residual [m]                                                                                                    | Status Name Elmi Nimi Himi Repretoring Depth error als (m) Residual (m)                                                                                                    | Status Name E [m] N [m] H [m] Represent [ox] Depth error abs [m] Residual [m]                                                                                                    | Status Name E[m] N[m] H[m] Repr-error lox] Depth error abs [m] Residual [m]                                                                                                    | Status Name Elmi Nimi Himi Repr-error loxi Deoth error abs imi Residual imi                                                                                                    | Status Name E[m] N[m] H[m] Repr-error [ox] Depth error abs [m] Residual [m]                                                                                                    | alacos realine e initi reliniti reliniti recon crior dos initi reconocitori dos initi reconocitori dos initi reconocitori dos initi                                                                                                    |                                                                                                    | AND AND AND AND AND AND AND AND AND AND                                                                                                    | Status Name Elmi Nimi Plimi Kepi-error ipxi Vepth error apsimi Kesiqualimi                                                                                                    | Status Name Elmi Nimi Himi Kepr-erroripxi Deothierroriabs Imi Kesidual Imi                                                                                                    | Status Name E[m] N[m] H[m] Repr-error [px] Depth error abs [m] Residual [m]                                                                                                    | Status name Elimi Nimi Himi Kept-error loxi Deoth error abs imi Kesidual imi                                                                                                    | Jacob remit E imit Primit Primit Primit Provinci do imit Nesional imit                                                                                                    | AND AND AND AND AND AND AND AND AND AND                                                                                                    |                                                                                                    | The second second                                                                                                    |                                                                                                    | and a second second secon                                                                                                    |                                                                                                    |                                                                                                    |                                                                                                    |
| Mini Mini Mini Man market Personalest Personalest                                                                                                    |                                                                                                    |                                                                                                    | THE PARTY FUEL FUEL FOR FOR FOR FOR FOR FOR FOR FOR FOR FOR                                                                                                    |                                                                                                    |                                                                                                    |                                                                                                    | Status Name Elan Miles Miles Deste energies Deste energies in Particularity                                                                                                    | Status Name Finit Nimit Himit Personanter Death area she full Residential                                                                                                    | Status Name Finit Nimit Himit Personanter Death area she full Residential                                                                                                    | Casture Minuse Elizal Milani Milani Parat anna Iani Denth anna she fan I Banideus (an                                                                                                    | Mater Mana Mana Mana Mana Mana Mana Mana Man                                                                                                    | Status Name Elan Miles Miles Deste energies Deste energies in Particularity                                                                                                    |                                                                                                    |                                                                                                    | Make Master Man Man Man Man Man Man Man Man Man Man                                                                                                    | Chature Minuse Elleri Mileri Hileri Perst energiani Denth essere she feni Perste energiani                                                                                                    | Casture Minuse Elizal Milani Milani Parat anna Iani Denth anna she fan I Banideus (an                                                                                                    | Status Name Find Nimi Himi Persona Inci Death areas she [m] Residual [m]                                                                                                    | Status Manas E [m] M[m] H[m] Death assays[m] Death assays[m] Parifical[m]                                                                                                    | Change E Card M Card M                                                                                                    | Status Manas E [as] M [as] H [as] Base search and Basid and [as]                                                                                                    | Change E Card M Card M                                                                                                    | Status Kinas Elas Milas Milas Milas Desta suscional Destinantes de las Destinantes de las | Status Name Find Nimi Himi Persona Inci Death areas the [m] Residuation                                                                                                    | Etable Mana Etable Minel High Para anaplasi Death area sha fasi Paridual (as)                                                                                                    |                                                                                                    |                                                                                                    |                                                                                                    |                                                                                                    | Makes Mantes Mines Min<br>Mines Mines Mines Mines Mines Mines Mines Mines Mines Mines Mines Mines Mines Mines Mines Mines Mines Mines Mines Mines Mines Mines Mines Mines Mines Mines Mines Mines Mines Mines Mines Mines Mines Mines Mines Mines Mines Mines Mines M                                                                                                    | Status Name Elan Nilan Hilan Beats area (and Beats area she feel Beats area she feel Beats                                                                                                    | New Annual Press and Inc. Press and Inc.                                                                                                    |                                                                                                    |                                                                                                    | Jacob Freme Elimi Frimi Frimi Kepf-error Ioxi Decth error ads imi Kepf-error ioxi                                                                                                    | ausus warne s imi w imi m imi kepr-eror (px) vepn eror ass (m) kesiauai (m)                                                                                                    | auso neme c (m) m (m) m (m) n (m) kcpr-error (px) uepon error aos (m) kcaloual (m)                                                                                                    | auso neme c (m) ri (m) ri (m) Kopi-oror (px) uepti enorazi (m) Kesiaual (m)                                                                                                    | ausos meme cimi mimi mimi neprieror (px) uepri enor aci (m) recessionali (m)                                                                                                    |                                                                                                    |                                                                                                    |
| Final Mark Mark Mark Mark Mark Mark Mark Mark                                                                                                    | Statur Nama Elmi Nimi Himi Pant-array invi Denth array ahr imi Paridual (m)                                                                                                    | Cather Manne Eland Milesi Hilesi Persona and Period Period (a)                                                                                                    | Status Name Fimi Nimi Himi Renz-error Invi Deoth error abs [m] Residual [m]                                                                                                    | Statur Nama Elmi Nimi Himi Pant-array invi Denth array ahr imi Paridual (m)                                                                                                    | Statur Nama Elmi Nimi Himi Pant-array invi Denth array ahr imi Paridual (m)                                                                                                    | fine line field lifed and had been sheld bed with the                                                                                                    |                                                                                                    |                                                                                                    |                                                                                                    |                                                                                                    |                                                                                                    |                                                                                                    | Etable Mana Etable Minel High Para sugginal Death areas ha feel Paridual feel                                                                                                    | fine line field lifed and had been sheld bed with the                                                                                                    |                                                                                                    |                                                                                                    |                                                                                                    |                                                                                                    |                                                                                                    |                                                                                                    |                                                                                                    |                                                                                                    |                                                                                                    |                                                                                                    |                                                                                                    | Cather Manas Elan) Miles Hall Persona and Death areas and Inc. Persona and Inc.                                                                                                    | Statur Nama Elmi Nimi Himi Pent-error inci Denth error also ini Peridual (m)                                                                                                    | Statur Nama Elmi Nimi Himi Panearoring Dentherrorabilm Peridual m                                                                                                    | Final Final                                                                                                    |                                                                                                    |                                                                                                    | fine line field lited for marked belowing                                                                                                    | Citize Name Elas Miles Miles Destructed Death ence she feel Period and                                                                                                    | Statur Nama Elmi Nimi Himi Panearrar Invi Denth error also Imi Revidual (m)                                                                                                    | Status Name Elmi Nimi Himi Repr-error loxi Deoth error abs imi Residual imi                                                                                                    | Status Name E [m] N [m] H [m] Repr-error [px] Depth error abs [m] Residual [m]                                                                                                    | Status Name E[m] N[m] H[m] Repr-error[px] Depth error abs [m] Residual [m]                                                                                                    | Status Name E[m] N[m] H[m] Repri-error [px] Depth error abs [m] Residual [m]                                                                                                    | Status Name E[m] N[m] H[m] Repr-error[px] Depth error abs(m) Residual[m]                                                                                                    |                                                                                                    |                                                                                                    |
| Prince Read Miles Miles And Andread Andrea                                                                                                    | Statur Nama E[m] N[m] H[m] Banz-arroy [m] Depth arroy also [m] Banz-arroy [m]                                                                                                    | Status Eland Eland Miland Hiland Paras among land Death assoc she fand Paraideut (and                                                                                                    | Status Name Fimi Nimi Himi Rent-error invi Denth error abs (m) Residual (m)                                                                                                    | Statur Nama E[m] N[m] H[m] Banz-arroy [m] Depth arroy also [m] Banz-arroy [m]                                                                                                    | Statur Nama E[m] N[m] H[m] Banz-arroy [m] Depth arroy also [m] Banz-arroy [m]                                                                                                    | Para Real Field Mind Mind Barranda A Barbarrada A Barbarrada A Barbarrada A                                                                                                    |                                                                                                    |                                                                                                    |                                                                                                    |                                                                                                    |                                                                                                    |                                                                                                    | Status Eland Eland Hiland Hiland Paras among land Death assoc abs [and Parashan and Parashan and                                                                                                    | Para Real Field Mind Mind Barranda A Barbarrada A Barbarrada A Barbarrada A                                                                                                    |                                                                                                    |                                                                                                    |                                                                                                    |                                                                                                    |                                                                                                    |                                                                                                    |                                                                                                    |                                                                                                    |                                                                                                    |                                                                                                    |                                                                                                    | Status Elan) Milani Milani Paras anay lani Danth asses she lani Parathasiani lani                                                                                                    | Statur Nama Fimi Nimi Himi Bencerrorinvi Dentherroraki [m] Peridualimi                                                                                                    | Statur Nama Fimi Nimi Himi Renzerrariavi Dentherrarahrimi Rendualimi                                                                                                    | Para Real First Mint Mint Barton Intel Baldwiter                                                                                                    |                                                                                                    |                                                                                                    | Para Real Real Mark High Real Para Para Para Para Para Para Para Pa                                                                                                    | Change Elizab Miles Miles Miles Para energies Particular (m)                                                                                                    | Statur Nama Fimi Nimi Himi Renzerrariavi Dentherrarahrimi Rezidualimi                                                                                                    | Status Name Elmi Nimi Himi Repretror loxi Deotherror absimi Residual imi                                                                                                    | Status Name E[m] N[m] H[m] Repri-error [px] Depth error abs [m] Residual [m]                                                                                                    | Status Name E[m] N(m) H(m) Repri-error [px] Depth error abs (m) Residual (m)                                                                                                    | Status Name E[m] N[m] H[m] Repri-error [px] Depth error abs [m] Residual [m]                                                                                                    | Status Name E[m] N[m] H[m] Repr-error [px] Depth error abs [m] Residual [m]                                                                                                    |                                                                                                    |                                                                                                    |
| Para Alexa Plat High High Bacamatal Backworkstal Backworkstal Backworkstal                                                                                                    | Statur Nama Elmi Nimi Himi Pannamoriny Danthamorahimi Panidualini                                                                                                    | Status Kinas Elas Milas Milas Milas Desta suscional Destiduarias                                                                                                    | Status Name Fimi N/mi Him Renovementary Depth error also in Residual (m)                                                                                                    | Statur Nama Elmi Nimi Himi Pannamoriny Danthamorahimi Panidualini                                                                                                    | Statur Nama Elmi Nimi Himi Pannamoriny Danthamorahimi Panidualini                                                                                                    | Para Mara Plat Milet Milet Backwork & Backwork by Backwork by Back                                                                                                    |                                                                                                    |                                                                                                    |                                                                                                    |                                                                                                    |                                                                                                    |                                                                                                    | Status Kinas Flant Milant Milant Dears areas and Dearth areas also fant Dearth areas also fant                                                                                                    | Para Mara Plat Milet Milet Backwork & Backwork by Backwork by Back                                                                                                    |                                                                                                    |                                                                                                    |                                                                                                    |                                                                                                    |                                                                                                    |                                                                                                    |                                                                                                    |                                                                                                    |                                                                                                    |                                                                                                    |                                                                                                    | Status Kinas Elas Milas Milas Milas Desta suscional Destiduarias                                                                                                    | Statur Nama Elmi Nimi Himi Pannamoriny Danthamorahimi Panidualimi                                                                                                    | Statur Nama E[m] N[m] H[m] Rennerman(ev) Denthermarke(en) Residual[m]                                                                                                    | Para Mara Phot Mitch Mitch Baranachad Barbarata Barbarata                                                                                                    |                                                                                                    |                                                                                                    | Parts Mars Phyl Mitch Hitch Barsarded Bedeuted                                                                                                    | Status Kinas Flast Milas Milas Milas Personantes Destinantes (m) Periode (m)                                                                                                    | Statur Nama E[m] N[m] Hi[m] Rennerman(ev) Denthermarke(en) Residual[m]                                                                                                    | Status Name Elmi Nimi Himi Repr-error loxi Deoth error abs imi Residual imi                                                                                                    | Status Name E[m] N[m] H[m] Repr-error [px] Depth error abs [m] Residual [m]                                                                                                    | Status         Name         E [m]         N [m]         H [m]         Reprieror [pz]         Depth error abs [m]         Residual [m]                                                                                                    | Status         Name         E [m]         N [m]         H [m]         Reprietor [px]         Depth error abs [m]         Residual [m]                                                                                                    | Status         Name         E [m]         N [m]         H [m]         Reprieror (px)         Depth error abs (m)         Residual (m)                                                                                                    |                                                                                                    |                                                                                                    |
| Para New Plat Mint High Bernard Backwork & Berlander                                                                                                    | Statur Nama E[m] N[m] H[m] Rencemer[m] Depth error abrilling Rencemer[m]                                                                                                    | Castra Monas E fan 1 Miles 1 Hiles 1 Parts anna fan 1 Parts anna skallen 1 Parts anna skallen 1                                                                                                    | Status Name Fimi Nimi Himi Benn-enno (av) Deoth error als (m) Residual (m)                                                                                                    | Statur Nama E[m] N[m] H[m] Rencemer[m] Depth error abrilling Rencemer[m]                                                                                                    | Statur Nama E[m] N[m] H[m] Renovator[m] Death array by [m] Reidual[m]                                                                                                    | Para New Physics (1994) Barrande 1 Barrande 1 Barrande 1 Barrande 1                                                                                                    |                                                                                                    |                                                                                                    |                                                                                                    |                                                                                                    |                                                                                                    |                                                                                                    | Castor Money E faul M faul M faul Deats associated Death associated and                                                                                                    | Para New Physics (1994) Barrande 1 Barrande 1 Barrande 1 Barrande 1                                                                                                    |                                                                                                    |                                                                                                    |                                                                                                    |                                                                                                    |                                                                                                    |                                                                                                    |                                                                                                    |                                                                                                    |                                                                                                    |                                                                                                    |                                                                                                    | Castor Money E faul M faul M faul Base smarten Deste annu skellen Basiden faul                                                                                                    | Statur Nama E[m] N[m] H[m] Renzemer[m] Death arrests[m] Reidual[m]                                                                                                    | Statur Nama E[m] N[m] bi[m] Renzerror[m] Death error abs [m] Reidual[m]                                                                                                    | Para New Plat Mint High Barrants Bartanias                                                                                                    |                                                                                                    |                                                                                                    | Para New Plat Mint Mint Barrante S Bartantes                                                                                                    | Casher Money E faul M faul M faul Deers smarten) Death areas she faul Buildwalfaul                                                                                                    | Statur Nama E[m] N[m] bi[m] Renzerror[m] Death error abs [m] Reidual[m]                                                                                                    | Status Name Elmi Nimi Himi Repr-error loxi Depth error abs (m) Residual (m)                                                                                                    | Status Name E(m) N(m) H(m) Repr-error(px) Depth error abs (m) Residual (m)                                                                                                    | Status Name E [m] N [m] H [m] Repr-error [px] Depth error abs [m] Residual [m]                                                                                                    | Status Name E(m) N(m) H(m) Repr-error (px) Depth error abs (m) Residual (m)                                                                                                    | Status Name E [m] N [m] H [m] Repri-error [px] Depth error abs [m] Residual [m]                                                                                                    |                                                                                                    |                                                                                                    |
| And New Part Mark Mark Barriel Barriel All And Inc.                                                                                                    | Statur Nama E [m] N [m] H [m] Ben-arror [m] Deth arror ato [m] Ratidual [m]                                                                                                    | Future Name Effect Minut Hind Base several Dark severals for Basid out for                                                                                                    | Status Name Film] Nimi Himi Benz-erroring Deeth error abs [m] Benz-erroring                                                                                                    | Statur Nama E [m] N [m] H [m] Ben-arror [m] Deth arror ato [m] Ratidual [m]                                                                                                    | Statur Nama E [m] N [m] H [m] Ben-arror [m] Deth arror ato [m] Reidual [m]                                                                                                    | Annual Marco Parts Marts Marts Annual Annual Annua                                                                                                    |                                                                                                    |                                                                                                    |                                                                                                    |                                                                                                    |                                                                                                    |                                                                                                    | Future Name Effect Minut Hind Base searches Date and the Basid and fest                                                                                                    | Annual Marco Parts Marts Marts Annual Annual Annua                                                                                                    |                                                                                                    |                                                                                                    |                                                                                                    |                                                                                                    |                                                                                                    |                                                                                                    |                                                                                                    |                                                                                                    |                                                                                                    |                                                                                                    |                                                                                                    | Future Name Effect Minut Hind Base several Dark severals for Basid out for                                                                                                    | Statur Nama E [m] N[m] H[m] Banaamar[m] Dethiamerika[m]                                                                                                    | Statur Nama E [m] N[m] H[m] H[m] Renzemer[m] Dethiererability]                                                                                                    | Annu Marco Physics (1994) Bernard A. Barderman and A. Barderman and A. Barde                                                                                                    |                                                                                                    |                                                                                                    | Annu Marco Physics March Marco Annu and Annu and A                                                                                                    | Change Minnes Effect Minnes Hillert Bener sense family Death assess for land Beneficial family                                                                                                    | Statur Nama E [m] N[m] H[m] H[m] Renzemer[m] Dethiererability]                                                                                                    | Status Name Elmi Nimi Himi Repr-eror lovi Deoth eror als Imi Recidual Imi                                                                                                    | Status         Name         E [m]         N [m]         H (m)         Reprieror [px]         Depth error abs [m]         Residual [m]                                                                                                    | Status         Name         E [m]         N [m]         H [m]         Represent [pc]         Depth error abs [m]         Residual [m]                                                                                                    | Status Name E[m] N(m) H(m) Reprietor(px) Depth error abs(m) Residual(m)                                                                                                    | Status         Name         E [m]         N [m]         H [m]         Reprierror [px]         Depth error rabs [m]         Residual [m]                                                                                                    |                                                                                                    |                                                                                                    |
| The New York Mich Mich Barrier A. Barrier and Barrier and B                                                                                                    | Statur Nona E [m] N[m] H [m] Renewarrow[m] Death arrow de [m] Rendema [m]                                                                                                    | Charles Manage Effect Million Hillion Bases ensureline 2 Death ensures for 1 Death ensures for 1 Death ens                                                                                                    | Status Name Fimi Nimi Himi Benz-enzimi Dethierra abs (m) Besidual (m)                                                                                                    | Statur Nona E [m] N[m] H [m] Perseaver[m] Death arror she [m] Periodual [m]                                                                                                    | Statur Nona E [m] N[m] H [m] Perseave [m] Death arrow de [m] Perseave [m]                                                                                                    | The New York Mich and Andrew And Andrew And Andrew And Andrew And Andrew And Andrew Andrew                                                                                                    |                                                                                                    |                                                                                                    |                                                                                                    |                                                                                                    |                                                                                                    |                                                                                                    | Change Kinger Effect Million Hillion Barre ensertier 2 Death enserts for 1 Berling for 1                                                                                                    | The New York Mich and Andrew And Andrew And Andrew And Andrew And Andrew And Andrew Andrew                                                                                                    |                                                                                                    |                                                                                                    |                                                                                                    |                                                                                                    |                                                                                                    |                                                                                                    |                                                                                                    |                                                                                                    |                                                                                                    |                                                                                                    |                                                                                                    | Tutor Name Efect New Hart Hart Base second at Death second for Belden/field                                                                                                    | Cather Norma E [m] N[m] H[m] Pers-arror [m] Dath arror shi [m] Persidual [m]                                                                                                    | Cather Norma E [m] N[m] H [m] Resource [m] Death array also [m] Resource [m]                                                                                                    | The New York Mich and Antonia Antonia A                                                                                                    |                                                                                                    |                                                                                                    | The New York Mich and Antonia Antonia A                                                                                                    | Control Marco Elizal Million Hand Bara anna lan Danisha anna da End Barakana (m. 1                                                                                                    | Cather Norma E [m] N[m] H [m] Renovatore [m] Death arror also [m] Renovatore [m]                                                                                                    | Status Name Elmi Nimi Himi Rear-error last Deotherror abs Imi Residual Imi                                                                                                    | Status Name Elmi Nimi Himi Reon-error laci Deotherror abs imi Residual imi                                                                                                    | Status Name Elmi Nimi Himi Reor-error (ax) Deoth error abs (m) Recidual (m)                                                                                                    | Status Name Elmi Nimi Himi Rear-error last Deotherror abs Imi Residual Imi                                                                                                    | Status Name Elmi N1mi H1mi Reor-enor (ax) Deoth enor abs (m) Recideal (m)                                                                                                    |                                                                                                    |                                                                                                    |
| Ter instantistic                                                                                                    | Anternatives of a state strategy state of the strategy strategy st                                                                                                    | Anternational des attents granter au conclustration (III)                                                                                                    | And manufactures of the second second s                                                                                                    | Anternatives of a state strategy state of the strategy strategy st                                                                                                    | Anternatives of a second system (a second system) and a second system (a second system) and (a second system) and (a second second system) and (a second second sec                                                                                                    | The instances of section sectors from the sector sector se                                                                                                    |                                                                                                    | The instruction of a compare from the compare of the compare of th                                                                                                    | The instruction of a compare from the compare of the compare of th                                                                                                    | The instruction of a compare of the second second                                                                                                    |                                                                                                    |                                                                                                    | Anternatives des states granter de verden friede till<br>Dans Hanne Ella Mart Hart de la Danskersen skalad Baldwalfal                                                                                                    | The instances of section sectors from the sector sector se                                                                                                    |                                                                                                    | Telenandores or exemined streture or events meter (m)                                                                                                    | The instruction of a compare of the second second                                                                                                    | The neuronal system is not of the full                                                                                                    | remainder a communication and full                                                                                                    | An and a second a second and a second and a                                                                                                    | Annual Communication of the second second seco                                                                                                    | Annual and a state and a state and                                                                                                    | straintender - en ensate harme - ensate and                                                                                                    | The neuronal system is not of the full                                                                                                    |                                                                                                    | Anternational des statements granter and configure france and and anternational and anternational and anternational anternational                                                                                                    | and monotones. See senses systems works, meter building and the sense set and the sense set funds and the sense set funds and                                                                                                    | terminologies de einere granne en aufste finge<br>Denne Kinne Ellen Mittel Hand Bener anne fan Databe anne als fan Bener anne fan D                                                                                                    | The maximum of your working method (11)                                                                                                    |                                                                                                    |                                                                                                    | The instructions of your working instruction in the instruction of the instruction of the                                                                                                    | Anternational des seines agressing and and an antipart and an antipart and antipart and antipart antipart antipart antipart antipart antipart antipart antipar                                                                                                    | terminologies Care Care Care Care Care Care Care Care                                                                                                    | Status Name Elim Nimi Himi Seor-errorizal Destherraraksimi Residualimi                                                                                                    | Status Innove Elim Nimi Himi Secr-mortizal Dechemorals. Dechemorals Initiational Initiational Initiana Initiational Initiana Initiationae Initiationae Initiation                                                                                                    | Status Name Elim Nim Himl Representation Desthermarks (m) Residual(m)                                                                                                    | Status Name Elim Nimi Himi Seor-errorizal Destheraraksimi Residualimi                                                                                                    | Status Name Elmi Nimi Himi Representa Destherma Alini Residual Imi                                                                                                    |                                                                                                    |                                                                                                    |

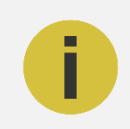

#### Note:

Since the exact points clicked would not be the same while centering each target position, the re-projection error, depth error and error statistics should not necessarily be identical for each referencing.

After all the GCP positions are localised the **Status Information** should be **OK**, and the **Status Signal** should be **Green**. Once you check the status information click **Save** to save the referenced 3D model.

Inspect the 3D model in 3D Model view and click **Exit** to leave MultiPhoto.

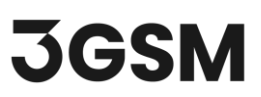

Additional files according to the **Project Settings** are also generated at this stage. In this example a pdf report about the reconstruction process and an ortho-photo of the 3D model (jpg) are generated.

# **3.0 CONSTRAINED REFERENCING**

Constrained referencing can be performed in two ways:

- As an intermediate step during a standard 3D model generation procedure (3D model generation is discussed in more detail in <u>Tutorial 1 – 3D Model Generation</u>) by enabling **Constrained Referencing** Constrained referencing in **Dense Reconstruction** settings.
- 2. By selecting **Perform Constrained Referencing** in the **MultiPhoto Workflow Selection** page and loading an existing project file (*.smm* file; coarse reconstruction).

## 3.1 Project Import

If you have not already done so, run the **ShapeMetriX (SMX)** program by double-clicking the **SMX** icon in your installation folder or by selecting **Programs > ShapeMetriX > ShapeMetriX** in the Windows Start menu.

ShapeMetriX comes with several example images and files installed with the program. For this section of the tutorial though, we will use the *Bench Example.smm* and *GCP.csv* files included in the downloaded *Tutorial 2 - Standard and Constrained Referencing Using Ground Control Points.zip* folder to demonstrate the **constrained referencing** features of ShapeMetriX.

1. Select the MultiPhoto tool

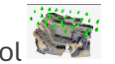

- 2. Select Perform Constrained Referencing
- 3. Open Bench Example.smm file

This will open the coarse reconstructed project file. A **Region of Interest (ROI)** can be defined in this step by clicking **Select** to activate drawing mode in **Custom ROI** and drawing a polygon. The

### <u>3GSM.AT</u>

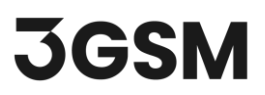

definition of the Region of Interest is optional, and it is skipped by clicking the **Next** button. If no ROI is defined, the entire 3D point cloud of the Coarse Reconstruction is used for Dense Reconstruction. (Selection of a ROI is discussed in more detail in *Tutorial 1 – 3D Model Generation*)

4. Click Next to proceed to Constrained Referencing.

### 3.2 Referencing

To add a GCP:

- 1. Click "Read GCP from Text File" Read and open the GCP.csv file.
- Select row one as E Position (Easting), row two as N Position (Northing), row three as H Position (Elevation), and row four as Name.
- 3. Select Source Coordinate Reference System as Generic, Meter [m].
- 4. Click OK.

| Comma O Semicol         | on O lab O Ones                       | space O Multi Space |                   |          |  |
|-------------------------|---------------------------------------|---------------------|-------------------|----------|--|
| Point      Comma        |                                       |                     |                   |          |  |
|                         | E Position $\sim$                     | N Position $\sim$   | H Position $\sim$ | Name 🗸 🗸 |  |
| Ground Control Point $$ | 752562.566                            | 286727.134          | 367.683           | M49      |  |
| Ground Control Point $$ | 752532.939                            | 286741.051          | 369.165           | M52      |  |
| Ground Control Point $$ | 752505.01                             | 286747.597          | 369.939           | M37      |  |
| Ground Control Point $$ | 752494.087                            | 286712.293          | 344.492           | M31      |  |
| Ground Control Point $$ | 752528.725                            | 286701.758          | 345.523           | M39      |  |
| Ground Control Point $$ | 752553.106                            | 286689.312          | 345.843           | M50      |  |
| Source co-ordinate refe | rence system<br>]<br>reference system |                     |                   |          |  |

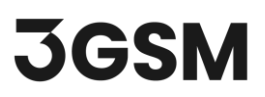

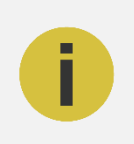

Note:

GCP points can be imported from (.*csv*, .*txt*, .*dat*, .*prt*) file formats or by clicking the **Add GCP** icon **+** and entering the name and co-ordinates in the GCP list

Once the GCPs are imported:

- 5. Select one GCP in the list and localise its position in the 3D viewer by clicking the left mouse button. The list of reference images will be updated, and the active images including selected GCP will be shown in the viewer.
- 6. Choose the Manual Target Mode icon or the Automatic Mode icon and centre the target by clicking with the mouse in the viewer. For locating the target discs the image should be zoomed as much as reasonable for visual interpretation.
- 7. Choose at least 2 images (more than 3 are recommended) showing the same GCP and centre the target position in the viewer (Tip: you can switch between the individual images in the list by using the left and right arrow keys). The status signals Baseline and the Inliers turn into green, and the error of re-projection and depth is displayed in the GCP list.
- 8. Activate the next GCP in the list and repeat the steps 1 3 until all GCP positions are localised.

Your GCP list should look like this:

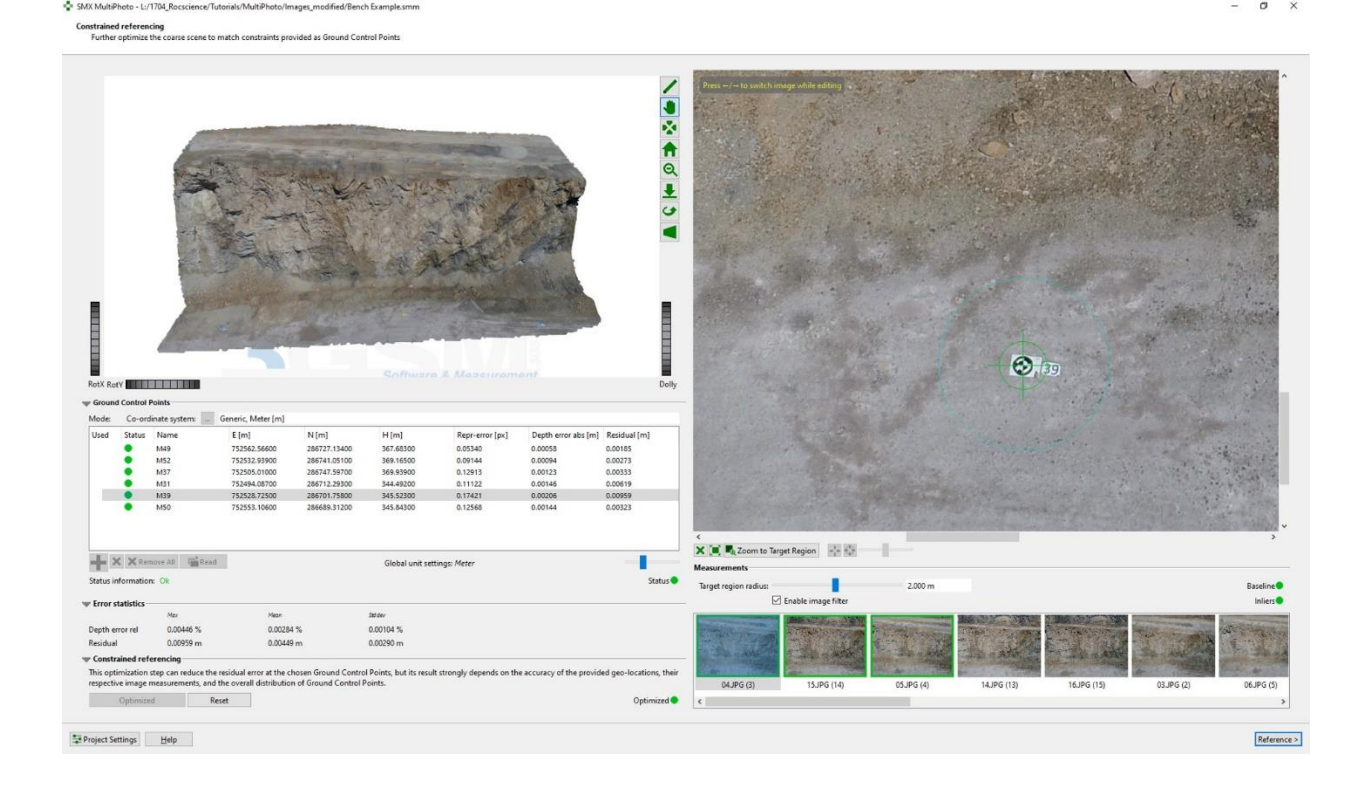

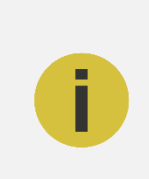

#### Note:

Since the exact points clicked would not be the same while centering each target position, the re-projection error, depth error and error statistics should not necessarily be identical for each referencing.

After all the GCP positions are localised the **Status Information** should be **OK**, and the **Status Signal** should be **Green**. Once you check the status information:

- 9. Start Constrained Referencing by clicking the Run button.
- 10. The **Optimised** signal should turn **green** once the optimisation is completed.
- **11.** Check the error statistics. Click the **Reference Reference** button to finalise **Constrained Referencing** and perform **Dense Reconstruction**.

Once the Dense Construction process is completed, a 3D model with texture is generated and an output file (\**jm3*) is automatically saved.

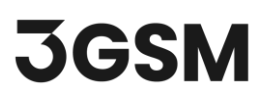

Additional files according to the **Project Settings** are also generated at this stage. In this example a pdf report about the reconstruction process and an ortho-photo of the 3D model (jpg) are generated

Notice that **Standard Referencing** option is disabled in **Referencing > Control Points** Referencing , after Dense Reconstruction is completed, since we already performed a Constrained Referencing.

Inspect the 3D model in 3D Model view and click **Exit** to leave MultiPhoto.

This concludes the tutorial for Standard and Constrained Referencing Using Ground Control Points in MultiPhoto.